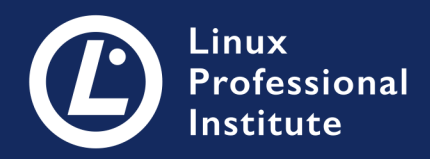

# LPIC-1 バージョン 5.0 日本語

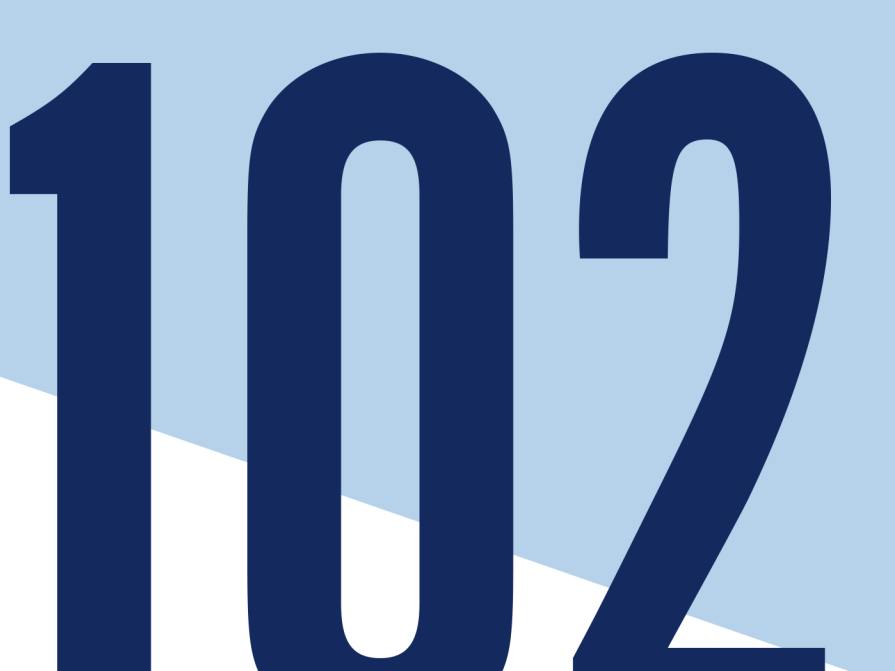

## **Table of Contents**

| 課題 105: シェル、スクリプト                                | 1                              |
|--------------------------------------------------|--------------------------------|
| 105.1 シェル環境をカスタマイズして使用する                         | 2                              |
| $105.1 \nu_{y} z > 1$                            | 3                              |
| はしめた                                             | პ<br>ა                         |
| ジェルの 俚規: 刈 品 空 VS 非 刈 品 空 こ ロ ク イ ノ VS 非 ロ ク イ ノ |                                |
| ) (月)                                            | . 13                           |
| 光辰庾目・・・・・・・・・・・・・・・・・・・・・・・・・・・・・・・・・・・・         | 19                             |
| 1320<br>演習の 解答                                   | 21                             |
| 発展演習の解答                                          | . 23                           |
| 105.1 レッスン2                                      | . 25                           |
| はじめに                                             | . 25                           |
| 変数:割り当てと参照                                       | . 25                           |
| ローカル変数またはシェル変数                                   | . 28                           |
| クローハル変数または境境変数                                   | . 30                           |
| ) ) ) ) ) ) ) ) ) ) ) ) ) ) ) ) ) ) )            | . 39                           |
|                                                  | . 41                           |
| までの                                              | . <del>4</del> 2<br><u>4</u> 4 |
| 発展演習の解答                                          | 48                             |
| 105.1 レッスン3                                      | . 49                           |
| はじめに                                             | . 49                           |
| エイリアスの作成                                         | . 49                           |
| 関数の作成                                            | . 53                           |
| 演習                                               | . 61                           |
| 発展演習                                             | . 64                           |
| よとの                                              | . 65                           |
| 、 、 、 、 、 、 、 、 、 、 、 、 、 、 、 、 、 、 、            | . 07                           |
| 105.2 簡単なスクリプトをカスタマイズする                          | 72                             |
| 105.2 レッスン1                                      | . 73                           |
| はじめに                                             | . 73                           |
| スクリプトの構造と実行方法                                    | . 73                           |
| 変数                                               | . 75                           |
| 算術式                                              | . 78                           |
| 条件付さ美行                                           | . 18                           |
| スクリノトからの山力                                       | . 19                           |
| ) (月)                                            | . 0Z                           |
| 元辰庾目・・・・・・・・・・・・・・・・・・・・・・・・・・・・・・・・・・・・         | . 83                           |
| 演習の解答                                            | . 85                           |
| 発展演習の解答                                          | . 86                           |
| 105.2 レッスン 2                                     | . 87                           |
| はじめに                                             | . 87                           |
| test ユマンド                                        | . 87                           |
| ルーノ                                              | . 92                           |
| より                                               | . 94                           |
| ///日 · · · · · · · · · · · · · · · · · ·         | . 91<br>QQ                     |
| まとめ                                              | . 99                           |
| 演習の解答                                            | 100                            |

| 発展演習の解答                                                                                                    |                             |
|----------------------------------------------------------------------------------------------------|-----------------------------|
| 課題 106: ユーザーインターフェースとデスクトップ                                                                                                    | 102                         |
| 106.1 X11のインストールと設定                                                                                                    | 103                         |
| 106.1 Luz V1                                                                                                    | 104                         |
| はじめに                                                                                                    | 104                         |
| X Window Systemのアーキテクチャ                                                                                                    | 104                         |
| Xサーバーの設定                                                                                                    | 107                         |
| Wayland                                                                                                    | 111                         |
| · Wayana · · · · · · · · · · · · · · · · · ·                                                                                                    | 112                         |
| 次日 · · · · · · · · · · · · · · · · · · ·                                                                                                    | 113                         |
| 元辰次日・・・・・・・・・・・・・・・・・・・・・・・・・・・・・・・・・・・・                                                                                                    | 11/                         |
| 6000000000000000000000000000000000000                                                                                                    | 115                         |
| 2010年日                                                                                                    | 116                         |
| 元辰庾日の叶口<br>106 2 グラフィカルデフクトップ                                                                                                    | 117                         |
| 100.2 $7 $ $7 $ $7 $ $7 $ $7 $ $7 $ $7$                                                                                                    | 11Q                         |
| 100.2 レクスフェーーーーーーーーーーーーーーーーーーーーーーーーーーーーーーーーーーーー                                                                                                    | 110                         |
| V Window System                                                                                                    | 110                         |
| <window system<="" td=""><td>110</td></window>                                                                                                    | 110                         |
| ノ ヘノト ワノ 堤境                                                                                                    | 120                         |
| 一取りなノスクトツノ堤境                                                                                                    | 120                         |
| ノスクトツノの相互建用は山塚・・・・・・・・・・・・・・・・・・・・・・・・・・・・・・・・・・・・                                                                                                    | 122                         |
| リモートアンセス                                                                                                    | 123<br>125                  |
| 供百                                                                                                    | 125                         |
| 光                                                                                                    | 120<br>127                  |
| まとの                                                                                                    | 120                         |
| 、 、 、 、 、 、 、 、 、 、 、 、 、 、 、 、 、 、 、                                                                                                    | 128                         |
| 田辰 伊 首 の 胜 合                                                                                                    | 129                         |
| 106.2 L w フト1                                                                                                    | 121                         |
| 100.5 レッスノー                                                                                                    | 101                         |
| はしめに                                                                                                    | 121                         |
| ノフビンビリノイ設定                                                                                                    | 121                         |
|                                                                                                    | 122                         |
|                                                                                                    | 133                         |
| 次日····································                                                                                                    | 126                         |
| 光広/ 供目 · · · · · · · · · · · · · · · · · ·                                                                                                    | 130                         |
| よこの                                                                                                    | 120                         |
| 次日の肝合                                                                                                    | 120                         |
| 一一一元 (次日の) 所合 · · · · · · · · · · · · · · · · · ·                                                                                                    | 1/0                         |
| 旅程 107, 自住メスノ<br>107.1 コーザーなとバグループアカウントと関連オスシフテムファイルを管理する                                                                                                    | 1/11                        |
| 107.1 ユーリーのよびノルーノノガノノドと民任リるノスノムノアドルを自任りる                                                                                                    | 1/2                         |
| 1111111111111111111111111111111111111                                                                                                    | 1/2                         |
| マーザーアカウントの追加                                                                                                    | 1/12                        |
| ユーザーアカウントの遮加・・・・・・・・・・・・・・・・・・・・・・・・・・・・・・・・・・・・                                                                                                    | 1/1                         |
| ユーザーアカウントの夏史                                                                                                    | 1/15                        |
| ゴー ダー アガラントの別が、、、、、、、、、、、、、、、、、、、、、、、、、、、、、、、、、、、、                                                                                                    | 146                         |
| フループの追加、反史、前称・・・・・・・・・・・・・・・・・・・・・・・・・・・・・・・・・・・・                                                                                                    | 146                         |
| $/atc/login defs \ \exists \forall \mathcal{A} \parallel$                                                                                                    | 1/17                        |
| $naccud \exists \forall \forall \forall \forall \forall \forall \forall \forall \forall \forall \forall \forall \forall \forall \forall \forall \forall \forall $ | 1/17                        |
| $r_{\text{had}} = 77$                                                                                                    | ۱ <u>۳۲</u><br>1 <i>1</i> ۵ |
| <u>、11145</u> 2 コンクローン・・・・・・・・・・・・・・・・・・・・・・・・・・・・・・・・・・・                                                                                                    | 150                         |
| (2日····································                                                                                                    | 151                         |
| まとめ                                                                                                    | 157                         |
| 3.2.5<br>演習の解答                                                                                                    | 153                         |
|                                                                                                    | · · · · · ±00               |

|     | 発         | 展演習の解答                                | 154         |
|-----|-----------|---------------------------------------|-------------|
| 1   | 07        |                                       | 156         |
| 1   | 01:       |                                       | 100         |
|     | は         | じめに                                   | 156         |
|     |           | /etc/nasswd                           | 157         |
|     |           |                                       | 157         |
|     |           | /etc/group                            | 157         |
|     |           | /etc/shadow                           | 158         |
|     |           |                                       | 150         |
|     |           | /etc/gshadow                          | 158         |
|     |           | パフロードとグループのデータベーフから抽出する               | 159         |
|     | ~         |                                       | 100         |
|     | )         | 習                                     | T90         |
|     | 玜         |                                       | 162         |
|     | 元         | 灰                                     | 102         |
|     | ま         | CØ                                    | T93         |
|     | 富         | 翌の解答                                  | 164         |
|     | /兴        |                                       | 107         |
|     | 兌         | :医演習の) 所合                             | T99         |
| 107 | 1 2 .     | ジョブのフケジュール設定によるシフテル管理タフクの白動化          | 168         |
| 101 |           |                                       | 100         |
|     | 07.       | 2 レツスン1                               | 169         |
|     | 11        |                                       | 169         |
|     | 10        |                                       | 100         |
|     |           | Cron ビンヨノを人ケンユールする                    | T93         |
|     |           | フーザーのcrontab                          | 169         |
|     |           |                                       | 171         |
|     |           | ンステムのCrontad                          | 1/Ι         |
|     |           | 特別な時間の指定方法                            | 171         |
|     |           |                                       | 170         |
|     |           | Crontadの変数                            | 112         |
|     |           | ユーザーcronジョブの作成                        | 172         |
|     |           |                                       | 170         |
|     |           | システムCIONションの作成                        | 113         |
|     |           | ジョブスケジューリングへのアクセスを制限する                | 174         |
|     |           |                                       | 174         |
|     |           | cronの代督                               | 114         |
|     | 演         | '껌                                    | 176         |
|     | 28        | 品注羽                                   | 177         |
|     | 九         | 皮    白                                | TII         |
|     | ま         | とめ                                    | 178         |
|     | 注         | 羽の破交                                  | 170         |
|     | 一些        |                                       | 119         |
|     | 発         | 展演習の解答                                | 181         |
| 1   | $07^{-1}$ | $\gamma + \gamma + \gamma \gamma$     | 102         |
|     | 01.       |                                       | 100         |
|     | は         | じめに                                   | 183         |
|     |           | at でジョブをフケジュールする                      | 183         |
|     |           |                                       | 100         |
|     |           | atgでスケジュールされたジョフを一覧表示する               | 184         |
|     |           | atrmでジョブを削除する                         | 185         |
|     |           |                                       | 105         |
|     |           | ンヨノスケンユーリンクへのアクセスを制限する                | T82         |
|     |           | 実行時刻の指定方法                             | 185         |
|     |           |                                       | 105         |
|     |           | at の代省                                | T82         |
|     | 富         |                                       | 187         |
|     | /只<br>マシ  | 一一一一一一一一一一一一一一一一一一一一一一一一一一一一一一一一一一一一一 | 100         |
|     | 兌         |                                       | <b>T</b> 88 |
|     | Ŧ         | とめ                                    | 189         |
|     | -<br>2-   |                                       | 100         |
|     | 庾         | 智の解合                                  | 190         |
|     | 発         | 海溜の解答                                 | 191         |
| 107 | ່ວ່       |                                       | 102         |
| 101 | .3        | ローカリセーションと国際化                         | 193         |
| 1   | 07.       | 3 レッスン 1                              | 194         |
|     | 1+        |                                       | 104         |
|     | 14        |                                       | 194         |
|     |           | タイムソーン                                | 195         |
|     |           | サマータイト                                | 100         |
|     |           |                                       | 100         |
|     |           | 言語と又子エンコード                            | 198         |
|     |           | エンコーディング変換                            | 201         |
|     | <u>_</u>  | ー /   - / 文仄                          | 201         |
|     | 湏         | 曾                                     | 202         |
|     | 癷         | 展演習                                   | 203         |
|     | - +       | 2011年11月11日                           | 200         |
|     | よ         |                                       | 204         |

| 演習の解答                                                                                                    |                        | 205        |
|----------------------------------------------------------------------------------------------------|------------------------|------------|
| 発展演習の解答                                                                                                    |                        | 206        |
| 課題 108: 必須システムサービス                                                                                                    | •<br>• • • • • • • • • | 207        |
| 108.1 システム時刻を管理する                                                                                                    | •                      | 208        |
| 108.1 レッスン1                                                                                                    |                        | 209        |
| はじめに                                                                                                    |                        | 209        |
| ローカルタイムとユニバーサルタイム                                                                                                    |                        | 209        |
| dateコマンド                                                                                                    |                        | 210        |
|                                                                                                    |                        | 211        |
| timedatectlコマント<br>time data att たたずにクノノバーンた配合する                                                                                                    |                        | 212        |
| timedatectlを使わりにダイムソーンを設定りる                                                                                                    |                        | 214        |
| limeualecuで使わりに口吋で改正りる                                                                                                    | • • • • • • • •        | 214        |
| 供百                                                                                                    | • • • • • • • •        | 210        |
| 光                                                                                                    | • • • • • • • • •      | 210        |
| よこの                                                                                                    | • • • • • • • •        | 219        |
| 廣目の所合     一     二     一     の     府合     の     府合     の     府合     の     の      の     の     の     の     の     の     の     の     の     の     の     の     の     の     の     の     の     の     の     の     の     の     の     の     の     の     の     の     の     の     の     の     の     の     の     の     の     の | • • • • • • • •        | 277<br>277 |
| 光成演員の許合<br>1021しッフンク                                                                                                    | • • • • • • • •        | 223        |
| 108.1 レブハン 2                                                                                                    | • • • • • • • • •      | 227        |
| timedatectlコマンド                                                                                                    | • • • • • • • • •      | 224        |
| NTPデーチン                                                                                                    |                        | 225        |
| NTPの設定                                                                                                    |                        | 220        |
| nool ntn org                                                                                                    |                        | 221        |
| ntpdateコマンド                                                                                                    |                        | 228        |
| ntpgコマンド                                                                                                    |                        | 228        |
| chrony                                                                                                    |                        | 229        |
| 演習                                                                                                    |                        | 233        |
| 発展演習                                                                                                    |                        | 234        |
| まとめ                                                                                                    |                        | 235        |
| 演習の解答                                                                                                    |                        | 236        |
| 発展演習の解答                                                                                                    |                        | 238        |
| 108.2 システムロギング                                                                                                    | •                      | 239        |
| 108.2 レッスン1                                                                                                    |                        | 241        |
| はじめに                                                                                                    |                        | 241        |
| システムロギング                                                                                                    |                        | 241        |
| 演習                                                                                                    |                        | 258        |
| 発展演習                                                                                                    |                        | 260        |
| まとめ                                                                                                    | •••••                  | 261        |
|                                                                                                    |                        | 262        |
| 発展演習の解答                                                                                                    |                        | 264        |
| 108.2 レツスン 2                                                                                                    |                        | 265        |
| はじめに                                                                                                    | • • • • • • • • •      | 265        |
| systemd の基本                                                                                                    | • • • • • • • • •      | 265        |
| システムシャーナル: systemd-journald                                                                                                    | • • • • • • • • •      | 266        |
| 演習                                                                                                    | • • • • • • • • •      | 280        |
|                                                                                                    |                        | 282        |
| まとの                                                                                                    |                        | 283        |
| )  ()  )  ()  )  ()  )  ()  )  )  ()  )  ()  )  ()  )  )  )  ()  )  )  )  )  )  )  )  )  )  )  )  )  )                                                                                                    |                        | 284        |
|                                                                                                    | •••••••                | 200<br>207 |
| 100.3 クール転びエーンエノド(IMTA)の埜争<br>100.2 L.w.フン1                                                                                                    | • • • • • • • • •      | 201<br>200 |
| 100.5 レツヘノェーーーーーーーーーーーーーーーーーーーーーーーーーーーーーーーーーーーー                                                                                                    | • • • • • • • •        | 200<br>200 |
| はしの)に<br>ローカルMTAとリエートMTA                                                                                                    | • • • • • • • •        | 200        |
|                                                                                                    | • • • • • • • • •      | 200        |

| LinuxのMTA                                                 |            |
|-----------------------------------------------------------|------------|
| mail コマンドとMUA (Mail User Agent)                           | 294        |
| 配信のカスタマイズ                                                 |            |
| 演習問題                                                      |            |
| 発展演習                                                      |            |
| まとめ                                                       |            |
| 次日の 料合                                                    |            |
|                                                           | 201        |
| 108.4 ノウノダの自住と印刷                                          | 302        |
| 100.4 レクハン 1                                              | 303        |
| CUPSサービス                                                  | 303        |
| プリンタのインストール                                               | 307        |
| プリンタの管理                                                   |            |
| 印刷ジョブの送信                                                  |            |
| 印刷ジョブの管理                                                  |            |
| プリンタの削除                                                   | 312        |
| 演習 <sub>…</sub>                                           | 314        |
| 発展演習                                                      |            |
| まとめ                                                       |            |
| 通習の 解合                                                    |            |
|                                                           |            |
| 沫闼 109: イツトワークの奉碇                                         |            |
| 109.1 1 ノダーネットノロトコルの基礎<br>100.1 レッフン 1                    | 321<br>377 |
| 109.1 レッスフェ                                               | 322        |
| IP(4)                                                     | 322        |
|                                                           | 330        |
| 発展演習                                                      | 331        |
| まとめ                                                       |            |
| 演習の解答                                                     |            |
| 発展演習の解答                                                   |            |
| 109.1 レッスン2                                               |            |
| はじめに                                                      |            |
| Iransmission Control Protocol (伝送制御プロトコル、ICP)             |            |
| User Datagram Protocol (ユーサーテーダクラム、UDP)                   |            |
| Internet Control Message Protocol (インダーネット前御通知フロトコル、ICMP) |            |
| IF VO                                                     | 3/10       |
| · · · · · · · · · · · · · · · · · · ·                     | 341        |
| た版次目またのであるというではないである。                                     | 342        |
| 演習の解答                                                     | 343        |
| 発展演習の解答                                                   |            |
| 109.2 基本的なネットワーク構成                                        | 345        |
| 109.2 レッスン1                                               |            |
| はじめに                                                      | 346        |
| ネットワークインターフェース                                            |            |
| インターフェース治                                                 |            |
| インターノェー人官埕                                                |            |
| ローカル冶とリモート冶<br>注羽                                         |            |
| )————————————————————————————————————                     |            |
| 九                                                         |            |
| $\mathbf{r} \subset \mathcal{W}$                          |            |

| 演習の解答                        | 356 |
|------------------------------|-----|
| 発展演習の解答                      | 357 |
| 109.2 レッスン 2                 | 358 |
| はじめに                         | 358 |
| NetworkManager               | 358 |
| systemd-networkd             | 362 |
| 演習                           | 365 |
| 発展演習                         | 366 |
| まとめ                          | 367 |
| 演習の解答                        | 368 |
| 発展演習の解答                      | 369 |
| 109.3 基本的なネットワークのトラフルシューティンク | 370 |
| 109.3 レッスン1                  | 371 |
| はじめに                         | 371 |
| ip コマンド                      | 371 |
| ネットマスクとルーティングの復習             | 372 |
| ネットワークインターフェイスの構成            | 373 |
| ルーティングテーフル                   | 375 |
| 演習                           | 379 |
| 発展演習                         | 380 |
| まとめ                          | 381 |
| 演習の解答                        | 382 |
| 発展演習の解答                      | 384 |
| 109.3 レッスン2                  | 386 |
| はじめに                         | 386 |
| ping で接続確認                   | 386 |
| <u>traceroute</u> で経路の追跡     | 387 |
| tracepath でMTUを調査            | 389 |
| 任意の接続を作成                     | 390 |
| 現在の接続と待ち受けの確認                | 391 |
| 演習                           | 393 |
| 発展演習                         | 394 |
| まとめ                          | 395 |
| 演習の解答                        | 396 |
| 発展演習の解答                      | 398 |
| 109.4 クライアント側のDNSを設定する       | 400 |
| 109.4 レッスン1                  | 401 |
| はじめに                         | 401 |
| 名前解決の仕組み                     | 401 |
|                              | 401 |
| 名前解決ツール                      | 404 |
| 演習                           | 409 |
| 発展演習                         | 410 |
| まとめ                          | 411 |
| 演習の解答                        | 412 |
| 発展演習の解答                      | 413 |
| 課題 110: セキュリティ               | 414 |
| 110.1 セキュリティ管理タスクを実行する       | 415 |
| 110.1 レッスン1                  | 417 |
| はじめに                         | 417 |
| SUIDとSGIDか設定されたファイルを確認する     | 417 |
| バスワードを管埋する                   | 420 |
| 開いているホートを検出する                | 422 |

| って、ボーのプロセスやメエリ体田昌なども制限する                 | 120                                    |
|------------------------------------------|----------------------------------------|
| ユーリーのノロセスやメモリ使用重なとを制限する                  |                                        |
| ユーザーのログインを管埋する                           | 430                                    |
| 基本的な sudo の設定と使用法                        |                                        |
| 富羽 一 一 一 一 一 一 一 一 一 一 一 一 一 一 一 一 一 一 一 | 437                                    |
|                                          | 10                                     |
| 光茂,供自                                    |                                        |
| まとの                                      |                                        |
| 演習の解答                                    |                                        |
| 発展演習の解答                                  | 446                                    |
| 1102ホストのセキュリティを設定する                      | 447                                    |
|                                          | 11-1-<br>0 / /                         |
|                                          |                                        |
| ほじめに                                     | 448                                    |
| シャドウパスワードを使って認証のセキュリティを高める.........      |                                        |
| 受信ネットワーク接続を待ち受けるスーパーデーモンを利用する            |                                        |
| 使用していないネットワークサービスを無効にする                  | 454                                    |
|                                          | лее<br>Исе                             |
| ファイアウォールとしてTCFフッハーを用いる                   |                                        |
| ————————————————————————————————————     |                                        |
| 発展演習                                     | 458                                    |
| まとめ                                      |                                        |
| 演習の解答                                    | 460                                    |
|                                          | /61                                    |
| - 光皮(月回)肝管                               | 401                                    |
| 110.3 喧亏化によるテーダの保護                       |                                        |
| 110.3 レツスン1                              | 464                                    |
| はじめに                                     |                                        |
| OpenSSHクライアントの基本設定と使い方                   | 464                                    |
|                                          | 169                                    |
|                                          | 470                                    |
| うらロトノイル                                  |                                        |
| 通貨                                       | 4/4                                    |
| 発展演習                                     | 476                                    |
| まとめ                                      |                                        |
| 演習の <b>解答</b>                            | 478                                    |
|                                          | 190                                    |
| - 光茂県目の肝合                                | 401                                    |
| 110.3 レツスン2                              |                                        |
| はじめに                                     |                                        |
| GnuPGの基本設定・利用・失効                         |                                        |
| GPGを使ってファイルを暗号化・復号・署名・検証する               | 486                                    |
|                                          | /01                                    |
| 次日<br>文史·安羽                              | 402                                    |
| 光茂次首                                     |                                        |
| まとの<br>                                  |                                        |
| 演習の解答                                    | 494                                    |
| 発展演習の解答                                  |                                        |
|                                          | 496                                    |
|                                          | ······································ |

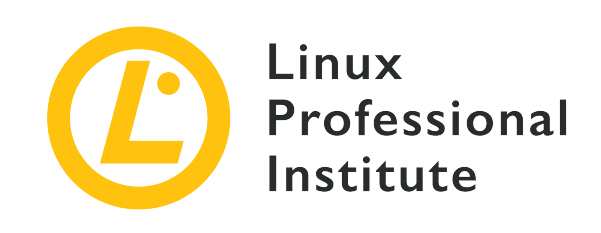

### 課題 105: シェル、スクリプト

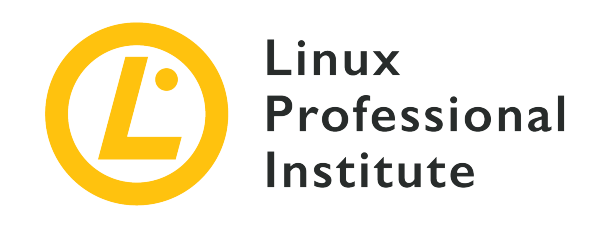

### 105.1 シェル環境をカスタマイズして使用する

#### LPI目標への参照

LPIC-1 version 5.0, Exam 102, Objective 105.1

#### 総重量

4

#### 主な知識分野

- ・ログイン時や新しいシェルの作成時に環境変数(PATHなど)を設定する。
- ・頻繁に使用されるコマンドシーケンスのためのBash関数の作成。
- 新しいユーザーアカウントのスケルトンディレクトリを維持する。
- ・適切なディレクトリでコマンド検索パスを設定する。

#### 用語とユーティリティ

- .
- source
- /etc/bash.bashrc
- /etc/profile
- env
- export
- set
- unset
- ~/.bash\_profile
- ~/.bash\_login
- ~/.profile
- ~/.bashrc
- ~/.bash\_logout
- function
- alias

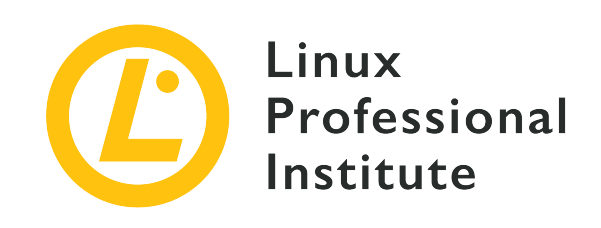

# 105.1 レッスン1

| Certificate: | LPIC-1                   |
|--------------|--------------------------|
| Version:     | 5.0                      |
| Торіс:       | 105 シェルとシェルスクリプト         |
| Objective:   | 105.1 シェル環境をカスタマイズして使用する |
| Lesson:      | 1 of 3                   |

# はじめに

シェルは間違いなくLinuxシステムで最も強力なツールであり、ユーザーとカーネルとの間のインターフ ェースとして、ユーザーが入力したコマンドを解釈します。つまり、すべてのシステム管理者は、シェ ルの使い方に習熟していなければななりません。ご存じのように、大部分のLinuxディストリビューショ ンでは、Bourne Again Shell(Bash)がシェルとして使われています。

Bash(やその他のシェル)が起動するとまず、一連の起動スクリプトを実行します。起動スクリプト は、セッションの環境をカスタマイズします。システム全体のスクリプトと、ユーザー毎に固有のスク リプトがあります。これらのスクリプトでは、変数、エイリアス、関数などを用いて、ユーザーのニー ズや好みに応じた設定を行えます。

シェルの種類によって、読み込まれる起動ファイルが異なります。いくつかのパターンを見てみましょう。

### シェルの種類: 対話型 vs 非対話型 と ログイン vs 非ログイン

まず始めに、シェルおける 対話型 と ログインシェル の概念を明確にします。

#### 対話型シェルと非対話型シェル

ユーザーとシェルの間で、対話が行われるか否かを意味します: 対話型シェルでは、シェルがプロ ンプトを表示し、ユーザーがキーボードからコマンドを入力し、シェルは画面にメッセージを出力し ます。

#### ログインシェルと非ログインシェル

ユーザーがアカウント名やパスワードを入力してコンピューターシステムにログインした直後に実行

されるシェルを、ログインシェルと呼びます。それ以外のシェルは、非ログインシェルです。

ログインシェルと非ログインシェルのいずれにも、対話型と非対話型があり、その組み合わせによって 役割が異なります。

ユーザーがシステムにログインしたときに実行される 対話型のログインシェル は、ユーザーの必要に 応じて設定(環境)をカスタマイズします。例えば、ある部署に属するユーザーが利用するアプリケー ション用に、特別な変数を定義するといった処理を行います。

対話型の非ログインシェル は、ログイン後にユーザーが実行するシェルです。一時的に別のユーザー になったり、ログインシェルとは異なるシェルを利用するために明示的にサブ(子)シェルを起動する ことがあります。このタイプのシェルでは、ログインシェルと同様に、ファイルのコピーやスクリプト の作成といった作業を行うことができますし、独自の変数を定義することもできます。

非対話型のシェル は、ユーザーとのやりとりを行いません。自動実行されるシェルスクリプトが、こ のタイプのシェルを使用します。つまりこのタイプのシェルは、プロンプトを表示して入力を求めるこ とはありませんし、出力が必要な場合はファイルに書き込みます。

非対話型のログインシェル はほとんど使われません。このタイプのシェルを使うことはまずありませんが、シェルの挙動を説明するために触れておきます。例えば、/bin/bash --login <スクリプト> を 実行すると、ログインシェルと同じ処理を行ってからスクリプトを実行しますし、あるいは、sshコマン ドの標準入力(stdin)にスクリプトをパイプすれば、そのスクリプトが(リモートマシンの)ログイン シェルで実行されます。

cat script.sh | ssh <ユーザー名>@<サーバー名>

前述のように、自動化されたスクリプト(主に定期的に繰り返し実行する保守管理タスクを実行するために、cronから起動される)では、非対話型の非ログインシェル が使われます。このタイプのシェルでは、ログイン時に読み込まれる起動ファイルの一部が読み取られません。

#### ターミナルを開く

デスクトップ環境では、ターミナル(エミュレーター)アプリケーションを開くか、システムコンソー ルの1つに切り替えることで、シェルにアクセスします。GUIからアクセスした場合には、端末装置 (tty)ではなく、端末エミュレータ(pty(仮想端末))を扱うことになります。GUIセッションで使 用する gnome-terminal や konsole などの端末エミュレーターは、テキストベースの端末装置より も機能が豊富でユーザーフレンドリーですが、XTerm や sakura といったシンプルなターミナルエ ミュレーターも存在します。

キーボードから ctrl 図+図 Att 図+図 ff から ctrl 図+図 Att 図+図 f6 を使用することで、テキストベースで対 話型のログインシェルを開くコンソールログインに移動できます。 ctrl 図+図 Att 図+図 f7 で、デスクトッ プセッションに戻ります。(訳注:PCアーキテクチャの場合のみですし、ファンクションキーの割り当 てはディストリビューションによって異なります)。

ttyはテレタイプライター(訳注:テキストベースの端末装置。GUIが登場する以前<br/>の1990年代によく使用されていた)を、ptsは仮想端末インターフェイスを表しま<br/>す。詳細については、man tty および man pts を参照してください。

#### bash でシェルを起動する

ログイン後、ターミナルに bash と入力して新しいシェルを開きます。技術的には、このシェルはログ インシェルの子プロセスになります。

子プロセスとして bash を起動するときに、さまざまなオプションで起動するシェルのタイプを指定で きます。bash 起動時のいくつかのオプションを示します。

#### bash -l または bash --login

ログインシェルを起動します。

#### bash -i

対話型シェルを起動します。

#### bash --noprofile

ログインシェルを起動する際に読み込まれるシステム全体の起動ファイル /etc/profile と、ユー ザーレベルの起動ファイル ~/.bash\_profile, ~/.bash\_login, ~/.profile をすべて無視します。

#### bash --norc

対話型シェルを起動する際に読み込まれるシステム全体の起動ファイル /etc/bash.bashrc ファイルと、ユーザーレベルの起動ファイル ~/.bashrc の両方を無視します。

#### bash --rcfile <file>

対話型シェルを起動する際に、システム全体の起動ファイル /etc/bash.bashrc やユーザーレベルの起動ファイル ~/.bashrc を無視して、代わりに <file> を起動ファイルとして実行します。

次に、さまざまな起動ファイルについて説明します。

#### suと sudo によるシェルの起動

これら2つの似通ったコマンドを使用することで、任意のタイプのシェルを実行できます。

#### su

ユーザーIDを変更するか、スーパーユーザー(root)になります。このコマンドでは、ログインシェ ルと非ログインシェルのどちらも呼び出すことができます。

- su user2、su -l user2、su --login user2 はいずれも、user2 として対話型のログインシェルを起動します。
- ・ su user2 は、user2 として対話型の非ログインシェルを起動します。
- ・ su root または su は、root として対話型のログインシェルを起動します。
- su root または su は、root として対話型の非ログインシェルを起動します。

なお、su コマンドを実行すると、変更後のユーザー(例では user2 ないし root)のパスワードが尋ねられます。

#### sudo

別のユーザー(スーパーユーザーを含む)としてコマンドを実行します。sudoコマンドは主に、一時 的にroot権限を持ってコマンドを実行するために使用し、このコマンドを使用するユーザーは sudoers ファイルに記載されている必要があります。ディストリビューションによって異なります が、Debian系ディストリビューションではグループ sudo が、Redhat系ディストリビューションでは グループ wheel が、デフォルトで sudoers ファイルに記載されています。sudoコマンドを実行す るユーザーを、それらのグループに追加すればsudoコマンドを使用できるようになります。user2 を sudo グループに所属させるには、次のようにします。(訳注: インストール時に作成した「最 初のユーザー」は、sudoコマンドを実行できるグループに所属しているのが一般的です。)

#### root@debian:~# usermod -aG sudo user2

su と同様に sudo でも、ログインシェルと非ログインシェルのどちらかを呼び出すことができま す。

- sudo su user2、sudo su -l user2、sudo su --login user2 はいずれも、 user2 として対 話的なログインシェルを起動します。※注
- sudo su user2 は、user2 として対話的なな非ログインシェルを起動します。※注
- sudo -u user2 -s は、user2 として対話的な非ログインシェルを起動します。
- sudo su root、sudo su は、root として対話的なログインシェルを起動します。※注
- sudo -i は、 root として対話的なログインシェルを起動します。
- sudo -i <some\_command> は、root として対話的なログインシェルを起動してコマンドを実行し、終了すると今のシェルに戻ります。
- sudo su root、sudo su は、root として対話的な非ログインシェルを起動します。※注
- sudo -s、sudo -u root -s は、root として対話的な非ログインシェルを起動します。

su や sudo を使用する場合、どのタイプのシェルを起動するのかを考慮します。切替先ユーザーの作 業環境に切り替える必要があるときは、ログインシェルを呼び出します。オプションを指定しなけれ ば、非ログインシェルを呼び出します。

※訳注: su は Switch User に由来し、切替先のユーザーのシェルを起動するコマンドで、特定のコマンドを実行する際は -c オプションを指定します。対して sudo は Switch User DO に由来し、指定したコマンドだけを実行するコマンドで、切替先のユーザーとしてシェルを実行するには -i ないし -s オプションを指定します。また、su コマンドを実行すると変更後のユーザー(例では user2ないし root)のパスワードが尋ねられますが、sudo コマンドでは自分(現在のユーザー)のパスワードが尋ねられます。su コマンドの利用はパスワードの共有に繋がるため、セキュリティの面から推奨されていません。

#### 実行中のシェルはどのタイプ?

作業中のシェルのタイプを確認するためには、echo \$0 コマンドを実行します。

#### 対話型のログインシェル

-bash

#### 対話型の非ログインシェル

bash または /bin/bash

#### 非対話型の非ログインシェル(スクリプト) <スクリプト名>

#### いくつのシェルがあるか?

システムで稼働中の bash シェルの数を確認するには、コマンド ps aux | grep bash を使用します。

| user2@debi | ian:~\$ <b>p</b> | s aux | gr  | ep bash | I          |    |       |                          |
|------------|------------------|-------|-----|---------|------------|----|-------|--------------------------|
| user2      | 5270             | 0.1   | 0.1 | 25532   | 5664 pts/0 | Ss | 23:03 | 0:00 bash                |
| user2      | 5411             | 0.3   | 0.1 | 25608   | 5268 tty1  | S+ | 23:03 | 0:00 -bash               |
| user2      | 5452             | 0.0   | 0.0 | 16760   | 940 pts/0  | S+ | 23:04 | 0:00 grepcolor=auto bash |

ps コマンドの TTY と COMMAND 欄などから、実行中のシェルのタイプが分かります。 1行目では TTY が pts (仮想端末) であることから、user2 はGUIセッションにログインしてターミナルを開いたもの と推測されます (GUIのターミナル内で実行されるシェルは、対話型の非ログインシェルになります )。 2行目では TTY が tty1 であることから、user2 は ttn 図+図 nt を入力して、1番目の仮想 コンソールからシェルセッションに入ったのでしょう (コンソールからのログインでは、対話型のログ インシェルが起動します)。 3行目の出力は、grep コマンドの引数に bash が含まれているために表 示されたものです。TTY 欄が1行目の bash と同じ pts/0 ですから、user2 は ttn 図+図 Att 図+図 rrを 入力してGUIセッションに戻り、ターミナルでコマンド ps aux | grep bash を実行したものと推測さ れます。GUI環境のターミナルエミュレーターでは、ログインシェルではなく非ログインシェルが起動 されることに注意してください。ただし、GUI環境が起動するときにログイン時に必要な起動ファイル を読み込んでいますから、シェル環境としては同じです。

#### シェル環境を整える 起動ファイル

Linuxシステムにおけるシェルの種類を理解したので、それぞれのタイプのシェルが実行する起動ファイル (スタートアップファイル)を見ていきましょう。システム全体で有効となるスクリプトは /etc/ ディレクトリに置かれて、ユーザー毎に固有のスクリプトはユーザーのホーム (~)ディレクトリに置か れます。ユーザー固有の起動ファイルは、所定の順序で検索して見つかった最初のもののみが読み込ま れて、残りのファイルには進みません。お気に入りのテキストエディタか、less を使って、以下に示 す起動ファイルを自分で調べてください。

NOTE 起動ファイルには、Bashのみが読み込むものと、大部分のシェルが利用する一般的なものがあります。

#### 対話型ログインシェルの場合

#### グローバル(システム全体)レベル

#### /etc/profile

Bourneシェル (sh) とその互換シェル (bash など) が利用する、システム全体の (すべてのユー ザーが対象の) 起動ファイルです。このファイルでは、if 文で要件を確認しながら、PATH や PS1 などいくつかの変数を設定します。ディストリビューションによって異なりますが、/etc/profile スクリプトは、追加の起動ファイル (/etc/bashrc や /etc/profile.d 内のファイル) があれば、 それらを追加で読み込んで実行するものが多いようです。

#### /etc/profile.d/\*

このディレクトリが存在するディストリビューションでは、/etc/profile がこのディレクトリにあ る起動ファイルを追加で読み込みます。

#### ユーザーレベル

シェルはグローバルレベルの起動ファイルを処理した後に、ユーザーレベルの起動ファイルを1つだけ読 み込みます。ログインシェルでは、以下の順にファイルを探して最初に見つかったもののみを実行しま す。

#### ~/.bash\_profile

Bashがログインシェルであれば、まず最初にこの ~/.bash\_profile を探しますが、他の(bash互 換ではない)シェルは、このファイルを無視します。つまり、この起動ファイルでは、bashに固有の 命令を使うことができます。ディストリビューションによって処理内容は異なりますが、~/.profile を追加で読み込むものが多いようです。

#### ~/.bash\_login

Bashがログインシェルである場合、~/bash\_profile が存在しないときに、次にこのファイルを探します。有れば実行しますし、無い場合には次のファイルに進みます。

#### ~/.profile

このファイルはBashに固有ではありません(つまり他のシェルでも実行されます)。このファイルで は、すべてのシェルで必要となる PATH などの重要な環境変数を設定します(例えば、~/bin ディ レクトリがあれば、それを PATH に追加します)。ログインシェルがBashの場合は、後述の ~/.bashrc ファイルを追加で読み込むことが多いようです。

#### ~/.bash\_logout

このファイルは 起動ファイル ではなく、ログインシェルが終了するときに実行される、いわば 終 了ファイル です。リモートセッションのクリーンアップや、コンソール画面を消去するなどの処理 を行うために利用されます。

#### 対話型ログインシェルの起動ファイルを探索する

/etc/profile と /home/user2/.profile を変更して、これらのファイルがどのように実行されるかを 見てみましょう。それぞれのファイルに、実行中のファイル名を表示するコマンドを追加します。

root@debian:~# echo 'echo Hello from /etc/profile' >> /etc/profile root@debian:~# echo 'echo Hello from ~/.profile' >> ~/.profile

NOTE リダイレクト演算子 >> は、コマンドの出力を既存のファイルに追記します(上書きしません)。ただし、ファイルが存在しない場合は新しく作成します。

echo で追加したコマンドの出力で、これらのファイルがいつ読み取られて実行されるかがわかりま す。確認するために、別のマシンから ssh を使って user2 としてログインしてみます。

user2@debian:~\$ ssh user2@192.168.1.6 user2@192.168.1.6's password: Linux debian 4.9.0-8-amd64 #1 SMP Debian 4.9.130-2 (2018-10-27) x86\_64

The programs included with the Debian GNU/Linux system are free software; the exact distribution terms for each program are described in the individual files in /usr/share/doc/\*/copyright.

Debian GNU/Linux comes with ABSOLUTELY NO WARRANTY, to the extent permitted by applicable law. Last login: Tue Nov 27 19:57:19 2018 from 192.168.1.10 Hello from /etc/profile Hello from /home/user2/.profile

追加したechoコマンドによって、最後の2行が表示されました。次の3点に注意してください。

- ・グローバルレベルのファイル(/etc/profile)が最初に実行された。
- ・次にユーザーレベルのファイル(~/.profile )が実行された(~/.bash\_profile ないし ~/.bash\_login から、明示的に読み込まれた可能性もあります)。
- ・チルダ(~)がファイルの絶対パス(/home/user2/.profile)に展開されている。

#### 対話型非ログインシェルの場合

#### グローバル(システム全体)レベル

#### /etc/bash.bashrc

bash 用のグローバルレベルの起動ファイルです。このスクリプトでは、bash が対話的に実行されていることを確認し、画面サイズ(ウィンドウサイズ)を環境変数(LINES と COLUMNS)にセットしたり、シェルプロンプトの書式をセットするといった処理を行います。

#### ユーザーレベル

#### ~/.bashrc

bash 用のユーザーレベルの起動ファイルです。/etc/bash.bashrc と同様のタスク(対話的な実 行や画面サイズの確認)に加えて、ヒストリーに係わる環境変数をセットしたり、~/.bash\_aliases ファイルを読み込んでエイリアスや関数を定義します。

#### 対話型非ログインシェルの起動ファイルを探索する

今度は、/etc/bash.bashrc と /home/user2/.bashrc を変更してみます。

root@debian:~# echo 'echo Hello from /etc/bash.bashrc' >> /etc/bash.bashrc
root@debian:~# echo 'echo Hello from ~/.bashrc' >> ~/.bashrc

user2 が新しいシェルを起動したときはこうなります。

user2@debian:~\$ **bash** Hello from /etc/bash.bashrc Hello from /home/user2/.bashrc

ここでも、2つのファイルが読み取られて実行されました。

WARNING グローバルファイルが先に実行されるので、ユーザーレベルのファイル内容が優先 されます。

#### 非対話型ログインシェルの場合

bash の起動時に、-l または --login オプションを指定すると、ログインシェルとして動作しま す。すなわち、対話型のログインシェルの場合と同じ起動ファイルが読み取られます。

確認するために、簡単なスクリプトを書いて実行してみます。コマンドラインから ログインオプション を指定した /bin/bash を直接呼び出すので、スクリプトファイルに shebangs(#!)は含めません。

1. test.sh というスクリプトを作成して、実行されたことが確認できるように echo 'Hello from a script' という行を入れておきます。

user2@debian:~\$ echo "echo 'Hello from a script'" > test.sh

2. スクリプトを実行可能にします。

user2@debian:~\$ chmod +x ./test.sh

3. -l オプションを指定した bash を呼び出して、test.sh を実行します。

user2@debian:~**\$ bash -l ./test.sh** Hello from /etc/profile Hello from /home/user2/.profile Hello from a script

結果はこうなります! スクリプトを実行する前に、ログイン時と同様に /etc/profile と ~/.profile の両方が実行されました。

**NOTE** シェルスクリプトと shebangs については、後のレッスンで説明します。

次に、echo コマンドの標準出力(stdout)を、パイプで ssh の標準入力(stdin)に繋いでみましょ う。

user2@debian:~\$ echo "Hello-from-a-noninteractive-login-shell" | ssh user2@192.168.1.6 Pseudo-terminal will not be allocated because stdin is not a terminal. user2@192.168.1.6's password: Linux debian 4.9.0-8-amd64 #1 SMP Debian 4.9.130-2 (2018-10-27) x86\_64 The programs included with the Debian GNU/Linux system are free software; the exact distribution terms for each program are described in the individual files in /usr/share/doc/\*/copyright. Debian GNU/Linux comes with ABSOLUTELY NO WARRANTY, to the extent permitted by applicable law. Hello from /etc/profile Hello from /home/user2/.profile -bash: line 1: Hello-from-a-noninteractive-login-shell: command not found 今度も /etc/profile と ~/.profile が実行されました。出力の最初の行(stdinがターミナルではないの で仮想端末は割り当てられない)と、と最後の行(リモートマシンの -bash からのエラーメッセージ )から、非対話型のログインシェルが動いていることが分かります。

#### 非対話型の非ログインシェルの場合

非対話型の非ログインシェルでは、ここまでに述べた起動ファイルのいずれも読み取りません。その代わりに、環境変数 BASH\_ENV を探して、その値をファイル名とするファイルを起動ファイルとして使用します。環境変数については、次のレッスンで詳しく学習します。

まとめると、ログインした直後には通常、/etc/profile と ~/.profile が実行されて、それらが /etc/bash.bashrc と ~/.bashrc を実行します。次のコマンドの出力は、その様子を示しています。

root@debian:~# su - user2
Hello from /etc/bash.bashrc
Hello from /etc/profile
Hello from /home/user2/.bashrc
Hello from /home/user2/.profile

su - user2 は、対話型のログインシェルを呼び出します。それぞれの起動スクリプトの最後にメッセージを出力する行を追加したことに注意してください。4行の出力は次のように説明できます。

- 1. Hello from /etc/bash.bashrc は、/etc/profile が /etc/bash.bashrc を読み取って実行した ことを示します。
- 2. Hello from /etc/profile は、/etc/profile が最後まで実行されたことを示します。
- 3. Hello from /home/user2/.bashrc は、~/.profile が ~/.bashrc を読み取って実行したことを 示します。
- 4. Hello from /home/user2/.profile は、~/.profile が最後まで実行されたことを示します。

su - <username> (su -l <username> と su --login <username> も同じ意味です)でログインシェル を呼び出したときには、これらの起動ファイルが実行されることを見てきました。対して su <username> では、 /etc/bash.bashrc と ~/.bashrc が実行されます。(訳注: 実行される起動スクリプトが違 うことが、最も重要な「ログインシェル」と「非ログインシェル」の違いです。)

#### ファイルの読み込み(sourcing)

ここまでの説明で、一部の起動スクリプトから、他のスクリプトが読み込まれて実行されることがある ことを説明しました。このセクションでは、このソーシングと呼ばれる仕組みを説明します。

#### ・でファイルを読み込む

多くの起動ファイルには、他のファイルを読み込むドット(.) コマンドが含まれています。

例えば、Debianの .profile を見てみましょう。

```
# include .bashrc if it exists
if [ -f "$HOME/.bashrc" ]; then
. "$HOME/.bashrc"
```

fi

この if ブロックは、\$HOME/.bashrc が存在する場合(-f)に、それを読み込んで実行することを意味しています。以下のステートメントが、ファイルを読み込んでいる部分です:

#### . "\$HOME/.bashrc"

**NOTE \$HOME** はユーザーのホームディレクトリの絶対パスに展開される環境変数です。次の レッスンで説明します。

また、起動ファイルを変更した時に、再起動や再ログインせずにその変更を有効にしたい場合にも、. を使用します。例を示しましょう:

・ ~/.bashrc にエイリアスを追加します。

user2@debian:~\$ echo "alias hi='echo We salute you.'" >> ~/.bashrc

WARNING 1つのコマンドを起動ファイルに追加する時には、上書き(>)と追加(>>)を間違 えないように注意しましょう。

・ ~/.bashrc の末尾を表示して、コマンドが追加されたことを確認します。

```
user2@debian:~$ tail -n 1 !$
tail -n 1 ~/.bashrc
alias hi='echo We salute you.'
```

**NOTE !\$**は直前のコマンドの最後の引数に展開されます(ヒストリー機能の利用例です
)。この場合は ~/.bashrc です。

・手動でファイルをソースします。

user2@debian:~\$ . ~/.bashrc

•エイリアスを呼び出してみて、動作を確認します。

```
user2@debian:~$ hi
We salute you.
```

**NOTE** エイリアス と 変数 については、次のレッスンで説明します。

#### source でファイルを読み込む

source コマンドは . コマンドの同義語です。~/.bashrc を読み込むには、次のようにすることも できます。 user2@debian:~\$ source ~/.bashrc

#### 起動ファイルの起源: SKEL

skel ディレクトリ(skeletalに由来)は、新しいユーザーアカウントを作成したときに、そのホーム ディレクトリに置かれるファイル構造のテンプレートです。その中には、新しいユーザーアカウントを 作成した際に、そのホームディレクトリに置かれるシェルの起動ファイルなどが含まれています。シス テムにおける skel ディレクトリの絶対パスは、adduser コマンドの設定ファイルである /etc/adduser.confの中にある SKEL 変数に定義されています。

user2@debian:~\$ grep SKEL /etc/adduser.conf
# The SKEL variable specifies the directory containing "skeletal" user
SKEL=/etc/skel
# If SKEL\_IGNORE\_REGEX is set, adduser will ignore files matching this
SKEL\_IGNORE\_REGEX="dpkg-(old|new|dist|save)"

SKEL は /etc/skel に設定されているのが一般的です。つまり、ほとんどの場合、シェルを設定する 起動スクリプトは /etc/skel にあります。

user2@debian:~\$ ls -a /etc/skel/
. .. .bash\_logout .bashrc .profile

WARNING 名前が . で始まるファイルは隠しファイルですから、ディレクトリの内容を表示 するには ls -a を使います。

新規ユーザーのホームディレクトリに、個人用のスクリプトを保存するディレクトリ my\_personal\_scripts が置かれるように、/etc/skel にディレクトリを作成してみましょう。

1. まず root として /etc/skel に移動します。

root@debian:~# cd /etc/skel/
root@debian:/etc/skel#

2. 内容を確認します。

root@debian:/etc/skel# ls -a
. .. .bash\_logout .bashrc .profile

3. ディレクトリを作成して確認します。

```
root@debian:/etc/skel# mkdir my_personal_scripts
root@debian:/etc/skel# ls -a
. .. .bash_logout .bashrc my_personal_scripts .profile
```

4. 次に user2 をその home ディレクトリと共にいったん削除します。

```
root@debian:~# deluser --remove-home user2
Looking for files to backup/remove ...
Removing files ...
Removing user `user2' ...
Warning: group `user2' has no more members.
Done.
```

5. 再度 user2 を追加して、新しいホームディレクトリを作ります。

```
root@debian:~# adduser user2
Adding user `user2' ...
Adding new group `user2' (1001) ...
Adding new user 'user2' (1001) with group 'user2' ...
Creating home directory `/home/user2' ...
Copying files from `/etc/skel' ...
Enter new UNIX password:
Retype new UNIX password:
passwd: password updated successfully
Changing the user information for user2
Enter the new value, or press ENTER for the default
    Full Name []:
    Room Number []:
    Work Phone []:
    Home Phone []:
   Other []:
Is the information correct? [Y/n] y
```

6. 最後に user2 としてログインして、/home/user2 にあるすべてのファイルをリストして、期待通りになっていることを確認します:

root@debian:~# su - user2
user2@debian:~\$ pwd
/home/user2
user2@debian:~\$ ls -a
. .. .bash\_history .bash\_logout .bashrc my\_personal\_scripts .profile

my\_personal\_scripts ディレクトリがコピーされています。

# 演習

1. "シェルの起動方法" 列で指定した方法で起動したシェルのタイプを調べて、表を完成させてください。

| シェルの起動方法                                  | 対話型? | ログインシェル? | echo \$0の結果 |
|-------------------------------------------|------|----------|-------------|
| ssh user2@machine2                        |      |          |             |
| Ctrl H + H Alt H + H F2                   |      |          |             |
| su - user2                                |      |          |             |
| gnome-terminal                            |      |          |             |
| konsole から sakura<br>(端末エミュレータの<br>一種)を起動 |      |          |             |
| echo \$0 を含む<br>test.sh というスクリ<br>プト      |      |          |             |

2. 指定されたシェルを起動するには、どのような su および sudo コマンドを実行しますか?

#### user2 として、対話型のログインシェル

su:

sudo:

- root として、対話型のログインシェル
  - su:

sudo:

root として、対話型の非ログインシェル

su:

sudo:

user2 として、対話型の非ログインシェル

su:

sudo:

3. "タイプ" 列のシェルを起動した時に読み込まれる起動ファイルはどれですか? 読み込まれるもの をマークして表を完成させてください。

| タイプ                   | /etc/profile | /etc/bash.bashrc | ~/.profile | ~/.bashrc |
|-----------------------|--------------|------------------|------------|-----------|
| user2 の対話型<br>ログインシェル |              |                  |            |           |

| タイプ                         | /etc/profile | /etc/bash.bashrc | ~/.profile | ~/.bashrc |
|-----------------------------|--------------|------------------|------------|-----------|
| root の対話型ロ<br>グインシェル        |              |                  |            |           |
| root の対話型・<br>非ログインシェル      |              |                  |            |           |
| user2 の対話型<br>・非ログインシェ<br>ル |              |                  |            |           |

# 発展演習

1. 以下のコードは、Hello world! と表示するBash用の関数を定義します。このコードを含むファイ ルを作成してください。

```
function hello() {
    echo "Hello world!"
}
```

- 。 現在のシェルでこの関数を使用できるようにするにはどうしますか?
- 。 使用できるようになったら、関数をどうやって呼び出しますか?
- user2 がXウィンドウセッションでターミナルを開いたときに、この関数を自動的に定義してそれを呼び出せるようにするには、コードをどの起動ファイルに置きますか? また、その時のシェルのタイプは何ですか?
- ログインシェルであるかどうかに関係なく、root が新しい対話型シェルを起動したときに、関数を定義して実行するには、どのファイルにコードを置きますか?
- 2. 以下の単純な Hello\_world! スクリプトがあります:

#### #!/bin/bash

#hello\_world: a simple bash script to discuss interaction in scripts.
echo "Hello world!"

- スクリプトを実行可能にして実行します。スクリプトを実行するシェルは対話型でしょうか?
   またそれはどうしてですか?
- 。 どのようなときに非対話的なシェルが起動されますか?
- 3. ~/.bashrc のいくつかの変数の値を変更してそれらを有効にしたいのですが、再起動や再ログイン はしたくありません。その方法を2つ示して下さい。ホームディレクトリに居るとします。
- Johnは、LinuxサーバーでX Windowセッションを開始しました。ターミナルエミュレータでいくつ かの管理タスクを実行しているときに、X Windowセッションがフリーズしてしまったので、テキス トシェルを開く必要があります。
  - 。 tty シェルを開くにはどうしますか?

- 。 その時に読み込まれる起動ファイルは何ですか?
- 5. LindaはあるLinuxサーバのユーザです。彼女は、ログインしたときに日付と時刻を表示するよう に、システム管理者に依頼しました。システム管理者は、.bash\_login ファイルを作成して、彼女 の要望に応えました。多くのユーザーが同じ対応を求めたので、システム管理者は、すべての新しい ユーザに ~/.bash\_login を提供することにしました。どうすればよいですか?

# まとめ

このレッスンでは、次のことを学びました。

- ・シェルは、Linuxシステムにおける ユーザーの環境 を設定します。
- ・ Bash は、GNU/Linuxディストリビューションにおいて最もよく使われているシェルです。
- ・シェルが最初に実行するジョブは、いくつかの起動ファイルを読み取って実行することです。
- 対話型 シェルと ログインシェル の概念。
- ・bash、su、sudoコマンドで、さまざまなタイプのシェルを起動する方法。 Ctrl 🛛 + 🛛 Alt 🖾 + 🗋 FI ~ F6 を 使用して、tty コンソールからログインする方法。
- echo \$0 でシェルのタイプを確認する方法。
- ・ 個人用の起動ファイル: ~/.bash\_profile 、 ~/.profile、 ~/.bash\_login 、 ~/.bashrc
   、 ~/.bash\_logout。
- システム全体の(グローバルな)起動ファイル: /etc/profile、/etc/profile.d/\*
   、/etc/bash.bashrc。
- ユーザーレベルの起動ファイルは、グローバルレベルの起動ファイルよりも優先されること。
- ・>(上書き)と>>(追加)を使用して、コマンドの出力をリダイレクトする方法。
- skel ディレクトリの役割。
- ファイルを読み込む方法(sourcing)。

このレッスンでは、以下のコマンドを説明しました。

#### bash

新しいシェルを起動します。

#### su

別のユーザーに切り替えて、新しいシェルを起動します。

#### sudo

別のユーザーに切り替えて、コマンドを実行します。

#### usermod

ユーザーアカウントの属性を変更します。

#### echo

テキストを表示します。

#### ps

現在のプロセスの状態をレポートします。

#### less

ページングしながらファイルを表示します。

#### ssh

(リモートマシンに対して) SSH接続を開始します。

#### chmod

ファイルのモードビットを変更します。たとえば、ファイルを実行可能にするなど。

#### grep

パターンに一致する行を出力する。

#### ls

ディレクトリの内容を一覧表示します。

#### cd

作業ディレクトリを変更します。

#### mkdir

ディレクトリを作成します。

#### deluser

ユーザーを削除します。

#### adduser

新しいユーザーを追加します。

#### .

ファイルを読み込みます。

#### source

ファイルを読み込みます。

#### tail

ファイルの末尾部分を表示します。

# 演習の解答

<sup>1. &</sup>quot;シェルの起動方法" 列で指定した方法で起動したシェルのタイプを調べて、表を完成させてください。

| シェルの起動方法                                  | 対話型? | ログインシェル? | echo \$0の結果 |
|-------------------------------------------|------|----------|-------------|
| ssh user2@machine2                        | Yes  | Yes      | -bash       |
| Ctrl H + H Alt H + H F2                   | Yes  | Yes      | -bash       |
| su - user2                                | Yes  | Yes      | -su         |
| gnome-terminal                            | Yes  | No       | bash        |
| konsole から sakura<br>(端末エミュレータの<br>一種)を起動 | Yes  | No       | /bin/bash   |
| echo \$0 を含む<br>test.sh というスクリ<br>プト      | No   | No       | ./test.sh   |

2. 指定されたシェルを起動するには、どのような su および sudo コマンドを実行しますか?

#### user2 として、対話型のログインシェル

#### su

su - user2 または su -l user2, su --login user2

#### sudo

sudo su - user2 または sudo su -l user2、 sudo su -- login user2

#### root として、対話型のログインシェル

#### su

su - root または su -

#### sudo

sudo su - root または sudo su -、 sudo -i

#### root として、対話型の非ログインシェル

#### su

su root または su

#### sudo

sudo su root または sudo su、 sudo -s、 sudo -u root -s

#### user2 として、対話型の非ログインシェル

#### su

su user2

#### sudo

sudo su user2 または sudo -u user2 -s

3. "タイプ" 列のシェルを起動した時に読み込まれる起動ファイルはどれですか? 読み込まれるもの をマークして表を完成させてください。

| タイプ                         | /etc/profile | /etc/bash.bashrc | ~/.profile | ~/.bashrc |
|-----------------------------|--------------|------------------|------------|-----------|
| user2 の対話型<br>ログインシェル       | Yes          | Yes              | Yes        | Yes       |
| root の対話型ロ<br>グインシェル        | Yes          | Yes              | Yes        | Yes       |
| root の対話型・<br>非ログインシェル      | No           | Yes              | No         | Yes       |
| user2 の対話型<br>・非ログインシェ<br>ル | No           | Yes              | No         | Yes       |

# 発展演習の解答

1. Bashでは、ファイルに次のコードを含めることで、単純な Hello world! 関数を記述できます。

function hello() {
 echo "Hello world!"
}

。 現在のシェルでこの関数を使用できるようにするにはどうしますか?

現在のシェルで関数を有効とするには、関数を含むファイルを読み込みます(ソーシング)。

。 使用できるようになったら、関数をどうやって呼び出しますか?

ターミナルに関数名を入力します。

user2 がXウィンドウセッションでターミナルを開いたときに、この関数を自動的に定義してそれを呼び出せるようにするには、コードをどの起動ファイルに置きますか? また、その時のシェルのタイプは何ですか?

/home/user2/.bashrc ファイルが最適です。起動されたシェルは、対話型の非ログインシェルになります。

ログインシェルであるかどうかに関係なく、root が新しい対話型シェルを起動したときに、関数を定義して実行するには、どのファイルにコードを置きますか?

/root/.bashrc ファイルが最適です。このファイルは、ログインシェルであるかどうかに関係な く、すべての対話型シェルで実行されるからです。

2. 以下の単純な Hello\_world! スクリプトがあります:

#!/bin/bash

#hello\_world: a simple bash script to discuss interaction in scripts.
echo "Hello world!"

スクリプトを実行可能にして実行します。スクリプトを実行するシェルは対話型でしょうか?
 またそれはどうしてですか?

いいえ、対話型ではありません。スクリプトを実行するシェルは、プロンプトを表示してユーザー にコマンドを求めることがありませんから、非対話型になります。

。 どのようなときに非対話型のシェルが起動されますか?

シェルスクリプトを実行するシェル(インタープリタとしてのシェル)は、一般的に非対話型にな ります。厳密な定義は、bashのmanページの「起動(INVOCATION)」セクションを参照して ください。

3. ~/.bashrc のいくつかの変数の値を変更してそれらを有効にしたいのですが、再起動や再ログイン はしたくありません。その方法を2つ示して下さい。ホームディレクトリに居るとします。

#### \$ source .bashrc

または、

#### \$ . .bashrc

- Johnは、LinuxサーバーでX Windowセッションを開始しました。ターミナルエミュレータでいくつ かの管理タスクを実行しているときに、X Windowセッションがフリーズしてしまったので、テキス トシェルを開く必要があります。
  - 。 tty シェルを開くにはどうしますか?

Ctrl 🛛 + 🔄 Alt 🖾 + 🖾 F1 ~ Ctrl 🖾 + 🔄 Alt 🖾 + 🖾 F6 を押して、6つのttyシェルの1つに入ります。(訳注版想 コンソールを使用できるのは、x86-64などの PCアーキテクチャ のマシンだけです。また、ディストリビューションによってファンクションキーの割り当てが異なります。)

。 読み込まれる起動ファイルは何ですか?

/etc/profile /home/john/.profile

5. LindaはあるLinuxサーバのユーザです。彼女は、ログインしたときに日付と時刻を表示するよう に、システム管理者に依頼しました。システム管理者は、.bash\_login ファイルを作成して、彼女 の要望に応えました。多くのユーザーが同じ対応を求めたので、システム管理者は、すべての新しい ユーザに ~/.bash\_login を提供することにしました。どうすればよいですか?

/etc/skel ディレクトリに、.bash\_login を置きます。

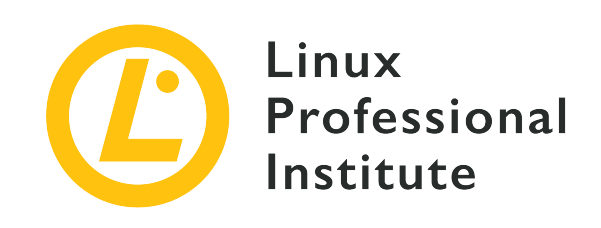

# 105.1 レッスン2

| Certificate: | LPIC-1                   |
|--------------|--------------------------|
| Version:     | 5.0                      |
| Торіс:       | 105 シェルとシェルスクリプト         |
| Objective:   | 105.1 シェル環境をカスタマイズして使用する |
| Lesson:      | 2 of 3                   |

# はじめに

情報を一時的に記録するための仮想的な箱を変数と呼びます。Bashでは、シェルに局所的 (変数を作成したシェルの中でのみ利用できるもの)と 環境に大域的 (子シェルやプロセスに継承されるもの)の2種類の変数があります。前のレッスンでは、シェルとその初期化スクリプトについて説明しました。 それらの起動ファイルで、変数やエイリアス、関数を定義することで、好みのシェル環境を作成できることを学習していきましょう。

### 変数:割り当てと参照

変数は、値(内容)に名前を付けることで定義します。

名前に値を与えることを 変数への割り当て (ないしは 代入)と呼び、それによって変数が作成ないし 設定されます。また、変数の名前からその内容にアクセスすることを 変数の参照 と呼びます。

変数に値を割り当てる構文は次のとおりです。

<変数名>=<値>

例えば次のようになります。

#### \$ distro=zorinos

変数 distro は zorinos と同じです。つまり、値 zorinos を保持するメモリ領域があり、distro

#### はそこへのポインタです。

なお、変数を割り当てるときは、等号の両側にスペースを入れることはできないことに注意してくださ い。

\$ distro =zorinos -bash: distro: command not found \$ distro= zorinos -bash: zorinos: command not found

等号の前後に空白を入れると、Bashは distro ないし zorinos をコマンドと見なします。

変数を参照するには(つまり、その値を確認するには)、変数名の前に \$ を付けた echo コマンドを 使用します。

\$ echo \$distro
zorinos

#### 変数名

変数の名前を決めるときには、いくつかのルールがあります。

変数の名前には、文字(a-z、A-Z)、数字(0-9)、アンダースコア(\_)のみが使えます。

\$ distro=zorinos
\$ echo \$distro
zorinos
\$ echo \$DISTRO
zorinos
\$ distro\_1=zorinos
\$ echo \$distro\_1
zorinos
\$ \_distro=zorinos
\$ \_distro=zorinos
\$ echo \$\_distro
zorinos

先頭が数字ではいけません。Bashが混乱します。

\$ 1distro=zorinos
-bash: 1distro=zorinos: command not found

空白を含めることはできません(引用符も使えません)。慣例的に、空白の代わりにアンダースコアを 使用します。

\$ "my distro"=zorinos

-bash: my: command not found
\$ my\_distro=zorinos
\$ echo \$my\_distro
zorinos

#### 変数の値

変数の値を参照するときにも、いくつかのルールをがあります。

変数には、任意の英数字(a-z、A-Z、0-9)と、ほとんどの記号(?、!、\*、.、/、など)を含めること ができます。(訳注:言語設定によりますが、日本語を含めることもできます。)

\$ distro=zorin12.4?
\$ echo \$distro
zorin12.4?

変数値にひとつ以上の空白が含まれている場合は、引用符で囲む必要があります。

\$ distro=zorin 12.4 -bash: 12.4: command not found \$ distro="zorin 12.4" \$ echo \$distro zorin 12.4 \$ distro='zorin 12.4' \$ echo \$distro zorin 12.4

変数の値に、リダイレクトに使用される文字(<、>)やパイプ記号(|)などの記号が含まれている場合 は、値全体を引用符で囲む必要があります。次のコマンドを実行すると、zorin という名前の空のファ イルが作成されてしまいます。

\$ distro=>zorin
\$ echo \$distro

\$ ls zorin
zorin

引用符を使用するとこうなります。

\$ distro=">zorin"
\$ echo \$distro
>zorin

なお、一重引用符と二重引用符の働きは異なります。変数操作(代入なのか参照なのか)に応じて、どちらの引用符を使用するかによって結果が異なります。変数への代入の場合、一重引用符は値のすべての文字を 文字通り に扱いますが、二重引用符の場合は 変数置換 が行われます。

\$ lizard=uromastyx
\$ animal='My \$lizard'
\$ echo \$animal
My \$lizard
\$ animal="My \$lizard"
\$ echo \$animal
My uromastyx

一方、値に空白を含む変数を参照する場合には、(コマンドラインでの)フィールド分割 や パス名の 拡張を回避するために、echo コマンドの引数を二重引用符で囲む必要があります。

\$ lizard=" genus | uromastyx"
\$ echo \$lizard
genus | uromastyx
\$ echo "\$lizard"
genus | uromastyx

変数に感嘆符を含む文字列を代入する場合、感嘆符は文字列の最後の文字なくてはいけません。(感嘆 符の後に文字があると、Bashは history イベントを参照していると見なします)。(訳注:感嘆符を 含む場合も一重引用符で囲めば特別な意味が無くなります。)

\$ distro=zorin.?/!os
-bash: !os: event not found
\$ distro=zorin.?/!
\$ echo \$distro
zorin.?/!

バックスラッシュは、別のバックスラッシュでエスケープする必要があります。また、バックスラッシ ュが文字列の最後の文字でありそれがエスケープされていない場合、Bashは改行が必要であると解釈し て新しい行の入力を待ちます。

\$ distro=zorinos\
>
\$ distro=zorinos\\
\$ echo \$distro
zorinos\

次の2つのセクションでは、 ローカル 変数と 環境 変数の違いを説明します。

### ローカル変数またはシェル変数

ローカル変数またはシェル変数は、それらを作成したシェルでのみ有効です。ローカル変数名は小文字 で表記するのが慣例となっています。

挙動を確認するために、ローカル変数を作成しましょう。上で説明したように適当な変数名を選択し、 適当な値を代入します。例えば:
### \$ reptile=tortoise

(訳注:reptileは「は虫類」、tortoiseは「カメ」の意)

echo コマンドで変数を参照して確認します。

## \$ echo \$reptile tortoico

tortoise

スクリプトの作成など、変数を変更不可とすることが適当な場合があります。変数を変更不可(読み出 し専用)にしたい場合は、readonly で変数を作成します。

\$ readonly reptile=tortoise

あるいは、作成した後に変更不可とすることもできます。

\$ reptile=tortoise
\$ readonly reptile

ここで、reptileの値を変更しようとすると、エラーになります。

#### \$ reptile=lizard

-bash: distro: readonly variable

**NOTE** 現在のセッションのすべての読み出し専用変数を一覧表示するには、ターミナルに readonly または readonly -p と入力します。

ローカル変数を扱うときに役立つコマンドは set です。

set は、現在割り当てられているすべてのシェル変数と関数を一覧表示します。行数が多いことがある (自分で試してみてください!)ので、less などのページャーと組み合わせて使用することがお勧め です。

\$ set | less
BASH=/bin/bash
BASHOPTS=checkwinsize:cmdhist:complete\_fullquote:expand\_aliases:extglob:extquote:force\_fignore:histappend:inte
ractive\_comments:login\_shell:progcomp:promptvars:sourcepath
BASH\_ALIASES=()
BASH\_COMPLETION\_COMPAT\_DIR=/etc/bash\_completion.d
BASH\_COMPLETION\_COMPAT\_DIR=/etc/bash\_completion.d
BASH\_LINENO=()
BASH\_SOURCE=()
BASH\_SOURCE=()
BASH\_VERSINFO=([0]="4" [1]="4" [2]="12" [3]="1" [4]="release" [5]="x86\_64-pc-linux-gnu")

```
BASH_VERSION='4.4.12(1)-release' (...)
```

作成した reptile 変数があるでしょうか?

\$ set | grep reptile
reptile=tortoise

はい、ありました!

ただし、ローカル変数である reptile は、現在のシェルから生成された子プロセスには継承されません。

\$ bash
\$ set | grep reptile
\$

そしてもちろん、その値をエコーで出力することもできません。

\$ echo \$reptile
\$

**NOTE** ターミナルに bash コマンドを入力すると、新しい(子)シェルが起動します。

変数(ローカルまたはグローバルどちらも)を削除するには、unset コマンドを使用します。

```
$ echo $reptile
tortoise
$ unset reptile
$ echo $reptile
$
```

NOTE unset の後には、変数の名前だけを指定します(\$ 記号は必要ありません)。

## グローバル変数または環境変数

グローバル変数(環境変数とも呼ぶ)は、現在のシェルと、シェルから生成されたすべてのプロセスに 引き継がれます。環境変数名は大文字とするのが慣例です。

\$ echo \$SHELL
/bin/bash

これらの変数の値を、他の変数に代入することができます。参照した変数の値と、代入された変数の値 は同じになります。 \$ my\_shell=\$SHELL
\$ echo \$my\_shell
/bin/bash
\$ your\_shell=\$my\_shell
\$ echo \$your\_shell
/bin/bash
\$ our\_shell=\$your\_shell
\$ echo \$our\_shell
/bin/bash

シェルのローカル変数を環境変数にするには、export コマンドを使用します。

#### \$ export reptile

export reptile によってローカル変数が環境変数に変換されたので、子シェルがその変数を使用でき るようになりました。

\$ bash
\$ echo \$reptile
tortoise

export を使用して、変数への代入とエクスポートを同時に実行できます。

\$ export amphibian=frog

(訳注:amphibianは「両生類」、frogは「カエル」を意味します。)

これで、新しいBashのインスタンスからも、新しい変数を利用できます。

\$ bash
\$ echo \$amphibian
frog

NOTE export -n <環境変数名>によって、環境変数をローカル変数に戻すことができます。

export コマンドを単体(ないしは -p オプション付きで)実行すると、すべての環境変数を一覧表示 します。

\$ export
declare -x HOME="/home/user2"
declare -x LANG="en\_GB.UTF-8"
declare -x LOGNAME="user2"
(...)
declare -x PATH="/usr/local/bin:/usr/bin:/usr/local/games:/usr/games"
declare -x PWD="/home/user2"

declare -x SHELL="/bin/bash"
declare -x SHLVL="1"
declare -x SSH\_CLIENT="192.168.1.10 49330 22"
declare -x SSH\_CONNECTION="192.168.1.10 49330 192.168.1.7 22"
declare -x SSH\_TTY="/dev/pts/0"
declare -x TERM="xterm-256color"
declare -x USER="user2"
declare -x XDG\_RUNTIME\_DIR="/run/user/1001"
declare -x XDG\_SESSION\_ID="8"
declare -x reptile="tortoise"

**NOTE** コマンド declare -x はコマンド export と同じです。

すべての環境変数の一覧表示するために、env コマンドと printenv コマンドの2つも使えます。

\$ env SSH\_CONNECTION=192.168.1.10 48678 192.168.1.7 22 LANG=en\_GB.UTF-8 XDG SESSION ID=3 USER=user2 PWD=/home/user2 HOME=/home/user2 SSH\_CLIENT=192.168.1.10 48678 22 SSH\_TTY=/dev/pts/0 MAIL=/var/mail/user2 TERM=xterm-256color SHELL=/bin/bash SHLVL=1 LOGNAME=user2 XDG\_RUNTIME\_DIR=/run/user/1001 PATH=/usr/local/bin:/usr/bin:/bin:/usr/local/games:/usr/games \_=/usr/bin/env

printenv コマンドは env と同様に一覧を表示するだけではなく、echo コマンドと同様に変数の値 を確認するためにも使用できます。

\$ echo \$PWD
/home/user2
\$ printenv PWD
/home/user2

ただし printenv では、変数名の前に \$ を付けないことに注意してください。

NOTE 変数 PWD には、現在の作業ディレクトリのパスが格納されています。これらの一般的な環境変数については後に学びます。

## 環境を変更してプログラムを実行する

env コマンドを使って、シェルの環境変数を、プログラムの実行時に変更することができます。

最小の環境で新しいBashセッションを開始するには、ほとんどの変数(および関数とエイリアス)をクリアする -i オプションを付けた env コマンドを使用します。

\$ env -i bash

これで、ほとんどの環境変数がなくなりました。

\$ echo \$USER
\$

ほんの少ししか残っていないことを確認してみます。

\$ env LS\_COLORS= PWD=/home/user2 SHLVL=1 \_=/usr/bin/printenv

env を使用して、実行するプログラムに渡す環境を指定することもできます。

前のレッスンの、非対話的な非ログインシェル に関する説明で、スクリプトは標準の起動ファイルを 読み込まず、代わりに BASH\_ENV 変数が存在する場合にはその値を起動ファイル名として使用すること を説明しました。

その働きを確認してみましょう。

1. .startup\_script という独自の起動スクリプトを作成し、以下の内容とします。

CROCODILIAN=caiman

(訳注: crocodilianは「ワニ類」、caimanは「カイマン」の意です。)

2. test\_env.sh という名前のBashスクリプトを作成して、以下の内容とします。

#!/bin/bash

echo \$CROCODILIAN

3. test\_env.sh スクリプトに実行可能ビットを設定します。

\$ chmod +x test\_env.sh

4. env を使用して BASH\_ENV を .startup\_script に設定して、test\_env.sh を実行します。

\$ env BASH\_ENV=/home/user2/.startup\_script ./test\_env.sh
caiman

env コマンドは省略することもできます。(訳注:Bashには env コマンドの変数代入に相当する 機能が内蔵されています。env コマンドのオプション(-i など)を指定する必要がない場合に は、env コマンドを指定する必要はありません。)

\$ BASH\_ENV=/home/user2/.startup\_script ./test\_env.sh
caiman

NOTE test\_env.sh の先頭にある #!/bin/bash や chmod +x コマンドが分からなくても慌 てる必要はありません!後のレッスンでシェルスクリプトに必要なすべてを学びます。 今のところ、カレントディレクトリのスクリプトを実行するには、./some\_script を 使用することを覚えておいてください。

## 一般的な環境変数

ここからは、Bashの起動ファイルで設定されることが多い、一般的な環境変数のいくつかを紹介しましょう。デフォルトで設定されている環境変数は、ディストリビューションによって異なります。

## DISPLAY

Xサーバーに関するもので、この変数の値には以下の3つの要素が含まれます。

- Xサーバーを実行しているホスト名(存在しない場合は localhost を意味する)。
- ・区切り文字のコロン。
- 数字(通常は0で、そのコンピューターに接続されているディスプレイを指す)。

# \$ printenv DISPLAY :0

この変数の値が空の場合は、Xウィンドウシステムを使用していないことを意味しま す。my.xserver:0:1 のように、追加の番号がある場合は、複数存在する場合の画面番号を意味 します。

## HISTCONTROL

この変数は HISTFILE(後述)に保存するコマンド行の種類を制御します。以下の3つのいずれかの値 を指定できます。

## ignorespace

空白で始まるコマンド行は保存しない。

### ignoredups

直前のコマンド行と同じコマンド行は保存しない。

### ignoreboth

上記2種類のいずれかに該当するコマンド行は保存しない。

\$ echo \$HISTCONTROL
ignoreboth

### HISTSIZE

シェルセッションの最中にメモリに保存されるコマンド行の最大数を指定します。

\$ echo \$HISTSIZE
1000

## HISTFILESIZE

HISTFILE に保存されるコマンド行の数(開始時に読み込まれるコマンド数、終了時に書き込むコマ ンド数)を指定します。

\$ echo \$HISTFILESIZE
2000

## HISTFILE

入力されたコマンドを格納するファイルの名前。デフォルトでは、~/.bash\_historyです。

\$ echo \$HISTFILE

/home/user2/.bash\_history

 HISTFILE の内容を表示するには、単純に history と入力します。あるい
 NOTE は、history 3 のように、引数としてコマンド数を指定することで、history が 表示するコマンドの数を制限できます。

## HOME

ユーザーがログインしたときに、この変数にはホームディレクトリの絶対パスが格納されます。

この ~/.profile の一節から一目瞭然でしょう。(このコードは "\$HOME/.bashrc" が存在すれ ば、それを取り込んでいます。)

```
# include .bashrc if it exists
if [ -f "$HOME/.bashrc" ]; then
. "$HOME/.bashrc"
fi
```

**NOTE** if ステートメントを完全に理解していなくても心配することはありません。後のレ ッスンで説明します。

~ は \$HOME と同じであることを忘れないで下さい。

```
$ echo ~; echo $HOME
/home/carol
```

/home/carol

NOTE 複数のコマンドをセミコロン(;)で区切り、続けて実行することができます。

if ステートメントの例を見てみましょう。

\$ if [ ~ == "\$HOME" ]; then echo "true"; else echo "false"; fi
true

**NOTE** 等号 = は変数への代入に、== は等しいことを調べるために、それぞれ使用される ことを覚えておきましょう。

### HOSTNAME

この変数には、ホストコンピューターの名前が格納されます。

\$ echo \$HOSTNAME
debian

### HOSTTYPE

この変数には、ホストコンピュータのプロセッサ アーキテクチャが格納されます。

\$ echo \$HOSTTYPE
x86\_64

#### LANG

この変数には、システムのロケール(言語指定)が格納されます。

\$ echo \$LANG en\_UK.UTF-8

## LD\_LIBRARY\_PATH

この変数には、プログラムが使用する共有ライブラリの格納位置を、コロンで区切ったディレクトリ のリストとして格納します。

\$ echo \$LD\_LIBRARY\_PATH

/usr/local/lib

#### MAIL

この変数には、Bashが電子メールの到着をチェックするファイル名を格納します。

\$ echo \$MAIL
/var/mail/carol

この変数に格納される値としては、/var/spool/mail/\$USER などが一般的です。

### MAILCHECK

この変数には、Bashが新着メールをチェックする頻度を秒単位の数値で格納します。

\$ echo \$MAILCHECK
60

### PATH

この環境変数には、プログラムを実行するように指示されたときに、Bashが実行可能ファイルを探す ディレクトリのリストが格納されています。サンプルに使用したマシンでは、システム全体の /etc/profile ファイルでこの変数が設定されています。

if [ "`id -u`" -eq 0 ]; then
 PATH="/usr/local/sbin:/usr/local/bin:/usr/sbin:/usr/bin:/sbin:/bin"
else
 PATH="/usr/local/bin:/usr/bin:/usr/local/games:/usr/games"
fi
export PATH

if ステートメントによってユーザーIDを確認し、図-図その結果(root であるか一般ユーザー か)に応じて図-図いずれかの PATH が設定されます。最後に、選択した PATH を export でグロ ーバルな環境変数にします。

PATH の値に関して、2つのことに注意してください。

- ・ディレクトリ名は絶対パスで記述します。
- ・コロンは区切り文字です。

```
一般ユーザーの PATH に /usr/local/sbin ディレクトリを含めたい場合は、行を次のように変更します。
```

(...)
else
PATH="/usr/local/bin:/usr/bin:/usr/local/games:/usr/games:/usr/local/sbin"
fi
export PATH

この変更によって、一般ユーザーとしてログインしたときに、変数の値がどのように変化するかを 見てみましょう。

# su - carol
\$ echo \$PATH
/usr/local/bin:/usr/bin:/usr/local/games:/usr/games:/usr/local/sbin

NOTE 現在の PATH に /usr/local/sbin を追加することもできます。コマンドライン

で PATH=/usr/local/sbin: \$PATH または PATH= \$PATH: /usr/local/sbin と入力しま す。前者は実行可能ファイルを検索する際に /usr/local/sbin を最初に、後者は 同じディレクトリを最後に探します。

### PS1

この変数には、Bashプロンプトの文字列が格納されます。次の部分コード(これも /etc/profile から)では、 if ステートメントでユーザーIDを確認し、それに応じたプロンプトを表示します (root の場合は #、一般ユーザーの場合は \$)。

```
if [ "`id -u`" -eq 0 ]; then
    PS1='# '
else
    PS1='$ '
fi
```

**NOTE** root の id は 0 です。 root になって、 id -u で確認してみましょう。

その他にも、以下のようなプロンプト変数があります。

### PS2

コマンドが複数行に及ぶ場合に、継続行のプロンプトとして使用されます。通常は>です。

### PS3

select コマンドのプロンプトとして使用されます。

### PS4

デバッグ用に出力された行を示します。通常は+です。

## SHELL

この変数には、現在のシェルの絶対パスが格納されます。

\$ echo \$SHELL
/bin/bash

## USER

この変数には、現在のユーザー名が格納されます。

\$ echo \$USER
carol

# 演習

1. "コマンド" 欄の変数割り当てで得られる変数が "ローカル"(シェル変数) か、 "グローバル"( 環境変数) か示してください。

| コマンド                                      | ローカル | グローバル |
|-------------------------------------------|------|-------|
| debian=mother                             |      |       |
| ubuntu=deb-based                          |      |       |
| <pre>mint=ubuntu-based; export mint</pre> |      |       |
| export suse=rpm-based                     |      |       |
| zorin=ubuntu-based                        |      |       |

2. "コマンド"で得られる "出力" を調べて、その意味を説明してください。

| コマンド               | 出力                        | 意味 |
|--------------------|---------------------------|----|
| echo \$HISTCONTROL | ignoreboth                |    |
| echo ~             | /home/carol               |    |
| echo \$DISPLAY     | reptilium:0:2             |    |
| echo \$MAILCHECK   | 60                        |    |
| echo \$HISTFILE    | /home/carol/.bash_history |    |

3. "誤ったコマンド" 欄には誤った変数への割り当てが行われています。"正しいコマンド" 欄に正し いコマンド、"参照方法" 欄にその変数を参照するコマンド、"出力結果" 欄にその実行結果を記入 して下さい。

| 誤ったコマンド                          | 正しいコマンド | 参照方法 | 出力結果 |
|----------------------------------|---------|------|------|
| lizard =chameleon                |         |      |      |
| <pre>cool lizard=chameleon</pre> |         |      |      |
| lizard=cha me leon               |         |      |      |
| lizard=/** chameleon **/         |         |      |      |
| win_path=C:\path\to\d<br>ir\     |         |      |      |

4. "やりたいこと"欄に応じて、"コマンド"欄を記入してください。

| やりたいこと                                      | コマンド |
|---------------------------------------------|------|
| シェルの言語指定をUTF-8のスペイン語<br>(es_ES.UTF-8)にセットする |      |
| 作業ディレクトリの名前を出力する                            |      |

| やりたいこと                                                                   | コマンド |
|--------------------------------------------------------------------------|------|
| ssh 接続に関する情報を格納する環境変数を表<br>示する                                           |      |
| 実行可能ファイルを検索する最後のディレクトリ<br>として /home/carol/scripts を含めるよう<br>に、PATH を設定する |      |
| my_path の値を PATH にセットする                                                  |      |
| my_pathの値を PATH の値にセットする                                                 |      |

- 5. mammal という名前のローカル変数を作成し、それに値 gnu を割り当てて下さい。
- 6. 別のローカル変数 ver\_sub を作成します。mammal の変数置換を使用して、echo \$var\_sub でそ の値を参照した結果が The value of mammal is gnu となるようにして下さい。
- 7. mammal を環境変数に変換して下さい。
- 8. set と grep を使って、変数一覧から mammal を検索してください。
- 9. 今度は、env と grep を使って mammal を検索してください。
- 10. 値が penguin である BIRD という名前の環境変数を作ります。2つのコマンドを1行で連続して使ってください。
- 11. 今度は1つのコマンドで、値が yellow-eyed penguin である NEW\_BIRD という名前の環境変数を作って下さい。
- 12. 自分が user2 であるとして、ホームディレクトリに bin という名前のフォルダを作成して下さい。3つの方法があります。
- 13. ~/bin フォルダーが bash がプログラムを検索する最初のディレクトリになるように PATH をセットするコマンドを実行して下さい。
- 14. 再起動後も PATH の値が変更されないように、~/.profile に if ステートメントを追加してくだ さい。

# 発展演習

- 1. let: 算術式の評価以上のもの。
  - helpコマンドないしWebで調べて、let コマンドが変数をセットする動作を調べてみましょう。your\_val という新しいローカル変数を作成して、5に5を足した結果の値(すなわち 10)を割り当てて下さい。
  - 次に、your\_val と言う名前の変数を作成して、my\_val の値を2で割った結果の値(すなわち 5)を割り当てて下さい。
- 2. コマンドの実行結果を変数にすることも可能で、コマンド置換 と呼ばれます。それを調べてから、 次の music\_info という関数を見てください。

music\_info(){
 latest\_music=`ls -t ~/Music | head -n 5`
 echo -e "Your latest 5 music files:\n\$latest\_music"
}

コマンド ls -t ~/Music | head -n 5 の結果が、latest\_music 変数の値になります。echo コ マンドで latest\_music 変数を参照すると、Music フォルダーに保存されている音楽ファイルを新 しい順に5つ出力します。

次のコマンドと同じ意味になるのはどれですか?

```
latest_music=`ls -t ~/Music | head -n 5`
```

選択肢 A:

latest\_music=\$(ls -t ~/Music| head -n 5)

選択肢 B:

latest\_music="(ls -t ~/Music| head -n 5)"

### 選択肢 C:

latest\_music=((ls -t ~/Music| head -n 5))

# まとめ

このレッスンでは、次のことを学びました。

- シェル環境における変数は、シェル自身や他のプログラムによって利用されるので非常に重要であること。
- ・変数を割り当てて、参照する方法。
- ・ローカル変数と グローバル(環境)変数の違い。
- ・変数を読み出し専用とする方法。
- ・ export コマンドで、ローカル変数を環境変数に変換する方法。
- すべての環境変数を一覧表示する方法。
- 変更した環境でプログラムを実行する方法。
- ・起動スクリプトによって変数を永続的とする方法。
- 一般的な環境変数: DISPLAY、HISTCONTROL、HISTSIZE、HISTFILESIZE、HISTFILE、HOME、HOSTNAME、HOSTTYPE、LANG、LD\_LIBRARY\_PATH、MAIL、MAILCHECK、PATH、PS1 とその他のプロンプト変数、SHELL、USER。
- ・チルダ(~)の意味.
- ・ if ステートメントの基本の基本。

このレッスンでは、以下のコマンドを説明しました。

### echo

変数を参照する。

## ls

ディレクトリの内容を一覧表示します。

#### readonly

変数を変更不可とする。シェルセッションのすべての読み取り専用変数を一覧表示する。

#### set

シェルセッションのすべての変数と関数を一覧表示する。

### grep

パターンに一致する行を出力する。

## bash

新しいシェルを起動する。

## unset

変数を削除する。

### export

ローカル変数を環境変数に変換する。 環境変数を一覧表示する。

### env

環境変数を一覧表示する。 環境を変更してプログラムを実行する。

### printenv

環境変数を一覧表示する。変数を参照する。

## chmod

ファイルのモードビットを変更します。たとえば、ファイルを実行可能にするなど。

## history

以前実行したコマンドを一覧表示する。

## su

ユーザーIDを変更する、ないし、スーパーユーザーになる。

### id

ユーザーIDを出力する。

# 演習の解答

1. "コマンド" 欄の変数割り当てで得られる変数が "ローカル"(シェル変数) か、 "グローバル"( 環境変数) か示してください。

| コマンド                                      | ローカル | グローバル |
|-------------------------------------------|------|-------|
| debian=mother                             | Yes  | No    |
| ubuntu=deb-based                          | Yes  | No    |
| <pre>mint=ubuntu-based; export mint</pre> | No   | Yes   |
| export suse=rpm-based                     | No   | Yes   |
| zorin=ubuntu-based                        | Yes  | No    |

2. "コマンド"で得られる "出力" を調べて、その意味を説明してください。

| コマンド               | 出力                        | 意味                                                               |
|--------------------|---------------------------|------------------------------------------------------------------|
| echo \$HISTCONTROL | ignoreboth                | 重複するコマンドとスペースで<br>始まるコマンドは、どちらも<br>history に保存されない               |
| echo ~             | /home/carol               | carolのHOMEは<br>/home/carolである                                    |
| echo \$DISPLAY     | reptilium:0:2             | マシン reptilium でXサーバー<br>が実行されており、最初のディ<br>スプレイの2番目の画面を使用し<br>ている |
| echo \$MAILCHECK   | 60                        | メールチェックは60分ごとに行<br>われる                                           |
| echo \$HISTFILE    | /home/carol/.bash_history | historyは<br>/home/carol/.bash_history<br>に保存される                  |

3. "誤ったコマンド" 欄には誤った変数への割り当てが行われています。"正しいコマンド" 欄に正し いコマンド、"参照方法" 欄にその変数を参照するコマンド、"出力結果" 欄にその実行結果を記入 して下さい。

| 誤ったコマンド               | 正しいコマンド                                             | 参照方法                          | 出力結果        |
|-----------------------|-----------------------------------------------------|-------------------------------|-------------|
| lizard =chameleon     | lizard=chameleon                                    | echo \$lizard                 | chameleon   |
| cool lizard=chameleon | cool_lizard=chameleon<br>(例)                        | <pre>echo \$cool_lizard</pre> | chameleon   |
| lizard=cha me leon    | lizard="cha me leon"<br>または<br>lizard='cha me leon' | echo \$lizard                 | cha me leon |

| 誤ったコマンド                              | 正しいコマンド                                                           | 参照方法            | 出力結果             |
|--------------------------------------|-------------------------------------------------------------------|-----------------|------------------|
| lizard=/** chameleon<br>**/          | lizard="/** chameleon<br>**/"または<br>lizard='/** chameleon<br>**/' | echo "\$lizard" | /** chamelon **/ |
| <pre>win_path=C:\path\to\d ir\</pre> | <pre>win_path=C:\\path\\to \\dir\\</pre>                          | echo \$win_path | C:\path\to\dir\  |

4. "やりたいこと" 欄に応じて、"コマンド" 欄を記入してください。

| やりたいこと                                                                   | コマンド                            |
|--------------------------------------------------------------------------|---------------------------------|
| シェルの言語指定をUTF-8のスペイン語<br>(es_ES.UTF-8)にセットする                              | LANG=es_ES.UTF-8                |
| 作業ディレクトリの名前を出力する                                                         | echo \$PWD ないし pwd              |
| ssh 接続に関する情報を格納する環境変数を表<br>示する                                           | echo \$SSH_CONNECTION           |
| 実行可能ファイルを検索する最後のディレクトリ<br>として /home/carol/scripts を含めるよう<br>に、PATH を設定する | PATH=\$PATH:/home/carol/scripts |
| my_path の値を PATH にセットする                                                  | my_path=PATH                    |
| my_pathの値を PATH の値にセットする                                                 | my_path=\$PATH                  |

5. mammal という名前のローカル変数を作成し、それに値 gnu を割り当てて下さい。

### mammal=gnu

6. 別のローカル変数 ver\_sub を作成します。mammal の変数置換を使用して、echo \$var\_sub でそ の値を参照した結果が The value of mammal is gnu となるようにして下さい。

### var\_sub="The value of mammal is \$mammal"

7. mammal を環境変数に変換して下さい。

### export mammal

8. set と grep を使って、変数一覧から mammal を検索してください。

## set | grep mammal

9. 今度は、env と grep を使って mammal を検索してください。

env | grep mammal

10. 値が penguin である BIRD という名前の環境変数を作ります。2つのコマンドを1行で連続して使ってください。

\*BIRD=penguin; export BIRD\*

11. 今度は1つのコマンドで、値が yellow-eyed penguin である NEW\_BIRD という名前の環境変数を作 って下さい。

export NEW\_BIRD="yellow-eyed penguin"

または

export NEW\_BIRD='yellow-eyed penguin'

12. 自分が user2 であるとして、ホームディレクトリに bin という名前のフォルダを作成して下さ い。3つの方法があります。

mkdir ~/bin

または

mkdir /home/user2/bin

または

mkdir \$HOME/bin

13. ~/bin フォルダーが bash がプログラムを検索する最初のディレクトリになるように PATH をセ ットするコマンドを実行して下さい。

PATH="\$HOME/bin:\$PATH"

PATH=~/bin:\$PATH ないし PATH=/home/user2/bin:\$PATH も正解です。

14. 再起動後も PATH の値が変更されないように、~/.profile に if ステートメントを追加してくだ さい。

if [ -d "\$HOME/bin" ] ; then
 PATH="\$HOME/bin:\$PATH"

## fi

# 発展演習の解答

- 1. let:計算だけじゃない
  - helpコマンドないしWebで調べて、let コマンドが変数をセットする動作を調べてみましょう。your\_val という新しいローカル変数を作成して、5に5を足した結果の値(すなわち 10)を割り当てて下さい。

let "my\_val = 5 + 5"

または

let 'my\_val = 5 + 5'

次に、your\_val と言う名前の変数を作成して、my\_val の値を2で割った結果の値(すなわち 5)を割り当てて下さい。

let "your\_val = \$my\_val / 2"

または

let 'your\_val = \$my\_val / 2'

2. コマンドの実行結果を変数に格納することもでき、コマンド置換と呼ばれます。それを調べてから、次の music\_info という関数を見てください。

```
music_info(){
  latest_music=`ls -t ~/Music | head -n 5`
  echo -e "Your latest 5 music files:\n$latest_music"
}
```

コマンド ls -t ~/Music | head -n 6 の結果が、latest\_music 変数の値になります。echo コ マンドで latest\_music 変数を参照すると、Music フォルダーに保存されている音楽ファイルを新 しい順に5つ出力します。

次のコマンドと同じ意味になるのはどれですか?

latest\_music=`ls -t ~/Music | head -n 5`

選択肢 Aが正解です。

latest\_music=\$(ls -t ~/Music| head -n 5)

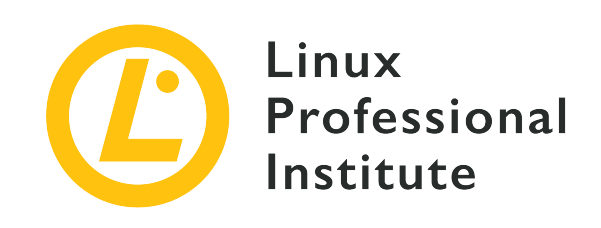

# 105.1 レッスン3

| Certificate: | LPIC-1               |
|--------------|----------------------|
| Version:     | 5.0                  |
| Торіс:       | 105 シェルとシェルスクリプト     |
| Objective:   | 105.1 シェル環境をカスタマイズする |
| Lesson:      | 3 of 3               |

# はじめに

前のレッスンでは、シェルと起動スクリプト、変数について学習しました。このレッスンでは、2つの非 常に興味深いシェルの機能である エイリアス と 関数 を学び、シェルのカスタマイズについてまと めます。実際の所、一連の変数とエイリアス、関数が互いに影響し合って「シェル環境」を構成してい ます。

エイリアス と 関数 という2つのシェル機能は、いずれも柔軟で効率的であり、カプセル化という概 念を実現します。つまり、これらは、一連のコマンドやその繰り返しを、1つのコマンドにまとめます。

# エイリアスの作成

エイリアスは、コマンドに別の名前をつけるものです。エイリアスの定義に従って、入力したコマンド とは異なるコマンドを実行します。

エイリアスを宣言する構文は直感的です。キーワード alias に続けて、割り当てを宣言します。すな わち、エイリアス名、等号、割り当てる1つ以上の コマンド です。

alias alias\_name=command(s)

例えば次のようになります。

\$ alias oldshell=sh

この役立たずなエイリアスは、ユーザーが端末に oldshell と入力すると、古い sh シェルのインスタン スを実行します。

#### \$ oldshell

\$

エイリアスの威力は、長いコマンドに短い名前を付けることができることです。

### \$ alias ls='ls --color=auto'

**NOTE** ls が表示する色については、dir\_colors(5) と dircolors(1) のmanページを見て ください。

同様に、複数のコマンドを連続して実行するエイリアスも作成できます。コマンドラインと同様に、セ ミコロン(;)が区切り文字です。たとえば、git コマンドのパスとそのバージョンを表示するエイリ アスは、次のようになります。

### \$ alias git\_info='which git;git --version'

エイリアスを呼び出すには、その名前をコマンドラインに入力します。

\$ git\_info
/usr/bin/git
git version 2.7.4

alias コマンドは、起動中のシェルで使用可能なすべてのエイリアスを一覧表示します。

\$ alias
alias git-info='which git;git --version'
alias ls='ls --color=auto'
alias oldshell='sh'

unalias コマンドはエイリアスを削除します。たとえば、unalias git\_info を実行して、リストから消えることを確認します。

\$ unalias git-info
\$ alias
alias ls='ls --color=auto'
alias oldshell='sh'

前のレッスンの alias hi='echo We salute you.' で見たように、(引数があるために)コマンドに空 白が含まれている場合は、コマンド全体を引用符(シングルまたはダブル)で囲みます。

#### \$ alias greet='echo Hello world!'

\$ greet
Hello world!

オプションを含むコマンドも空白を含みますから、引用符で囲みます。

### \$ alias ll='ls -al'

ll は、隠しファイルを含むすべてのファイル(-a)を長い形式(-l)で一覧表示します。

エイリアス内で変数を参照できます。一重引用符(')で囲むことに注意してください(後述)。

\$ reptile=uromastyx
\$ alias greet='echo Hello \$reptile!'
\$ greet
Hello uromastyx!

エイリアス内で、変数を割り当てることもできます。

\$ alias greet='reptile=tortoise; echo Hello \$reptile!'
\$ greet
Hello tortoise!

\でエイリアスをエスケープできます。

\$ alias where?='echo \$PWD'
\$ where?
/home/user2
\$ \where?
-bash: where?: command not found

エイリアスと同名のコマンドがある場合に、エスケープが役に立ちます。同名のコマンドがある場合は エイリアスの方が優先されますが、エスケープすることでコマンドにアクセスできます。

エイリアスを別のエイリアス内に入れ子にできます。

\$ where?
/home/user2
\$ alias my\_home=where?
\$ my\_home
/home/user2

また、後で示すように、エイリアス内に関数を置くこともできます。

## エイリアス定義における引用符の働き

一重引用符の中で環境変数を使用すると、その展開はエイリアスの実行時に行われます(動的)。

\$ alias where?='echo \$PWD'
\$ where?
/home/user2
\$ cd Music
\$ where?
/home/user2/Music

二重引用符の中で環境変数を使用すると、その展開はエイリアスの定義時に行われます(静的)。

\$ alias where?="echo \$PWD"
\$ where?
/home/user2
\$ cd Music
\$ where?
/home/user2

## エイリアスの永続化:起動スクリプト

変数の場合と同様に、エイリアスを永続化するには、起動時に読み込まれる初期化スクリプトにエイリ アスの定義を置きます。すでに見てきたように、ユーザーの個人用エイリアスを入れるのに適したファ イルは ~/.bashrc です。多くの場合、既にいくつかのエイリアスがあります(ほとんどはコメントア ウトされており、先頭の**#**を削除すると使用できるようになることが多いです)。

```
$ grep alias .bashrc
# enable color support of ls and also add handy aliases
    alias ls='ls --color=auto'
    #alias dir='dir --color=
   #alias vdir='vdir --color=
   #alias grep='grep --color=
   #alias fgrep='fgrep --color'
   #alias egrep='egrep --color=
# some more ls aliases
#ll='ls -al'
#alias la='ls -A'
#alias l='ls -CF'
# ~/.bash_aliases, instead of adding them here directly.
if [ -f ~/.bash_aliases ]; then
   . ~/.bash_aliases
fi
```

最後の3行では、独自のエイリアスファイル(~/.bash\_aliases)が存在すれば、ログインするたびに .bashrc からそれが取り込まれます。つまり、エイリアスファイルを作成して、そこに記入しておけば よいわけです。

## 関数の作成

関数を使うと、Bash に備わっている特別な変数や位置パラメータを活用することができるので、エイ リアスよりもプログラム的な柔軟性を得ることができます。また、条件判断や繰り返しループなどのフ ロー制御構造を利用することもできます。関数は、一連のコマンドやロジックを備えた1つのコマンドで あると考えればよいでしょう。

## 関数を作成する2つの方法

関数を定義する、2つの構文(書き方)があります。

## キーワード function を使用する

最初の方法では、キーワード function の後に関数の名前を置き、さらに中括弧で囲んで一連のコマンドを置きます。

```
function function_name {
  command #1
  command #2
  command #3
  .
  .
  .
  command #n
}
```

## 括弧 () を使用する

もう一つの方法では、キーワード function を省略し、関数名の後に波括弧({})で囲んで一連の コマンドを置きます。

```
function_name() {
 command #1
 command #2
 command #3
 .
 .
 .
 command #n
}
```

関数は(スクリプト)ファイルに置くのが普通ですが、1行ずつシェルプロンプトに直接入力することも できます。次の行を待っていることを示す PS2(>)に注意してください。

\$ greet() {
> greeting="Hello world!"
> echo \$greeting
> }

どの場合でも、コマンドをセミコロンで区切ることで、関数を1行で記述することができます。(最後の コマンドの後のセミコロンにも注意してください)。

\$ greet() { greeting="Hello world!"; echo \$greeting; }

Enterキーを押しても bash は文句を言わなかったので、関数を呼び出す準備ができました。関数を呼び出すには、その名前を入力します。

\$ greet
Hello world!

Hello world:

変数やエイリアスの場合と同様に、システムの再起動後も関数を永続化する場合は、それらを /etc/bash.bashrc(グローバル)や ~/.bashrc(ローカル)などのシェル初期化スクリプトに置いておく 必要があります。

WARNING イ

エイリアスや関数をいずれかの初期化スクリプトファイルに追加した後に、再ログインしたりシステムを再起動したりしたくない場合は、変更を有効にするために または source を使用して変更したファイルを取り込みます。

## Bashの組み込み変数

Bourne Again Shell (bash)には、関数やスクリプトで役立つ特別な変数群があります。普通の変数 とは異なり、これらの変数は参照のみが可能で変更できません。最も重要なものを以下に示します。

### \$?

この変数を参照すると、最後に実行されたコマンドの結果(exit値)が返されます。0 が成功を意味します。

```
        $ ps aux | grep bash

        user2
        420
        0.0
        0.4
        21156
        5012 pts/0
        Ss
        17:10
        0:00 -bash

        user2
        640
        0.0
        0.0
        12784
        936 pts/0
        S+
        18:04
        0:00 grep bash

        $ echo $?
        0
        0
        0
        0
        0
        0
        0
        0
        0
```

0以外の値はエラーを意味します。

```
user1@debian:~$ ps aux |rep bash
-bash: rep: command not found
```

user1@debian:~\$ echo \$? 127

### \$\$

シェルのPID(プロセスID)を返します。

```
        $ ps aux
        grep bash

        user2
        420
        0.0
        0.4
        21156
        5012 pts/0
        Ss
        17:10
        0:00 -bash

        user2
        640
        0.0
        0.0
        12784
        936 pts/0
        S+
        18:04
        0:00 grep bash

        $ echo $$
        420
        5
        5
        5
        5
        17:10
        10:00 grep bash
```

## \$!

直前に実行したバックグラウンドジョブのPIDを返します。

NOTE アンパサンド(&)は、バックグラウンドでプロセスを開始します。

## 位置パラメータ \$0~\$9

これらは、関数(ないしスクリプト)に渡されたパラメータ(引数)を返します ~ \$0 はスクリプトやシェル自体の名前になります。

位置パラメータを表示する関数を作成しましょう ~ 続く行の入力待ちを示す PS2 (>) に注意して ください。

```
$ special_vars() {
> echo $0
> echo $1
> echo $2
> echo $3
}
```

続いて、3つのパラメータ(debian、ubuntu、zorin)を渡して、関数(special\_vars)を呼び出します。

\$ special\_vars debian ubuntu zorin
-bash
debian
ubuntu

#### zorin

期待どおりに機能しました。

エイリアスに位置パラメータを埋め込んでもエラーにはなりませんが、エイリア スを展開した結果の後にパラメータが置かれるので、位置パラメータ変数への参 照はまったく機能しません。

### WARNING

\$ alias great\_editor='echo \$1 is a great text editor'
\$ great\_editor emacs
is a great text editor emacs

Bashには、他にも以下のような特別な組み込み変数があります。

### \$#

コマンドに渡された引数の数を示します。

## \$@、\$\*

これらは、コマンドに渡された引数全体を示します。

```
$_
```

最後のパラメータ、ないしはスクリプトの名前を示します(詳細は、man bash を調べてください! )

## 関数内の変数

もちろん、関数内でも変数を使用できます。

例を示すために、funed という名前の新しい空のファイルを作成して、次の関数を置きます。

```
editors() {
editor=emacs
echo "My editor is: $editor. $editor is a fun text editor."
}
```

前述の通り、関数を呼び出せるようにするために、ファイルを取り込む必要があります。

### **\$ .** funed

ではやってみましょう!

\$ editors
My editor is emacs. emacs is a fun text editor.

editors 関数を正しく機能させるために、最初に editor 変数を設定しています。その変数のスコー

プ(有効範囲)は現在のシェルに対してローカルであり、セッションが続いている間はそれを参照でき ます。

\$ echo \$editor
emacs

ローカル変数と同様に、関数内で環境変数を使うこともできます。

```
editors() {
editor=emacs
echo "The text editor of $USER is: $editor."
}
editors
```

今度は、ファイルの最後で関数を呼び出している(最後の行の editors)ことに注意してください。これ により、ファイルを取り込むとすぐに関数が呼び出されます。

\$ . funed

The text editor of user2 is: emacs.

## 関数における位置パラメータ

(関数にパラメータを渡せば)位置パラメータで参照することができます。

ファイルまたはスクリプトから、関数にパラメータを渡してみましょう(最後の行 editors tortoise に着目してください):

```
editors() {
editor=emacs
echo "The text editor of $USER is: $editor."
echo "Bash is not a $1 shell."
}
```

editors tortoise

ファイルを取り込んで、動作を確認します。

\$ . funed
The text editor of user2 is: emacs.
Bash is not a tortoise shell.

コマンドラインから関数に位置パラメータを渡すこともできます。確認するために、ファイルの最後の 行を削除します。 editors() {
editor=emacs
echo "The text editor of \$USER is: \$editor."
echo "Bash is not a \$1 shell."
}

ファイルを取り込みます。

\$ . funed

コマンドラインから、パラメータに tortoise を指定して関数を呼び出します。パラメータは \$1 に 格納されます。

\$ editors tortoise
The text editor of user2 is: emacs.
Bash is not a tortoise shell.

## スクリプト内の関数

関数は主にBashスクリプトに置かれます。

funed ファイルをスクリプト(funed.sh と名付けます)に変換することは実に簡単です。

```
#!/bin/bash
editors() {
editor=emacs
echo "The text editor of $USER is: $editor."
echo "Bash is not a $1 shell."
}
editors tortoise
```

以上! 2行だけ追加しました:

- ・最初の行は shebang (シバン または シェバン)と呼び、スクリプトを解釈するプログラムを定 義します。奇異に思うかもしれませんが、ここでは bash そのもの(#!/bin/bash)です。
- ・最後の行は単なる関数呼び出しです。

あとひとつ。スクリプトを実行可能にします。

#### \$ chmod +x funed.sh

さぁ、準備ができました!

\$ ./funed.sh
The text editor of user2 is: emacs.
Bash is not a tortoise shell.

**NOTE** 次からのレッスンで、シェルスクリプト について学びます。

## エイリアス内の関数

前述のように、エイリアス内にも関数を置くことができます。

\$ alias great\_editor='gr8\_ed() { echo \$1 is a great text editor; unset -f gr8\_ed; }; gr8\_ed'

この長いエイリアス値について説明しましょう。

- ・最初に関数定義があります:gr8\_ed() { echo \$1 is a great text editor; unset -f gr8\_ed; }
- ・関数の最後のコマンド~ unset -f gr8\_ed ~は、関数呼び出しの最後に、bash セッションから関数 gr8\_ed を削除します。
- ・最後に、1回だけ関数 gr8\_ed を呼び出します。

エイリアスを呼び出して、うまく動くことを確認します。

\$ great\_editor emacs emacs is a great text editor

unset -f gr8\_ed が示すように、unset コマンドは、変数を削除するだけでなく、関数を削除することもできます。実は、対象を明示するオプションがあります。

### unset -v

変数を削除する

### unset -f

関数を削除する

オプションなしの場合、unset は最初に変数の削除を試みて、失敗した場合に関数の削除を試みます。

## 関数内の関数

次に、user2 がシステムにログインするたびに、2つのことを user2 に伝えたいとしましょう。

- ・ helloと言って、テキストエディタを推薦/賞賛する。
- user2は \$HOME/Video フォルダにたくさんの Matroska (訳注: マルチメディアデータ格納ファイル形式のひとつ) ビデオファイルを入れ始めているので、警告を与える。

そのために、次の2つの関数を /home/user2/.bashrc に追加します。

最初の関数 check\_vids は、.mkv ファイルのチェックと警告を行います。

```
check_vids() {
    ls -1 ~/Video/*.mkv > /dev/null 2>&1
    if [ "$?" = "0" ];then
        echo -e "Remember, you must not keep more than 5 video files in your Video folder.\nThanks."
    else
        echo -e "You do not have any videos in the Video folder. You can keep up to 5.\nThanks."
    fi
}
```

check\_vids は3つのことを行います:

- ~/Video 内の mkv ファイルをリストして、出力(とエラー)をいわゆる ビットバケツ (/dev/null)に送信する。(訳注:ビットバケツはデータの捨て場所の意)
- 前のコマンドが成功したかどうかを確認する。
- ・テストの結果に応じて、2つのメッセージのいずれかを出力する。

2つ目の関数は、editors 関数の変更版です。

```
editors() {
editor=emacs
echo "Hi, $USER!"
echo "$editor is more than a text editor!"
check_vids
}
editors
```

着目点が2つあります。

- editors の最後で check\_vids を呼び出すので、両方の機能が連続して実行されます。挨拶と賞 賛、チェックと警告がこの順に実行されます。
- ・ 最後の editors は関数を呼び出すためのものです。

では、user2としてログインして、動作を確認しましょう。

```
# su - user2
Hi, user2!
emacs is more than a text editor!
Remember, you must not keep more than 5 video files in your Video folder.
Thanks.
```

# 演習

1. エイリアスと関数の機能を考えて、「はい」または「いいえ」で表を完成させてください。

| 機能                         | エイリアス? | 関数? |
|----------------------------|--------|-----|
| ローカル変数を使用できる               |        |     |
| 環境変数を使用できる                 |        |     |
| \ でエスケープできる                |        |     |
| 再帰的になることがある                |        |     |
| 位置パラメータとともに使用す<br>ると効果的である |        |     |

- 2. シェルセッション内のすべてのエイリアスを一覧表示するコマンドは何ですか?
- 3. ~/Music 内のすべての ogg ファイルを1行に1つずつリストする logg という名前のエイリアスを 書いて下さい。
- 4. logg エイリアスを呼び出して、その動作を確認して下さい。
- 5. 次に、エイリアスを変更して、リストの前にセッションのユーザーとコロンをエコー出力してくださ い。
- 6. もう一度呼び出して、この新しいバージョンの動作を確認して下さい。
- 7. すべてのエイリアスを一覧表示して、一覧に logg エイリアスが表示されることを確認して下さい。
- 8. そのエイリアスを削除して下さい。
- 9. "エイリアス名"列と "エイリアスコマンド"列に応じて、それぞれのエイリアスを定義してください。

| エイリアス名    | エイリアスコマンド                                     | エイリアスの割り当て |
|-----------|-----------------------------------------------|------------|
| b         | bash                                          |            |
| bash_info | <pre>which bash + echo "\$BASH_VERSION"</pre> |            |

| エイリアス名      | エイリアスコマンド                                           | エイリアスの割り当て |
|-------------|-----------------------------------------------------|------------|
| kernel_info | uname -r                                            |            |
| greet       | echo Hi, \$USER!                                    |            |
| computer    | <pre>pc=slimbook + echo My computer is a \$pc</pre> |            |

- 10. root として、/etc/bash.bashrc に my\_fun という関数を定義して下さい。関数はユーザーに挨 拶し、PATHが何であるかをユーザーに伝えるものとします。ユーザーがログインするたびに2つのメ ッセージを受け取るように呼び出して下さい。
- 11. user2 としてログインして、動作を確認して下さい。
- 12. 同じ関数を1行で記述して下さい。
- 13. 関数を呼び出して下さい。
- 14. 関数を削除して下さい。
- 15. 以下に special\_vars 関数の修正バージョンを示します:
  - \$ special\_vars2() {
    > echo \$#
    > echo \$\_
    > echo \$1
    > echo \$4
    > echo \$6
    > echo \$7
    > echo \$\_
    > echo \$\_
    > echo \$\_
    > echo \$\_
    > echo \$\_
    > echo \$\_
    > echo \$?
    > }

次のコマンドで関数を呼び出します:

\$ special\_vars2 crying cockles and mussels alive alive oh

何が出力されますか?

| コマンド     | 值 |
|----------|---|
| echo \$# |   |
| echo \$_ |   |
| echo \$1 |   |
| echo \$4 |   |
| echo \$6 |   |
| echo \$7 |   |
| echo \$_ |   |
| echo \$@ |   |
| echo \$? |   |

- 16. 「**関数内の関数**」セクションのサンプル関数(check\_vids)を改造して、bash の起動スクリプト に含めるための関数 check\_music を作って下さい。挙動を簡単に変更できるように、次の項目を( 次の順序で)パラメータとして指定するものとします。
  - 。ファイルを保存するディレクトリ: ~/Music
  - 。 チェックするファイル種別: ogg
  - 。 保存できるファイルの数:7
  - 。ファイルの内容を示す名前: music

# 発展演習

1. 読み取り専用関数とは、内容を変更できない関数です。読み取り専用関数 について調べて、次の表 の空欄を埋めてください。

| 関数名    | 読み取り専用にするコマンド | すべての読み取り専用関数を一<br>覧表示するコマンド |
|--------|---------------|-----------------------------|
| my_fun |               |                             |

- 2. PS1 を変更する方法についてWebを調べて、ユーザーに次の情報を提供して、PS1 を指定のもの に変更する、fyi という(起動スクリプトに置く)関数を作成して下さい。
  - 。 ユーザーの名前
  - 。 ホームディレクトリ
  - 。 ホストの名前
  - 。 オペレーティングシステムの種別
  - 。 実行可能ファイルの検索パス
  - メールディレクトリ
  - 。 メールをチェックする頻度
  - 。 現在のセッションのシェルの深さ(ネスト数)
  - 。 プロンプトを <user>@<host-date> に変更する
### まとめ

このレッスンでは、以下の事柄を学びました:

- エイリアスと関数はどちらもシェルの重要な機能であり、繰り返し使われるコードをカプセル化できること。
- ・エイリアスは、長いコマンドや複雑なコマンドを短い入力で使用する場合に便利なこと。
- ・関数はロジックを実装したもので、主にスクリプトでタスクを自動化するために使われること。
- ・エイリアスと関数を記述するための構文。
- ・セミコロン(;)を使用して複数のコマンドを連結する方法。
- エイリアスで適切な引用符を使用する方法。
- エイリアスや関数を永続化する方法。
- Bashの特別な組み込み変数:\$?、\$\$、\$!、位置パラメータ(\$0~\$9)、\$#、\$0、\$\*、\$\_。
- ・関数で変数や位置パラメータを使用する方法。
- スクリプトで関数を使用する方法。
- ・エイリアスから関数を呼び出す方法。
- ・関数から別の関数を呼び出す方法。
- ・ bash スクリプトを作成する基礎。

このレッスンで取り上げたコマンドとキーワード:

#### alias

エイリアスを作成します。

#### unalias

エイリアスを削除します。

#### cd

作業ディレクトリを変更します。

#### grep

パターンに一致する行を出力する。

#### function

関数を作成するためのキーワード。

#### .

ファイルを読み込みます。

#### source

ファイルを読み込みます。

#### ps

現在のプロセスの状態をレポートします。

#### echo

テキストを表示します。

#### chmod

ファイルのモードビットを変更します。たとえば、ファイルを実行可能にするなど。

#### unset

変数や関数の定義を削除します。

#### su

ユーザーIDを変更する、ないし、スーパーユーザーになる。

## 演習の解答

1. エイリアスと関数の機能を考えて、「はい」または「いいえ」で表を完成させてください。

| 機能                         | エイリアス? | 関数? |
|----------------------------|--------|-----|
| ローカル変数を使用できる               | Yes    | Yes |
| 環境変数を使用できる                 | Yes    | Yes |
| \でエスケープできる                 | Yes    | No  |
| 再帰的になることがある                | Yes    | Yes |
| 位置パラメータとともに使用す<br>ると効果的である | No     | Yes |

2. シェルセッション内のすべてのエイリアスを一覧表示するコマンドは何ですか?

#### alias

3. ~/Music 内のすべての ogg ファイルを1行に1つずつリストする logg という名前のエイリアスを 書いて下さい。

alias logg='ls -1 ~/Music/\*ogg'

4. エイリアスを呼び出して、その機能を確認して下さい。

#### logg

5. 次に、エイリアスを変更して、リストの前にセッションのユーザーとコロンをエコー出力してくださ い。

alias logg='echo \$USER:; ls -1 ~/Music/\*ogg'

6. もう一度呼び出して、この新しいバージョンの動作を確認して下さい。

#### logg

7. すべてのエイリアスを再び一覧表示して、logg エイリアスが一覧に表示されることを確認して下さい。

alias

8. そのエイリアスを削除して下さい。

unalias logg

9. "エイリアス名"列と"エイリアスコマンド"列に応じて、それぞれのエイリアスを定義してください。

| エイリアス名      | エイリアスコマンド                                           | エイリアスの割り当て                                                         |  |
|-------------|-----------------------------------------------------|--------------------------------------------------------------------|--|
| b           | bash                                                | alias b=bash                                                       |  |
| bash_info   | which bash + echo<br>"\$BASH_VERSION"               | <pre>alias bash_info='which bash;<br/>echo "\$BASH_VERSION"'</pre> |  |
| kernel_info | uname -r                                            | alias kernel_info='uname -r'                                       |  |
| greet       | echo Hi, \$USER!                                    | alias greet='echo Hi, \$USER'                                      |  |
| computer    | <pre>pc=slimbook + echo My computer is a \$pc</pre> | alias computer='pc=slimbook;<br>echo My computer is a \$pc'        |  |

 root として、/etc/bash.bashrc に my\_fun という関数を定義して下さい。関数はユーザーに挨 拶し、PATHが何であるかをユーザーに伝えるものとします。ユーザーがログインするたびに2つのメ ッセージを受け取るように呼び出して下さい。

A案:

```
my_fun() {
  echo Hello, $USER!
  echo Your path is: $PATH
  }
  my_fun
```

B案:

```
function my_fun {
  echo Hello, $USER!
  echo Your path is: $PATH
  }
 my_fun
```

11. user2 としてログインして、動作を確認して下さい。

su - user2

12. 同じ関数を1行で記述して下さい。

A案:

my\_fun() { echo "Hello, \$USER!"; echo "Your path is: \$PATH"; }

B案:

function my\_fun { echo "Hello, \$USER!"; echo "Your path is: \$PATH"; }

13. 関数を呼び出して下さい。

my\_fun

14. 関数を削除して下さい。

unset -f my\_fun

15. 以下に special\_vars 関数の修正バージョンを示します:

\$ special\_vars2() {
> echo \$#
> echo \$\_
> echo \$1
> echo \$6
> echo \$6
> echo \$7
> echo \$\_
> echo \$\_
> echo \$\_
> echo \$\_
> echo \$\_
> echo \$?
> }

次のコマンドで関数を呼び出します:

\$ special\_vars2 crying cockles and mussels alive alive oh

何が出力されますか?

| コマンド     | 值       |
|----------|---------|
| echo \$# | 7       |
| echo \$_ | 7       |
| echo \$1 | crying  |
| echo \$4 | mussels |
| echo \$6 | alive   |

| コマンド     | 值                                         |
|----------|-------------------------------------------|
| echo \$7 | oh                                        |
| echo \$_ | oh                                        |
| echo \$@ | crying cockles and mussels alive alive oh |
| echo \$? | 0                                         |

- 16. 「**関数内の関数**」セクションのサンプル関数(check\_vids)を改造して、bash の起動スクリプト に含めるための関数 check\_music を作って下さい。挙動を簡単に変更できるように、次の項目を( 次の順序で)パラメータとして指定するものとします。
  - 。ファイルを保存するディレクトリ: ~/Music
  - 。 チェックするファイル種別: ogg
  - 。 保存できるファイルの数:7
  - 。ファイルの内容を示す名前: music

```
check_music() {
    ls -1 ~/$1/*.$2 > ~/.mkv.log 2>&1
    if [ "$?" = "0" ];then
        echo -e "Remember, you must not keep more than $3 $4 files in your $1 folder.\nThanks."
    else
        echo -e "You do not have any $4 files in the $1 folder. You can keep up to $3.\nThanks."
    fi
}
check_music Music ogg 7 music
```

## 発展演習の解答

1. 読み取り専用関数とは、内容を変更できない関数です。読み取り専用関数 について調べて、次の表 の空欄を埋めてください。

| 関数名    | 読み取り専用にするコマンド                 | すべての読み取り専用関数を一<br>覧表示するコマンド |
|--------|-------------------------------|-----------------------------|
| my_fun | <pre>readonly -f my_fun</pre> | readonly -f                 |

- 2. PS1 を変更する方法についてWebを調べ、ユーザーに次の情報を提供して PS1 を指定のものに変 更する、fyi という(起動スクリプトに置く) 関数を作成して下さい。
  - 。 ユーザーの名前
  - 。 ホームディレクトリ
  - 。 ホストの名前
  - 。 オペレーティングシステムの種類
  - 。 実行可能ファイルの検索パス
  - メールディレクトリ
  - 。 メールがチェックされる頻度
  - 。 現在のセッションのシェルの深さ(ネスト数)
  - 。 プロンプトを <user>@<host-date> に変更する

```
fyi() {
    echo -e "For your Information:\n
    Username: $USER
    Home directory: $HOME
    Host: $HOSTNAME
    Operating System: $OSTYPE
    Path for executable files: $PATH
    Your mail directory is $MAIL and is searched every $MAILCHECK seconds.
    The current level of your shell is: $SHLVL"
    PS1="\u@\h-\d "
}
fyi
```

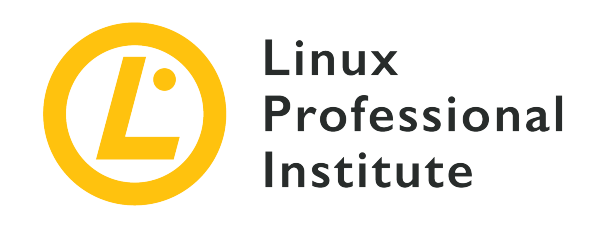

### 105.2 簡単なスクリプトをカスタマイズする

#### LPI目標への参照

LPIC-1 5.0, Exam 102, Objective 105.2

#### 総重量

4

#### 主な知識分野

- ・標準のsh構文を使用する(ループ、テスト)。
- ・コマンド置換を使用する。
- ・成功または失敗の戻り値、またはコマンドによって提供されるその他の情報をテストする。
- ・連続したコマンドを実行する。
- ・スーパーユーザーに条件付きメーリングを実行する。
- ・シバン(#!)行を使ってスクリプトインタープリタを正しく選択する。
- ・スクリプトの場所、所有権、実行、suid-rightsを管理する。

#### 用語とユーティリティ

- for
- while
- test
- if
- read
- seq
- exec
- ||
- &&

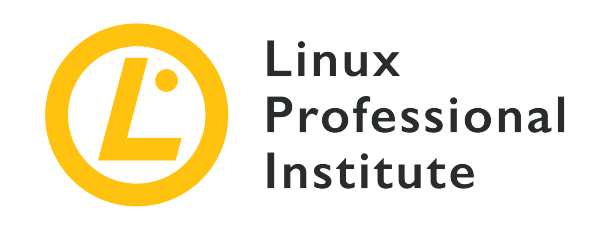

# 105.2 レッスン1

| Certificate: | LPIC-1                   |
|--------------|--------------------------|
| Version:     | 5.0                      |
| Торіс:       | 105 シェルとシェルスクリプト         |
| Objective:   | 105.2 簡単なスクリプトの作成とカスタマイズ |
| Lesson:      | 1 of 2                   |

# はじめに

Linuxシェル環境では、シェル組み込みコマンドと、さまざまなプログラムが提供する スクリプト と 呼ばれるコマンドを含むファイルを組み合わせて、ユーザーやシステム固有のタスクを自動化できま す。実際に、オペレーティングシステムの保守作業の多くは、一連のコマンド、条件判断、条件ループ などから成るスクリプトで実行されます。オペレーティングシステム自体にかかわるタスクを行うスク リプトが多いですが、スクリプトを用いてファイルの名前変更を一括して行ったり、データの収集や解 析を行ったり、あるいはコマンドを連続して実行するといった、ユーザー自身のタスクを行うことにも 役立ちます。

### スクリプトの構造と実行方法

スクリプトファイルとは、対応するインタープリタによって実行されるコマンドの並びを内容とするフ ァイルです。インタープリタがスクリプトを読み取る方法はさまざまですが、シェルセッションとはま ったく異なります。スクリプトファイルの先頭には文字 #! (シェバン と読みます)が置かれてい て、その後に続く文字列がインタープリタです。Bashスクリプトの場合は、最初の行が #!/bin/bash になり、続くすべてのコマンドは /bin/bash によって解釈されます。ハッシュ文字 # で始まる行は 無視されるので、コメントや覚え書きを置くために使用します。空白行も無視されます。最も簡単なシ ェルスクリプトは次のようになります:

#!/bin/bash

# A very simple script
echo "Cheers from the script file! Current time is: "
date +%H:%M

このスクリプトには、/bin/bash によって解釈される2つの命令のみがあります。組み込みコマンド echo と、通常コマンド date です。スクリプトファイルを実行する最も基本的な方法は、スクリプト ファイルのパスを引数としてインタプリタを実行することです。つまり、この例が現在のディレクトリ の script.sh という名前のファイルに保管されている場合は、次のコマンドで実行します:

\$ bash script.sh
Cheers from the script file! Current time is:
10:57

echo コマンドは文字列を表示した後に改行を出力しますが、オプション -n でこの動作を抑止できま す。つまり、スクリプトで echo -n を使用すると、両方のコマンドの出力が同じ行に表示されます。

\$ bash script.sh

Cheers from the script file! Current time is: 10:57

必須ではありませんが、ファイル名にサフィックス .sh を付けておくと、一覧や検索の際にシェルス クリプトを識別しやすくなります。

シェルは、#! の後に示されているコマンドをスクリプトファイルのインタプリタとして
 FIP 呼び出します。たとえば、シェバンを使用して、Python ( #!/usr/bin/python)、Perl (#!/usr/bin/perl)、awk (#!/usr/bin/awk)など、他のスクリプト言語を呼び出すことができます。

他のユーザーにスクリプトを実行させることがある場合は、適切なパーミッションが設定されているこ とが重要です。コマンド chmod o+r script.sh は、システム内のすべてのユーザーに読み取り権限を 与えて、コマンド bash の引数にスクリプトファイルのパス名を指定することで script.sh を実行で きるようにします。あるいは、スクリプトファイルに実行パーミッションをセットして、通常のコマン ドのようにファイルを実行できるようにします。スクリプトに実行パーミッションをセットするには、 コマンド chmod を使用します。

#### \$ chmod +x script.sh

実行パーミッションを有効にすると、現在のディレクトリにある script.sh という名前のスクリプト ファイルを、コマンド ./script.sh で直接実行できます。PATH 環境変数にリストされているディレ クトリにスクリプトファイルを置けば、パスがなくても実行できます。

スクリプトファイルに SetUID や SetGID のビットをセットしても、期待する WARNING ように実行権限を変更する事はできません。起動されるプログラムはインタプリタ であり、スクリプトファイルではないからです。

シェルスクリプトのファイルでは、コマンドのインデントや書き方はそれほど厳密ではありません。ス クリプトのすべての行は、先頭行から順に、普通のシェルコマンドとして実行されます。また、コマン ドラインと同じルールが行毎に適用されます。例えば、2つ以上のコマンドをセミコロンで区切って同じ 行に続けることができます。

echo "Cheers from the script file! Current time is:" ; date +%H:%M

この形式が便利な場合もありますが、1行に1つずつコマンドを置けばセミコロンで区切ったのと同じよ うに続けて実行されるので、ほとんど使われません。つまり、Bashスクリプトファイルではセミコロン を改行文字に置き換えることができるのです。

スクリプトが実行されると、そこに含まれるコマンドは現在のセッションで直接実行されるのではな く、サブシェル と呼ばれる新しいBashプロセスによって実行されます。それにより、スクリプトが現 在のセッションの環境変数を上書きしたり、現在のセッションに意図しない変更を残したりするのを防 ぎます。現在のシェルセッションでスクリプトの内容を実行したい場合は、source script.sh ないし . script.sh(ドットとスクリプト名の間にスペースがあることに注意してください)を使って実行しま す。

通常のコマンド実行と同様に、スクリプトが実行を終えるまで、シェルプロンプトには戻りません。そして、その終了ステータスコードを **\$?** 変数で参照することができるようになります。この動作を変更して、現在のシェルでスクリプトを実行したい場合は、スクリプト(ないしその他のコマンド)の前に exec コマンドを置きます。こうすると、スクリプトの実行が終了すると、現在のシェルが終了します から、ログインシェルから実行した場合はログアウトしてしまうことになります。

### 変数

シェルスクリプトの変数は、対話セッションと同じように機能します。たとえば、SOLUTION=42(等号の 前後にスペースを入れない)と書くと、SOLUTION という名前の変数に値 42 を割り当てます。変数名 には大文字を使用することが慣例ですが、必須ではありません。なお、変数名をアルファベット以外の 文字で始めることはできません。(訳注: 日本語は使用できません。)

Bashスクリプトでは、ユーザーが定義する通常の変数だけではなく、特殊変数 と呼ばれる特別な変数 も使えます。通常の変数とは異なり、特殊変数の名前は記号1文字ないし数字です。スクリプトに渡され る引数やその他の有用な情報が、0、\*、? などの特殊変数に格納されます。ドルマークに続けてこれら 変数の値を参照すると、以下の情報が返されます:

#### \$\*

スクリプトに渡されたすべての引数(すべての引数を連結した1つの文字列)

#### \$@

スクリプトに渡されたすべての引数。"**\$**@"のように二重引用符内で使用すると、それぞれの引数が 二重引用符で囲まれます

#### \$#

引数の数

#### \$0

スクリプトファイルの名前

#### \$!

最後に実行されたプログラムのPID。

#### \$\$

現在のシェルのPID

\$?

最後に終了したコマンドの終了ステータスコードを示す数値。POSIX標準プロセスの場合、数値 0 は、最後のコマンドが正常に実行されたことを意味します。これは、シェルスクリプトでも同様で す。

位置変数 は、0 以外の1桁以上で示されるパラメータです。たとえば、変数 \$1 はスクリプトに指定された最初の引数に対応し、\$2 は2番目の引数に対応します。パラメータの位置が9より大きい場合は、\${10}、\${11} などのように、波括弧(中括弧)で囲みます。

一方、通常の変数には、スクリプト内でセットした値や、他のコマンドの出力を格納します。たとえ ば、コマンド read をスクリプト内で使用すると、スクリプトの実行中にユーザーに入力を求めること ができます。

echo "Do you want to continue (y/n)?" read ANSWER

入力された値が変数 ANSWER に格納されます。変数名が指定されていない場合は、デフォルトで変数 REPLY が使用されます。コマンド read を使用して、複数の変数を同時に読み取ることもできます。

echo "Type your first name and last name:" read NAME SURNAME

この例では、変数 NAME と SURNAME に、空白で区切られた単語のそれぞれが割り当てられます。入力 された単語の数が変数の数よりも多い場合、残りの単語は最後の変数に(空白で区切られて)格納され ます。read のオプション -p を使用してユーザーに表示するメッセージを指定できるので、この例の echo コマンドは冗長です。

read -p "Type your first name and last name:" NAME SURNAME

システムタスクを実行するスクリプトは、多くの場合、他のプログラムによって提供される情報を利用 します。バッククオート を使うと、コマンドの出力を変数に格納することができます。

\$ OS=`uname -o`

この例では、コマンド uname -o の出力が、変数 OS に格納されます。\$() でも同じ結果が得られます。

\$ OS=\$(uname -o)

変数名の前にハッシュ # を付加すると、変数の長さ、つまり変数に含まれる文字数が返されます。た だし、この機能を使うときは、変数を明示するために波括弧を使用します。

\$ 0S=\$(uname -o)
\$ echo \$0S
GNU/Linux
\$ echo \${#0S}
9

Bashでは1次元配列を格納する変数も使えるので、関連する複数の要素を1つの変数に格納できます。配 列の各要素は数値のインデックスを使って読み書きします。通常の変数とは異なり、配列はBashの組み 込みコマンド declare で宣言する必要があります。たとえば、SIZES という名前の変数を配列として 宣言するにはこうします:

#### \$ declare -a SIZES

括弧を使った表記法で項目のリストを定義すると、配列を暗黙的に宣言することもできます。

#### \$ SIZES=( 1048576 1073741824 )

この例では、2つの大きな整数値が SIZES 配列に格納されます。配列要素を参照するには、波括弧と角 括弧を使用します。配列のインデックスは0から始まるため、最初の要素の内容は \${SIZES[0]} に、2 番目の要素は \${SIZES[1]} にあります。

\$ echo \${SIZES[0]} 1048576 \$ echo \${SIZES[1]} 1073741824

配列要素への代入は、読み取りとは異なり、波括弧なしで指定します(たとえば、SIZES[0]=1048576 )。通常の変数と同様に、配列内の要素の長さをハッシュ文字で参照できます(たとえば、SIZES 配列 の最初の要素の長さは \${#SIZES[0]} となり、この例では7です)。インデックスに @ または \* を 指定すると、配列内の要素数が返されます。

```
$ echo ${#SIZES[@]}
2
$ echo ${#SIZES[*]}
2
```

また、コマンド置換を利用することで、コマンドの出力を初期要素とする配列を宣言することもできま す。次の例は、現在のシステムでサポートされているファイルシステムを要素とする配列を作成する方 法を示しています:

```
$ FS=( $(cut -f 2 < /proc/filesystems) )</pre>
```

コマンド cut -f 2 < /proc/filesystems は、(/proc/filesystems ファイルの2列目の列にリストさ れている)実行中のカーネルで現在サポートされているすべてのファイルシステムを出力します。その ため、FS 配列には、それぞれの要素に1つのファイルシステムが含まれます。デフォルトでは、空白文 字(空白、タブ、改行)で区切られた単語が配列要素になりますので、さまざまな形式のテキストを使 用して配列を初期化できます。

 Bashでは、変数 \$IFS (Input Field Separator)の文字それぞれを区切り文字として扱い

 TIP
 ます。たとえば、フィールド区切り文字を改行文字のみに変更するには、コマンド

 IFS=\$'\n'でIFS変数を変更します。

### 算術式

Bashでは、組み込みコマンド expr を使用して、実用的な整数算術演算を行えます。たとえば、\$VAL1 と \$VAL2 の2つの数値変数を足すには、次のコマンドを使います。

#### \$ SUM=`expr \$VAL1 + \$VAL2`

例では、結果の値が \$SUM 変数に格納されます。コマンド expr は \$(()) に置き換えることができ るので、前の例は SUM=\$(( \$VAL1 + \$VAL2 ))と書き直すことができます。二重アスタリスク演算子は 累乗を表すので、前の配列宣言 SIZES=( 1048576 1073741824)は SIZES=( \$((1024\*\*2)) \$((1024\*\*3)) )と書くことができます。

算術式でもコマンド置換が使えます。ファイル /proc/meminfo には、RAMの空きバイト数などシステムメモリに関する詳細情報が含まれていますので例に取り上げましょう:

\$ FREE=\$(( 1000 \* `sed -nre '2s/[^[:digit:]]//gp' < /proc/meminfo` ))</pre>

この例では、算術式の内部で sed コマンドを使い、/proc/meminfo の内容を解析していま す。/proc/meminfo ファイルの2列目には、キロバイト単位の空きメモリ量がありますから、算術式で その数値に1000を掛けて、RAMの空きバイト数を取得します。(訳注: sedで2行目(MemFree)だけ を取り出し、数値以外の文字を取り除いていることに注意してください。)

### 条件付き実行

スクリプトの中には、スクリプトファイル内のすべてのコマンドを実行するのではなく、あらかじめ定 義した条件に一致するコマンドのみを実行するものがあります。たとえば、保守用のスクリプトでは、 コマンドの実行に失敗した場合にのみ、管理者にメールで警告メッセージを送信します。Bashにはコマ ンド実行の成否を評価することに限定した方法と、一般のプログラミング言語に見られるような汎用的 な条件実行の方法が用意されています。

コマンドを && で区切ると、左側のコマンドでエラーが発生しなかった場合、つまり終了ステータスが 0 の場合にのみ、右側のコマンドが実行されます。(訳注: && は AND を示す条件演算子です。1つ でも失敗するコマンドが現れた時点で結果が False に決まりますから、後続のコマンドを実行する必 要が無くなる、というワケです。)

COMMAND A && COMMAND B && COMMAND C

コマンドを || で区切ると、動作が逆転します。すなわち、左側のコマンドでエラーが発生した場合、つ まり終了ステータスが0ではない場合にのみ、右側のコマンドが実行されます。(訳注: || は OR を 示す条件演算子です。1つでも成功するコマンドが現れた時点で結果が TRUE に決まりますから、後続 のコマンドを実行する必要が無くなる、と言うワケです。)

すべてのプログラミング言語において、あらかじめ定義した条件に応じてコマンドを実行することは、 最も重要な機能の一つです。条件に応じてコマンドを実行する最も簡単な方法は、組み込みコマンド if を使うことです。これは、引数に与えられたコマンドがステータスコードにO(成功)を返す場合にの み、ブロック内の1つないしは複数のコマンドを実行します。さまざまな条件を評価することができる test コマンドが用意されていて、ほとんどの場合は if と test を組み合わせて使用します。次の 例では、ファイル /bin/bash が存在して実行できる場合に Confirmed: /bin/bash is executable. というメッセージを表示します。

if test -x /bin/bash ; then
 echo "Confirmed: /bin/bash is executable."
fi

test コマンドに -x オプションを指定すると、与えられたパスが実行可能なファイルである場合にの み、ステータスコード 0 を返します。次の例では、test の代わりに角括弧を使い、まったく同じ結 果を得る別の方法を示しています。(訳注: セミコロンの位置に注意してください。] までが、[ コマンドの引数になります。[ コマンドは、if ブロックを見やすく書くために用意された、test コマンドの特別な呼び出し方法です。)

```
if [ -x /bin/bash ] ; then
   echo "Confirmed: /bin/bash is executable."
fi
```

else コマンドは if ブロックのオプションであり、存在する場合は、条件式が真でない場合に実行す る一連のコマンドを定義できます。

```
if [ -x /bin/bash ] ; then
   echo "Confirmed: /bin/bash is executable."
else
   echo "No, /bin/bash is not executable."
fi
```

Bashインタープリタが条件ブロックの終了を判断できるように、if ブロックは常に fi で終わる必要があります。

### スクリプトからの出力

ファイル操作のみを行う含むスクリプトであっても、進捗に関するメッセージを標準出力に表示するこ とは重要です。ユーザーに問題を知らせられますし、そのメッセージをログとして残すこともできま す。

Bashの組み込みコマンド echo は、単純な文字列を表示するためによく使われますが、いくつかの拡張機能も備えています。-e オプションを指定すると、エスケープシーケンス (バックスラッシュと1文

字)を使って特殊文字を表示できます。例えば、以下のようになります:

#!/bin/bash

# Get the operating system's generic name OS=\$(uname -o) # Get the amount of free memory in bytes FREE=\$(( 1000 \* `sed -nre '2s/[^[:digit:]]//gp' < /proc/meminfo` )) echo -e "Operating system:\t\$OS" echo -e "Unallocated RAM:\t\$(( \$FREE / 1024\*\*2 )) MB"

オプションなしの echo では引用符を使わなくても構いませんが、オプション -e を使用する場合は 引用符で囲む必要があります。前のスクリプトでは、両方の echo コマンドでテキストの位置を合わせ るためにタブ文字 \t を使用して、次のような出力にしています:

Operating system: GNU/Linux Unallocated RAM: 1491 MB

改行文字 \n を使用すると出力行を区切ることができるので、2つの echo コマンドを1つに結合して もまったく同じ出力が得られます。

echo -e "Operating system:\t\$OS\nUnallocated RAM:\t\$(( \$FREE / 1024\*\*2 )) MB"

ほとんどのテキストメッセージの表示は echo コマンドで充分ですが、厳密な書式が必要となる場合が あります。Bashの組み込みコマンド printf を使用すると、変数の表示方法をより細かく制御できま す。printf コマンドでは、最初の引数に出力書式を指定します。コマンドラインに指定された順序 で、プレースホルダが引数に置き換えられます。たとえば、前の例のメッセージを、次の printf コマ ンドで生成できます。

printf "Operating system:\t%s\nUnallocated RAM:\t%d MB\n" \$0S \$(( \$FREE / 1024\*\*2 ))

テキスト用のプレースホルダ %s が \$0S 変数の内容で置き換えられ、整数用の %d プレースホルダ が RAM内の空き容量(メガバイト単位)に置き換えられます。printf はテキストの最後に改行文字 を追加しないので、必要に応じて改行文字 \n を出力書式の最後に置く必要があります。パターン全体 を単一の引数として解釈する必要があるので、引用符で囲みます。

**TIP** printf に使えるプレースホルダは、printf コマンドのマニュアルに掲載されています。man printf で参照してください。

printf では、書式を示す文字列と、出力に埋め込む変数が独立しています。すなわち、書式を示す文 字列を別の変数に格納することもできます。

MSG='Operating system:\t%s\nUnallocated RAM:\t%d MB\n'

printf "\$MSG" \$0S \$(( \$FREE / 1024\*\*2 ))

この方法は、ユーザーの要件に応じて出力形式を変更する場合に特に便利です。たとえば、何種類かのCSV(カンマ区切り)リストを出力する場合に、種類ごとに書式文字列を切り替えて表示するスクリプトを簡単に作成できます。

## 演習

- 1. read コマンドの -s オプションは、入力された内容を画面に表示しないので、パスワードを入力 するときに便利です。read コマンドで、入力された内容を見せずに、その値を PASSWORD 変数に 格納するにはどうしますか?
- whoami は、コマンドを呼び出したユーザーのユーザー名を表示するコマンドで、スクリプト内でコ マンドを実行しているユーザーを識別するためよく使われます。Bashスクリプト内で、whoami コ マンドの出力を WHO という名前の変数に格納するにはどうしますか?
- 3. apt-get dist-upgrade が成功したときだけ systemctl reboot を実行したい場合に、apt-get dist-upgrade と systemctl reboot コマンドの間に置くオペレータは何ですか?

## 発展演習

1. 新しく作成したBashスクリプトを実行しようとしたら、次のエラーメッセージが表示されました:

bash: ./script.sh: Permission denied

ファイル ./script.sh が自作のものである場合、このエラーの原因として考えられることは何ですか?

- do.sh という名前のスクリプトファイルが実行可能であり、undo.sh という名前のシンボリック リンクがそれを指しているとします。スクリプト内から、呼び出したファイル名が do.sh であるか undo.sh であるかを識別するにはどうしますか?
- 3. メールサービスが適切に構成されているシステムでは、次のコマンドで通知メッセージをroot宛に送 信できます:

mail -s "Maintenance Error" root <<<"Scheduled task error"</pre>

cronジョブ などの自動化タスクでは、このようなコマンドでエラーをシステム管理者に通知することがよくあります。(それが何であれ)コマンドの終了ステータスが失敗であった場合に、この mail コマンドを実行する if ブロックを記述してください。

## まとめ

このレッスンでは、Bashのシェルスクリプトを理解し、記述するための基本的な概念について説明しま した。シェルスクリプトは、あらゆるLinuxディストリビューションの中核であり、システム管理やユー ザーのタスクを自動化するための非常に柔軟な方法を提供しています。レッスンでは、以下のテーマを 取り上げました:

- シェルスクリプトの構造と、スクリプトファイルのパーミッション
- ・スクリプトにおける引数
- ・変数を使用したユーザー入力の読み取りと、コマンド出力の利用
- Bashの配列
- ・簡単なテストと条件実行
- ・出力の書式指定

以下のコマンドと手順を紹介しました:

- ・コマンド置換、配列の展開、算術式
- ・ || および && 演算子を使用した条件付きコマンド実行
- echo
- chmod
- exec
- read
- declare
- test
- if
- printf

## 演習の解答

1. read コマンドの -s オプションは、入力された内容を画面に表示しないので、パスワードを入力 するときに便利です。read コマンドで、入力された内容を見せずに、その値を PASSWORD 変数に 格納するにはどうしますか?

read -s PASSWORD

 whoami は、コマンドを呼び出したユーザーのユーザー名を表示するコマンドで、スクリプト内でコ マンドを実行しているユーザーを識別するためよく使われます。Bashスクリプト内で、whoami コ マンドの出力を WHO という名前の変数に格納するにはどうしますか?

WHO=`whoami` または WHO=\$(whoami)

3. apt-get dist-upgrade が成功したときだけ systemctl reboot を実行したい場合に、apt-get dist-upgrade と systemctl reboot コマンドの間に置くオペレータは何ですか?

&& オペレータ。apt-get dist-upgrade && systemctl reboot

## 発展演習の解答

1. 新しく作成したBashスクリプトを実行しようとしたら、次のエラーメッセージが表示されました:

bash: ./script.sh: Permission denied

ファイル ./script.sh が自作のものである場合、このエラーの原因として考えられることは何ですか?

./script.sh ファイルに実行権限が付いていません。

 do.sh という名前のスクリプトファイルが実行可能であり、undo.sh という名前のシンボリック リンクがそれを指しているとします。スクリプト内から、呼び出したファイル名が do.sh であるか undo.sh であるかを識別するにはどうしますか?

位置変数 \$0 に、スクリプトの呼び出しに使用されたファイル名が格納されています。

3. メールサービスが適切に構成されているシステムでは、次のコマンドで通知メッセージをroot宛に送 信できます:

mail -s "Maintenance Error" root <<<"Scheduled task error"</pre>

cronジョブ などの自動化タスクでは、このようなコマンドでエラーをシステム管理者に通知することがよくあります。(それが何であれ)コマンドの終了ステータスが失敗であった場合に、この mail コマンドを実行する if ブロックを記述してください。

if [ "\$?" -ne 0 ]; then mail -s "Maintenance Error" root <<<"Scheduled task error"; fi

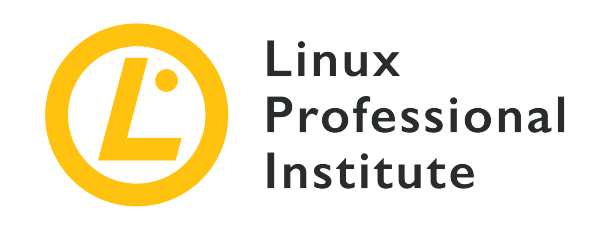

# 105.2 レッスン2

| Certificate: | LPIC-1                           |
|--------------|----------------------------------|
| Version:     | 5.0                              |
| Торіс:       | 105 シェルとシェルスクリプト                 |
| Objective:   | 105.2 簡単なスクリプトをカスタマイズまたは作<br>成する |
| Lesson:      | 2 of 2                           |

# はじめに

シェルスクリプトは通常、ファイルやディレクトリに関連する操作を自動化することを目的としていま す。これは、コマンドラインで手動で実行できる操作と同じです。とはいえ、シェルスクリプトで は、Linuxオペレーティングシステムの多くの機能や構成情報を利用することが多く、ユーザーの文書フ ァイルだけを操作するとは限りません。

シェルスクリプトを作成するために、多くBash組み込みコマンドだけではなく、Linuxシステムに備わ っている多くのコマンドラインユーティリティを組み合わせて使用する事もできます。

### test コマンド

スクリプト言語としてのBashはファイルを処理することが多いので、Bashの組み込みコマンド test には、ファイルシステムオブジェクト(基本的にはファイルとディレクトリ)のプロパティを評価する ための多くのオプションがあります。ファイルとディレクトリに焦点を当てたテストでは、たとえば、 あるタスクを実行するために必要なファイルとディレクトリが存在していて、読み取り可能であること を確認します。結果を if 文で評価して、テストが成功した場合には、適切な一群のアクションが実行 されます。

test コマンドでは、2つの異なる構文で式を評価できます。つまり、test コマンドの引数として条件式を指定する方法と、角括弧内に条件式を置く方法があります。この場合 test というコマンド名は使いません。例えば、/etc が有効なディレクトリであるかどうかを判定する条件式は、test -d /etc ないしは [-d /etc ]と書くことができます。(訳注: [の後と]の前に空白が必要です。)

\$ test -d /etc

#### \$ echo \$? 0 \$ [ -d /etc ] \$ echo \$? 0

特殊変数 \$? には、直前に実行したコマンドの終了ステータスコードが格納されて、値0はテストが成 功したことを意味しますから、どちらの構文でも /etc が有効なディレクトリであると評価しました。 ファイルまたはディレクトリへのパスが変数 \$VAR に格納されていると仮定すると、次の式を test への引数または角括弧内で使用できます。

#### -a "\$VAR"

VARのパスがファイルシステムに存在する場合に成功します(-eと同じ)

#### -b "\$VAR"

VAR のパスがブロックデバイスである場合に成功します。

#### -c "\$VAR"

VAR のパスがキャラクターデバイスである場合に成功します。

#### -d "\$VAR"

VAR のパスがディレクトリである場合に成功します。

#### -e "\$VAR"

VAR のパスがファイルシステムに存在する場合に成功します(-aと同じ)。

#### -f "\$VAR"

VAR のパスが存在し、それが通常ファイルである場合に成功します。

#### -g "\$VAR"

VAR のパスにSGIDパーミッションがある場合に成功します。

#### -h "\$VAR"

VAR のパスがシンボリックリンクである場合に成功します(-L と同じ)。

#### -L "\$VAR"

VAR のパスがシンボリックリンクである場合に成功します(-hと同じ)。

#### -k "\$VAR"

VAR のパスに スティッキー ビットパーミッションがある場合に成功します。

#### -p "\$VAR"

VAR のパスが pipe である場合に成功します。

#### -r "\$VAR"

VAR のパスが現在のユーザーに読み取れる場合に成功します。

#### -s "\$VAR"

VAR のパスが存在し、空でない場合に成功します。

#### -S "\$VAR"

VAR のパスがソケットである場合に成功します。

#### -t "\$VAR"

VAR のパスが端末で開かれている場合に成功します。

#### -u "\$VAR"

VAR のパスにSUIDパーミッションがある場合に成功します。

#### -w "\$VAR"

VAR のパスが現在のユーザーによって書き込み可能である場合に成功します。

#### -x "\$VAR"

VAR のパスが現在のユーザーによって実行可能である場合に成功します。

#### -0 "\$VAR"

VAR のパスが現在のユーザーによって所有されている場合に成功します。

#### -G "\$VAR"

VAR のパスが現在のユーザーが所属するグループに属している場合に成功します。

#### -N "\$VAR"

VAR のパスが最後にアクセスされた後に変更されている場合に成功します。

#### "\$VAR1" -nt "\$VAR2"

VAR1 のパスが VAR2 のパスよりも後に変更された場合に成功します。

#### "\$VAR1" -ot "\$VAR2"

VAR1 のパスが VAR2 のパスよりも前に変更された場合に成功します。

#### "\$VAR1" -ef "\$VAR2"

VAR1 のパスと VAR2 のパスがハードリンクされている場合に成功します。

次に示すように、文字列の比較を行う事もできます。この場合、テストする変数を二重引用符で囲むこ とがお勧めです。条件式にはパラメーターが必要ですから、変数が空の場合には必要なパラメーターが 無いために構文エラーが発生が発生することがあります。二重引用符で囲んでおくと、変数が空の場合 でもそこに「空文字列」があることが分かります。

#### -z "\$TXT"

変数 TXT が空(サイズがゼロ)である場合に成功します。

#### -n "\$TXT" or test "\$TXT"

変数 TXT が空でない場合に成功します。

#### "\$TXT1" = "\$TXT2" ないし "\$TXT1" == "\$TXT2"

TXT1 と TXT2 が等しい場合に成功します。

#### "\$TXT1" != "\$TXT2"

TXT1 と TXT2 が等しくない場合に成功します。

#### "\$TXT1" < "\$TXT2"

TXT1がTXT2よりもアルファベット順で前にある場合に成功します。

#### "\$TXT1" > "\$TXT2"

TXT1 が TXT2 よりもアルファベット順で後にある場合に成功します。

言語が異なると、アルファベットの順序が異なることがあります。常に同じ結果を得たい場合は、環境 変数 LANG に C をセットして(LANG=C)、言語設定を上書きします。ログインシェルの設定を上書き しないように、シェルスクリプトの中で設定するようにしましょう。

数値比較の為の条件式もあります。

#### \$NUM1 -lt \$NUM2

NUM1 が NUM2 よりも小さい場合に成功します。(It は less than の略)

#### \$NUM1 -gt \$NUM2

NUM1 が NUM2 よりも大きい場合に成功します。 (gt は grater than の略)

#### \$NUM1 -le \$NUM2

NUM1 が NUM2 以下である場合に成功します。(le は less than or equal の略)

#### \$NUM1 -ge \$NUM2

NUM1 が NUM2 以上である場合に成功します。(ge は grater than or equal の略)

#### \$NUM1 -eq \$NUM2

NUM1 が NUM2 と等しい場合に成功します。

#### \$NUM1 -ne \$NUM2

NUM1 が NUM2 と等しくない場合に成功します。

論理演算を使って、条件式を反転したり、複数の条件式を結合することができます。

#### ! EXPR

条件式 EXPR の結果を反転します。

#### EXPR1 -a EXPR2

EXPR1 と EXPR2 の両方が真である場合に真になります。

#### EXPR1 -o EXPR2

2つの式の少なくとも1つが真である場合に真になります。

if 文のバリエーションに、case 文があります。case 文は、そこで指定した文字列(WORD)の 値に応じて、処理内容を選択する場合に便利です。case ブロックの中では、case 文で指定した文字 列が、パターン図ー図) で終わる縦棒 | で区切られた文字列のリスト図ー図に続くブロックが実行さ れます。サンプルとして、引数に指定したディストリビューションが使用しているパッケージ形式を表 示するスクリプトを見てみましょう。

#!/bin/bash

DISTRO=\$1

```
echo -n "Distribution $DISTRO uses "
case "$DISTRO" in
  debian | ubuntu | mint)
    echo -n "the DEB"
    ;;
    centos | fedora | opensuse )
    echo -n "the RPM"
    ;;
  *)
    echo -n "an unknown"
    ;;
esac
echo " package format."
```

パターンに一致した場合に実行するコマンドのリストは、次のいずれかで終了します:

#### ;;

他のパターンとの一致を試みず、caseブロックの次に進みます。

#### :&

次のバターンと一致するかどうかにかかわらず、そのコマンドリストの実行に進みます。

#### ::&

TIP

次のパターンとの一致を調べて、一致すればそのコマンドリストの実行に進みます。

サンプルの最後のパターンである \* は、いずれのパターンとも一致しなかった場合に実行されるコマンドリストを定義するためのものです。case ブロックは、esac(case の逆順)で終了します。

このサンプルスクリプトの名前が script.sh であり、最初の引数に opensuse を指定して実行する と、次のように出力されます。

#### \$ ./script.sh opensuse

Distribution opensuse uses the RPM package format.

Bashには動作を調整するための特別な変数(フラグ)がいくつも用意されていて、その中 の一つに case や test での文字列比較の際にアルファベットの大文字小文字を区別し ないことを指定する nocasematch 変数があります。これらの変数を切り替えるには、組 み込みコマンド shopt を使用し、shopt -s で有効化し、shopt -u で無効化しま す。shopt -s nocasematch を実行するとフラグが有効化されて、case では大文字・小 文字を区別しないパターンマッチが行われるようになります。これらの変数は現在のシェ ルにのみ影響するため、サブシェルには継承されません。すなわち、必要があればシェル スクリプの中で設定します。

検索文字列とパターンを評価する際には、チルダ展開、パラメータ展開、コマンド置換、算術展開が行 われます。アイテムが引用符で囲まれている場合には、マッチングの前に引用符は削除されます。

### ループ

スクリプトは同じタスクを何度も繰り返すためのツールとして利用されることがよくありますので、終 了条件を満たすまで同じコマンドセットを繰り返し実行する ループ を作成するコマンドが備わってい ます。Bashでは、異なるループ構造を実現する for、until、while の3種類のループコマンドがあり ます。

for ループでは、指定したリストから1つずつアイテムを取り出して、それぞれの単語に対してコマン ドリストを実行します。ループの前にリストから取り出したアイテムが変数に割り当てられますので、 その変数をコマンドリストの中で使用して処理を進めます。すべてのアイテムを処理すると、ループが 終了します。for ループの構文は次の通りです。

for VARNAME in LIST do COMMANDS done

VARNAME は取り出したアイテムを格納する変数で、LIST は通常、空白で区切った単語の並びで す。LIST の区切り文字は、環境変数 IFS で指定することができ、デフォルトでは スペース、タブ、 改行 です。コマンドのリストは、do と done で囲みます。

次の例では、リストから数値を順に取り出して1つずつ変数 NUM に格納して、コマンドリストを実行します。

```
#!/bin/bash
for NUM in 1 1 2 3 5 8 13
do
        echo -n "$NUM is "
        if [ $(( $NUM % 2 )) -ne 0 ]
        then
            echo "odd."
        else
            echo "even."
        fi
done
```

この例では、if 文の算術式で変数 NUM が偶数か奇数かを判定しています。スクリプトファイルが現 在のディレクトリにある script.sh だとすると、次のように実行します。

\$ ./script.sh
1 is odd.
1 is odd.
2 is even.
3 is odd.
5 is odd.
8 is even.
13 is odd.

Bashでは、二重括弧を用いて、C言語の for 文と同等のインデックスを用いるループも使えます。

```
#!/bin/bash
SEQ=( 1 1 2 3 5 8 13 )
for (( IDX = 0; IDX < ${#SEQ[*]}; IDX++ ))
do
        echo -n "${SEQ[$IDX]} is "
        if [ $(( ${SEQ[$IDX]} % 2 )) -ne 0 ]
        then
            echo "odd."
        else
            echo "even."
        fi
done</pre>
```

このサンプルも、先の例と同じ結果を出力します。ここでは、リストから取り出したアイテムを格納す る NUM 変数ではなく、配列の要素番号(インデックス)を格納する IDX 変数を使用しています。IDX の値は、IDX = 0 によって初期化され、ループを1回実行する度に IDX++ によって1ずつ増加します。 配列の要素数と比較する IDX < \${#SEQ[\*]} が成立する(真となる)間は、ループが繰り返されます。

until ループは、条件が満たされるまで(たとえば test コマンドが0(成功)を返すまで)コマンド リストを実行し続けるものです。前の例と同じループ条件を until ループで書くと、次のようになり ます。

```
#!/bin/bash
SEQ=( 1 1 2 3 5 8 13 )
IDX=0
until [ $IDX -eq ${#SEQ[*]} ]
do
     echo -n "${SEQ[$IDX]} is "
     if [ $(( ${SEQ[$IDX]} % 2 )) -ne 0 ]
     then
        echo "odd."
     else
        echo "even."
     fi
     IDX=$(( $IDX + 1 ))
done
```

until ループでは、インデックスの初期化や更新のコードが別に必要となるため、for ループよりも 複雑に感じるかもしれませんが、ループの停止条件が単純な数値だけで決められない場合などには、よ り分かりやすく表現することができることがあります。ループが無限に実行されることが無いように、 ループを回る度にインデックスを更新し、条件がいつかは満たされることが重要です。

while ループは until ループとは逆に、条件が満たされている間(たとえば test コマンドが0(成

功)を返している間)はコマンドリストを実行し続けるものです。前の例の until [ \$IDX -eq \${#SEQ[\*]} ] を while で書き直すと while [ \$IDX -lt \${#SEQ[\*]} ] になります。IDX の値 が、SEQ の要素数よりも小さい間は、ループを繰り返すことになります。

### より複雑な例

最後に少し実用的なサンプルを見てみましょう。ユーザーが指定するファイルやディレクトリを、別の ストレージデバイスに定期的にバックアップするスクリプトを考えます。自動化して定期的に実行する アプリケーションのひとつです。

スクリプトは、第1引数にバックアップ対象のディレクトリやファイルを探す起点ディレクトリを指定 し、第2引数にバックアップ先の(別デバイス上の)ディレクトリを指定するものとします。バックアッ プするファイルやディレクトリは、あらかじめ ~/.sync.list ファイルにリストしておきます。ここで は次のように、1行に1つのディレクトリないしファイルを記入したファイルを作成しました。

\$ cat ~/.sync.list
Documents
To do
Work
Family Album
.config
.ssh
.bash\_profile
.vimrc

このファイルにはファイルとディレクトリが混在しており、名前に空白が含まれているものもありま す。このようなファイルをシェルスクリプで読み込む場合には、Bashの組み込みコマンド mapfile を 使うのが適当です。このコマンドは、任意のテキストを解析して、要素を配列変数に格納します。スク リプトファイルの名前は sync.sh として、以下の内容を記入します。

```
# Create array from file
mapfile -t LIST < $FILE
# Sync items
for (( IDX = 0; IDX < ${#LIST[*]}; IDX++ ))
do
        echo -e "$FROM/${LIST[$IDX]} \u2192 $TO/${LIST[$IDX]}";
        rsync -qa --delete "$FROM/${LIST[$IDX]}" "$TO";
done</pre>
```

順に説明していきましょう。まず、set コマンドでシェルの動作オプションを調整します。-e オプ ションは、コマンドが失敗した場合(終了ステータスが0ではない場合)に、スクリプトの実行を直ぐに 終了します。-f オプションは、ファイル名のグロブを無効にします。コマンドのオプションと同様 に、2つのオプションをまとめて -ef と指定することができます。このステップは必須ではありません が、想定外の状況でスクリプトが予期しない動作をすることの予防になります。

スクリプトの本質的な処理内容は、大きく3つの部分に分けることができます。

1. パラメーターを確認する

FILE 変数には、コピーするファイルやディレクトリのリストを含むファイルのパス 名図-図~/.sync.list図-図が格納されます。FROM 変数には起点となるディレクトリの、TO 変数 にはコピー先ディレクトリの、パス名がそれぞれ格納されます。これらはユーザーが引数で指定する ので、ディレクトリの存在を[!-d "\$FROM" -o!-d "\$TO"]で確認し、いずれかが無い場合に は簡単なヘルプメッセージを表示して、ステータス1で終了します。

2. バックアップ対象のファイルとディレクトリのリストをロードする

バックアップするファイルやディレクトリのリストを、mapfile -t LIST < \$FILE で配列に読み取 ります。-t オプションは、それぞれのアイテムの末尾にある改行を削除することを指定しています (つまり1行を1要素として読み取ります)。\$FILE からリダイレクトで読み込んでいることに着目 して下さい。

3. コピーしてユーザーに通知する

二重括弧形式の for ループでは、IDX 変数をインデックスとして使用して、LIST からアイテム を一つずつ取り出して処理します。echo コマンドは、処理内容をユーザーに通知するもの で、Unicode文字 \u2192(右向き矢印)を使用するので -e オプションを指定しています。

rsync コマンドは、コピー元とコピー先を比較して、変更されたファイルのみをコピーする、バッ クアップ目的にはとても便利なコマンドです。-q オプションはエラーメッセージの出力を抑止し、 -a オプションはファイルやディレクトリの属性をコピー先でも維持する アーカイブモード を指 示しています。--delete オプションは、コピー元に無いファイルがコピー先に存在する場合にそれ を削除するものです。

ユーザー carol のホームディレクトリ(ここに .rsync.list にリストされたアイテムがすべて存在 するものとします)をコピー元とし、マウントされた外部ストレージデバイス /media/carol/backup をコピー先ディレクトリとして指定すると、実行結果は次のようになります。

#### \$ sync.sh /home/carol /media/carol/backup

/home/carol/Documents → /media/carol/backup/Documents /home/carol/"To do" → /media/carol/backup/"To do" /home/carol/Work → /media/carol/backup/Work /home/carol/"Family Album" → /media/carol/backup/"Family Album" /home/carol/.config → /media/carol/backup/.config /home/carol/.ssh → /media/carol/backup/.ssh /home/carol/.bash\_profile → /media/carol/backup/.bash\_profile /home/carol/.vimrc → /media/carol/backup/.vimrc

この例では、バックアップ対象ファイルのリストを収めたファイル(.sync.list)をチルダを使って指 定しているので、carol 以外のユーザーでも利用することができます。この script.sh を、PATH が通ったディレクトリ(たとえば /usr/local/bin)に置くとよいでしょう。

## 演習

- 1. test コマンドで、変数 FROM に格納されているファイルパスが、変数 TO に格納されているファ イルよりも新しいかどうかを確認するにはどうしますか?
- 2. 0から9までの数列を出力するスクリプトを作りたいのですが、次のスクリプトは0を無限に出力して しまいます。どう修正すればよいですか?

#!/bin/bash
COUNTER=0

while [ \$COUNTER -lt 10 ]
do
 echo \$COUNTER
done

3. ソートされたユーザー名のリストを出力するスクリプトを作成しました。あるシステムでは次のよう に表示されます。

carol Dave emma Frank Grace henry

同じスクリプトで、別のシステムでは次のようにソートされます。

| Dave  |  |  |  |
|-------|--|--|--|
| Frank |  |  |  |
| Grace |  |  |  |
| carol |  |  |  |
| emma  |  |  |  |
| henry |  |  |  |

出力が異なる理由を説明してください。

## 発展演習

1. スクリプトに与えられたすべての引数で、Bash配列を初期化するにはどうしますか?

- 1. 直感に反して、コマンド test 1 > 2 がtrueと評価されるのはなぜですか?
- 2. フィールド区切り文字を一時的に改行文字のみに変更し、それを元に戻すにはどうしますか?

### まとめ

このレッスンでは、条件判定を行う test コマンドと、条件によって実行するコマンドを制御する if 文ならびに case 文、さらにループ構造について説明しました。実用的なシェルスクリプトの例とし て、簡単なファイル同期スクリプトも示しました。このレッスンで説明した事柄は次の通りです。

- if と case による条件判断
- ・ループの作り方: for、until、while
- 配列やパラメータを列挙する方法

以下のコマンドと手順を紹介しました:

#### test

指定された条件を満たしているかどうかを判断します。

#### if

条件判断の結果に基づいてコマンドの実行を分岐します。

#### case

変数の値に応じてコマンドの実行を分岐します。

#### for

条件に基づいてコマンドの実行を繰り返します。

#### until

条件が満たされるまで、コマンドの実行を繰り返します。

#### while

条件が満たされている間、コマンドの実行を繰り返します。

## 演習の解答

1. test コマンドで、変数 FROM に格納されているファイルが、変数 TO に格納されているファイル よりも新しいかどうかを確認するにはどうしますか?

コマンド test "\$FROM" -nt "\$TO" は、FROM 変数のファイルが TO 変数のファイルよりも新しい 場合に、終了コードO (成功) を返します。

2. 0から9までの数列を出力するスクリプトを作りたいのですが、次のスクリプトは0を無限に出力して しまいます。どう修正すればよいですか?

#!/bin/bash
COUNTER=0

```
while [ $COUNTER -lt 10 ]
do
        echo $COUNTER
done
```

ループの最後で、変数 COUNTER の値を1増加します。つまり、COUNTER=\$(( \$COUNTER + 1 )) を done の前に追加します。

3. ソートされたユーザー名のリストを出力するスクリプトを作成しました。あるシステムでは次のよう に表示されます。

carol Dave emma Frank Grace henry

同じスクリプトで、別のシステムでは次のようにソートされます。

| Dave  |  |  |  |
|-------|--|--|--|
| Frank |  |  |  |
| Grace |  |  |  |
| carol |  |  |  |
| emma  |  |  |  |
| henry |  |  |  |
|       |  |  |  |

出力が異なる理由を説明してください。

言語設定(ロケール)によって文字列の順序が異なります。言語による相違を回避するには、LANG 環境変数にCをセットしてから、ソートを行います。
## 発展演習の解答

1. スクリプトに与えられたすべての引数で、Bash配列を初期化するにはどうしますか?

PARAMS=( \$\* ) ないし PARAMS=( "\$@" ) で、すべての引数を含む PARAMS という配列を作成します。

2. 直感に反して、コマンド test 1 > 2 がtrueと評価されるのはなぜですか?

エスケーブされていないので、> がリダイレクト指示と解釈されます。何も判断していないので test コマンドは成功します。また、> は文字列の比較を行うもので、数値の比較には使用できま せん。

3. フィールド区切り文字を一時的に改行文字のみに変更し、それを元に戻すにはどうしますか?

OLDIFS=\$IFS で、別の変数 OLDIFS に IFS の値を格納しておきます。次に IFS=\$'\n' でフィー ルド区切り文字を変更し、コマンドを実行します。最後に、IFS=\$OLDIFS で IFS の値を元に戻し ます。

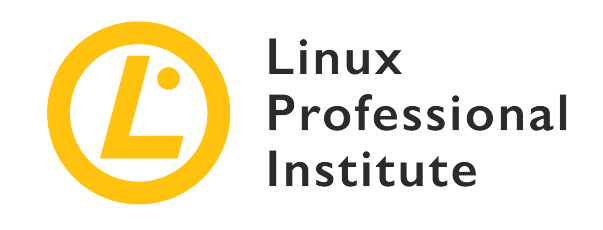

## 課題 106: ユーザーインターフェースとデスクトップ

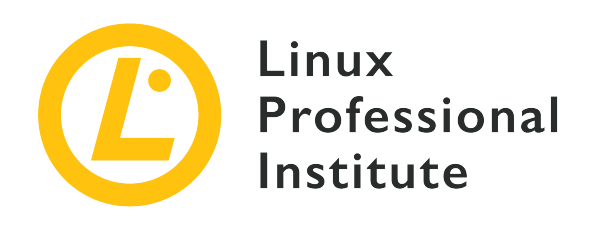

## 106.1 X11のインストールと設定

### LPI目標への参照

LPIC-1 version 5.0, Exam 102, Objective 106.1

### 総重量

2

### 主な知識分野

- ・X11の基本的な構成の理解。
- ・ X Window設定ファイルの基本的な理解と知識。
- ・キーボードレイアウトなどの、Xorgの設定に対して追加の設定を記述する。
- ディスプレイマネージャやウインドウマネージャなどの、デスクトップ環境のコンポーネントの理解。
- リモートXサーバの、Xサーバとディスプレイアプリケーションへのアクセスの管理。

### 用語とユーティリティ

- /etc/X11/xorg.conf
- /etc/X11/xorg.conf.d/
- ~/.xsession-errors
- xhost
- xauth
- DISPLAY
- X

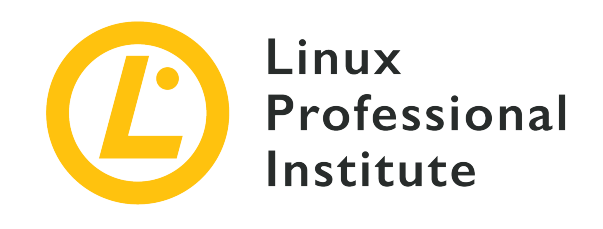

# 106.1 レッスン1

| Certificate: | LPIC-1                  |
|--------------|-------------------------|
| Version:     | 5.0                     |
| Торіс:       | 106 ユーザーインターフェイスとデスクトップ |
| Objective:   | 106.1 X11のインストールと構成     |
| Lesson:      | 1 of 1                  |

# はじめに

X Window Systemは、画面にテキストとグラフィックスを表示するためのソフトウェアスタックで す。Xクライアントの全体的な外観とデザインはX Window System自体によって決定されるのではな く、個々のXクライアント、ウィンドウマネージャー(Window Maker、Tab Window Managerなど )、ないしは、KDE、GNOME、Xfceなどの デスクトップ環境 によって処理されます。デスクトップ 環境については、後のレッスンで説明します。このレッスンでは、X Window Systemの基本アーキテク チャと、管理者がXを構成するための一般的なツールを取り上げます。

X Window Systemはクロスプラットフォームであり、Linux、BSD、Solaris、その他のUnix系システムなど、さまざまなオペレーティングシステムで実行されます。AppleのmacOSやMicrosoft Windows で利用可能なものもあります。

最新のLinuxディストリビューションで使用されているXプロトコルは X.org バージョン11で、通常は X11 と表記されます。Xプロトコルは、XクライアントとXサーバー間の通信機構です。 Xクライアン トとXサーバーの違いを以下で説明します。

X Window Systemの前身は、IBM、DEC、およびMITの共同開発物である W と呼ば れるウィンドウシステムでした。このソフトウェアは1984年に Athenaプロジェクト から生まれました。新しいディスプレイサーバーの開発を始めたときに、開発者はアル ファベットの文字"X"を選択しました。現在、X Window Systemは X.orgファウン デーションによって管理されています。

## X Window Systemのアーキテクチャ

X Window Systemは、基本的な2次元図形(拡張機能によって3次元図形)をディスプレイに描画する ための仕組みを提供します。クライアントとサーバーに分割されており、グラフィカルなデスクトップ を備えるシステムでは、両方のコンポーネントが同じコンピューター上にあります。クライアントコン ポーネントは、ターミナルエミュレータ、ゲーム、Webブラウザなど、アプリケーションの形を取りま す。それぞれのクライアントアプリケーションは、コンピュータ画面上に表示するウィンドウの位置と サイズをXサーバーに通知します。クライアントがそのウィンドウに表示する内容を生成し、Xサーバー は要求された図形を画面に表示します。X Window Systemは、マウス、キーボード、トラックパッドな どのデバイスからの入力も処理します。

X Window Systemの基本構造

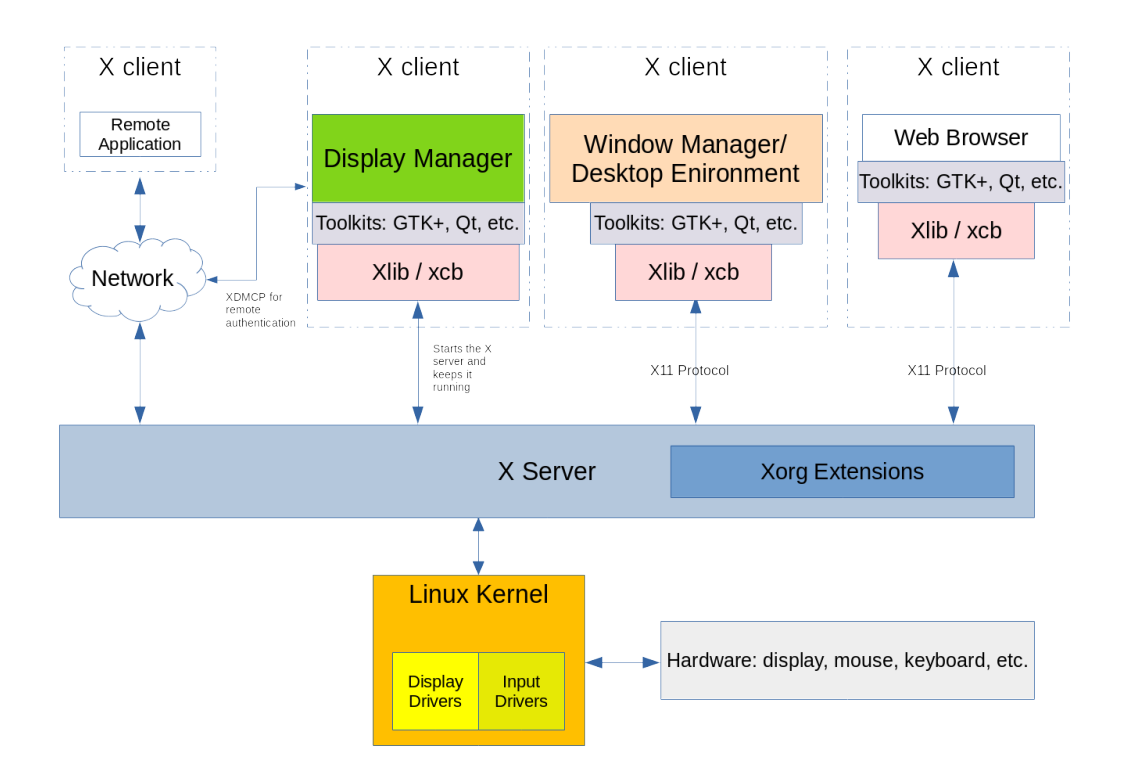

X Window Systemはネットワーク対応であり、ネットワーク上の異なるコンピューターから、複数のX クライアントが1つのリモートXサーバーに描画要求を行うことができます。つまり、ユーザーは、ローカルシステムには存在していない、リモートシステム上のグラフィカルアプリケーションにアクセスできます。

X Window Systemの重要な特徴は、モジュール化されていることです。X Window Systemが発展する 過程で、新しい機能が開発されて、そのフレームワークに追加されました。それらの新しいコンポーネ ントは、Xサーバーの拡張機能として追加され、コアX11プロトコルはそのまま残されています。これら の拡張機能は、Xorg のライブラリファイルに含まれています。Xorgライブラリには、libXrandr 、libXcursor、libX11、libxkbfile などが含まれていて、それぞれがXサーバーに拡張機能を提供し ます。

ディスプレイマネージャー は、ローカルないしネットワーク上のコンピュータへのグラフィカルログ インを提供します。コンピューターがブートするとディスプレイマネージャーが起動して、ユーザー認 証を行ってからそのユーザー用のXサーバーセッションを開始します。ディスプレイマネージャには、X サーバーを稼働させ続ける役割もあります。ディスプレイマネージャーに は、GDM、SDDM、LightDMなどがあります。

実行中のXサーバーの各インスタンスは、識別のために ディスプレイ名 を持っています。ディスプレ

イ名の書式は次の通りです:

hostname:displaynumber.screennumber

グラフィカルアプリケーションはディスプレイ名を利用して、どのホスト(リモートX接続の場合)のど の画面に表示するかを決定します。

hostname は、アプリケーションのウィンドウを表示するシステムの名前を示します。ディスプレイ名 にhostnameが含まれていない場合は、ローカルホストが仮定されます。

displaynumber は、ラップトップの画面1枚でも、ワークステーションの複数画面でも、使用する「画 面群」を示します。実行中の各Xサーバーセッションには、0 から始まる displaynumber が与えられ ます。

デフォルトの screennumber は 0 です。物理的なスクリーンが1つしかない場合や、複数の物理的な スクリーンが1つのスクリーンとして動作するように設定されている場合に当ります。マルチモニター環 境において、すべてのスクリーンが1つの論理的なスクリーンにまとめられている場合は、アプリケーシ ョンのウィンドウをスクリーン間で自由に移動できます。それぞれのスクリーンが互いに独立して動作 するように設定されている場合は、それぞれのスクリーンにその中で開かれたアプリケーションウィン ドウが収容され、ウィンドウをスクリーン間で移動することはできません。独立したスクリーンには、 それぞれ番号が割り当てられます。 使用中のスクリーンが1つだけの場合、ピリオド とscreennumberは省略されます。

実行中のXセッションのディスプレイ名は、DISPLAY 環境変数に格納されています。

\$ echo \$DISPLAY :0

出力されたディスプレイ名の意味は次のとおりです:

- 1. 使用中のXサーバーはローカルシステム上にあるため、コロンの左側には何もありません (hostnameが省略されています)。
- 2. コロンの直後の 0 (displaynumber) は、現在のXサーバーセッションが最初のセッションである ことを示します。
- 3. 論理画面は1つだけなので、screennumberは省略されています。

次の図で、この概念を説明します。上の例は(B)のケースに当たります:

ディスプレイ設定の例

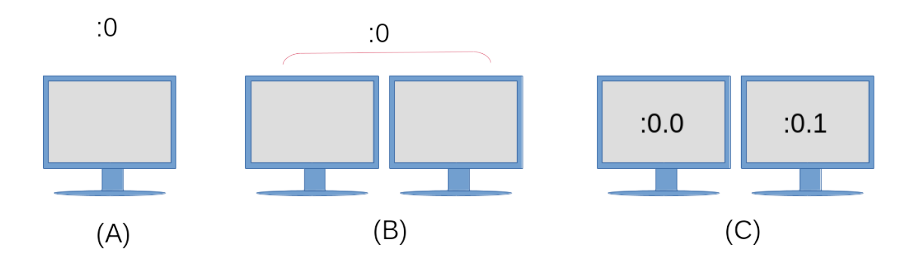

### (A)

1つのモニター、1つのディスプレイ、および1つのスクリーン。

### **(B)**

2つの物理モニターを、1つのディスプレイとして構成。アプリケーションウィンドウを、2つのモニ ター間で自由に移動できます。

### (C)

(:0 が示すように)1つのディスプレイですが、各モニターは独立したスクリーンです。両方の画面は、キーボードやマウスなどの入力デバイスを共有しますが、画面 :0.0 で開いたアプリケーションを画面:0.1 に移動したり、その逆を行うことはできません。

アプリケーションを起動する画面を指定するには、アプリケーションを起動する前に、DISPLAY 環境変 数にディスプレイ名を割り当てます。

#### \$ DISPLAY=:0.1 firefox &

このコマンドでは、上図(C)の右側の画面でFirefox Webブラウザーを起動します。一部のツールキットには、アプリケーションに実行する画面を指示するためのオプションも用意されています。gtkoptions(7) のマニュアルページの --screen と --display に例があります。

## Xサーバーの設定

伝統的に、Xサーバーのメインの設定ファイルは /etc/X11/xorg.conf です。最新の Linux ディスト リビューションでは、Xサーバーの開始時に自動的に設定ファイルが生成されるため、xorg.conf ファ イルが存在しないことがあります。

xorg.conf ファイルは、セクション と呼ばれるブロックに分かれています。各セクションは Section という語で始まり、その後に設定するコンポーネントを示す セクション名 が続きます。それぞれの Section ブロックは、対応する EndSection で終了します。典型的な xorg.conf ファイルには、以 下のセクションが含まれています:

#### InputDevice

キーボードやマウスのモデルやタイプを指定します。

### InputClass

最近のLinuxディストリビューションでは、このセクションは通常 /etc/X11/xorg.conf.d/ の下に ある別の設定ファイルにあります。InputClass は特定のハードウェアではなく、キーボードやマウ スなどのハードウェアデバイスの クラス を設定するために使用されます。以下 は、/etc/X11/xorg.conf.d/00-keyboard.conf ファイルの例です。

```
Section "InputClass"
Identifier "system-keyboard"
MatchIsKeyboard "on"
Option "XkbLayout" "us"
Option "XkbModel" "pc105"
EndSection
```

オプション XkbLayout は、Dvorak、QWERTY、右利き/左利き、言語など、キーボードのキーレイア ウトを指定します。 オプション XkbModel は、使用中のキーボードの種別を指定します。モデル やレイアウトとその説明は、xkeyboard-config(7) にあります。キーボードレイアウトに関連する ファイルは、/usr/share/X11/xkb にあります。Chromebookコンピュータでのギリシャ語 のPolytonicキーボードレイアウトの例は次のようになります。

Section "InputClass" Identifier "system-keyboard" MatchIsKeyboard "on" Option "XkbLayout" "gr(polytonic)" Option "XkbModel" "chromebook" EndSection

また、実行中のXセッションで setxkbmap コマンドを使用して、キーボードのレイアウトを変更す ることもできます。 Chromebookコンピュータでギリシャ語のPolytonicレイアウトを設定するコマ ンドの例を次に示します。

\$ setxkbmap -model chromebook -layout "gr(polytonic)"

この設定は、Xセッションの間だけ有効です。変更を永続化するには、/etc/X11/xorg.conf.d/00-keyboard.conf ファイルを変更して必要な設定を追加します。

**NOTE** setxkbmap コマンドは、 Xキーボード拡張機能 (XKB)を使用します。これ は、X Window System の拡張機能による付加機能の一例です。

最新のLinuxディストリビューションでは、(systemd の一部として)localectl コマンドが提供 されています。このコマンドはキーボードレイアウトを変更することもできて、設定ファイル /etc/X11/xorg.conf.d/00-keyboard.conf を自動的に生成します。今度は localectl コマンドを 使用して、ギリシャ語のPolytonicキーボードレイアウトを Chromebook に設定してみましょう。

\$ localectl --no-convert set-x11-keymap "gr(polytonic)" chromebook

ここでは、localectl がホストのコンソールキーマップを変更しないように、--no-convert オプ ションを指定しています。

#### Monitor

Monitor セクションには、使用する物理モニターとその接続先を記述します。2番目のディスプレイ ポートに接続されたモニターをプライマリモニターとして使用する設定例を次に示します。

```
Section "Monitor"
Identifier "DP2"
Option "Primary" "true"
EndSection
```

#### Device

Device セクションには、使用する物理的なビデオカードを記述します。このセクションには、ビデ

オカードのドライバとして使用するカーネルモジュールと、マザーボード上の物理的な位置(訳注: PCIのバス番号)も含まれています。

Section "Device" Identifier "Device0" Driver "i915" BusID "PCI:0:2:0" EndSection

#### Screen

Screen セクションで Monitor セクションと Device セクションを結び付けます。Screen セク ションの例を次に示します:

Section "Screen" Identifier "Screen0" Device "Device0" Monitor "DP2" EndSection

### ServerLayout

ServerLayout セクションは、マウス、キーボード、画面などのすべてのセクションを、1つのX Window Systemインターフェイスにグループ化します。

Section "ServerLayout" Identifier "Layout-1" Screen "Screen0" 0 0 InputDevice "mouse1" "CorePointer" InputDevice "system-keyboard" "CoreKeyboard" EndSection

NOTE 設定ファイルにすべてのセクションが存在とは限りません。セクションが存在しない場合は、実行中のXサーバーインスタンスのデフォルト値が使われます。

ユーザー指定の設定ファイルも /etc/X11/xorg.conf.d/ に置かれます。ディストリビューションが提 供する設定ファイルは、/usr/share/X11/xorg.conf.d/ にあります。/etc/X11/xorg.conf.d/ に設定 ファイルがある場合、/etc/X11/xorg.conf ファイルより先に読み込まれます。

コンピュータ上で実行中のXサーバーインスタンスに関する情報を表示するには、xdpyinfo コマンド を使用します。実行例を以下に示します:

\$ xdpyinfo
name of display: :0
version number: 11.0
vendor string: The X.Org Foundation
vendor release number: 12004000
X.Org version: 1.20.4
maximum request size: 16777212 bytes

```
motion buffer size: 256
bitmap unit, bit order, padding:
                                   32, LSBFirst, 32
image byte order:
                   LSBFirst
number of supported pixmap formats:
                                      7
supported pixmap formats:
    depth 1, bits_per_pixel 1, scanline_pad 32
    depth 4, bits_per_pixel 8, scanline_pad 32
    depth 8, bits_per_pixel 8, scanline_pad 32
    depth 15, bits_per_pixel 16, scanline_pad 32
    depth 16, bits_per_pixel 16, scanline_pad 32
    depth 24, bits_per_pixel 32, scanline_pad 32
    depth 32, bits per pixel 32, scanline pad 32
keycode range: minimum 8, maximum 255
focus: None
number of extensions:
                         25
    BIG-REOUESTS
   Composite
   DAMAGE
   DOUBLE-BUFFER
   DRI3
   GLX
   Generic Event Extension
   MIT-SCREEN-SAVER
   MIT-SHM
   Present
   RANDR
   RECORD
   RENDER
    SECURITY
    SHAPE
   SYNC
   X-Resource
   XC-MISC
   XFIXES
   XFree86-VidModeExtension
   XINERAMA
   XInputExtension
   XKEYBOARD
   XTEST
   XVideo
default screen number:
                         A
number of screens: 1
screen #0:
  dimensions:
                 3840x1080 pixels (1016x286 millimeters)
  resolution:
                 96x96 dots per inch
  depths (7):
                 24, 1, 4, 8, 15, 16, 32
  root window id:
                    0x39e
  depth of root window:
                          24 planes
  number of colormaps:
                         minimum 1, maximum 1
  default colormap:
                      0x25
  default number of colormap cells:
                                       256
  preallocated pixels:
                         black 0, white 16777215
```

| options: backing-store    | WHEN MAPPED, save-unders | ΝΟ                     |
|---------------------------|--------------------------|------------------------|
| largest cursor: 3840x10   | 80                       |                        |
| current input event mask: | 0xda0033                 |                        |
| KeyPressMask              | KeyReleaseMask           | EnterWindowMask        |
| LeaveWindowMask           | StructureNotifyMask      | SubstructureNotifyMask |
| SubstructureRedirectMask  | PropertyChangeMask       | ColormapChangeMask     |
| number of visuals: 270    |                          |                        |
|                           |                          |                        |

この例では、ディスプレイの名前 (環境変数 DISPLAY と同じ)、Xサーバーのバージョン、Xorg拡張の 数と一覧、画面自体に関する詳細な情報など、重要な情報を太字で記載しています。

## 基本的なXorg設定ファイルの作成

最近のLinuxでは、システムの起動時にXが自動設定されますが、今でも xorg.conf ファイルを使うことができます。永続的な /etc/X11/xorg.conf ファイルを生成するには、次のコマンドを実行します。

\$ sudo Xorg -configure

すでにXセッションが起動している場合は、コマンドに別の DISPLAY を指定します。以 下に例を示します:

NOTE

\$ sudo Xorg :1 -configure

一部のLinuxディストリビューションでは、X が Xorg へのシンボリックリンクであるため、Xorg の代わりに X コマンドを使うこともできます。

xorg.conf.new ファイルがカレントディレクトリに作成されます。このファイルの内容は、Xサーバー がローカルシステムのハードウェアとドライバーで利用可能であることを確認したものです。このファ イルを使用するには、ファイルを /etc/X11/ ディレクトリに移動し、名前を xorg.conf に変更しま す。

\$ sudo mv xorg.conf.new /etc/X11/xorg.conf

**NOTE** X Window Systemのコンポーネントに関する詳細情報は、以下のmanページに記載されています: xorg.conf(5)、Xserver(1)、X(1)、Xorg(1)。

## Wayland

Waylandは、X Window Systemに代わるものとして設計された新しい表示プロトコルです。最近 のLinuxディストリビューションの多くは、これをデフォルトのディスプレイサーバとして使用していま す。Xよりもシステムリソースの消費が少なく、インストール時のフットプリントも小さくなるように設 計されています。このプロジェクトは2010年に始まり、現在も現役および元X.org開発者による作業を取 り込みながら活発に開発が行われています。

X Window Systemとは異なり、クライアントとカーネルの間で動作するサーバーインスタンスはありません。代わりに、アプリケーションは直接ないしツールキット(Gtk+やQtなど)経由で、クライアント

ウィンドウに表示します。カーネルはWaylandプロトコルで、要求をWayland コンポーザ に転送しま す。 コンポーザは、デバイス入力を処理し、ウィンドウの構成と管理を行い、出力された要素を結合 して画面に出力するシステムの一部分です。

Gtk+ 3 や Qt 5 などの最新のツールキットのほとんどは、X Window System と Wayland のい ずれにも対応しています。しかしながら現時点では、すべてのアプリケーションが、Waylandでの表示 をサポートしているわけではありません。X Window System用に書かれたアプリケーションやフレーム ワークは、XWayland に内包されたX Window System環境で実行されます。XWaylandシステムに は、Waylandクライアントとして実装されたスタンドアロンのXサーバーインスタンスが備わってい て、それがクライアントウィンドウのコンテンツを(Wayland経由で)表示します。

X Window Systemが使用中の画面を識別するために DISPLAY 環境変数を使用するように、Wayland プロトコルは WAYLAND\_DISPLAY 環境変数を使用します。Waylandを実行しているシステムのサンプル 出力を以下に示します:

\$ echo \$WAYLAND\_DISPLAY
wayland-0

この環境変数は、Xを実行しているシステムでは使用できません。

# 演習

- 1. システムで使用できるXorg拡張機能を確認するコマンドは何ですか?
- 2. コンピュータ用の新しい10ボタンマウスを入手しましたが、すべてのボタンを正しく機能させるには 追加の設定が必要です。Xサーバー設定の他の部分に影響をあたえずに、このマウス用の新しい設定 ファイルをどのディレクトリに作成し、どのセクションに記入しますか?
- 3. Linuxシステムにおいて、Xサーバーの実行を維持するコンポーネントは何ですか?
- 4. 新しい xorg.conf ファイルを作成する、X コマンドのオプションは何ですか?

# 発展演習

- 3台のモニタを1つのディスプレイとして使用するように構成された lab01 というシステムを使用しています。3つ目のスクリーンに開いたリモートマシンのターミナルエミュレータで、DISPLAY 環境変数の値を表示するとどうなりますか?
- 2. X Window Systemで使用するキーボード設定ファイルを作成するコマンドは何ですか?
- 3. 一般的なx86\_64アーキテクチャのマシンにインストールしたLinuxでは、キーボードから ctrl 図+図 Att 図+図 ー r6 を押すことで仮想端末に切り替えることができます。グラフィカルインターフェイ スを備えたマルチメディアシステムをセットアップするように求められたので、不正利用を防ぐため にこの機能を無効にする必要があります。/etc/X11/xorg.conf.d/10-kiosk.conf に設定ファイルを 作成することにします。ServerFlags セクション(Xorgのグローバルオプションを置きます)に指 定するオプションは何ですか? xorg(1) のマニュアルページを参照して、適切なオプションを見つ けてください。

# まとめ

このレッスンでは、Linuxで使用されるX Window Systemについて説明しました。X Window System は、さまざまな設定ファイルの定義に応じて、画面に画像やテキストを描画します。マウスやキーボー ドなどの入力デバイスの設定は、X Window Systemによって行われます。このレッスンでは、以下の項 目を説明しました。

- ・ X Window System のアーキテクチャ概要
- X Window System 設定ファイルと、それらのファイルシステム上の位置
- DISPLAY 環境変数の使い方
- Wayland 簡単な紹介

以下のコマンドと設定ファイルについて説明しました:

- Xorgを使用するマシンにおいて、setxkbmap や localectl を使用してキーボードレイアウトを変更すること。
- ・新しい /etc/X11/xorg.conf 設定ファイルを作成する、Xorg コマンドのオプション。
- ・重要なXorg設定ファイルの内容: /etc/X11/xorg.conf、/etc/X11/xorg.conf.d/、 /usr/share/X11/xorg.conf.d/。
- ・Xサーバーセッションに関する情報を表示する xdpyinfo コマンド。

# 演習の解答

1. システムで使用できるXorg拡張機能を確認するコマンドは何ですか?

#### \$ xdpyinfo

2. コンピュータ用の新しい10ボタンマウスを入手しましたが、すべてのボタンを正しく機能させるには、追加の設定が必要です。Xサーバー設定の他の部分に影響をあたえずに、このマウス用の新しい設定ファイルをどのディレクトリに作成し、どのセクションに記入しますか?

ユーザー定義の設定は /etc/X11/xorg.conf.d/ にあり、マウス設定を行うセクションは InputDevice です。

3. Linuxシステムにおいて、Xサーバーの実行を維持するコンポーネントは何ですか?

ディスプレイマネージャーです。

4. 新しい xorg.conf ファイルを作成する、X コマンドのオプションは何ですか?

-configure

X コマンドは Xorg コマンドへのシンボリックリンクです。

# 発展演習の解答

3台のモニタを1つのディスプレイとして使用するように構成された lab01 というシステムを使用しています。3つ目のスクリーンに開いたリモートマシンのターミナルエミュレータで、DISPLAY 環境変数の値を表示するとどうなりますか?

\$ echo \$DISPLAY
lab01:0.2

2. X Window Systemで使用するキーボード設定ファイルを作成するコマンドは何ですか?

#### \$ localectl

3. 一般的なx86\_64アーキテクチャのマシンにインストールしたLinuxでは、キーボードから ttrl 図+図 Att 図+図 F1 ~ F6 を押すことで仮想端末に切り替えることができます。グラフィカルインターフェイ スを備えたマルチメディアシステムをセットアップするように求められたので、不正利用を防ぐため にこの機能を無効にする必要があります。/etc/X11/xorg.conf.d/10-kiosk.conf に設定ファイルを 作成することにします。ServerFlags セクション(Xorgのグローバルオプションを置きます)に指 定するオプションは何ですか? xorg(1) のマニュアルページを参照して、適切なオプションを見つ けてください。

Section "ServerFlags" Option "DontVTSwitch" "True" EndSection

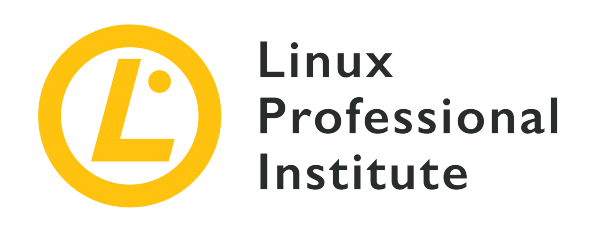

## 106.2 グラフィカルデスクトップ

### LPI目標への参照

LPIC-1 version 5.0, Exam 102, Objective 106.2

### 総重量

1

### 主な知識分野

- ・主要なデスクトップ環境の知識
- リモートデスクトプセッションへアクセスするためのプロトコルの知識

### 用語とユーティリティ

- KDE
- Gnome
- Xfce
- X11
- XDMCP
- VNC
- Spice
- RDP

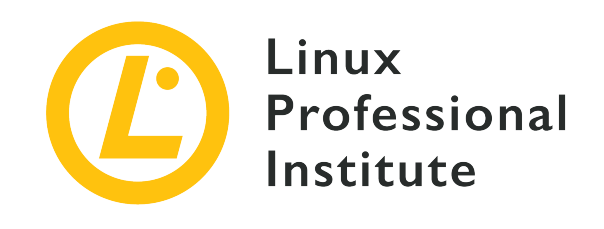

# 106.2 レッスン1

| Certificate: | LPIC-1                  |
|--------------|-------------------------|
| Version:     | 5.0                     |
| Торіс:       | 106 ユーザーインターフェイスとデスクトップ |
| Objective:   | 106.2 グラフィカルデスクトップ      |
| Lesson:      | 1 of 1                  |

# はじめに

LinuxベースのOSは、高度なコマンドラインインターフェイスで知られていますが、技術者でないユー ザーには敷居が高いものです。コンピューターをより直感的に使うために、高解像度ディスプレイとポ インティングデバイスを組み合わせて利用する、グラフィカルユーザーインターフェースが生まれまし た。コマンドラインインターフェースではコマンド名とそのオプションに関する予備知識が必要です が、グラフィカルユーザーインターフェース(GUI)では身近な図形をポイントしてプログラムの機能 を選択できるので、学習曲線は緩やかなものとなります。さらにグラフィカルインターフェースは、マ ルチメディアなどの視覚的な作業に最適です。

実際のところ、グラフィカルユーザーインターフェイスはコンピューターインターフェイスとほぼ同義 であり、ほとんどのLinuxディストリビューションにはデフォルトでグラフィカルインターフェイスがイ ンストールされています。ただし、Linuxシステムでは、グラフィカルデスクトップの全機能を担当す る、巨大な1つのプログラムは使いません。それぞれのグラフィカルデスクトップは、依存関係をもった さまざまなプログラムのコレクションであり、ディストリビューターやユーザーの個人的な好みによっ て選択されます。

## X Window System

Linuxと他のUnix系オペレーティングシステムで採用されている、X Window System (X11 もしくは 単に X とも呼ばれます)は、グラフィカルインターフェイスの表示や、ユーザー操作に対する低レベ ルのリソースを提供します。

- マウス操作やキー入力などの入力イベントの処理。
- アプリケーション間で、テキストのカット、コピー、ペースト。

プログラムがグラフィック要素を描画するためのプログラミングインターフェイス。

X Window Systemはグラフィックディスプレイの制御を担当(ビデオドライバー自体もXの一部)しま すが、それ自体で複雑な視覚要素を単独で描画することを意図したものではありません。形状、色、陰 影などの視覚効果は、X上で実行されるアプリケーションが生成します。このアプローチによって、アプ リケーションがさまざまにカスタマイズされたインターフェイスを実現できますが、アプリケーション の本質とは異なる開発オーバーヘッドや、他のプログラムのインターフェイスと異なる見た目や動作の 不一致を引き起こす可能性もあります。

デスクトップ環境を導入すると、開発者の立場からはアプリケーション開発におけるGUIプログラミン グが容易になり、ユーザーの立場からはさまざまなアプリケーション間での一貫した使用感が得られま す。デスクトップ環境は、プログラミングインタフェース、ライブラリ、サポートプログラムなどを統 合し、伝統的なデザインコンセプトを継承しながら進化しています。

## デスクトップ環境

伝統的なデスクトップコンピュータのGUIは、実行中のプロセスに関連付けられた ウィンドウ(アプリ ケーションに与えられた画面領域)で構成されます。X Window Systemは基本的な対話機能しか提供し ないので、デスクトップ環境に内蔵されたコンポーネントがユーザー体験のすべてを提供します。

デスクトップ環境におけるおそらく最も重要な構成要素である ウィンドウマネージャー は、ウィンド ウの配置と装飾を制御します。ウィンドウマネージャーは、ウィンドウにタイトルバーとコントロール ボタン(最小化、最大化、閉じるなどのアクション)を追加し、ウィンドウの切り替えを管理します。

デスクトップコンピュータにおけるグラフィックインターフェースの基本コンセプトは、現実のオフィスからヒントを得ています。 例えば、コンピュータの画面は机であり、そこには文書やフォルダなどのオブジェクトが置かれます。ドキュメントの内容が表示されたアプリケーションウィンドウは、フォームに記入したり図を描くといった行為を模しています。コンピュータデスクトップにはメモ帳、時計、カレンダーなどのソフトウェアアクセサリがありますが、それらのほとんどは実際の机に基づいています。

すべてのデスクトップ環境は、ウィジェット ツールキットのルック&フィールに合わせたウィンドウ マネージャを備えています。ウィジェットとは、アプリケーションウィンドウ内に配置されるボタンや テキスト入力フィールドなど、情報提供や対話用の視覚的要素です。アプリケーションランチャー、タ スクバーなどの標準的なデスクトップコンポーネントや、ウィンドウマネージャそのものは、ウィジェ ットツールキットを使用してインターフェースを構築しています。

GTK+ や Qt などのソフトウェアライブラリが、精巧なグラフィカルインターフェイスを構築するために使用するウィジェットをアプリケーションに提供します。以前はGTK+で開発されたアプリケーションとQtで作成されたアプリケーションはかなり異なって見えましたが、現在のデスクトップ環境ではテーマのサポートが強化されたので、違いが目立たなくなっています。

GTK+とQtはいずれも、ほぼ同じ機能のウィジェットを提供します。単純な操作パーツは見分けがつきま せんが、複合的なウィジェット〜例えばファイル選択のためのダイアログウィンドウなどはかなり違っ て見えます。とはいえ、異なるツールキットで作ったアプリケーションを混在して同時に実行できま す。

デスクトップ環境は、それぞれが独立したプログラムである基本的なデスクトップコンポーネントと、 同じ設計ガイドラインに沿って開発された一連の小さなアクセサリアプリケーションを提供すること で、デスクトップのメタファーを実現します。すべての主要なデスクトップ環境で、次のようなアプリ ケーションが提供されています。

#### システム関連のアプリケーション

ターミナルエミュレーター、ファイルマネージャー、パッケージインストールマネージャー、システ ム構成ツール。

コミュニケーションとインターネット

アドレス帳、電子メールクライアント、Webブラウザー。

#### オフィスアプリケーション

カレンダー、電卓、テキストエディタ。

デスクトップ環境が、ログイン画面のグリーター、セッションマネージャー、プロセス間通信、キーリ ングのエージェントなど、デスクトップ以外のサービスやアプリケーションを含んでいることがありま す。サウンド用の PulseAudio や、印刷用の CUPS など、サードパーティのシステムサービスが提 供する機能も組み込まれています。これらの機能はグラフィカル環境がなくても動作しますが、デスク トップ環境がそれらリソースの操作や設定を行うためのグラフィカルなフロントエンドを提供します。

## 一般的なデスクトップ環境

ほとんどのプロプライエタリなオペレーティングシステムは、リリース毎に固有の公式デスクトップ環境を1つだけサポートしています(変更はできません)。それに対して、Linuxベースのオペレーティングシステムは、Xと組み合わせて使用できるさまざまなデスクトップ環境をオプションでサポートしています。それぞれのデスクトップ環境には独自の機能がありますが、一般的なコンセプトは共通しています。

- 利用できるアプリケーションを一覧表示するアプリケーションランチャー。
- ファイル種別やプロトコルに関連付ける、デフォルトのアプリケーションを定義するルール。
- ・デスクトップ環境の外観や動作をカスタマイズするためのツール。

Gnome は最も人気のあるデスクトップ環境の1つであり、Fedora、Debian、Ubuntu、SUSE Linux Enterprise、Red Hat Enterprise Linux、CentOSなどのディストリビューションのデフォルトです。 バージョン3では、デスクトップのメタファーを捨てて Gnome Shell を導入するという、外観と構造 の大きな変更を行いました。

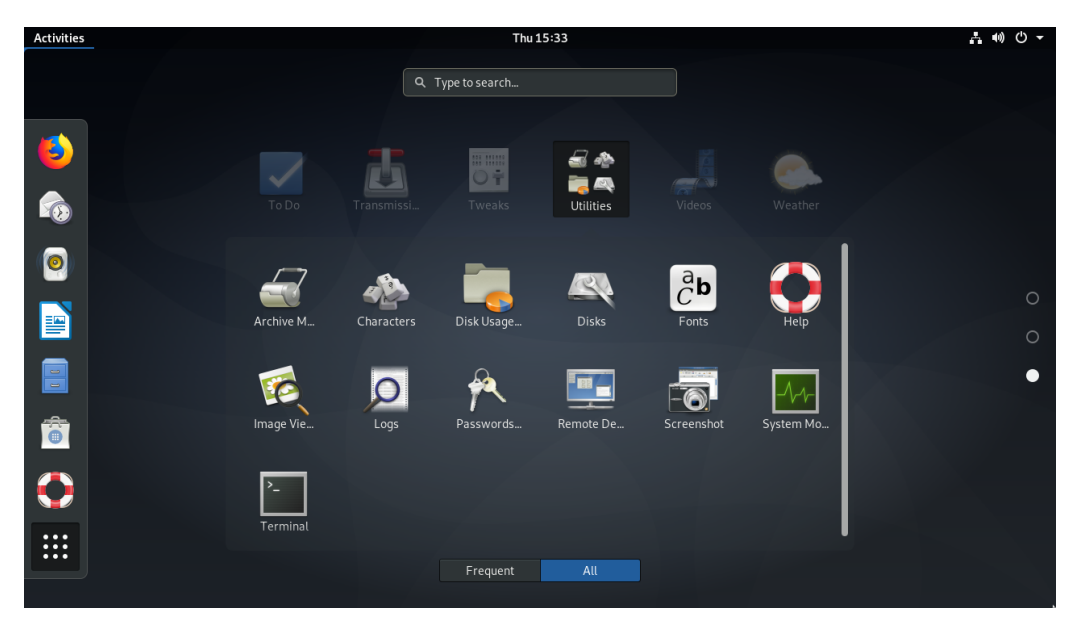

Figure 1. Gnome ShellのActivities

従来のアプリケーションランチャーとタスクバーは、Gnomeの汎用的な全画面ランチャーである Activities で置き換えられました。ただし、ログイン画面で Gnome Classic オプションを選択する ことで、古い外観のGnome 3を使用することもできます。

KDE は、アプリケーションと開発プラットフォームの大規模なエコシステムです。最新のデスクトッ プ環境である KDE Plasma は、openSUSE、Mageia、Kubuntuなどのディストリビューションのデ フォルトです。Qtライブラリの採用がKDEの大きな特徴で、独特の外観と多くのオリジナルアプリケー ションを備えています。KDEには、見た目をGTK+アプリケーションに見せかけるためのツールも用意さ れています。

| < All Settings 💆 He | elp              |                    |          |            |                            |                                   |
|---------------------|------------------|--------------------|----------|------------|----------------------------|-----------------------------------|
|                     | Widget Sty       | le of GNOM         | E/GTK Ap | plications | 5                          |                                   |
| Widget Style        |                  | GTK Then           | ies      |            | Beh                        | aviour                            |
| Window Decorations  | Select a GTK2    | Theme: Breeze      |          | ~ @        | GTK style toolbar: Ico     | ons Only 🗸 🗸                      |
|                     | Select a GTK3    | Theme: Breeze      |          | ~ @        | Show icons in GTK buttons: |                                   |
| GNOME Application   | Prefer Dark GTK3 | Theme              |          |            | Show icons in GTK menus:   | lump to the mouse cursor position |
| Style (GTK)         |                  | Font: Noto Sans 10 |          | Choose     |                            | Scroll one page up/down           |
| h                   |                  |                    |          | Icon T     | hemes                      |                                   |
|                     | Cursor theme:    | Breeze             |          |            | ~                          |                                   |
|                     | Icon theme:      | 🖹 Breeze           |          |            | ~                          |                                   |
|                     | Fallback theme:  | Hicolor            |          |            |                            | ~                                 |
|                     |                  |                    | ۵ B      | t p        |                            | ^                                 |
|                     |                  |                    |          |            |                            | 🛨 Get New Themes                  |

Figure 2. KDEにおけるGTKの設定画面

Xfce は、必要とするマシンリソースが少ないことと、美しい見た目を目標としたデスクトップ環境で す。その構造は高度にモジュール化されており、ユーザーはニーズや好みに応じてコンポーネントを有 効化ないし無効化できます。

|                                                                  | ा<br>File Edit View Go                          |             |                               | ▲ - ०                     | 0                           |
|------------------------------------------------------------------|-------------------------------------------------|-------------|-------------------------------|---------------------------|-----------------------------|
|                                                                  | $\leftrightarrow \rightarrow \uparrow \uparrow$ | A /home/lea | arning/                       | C                         |                             |
| File Syst                                                        | DEVICES<br>File System                          |             |                               | 7                         |                             |
| 👖 Learning Materials 🛛 🖸 🕒 💿                                     | PLACES                                          | Desktop     | Documents Downloads           | Music Pictures            |                             |
| <br>[]                                                           |                                                 |             |                               |                           |                             |
| Add/Remove Software 📩 Favorites                                  | Trash                                           | Public      | S                             | Settings                  | ± - ≥ ©                     |
| Add or remove software installed                                 | NETWORK                                         |             | Settings<br>Customize your de | sktop                     | ٩                           |
| Browse for Zeroconf services ava 👘 All                           | O Browse Network                                |             |                               |                           |                             |
| Bulk Rename Accessories                                          |                                                 |             | Personal                      |                           | _                           |
| GParted Graphics                                                 |                                                 |             | About Me                      | Appearance                | Desktop                     |
| Htop                                                             |                                                 |             | File Manager                  | Kvantum Manager           | <b>I</b> Notifications      |
| Show System Processes                                            |                                                 |             | Settings                      |                           | - 1                         |
| Configure LightDM GTK+ Greeter                                   |                                                 | 8 items, Fr | Panel                         | Preferred<br>Applications | Window Manager              |
| Manjaro Hello<br>A tool providing access to docum                |                                                 | ///         | Window Manager                | Workspaces                | *_ Xfce Terminal            |
| Software Update Update software installed on the                 |                                                 | ////        | Hardware                      |                           | _                           |
| Task Manager<br>Easy to use task manager                         |                                                 | 11          | Color Profiles                | Display                   | Kevboard                    |
| <b>Thunar File Manager</b><br>Browse the filesystem with the fil | /////                                           |             | ? Help                        |                           | ← All Settings × Close      |
| 📊 🗄 🗖 learning - File Manager 🛛 🐱 Settings                       |                                                 |             |                               | • •                       | 🗖 🤣 🖉 🌒 Thu 31 Oct, 13:25 🥥 |

Figure 3. Xfceのデスクトップ

Linuxには他にも多くのデスクトップ環境があり、通常は代替ディストリビューションとして提供されま す。たとえば、Linux Mintディストリビューションでは、Cinnamon(Gnome 3のフォーク)と MATE(Gnome 2のフォーク)の2つのオリジナルなデスクトップ環境が提供されます。LXDE は、リ ソース消費が少ないデスクトップ環境であるため、古い機器やシングルボードコンピューターへのイン ストールに適しています。重厚な(フルセットの)デスクトップ環境と同じ機能を提供するわけではあ りませんが、LXDEは現代的なグラフィカルユーザーインターフェイスに相応しいすべての基本機能をを 備えています。

デスクトップ環境との対話では、キーボードショートカットが重要な役割を果たします。 ウィンドウを切り替えるAlt 図+図 Tab や、テキストをコピーする Ctrl 図+図 cなどのキーボードシ ョートカットはどのデスクトップ環境でも共通ですが、デスクトップ環境ごとに独自のキ ーボードショートカットがあります。デスクトップ環境に備わっているキーボード設定ツ ールを使って、ショートカットを追加、変更できます。

## デスクトップの相互運用性仕様

Linux系のオペレーティングシステムのデスクトップ環境は多様であるため、デスクトップ環境それぞれ に固有のサポートを実装することなく、異なるデスクトップ環境用のグラフィカルアプリケーションや システムサービスを、異なるデスクトップ環境でも正しく動作させることが課題となっています。ある デスクトップ環境用に設計されたグラフィカルアプリケーションを、異なるデスクトップ環境でも動作 させるためには、デスクトップ環境の仕様や呼び出し方法を共通化する必要があります。また、ユーザ ーが別のデスクトップ環境に切り替えた場合に、デスクトップの一般的な設定を維持することも重要な 課題です。

freedesktop.org という組織が、デスクトップの互換性に関わる多くの仕様を取りまとめています( 訳注: XDG Interoperability Specification と呼ばれ、freedesktop.org のWikiページから参照でき ます)。すべての仕様を満たす必要はありませんが、多くの仕様が広く採用されています。代表的な内容 を示します。

ベースディレクトリ

各ユーザーの設定やユーザー固有のファイルを置くディレクトリ。

### **Desktop Entry**

デスクトップ環境でも、ターミナルエミュレーター経由でCLIアプリケーションを実行することがで きます。しかし、アプリケーションランチャーにそれらすべてを表示すると、ユーザーは混乱してし まうでしょう。デスクトップ環境が、利用できるデスクトップアプリケーションに関する情報を見つ けられるように、サフィックスが.desktopであるテキストファイルの規格が定められています。

### 自動起動

ユーザーがログインした後に自動的に起動する必要があるアプリケーションを示すDesktop Entry。

### ドラッグアンドドロップ

アプリケーションがドラッグ&ドロップイベントを処理する方法。

#### ごみ箱

ファイルマネージャによって削除されたファイルの一般的な保存場所と、そこからファイルを保存・ 削除する方法。

#### アイコンテーマ

互換性のあるアイコンライブラリの共通フォーマット。

シェルなどのテキストインターフェイスに比べると、デスクトップ環境ではリモートアクセス機能が欠けていることが欠点です。ssh などのツールでリモートマシンのシェル環境に容易にアクセスできるのに対して、グラフィック環境へのリモートアクセスには異なる方法が必要ですし、(データ量が多いため)低速な回線では満足なパフォーマンスを得ることができません。

## リモートアクセス

X Window Systemsは、それぞれの ディスプレイ が独立して動作するようにデザインされていて、1 つの ディスプレイマネージャ が、同時に1つ以上のグラフィカルなデスクトップセッションを制御で きます。つまり、テキストターミナルと同様に、それぞれのディスプレイでオペレーティングシステム に対するセッションを確立し、マシンやアプリケーションに対する窓口とすることができます。通常は ローカルマシンに対する1つのグラフィカルセッションを起動する設定が一般的ですが、以下のような設 定を行う事もできます:

- ・1つのマシンで、アクティブなグラフィカルデスクトップセッションを切り替える。
- 1つのマシンに複数のディスプレイデバイスセット(画面、キーボード、マウスなど)を接続し、それ ぞれがグラフィカルデスクトップセッションを制御する。
- リモートグラフィカルデスクトップセッション。すなわち、グラフィカルインターフェイスをネット ワーク経由でリモートディスプレイに送信する。

Xはリモートデスクトップセッションを標準サポートしていて、XDMCP(X Display Manager Control Protol)を使用して、リモートのディスプレイとやり取りします。XDMCPは帯域幅を使用するので、イ ンターネットや低速LANで使用されることはめったにありません。セキュリティの問題もXDMCPの懸 念事項です。すなわち、ローカルディスプレイは特権を持つリモートXディスプレイマネージャーと通信 してリモートプロシージャを実行するので、脆弱性があるとリモートマシンで特権コマンドを実行され る可能性があります。

さらに、XDMCPでは接続の両側でXインスタンスを実行する必要があるため、X Window Systemを使 用できないマシンでは利用できません。実際のところ、(XDMCPではなく)他のより効率的で安全な方 法を使って、リモートとのグラフィカルデスクトップセッションを確立するのが一般的です。 VNC(Virtual Network Computing)は、RFB(Remote Frame Buffer )プロトコルを使用して、リモートのデスクトップ環境を表示および制御する、プラットフォームに依 存しないツールです。ローカルのキーボードやマウスが生成したイベントをリモートデスクトップに送 信し、画面の更新をローカルで表示するために返送します。1台のマシンで多数のVNCサーバーを実行す ることができますが、それぞれのVNCサーバーは、着信要求を受け入れるために専用のTCPポートを必 要とします。慣例では、最初のVNCサーバーがTCPポート 5900を使用し、2番目のVNCサーバーが5901 を使用します。

VNCサーバーを特権を持ったプロセスとしてで実行する必要はありません。一般ユーザーとしてリモー トアカウントにログインして、そこで自分のVNCサーバーを起動できます。次に、ローカルマシンで好 みのVNCクライアントアプリケーションを起動し、リモートデスクトップにアクセスします(対応する ネットワークポートに到達できることが必要です)。~/.vnc/xstartup ファイルは、VNCサーバーが 起動時に実行するシェルスクリプトで、VNCサーバーがVNCクライアントに提供するデスクトップ環境 を定義します。VNCは最新の暗号化と認証方法を備えていないので、それらの機能を提供する別のアプ リケーションと組み合わせて使用する必要があります。VCN接続を保護するためには、VPNやSSHトン ネルがよく使われます。

RDP(Remote Desktop Protocol)は、主にTCP 3389番ポートを使って、Microsoft Windows のデ スクトップにリモートアクセスするために使用されます。Microsoft社独自のRDPプロトコルを使用しま すが、Linuxシステムで使用されるクライアント実装は GNU General Public License (GPL) でライセ ンスされるオープンソースプログラムで、使用に関する法的な制限は一切ありません。

Spice (Simple Protocol for Independent Computing Environments) は、ローカルないしリモート で 仮想化されている システムのデスクトップ環境にアクセスするためのツール群です。Spiceプロト コルは、リモートマシンからローカルデバイス(スピーカーやUSBデバイスなど)にアクセスする機能 や、リモート/ローカル間でのファイル共有など、ローカルシステムとリモートシステムを統合する機能 も備えています。

これらのリモートデスクトッププロトコルのそれぞれに接続する専用のクライアントコマンドがありま すが、Remmina というリモートデスクトップクライアントを使用すると、統合されたグラフィカル インターフェイスを通して(それぞれのプロトコルに)接続し、その設定を保存しておくことができま す。Remminaでは、プロトコルごとにプラグインがあり、XDMCP、VNC、RDP、Spice用のプラグイ ンを提供しています。オペレーティングシステムやネットワーク接続の品質、リモートデスクトップ環 境で利用する機能などに応じて、適切なツールを選択します。(訳注: Remmina は多くのLinuxディ ストリビューションでパッケージが提供されています。)

# 演習

1. デスクトップ環境でシェルセッションのウィンドウを提供するアプリケーションは何ですか?

- Linuxデスクトップ環境はさまざまであるため、ウィジェットツールキットに応じて、1つのアプリケ ーションに複数のバージョンが存在することがあります。例えば、BitTorrentのクライアントである Transmission には、transmission-gtk と transmission-qt の2つのバージョンがありま す。KDEを最大限に活用するには、2つのうちどちらをインストールしますか?
- 3. 処理能力が低い安価なシングルボードコンピューターに推奨されるLinuxデスクトップ環境は何ですか?

# 発展演習

- XWindowSystemでテキストをコピーして貼り付けるには、ctrt 図+図 cおよびctrt 図+図 vキー(ないし ウィンドウメニュー)を使用する方法と、マウスの中央ボタンをクリックして選択中のテキストを張 り付ける方法の2つがあります。ターミナルエミュレータで、テキストをコピーして貼り付けるに は、どちらの方法が適切ですか?
- 2. ほとんどのデスクトップ環境では、ショートカット Att 図+図 f2 が Run program ウィンドウに割 り当てられています。このウィンドウでは、プログラムをコマンドライン形式で実行できます。KDE でデフォルトのターミナルエミュレータを実行するコマンドは何ですか?
- 3. Linuxデスクトップ環境からリモートのWindowsデスクトップにアクセスするのに最適なプロトコル はどれですか?

# まとめ

このレッスンでは、Linuxシステムで使用できるグラフィカルデスクトップの概要を説明しました。X Window Systemだけでは、単純なインターフェイス機能しか提供されませんが、デスクトップ環境では グラフィカルウィンドウインターフェイスのユーザー体験が拡張されます。レッスンでは、以下のトピ ックについて説明しました。

- グラフィックインターフェイスとXウィンドウシステムの概念。
- ・Linuxで利用可能なデスクトップ環境。
- デスクトップ環境の類似点と相違点。
- ・リモートのデスクトップ環境にアクセスする方法。

取り上げた概念とプログラムは以下のとおりです:

- X Window System<sub>o</sub>
- ・一般的なデスクトップ環境: KDE、Gnome、Xfce。
- ・リモートアクセスプロトコル: XDMCP、VNC、RDP、Spice。

# 演習の解答

1. デスクトップ環境でシェルセッションのウィンドウを提供するアプリケーションは何ですか?

Konsole、Gnome terminal、xtermなどのターミナルエミュレーターが、ローカルの対話型シェル セッションへのアクセスを提供します。

 Linuxデスクトップ環境はさまざまであるため、ウィジェットツールキットに応じて、1つのアプリケ ーションに複数のバージョンが存在することがあります。例えば、BitTorrentのクライアントである Transmission には、transmission-gtk と transmission-qt の2つのバージョンがありま す。KDEを最大限に活用するには、2つのうちどちらをインストールしますか?

KDEはQtライブラリの上に構築されているので、Qtバージョン ~transmission-qt ~をインストールします。

3. 処理能力が低い安価なシングルボードコンピューターに推奨されるLinuxデスクトップ環境は何ですか?

XfceやLXDEなど、視覚効果をあまり使用しない簡素なデスクトップ環境。

# 発展演習の解答

 XWindowSystemでテキストをコピーして貼り付けるには、ctrt 図+図 cおよびctrt 図+図 vキー(ないし ウィンドウメニュー)を使用する方法と、マウスの中央ボタンをクリックして選択中のテキストを張 り付ける方法の2つがあります。ターミナルエミュレータで、テキストをコピーして貼り付けるに は、どちらの方法が適切ですか?

対話的なシェルセッションでは、(trl 🛛+〇 c でプログラムの実行が停止されるため、中央ボタンの方法がお勧めです。

2. ほとんどのデスクトップ環境では、ショートカット Att 🛛 + 🖾 f2 が Run program ウィンドウに割 り当てられています。このウィンドウでは、プログラムをコマンドライン形式で実行できます。KDE でデフォルトのターミナルエミュレータを実行するコマンドは何ですか?

KDEのターミナルエミュレータを実行するには、konsole コマンドを実行しますが、terminal など一般的な用語でも大丈夫です。

3. Linuxデスクトップ環境からリモートのWindowsデスクトップにアクセスするのに最適なプロトコル はどれですか?

RDP(Remote Desktop Protocol)です。WindowsとLinuxの両方でサポートされています。

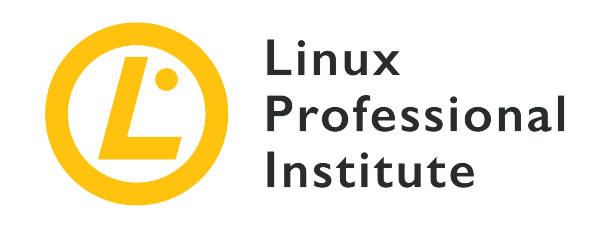

## 106.3 アクセシビリティ

### LPI目標への参照

LPIC-1 version 5.0, Exam 102, Objective 106.3

### 総重量

1

### 主な知識分野

- ・ビジュアル設定とテーマの基礎知識。
- ・ 補助技術の基礎知識。

### 用語とユーティリティ

- ・高コンストラクト、ラージプリントデスクトップテーマ
- Screen Reader.
- Braille Display.
- Screen Magnifier.
- On-Screen Keyboard.
- Sticky/Repeat keys.
- Slow/Bounce/Toggle keys.
- ・ジェスチャー
- 音声認識

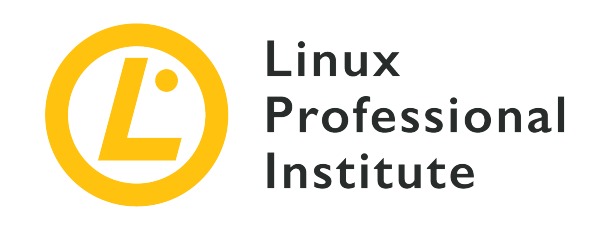

# 106.3 レッスン1

| Certificate: | LPIC-1                  |
|--------------|-------------------------|
| Version:     | 5.0                     |
| Торіс:       | 106 ユーザーインターフェイスとデスクトップ |
| Objective:   | 106.3 アクセシビリティ          |
| Lesson:      | 1 of 1                  |

# はじめに

Linuxデスクトップ環境には、障がいを持つ人々が使いやすいユーザーインターフェイスを実現する多くの設定とツールがあります。通常のヒューマンインターフェイスデバイス(画面、キーボード、マウス/ タッチパッド)を、視覚や運動の障がいに合わせて設定することが可能です。

たとえば、デスクトップの配色を調整して、色覚異常の人に使いやすいサービスを提供することができ ます。また、反復運動損傷(訳注: 何度も同じ動きを繰り返すことで、手指に痛みや痺れ・震えなどが 起きる症状。スマホ指、ゲーマー指などとも言う。)の人に優しい、タイピングやポインティング方法 に変更することもできます。

これらのアクセシビリティ機能は、GnomeやKDEなどのデスクトップ環境自体が提供しているものもあ りますし、追加のプログラムが提供しているものもあります。後者の場合、デスクトップ環境と統合さ れたツールを選択することが重要で、より質の高い支援が行えます。

## アクセシビリティ設定

すべての主要なLinuxディストリビューションは、ほぼ同じアクセシビリティ機能を提供しており、デス クトップ環境に付属する設定マネージャでカスタマイズできます。アクセシビリティ設定モジュール は、Gnomeデスクトップでは Universal Access、KDEでは System Settings図—図 Personalization図—図Accessibility にあります(訳注: メニュー項目とその訳語はディスリビュー ションによって異なりますので、あえて訳出していません)。Xfce などの他のデスクトップ環境で も、グラフィック設定マネージャに Accessibility という項目がありますが、GnomeやKDEに比べる と機能が少なくなっています。

例えばGnomeでは、画面右上にユニバーサルアクセスメニューを常時表示し、アクセシビリティ機能を 素早く切り替えられるように設定できます。例えば、音による警告を視覚的なものに置き換えて、聴覚 障害のあるユーザーがシステムからの警告をより簡単に知覚できるようにします。KDEには同様のクイ ックアクセスメニューはありませんが、視覚的な警告に切り替えることができて、visual bell という 名前で提供されています。

## キーボードとマウスの補助

ある種の動作障がいを回避するように、キーボードとマウスのデフォルト動作を変更することができま す。手に動作障がいがあるユーザーには、複数キーの同時押し下げや、キーの自動リピート、(震えに よる)意図しないキー入力などが問題となることがあります。それらの対策として、キーボード関連の アクセシビリティ機能、Sticky keys、Bounce keys、Slow keys が用意されています。

Gnomeでは、Universal Accessの Typing Assist セクションにある sticky keys を使用すると、複数のキーを1つずつ押すことでキーボードショートカットを入力できます。(訳注: stickyは「べとべとする」「ねばつく」と言った意味の英単語です)。有効にすると、 Ctrl 図+図 このような組み合わせキーを同時に押す必要がなくなります。まず Ctrl キーを押して放し、次に C キーを押せばよいのです。KDEでは、アクセシビリティ設定の Modifier Keys タブにあります。KDEには Locking Keys オプションも用意されていて、これを有効にすると、Caps Lockキーの動作と同様に、Att、Ctrl、Shift を2回押すと、"押し下げた" ままの状態を保持します。同じキーをもう一度押して解放する必要があることも、Caps Lockと同じです。

Bounce keys は、次のキーの押し下げ検出を遅延させることで、(手の震えによる)意図しない入力 を抑制する機能です。つまり、最後にキーを押してから指定した時間が経過しないと、新しいキーの押 し下げを受け付けません。1文字入力するつもりで、何度もキーを押してしまうことを避けるため に、Bounce keys機能が役立ちます。Gnomeの場合は同じキーを繰り返し押した場合のみに機能します が、KDE では異なるキーを押し下げた場合にも機能させることができて、Keyboard Filter タブで 指定します。

Slow keys 機能は、偶発的なキー入力を回避します。Slow keysを有効にすると、キーを指定した時間 押し続けないと入力が受け付けられません。ユーザーの状態によっては、キーを押し続けた場合のリピ ート入力時間を調整することも有用です。

Sticky keysとSlow Keys機能は、キーボードの ジェスチャー でオンとオフを切り替えることができま す。Gnomeでは Typing Assist 設定画面の Enable by Keyboard をチェックし、KDEでは Use gestures for activating sticky keys and slow keys をチェックすると、ジェスチャーが有効になりま す。ジェスチャーを有効にすると、シフトキーを連続5回押すとSticky keysが有効になり、シフトキー を8秒間連続して押し続けるとSlow Keysが有効になります。

マウスやタッチパッドよりもキーボードを使用する方が快適なユーザーは、キーボードショートカット を使用してデスクトップ環境を操作できます。また、Mouse Keys と呼ばれる機能を使って、フルサ イズのデスクトップキーボードや大型のラップトップに搭載されているテンキーパッドを使用して、マ ウスポインターを制御できます。

テンキーは正方形に配置されているので、数字がそれぞれの方向に対応します。2はカーソルを下に、4は カーソルを左に、7はカーソルを左上に、などにそれぞれ移動します。デフォルトでは、5キーがマウスの 左クリックに対応します。

Gnomeでは Universal Access setting ウィンドウにマウスキーオプションを有効にするスイッチがあ るだけですが、KDEでは System settings図—図Mouse図—図Keyboard Navigation にあり、速度や 加速度などのオプションをカスタマイズできます。

Slow keys、Sticky keys、Bounce kyes、Mouse Keysといったアクセシビリティ機能 は、X Window Systemのキーボード拡張におけるAccessXリソースによって設定しま す。AccessXの設定は、コマンドラインから xkbset コマンドを使用して変更することもできます。

キーボードが使えない場合や面倒な場合には、マウスやタッチパッドを使ってキーボード入力を生成で きます。Gnomeのユニバーサルアクセス設定で Screen keyboard を有効にすると、テキストフィー ルドにカーソルがある時に仮想キーボードが現れて、マウスやタッチパネルでキーをクリックすること で文字を入力できます。スマートフォンの仮想キーボードと似た機能です。

KDEなどのデスクトップ環境では、デフォルトではScreen keyboardが提供されていない場合がありま すが、onboard パッケージを手動でインストールすると、任意のデスクトップ環境で使用できるシン プルなScreen keyboardを利用できます。インストールすれば、アプリケーションランチャーから通常 のアプリケーションとして利用できます。

マウスのクリックやドラッグが困難な場合などには、ポインターの動作を変更することもできます。例 えば、マウスボタンを素早くダブルクリックできない場合には、システム設定ウィンドウの マウス設定 で、ダブルクリックするためにマウスボタンを2回押す時間を長く設定することができます。

マウスのボタンを押すことができない場合は、マウスクリックをシミュレートする方法がありま す。Gnome Universal Access の Click Assist セクションの Simulate a right mouse click(マウ スの右クリックをシミュレート) オプションは、マウスの左ボタンを押し続けると右クリックを生成 します。Simulate clicking by hovering(ホバーによるクリックのシミュレート) オプションを有効 にすると、マウスを(ボタンなどの上で)静止させると、クリックイベントを生成します。KDEで は、KMouseTool アプリケーションが、マウスアクションを支援する同様の機能を提供します。

## 視覚障害

視力が低下している場合でも、モニター画面を使ってコンピュータを操作することができます。ニーズ に応じて、多くの視覚調整を行い、標準的なグラフィカルデスクトップでは詳細が見えにくい部分を改 善することが可能です。

Gnomeでは、Universal Access 設定の Seeing (外観)セクションに、視力が低下している人々を 補助するオプションが提供されています。

### ハイコントラスト

ウィンドウとボタンをより鮮明な色で描画して見やすくします。

### 大きなテキスト

デフォルトの画面フォントサイズを大きくします。

#### カーソルサイズ

マウスカーソルを大きくして、画面上で見つけやすくします。

アクセシビリティと直接関係ない機能のため、多くのデスクトップ環境では、設定ユーティリティの appearance(見た目)セクションで調整します。視覚的な要素の識別が困難なユーザーは、コントラス トの高いテーマを選択して、ボタンや重なったウィンドウなどを区別しやすくできます。

外観の調整だけでは不十分な場合は、画面用虫めがね(拡大鏡)を使って画面の一部を拡大できま す。Gnomeの Universal Access 設定では Zoom と呼ばれていて、拡大率や表示位置、色調整など のオプションをカスタマイズできます。

KDEでは、ランチャーから起動する通常のアプリケーションである KMagnifier プログラムが同じ機能を提供します。他のデスクトップ環境でも、独自の虫めがね機能が提供されています。たとえばXfce

では、Alt キーを押しながらマウスのスクロールホイールを回転させると、画面をズームイン/ズームアウトします。

最後に、グラフィカルインターフェイスを使用できないユーザーは、スクリーンリーダー を使用して コンピューターとやり取りすることができます。どのデスクトップ環境を使っているかに関係な く、Linuxシステムで最も一般的なスクリーンリーダーは Orca で、ほとんどのディストリビューショ ンにデフォルトでインストールされています。Orcaは画面上のイベントを合成音声でレポートし、マウ スカーソルの下にあるテキストを読み上げます。Orcaは、点字端末(指先で触ることができる小さなピ ンを持ち上げて点字を表示する特殊なデバイス)とも連携します。すべてのデスクトップアプリケーシ ョンがスクリーンリーダーに対応しているわけではありませんし、ユーザーもさまざまですから、多く の画面「表現」方法を提供することが重要です。

# 演習

- 1. Alt キーとTab キーを同時に押すことができない場合に、開いているウィンドウを切り替えるのに役立つ アクセシビリティ機能は何ですか?
- 2. 手の震えがタイピングを妨げるユーザーに対して、Bounce keys アクセシビリティ機能はどのよう に役立ちますか?
- 3. Sticky keys アクセシビリティ機能を有効化する、一般的なジェスチャーは何ですか?

# 発展演習

- アクセシビリティ機能は、ひとつのアプリケーションだけで提供されるとは限らず、デスクトップ環境ごとに異なります。KDEにおいて、マウスカーソルが停止するたびにマウスをクリックすることで、反復運動損傷のある人を支援するアプリケーションは何ですか?
- 2. 画面上のテキストを読みやすくするために、グラフィカル環境の外観をどのように変更すればよいで しょう?
- 3. 視覚障がい者がデスクトップ環境を操作する場合に、Orca アプリケーションはどのように役立ちますか?
# まとめ

このレッスンでは、Linuxシステムで利用できる一般的なアクセシビリティ機能について説明しました。 主なデスクトップ環境、特にGnomeとKDEは、視覚障害や運動障害のある人をサポートするために、多 くの組み込みアプリケーションとサードパーティのアプリケーションを提供しています。レッスンで は、次のトピックを説明しました。

- アクセシビリティの設定を変更する方法
- キーボードとマウスを使用する別の方法
- ・視覚障害者向けのデスクトップ拡張機能

以下のコマンドと手順を紹介しました:

- ・キーボードのアクセシビリティ設定: Sticky keys、Slow keys、Bounce keys
- マウスイベントの自動生成
- 仮想(スクリーン)キーボード
- 読みやすさを向上させるためのビジュアル設定
- 高コントラストや、大きなフォントのデスクトップテーマ
- ・ 虫めがね(拡大鏡)
- Orcaスクリーンリーダー

# 演習の解答

1. AttキーとTabキーを同時に押すことができない場合に、開いているウィンドウを切り替えるのに役立つ アクセシビリティ機能は何ですか?

Sticky kyes。キーを1つずつ押し下げることで、キーボードショートカットを入力します。

2. 手の震えがタイピングを妨げるユーザーに対して、Bounce keys アクセシビリティ機能はどのよう に役立ちますか?

Bounce keysを有効にすると、最後にキーを押してから所定の時間が経過した後に、次のキーの押し下げを受け付けます。

3. Sticky keys アクセシビリティ機能を有効化する、一般的なジェスチャーは何ですか?

ジェスチャーが有効になっている場合に、Shiftキーを連続して5回押すと、Sticky keys機能がアクティブになります。

# 発展演習の解答

アクセシビリティ機能は、ひとつのアプリケーションだけで提供されるとは限らず、デスクトップ環境ごとに異なります。KDEにおいて、マウスカーソルが停止するたびにマウスをクリックすることで、反復運動損傷のある人を支援するアプリケーションは何ですか?

KMouseTool アプリケーション。

画面上のテキストを読みやすくするために、グラフィカル環境の外観をどのように変更すればよいでしょう?

デスクトップ構成でフォントサイズを大きくすると、すべてのテキストが読みやすくなります。

3. 視覚障がい者がデスクトップ環境を操作する場合に、Orca アプリケーションはどのように役立ちますか?

Orcaはスクリーンリーダーで、合成音声で画面のイベントを知らせたり、マウスカーソルの下のテキ ストを読み上げたりします。また、点字ディスプレイと呼ばれる装置と連動し、触覚パターンでテキ ストを識別することができます。

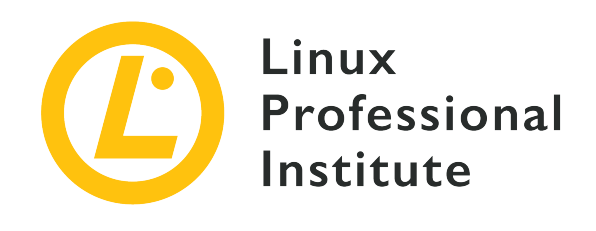

課題 107: 管理タスク

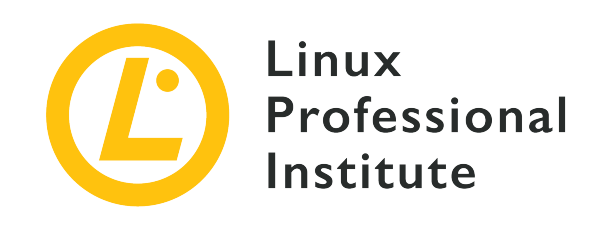

## 107.1 ユーザーおよびグループアカウントと関連するシステムファイルを管理 する

LPI目標への参照

LPIC-1 version 5.0, Exam 102, Objective 107.1

## 総重量

5

## 主な知識分野

- ・ユーザーとグループの追加、変更、削除。
- ・パスワード/グループデータベースのユーザー/グループ情報を管理する。
- ・専用アカウントと限定アカウントの作成と管理。

## 用語とユーティリティ

- /etc/passwd
- /etc/shadow
- /etc/group
- /etc/skel/
- chage
- getent
- groupadd
- groupdel
- groupmod
- passwd
- useradd
- userdel
- usermod

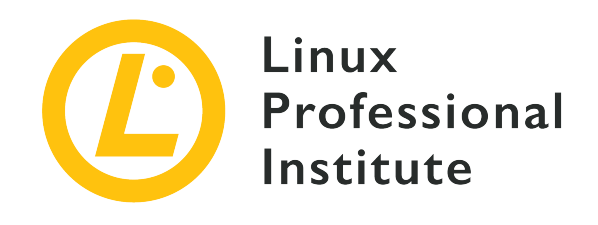

# 107.1 レッスン1

| Certificate: | LPIC-1                             |
|--------------|------------------------------------|
| Version:     | 5.0                                |
| Торіс:       | 107 管理タスク                          |
| Objective:   | 107.1 ユーザーとグループのアカウント管理と関<br>連ファイル |
| Lesson:      | 1 of 2                             |

# はじめに

ユーザーとグループの管理は、システム管理者の非常に重要な業務です。最新のLinuxディストリビュー ションは、この重要な業務に関わるすべてのアクティビティを簡単かつ効率的に行うためのグラフィカ ルインターフェイスを備えています。それらのツールは、グラフィカルな表現は異なっていますが機能 的にはほぼ同じで、ローカルユーザーとグループを表示、編集、追加、および削除できます。ただし、 高度な管理を行うには、コマンドラインを使用する必要があります。

# ユーザーアカウントの追加

Linuxでは、useradd コマンドを使用して新しいユーザーアカウントを追加します。たとえば、michael という名前の新しいユーザーアカウントをデフォルト設定で作成するには、root権限で次のコマンドを実行します。

## # useradd michael

useradd コマンドを実行すると、新しく作成されたユーザーアカウントの情報が、パスワードデータベ ースとグループデータベースに追加されます。オプションを指示すれば新しいユーザーのホームディレ クトリも作成されます。多くのディストリビューションでは、新しいユーザーアカウントと同名のグル ープも作成されます。

新しいユーザーを作成したら、passwd コマンドを使用してそのパスワードを設定します。id と groups コマンドを使用すれば、作成したユーザーアカウントのユーザーID(UID)、グループID (GID)、所属するグループを確認できます。 # passwd michael Changing password for user michael. New UNIX password: Retype new UNIX password: passwd: all authentication tokens updated successfully. # id michael uid=1000(michael) gid=100(michael) groups=100(michael) # groups michael michael : michael

一般ユーザーを含めて、引数を与えない id および groups コマンドで自分のUID とGID、所属グループを確認できますし、passwd コマンドで自らのパスワードを変更できます。root権限を持つユーザーのみが、すべての ユーザーのパスワードを変更できます。

useradd コマンドの主要なオプションを以下に示します:

#### -c

作成するユーザーアカウントに、独自のコメント(たとえばユーザーのフルネーム)をセットしま す。

#### -d

作成するユーザーアカウントの、ホームディレクトリを指定します。

#### -е

作成するユーザーアカウントを無効化する日付を(YYYY-MM-DD形式で)指定します。

#### -f

作成するユーザーアカウントに対して、パスワードの有効期限が切れてから、アカウントが無効化されるまでの日数(その間にユーザーはパスワードを更新できる)を指定します。

#### -g

作成するユーザーアカウントのプライマリグループID(GID)を指定します。

### -G

作成するユーザーアカウントが所属する、複数のセカンダリグループを(GIDないしグループ名で) 指定します。

#### -k

作成するユーザーアカウントに対して、コピーするスケルトンファイルが存在するディレクトリを指 定します。(このオプションは、-m または --create-home オプションが指定されている場合にの み有効です)。

#### -m

```
ユーザーアカウントのホームディレクトリを作成します(存在しない場合)。
```

#### – M

作成するユーザーアカウントのホームディレクトリを作成しないことを指定します。

-s

作成するユーザーアカウントのログインシェルを指定します。

-u

作成するユーザーアカウントのプライマリUIDを指定します。

すべてのオプションのリストは、useradd コマンドのマニュアルを参照してください。

NOTE すべてのユーザーアカウントは、少なくとも1つのグループに所属する必要あり、それを プライマリグループと呼びます。その他のグループはセカンダリグループです。プライ マリグループとセカンダリグループに機能的な違いはありませんが、保管されるデータ ベースが異なっています。

# ユーザーアカウントの変更

ログイン名、ログインシェル、パスワードの有効期限など、既存のユーザーアカウントの属性を変更するには、usermod コマンドを使用します。

# usermod -s /bin/tcsh michael
# usermod -c "Michael User Account" michael

useradd コマンドと同様に、usermod コマンドの実行にはroot権限が必要です。

1つ目の例では、michael のログインシェルを変更していて、2つの目の例ではユーザーに簡単なメモ( 通常はフルネームや所属部署など)を追加しています。1つのコマンドに複数のオプションを指定すれ ば、複数の属性を一度に変更できます。

usermod コマンドの主要なオプションを以下に示します:

- C

指定したユーザーアカウントに、簡単なメモ(本名や所属部署など)を追加します。

-d

指定したユーザーアカウントのホームディレクトリを変更します。-m オプションを一緒に指定する と、現在のホームディレクトリの内容が新しいホームディレクトリに移動されます。新しいホームデ ィレクトリがまだ存在しない場合には、作成されます。

-е

指定したユーザーアカウントが無効となる日付を、YYYY-MM-DD 形式で指定します。

-f

指定したユーザーアカウントに対して、パスワードの有効期限が切れてから、アカウントが無効化されるまでの日数(その間にユーザーはパスワードを更新できる)を指定します。

-g

指定したユーザーアカウントのプライマリグループを変更します(変更後のグループが存在している 必要があります)。

## -G

指定したユーザーアカウントに、セカンダリグループを追加します。追加するグループは存在してい る必要があり、複数のグループを追加する場合には空白を挟まずにコンマで次のグループと区切りま す。このオプションのみを指定するとそれまでにユーザーが属していたセカンダリグループから外さ れますが、-a オプションを併用すると既存のグループに加えて新しいセカンダリグループに参加し ます。

### -l

指定したユーザーアカウントのログイン名を変更します。ホームディレクトリは変更されません。

-L

指定したユーザーアカウントをロックします。これにより、/etc/shadow ファイル内の暗号化され たパスワードの前に感嘆符が付けられて、そのユーザーのパスワードによるアクセスが無効になりま す。詳しくは次のレッスンで解説します。

#### - S

指定したユーザーアカウントのログインシェルを変更します。

#### -u

指定したユーザーアカウントのUIDを変更します。ユーザーのホームディレクトリ以下にあるユーザ ー所有のディレクトリやファイルの所有者UIDも変更されます。

#### -U

指定したユーザーアカウントのロックを解除します。これにより、/etc/shadow ファイルで暗号化 されたパスワードの前にある感嘆符が削除されます。詳しくは次のレッスンで解説します。

すべてのオプションのリストは、usermod コマンドのマニュアルを参照してください。

 エーザーアカウントのログイン名を変更した場合(-1 オプション)、そのユーザーのホ ームディレクトリ名や、メールスプールファイル名などの、ユーザーに関連するアイテム の名前を変更する必要があります。また、ユーザーアカウントのUIDを変更した場合、ホ ームディレクトリ以外のファイルとディレクトリの所有者を修正する必要があります(ユ ーザーのメールボックスと、ホームディレクトリにあるそのユーザーが所有するすべての ファイルについては、自動的にユーザーIDが変更されます)。

## ユーザーアカウントの削除

ユーザーアカウントを削除したい場合は、userdel コマンドを使用します。このコマンドは、アカウン トデータベース(次のレッスンで説明します)を更新し、指定したユーザーに関わるすべてのエントリ を削除します。-r オプションを指定すると、ユーザーのホームディレクトリと、そこに含まれるすべ ての内容と、ユーザーのメールスプールも削除します。ホームディレクトリ以外の場所にあるファイル は、手動で検索して削除する必要があります。

#### # userdel -r michael

useradd や usermod と同様に、ユーザーアカウントを削除するにはroot権限が必要です。

## グループの追加、変更、削除

グループを追加、変更、および削除するには、ユーザーの場合と同様にroot権限で groupadd、 groupmod、groupdel コマンドを使用します。developer という名前の新しいグループを作成するに は、次のコマンドを使用します:

## # groupadd -g 1090 developer

このコマンドの-gオプションには、作成するグループのGID指定します。

現在の主要なディストリビューションのほとんどは、User Private Group(UPG) と言って、ユーザーの作成時にユーザー名と同じ名前のグループ(所属メンバーは 同名のユーザーのみ)を作成し、それをユーザーのプライマリグループとするポリ シーを採用しています。このポリシーが有効となっている場合(後述)は、プライ マリグループが自動的に作成されます。UPGが無効の場合は、ユーザーの作成に先 立って、そのユーザーが所属するプライマリグループをあらかじめ作成しておく必 要があります。

グループ名を developer から web-developer に変更すると共に、そのGIDを(1050に)変更するに は、次のコマンドを使用します:

# groupmod -n web-developer -g 1050 developer

**TIP** -g オプションを使用してGIDを変更した場合は、そのグループに属するすべてのファイルやディレクトリを探し出して、その所有グループを変更する必要があります。

web-developer グループを削除するには、次のコマンドを使用します:

#### # groupdel web-developer

いずれかのユーザーのプライマリグループに指定されているグループは、削除することができません。 つまり、グループを削除する前にユーザーを削除するか、そのユーザーのプライマリグループを変更す る必要があります。ユーザーを削除した場合と同様に、グループを削除しても、そのグループに属する ファイルはそのままファイルシステムに残り、削除されたり別のグループに割り当てられたりすること はありません。

## スケルトンディレクトリ

新しいユーザーを追加する時にそのホームディレクトリを作成することを指示する(-m オプション) と、新しく作成されたホームディレクトリに、スケルトンディレクトリ(デフォルトでは /etc/skel )からディレクトリとファイルがコピーされます。この背後にある考え方は単純で、システム管理者 は、新しいユーザーのホームディレクトリに、所定のディレクトリとファイルを置きたいのです。した がって、新しいユーザーアカウントのホームディレクトリに自動的にコピーされるディレクトリやファ イルをカスタマイズしたい場合は、スケルトンディレクトリの内容をカスタマイズします。

スケルトンディレクトリ内のすべてのファイルやディレクトリを一覧したい時は、ls -al コマンドを使用することに注意してください。(訳注: 多くの隠しファイルがあるのが普 通です。)

## /etc/login.defs ファイル

Linuxでは、ユーザやグループの作成を制御するパラメータが、/etc/login.defs ファイルに格納されています。ここまでに説明してきたコマンドは、このファイルを参照してデフォルトの動作を決定しています.

このファイルに指定できる重要なパラメーターを以下に示します:

#### UID\_MIN と UID\_MAX

新しい一般ユーザーに割り当てるユーザーIDの範囲。

#### GID\_MIN と GID\_MAX

新しいグループに割り当てるグループIDの範囲。

#### CREATE\_HOME

ユーザー作成時にそのホームディレクトリをデフォルトで作成することを指定します。

### USERGROUPS\_ENAB

User Private Group (UPG) と呼ばれる、ユーザー/グループ管理ポリシーを有効にします。すなわち、ユーザー作成時に同じ名前のグループを作成し、ユーザーを削除したときにそのプライマリグル ープに他のメンバーが居なければそのグループも削除します。

#### MAIL\_DIR

メールスプールディレクトリ。

#### PASS\_MAX\_DAYS

あるパスワードを使用できる最大日数。(訳注: 以下、次のレッスンで解説しますが、既存のユー ザーには影響しません。)

#### PASS\_MIN\_DAYS

次にパスワードを変更できるようになるまでの最小日数(訳注: パスワードを変更してすぐに前の パスワードに戻すことへの対策です)。

### PASS\_MIN\_LEN

パスワードの長さの最小値。

### PASS\_WARN\_AGE

パスワードの有効期限が切れる前に、変更を促す警告を表示する日数。

エーザー/グループの管理ポリシーはディストリビューションによって異なります。複数の
 ディストリビューションを混在して使用している場合などには、このファイルをチェックして管理ポリシーを確認しておくとよいでしょう。組織のポリシーに応じて、必要があれば変更して下さい。

## passwd コマンド

このコマンドは、主にユーザーのパスワードを変更するために使用します。前述のように、すべてのユ ーザーが自分のパスワードを変更できますが、rootだけが すべてのユーザー のパスワードを変更でき ます。passwd コマンドにはSUIDビットが設定されている(所有者の実行可能フラグが s)ので、ファ イルの所有者(つまりroot)の権限で実行されます。そのため、すべてのユーザーが自分のパスワード

### を変更できるのです。

#### # ls -l /usr/bin/passwd

-rwsr-xr-x 1 root root 42096 mag 17 2015 /usr/bin/passwd

passwd のオプションには、パスワードの有効期間など(パスワードエージングと呼びます)を制御す るものがあります:

#### -d

ユーザーアカウントのパスワードを削除します(すなわちユーザーを無効にします)。

#### -е

ユーザーにパスワードの変更を強制します(ユーザー次にログインしたときに、パスワードの変更が 求められます)。

## -i

パスワードの有効期限が切れてから、アカウントが無効化されるまでの日数(その間はパスワードを 更新できます)を指定します。

### -1

ユーザーアカウントをロックします(/etc/shadow ファイルの暗号化されたパスワードの前に感嘆 符を追加します)。

#### -n

次にパスワードを変更できるようになるまでの最小日数を指定します。

#### -S

指定したユーザーアカウントのパスワードの状態(ロックの有無、パスワードの有無など)を出力し ます

#### -u

ユーザーアカウントのロックを解除します(/etc/shadow ファイルのパスワードから感嘆符が削除 されます)。

#### - X

パスワードの最大有効日数を指定します。

-w

パスワードの有効期限が切れる前に、パスワードの変更を促す警告を表示する日数を指定します。

グループにもパスワードを設定することができ、gpasswdコマンドを使用します。メNOTEンバーではないがグループのパスワードを知っているユーザーは、newgrpコマンドを<br/>使用して一時的にグループに参加できます。また<br/>のメンバーの追加や削除、グループ管理者リストの管理なども行えます。

## chage コマンド

このコマンドは "change age" の略で、ユーザーのパスワードエージング情報を変更します。chage

コマンドの実行にはroot権限が必要ですが、一般ユーザーは -1 オプションで自分のアカウントのパスワ ードエージング情報を表示することができます。

chage コマンドの主要なオプションは次のとおりです:

### -d

ユーザーが最後にパスワードを変更した日付を変更します。

### -E

ユーザーアカウントが無効化される日付を指定します。(日付は YYYY-MM-DD 形式ないし1970年1 月1日からの日数で指定します)

#### -I

パスワードの有効期限が切れた後、ユーザーがパスワードを更新できる期間を日数で指定します(期間内に更新しないと、アカウントが無効になります)。

#### -m

ユーザーアカウントのパスワードの最小有効期間(パスワードを変更してから次に変更できるまでの 日数)を指定します。

#### – M

ユーザーアカウントのパスワードの最大有効期間(日数)を指定します。

#### -W

パスワードが失効する前に、パスワードを変更を促す警告を表示する日数を指定します。

NOTE 訳注: パスワードの有効期間は、かつてパスワードの定期的な変更が推奨されていた頃 の名残です。セキュリティ上、現在では定期的なパスワードの変更を強制することは非 推奨となっています。

# 演習

1. 以下のコマンドそれぞれの役割は何ですか?

| usermod -L  |  |
|-------------|--|
| passwd -u   |  |
| chage -E    |  |
| groupdel    |  |
| useradd -s  |  |
| groupadd -g |  |
| userdel -r  |  |
| usermod -l  |  |
| groupmod -n |  |
| useradd -m  |  |

2. 以下に示す passwd コマンドに対応する、chage コマンドは何ですか?

| passwd -n |  |
|-----------|--|
| passwd -x |  |
| passwd -w |  |
| passwd -i |  |
| passwd -S |  |

- 3. 前問におけるそれぞれのコマンドの働きを説明して下さい。
- ユーザーアカウントをロックするコマンドは何ですか? また、そのロックを解除するコマンドは何ですか?

# 発展演習

- 1. groupadd コマンドを使用して、administrators グループと developers グループを作成してく ださい。rootとして作業しているものとします。
- 前間でグループを作成したので、次のコマンドを実行します:
   administrators, developers kevin

/etc/login.defs の CREATE\_HOME と USERGROUPS\_ENAB が、yes であるとします。このコマン ドは何を行いますすか?

- designers という名前の新しいグループを作成し、名前を web-designers に変更して、この新し いグループを ユーザー kevin のセカンダリグループに追加して下さい。さらに、kevin が属す るすべてのグループとそのIDを表示して下さい。
- 4. kevin のセカンダリグループから developers グループのみを削除して下さい。
- 5. ユーザー kevin のアカウントにパスワードを設定して下さい。
- 6. chage コマンドを使用して、まず kevin アカウントの有効期限を確認してから、2022年12月31日 に変更して下さい。ユーザーアカウントの有効期限を変更するためのコマンドには、どのようなもの がありますか?
- ユーザー emma という新しいユーザーをUID 1050で作成します。プライマリグループを administrators とし、セカンダリグループを developers と web-designers として下さ い。PUGは無効であるとします。
- 8. emma のログインシェルを /bin/sh に変更して下さい。
- 9. emma と kevin のユーザーアカウント、ならびに administrators、developers、web-designers グループを削除して下さい。

# まとめ

このレッスンでは、以下の事柄を学びました:

- ・ Linuxにおける、ユーザーとグループ管理の基礎知識
- ・ユーザーを追加、変更、削除する方法
- ・グループを追加、変更、削除する方法
- ・スケルトンディレクトリの管理
- ・ユーザーとグループの作成を制御するファイル (login.defs) の役割
- ユーザーのパスワードを変更する方法
- ・ユーザーアカウントのパスワードエージング情報を変更する方法

このレッスンでは、以下に示すファイルとコマンドを説明しました:

### useradd

新しいユーザーアカウントを作成します。

#### usermod

ユーザーアカウントの属性を変更します。

## userdel

ユーザーアカウントを削除します。

## groupadd

新しいグループを作成します。

#### groupmod

グループの属性(グループ名、GID)を変更します。

## groupdel

グループを削除します。

#### passwd

ユーザーのパスワードを変更したり、パスワードエージングを制御したりします。

#### chage

ユーザーのパスワードエージング情報を変更します。

## /etc/skel

デフォルトのスケルトンディレクトリ。

#### /etc/login.defs

ユーザーとグループの作成を制御し、ユーザーアカウント属性のデフォルト値を保持するファイル。

# 演習の解答

1. 以下のコマンドそれぞれの役割は何ですか?

| usermod -L  | ユーザーアカウントをロックします                                         |
|-------------|----------------------------------------------------------|
| passwd -u   | ユーザーアカウントのロックを解除します                                      |
| chage -E    | ユーザーアカウントの有効期限を設定します                                     |
| groupdel    | グループを削除します                                               |
| useradd -s  | ログインシェルを指定して、ユーザーアカウント<br>を作成します                         |
| groupadd -g | GIDを指定して、新しいグループを作成します                                   |
| userdel -r  | ユーザーアカウントと、そのホームディレクト<br>リ、そこに含まれるファイル、メールスプールを<br>削除します |
| usermod -l  | ユーザーアカウントのログイン名を変更します                                    |
| groupmod -n | グループの名前を変更します                                            |
| useradd -m  | ユーザーアカウントとそのホームディレクトリを<br>作成します                          |

2. 以下に示す passwd コマンドに対応する、chage コマンドは何ですか?

| passwd -n | chage -m |
|-----------|----------|
| passwd -x | chage -M |
| passwd -w | chage -W |
| passwd -i | chage -I |
| passwd -S | chage -l |

3. 前問におけるそれぞれのコマンドの働きを説明して下さい。

passwd -n コマンド(ないし chage -m)は、パスワードの最小有効期間を設定します。 passwd -x コマンド(ないし chage -M)は、パスワードの最大有効期間を設定します。 passwd -w コマンド( ないし chage -W)は、パスワードの変更を促す警告を表示する日数を設定します。 passwd -i コマ ンド(ないし chage -I)は、有効期間が切れたパスワードを更新できる日数を設定します。 passwd -S コマンド(ないし chage -1)は、ユーザーアカウントのパスワードの状態を表示します。

4. ユーザーアカウントをロックするコマンドは何ですか? また、そのロックを解除するコマンドは何ですか?

ユーザーアカウントをロックするには、usermod -L、usermod --lock、passwd -l のいずれかのコ マンドを使用します。逆にロックを解除するには、usermod -U、usermod --unlock、passwd -u の いずれかを使用します。

# 発展演習の解答

1. groupadd コマンドを使用して、administrators グループと developers グループを作成してく ださい。rootとして作業しているものします。

# groupadd administrators
# groupadd developers

前間でグループを作成したので、次のコマンドを実行します: useradd -G administrators, developers kevin

/etc/login.defs の CREATE\_HOME と USERGROUPS\_ENAB が、yes であるとします。このコマン ドは何を行いますすか?

このコマンドは、システムに kevin という名前の新しいユーザーを追加し、そのホームディレクト リ(CREATE\_HOME がyesに設定されているので -mオプションを省略できます)と、新しいグループ kevin をこのユーザーアカウントのプライマリグループとして(USERGROUPS\_ENAB がyesに設定さ れているため)作成します。最後に、スケルトンディレクトリに含まれるディレクトリとファイル を、kevinのホームディレクトリにコピーします。

3. designers という名前の新しいグループを作成し、名前を web-designers に変更して、この新し いグループを kevin のセカンダリグループに追加して下さい。さらに、kevin が属するすべての グループとそのIDを表示して下さい。

# groupadd designers
# groupmod -n web-designers designers
# usermod -a -G web-designers kevin
# id kevin
uid=1010(kevin) gid=1030(kevin) groups=1030(kevin),1028(administrators),1029(developers),1031(webdesigners)

4. kevin のセカンダリグループから developers グループのみを削除してください。

# usermod -G administrators,web-designers kevin
# id kevin
uid=1010(kevin) gid=1030(kevin) groups=1030(kevin),1028(administrators),1031(web-designers)

usermod コマンドには、1つのグループのみを削除するオプションがありません。そのため、ユーザ ーが属するすべてのセカンダリグループを再指定します。

5. ユーザー kevin のアカウントにパスワードを設定して下さい。

# passwd kevin
Changing password for user kevin.
New UNIX password:
Retype new UNIX password:

passwd: all authentication tokens updated successfully.

6. chage コマンドを使用して、まず kevin アカウントの有効期限を確認してから、2022年12月31日 に変更して下さい。ユーザーアカウントの有効期限を変更するためのコマンドには、どのようなもの がありますか?

# chage -l kevin | grep "Account expires"
Account expires : never
# chage -E 2022-12-31 kevin
# chage -l kevin | grep "Account expires"
Account expires : dec 31, 2022

usermod コマンドの -e オプションは、chage -E と同じです。

 emma という名前の新しいユーザーをUID 1050で作成します。プライマリグループを administrators とし、セカンダリグループを developers と web-designers として下さ い。PUGは無効であるとします。

# useradd -u 1050 -g administrators -G developers,web-designers emma
# id emma
uid=1050(emma) gid=1028(administrators) groups=1028(administrators),1029(developers),1031(web-designers)

8. emma のログインシェルを /bin/sh に変更して下さい。

# usermod -s /bin/sh emma

あるいは、chsh コマンド(CHange SHellの意)を使います。chsh は一般ユーザーが自分のシェ ルを変更するためにも使えます。

- 9. emma と kevin のユーザーアカウント、ならびに administrators、developers、web-designers グループを削除して下さい。
  - # userdel -r emma
    # userdel -r kevin
    # groupdel administrators
    # groupdel developers
    # groupdel web-designers

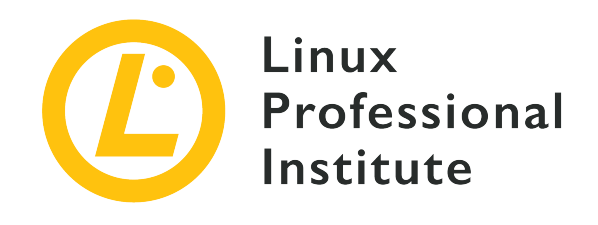

# 107.1 レッスン2

| Certificate: | LPIC-1                             |
|--------------|------------------------------------|
| Version:     | 5.0                                |
| Торіс:       | 107 管理タスク                          |
| Objective:   | 107.1 ユーザーとグループのアカウント管理と関<br>連ファイル |
| Lesson:      | 2 of 2                             |

# はじめに

前のレッスンで説明したコマンドラインツールや、各ディストリビューションが提供するグラフィカル なアカウント管理のアプリケーションは、ユーザーとグループに関する情報を保持するファイル群を更 新する働きをします。

それらは /etc/ ディレクトリにある以下のファイルです。

## /etc/passwd

ユーザーに関する基本的な情報を含む、コロンで区切られた7つのフィールドからなるファイル。

## /etc/group

グループに関する基本的な情報を含む、コロンで区切られた4つのフィールドからなるファイル。

## /etc/shadow

暗号化されたユーザーパスワードなどを含む、コロンで区切られた9つのフィールドからなるファイル。

## /etc/gshadow

暗号化されたグループパスワードなどを含む、コロンで区切られた4つのフィールドからなるファイル。

これら4つのファイルはプレーンテキストですが、直接編集するのではなく、必ずディストリビューションが提供するツールを使って編集してください。たとえば、ユーザー情報を変更するときは、前のレッスンで学んだように、usermod コマンドを使用します。

## /etc/passwd

これは、各行がひとりのユーザーを示す、誰でも読み取り可能なファイルです。それぞの行には、コロ ンで区切られた7つのフィールドが含まれています。

## ユーザー名

ユーザーがシステムにログインするときに使用する名前。

#### パスワード

暗号化されたパスワード(/etc/shadowが使用されている場合は、文字 x)。

## ユーザーID (UID)

システム上でユーザーに割り当てられたID番号。

## グループID (GID)

システム上でユーザーに割り当てられたプライマリグループ番号。

#### **GECOS**

オプションのコメントフィールドで、ユーザーに関する追加情報(フルネームなど)を記載します。 カンマで区切って、複数のエントリを含む事ができます。(訳注: 「ジーコス」と発音することが多 く、1960年代のメインフレーム用OSの名前に由来します。)

#### ホームディレクトリ

ユーザーのホームディレクトリの絶対パス。

シェル

ユーザーがシステムにログインしたときに起動されるプログラムの絶対パス(通常は /bin/bash などの対話型シェル)。

## /etc/group

これは、各行が1つのグループを示す、誰でも読み取り可能なファイルです。それぞれの行には、コロン で区切られた4つのフィールドが含まれています。

## グループ名

グループの名前。

## グループパスワード

暗号化されたグループパスワード(/etc/gshadowが使用されている場合は、文字 x)。

## グループID (GID)

システム内のグループに割り当てられたID番号。

## メンバーリスト

グループに属するユーザーをコンマで区切ったリスト。(このグループをプライマリグループとする ユーザーは、記載する必要が無い。)

## /etc/shadow

これは、各行がひとりのユーザーを示し、暗号化されたパスワードなどを含む、rootとその権限を持つ ユーザーのみが読み取ることができるファイルです。それぞれの行には、コロンで区切られた9つのフィ ールドが含まれています。

### ユーザー名

ユーザーがシステムにログインするときに使用する名前。(/etc/passwdと同じである必要があります)。

## 暗号化されたパスワード

ユーザーの暗号化されたパスワード(!で始まる場合は、アカウントがロックされています)。

## パスワードの変更日

1970年1月1日からの日数で、最後にパスワードを変更した日付を示します(値0は、次にログインしたときにパスワードを変更する必要があることを意味します)。

#### パスワードの最小寿命

パスワードを変更してから、再度パスワードを変更できるようになるまでの日数。(訳注: 0ないし空 欄は、最小寿命の制限無し。)

## パスワードの最長寿命

パスワードの変更が必要になるまでの最大日数。(訳注:空欄は寿命の制限無し。)

#### パスワード警告期間

パスワードの最長寿命が切れる前に、パスワードの変更をユーザーに促す日数。

## パスワード無効期間

パスワードの最長寿命が切れた後、パスワードを更新できる日数。この期間の内にパスワードを変更 しない場合、アカウントは無効化される。

## アカウント有効期限

1970年1月1日からの日数で、ユーザーアカウントが無効化される日付を示します。(空欄の場合は、 無効化されません。)

## 予約フィールド

将来の使用のために予約されているフィールド。

## /etc/gshadow

これは、各行がひとつのグループを示し、暗号化されたグループパスワードなどを含む、rootとその権 限を持つユーザーのみが読み取ることができるファイルです。それぞれの行には、コロンで区切られた4 つのフィールドが含まれています。

#### グループ名

グループの名前。(/etc/groupと同じである必要があります)。

## 暗号化されたパスワード

暗号化されたグループパスワード(グループのメンバーではないユーザーが newgrp コマンドを使用して一時的にグループに参加する場合に使用します。! で始まる場合は、誰も newgrp でグルー

プにアクセスできません)。

## グループ管理者

グループの管理者(グループのパスワードを変更したり、gpasswd コマンドを使用してグループメンバーを追加/削除したりできるメンバーを意味します)を、コンマで区切って並べたリスト。

### グループメンバー

グループのメンバーを、コンマで区切ったリスト。(訳注: /etc/group と同じです。)

## パスワードとグループのデータベースから抽出する

これら4つのファイルに保存されているユーザーとグループに関する情報を確認したり、特定のレコード を抽出したりすることは少なくありません。そのような場合には、grep コマンドを使用するか、cat と grep を連結します。

# grep emma /etc/passwd emma:x:1020:1020:User Emma:/home/emma:/bin/bash # cat /etc/group | grep db-admin db-admin:x:1050:grace,frank

これらのデータベースにアクセスする別の方法は、getent コマンドを使用することです。このコマンドには、NSS(Name Service Switch)がサポートするデータベースの名前と、そこから探したいキーの値を引数として指定します。引数にキーが指定されていない場合は、指定したデータベースのすべてのエントリを表示します(データの列挙をサポートしていないデータベースを除く)。引数に1つ以上のキー引数が指定されていれば、それに応じてフィルタリングして、データベースエントリを表示します。(訳注: NSSは情報の参照先(この場合はデータベース ファイル)を切り替える仕組みです。DNSのトピックで説明します)。

# getent passwd emma emma:x:1020:1020:User Emma:/home/emma:/bin/bash # getent group db-admin db-admin:x:1050:grace,frank

getent コマンドの実行にはroot権限を必要としませんが、対象のデータベースを読み取れる必要があ ります。

**NOTE** getent は /etc/nsswitch.conf ファイルに設定されているデータベースにのみアク セスできることに注意してください。

# 演習

1. 以下の出力を見て、質問に答えてください。

```
# cat /etc/passwd | grep '\(root\|mail\|catherine\|kevin\)'
root:x:0:0:root:/root:/bin/bash
mail:x:8:8:mail:/var/spool/mail:/sbin/nologin
catherine:x:1030:1025:User Chaterine:/home/catherine:/bin/bash
kevin:x:1040:1015:User Kevin:/home/kevin:/bin/bash
# cat /etc/group | grep '\(root\|mail\|db-admin\|app-developer\)'
root:x:0:
mail:x:8:
db-admin:x:1015:emma,grace
app-developer:x:1016:catherine,dave,christian
# cat /etc/shadow | grep '\(root\|mail\|catherine\|kevin\)'
root:$6$1u36Ipok$ljt8ooPMLewAhkQPf.lYgGopAB.jClT06ljsdczxvkLPkpi/amgp.zyfAN680zrLLp2avvpdKA0llpssdfcPpp0p:1
8015:0:99999:7:::
mail:*:18015:0:99999:7:::
catherine:$6$ABCD25jlld14hpPthEFGnnssEWw1234yioMpliABCdef1f3478kAfhhAfgbAMjY1/BAeeAsl/FeEdddKd12345g6kPACci
k:18015:20:90:5:::
kevin: $6$DEFGabc123WrLp223fsvp0ddx3dbA7pPPc4LMaa123u6Lp02Lpvm123456pyphhh5ps012vbArL245.PR1345kkA3Gas12P:18
015:0:60:7:2::
# cat /etc/gshadow | grep '\(root\|mail\|db-admin\|app-developer\)'
root:*::
mail:*::
db-admin:!:emma:emma,grace
app-developer:!::catherine,dave,christian
```

- root と catherine のユーザーID (UID) とグループID (GID) は何ですか?
- 。 kevin のプライマリグループ名は何ですか? そのグループに他のメンバーはいますか?
- mail に設定されているシェルは何ですか? その働きは何ですか?
- app-developer グループのメンバーは誰ですか? そのうち、グループ管理者と通常メンバーは 誰ですか?
- 。 catherine のパスワードの最小寿命は何日ですか? そのパスワードの最長寿命は何日ですか?
- 。 kevin のパスワード無効期間は何日ですか?
- 2. 慣例的に、システムアカウントに割り当てられるIDの範囲と、通常のユーザーに割り当てられるIDの

範囲は、それぞれどうなりますか?

以前はシステムにアクセスできたユーザーアカウントが、ロックされているかどうかを調べるにはどうしますか?システムではシャドウパスワードを使用しています。

# 発展演習

- 1. useradd -m コマンドで christian という名前のユーザーアカウントを作成し、そのユーザーID (UID) とグループID (GID)、シェルを確認してください。
- 2. christian のプライマリグループ名は何ですか? そこから何がわかりますか?
- 3. getent コマンドで、christian のパスワードエージング情報を調べてください。
- christian のセカンダリグループに、editor グループを追加してください。このグループには、emma、dave、frank が一般メンバーとして含まれているものとします。このグループには管理者がいないことを確認するにはどうしますか?
- 5. ls -l /etc/passwd /etc/group /etc/shadow /etc/gshadow コマンドを実行し、ファイルパーミッ ションの観点から出力結果を分析して下さい。これら4つのファイルのうち、セキュリティ上の理由 で秘匿されているものはどれですか? システムではシャドウパスワードを使用しています。

# まとめ

このレッスンでは、以下の事柄を学びました:

- ・ユーザーとグループに関する情報を保存するファイルの位置と名前。
- ・パスワードとグループのデータベースに保存されている、ユーザーとグループの管理情報。
- ・パスワードとグループのデータベースから情報を取得する方法。

このレッスンでは、以下に示すファイルとコマンドを説明しました:

## /etc/passwd

ユーザーに関する基本情報を保持するファイル。

### /etc/group

グループに関する基本情報を保持するファイル。

## /etc/shadow

暗号化されたユーザーパスワードなどを保持するファイル。

## /etc/gshadow

暗号化されたグループパスワードなどを保持するファイル。

### getent

パスワードとグループのデータベースからエントリを抽出するコマンド。

# 演習の解答

1. 以下の出力を見て、質問に答えてください。

```
# cat /etc/passwd | grep '\(root\|mail\|catherine\|kevin\)'
root:x:0:0:root:/root:/bin/bash
mail:x:8:8:mail:/var/spool/mail:/sbin/nologin
catherine:x:1030:1025:User Chaterine:/home/catherine:/bin/bash
kevin:x:1040:1015:User Kevin:/home/kevin:/bin/bash
# cat /etc/group | grep '\(root\|mail\|db-admin\|app-developer\)'
root:x:0:
mail:x:8:
db-admin:x:1015:emma,grace
app-developer:x:1016:catherine,dave,christian
# cat /etc/shadow | grep '\(root\|mail\|catherine\|kevin\)'
root:$6$1u36Ipok$ljt8ooPMLewAhkQPf.lYgGopAB.jClT06ljsdczxvkLPkpi/amgp.zyfAN680zrLLp2avvpdKA0llpssdfcPpp0p:1
8015:0:99999:7:::
mail:*:18015:0:99999:7:::
catherine:$6$ABCD25jlld14hpPthEFGnnssEWw1234yioMpliABCdef1f3478kAfhhAfgbAMjY1/BAeeAsl/FeEdddKd12345g6kPACci
k:18015:20:90:5:::
kevin: $6$DEFGabc123WrLp223fsvp0ddx3dbA7pPPc4LMaa123u6Lp02Lpvm123456pyphhh5ps012vbArL245.PR1345kkA3Gas12P:18
015:0:60:7:2::
# cat /etc/gshadow | grep '\(root\|mail\|db-admin\|app-developer\)'
root:*::
mail:*::
db-admin:!:emma:emma,grace
app-developer:!::catherine,dave,christian
```

• root と catherine のユーザーID (UID) とグループID (GID) は何ですか?

root のUIDとGIDは0と0です、catherine のUIDとGIDは1030と1025です。

。 kevin のプライマリグループ名は何ですか? そのグループに他のメンバーはいますか?

プライマリグループ名は db-admin です。emma と grace が、このグループのメンバーです。

• mail に設定されているシェルは何ですか? その働きは何ですか?

mail はシステムユーザーアカウントであり、そのシェルは /sbin/nologin です。mail、ftp 、news、daemon などのシステムユーザーアカウントは管理タスクの実行に使用されるので、通 常のログインを禁止します。そのために、シェルとして /sbin/nologin ないし /bin/false を 指定します。

 app-developer グループのメンバーは誰ですか? そのうち、グループ管理者と通常メンバーは 誰ですか?

メンバーは catherine、dave、christian で、全員が一般メンバーです。

。 catherine のパスワードの最小寿命は何日ですか? そのパスワードの最長寿命は何日ですか?

パスワードの最小寿命は20日で、パスワードの最長寿命は90日です。

。 kevin のパスワード無効期間は何日ですか?

パスワードの無効期間は2日です。この期間中に、kevin はパスワードを更新する必要があり、 そうしないとアカウントが無効化されます。

2. 慣例的に、システムアカウントに割り当てられるIDの範囲と、通常のユーザーに割り当てられるIDの 範囲は、それぞれどうなりますか?

システムアカウントには、100未満、ないしは500~1000のUIDを割り当てます。一般ユーザーのUID は1000から始まりますが、一部の古いシステムでは500から始まることがあります。root ユーザー のUIDは0です。/etc/login.defs の UID\_MIN と UID\_MAX が、一般ユーザーに割り当てるUIDの 範囲を定義します。LPI Linux EssentialsとLPIC-1では、システムアカウントのUIDは1000未満であ り、一般ユーザーのUIDは1000以上としています。

以前はシステムにアクセスできたユーザーアカウントが、ロックされているかどうかを調べるにはどうしますか?システムではシャドウパスワードを使用しています。

シャドウパスワードを使用する場合、暗号化されたユーザーパスワードが /etc/shadow に保存され るため、/etc/passwd の2番目のフィールドには 文字 x が置かれます。ユーザーアカウントの 暗号化されたパスワードは、/etc/shadow ファイルの2番目のフィールドに保存され、それが感嘆符 で始まる場合はアカウントがロックされています。

# 発展演習の解答

1. useradd -m コマンドで christian という名前のユーザーアカウントを作成し、そのユーザーID (UID) とグループID (GID)、シェルを確認してください。

# useradd -m christian
# cat /etc/passwd | grep christian
christian:x:1050:1060::/home/christian:/bin/bash

christian のUIDとGIDはそれぞれ、1050と1060です(/etc/ passwd の3番目と4番目のフィールド)。このユーザーのログインシェルは /bin/bash です(/etc/passwd の7番目のフィールド)。

2. christian のプライマリグループ名は何ですか? そこから何がわかりますか?

# cat /etc/group | grep 1060
christian:x:1060:

christian のプライマリグループ名は christian (/etc/group の最初のフィールド)で す。/etc/login.defs の USERGROUPS\_ENAB がyesに設定されていて、useradd がデフォルトでユ ーザーアカウントと同じ名前のグループを作成したことが分かります。

3. getent コマンドで、christian のパスワードエージング情報を調べて下さい。

# getent shadow christian
christian:!:18015:0:99999:7:::

christian ユーザーアカウントにパスワードが設定されておらずロックされています(/etc/shadow の2番目のフィールドには感嘆符が含まれています)。このユーザーアカウントのパスワードの最小 有効期間と最大有効期間はありません(/etc/shadow の4番目と5番目のフィールドは0日と99999日 に設定されています)が、パスワード警告期間は7日に設定されています(/etc/shadow の6番目の フィールド)。最後に、無効期間はなく( /etc/shadow の7番目のフィールド)、アカウントは期 限切れになりません(/etc/shadow の8番目のフィールド)。

 christian のセカンダリグループに editor を追加して下さい。このグループには、emma、dave 、frank が一般メンバーとして含まれているものとします。このグループには管理者がいないこと を確認するにはどうしますか?

# cat /etc/group | grep editor editor:x:1100:emma,dave,frank # usermod -a -G editor christian # cat /etc/group | grep editor editor:x:1100:emma,dave,frank,christian # cat /etc/gshadow | grep editor editor:!::emma,dave,frank,christian

/etc/ghadow の3番目と4番目のフィールドには、グループの管理者と通常メンバーが含まれます。

ここでは editor の3番目のフィールドが空ですから、このグループに管理者は存在しません (emma 、 dave、frank、christian はすべて通常メンバーです)。

5. ls -l /etc/passwd /etc/group /etc/shadow /etc/gshadow コマンドを実行し、ファイルパーミッ ションの観点から出力結果を分析して下さい。これら4つのファイルのうち、セキュリティ上の理由 で秘匿されているものはどれですか? システムではシャドウパスワードを使用しています。

# ls -l /etc/passwd /etc/group /etc/shadow /etc/gshadow -rw-r--r-- 1 root root 853 mag 1 08:00 /etc/group -rw-r--r-- 1 root shadow 1203 mag 1 08:00 /etc/gshadow -rw-r--r-- 1 root root 1354 mag 1 08:00 /etc/passwd -rw-r----- 1 root shadow 1563 mag 1 08:00 /etc/shadow

/etc/passwd ファイルと /etc/group ファイルは誰でも読み取り可能で、セキュリティ上の理由でシャドウ化されています。パスワードがシャドウ化されている場合、これらのファイルの2番目のフィールドは x になります。ユーザーとグループの暗号化されたパスワードは、私の手元のマシンではrootと shadow グループのメンバーのみが読み出せる /etc/shadow と /etc/gshadow に保存されます。(グループ名とパーミッションはディストリビューションによって異なります)。

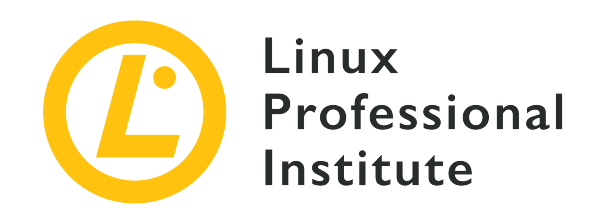

## 107.2 ジョブのスケジュール設定によるシステム管理タスクの自動化

## LPI目標への参照

LPIC-1 version 5.0, Exam 102, Objective 107.2

## 総重量

4

## 主な知識分野

- cronとatのジョブを管理する。
- ・ cronおよびサービスへのユーザーアクセスを構成する。
- systemdタイマーユニットの理解。

## 用語とユーティリティ

- /etc/cron.{d,daily,hourly,monthly,weekly}/
- /etc/at.deny
- /etc/at.allow
- /etc/crontab
- /etc/cron.allow
- /etc/cron.deny
- /var/spool/cron/
- crontab
- at
- atq
- atrm
- systemctl
- systemd-run

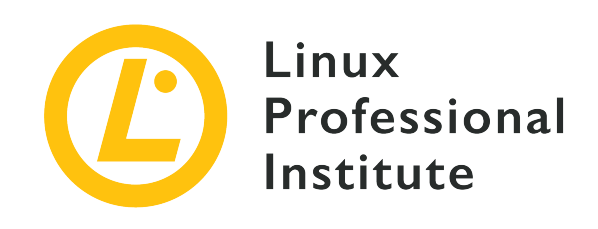

# 107.2 レッスン1

| Certificate: | LPIC-1                                |
|--------------|---------------------------------------|
| Version:     | 5.0                                   |
| Торіс:       | 107 管理タスク                             |
| Objective:   | 107.2 ジョブをスケジュールしてシステム管理タ<br>スクを自動化する |
| Lesson:      | 1 of 2                                |

# はじめに

優れたシステム管理者の最も重要な仕事の一つは、定期的に実行しなければならないジョブをスケジュールすることです。例えばシステム管理者は、バックアップ、システムのアップグレードなど、多くの繰り返し作業を自動的に実行するジョブを作成することができます。これには、cron 機能を用いて、定期的なジョブをスケジュールします。

# cronでジョブをスケジュールする

cron (クローン) は常時稼働し続けるデーモンで、1分ごとに起動して、一連のテーブルから実行すべき タスクを探します。これらのテーブルは crontabs と呼ばれていて、いわゆる クローンジョブ を含 んでいます。cronは、スケジュールした時刻にシステムが稼働している場合にのみクローンジョブを実 行するので、常に電源が入っているサーバーシステムに適しています。システムのcrontabを管理す るrootユーザーだけでなく、一般ユーザーも独自の crontab を作って cron を利用することができま す。

NOTE Linuxには anacron という機能もあり、デスクトップやラップトップなどの電源が切られることがあるシステムに適しています。anacron では、ジョブを実行する時刻に マシンがオフになっていると、次にマシンがONになった時にジョブが実行されますが、 利用できるのはrootのみです。anacronはLPIC-1認定試験の範囲外です。

# ユーザーのcrontab

ユーザーがcronジョブのスケジュールを定義するテキストファイルを、ユーザーcrontabs と呼びま す。作成したユーザーアカウントと同名のファイルで、通常は /var/spool/cron のサブディレクトリ に置かれますが、ファイルの位置はディストリビューションによって異なります。

ユーザーcrontabの各行には、空白で区切った6つのフィールドが含まれています。

- ・時刻の分(0-59)
- ・日の時刻(0~23)
- ・月の日付(1-31)
- ・年の月(1-12)
- ・曜日(0-7、日曜日が0ないし7)
- ・実行するコマンド

月と曜日は、対応する数値の代わりに名前の最初の3文字でも指定できます。

最初からの5つのフィールドでいつ実行するかを、6番目のフィールドで実行するコマンドをそれぞれ指示します。実行タイミングを指示する5つのフィールドには、範囲や複数の値を含めることができます。 よく使われるものを示します:

## \*(アスタリスク)

任意の値を示します。毎分、毎時、毎月曜などの、定期的な繰り替えを指示するときに便利です。た とえば 30 12 \* \* 0 で、毎日曜日の12時30分を指定します。

, (コンマ)

複数の値を区切ります。たとえば 0,30 \* \* \* \* で、毎時0分と30分を指定します。

- (ダッシュ)

値の範囲を指定します。たとえば 0 9-17 \* \* 1-6 で、平日(月〜金曜)9時〜17時の、毎0分を指 定します。

1 (スラッシュ)

値の増分(間隔)を指定します。たとえば \*/5 \* \* \* \* で、5分毎を指定します。

システム全体用のcrontabファイルである /etc/crontabs の書式はユーザーcrontabファイルとは異な るのですが、実行タイミングを指示する5つのフィールドについては同じです。分かりやすいコメントが 書かれているので見てみましょう。以下は、Debianの /etc/crontab ファイルの先頭部分です。

SHELL=/bin/sh PATH=/usr/local/sbin:/usr/local/bin:/sbin:/bin:/usr/sbin:/usr/bin

# Example of job definition: # .----- minute (0 - 59) # | .----- hour (0 - 23) # | | .----- day of month (1 - 31) # | | .----- month (1 - 12) OR jan,feb,mar,apr ... # | | | .---- day of week (0 - 6) (Sunday=0 or 7) OR sun,mon,tue,wed,thu,fri,sat # | | | | | # \* \* \* \* \* user-name command to be executed

## システムのcrontab

システムレベルのcronジョブのスケジュールを定義するテキストファイルを、システムcrontabs と呼 び、rootユーザーのみが編集できます。/etc/crontab と /etc/cron.d ディレクトリ内のすべてのフ ァイルが、システムcrontabsです。

ほとんどのディストリビューションには、/etc/cron.hourly、 /etc/cron.daily、 /etc/cron.weekly、 /etc/cron.monthly ディレクトリがあり、それぞれに所定の頻度で実行されるスクリプトが含まれてい ます。たとえば、毎日実行するスクリプトは、/etc/cron.daily に置かれています。

一部のディストリビューションでは、/etc/cron.d/hourly、 /etc/cron.d/daily、
 WARNING /etc/cron.d/weekly、 /etc/cron.d/monthly が使われます。cronが実行するスクリプトを配置するディレクトリを確認しておきましょう。

システムcrontabsの書式はユーザーcrontabsに似ていますが、cronジョブを実行するユーザーを指定す るフィールドが追加されています。つまり、システムcrontabsの各行には、空白で区切った7つのフィー ルドが含まれています。

- ・時刻の分(0-59)
- ・日の時刻(0~23)
- ・月の日付(1-31)
- ・年の月(1-12)
- ・曜日(0-7、日曜日が0ないし7)
- ・コマンドを実行するユーザーアカウント名
- ・実行するコマンド

ユーザーcrontabと同様に、\*、,、-、/ を使用して、実行タイミングフィールドに複数の値を指定で きます。また、対応する数字の代わりに、名前の最初の3文字で月と曜日を指定することもできます。

## 特別な時間の指定方法

crontabsファイルでは、実行タイミング指定の5フィールドに、よく使われる特別な短縮表記を使用できます。

## @reboot

再起動後に、指定したタスクを1回実行します。

### @hourly

指定されたタスクを毎時0分に実行します。

## **@daily**(または @midnight)

指定されたタスクを毎日0時0分に実行します。

### @weekly

指定されたタスクを週に1回、日曜日の0時0分に実行します。

#### @monthly

指定されたタスクを毎月、1日の0時0分に実行します。

## **@yearly**(または @annually)

指定されたタスクを毎年、1月1日0時0分に実行します。

## **Crontabの変数**

crontabファイルには、スケジュールするタスクを宣言する前に、環境変数を割り当てることができま す。あらかじめ設定されていることが多い環境変数を以下に示します:

#### HOME

cron がコマンドを呼び出す際のワーキングディレクトリ(デフォルトではユーザーのホームディレクトリ)。

## MAILTO

標準出力とエラー出力をメールで送信するユーザー名ないしメールアドレス(デフォルトで はcrontabの所有者)。コンマで区切って複数の値を指定することもでき、空の場合はメールを送信 しません。

### PATH

コマンドを探すパス。

## SHELL

使用するシェル(デフォルトでは /bin/sh)。

## ユーザーcronジョブの作成

個人用のcrontabファイルを設定するには、crontab コマンドを使います。crontab -e コマンドを実 行すると、独自のcrontabファイルを編集したり、まだ存在しない場合は作成したりできます。

\$ crontab -e
no crontab for frank - using an empty one
Select an editor. To change later, run 'select-editor'.
1. /bin/ed
2. /bin/nano < 0000 easiest
3. /usr/bin/emacs24
4. /usr/bin/vim.tiny</pre>

crontab コマンドは、VISUAL ないし EDITOR 環境変数で指定されたエディタをデフォルトで開きま す。したがって、好みのエディタでcrontabファイルの編集を行えます。上記の例のように、crontab を初めて実行するときに、リストからエディタを選択できるディストリビューションもあります。

ホームディレクトリにある foo.sh スクリプトを毎日午前10時に実行する場合は、crontabファイルに 次の行を追加します:

0 10 \* \* \* /home/frank/foo.sh

Choose 1-4 [2]:
以下に示すcrontabエントリを見てみましょう:

0,15,30,45 08 \* \* 2 /home/frank/bar.sh 30 20 1-15 1,6 1-5 /home/frank/foobar.sh

1行目は、毎週火曜日の午前8時、午前8時15分、午前8時30分、午前8時45分に、bar.sh スクリプトを 実行することを指示しています。2行目は、1月と6月の1日から15日までの間の月曜日から金曜日の午後8 時30分に、foobar.sh スクリプトを実行することを指示しています。

crontabファイルを手作業で編集することもできますが、常に crontab コマンド
 WARNING を使用することがお勧めです。crontabファイルのパーミッションは、通常 crontab
 コマンド経由でのみ編集できるように設定されています。

上記の -e オプション意外にも、crontab コマンドには便利なオプションが備わっています:

### -l

現在のcrontabを標準出力に表示します。

#### -r

現在のcrontabを削除します。

-u

このオプションで指定したユーザーのcrontabファイルを操作します。このオプションにはroot権限 が必要であり、rootユーザーが一般ユーザーのcrontabファイルを編集するために使用します。

# システムcronジョブの作成

一般ユーザーのcrontabsとは異なり、システムのcrontabsはエディタを使って直接編集します。つまり、/etc/crontab や /etc/cron.d 内のファイルを編集するために、crontab コマンドを使うこと はありません。システムcrontabsを編集するときは、cronジョブを実行するユーザー(通常はroot)を 指定する必要があることに注意してください。

たとえば、/root ディレクトリにある barfoo.sh スクリプトを毎日午前1時30分に実行する場合は、 好みのエディタで /etc/crontab を開き、次の行を追加します:

30 01 \* \* \* root /root/barfoo.sh >>/root/output.log 2>>/root/error.log

この例では、ジョブの標準出力を /root/output.log に追加し、エラー出力を /root/error.log に追加します。

 WARNING
 上記の例のように出力をファイルにリダイレクトしない限り(そして MAILTO 変数 が空白以外の値に設定されていれば)、cronジョブからのすべての出力が電子メー ル経由でユーザーに送信されます。一般的には、標準出力を /dev/null(ないし後 に確認できるログファイル)にリダイレクトし、エラー出力はリダイレクトしませ ん。こうすれば、エラー出力があった場合にのみ、それがユーザーに電子メールで 通知されます。

# ジョブスケジューリングへのアクセスを制限する

Linuxでは、/etc/cron.allow ファイルと /etc/cron.deny ファイルを使用して、ユーザー毎に crontab の利用を制限することができます。/etc/cron.allow が存在する場合、その中にリストされ ているユーザーとrootのみが、crontab コマンドを使用してジョブをスケジュールできま す。/etc/cron.allow は存在しないが /etc/cron.deny が存在する場合、このファイルにリストされ ている一般ユーザーは、crontab コマンドを使用してジョブをスケジュールできません(空の /etc/cron.deny は、すべての一般ユーザーが crontab を使用してジョブをスケジュールできること を意味します)。どちらのファイルも存在しない場合の挙動は、ディストリビューションによって異な ります。

**NOTE** /etc/cron.allow ファイルと /etc/cron.deny ファイルには、1行に1人のユーザー名 をリストします。

# cronの代替

サービスマネージャとしてsystemdを採用しているマシンでは、cron の代わりに タイマー をセット してタスクをスケジュールできます。タイマーは、サフィックスが .timer であるsystemdユニットフ ァイルで、タイマーが発動したときに実行するタスクを記述したユニットファイルとペアで存在する必 要があります。timer はデフォルトで、サフィックス以外は同じ名前のサービスユニットを起動しま す。

タイマーには、ジョブをいつ実行するかを指定する [Timer] セクションが含まれます。具体的に は、OnCalendar= オプションを使用して、cronジョブと同様に動作する リアルタイムタイマー を( カレンダーイベント表記を用いて)定義できます。OnCalendar= オプションは、次の書式で指定しま す。

DayOfWeek Year-Month-Day Hour:Minute:Second

DayOfWeek(曜日)は省略可能です。\*、/、, オペレータは、cronジョブのものと同じ意味を持ちます が、連続する範囲を示すには .. を使用します。曜日は、英単語ないしその最初の3文字で指定しま す。

ある開始時点(たとえば、マシンが起動したときや、タイマー自体がアクティブになっ NOTE たとき)から一定時間経過した後に実行される モノトニックタイマー (monotonic timer)を定義することもできます。

たとえば、毎月第1月曜日の05:30に /etc/systemd/system/foobar.service という名前のサービスを実 行する場合は、対応する /etc/systemd/system/foobar.timer に次の行を記入します。

[Unit] Description=Run the foobar service

[Timer] OnCalendar=Mon \*-\*-1..7 05:30:00 Persistent=true

[Install]
WantedBy=timers.target

新しいタイマーを作成したら、rootとして次のコマンドを実行してタイマーを有効にして開始します。

## # systemctl enable foobar.timer

## # systemctl start foobar.timer

スケジュールされたジョブの頻度を変更するには、OnCalendar daemon-reload コマンドを実行します。 の値を変更してから、systemctl

最後に、アクティブなタイマーのリストを、実行される順にソートして表示するには、systemctl listtimers コマンドを使用します。アクティブではないタイマーユニットも表示するには、--all オプ ションを追加します。

タイマーはsystemdジャーナルに記録されるので、さまざまなユニットのログを **NOTE** journalctl コマンドを使用して確認できます。また、一般ユーザーとして実行する場 合は、systemctl と journalctl コマンドに --user オプションを使用します。

**OnCalender=** には、上記の正規化された長い形式に代えて、ジョブの実行頻度を指定する簡単な短縮表記も使えます。

### hourly

指定されたタスクを毎時0分に実行します。

### daily

指定されたタスクを毎日0時0分に実行します。

### weekly

指定されたタスクを週に1回、月曜日の0時0分に実行します。(訳注: cronの@weeklyは日曜日であることに注意してください)。

### monthly

指定されたタスクを毎月、1日の0時0分に実行します。

### yearly

指定されたタスクを毎年、1月1日の0時0分に実行します。

日時の指定ではタイムゾーンを指定することもできます。詳細は systemd.timer(7) のマニュアルペー ジを参照してください。

# 演習

1. 以下に示す crontab の短縮表記について、同じ意味の時間指定(ユーザー crontab ファイルの先 頭5列)を示してください。

| @hourly   |  |
|-----------|--|
| @daily    |  |
| @weekly   |  |
| @monthly  |  |
| @annually |  |

2. 以下に示す OnCalendar の短縮表記について、同じ意味の時間指定(正規化された長い形式)を示してください。

| hourly  |  |
|---------|--|
| daily   |  |
| weekly  |  |
| monthly |  |
| yearly  |  |

3. crontab ファイルにある次の時間指定の意味を説明してください。

| 30 13 * * 1-5      |  |
|--------------------|--|
| 00 09-18 * * *     |  |
| 30 08 1 1 *        |  |
| 0,20,40 11 * * Sun |  |
| 00 09 10-20 1-3 *  |  |
| */20 * * * *       |  |

4. タイマーユニットファイルの OnCalendar に指定する、次の時間指定の意味を説明してください。

| *-*-* 08:30:00            |  |
|---------------------------|--|
| Sat,Sun *-*-* 05:00:00    |  |
| *-*-01 13:15,30,45:00     |  |
| Fri *-0912-* 16:20:00     |  |
| Mon,Tue *-*-1,15 08:30:00 |  |
| *-*-* *:00/05:00          |  |

# 発展演習

- 1. cron を使用してジョブをスケジュールすることを許可された一般ユーザーが、自分のcrontabファ イルを作成するコマンドは何ですか?
- 2. 毎週金曜日の午後1時に date コマンドを実行する単純なジョブをスケジュールして下さい。このジョブの出力を確認するにはどうしますか?
- 3. foobar.sh スクリプトを1分ごとに実行し、その標準出力をホームディレクトリの output.log フ ァイルに書き込み、標準エラー出力をメールで送信するジョブを追加して下さい。
- 4. 前問で追加した crontab エントリを参照して下さい。標準出力を保存するファイルを絶対パスで指定する必要がないのはなぜですか? また、./foobar.sh コマンドでスクリプトを実行できるのはなぜですか?
- 5. 追加した crontab エントリから出力リダイレクトを削除すると共に、1番目のcronジョブを無効に して下さい。
- 6. ジョブの標準出力とエラー出力を、電子メールでユーザー emma に送信するにはどうしますか? また、それらのいずれも送信しないようにするにはどうしますか?
- 7. コマンド ls -l /usr/bin/crontab を実行して下さい。設定されている特別なパーミッションと、 その意味は何ですか?

# まとめ

このレッスンでは、以下の事柄を学びました。

- ・定期的にジョブを実行するために cron を使用すること。
- cronジョブの管理方法。
- cronジョブをスケジュールできるユーザーの制限方法。
- cron の代わりとなる systemdタイマーユニットの働き。

このレッスンでは、以下に示すコマンドとファイルについて説明しました。

### crontab

一般ユーザーの crontab ファイルを保守します。

## /etc/cron.allow と /etc/cron.deny

crontab コマンドの実行を制限するために使用するファイル。

## /etc/crontab

システムcrontabファイル。

## /etc/cron.d

システムcrontabsファイルを置くディレクトリ。

### systemctl

systemdとサービスマネージャーを制御します。タイマーユニットを有効にして起動する場合などに 使用します。

# 演習の解答

1. 以下に示す crontab の短縮表記について、同じ意味の時間指定(ユーザー crontab ファイルの最初の5列)を示してください。

| @hourly   | 0 * * * * |
|-----------|-----------|
| @daily    | 0 0 * * * |
| @weekly   | 0 0 * * 0 |
| @monthly  | 001**     |
| @annually | 0 0 1 1 * |

2. 以下に示す OnCalendar の短縮表記について、同じ意味の時間指定(正規化された長い形式)を示してください。

| hourly  | *-*-* *:00:00      |
|---------|--------------------|
| daily   | *-*-* 00:00:00     |
| weekly  | Mon *-*-* 00:00:00 |
| monthly | *-*-01 00:00:00    |
| yearly  | *-01-01 00:00:00   |

3. crontab ファイルにある次の時間指定の意味を説明してください。

| 30 13 * * 1-5      | 月曜日から金曜日の午後1時30分                |  |  |  |  |
|--------------------|---------------------------------|--|--|--|--|
| 00 09-18 * * *     | 毎日午前9時から午後6時までの0分               |  |  |  |  |
| 30 08 1 1 *        | 1月1日の午前8時30分                    |  |  |  |  |
| 0,20,40 11 * * Sun | 毎週日曜日の午前11:00、午前11:20、午前11:40   |  |  |  |  |
| 00 09 10-20 1-3 *  | 1月、2月、3月の、10日から20日までの午前9時0<br>分 |  |  |  |  |
| */20 * * * *       | 20分ごと                           |  |  |  |  |

4. タタイマーユニットファイルの OnCalendar に指定する、次の時間指定の意味を説明してください。

| *-*-* 08:30:00            | 毎日午前8時30分                            |
|---------------------------|--------------------------------------|
| Sat,Sun *-*-* 05:00:00    | 土曜日と日曜日の午前5時                         |
| *-*-01 13:15,30,45:00     | 毎月1日の午後1時15分、午後1時30分、午後1時45<br>分     |
| Fri *-0912-* 16:20:00     | 9月、10月、11月、12月の毎週金曜日の午後4時20<br>分     |
| Mon,Tue *-*-1,15 08:30:00 | 毎月1日、15日が、月曜日ないし火曜日である日<br>の、午前8時30分 |

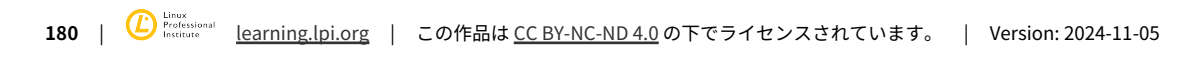

\*-\*-\* \*:00/05:00

# 発展演習の解答

 cron を使用してジョブをスケジュールすることを許可された一般ユーザーが、自分のcrontabファ イルを作成するコマンドは何ですか?

dave@hostname ~ \$ crontab -e
no crontab for dave - using an empty one
Select an editor. To change later, run 'select-editor'.
1. /bin/ed
2. /bin/nano < ---- easiest
3. /usr/bin/emacs24
4. /usr/bin/vim.tiny
Choose 1-4 [2]:</pre>

2. 毎週金曜日の午後1時に date コマンドを実行する単純なジョブをスケジュールして下さい。このジョブの出力を確認するにはどうしますか?

00 13 \* \* 5 date

出力はユーザーにメールで送信されます。表示するには、mail コマンドを使います。

3. foobar.sh スクリプトを1分ごとに実行し、その標準出力をホームディレクトリの output.log フ ァイルに書き込み、標準エラー出力をメールで送信するジョブを追加して下さい。

\*/1 \* \* \* \* ./foobar.sh >> output.log

4. 前問で追加した crontab エントリを参照して下さい。標準出力を保存するファイルを絶対パスで指定する必要がないのはなぜですか? また、./foobar.sh コマンドでスクリプトを実行できるのはなぜですか?

crontab ファイル内の HOME 環境変数で別の場所が指定されていなければ、cron はユーザーの ホームディレクトリをカレントディレクトリとしてコマンドを呼び出します。したがって、相対パス で出力ファイルを指定し、./foobar.sh でスクリプトを指定できます。

5. 追加した crontab エントリから出力リダイレクトを削除すると共に、1番目のcronジョブを無効に して下さい。

#00 13 \* \* 5 date \*/1 \* \* \* \* ./foobar.sh

cronジョブを無効にするには、crontab ファイル内の対応する行をコメントにします。

6. ジョブの標準出力とエラー出力を、電子メールでユーザー emma に送信するにはどうしますか? また、それらのいずれも送信しないようにするにはどうしますか? 標準出力とエラー出力を emma に送信するには、crontab ファイルで MAILTO 環境変数を次のように設定します。

#### MAILTO="emma"

cron にメールを送信させないためには、MAILTO 環境変数に空の値を割り当てます。

#### MAILTO=""

7. コマンド ls -l /usr/bin/crontab を実行して下さい。設定されている特別なパーミッションと、その意味は何ですか?

### \$ ls -l /usr/bin/crontab

-rwxr-sr-x 1 root crontab 25104 feb 10 2015 /usr/bin/crontab

crontab コマンドにはSGIDビットが設定されています(グループの実行可能ビットが s)。これ は、コマンドが所有グループの権限(ここでは crontab)で実行されることを意味します。そのた め、一般ユーザーが crontab コマンドを実行した時でも、crontab ファイルを編集できます。多 くのディストリビューションでは、crontab ファイルを編集できるのは crontab コマンドのみと なるように、ファイルのパーミッションが設定されています。

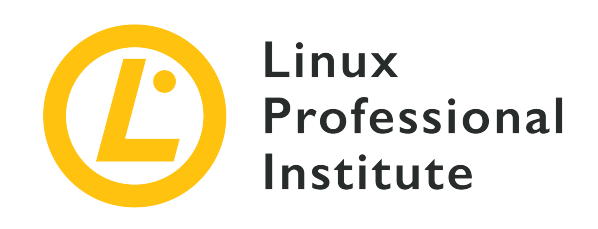

# 107.2 レッスン2

| Certificate: | LPIC-1                                |
|--------------|---------------------------------------|
| Version:     | 5.0                                   |
| Торіс:       | 107 管理タスク                             |
| Objective:   | 107.2 ジョブをスケジュールしてシステム管理タ<br>スクを自動化する |
| Lesson:      | 2 of 2                                |

# はじめに

前のレッスンで学習したように、cronやsystemdタイマーを使用して(定期的な)ジョブをスケジュー ルできますが、1回だけジョブを実行する必要があるかもしれしれません。これを行うには、別の強力な ユーティリティである at コマンドを使用します。

# at でジョブをスケジュールする

at コマンドは、ジョブを1回だけ実行する時間を指定して使用します。コマンドラインで at コマン ドと実行するタイミングを入力すると at プロンプトが表示されますから、実行するコマンドを入力し ます。 ctrl 図+図 キーを入力するとプロンプトが終了します。

\$ at now +5 minutes
warning: commands will be executed using /bin/sh
at> date
at> Ctrl+D
job 12 at Sat Sep 14 09:15:00 2019

上の例の at ジョブは、5分後に date コマンドを実行するだけです。cron と同様に、標準出力とエ ラー出力は電子メールで送信されます。at ジョブをスケジュールするには、atd デーモンが実行さ れている必要があります。

**NOTE** Linuxには、at に似た batch コマンドがあります。batch ジョブは、システムの 負荷が十分に低い場合にのみ実行されます。

at コマンドの重要なオプションを以下に示します:

- C

指定したジョブIDのコマンドを標準出力に表示します。

-d

指定したIDを持つジョブを削除します。atrm のエイリアスです。

-f

標準入力ではなく、指定したファイルからジョブを読み込みます。

-1

自分の実行待ちのジョブを一覧表示します。rootの場合は、すべてのユーザーのすべてのジョブを一覧表示します。これは atq のエイリアスです。

#### -m

ジョブに出力がなかった場合にも、終了時にユーザーにメールを送信します。

-q

ジョブを投入するキューを、a ~ z と A ~ Z の1文字で指定します(デフォルトでは、at の場合は a、batch の場合は b)。高位のキュー内のジョブは、より大きなナイス値を持って実行されま す。大文字のキューに送られたジョブは、batch ジョブとして扱われます。

- V

ジョブの前に、ジョブが実行されるタイミング(時刻)を表示します。

# atq でスケジュールされたジョブを一覧表示する

では、2つの at ジョブをスケジュールしてみましょう: 1つ目は午前9時30分に foo.sh スクリプトを 実行し、2つ目は1時間後に bar.sh スクリプトを実行します。

\$ at 09:30 AM
warning: commands will be executed using /bin/sh
at> ./foo.sh
at> Ctrl+D
job 13 at Sat Sep 14 09:30:00 2019
\$ at now +2 hours
warning: commands will be executed using /bin/sh
at> ./bar.sh
at> Ctrl+D
job 14 at Sat Sep 14 11:10:00 2019

実行待ちのジョブを一覧表示するには、atq コマンドを使用します。ジョブごとに次の情報が表示され ます: ジョブID、実行される日付と時刻、キュー、ユーザー名。

\$ atq
14 Sat Sep 14 11:10:00 2019 a frank
13 Sat Sep 14 09:30:00 2019 a frank

12 Sat Sep 14 09:15:00 2019 a frank

at -l コマンドは atg のエイリアスです。

NOTE rootとして atq を実行すると、すべてのユーザーのキューにあるジョブが表示されます。

# atrm でジョブを削除する

at ジョブを削除する場合は、atrm コマンドに続けてジョブIDを指定します。たとえば、ID 14のジ ョブを削除するには、次のコマンドを実行します:

### \$ atrm 14

atrm に、空白で区切って複数のIDを指定すると、複数のジョブを削除できます。at -d コマンドは atrm のエイリアスです。

**NOTE** rootとして atrm を実行すると、すべてのユーザーのジョブを削除できます。

# ジョブスケジューリングへのアクセスを制限する

/etc/at.allow ファイルと /etc/at.deny ファイルを使用して、ユーザーごとに at ジョブの利用を 制限することができます。/etc/at.allow が存在する場合、その中にリストされているユーザーとroot のみが at ジョブをスケジュールできます。/etc/at.allow は存在しないが、/etc/at.deny が存在 する場合、その中にリストされている一般ユーザーは、at ジョブをスケジュールできません(空の /etc/at.deny ファイルは、すべての一般ユーザーが at ジョブをスケジュールできることを意味しま す)。どちらのファイルも存在しない場合の挙動は、ディストリビューションによって異なります。

# 実行時刻の指定方法

at ジョブの実行時刻は、HH:MM の形式で指定します。12時間表記の場合は、AMまたはPMを続けま す。指定の時刻を過ぎている場合は、翌日と見なされます。ジョブが実行される日付を指定したい場合 は、時刻の後に次のいずれかの形式で日付を指定します:月日付、月日付年、MMDDYY、MM/DD/YY 、DD.MM.YY、YYYY-MM-DD(訳注:月は英単語かその3文字省略形で指定します)。

あるいは次のようなキーワードも使用できます: midnight(0時)、noon(12時)、teatime(4 pm)、now。これらのキーワードにプラス記号(+)と数字、時間単位(minutes、hours、days、weeks)を続けられます。最後に、today ないし tomorrow という単語を置いて、今日と明日のどちらに実行するかを指示できます。たとえば、at 07:15 AM Jan 01 は1月1日の07:15 amにジョブを実行し、at now +5 minutes は5分後にジョブを実行します。時刻表記方法の正確な定義は、/usr/share/doc/at にある timespec ファイルにあります。

# at の代替

サービスマネージャとしてsystemdを採用しているマシンでは、systemd-run コマンドを使用して1回 限りのタスクをスケジュールすることができます。このコマンドは通常、サービスファイルを作成する ことなく、指定した時刻にコマンドを実行する一時的なタイマーユニットを作成するために使用しま す。例えば、rootとして次のコマンドを実行すれば、2019年10月6日午前11時30分に date コマンドを実行させられます。

#### # systemd-run --on-calendar='2019-10-06 11:30' date

2分後に現在の作業ディレクトリにある foo.sh スクリプトを実行するには、以下のようにします。

# systemd-run --on-active="2m" ./foo.sh

systemd-run の機能については、systemd-run(1)のマニュアルページを参照してください。

タイマーはsystemdジャーナルに記録されるので、さまざまなユニットのログを NOTE journalctl コマンドを使用して確認できます。また、一般ユーザーとして実行する場合は、systemd-run と journalctl コマンドに --user オプションを使用します。

# 演習

1. at に対する時間指定として、有効なものはどれですか?

| at 08:30 AM next week  |  |
|------------------------|--|
| at midday              |  |
| at 01-01-2020 07:30 PM |  |
| at 21:50 01.01.20      |  |
| at now +4 days         |  |
| at 10:15 PM 31/03/2021 |  |
| at tomorrow 08:30 AM   |  |

- 2. at でスケジュールしたジョブの、コマンドを確認するにはどうしますか?
- 3. 実行待ちの at ジョブを確認するコマンドは何ですか? また、それらを削除するコマンドは何で すか?
- 4. systemdにおいて、at の代わりに使用するコマンドは何ですか?

# 発展演習

- 1. 一般ユーザーとして、10月31日の午前10時30分に、ホームディレクトリにある foo.sh スクリプト を実行する at ジョブを作成してください。
- 別の一般ユーザーとしてシステムにログインし、明日の午前10時に bar.sh スクリプトを実行する at ジョブを作成してください。スクリプトはそのユーザーのホームディレクトリにあるものとしま す。
- さらに別の一般ユーザーとしてシステムにログインし、30分後に foobar.sh スクリプトを実行する at ジョブを作成してください。スクリプトはそのユーザーのホームディレクトリにあるものとしま す。
- 4. 次に、rootになって atq コマンドを実行して、ユーザーがスケジュールしたすべての at ジョブ を確認してください。一般ユーザーとしてこのコマンドを実行するとどうなりますか?
- 5. rootとして、1つのコマンドで、実行待ちの at ジョブすべてを削除して下さい。
- 6. ls -l /usr/bin/at コマンドを実行し、そのパーミッションを調べてください。

# まとめ

このレッスンでは、以下の事柄を学びました。

- ・ at を使用して、指定の時刻に1回限りのジョブを実行すること。
- ・at ジョブの管理。
- ・ at ジョブスケジューリングへのユーザーアクセスを制限すること。
- at の代わりに systemd-run を使用すること。

このレッスンでは、以下に示すコマンドとファイルについて説明しました。

#### at

指定した時刻にコマンドを実行する。

### atq

一般ユーザーの場合、そのユーザーの at ジョブを一覧表示する。rootの場合はすべてのユーザーの at ジョブを表示する。

### atrm

ジョブ番号を指定して at ジョブを削除する。

## /etc/at.allow および /etc/at.deny

at の利用を制限する設定ファイル。

## systemd-run

1回限り実行される timer ユニットを作成して開始する。

# 演習の解答

1. at に対する時間指定として、有効なものはどれですか?

| at 08:30 AM next week          | 有効 |
|--------------------------------|----|
| at midday                      | 無効 |
| at 01-01-2020 07:30 PM         | 無効 |
| at 21:50 01.01.20              | 有効 |
| at now +4 days                 | 有効 |
| at 10:15 PM 31/03/2021         | 無効 |
| at tomorrow 08:30 AM monotonic | 無効 |

2. at でスケジュールしたジョブの、コマンドを確認するにはどうしますか?

at -c コマンドの後に、コマンドを確認するジョブIDを指定します。出力には、ジョブがスケジュ ールされたときに有効だったほとんどの環境変数も含まれます。rootはすべてのユーザーのジョブを 確認できることに注意してください。

3. 実行待ちの at ジョブを確認するコマンドは何ですか? また、それらを削除するコマンドは何で すか?

at -l コマンドで実行待ちのジョブを確認し、at -d コマンドでジョブを削除します。at -l は atq のエイリアスで、at -d は atrm のエイリアスです。rootは、すべてのユーザーのジョブを 表示および削除できます。

4. systemdにおいて、at の代わりに使用するコマンドは何ですか?

at の代わりに systemd-run コマンドを使用して、1回限りのジョブをスケジュールできます。た とえば、指定の時刻にコマンドを実行したり、任意の基準時点からの カレンダータイマー や モノ トニックタイマー を定義したりできます。

# 発展演習の解答

1. 一般ユーザーとして、10月31日の午前10時30分に、ホームディレクトリにある foo.sh スクリプト を実行する at ジョブを作成してください。

\$ at 10:30 AM October 31
warning: commands will be executed using /bin/sh
at> ./foo.sh
at> Ctrl+D
job 50 at Thu Oct 31 10:30:00 2019

 別の一般ユーザーとしてシステムにログインし、明日の午前10時に bar.sh スクリプトを実行する at ジョブを作成してください。スクリプトはそのユーザーのホームディレクトリにあるものとしま す。

\$ at 10:00 AM tomorrow
warning: commands will be executed using /bin/sh
at> ./bar.sh
at> Ctrl+D
job 51 at Sun Oct 6 10:00:00 2019

 さらに別の一般ユーザーとしてシステムにログインし、30分後に foobar.sh スクリプトを実行する at ジョブを作成してください。スクリプトはそのユーザーのホームディレクトリにあるものとしま す。

\$ at now +30 minutes
warning: commands will be executed using /bin/sh
at> ./foobar.sh
at> Ctrl+D
job 52 at Sat Oct 5 10:19:00 2019

4. 次に、rootになって atq コマンドを実行して、ユーザーがスケジュールしたすべての at ジョブ を確認してください。一般ユーザーとしてこのコマンドを実行するとどうなりますか?

| # atq |     |     |    |          |      |   |       |
|-------|-----|-----|----|----------|------|---|-------|
| 52    | Sat | 0ct | 5  | 10:19:00 | 2019 | а | dave  |
| 50    | Thu | 0ct | 31 | 10:30:00 | 2019 | а | frank |
| 51    | Sun | 0ct | 6  | 10:00:00 | 2019 | а | emma  |

atq コマンドをrootとして実行すると、すべてのユーザーの at ジョブが一覧表示されます。一般 ユーザーとして実行すると、そのユーザーの at ジョブのみが一覧表示されます。

5. rootとして、1つのコマンドで、実行待ちの at ジョブすべてを削除して下さい。

# atrm 50 51 52

6. ls-l/usr/bin/at コマンドを実行し、そのパーミッションを調べてください。

# ls -l /usr/bin/at
-rwsr-sr-x 1 daemon daemon 43762 Dec 1 2015 /usr/bin/at

このディストリビューションでは、at コマンドにSUID(所有者の実行フラグが文字 s)とSGID( グループの実行フラグが文字 s)の両方が設定されているので、ファイルの所有者と所有グループの 権限(両方とも daemon)で実行されます。このため、一般ユーザーでも at でジョブをスケジュー ルできます。

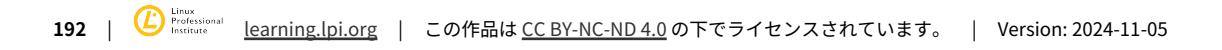

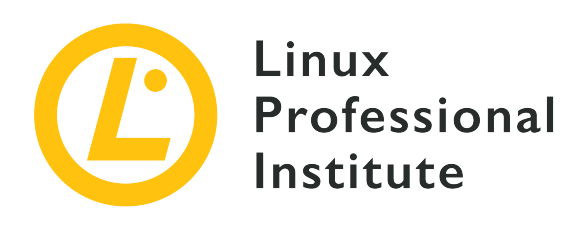

# 107.3 ローカリゼーションと国際化

## LPI目標への参照

LPIC-1 version 5.0, Exam 102, Objective 107.3

## 総重量

3

## 主な知識分野

- ロケール設定と環境変数を設定する。
- ・タイムゾーン設定と環境変数を設定する。

## 用語とユーティリティ

- /etc/timezone
- /etc/localtime
- /usr/share/zoneinfo/
- LC\_\*
- LC\_ALL
- LANG
- TZ
- /usr/bin/locale
- tzselect
- timedatectl
- date
- iconv
- UTF-8
- ISO-8859
- ASCII
- ・ユニコード

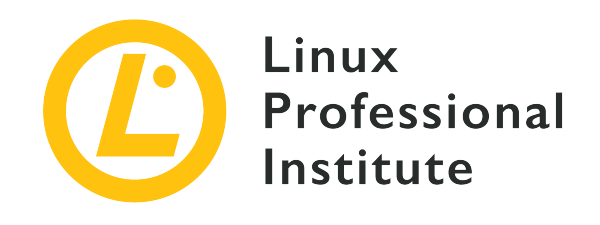

# 107.3 レッスン1

| Certificate: | LPIC-1              |
|--------------|---------------------|
| Version:     | 5.0                 |
| Торіс:       | 107 管理タスク           |
| Objective:   | 107.3 ローカリゼーションと国際化 |
| Lesson:      | 1 of 1              |

# はじめに

すべての主要なLinuxディストリビューションは、国際化の機能設定をカスタマイズできます。例えば、 タイムゾーンや文字エンコーディングなど、地域や言語に関する設定を、オペレーティングシステムの インストール中や、インストール後に変更できます。

それぞれのアプリケーションは、システムの設定ファイルやコマンドと環境変数を利用して、使用する 言語や時刻を決定します。そのため、ほとんどのLinuxディストリビューションにおいて、時間や言語な どのローカリゼーション設定を調整する方法が標準化されています。これらを調整することは、ユーザ ーエクスペリエンスを向上させるだけでなく、システムイベント(たとえばセキュリティ問題の報告) のタイミングを正しく決定するためにも重要です。

現代的なオペレーティングシステムは(母国語だけではない)さまざまな文字を取り扱うための 文字エ ンコーディング規格 を必要としており、Linuxも例外ではありません。コンピュータは数値しか扱え ないので、文字というのは図形記号に対応付けられた数値(コード)にすぎません。コンピュータープ ラットフォームが異なると文字に割り当てる数値が異なることがありますから、互換性を持たせるため には同じ文字エンコード規格を使う必要があります。あるシステムで作成したテキストドキュメントを 別のシステムで読み取るには、文字セット(訳注: 文字とそのコード番号の対応付けを定める規格。符 号化文字集合)とエンコード形式(訳注: 文字コードの並びをどのように表現するかを定める規格。文 字符号化方式)の両方を揃えるか、少なくとも相互の変換方法を知っている必要があります。(訳注: 文字セットとエンコード形式は本来独立した概念ですが、併せて1つの規格としてまとめられることが少 なくありません。日本では単に「文字コード」とか「エンコード」と呼ばれることが多いですが、本章 では両者を併せて「文字エンコード規格」と表記しています)。

Linuxベースのシステムのローカリゼーション設定は統一されておらず、ディストリビューション間に微 妙な違いがあります。とはいえ、すべてのディストリビューションは、システムを国際化するための同 じ概念と基本的な設定ツールを使っています。

# タイムゾーン

タイムゾーンは、1時間に相当するくさび(訳注: リンゴのくし切りを思い出してください)で地球の 全表面を区切ったものです。つまり、同じ時刻にあるとみなす地域です。1日の始まりは経度によって異 なるので、経度0である 子午線 を基準にしており、そこでの時刻を UTC(Coordinated Universal Time/協定世界時) と呼びます。タイムゾーンの自然な区切りは(15度おきの)経度線になります が、実用上の理由から、国や州・県などの境界にあわせて人為的に調整されています。

行政区画との関連性が高いため、タイムゾーンの名前は通常、そのゾーン内の大国や大都市など、地域 内の主要な地理的目標物にちなんで付けられます。また、あるタイムゾーンを示すために、UTCを基準 にした時差を使うこともあります。たとえば、タイムゾーン GMT-5 は、UTC時刻より5時間遅れてい る時刻の地域を示します。同様に、タイムゾーン GMT+3 はUTC時間より3時間進んでいる時刻の地域 を示します。GMT(グリニッジ標準時)という用語(Greenwich Mean Time)は、時差に基づくゾー ン名表記においてUTCの同義語として使用されます。(訳注: 日本時間(JST)は GMT+9 にな り、GMTよりも9時間進んでいる(早い)タイムゾーンにあたります。)

ネットワークに接続したマシンには世界のさまざまな場所からアクセスできるため、ハードウェアクロ ックをUTC(GMT+0タイムゾーン)に設定し、使用場所に応じてタイムゾーンを選択するのがお勧めで す。たとえば、クライアントや他のサーバーとの間で時刻が異なることを避けるために、クラウドサー ビスではUTCを使用するのが一般的です。対して、サーバーに対してリモートセッションを開くユーザ ーは、自分のローカルタイムゾーンを使用するのがお勧めです。状況に応じてそれぞれにふさわしいタ イムゾーンを扱うことことは、オペレーティングシステムの働きです。

コマンド date は、日付と時刻に加えて、タイムゾーンも出力します。

**\$ date** Mon Oct 21 10:45:21 -03 2019

値 -03 がUTCからの時差を示していて、表示された時刻がUTCより3時間遅れていることを意味しま す。つまり、ローカルのタイムゾーンは GMT-3 になります(訳注: 南米の一部やグリーンランドが 該当します)。systemdを使用するディストリビューションで timedatectl を使うと、システムの時 刻と日付に関する詳細を表示します。

\$ timedatectl Local time: Sat 2019-10-19 17:53:18 -03 Universal time: Sat 2019-10-19 20:53:18 UTC RTC time: Sat 2019-10-19 20:53:18 Time zone: America/Sao\_Paulo (-03, -0300) System clock synchronized: yes systemd-timesyncd.service active: yes RTC in local TZ: no

Time zone エントリには、地域名に基づくタイムゾーン名(America/Sao\_Paulo など)が示されるこ ともあります。システムのデフォルトタイムゾーンは、/etc/timezone ファイルに地域に基づくゾーン 名、ないしは時差オフセットのいずれかを記入することで決定されます。UTCからの時差オフセットで タイムゾーン名を指定する場合には、名前の前に Etc を付加します。つまり、デフォルトのタイムゾ ーンをGMT+3に設定するには、タイムゾーンの名前を Etc/GMT+3 と指定します。

\$ cat /etc/timezone

### Etc/GMT+3

地域に基づくタイムゾーン名を使えば時差を知っている必要はありませんが、正しいタイムゾーン名を 選択するのはそれほど簡単ではありません。1つのタイムゾーンに複数の名前があることが多いため、時 差を覚えにくいのです。tzselect コマンドを使うと対話的に正しいタイムゾーンを定義できるので、 迷うことが少なくなります。tzselect は、GNU Cライブラリに関連する重要なコマンドと同じパッケ ージに含まれるので、ほぼすべてのLinuxディストリビューションで使用できるはずです。(訳注: タ イムゾーンは

tzselect コマンドは、たとえば "Brazil"の "São Paulo City"のタイムゾーンを指定する場合など 便利です。tzselect は、対象の大まかな地域を尋ねることから始めます。

\$ tzselect Please identify a location so that time zone rules can be set correctly. Please select a continent, ocean, "coord", or "TZ". 1) Africa 2) Americas 3) Antarctica 4) Asia 5) Atlantic Ocean 6) Australia 7) Europe 8) Indian Ocean 9) Pacific Ocean 10) coord - I want to use geographical coordinates. 11) TZ - I want to specify the time zone using the Posix TZ format.

オプション 2 は南北アメリカを示し、複数のタイムゾーンを含みます。緯度経度(オプション 10)や 時差表記(Posix TZ形式 とも呼ばれます/オブション 12)を使用してタイムゾーンを指定することも できます。(地域を指定した場合)次のステップは国を選択することです:

Please select a country whose clocks agree with yours

| 1 100 | use selece a country wit | 050 | CLOCKS USICC WITH YOU | 5.  |                      |
|-------|--------------------------|-----|-----------------------|-----|----------------------|
| 1)    | Anguilla                 | 19) | Dominican Republic    | 37) | Peru                 |
| 2)    | Antigua & Barbuda        | 20) | Ecuador               | 38) | Puerto Rico          |
| 3)    | Argentina                | 21) | El Salvador           | 39) | St Barthelemy        |
| 4)    | Aruba                    | 22) | French Guiana         | 40) | St Kitts & Nevis     |
| 5)    | Bahamas                  | 23) | Greenland             | 41) | St Lucia             |
| 6)    | Barbados                 | 24) | Grenada               | 42) | St Maarten (Dutch)   |
| 7)    | Belize                   | 25) | Guadeloupe            | 43) | St Martin (French)   |
| 8)    | Bolivia                  | 26) | Guatemala             | 44) | St Pierre & Miquelon |
| 9)    | Brazil                   | 27) | Guyana                | 45) | St Vincent           |
| 10)   | Canada                   | 28) | Haiti                 | 46) | Suriname             |
| 11)   | Caribbean NL             | 29) | Honduras              | 47) | Trinidad & Tobago    |
| 12)   | Cayman Islands           | 30) | Jamaica               | 48) | Turks & Caicos Is    |
| 13)   | Chile                    | 31) | Martinique            | 49) | United States        |
| 14)   | Colombia                 | 32) | Mexico                | 50) | Uruguay              |
| 15)   | Costa Rica               | 33) | Montserrat            | 51) | Venezuela            |
| 16)   | Cuba                     | 34) | Nicaragua             | 52) | Virgin Islands (UK)  |
| 17)   | Curaçao                  | 35) | Panama                | 53) | Virgin Islands (US)  |
|       |                          |     |                       |     |                      |

#? **2** 

18) Dominica 36) Paraguay #? 9

ブラジル国内には4つのタイムゾーンがあるので、国だけではタイムゾーンが決まりません。次のステッ プで、tzselect は国内の地域を要求します:

```
Please select one of the following time zone regions.
1) Atlantic islands
 2) Pará (east); Amapá
 3) Brazil (northeast: MA, PI, CE, RN, PB)
 4) Pernambuco
 5) Tocantins
 6) Alagoas, Sergipe
 7) Bahia
 8) Brazil (southeast: GO, DF, MG, ES, RJ, SP, PR, SC, RS)
 9) Mato Grosso do Sul
10) Mato Grosso
11) Pará (west)
12) Rondônia
13) Roraima
14) Amazonas (east)
15) Amazonas (west)
16) Acre
#? 8
```

すべての地域名が利用できるわけではありませんが、最も近い地域を選択すれば十分です。tzselect は、指定された情報から対応するタイムゾーンを表示します。

The following information has been given: Brazil Brazil (southeast: GO, DF, MG, ES, RJ, SP, PR, SC, RS) Therefore TZ='America/Sao Paulo' will be used. Selected time is now: sex out 18 18:47:07 -03 2019. Universal Time is now: sex out 18 21:47:07 UTC 2019. Is the above information OK? 1) Yes 2) No #? 1 You can make this change permanent for yourself by appending the line TZ='America/Sao\_Paulo'; export TZ to the file '.profile' in your home directory; then log out and log in again. Here is that TZ value again, this time on standard output so that you can use the /usr/bin/tzselect command in shell scripts: America/Sao\_Paulo

結果のタイムゾーン名 America/Sao\_Paulo を /etc/timezone に書き込めば、システムのデフォルトタイ ムゾーンを設定できます。 (訳注: 日本では Asia - Japan を指定すると、Asia/Tokyo が表示さ れます。)

\$ cat /etc/timezone
America/Sao\_Paulo

tzselect の出力にも示されますが、システムのデフォルトのタイムゾーンにかかわらず、環境変数 TZ がシェルセッションのタイムゾーンを定義します。行 TZ='America/Sao\_Paulo'; export TZ をファイ ル ~/.profile に記入して、TZ 環境変数をエクスポートすると、 America/Sao\_Paulo が以後のセッ ションのタイムゾーンになります。異なるタイムゾーンの時刻を表示するために、現在のセッション中 に TZ 環境変数を一時的に変更することもできます。

\$ env TZ='Africa/Cairo' date
Mon Oct 21 15:45:21 EET 2019

この env コマンドの例では、引数 TZ='Africa/Cairo' によって TZ 環境変数が変更され、その他は 現在のセッションと同じ環境変数を使用して、新しいサブシェルセッションでコマンド(date)を実行 します。

# サマータイム

多くの地域ではサマータイムを採用しており、夏期の時刻を1時間早めています。そのため、システム設 定が誤っていると、誤った時刻が表示されてしまうことがあります。 /etc/localtime ファイルには、 オペレーティングシステムが時計を調整するためのデータが含まれています。標準的なLinuxシステムで は、/usr/share/zoneinfo/ ディレクトリにすべてのタイムゾーンのファイルが置か れ、/etc/localtime はそのディレクトリ内のデータファイルへのシンボリックリンクになっていま す。/usr/share/zoneinfo/ 内のファイルは、対応するタイムゾーンの名前で整理されていて、例えば America/Sao\_Paulo タイムゾーンのデータファイルは /usr/share/zoneinfo/America/Sao\_Paulo にな ります。

サマータイムの定義は(地域の都合で)変更されることがあるため、/usr/share/zoneinfo/ 内のファ イルを最新の状態に保つことが重要です。タイムゾーンファイルが新しいバージョンに更新されるたび に、ディストリビューションのパッケージ管理ツールでupgradeコマンドを使ってそれらを更新する必 要があります。

# 言語と文字エンコード

Linuxシステムでは、ロケール(locale) と呼ばれる、様々な言語や非西洋の文字エンコーディング を使用することができます。環境変数 LANG を定義することで、最も基本的なロケールの設定を行い、 ほとんどのプログラムはこの変数から使用する言語を決定します。

LANG 変数の値は ab\_CD という形式であり、ここで ab は言語コード、CD は地域コードです。言 語コードはISO-639(言語名コード規格)に、地域コードはISO-3166(国名コード規格)に、それぞれ 準拠します。たとえば、ブラジルのポルトガル語を使用する場合は、LANG 変数に pt\_BR.UTF-8 を定 義します。(訳注:日本語の場合は ja\_JP.UTF-8 など。) \$ echo \$LANG
pt\_BR.UTF-8

サンプルに示すように、LANG 変数には(言語と地域だけでなく)文字エンコードも含まれます。電子 通信で広く使用された最初の文字エンコード規格は、ASCII(アスキー/American Standard Code for Information Interchange)です。ASCIIは、英語のアルファベットに基づいているため、使用可能な 数値の範囲が限られ、アルファベット以外の文字や、言語に固有の記号類は使えません。UTF-8エンコ ーディングは、西洋文字だけでなく漢字などを含む全世界の文字を一元化した Unicode規格 の一部で す。規格の管理者である Unicode Consortium では、コンピュータープラットフォーム間の互換性を 確保するために、デフォルトでUTF-8を採用することを推奨しています。

[Unicode Consortium による Unicodeとは?を引用]

Unicode規格は、言語やプラットフォーム、デバイス、アプリケーションなどに関係なく、すべて の文字に一意の番号を割り当てるものです。現在では、ソフトウェアプロバイダのほとんどすべて が採用しており、さまざまなプラットフォーム、デバイス、アプリケーション間で、情報を交換で きるようになりました。Unicodeをサポートすることで、主要なオペレーティングシステム、検索 エンジン、ブラウザ、ラップトップ、スマートフォン、さらにインターネットとWorld Wide Web (URL、HTML、XML、CSS、JSONなど)で、さまざまな言語や文字を表現するための基盤とな っています。(...中略..) Unicode規格とそれをサポートするツールを利用することは、グローバル なソフトウェアテクノロジにおける最も重要なトレンドの1つです。

システムによっては、非ASCII文字のエンコードにISOに基づく規格(ISO-8859-1規格など)を使用して いる場合があります。現在では、このような(Unicode以前の)文字エンコードは非推奨とし て、Unicodeエンコードを採るべきです。すべての主要なオペレーティングシステムは、デフォルト でUnicodeを採用しています。

システム全体のロケールは、/etc/locale.conf ファイルで設定します。このファイルで、シェル変数 と同様に LANG などのロケール関連の環境変数を割り当てます。次に例を示します:

\$ cat /etc/locale.conf
LANG=pt\_BR.UTF-8

LANG 環境変数を再定義することで、ユーザーごとに独自のロケールを設定できます。~/.bash\_profile や ~/.profile などのBashプロファイルに定義を追加すれば、自らのセッションのロケールが変更されます。ただし、ユーザーセッションの外ではデフォルトのシステムロケールが有効となるので、ディスプレイマネージャのログイン画面などは影響を受けません。

システムマネージャーに systemd を採用しているシステムに備わっている localectl TIP コマンドで、システムロケールの参照や変更を行うこともできます。例: localectl setlocale LANG=en US.UTF-8。

LANG 環境変数以外にも、通貨記号や数値の区切り方など、ある種のロケールを変更する環境変数があります:

### LC\_COLLATE

文字列の並び替え順を設定します。ファイルやディレクトリをリストする場合などの表示順序が変更 されます。

## LC\_CTYPE

文字の分類方法を設定します。たとえば、どの文字を 大文字 または 小文字 と見なすかなどを定 義します。(訳注: 日本語ではひらがな・カタカナ、約物(句読点やカンマ、ピリオドなど)など の判定方法が影響を受けます。)

### LC\_MESSAGES

プログラムが表示する文字列の言語を設定します。

### LC\_MONETARY

通貨記号と表現形式を設定します。(訳注: 日本語では円マークと3桁ごとのカンマなどが影響を受けます。)

### LC\_NUMERIC

金額以外の数値の表現形式を設定します。主に3桁ごとの区切り記号や小数点を表す文字など。

### LC\_TIME

日付や時刻の表現形式を設定します。

#### LC\_PAPER

標準の用紙サイズを設定します。

### LC\_ALL

LANG を含む、ロケールに関わるすべての環境変数をオーバーライドします。

locale コマンドは、現在のロケール構成で定義されているすべての環境変数を表示します。

#### \$ locale

LANG=pt\_BR.UTF-8 LC\_CTYPE="pt\_BR.UTF-8" LC\_NUMERIC=pt\_BR.UTF-8 LC\_COLLATE="pt\_BR.UTF-8" LC\_COLLATE="pt\_BR.UTF-8" LC\_MONETARY=pt\_BR.UTF-8 LC\_MESSAGES="pt\_BR.UTF-8 LC\_PAPER=pt\_BR.UTF-8 LC\_ADDRESS=pt\_BR.UTF-8 LC\_TELEPHONE=pt\_BR.UTF-8 LC\_MEASUREMENT=pt\_BR.UTF-8 LC\_IDENTIFICATION=pt\_BR.UTF-8 LC\_ALL=

この例では、LC\_ALL のみが未定義で、これを使用してすべてのロケール設定を一時的にオーバーライドできます。次の例は、システムロケールが pt\_BR.UTF-8 であるマシンで、LC\_ALL 変数をオーバーライドして date コマンドを実行します:

\$ date
seg out 21 10:45:21 -03 2019
\$ env LC\_ALL=en\_US.UTF-8 date

Mon Oct 21 10:45:21 -03 2019

LC\_ALL 変数を変更したので、月名と曜日がアメリカ英語(en\_US)で表示されています。なお、すべての変数に同じロケール値を設定する必要はありません。たとえば、言語を pt\_BR として、数値形式 (LC NUMERIC)を米国式とすることができます。

ローカライゼーションの設定によって、プログラムが文字列の並び順や数値の書式を扱う方法が変わり ます。ほとんどのプログラムは一般的なロケールを正しく処理できますが、一部の(古い)スクリプト などは、例えば文字列の並び順を変更すると予期しない動作をすることがあります。このような場合に は、LANG=C として環境変数 LANG に C ロケールを設定すると、うまく動くことがあります。Cロケ ールは、(ロケールの概念が登場する前の)伝統的なUNIX環境を指定するもので、ASCIIエンコードを 使用して単純なバイト列として文字列の比較を行います。国際化の処理を行わないので単純で高速です が、米国英語以外の言語はほぼ使えないと考えて下さい。

# エンコーディング変換

異なる文字エンコーディングのシステムで作成したテキストを表示すると、意味不明な文字が表示され ることがあります。iconv コマンドを使うと、ファイルの文字エンコーディングを別のものに変換する ことができます。たとえば、ISO-8859-1(訳注: ラテンアルファベット191文字を、1文字1バイトで表 現す規格)でエンコードされている original.txt というファイルを、UTF-8 に変換して converted.txt というファイルに書き込むには、以下のコマンドを使用します:

\$ iconv -f ISO-8859-1 -t UTF-8 original.txt > converted.txt

オプション -f ISO-8859-1 (--from-code=ISO-8859-1) は元のファイルのエンコーディングを、オプショ ン -t UTF-8 (--to-code=UTF-8) は、変換後のファイルのエンコーディングをそれぞれ指定しま す。iconv コマンドがサポートしているすべてのエンコーディングは、iconv -l または iconv --list で一覧表示されます。例では出力のリダイレクトを使用していますが、-o converted.txt ( --output converted.txt) オプションで出力ファイルを指定することもできます。

訳注: Unicode以前に、日本語かな漢字では大別して3種類のエンコーディングが使用されていました: 1)JIS漢字コード(ISO-2022-JPなど)、2)日本語EUC(EUC-JPなど)、3)シフトJIS漢字(SJISなど)。 現在、これらの文字エンコードを使用する事はほとんどありませんが、古い文書ファイルなどを読み出 す時に変換が必要となることがあります。日本語に特化した nkf(Network Kanji filter)という変換コ マンドが、ほとんどのLinuxディストリビューションで利用できます(インストールが必要です)から、 必要な場合には調べてみて下さい。iconv は規格に則った融通の利かないツールですが、nkf は実情 に合わせた柔軟な処理を行い、現在もメンテナンスされています。

# 演習

1. 以下の date コマンドの出力から推測して、システムのタイムゾーンをGMT表記で書いて下さい。

\$ date Mon Oct 21 18:45:21 +05 2019

- 2. システムデフォルトのローカルタイムを Europe/Brussels にする場合、/etc/localtime シンボリ ックリンクが指すファイルは何ですか?
- システムの文字エンコーディングと、テキストファイルの文字エンコーディングが異なる場合、正し く表示されないことがあります。iconv を使用して、WINDOWS-1252でエンコードされたファイ ル old.txt を、UTF-8 でエンコーディングされた new.txt ファイルに変換するにはどうします か?

# 発展演習

1. 現在のシェルセッションで、タイムゾーンを Pacific/Auckland とするにはどうしますか?

- uptime コマンドは、システムの ロードアベレージ を小数で表示します。小数点をドットで表記 するかコンマで表記するかは、ロケール設定によって異なります。たとえば、ロケールが de\_DE.UTF-8(ドイツの標準ロケール)の場合はコンマですし、en\_US.UTF-8(アメリカ英語)ではドットです。 現在のセッションで uptime コマンドが少数を表示する際に、ドットを使うようにするコマンドは どうなりますか?
- 3. iconv コマンドは、変換先の文字セットには存在しない文字をすべて疑問符に置き換えます。変換 先のエンコーディングの末尾に //TRANSLIT を追加すると、変換先では存在しない文字を、1つ以上 の類似した文字に置き換えます(字訳)。この機能を使用して、 readme.txt という名前のUTF-8テ キストファイルを ascii.txt という名前のプレーンASCIIファイルに変換するにはどうすればよい ですか?(注:日本語では使用できない機能です。)

# まとめ

このレッスンでは、Linuxシステムの言語とタイムゾーンを設定する方法について説明しました。テキス トを正しく表示するために非常に重要であるため、文字エンコードの概念と設定についても説明しまし た。このレッスンでは、以下ののトピックについて説明しました。

- ・ Linuxシステムにおいて、シェルセッションのメッセージを表示する言語を選択する方法。
- ・現地時刻とタイムゾーンの概念。
- タイムゾーンを選択して、システム設定を変更する方法。
- ・文字エンコードの概念と、それらを変換する方法。

以下のコマンドと手順を紹介しました:

- ・ロケールと時刻に関連する環境変数: LC\_ALL、LANG、TZ など。
- /etc/timezone
- /etc/localtime
- /usr/share/zoneinfo/
- locale
- tzselect
- timedatectl
- date
- iconv

# 演習の解答

1. 以下の date コマンドの出力から推測して、システムのタイムゾーンをGMT表記で書いて下さい。

\$ date Mon Oct 21 18:45:21 +05 2019

Etc/GMT+5 タイムゾーンです。

2. システムデフォルトのローカルタイムを Europe/Brussels にする場合、/etc/localtime シンボリ ックリンクが指すファイルは何ですか?

リンク /etc/localtime は、 /usr/share/zoneinfo/Europe/Brussels を指している必要があります。

 システムの文字エンコーディングと、テキストファイルの文字エンコーディングが異なる場合、正し く表示されないことがあります。iconv を使用して、WINDOWS-1252でエンコードされたファイ ル old.txt を、UTF-8 でエンコーディングされた new.txt ファイルに変換するにはどうします か?

iconv -f WINDOWS-1252 -t UTF-8 -o new.txt old.txt で行えます。

# 発展演習の解答

1. 現在のシェルセッションで、タイムゾーンを Pacific/Auckland とするにはどうしますか?

### export TZ=Pacific/Auckland

 uptime コマンドは、システムの ロードアベレージ を小数で表示します。小数点をドットで表記 するかコンマで表記するかは、ロケール設定によって異なります。たとえば、ロケールが de\_DE.UTF-8(ドイツの標準ロケール)の場合はコンマですし、en\_US.UTF-8(アメリカ英語)ではドットです。 現在のセッションで uptime コマンドが少数を表示する際に、ドットを使うようにするコマンドは どうなりますか?

export LC\_NUMERIC=en\_US.UTF-8 または export LC\_ALL=en\_US.UTF-8

3. iconv コマンドは、変換先の文字セットには存在しない文字をすべて疑問符に置き換えます。変換 先のエンコーディングの末尾に //TRANSLIT を追加すると、変換先では存在しない文字を、1つ以上 の類似した文字に置き換えます(字訳)。この機能を使用して、 readme.txt という名前のUTF-8テ キストファイルを ascii.txt という名前のプレーンASCIIファイルに変換するにはどうすればよい ですか?(注:日本語では使用できない機能です。)

iconv -f UTF-8 -t ASCII//TRANSLIT -o ascii.txt readme.txt で行えます。

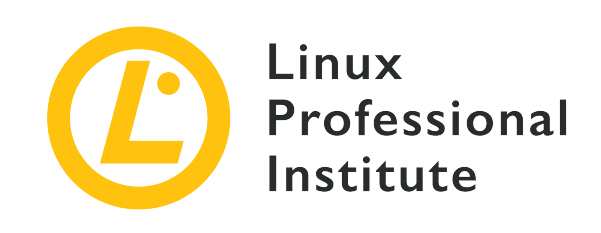

# 課題 108: 必須システムサービス

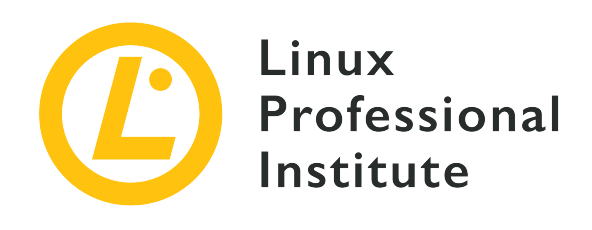

# 108.1 システム時刻を管理する

## LPI目標への参照

LPIC-1 version 5.0, Exam 102, Objective 108.1

## 総重量

3

## 主な知識分野

- ・システムの日付と時刻を設定する。
- ・ハードウェアクロックをUTCで正しい時刻に設定する。
- ・正しいタイムゾーンを設定する。
- ・ntpdとchronyを利用した、基本的なNTP設定。
- ・ pool.ntp.orgサービスの使用に関する知識。
- ntpqコマンドの知識。

## 用語とユーティリティ

- /usr/share/zoneinfo/
- /etc/timezone
- /etc/localtime
- /etc/ntp.conf
- /etc/chrony.conf
- date
- hwclock
- timedatectl
- ntpd
- ntpdate
- chronyc
- pool.ntp.org
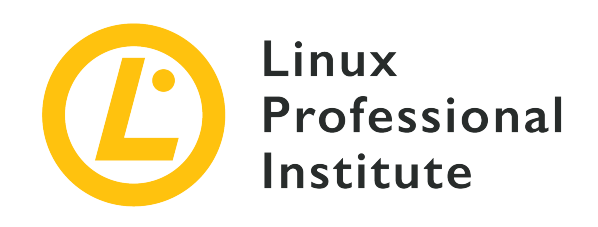

# 108.1 レッスン1

| Certificate: | LPIC-1 (102)       |
|--------------|--------------------|
| Version:     | 5.0                |
| Торіс:       | 108 基本的なシステムサービス   |
| Objective:   | 108.1 システムの時刻を保守する |
| Lesson:      | 1 of 2             |

# はじめに

現代のコンピューティングでは、正確な時刻管理が必須です。しかし、時刻管理の実装は驚くほど複雑 です。エンドユーザーにとっては、正確な時刻の維持は簡単なことのように思えるかもしれませんが、 システムは多様なケースや例外をインテリジェントに処理する必要があります。タイムゾーンは、管理 の都合や政治上の決定によって変更されることがあるので、静的ではありません。国がサマータイムを 止める選択をする可能性もあります。すべてのプログラムは、これらの変更を論理的に処理する必要が あります。システム管理者にとって幸いなことに、Linuxオペレーティングシステムにおける時刻管理は 成熟していて堅牢であり、通常は保守する必要があまりありません。

Linuxコンピュータが起動するとすぐに、時間のカウントが始まります。オペレーティングシステムがカ ウントするものを システムクロック と呼びます。また、最近のコンピューターには、ハードウェア または リアルタイムクロック も備えています。ほとんどのマザーボードはハードウェアクロックを備 えていて、コンピュータが起動されているかどうかに関わりなく時刻を更新しています。起動の際には ハードウェアクロックからシステムクロックが設定されますが、その他のほとんどの場合は、これら2つ のクロックは互いに独立して機能しています。このレッスンでは、システムクロックとハードウェアク ロックの両方を操作する方法について説明します。

最近のほとんどのLinuxシステムでは、システムクロックとハードウェアクロックの両方が、Network Time Protocol (NTP) によって ネットワーク時刻 に同期されます。ほとんどの場合、ユーザーはタ イムゾーンを設定するだけで、残りはNTPが処理します。ここでは手動で時刻を調整する方法を説明 し、次のレッスンでネットワーク時刻の調整について説明します。

## ローカルタイムとユニバーサルタイム

システムクロックは、英国グリニッジの現地時刻でもある協定世界時(UTC)に設定されています。ユ ーザーは自分の ローカルタイム を知りたいことが多いでしょう。UTC時刻を取得し、タイムゾーンと サマータイムに基づく オフセット を適用することで、ローカルタイム(現地時刻)を得ることができま す。この方法で、多くの複雑さを回避できます。

システムクロックは、UTC時刻ないし現地時刻のいずれにも設定できますが、UTC時刻に設定すること がお勧めです。

### dateコマンド

date コマンドは、デフォルトでは現地時刻を現地言語で出力します。(訳注:例は米国東部標準 時EST(UTC-0500)です。)

\$ date Sun Nov 17 12:55:06 EST 2019

date コマンドのオプションを使って、出力を変更できます。

たとえば、date -u は、現在のUTC時刻を表示します。

\$ date -u
Sun Nov 17 18:02:51 UTC 2019

オプションを指定することで、さまざまな形式で現在時刻を表示することができます。

#### -I

ISO 8601形式で日付と時刻を返します。-I のみ、ないし -Idate を指定すると、日付のみを表示 します。date の他に hours、minutes、seconds、ns(ナノ秒)を指定でき、指定した精度までの時 刻を表示します。(訳注:ISO 8601は、日付と時刻を表記方法を規定する国際規格です。たとえば日本 時間2020年7月15日14時36分15.23秒は、20200715T143615.23+0900(基本形式)ないし 2020-07-15T14:36:15.23+0900(拡張形式)と表記します。詳しくはWikipediaなどを参照して下さい。)

### -R

RFC 5322形式で日付と時刻を返します。(訳注:RFC 5322は、電子メールにおけるテキストメッセージのフォーマットを規定する規格です。たとえば日本時間2020年7月15日14時36分15.23秒は、Wed, 15 Jul 2020 14:36:15 +0900 と表示されます。この形式がLinuxのデフォルトです。)

### --rfc-3339

RFC 3339形式で日付と時刻を返します。(訳注:RFC 3339は、インターネット上で日時の表現方法を 規定する規格です。ISO 8601とほぼ同じ書式ですが、よりコンピューターで処理しやすい形で定義さ れています。あまり使用されていません。)

date の表示形式は、manページに記載されたシーケンス(メタ文字)を使用してカスタマイズできま す。たとえば次のようにすると、現在時刻をUnix時刻(後述)で表示します。

**\$ date +%s** 1574014515

date のマニュアルページを参照すれば、%s がUnix時刻を表すことがわかります。

Unix時刻とは、ほとんどのUnix系システムが内部的に使用している時刻表現です。UTCの1970年1月1 日0時0分0秒を Epoch (訳注: 記念日、起源などの意)と呼び、そこからの秒数で時刻を表します。

NOTE 現時点でUnix時刻を保持するために必要なビット数は32ビットです。将来、2038年1 月19日には、32ビットではUnix時刻を保持できなくなるために、32ビットLinuxシステ ムで深刻な問題が発生することが指摘されています。(訳注:64ビットLinuxシステムで は既に解決されています。)

これらのシーケンスを使用すれば、さまざまなアプリケーションが期待する形式で日付と時刻をフォー マットできます。もちろん、規格に基づく標準的なフォーマットを使用するに超したことはありませ ん。

また、date --date を使用すると、現在時刻ではなく指定した時刻を、標準的な形式で表示できます。 たとえば、Unix時刻で日時を指定するとこうなります。

\$ date --date='@1564013011'

Wed Jul 24 20:03:31 EDT 2019

--debug オプションを使用すると、日時の解析プロセスを確認することができます。有効な日付をコマ ンドに渡してみましょう。

\$ date --debug --date="Fri, 03 Jan 2020 14:00:17 -0500" date: parsed day part: Fri (day ordinal=0 number=5) date: parsed date part: (Y-M-D) 2020-01-03 date: parsed time part: 14:00:17 UTC-05 date: input timezone: parsed date/time string (-05) date: using specified time as starting value: '14:00:17' date: warning: day (Fri) ignored when explicit dates are given date: starting date/time: '(Y-M-D) 2020-01-03 14:00:17 TZ=-05' date: '(Y-M-D) 2020-01-03 14:00:17 TZ=-05' = 1578078017 epoch-seconds date: timezone: system default date: final: 1578078017.000000000 (epoch-seconds) date: final: (Y-M-D) 2020-01-03 19:00:17 (UTC) date: final: (Y-M-D) 2020-01-03 14:00:17 (UTC)

このオプションは、日時を生成するアプリケーションのトラブルシューティングを行うときに便利で す。

### ハードウェアクロック

hwclock コマンドは、リアルタイムクロックの時刻を表示します。このコマンドの実行にはroot権限が 必要なので、sudo を使用してコマンドを呼び出します。

**\$ sudo hwclock** 2019-11-20 11:31:29.217627-05:00

--verbose オプションを使用すると、トラブルシューティングに役立つであろうより多くの出力が返さ れます。 \$ sudo hwclock --verbose hwclock from util-linux 2.34 System Time: 1578079387.976029 Trying to open: /dev/rtc0 Using the rtc interface to the clock. Assuming hardware clock is kept in UTC time. Waiting for clock tick... ...got clock tick Time read from Hardware Clock: 2020/01/03 19:23:08 Hw clock time : 2020/01/03 19:23:08 = 1578079388 seconds since 1969 Time since last adjustment is 1578079388 seconds Calculated Hardware Clock drift is 0.000000 seconds 2020-01-03 14:23:07.948436-05:00

Calculated Hardware Clock drift 行に着目しましょう。この行は、システムクロックとハードウェア クロックのズレを示しています。

### timedatectlコマンド

timedatectl コマンドは、日付と時刻の状態を確認するためのコマンドで、ネットワーク時刻との同期 状態も表示します。(ネットワークタイムプロトコルについては次のレッスンで取り上げます)。

デフォルトの timedatectl は、date と同様の情報を返しますが、RTC(ハードウェア)時刻とNTP サービスの状態が追加されています。

#### \$ timedatectl

Local time: Thu 2019-12-05 11:08:05 EST Universal time: Thu 2019-12-05 16:08:05 UTC RTC time: Thu 2019-12-05 16:08:05 Time zone: America/Toronto (EST, -0500) System clock synchronized: yes NTP service: active RTC in local TZ: no

### timedatectlを使用した時間の設定

date や hwclock で時刻を設定することもできますが、systemd を採用しているシステムでNTPが 使用できない場合は、timedatectl コマンドで時刻を設定するのがお勧めです。

# timedatectl set-time '2011-11-25 14:00:00'

HH:MM:SS の形式を使用して、時刻のみを設定することもできます。(後述しますが、date コマンドでも同様です。)

### timedatectlを使用したタイムゾーンの設定

systemd ベースのLinuxシステムにおいて、GUIツールが使えない場合には、timedatectl を使って

ローカルタイムゾーンを設定します。timedatectl で、まず指定できるタイムゾーンの一覧を表示して、 そのいずれかを引数として使用してタイムゾーンを設定します。

まず、指定できるタイムゾーンをリストします。

\$ timedatectl list-timezones
Africa/Abidjan
Africa/Accra
Africa/Algiers
Africa/Bissau
Africa/Cairo
...

タイムゾーンのリストは長いので、grep コマンドを使うのがお勧めです。(訳注:リストはページャ 経由で表示されるので、その検索機能を使うのもよいでしょう。)

次に、返されたリストから1つを選び、タイムゾーンを設定します:

```
$ timedatectl set-timezone Africa/Cairo
$ timedatectl
Local time: Thu 2019-12-05 18:18:10 EET
Universal time: Thu 2019-12-05 16:18:10 UTC
RTC time: Thu 2019-12-05 16:18:10
Time zone: Africa/Cairo (EET, +0200)
System clock synchronized: yes
NTP service: active
RTC in local TZ: no
```

タイムゾーンの名前を正確に指定することに注意してください。たとえば、タイムゾーンを Africa/Cairo と指定できますが、cairo や africa/cairo と指定することはできません。タイムゾ ーン名は、ディストリビューションによって異なります。

### timedatectlを使用したNTPの無効化

NTPを無効にしたいことがあります。systemctl を使うこともできますが、ここでは timedatectl コ マンドを使います:

```
# timedatectl set-ntp no
$ timedatectl
Local time: Thu 2019-12-05 18:19:04 EET Universal time: Thu 2019-12-05 16:19:04 UTC
RTC time: Thu 2019-12-05 16:19:04
Time zone: Africa/Cairo (EET, +0200)
NTP enabled: no
NTP synchronized: no
RTC in local TZ: no
DST active: n/a
```

### timedatectlを使わずにタイムゾーンを設定する

タイムゾーンを設定することは、Linuxを新規インストールする場合の標準的な手順のひとつです。グラ フィカル画面によるインストールでは、ほとんどの場合、何かを入力する必要もありません。

/usr/share/zoneinfo ディレクトリには、さまざまなタイムゾーン情報が含まれています。zoneinfo ディレクトリには、大陸名などのサブディレクトリないしはシンボリックリンクがあります。大陸名か ら始めて、自分の地域の zoneinfo を見つけるとよいでしょう。

zoneinfo ファイルには、UTCに対する現地時間のオフセットを計算するために必要な、サマータイム を含むルールが含まれています。Linuxがローカルタイムゾーンを決定する場合は、/etc/localtime を読み取ります。GUIを使用せずにタイムゾーンを設定するには、/etc/localtime を /usr/share/zoneinfo 内の自分の地域のzoneinfoを指すシンボリックリンクとして作成します。例を 示します。

\$ ln -s /usr/share/zoneinfo/Canada/Eastern /etc/localtime

正しいタイムゾーンを設定したら、以下のコマンドを実行します:

### # hwclock --systohc

これにより、システムクロック に ハードウェアクロック をあわせます(つまり、リアルタイムクロ ックが、date が表示するのと同じ時刻にセットされます)。このコマンドを実行するには、root権限 が必要なことに注意してください。

/etc/timezone は、/etc/localtime と似た役割を持っています。ローカルタイムゾーンの名前を保 持しているので、cat で読み取ることができます。

\$ cat /etc/timezone
America/Toronto

Linuxディストリビューションによっては、このファイルが使われてないこともあります。

### timedatectlを使わずに日時を設定する

NOTE 最近のほとんどのLinuxシステムは、構成とサービスに systemd を使用しているの で、時刻の設定に date や hwclock を使用することは避けましょう。systemd は、timedatectl を使って両方の時刻を変更します。とはいえ、古いシステムを管理 する場合には、これらのレガシーコマンドを知っておくことが重要です。

### dateコマンドを使う

date コマンドには、システム時刻をセットするオプションがあります。--set ないし -s を使用して、日付と時刻をセットします。--debug オプションを使って、コマンドの解析内容を確認することもできます。

#### # date --set="11 Nov 2011 11:11:11"

日時をセットするには、root権限が必要であることに注意してください。時間と日付を別々に変更する こともできます。

#### # date +%Y%m%d -s "20111125"

この場合、文字列を適切に解釈するように、形式を示すシーケンスを指定する必要があります。たとえば、%Y は年を表すので、最初の4桁 2011 は2011年として解釈されます。時刻のシーケンスは %T ですから、以下に時間をセットする例を示します:

### # date +%T -s "13:11:00"

システムクロックを変更した後には、システムクロックとハードウェアクロックを同期するために、ハ ードウェアクロックも変更するとよいでしょう。

#### # hwclock --systohc

systohc は、"システムクロックからハードウェアクロックへ" を意味します。(SYStem to Hardware Clockの略です。)

### hwclockを使う

システムクロックをセットしてハードウェアクロックをあわせるのではなく、逆にハードウェアクロッ クをセットしてシステムクロックをあわせても構いません。

# hwclock --set --date "4/12/2019 11:15:19"
# hwclock
Fri 12 Apr 2019 6:15:19 AM EST -0.562862 seconds

hwclock にはUTC時刻をセットするのが普通ですが、返されるのは現地時刻であることに注意してください。

ハードウェアクロックをセットしたら、それにシステムクロックをあわせます。hctosys は "ハードウ ェアクロックからシステムクロック"を意味しています。

# hwclock --hctosys

## 演習

 表のコマンドが システムクロック と ハードウェアクロック のどちらを表示ないし変更するかを 示してください。

| コマンド                               | システム | ハードウェア | 両方 |
|------------------------------------|------|--------|----|
| date -u                            |      |        |    |
| hwclocksetdate<br>"12:00:00"       |      |        |    |
| timedatectl                        |      |        |    |
| timedatectl   grep<br>RTC          |      |        |    |
| hwclockhctosys                     |      |        |    |
| date +%T -s<br>"08:00:00"          |      |        |    |
| timedatectl set-time<br>1980-01-10 |      |        |    |

2. 以下の出力を見て、正しく解釈されるように引数の書式を修正してください。

\$ date --debug --date "20/20/12 0:10 -3"

date: warning: value 20 has less than 4 digits. Assuming MM/DD/YY[YY] date: parsed date part: (Y-M-D) 0002-20-20 date: parsed time part: 00:10:00 UTC-03 date: input timezone: parsed date/time string (-03) date: using specified time as starting value: '00:10:00' date: error: invalid date/time value: user provided time: '(Y-M-D) 0002-20-20 00:10:00 TZ=-03' date: date: normalized time: '(Y-M-D) 0003-08-20 00:10:00 TZ=-03' date: ---- -date: possible reasons: date: numeric values overflow; incorrect timezone date: date: invalid date '20/20/2 0:10 -3'

- 3. date コマンドのシーケンスを使用して、システムクロックの月を2月にセットしてください。年と日、時刻は変更してはいけません。
- 前問のコマンドが成功したと仮定して、hwclock を使ってシステムクロックにハードウェアクロックをあわせてください。

- 5. Eucla と呼ばれる地名があります。それはどの大陸にありますか? grep コマンドを使って調べて下さい。
- 6. タイムゾーンを Eucla のタイムゾーンに設定してください。

## 発展演習

- 1. 時計を合わせる最適な方法は何ですか? また、その方法が使えない場面はどのようなものでしょう?
- 2. システム時刻をセットする方法がたくさんあるのはなぜだと思いますか?
- 3. 2038年1月19日以降、システム時刻を保存するには64ビットの数値が必要になります。あるい は、"Epochを変更する" ことでも問題を解決できます。たとえば、2038年1月1日の深夜0時を、新 しいEpochの0とすればよいのです。この解決方法を採用しない理由を考察して下さい。

## まとめ

このレッスンでは、以下の事柄を学びました:

- ・コマンドラインから、日時をさまざまな形式で表示する方法。
- ・Linuxのシステムクロックとハードウェアクロックの違い。
- ・システムクロックを手動で設定する方法。
- ハードウェアクロックを手動で設定する方法。
- ・システムのタイムゾーンを変更する方法。

このレッスンでは、以下のコマンドを説明しました。

### date

システムクロックを表示または変更します。主なオプション:

### -u

UTC時刻を表示します。

### +%s

Unix時刻を指定するシーケンス。

### --date=

現在時刻ではなく、指定した時刻を表示します。

### --debug

指定した日時の文字列を解析するときのデバッグメッセージを表示します。

### -s

システムクロックを手動設定します。

### hwclock

ハードウェアクロックを表示または変更します。

### --systohc

システムクロックにハードウェアクロックをあわせます。

#### --hctosys

ハードウェアクロックにシステムクロックをあわせます。

### --set --date

ハードウェアクロックを手動で設定します。

### timedatectl

systemdベースのLinuxシステムにおいて、システムとハードウェアクロックの時刻と、NTPの状態 を表示します。

### set-time

時間を手動で設定します。

### list-timezones

指定できるタイムゾーンを一覧表示します。

### set-timezone

timzoneを手動で設定します。

### set-ntp

NTPの有効/無効を切り替えます。

## 演習の解答

 表のコマンドが システムクロック と ハードウェアクロック のどちらを表示ないし変更するかを 示してください。

| コマンド                               | システム         | ハードウェア       | 両方           |
|------------------------------------|--------------|--------------|--------------|
| date -u                            | $\checkmark$ |              |              |
| hwclocksetdate<br>"12:00:00"       |              | $\checkmark$ |              |
| timedatectl                        |              |              | $\checkmark$ |
| timedatectl   grep<br>RTC          |              | $\checkmark$ |              |
| hwclockhctosys                     | $\checkmark$ |              |              |
| date +%T -s<br>"08:00:00"          | $\checkmark$ |              |              |
| timedatectl set-time<br>1980-01-10 |              |              | $\checkmark$ |

2. 以下の出力を見て、正しく解釈されるように引数の書式を修正してください。

#### \$ date --debug --date "20/20/12 0:10 -3"

date: warning: value 20 has less than 4 digits. Assuming MM/DD/YY[YY] date: parsed date part: (Y-M-D) 0002-20-20 date: parsed time part: 00:10:00 UTC-03 date: input timezone: parsed date/time string (-03) date: using specified time as starting value: '00:10:00' date: error: invalid date/time value: user provided time: '(Y-M-D) 0002-20-20 00:10:00 TZ=-03' date: date: normalized time: '(Y-M-D) 0003-08-20 00:10:00 TZ=-03' date: date: possible reasons: date: numeric values overflow; incorrect timezone date. date: invalid date '20/20/2 0:10 -3'

date --debug --set "12/20/20 0:10 -3"

date コマンドのシーケンスを使用して、システムクロックの月を2月にセットしてください。年と日、時刻は変更してはいけません

date +%m -s "2"

- 4. 前問のコマンドが成功したと仮定して、hwclock を使ってシステムクロックにハードウェアクロッ クをあわせてください。 hwclock - systohc
- 5. Eucla と呼ばれる地名があります。それはどの大陸にありますか? grep コマンドを使って調べて

下さい。

timedatectl list-timezones | grep -i eucla

または

grep -ri eucla /usr/share/zoneinfo

6. タイムゾーンを Eucla のタイムゾーンに設定してください。

timedatectl set-timezone 'Australia/Eucla'

または、

ln -s /usr/share/zoneinfo/Australia/Eucla /etc/localtime

## 発展演習の解答

1. 時計を合わせる最適な方法は何ですか? また、その方法が使えない場面はどのようなものでしょう?

ほとんどのLinuxディストリビューションでは、NTPがデフォルトで有効になっているので、干渉し ないようにそのままにしておきます。ただし、インターネットに接続されていないLinuxシステム は、NTPにアクセスできません。たとえば、産業用機器で実行されている組み込みLinuxシステムで は、ネットワーク接続がないことがあります。

2. システム時刻をセットする方法がたくさんあるのはなぜだと思いますか?

何十年も前から、すべてのUnix系システムは正確な時刻を必要としていました。そのため、時刻を設 定するための多くのレガシーメソッドが残されています。

3. 2038年1月19日以降、システム時刻を保存するには64ビットの数値が必要になります。あるい は、"Epochを変更する" ことでも問題を解決できます。たとえば、2038年1月1日の深夜0時を、新 しいEpochの0とすればよいのです。この解決方法を採用しない理由を考察して下さい。

2038年までには、大半のコンピュータが64ビットCPUを搭載して、64ビットの数値を使用してもパ フォーマンスが大きく低下することはないと予測されます。対して、このような"リセット"する方 法のリスクを見積もることは不可能です。影響を受ける可能性があるレガシーソフトウェアがたくさ んあります。例えば、銀行や大企業は古いプログラムを大量に抱え、それに依存していることが少な くありません。つまり、この解決方法は、他の多くの解決方法と同様に、トレードオフの問題で す。2038年にまだ稼働している32ビットシステムはEpoch時刻のオーバーフローの影響を受けます し、レガシーソフトウェアは変更されたEpochの値の影響を受けることになります。

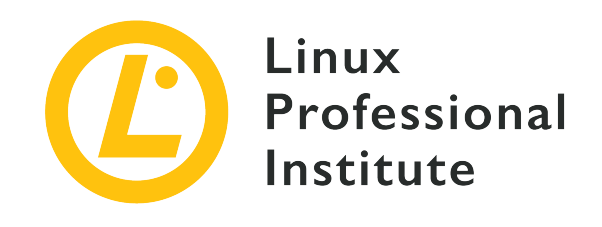

# 108.1 レッスン2

| Certificate: | LPIC-1 (102)       |
|--------------|--------------------|
| Version:     | 5.0                |
| Торіс:       | 108 基本的なシステムサービス   |
| Objective:   | 108.1 システムの時刻を保守する |
| Lesson:      | 2 of 2             |

# はじめに

パーソナルコンピューターはそれ自体でかなり正確な時刻を維持することができますが、ネットワーク 環境で稼働するコンピューターシステムは、より正確な時刻を維持する必要があります。最も正確な時 刻を刻む原子時計が 基準時計 として使われています。現在では、インターネットに接続されたすべて のコンピュータをこの基準時計に同期させる、Network Time Protocol (NTP)と呼ばれるシステムが 考案されて使われています。NTPを実行するコンピュータは、そのシステムクロックを基準時計から提 供される時刻に同期させることができます。システムクロックとNTPサーバーから提供された時刻が異 なる場合、コンピューターは、システムクロックがネットワーク時刻に一致するまで、内部のシステム クロックを段階的に調整します。

NTPは階層構造で時刻を配信します。階層の一番上にあるサーバーには、基準時計が接続されます。最 上位のサーバーは Stratum 1 (訳注: 地層、階層の意)と呼ばれ、一般には公開されませ ん。Stratum 1のマシンは Stratum 2 マシンと同期し、Stratam 2のマシンは Stratum 3 のマシンと 同期します。Stratum 2以下の階層のサーバーは、広く一般に公開されます。大きなネットワーク用 にNTPを設定する場合、少数のコンピュータがStratum 2以下のサーバーに接続し、そのマシンが他のマ シンすべてにNTPを提供するのが一般的です。これにより、Stratum 2のマシンに対するリクエストを最 低限に抑えることができます。

NTPを理解するに当たって、重要な用語がいくつかあります。これらの用語のいくつかは、それぞれの マシンにおけるNTPのステータスを追跡するためのコマンドで使用されます。

Offset (オフセット)

システムクロックとNTPクロックの絶対差を指します。たとえば、システムクロックが12:00:02 で、NTPクロックが11:59:58の場合、2つのクロック間のオフセットは4秒です。

### Step (ステップ)

NTPプロバイダー(正確な時刻を提供する側)とコンシューマー(時刻を受け取って利用する側)の 間のオフセットが128msより大きい場合、NTPはシステム時刻を徐々に調整するのではなく、1回で システム時刻を大きく変更します。これを stepping(ステッピング) と呼びます。

### Slew (スルー)

システム時刻とNTPの間のオフセットが128ms未満の場合に、システム時刻を徐々に変更することを Slewing(スルーイング)と言います。

### **Insane Time**(不適切な時刻)

システム時刻とNTPの間のオフセットが17分より大きい場合、システム時刻は 不適切 であると見 なされ、NTPはシステム時刻を変更しません。システム時刻を適切な時刻から17分以内にするには、 特別な手順(手動設定など)を実行する必要があります。

### Drift (ドリフト)

2つのクロックが時間の経過とともに同期しなくなる現象をドリフトと呼びます。同期していた2つの クロックが、時間の経過とともに同期しなくなる場合に、クロックドリフトが発生していると言いま す。

### Jitter (ジッター)

最後にクロックが同期されてからのドリフト量をジッターと呼びます。例えば、17分前に最後のNTP 同期が行われて、NTPプロバイダーとコンシューマーの間のオフセットが3ミリ秒である場合、ジッ ターは3ミリ秒です。

ここから、LinuxにおけるNTPの実装をいくつか説明します。

### timedatectlコマンド

timedatectl を使用しているLinuxディストリビューションでは、デフォルトではフルセットのNTPで はなく SNTP(Simple Network Time Protocol)クライアントを実行します。これはネットワーク時 刻の軽便な実装であり、ネットワーク上の他のマシンにNTPを提供することはできません。

SNTP機能を実行するには、timesyncd サービスを実行する必要があります。他のsystemdサービスと 同様に、次のコマンドで実行状態を確認できます。

...

timedatectlによるSNTPの同期状態は、show-timesync を使用して確認できます。

\$ timedatectl show-timesync --all LinkNTPServers= SystemNTPServers= FallbackNTPServers=ntp.ubuntu.com ServerName=ntp.ubuntu.com ServerAddress=91.189.89.198 RootDistanceMaxUSec=5s PollIntervalMinUSec=32s PollIntervalMaxUSec=34min 8s PollIntervalUSec=34min 8s NTPMessage={ Leap=0, Version=4, Mode=4, Stratum=2, Precision=-23, RootDelay=8.270ms, RootDispersion=18.432ms, Reference=91EECB0E, OriginateTimestamp=Sat 2020-01-25 18:35:49 EST, ReceiveTimestamp=Sat 2020-01-25 18:35:49 EST, Ignored=no PacketCount=263, Jitter=2.751ms } Frequency=-211336

システムの時計を正確に保つにはこれだけで十分ですが、前述のようにネットワーク上の複数のクライ アントを同期させたい場合には不十分です。そのような場合には、完全なNTPパッケージをインストー ルします。

### NTPデーモン

システムクロックを定期的にネットワーク時刻と比較するには、バックグラウンドで デーモン を実行 する必要があります。多くのLinuxシステムでは、ntpd デーモンが使われています。ntpd を使用す ると、時間を受け取る (つまり、ネットワーク時刻に自分のシステムクロックを同期できる)だけで なく、他のマシンに時間を 提供する こともできます。

systemdベースのシステムにおいて、デーモンを制御するために systemctl を使用しているとしましょう。パッケージマネージャーで ntp パッケージをインストールしたら、ステータスをチェックして ntpd が実行されていることを確認します。

```
$ systemctl status ntpd
```

場合によっては、ntpd の有効化と起動の両方が必要になることがあります。ほとんどのLinuxマシンでは、次のように実行します。

#### # systemctl enable ntpd && systemctl start ntpd

NTPのクエリは、TCP/UDPのポート123を使用します(訳注:主にはUDPが使用されますが、必要に応じてTCPが使われることもあります)。NTPが失敗した場合は、これらのポートが開放されていることを確認してください。

### **NTPの設定**

NTPはいくつかの情報源をポーリングして、システムクロックの設定に使用する候補サーバーを選択します。ネットワーク接続が失われた場合、NTPは履歴から必要な調整量を推定し、その後も調整を続けます。

ディストリビューションによって、NTPサーバーのリストが保存される位置が異なります。ntp がイン ストールされているものとします。

ネットワーク時間と同期するための情報は、ファイル /etc/ntp.conf に置かれています。このファイルは、vi や nano で編集できます。

デフォルトでは、以下のセクションに使用するNTPサーバーが指定されています。

# Use public servers from the pool.ntp.org project. # Please consider joining the pool (http://www.pool.ntp.org/join.html). server 0.centos.pool.ntp.org iburst server 1.centos.pool.ntp.org iburst server 2.centos.pool.ntp.org iburst server 3.centos.pool.ntp.org iburst

NTPサーバーを追加するには、次の構文を使います:

server IPアドレス server サーバーのホスト名

DNSが適切に設定されていれば、サーバーのアドレスはIPアドレスかホスト名で指定できます(訳注:サ ーバーの変更などに備えて、ホスト名で指定することが推奨されています)。指定したサーバーには、 常にNTPクエリが送られます。

NTPサーバーには、複数のNTPプロバイダーをグループにまとめた pool を指定することもできま す。poolには複数のNTPプロバイダーがあり、すべてが同じ時刻に同期されているNTPデーモンを実行 していると想定できます。クライアントがプールにクエリを送るたびに、1つのプロバイダーがランダム に選択されます。これにより、プール内の1台のマシンがすべてのNTPクエリを処理するのではなく、ネ ットワーク負荷を多くのマシンに分散することができます。

一般的に、/etc/ntp.conf には pool.ntp.org などのサーバープールを指定します。Linuxディスト リビューターが、デフォルトのサーバープールを運用していることもあります。

### pool.ntp.org

デフォルトで使用される pool.ntp.org は、オープンソースプロジェクトです。詳細は、 <u>ntppool.org</u> を参照してください。

ntppoolの利用がニーズに合っているかを検討してください。ビジネスや組織、生活が、正しい時間に依存している場合、あるいは時刻が間違っていることで損害を受ける可能性がある場合は、"インターネットから取得する" べきではありません。ntppoolは概して非常に高品質ですが、ボランティアが空き時間を使って運用しているサービスです。信頼性の高いサービスをセットアップしたい場合は、機器やサービスのベンダーに相談してください。利用規約もご覧ください。Meinbergのタイムサーバーをお勧めしますが、End Run、Spectracomなど、他にも多くのタイムサーバーがあります。

ntppool.org

(訳注:日本国内から利用する場合は jp.pool.ntp.org を指定するか、ISPが提供しているNTPサーバ ー(ないしはプール)を使用すると良いでしょう。 <u>国立研究開発法人情報通信機構</u>や、 <u>インターネット</u> <u>マルチフィード株式会社</u>なども、公共のNTPサービスを運用しています)。

### ntpdateコマンド

初期セットアップ中など、システムクロックとNTPが大幅に異なることがあります。システムクロック とNTクロックの オフセット が17分を超える場合、NTPデーモンはシステムクロックを変更しませ ん。この場合、手作業による介入が必要です。

まず、ntpd が実行中であれば、サービスを 停止 します。systemctl stop ntpd で行えます。

次に、ntpdate pool.ntp.org コマンドを実行して、最初の1回限りの同期を行います。ここで pool.ntp.org は、NTPサーバーのIPアドレスまたはホスト名です。複数回の同期が必要な場合もあり ます。

### ntpqコマンド

ntpq は、NTPの状態を確認するユーティリティです。NTPデーモンを設定し起動した後に、ntpq を 使用してその状態を確認できます。

| premote          | refid           | st    | t      | when | poll | reach | delay       | offset  | jitter |
|------------------|-----------------|-------|--------|------|------|-------|-------------|---------|--------|
| +37 44 185 42    | 91 189 94 4     | <br>3 |        | 86   | 128  | 377   | <br>126 509 | -20 308 | 6 838  |
| +ntn2.0x00.1v    | 193.204.114.233 | 2     | u<br>U | 82   | 128  | 377   | 143.885     | -8.105  | 8.478  |
| *inspektor-vlan1 | 121.131.112.137 | 2     | u      | 17   | 128  | 377   | 112.878     | -23.619 | 7.959  |
| b1-66er.matrix.  | 18.26.4.105     | 2     | u      | 484  | 128  | 10    | 34.907      | -0.811  | 16.123 |

ここでの -p オプションは peer(通信相手) を意味していて、同期相手の要約を出力します。-n を使用して、ホスト名ではなくIPアドレスを返すこともできます。

### remote

NTPプロバイダーのホスト名

### refid

NTPプロバイダーの参照ID

### st

プロバイダーの階層 (Stratum)

### when

最後のクエリからの秒数

### poll

クエリ間の秒数(ポーリング間隔)

### reach

サーバーに到達したかどうかを示すステータスID。直近8回のクエリが成功したか失敗したかを示す ビット列の8進数表示。1,3,7,10,11…377と増えていきます。

### delay

クエリから応答までの時間(ミリ秒単位)

### offset

システム時刻とNTP時刻の差(ミリ秒単位)

### jitter

直近のクエリにおけるシステム時刻とNTP時刻のオフセット(ミリ秒単位)

オプションや引数なしで ntpq を実行すると、対話モードに入ります。? を入力すると、ntpq が解 釈できるコマンドのリストを表示します。

### chrony

chrony は、もうひとつのNTP実装です。一部のLinuxシステムにはデフォルトでインストールされて いて、主要なすべてのディストリビューションでダウンロード可能です。chronyd はchronyデーモン であり、chronyc はコマンドラインインターフェイスです。chronyc を操作する前に、chronyd を 有効にして起動する必要があります。

chronyが設定されていれば、chronyc tracking コマンドで、NTPとシステムクロックの情報が表示されます。

#### \$ chronyc tracking

| Reference ID    | : | 3265FB3D (bras-vprn-toroon2638w-lp130-11-50-101-251-61.dsl.) |
|-----------------|---|--------------------------------------------------------------|
| Stratum         | : | 3                                                            |
| Ref time (UTC)  | : | Thu Jan 09 19:18:35 2020                                     |
| System time     | : | 0.000134029 seconds fast of NTP time                         |
| Last offset     | : | +0.000166506 seconds                                         |
| RMS offset      | : | 0.000470712 seconds                                          |
| Frequency       | : | 919.818 ppm slow                                             |
| Residual freq   | : | +0.078 ppm                                                   |
| Skew            | : | 0.555 ppm                                                    |
| Root delay      | : | 0.006151616 seconds                                          |
| Root dispersion | : | 0.010947504 seconds                                          |

Update interval : 129.8 seconds Leap status : Normal

他の実装に比べると、この出力には多くの情報が含まれています。

### **Reference ID**

コンピューターが同期しているホスト名と参照ID

### Stratum

NTPプロバイダーの階層

### Ref time

NTPプロバイダを参照した時のUTC時刻

### System time

NTP時刻とシステムクロックの差違

### Last offset

最後のクロック更新における推定オフセット

### **RMS offset**

オフセット値の長期的な平均値

### Frequency

chronydがシステムクロックを修正しない場合に予想されるシステムクロックの誤差レート。ppm (100万分の1秒)単位。

### Residual freq

基準ソースからの周波数とシステムクロックの周波数との差を示す余剰周波数

#### Skew

周波数の推定誤差限界

### Root delay

コンピューターが同期している最上位のコンピューターへの、ネットワークによる遅延の合計

### Leap status

時刻調整のステータス。正常(normal)、秒を挿入(insert second)、秒を削除(delete second )、非同期(not synchronized)のいずれか

最後のNTP更新に関する詳細情報も確認できます。

```
      # chrony ntpdata

      Remote address
      : 172.105.97.111 (AC69616F)

      Remote port
      : 123

      Local address
      : 192.168.122.81 (C0A87A51)

      Leap status
      : Normal

      Version
      : 4

      Mode
      : Server
```

| Stratum          | : | 2                        |
|------------------|---|--------------------------|
| Poll interval    | : | 6 (64 seconds)           |
| Precision        | : | -25 (0.00000030 seconds) |
| Root delay       | : | 0.000381 seconds         |
| Root dispersion  | : | 0.000092 seconds         |
| Reference ID     | : | 61B7CE58 ()              |
| Reference time   | : | Mon Jan 13 21:50:03 2020 |
| Offset           | : | +0.000491960 seconds     |
| Peer delay       | : | 0.004312567 seconds      |
| Peer dispersion  | : | 0.000000068 seconds      |
| Response time    | : | 0.000037078 seconds      |
| Jitter asymmetry | : | +0.00                    |
| NTP tests        | : | 111 111 1111             |
| Interleaved      | : | No                       |
| Authenticated    | : | No                       |
| TX timestamping  | : | Daemon                   |
| RX timestamping  | : | Kernel                   |
| Total TX         | : | 15                       |
| Total RX         | : | 15                       |
| Total valid RX   | : | 15                       |
|                  |   |                          |

最後に、chronyc sources は時刻の同期に使用するNTPサーバーの情報を返します。

\$ chronyc sources
210 Number of sources = 0
MS Name/IP address Stratum Poll Reach LastRx Last sample
210 Number of sources = 0

この例では、このマシンには提供元が設定されていません。chronyの設定ファイルを開い て、pool.ntp.org などのソースを追加できます。設定ファイルは通常、/etc/chrony.conf です。こ のファイルを開くと、いくつかのサーバーがデフォルトでリストされていることでしょう。

# Most computers using chrony will send measurement requests to one or # more 'NTP servers'. You will probably find that your Internet Service # Provider or company have one or more NTP servers that you can specify. # Failing that, there are a lot of public NTP servers. There is a list # you can access at http://support.ntp.org/bin/view/Servers/WebHome or # you can use servers from the 3.arch.pool.ntp.org project. ! server 0.arch.pool.ntp.org iburst iburst ! server 1.arch.pool.ntp.org iburst iburst ! server 2.arch.pool.ntp.org iburst iburst ! pool 3.arch.pool.ntp.org iburst

これらのサーバーは、独自のサーバーを指定する際の構文ガイドとしても有用です。この場合は、各行の先頭にある ! を削除してコメントを削除して、デフォルトの pool.ntp.org プロジェクトのサーバ

ーを使用します。

また、このファイルで、スキュー、ドリフト、ドリフトファイルとキーファイルの位置などの、デフォ ルト設定を変更することもできます。

インストール直後など、最初にクロックを大幅に修正する可能性がある時は、次のコメントを解除して 大幅な時刻変更を可能としておきます。

! makestep 1.0 3

設定ファイルを変更したら、chronyd サービスを再起動して、chronyc makestep でシステムクロッ クを更新します。

# chronyc makestep
200 OK

さらに前述のように chronyc tracking を使用して、変更が行われたことを確認するとよいでしょう。

## 演習

1. 定義と用語の表を完成して下さい。

| 定義                                   | 用語 |
|--------------------------------------|----|
| ネットワーク時間を提供するコンピューター                 |    |
| 基準時計からの距離(ホップまたはステップ単位<br>)          |    |
| システム時刻とネットワーク時刻の差                    |    |
| 前回のNTPポーリング以降の、システム時刻とネ<br>ットワーク時刻の差 |    |
| 負荷分散された、ネットワーク時刻を提供するサ<br>ーバー群       |    |

2. 以下の値を出力できるコマンドをチェックしてください。

| 値                                                | chronyc<br>tracking | timedatectl<br>show-timesync<br>all | ntpq -pn | chrony ntpdata | chronyc<br>sources |
|--------------------------------------------------|---------------------|-------------------------------------|----------|----------------|--------------------|
| Jitter(ジッタ<br>ー)                                 |                     |                                     |          |                |                    |
| Drift(ドリフ<br>ト)                                  |                     |                                     |          |                |                    |
| Interval of<br>Poll(ポーリン<br>グ間隔)                 |                     |                                     |          |                |                    |
| Offset(オフセ<br>ット)                                |                     |                                     |          |                |                    |
| Stratum (層)                                      |                     |                                     |          |                |                    |
| IP Address of<br>Provider(プ<br>ロバイダーのIP<br>アドレス) |                     |                                     |          |                |                    |
| Root Delay(<br>ルートからの遅<br>延)                     |                     |                                     |          |                |                    |

- 3. 1台のLinuxサーバーと複数のLinuxデスクトップで構成される、企業ネットワークを設定していま す。サーバーの固定IPアドレスは192.168.0.101です。サーバーが pool.ntp.org に接続し、デスク トップにNTP時刻を提供します。サーバーとデスクトップの設定はどうなりますか?。
- 4. Linuxマシンの時計があっていません。NTPのトラブルシューティングをどう行いますか?

## 発展演習

1. SNTPとNTPを比較して下さい。

| NTP |
|-----|
|     |
|     |
|     |
|     |
|     |

- 2. システム管理者が pool.ntp.org を使用 しない のはどんな時ですか?
- 3. システム管理者が、pool.ntp.org プロジェクトに参加ないし貢献するにはどうしますか?

## まとめ

このレッスンでは、以下の事柄を学びました:

- ・NTPとは何か、また、なぜそれが重要なのか
- pool.ntp.org プロジェクトを利用するNTPデーモンの構成
- ntpg を使用してNTPの設定を確認する方法
- ・別のNTPサービスとして chrony を使用する方法

このレッスンでは、以下のコマンドを説明しました。

### timedatectl show-timesync --all

timedatectl を使用している場合に、SNTP情報を表示します。

### ntpdate <address>

1回限りのNTPステップを実行します。

### ntpq -p

最近のNTPポーリング状況を表示します。-n オプションはホスト名ではなくIPアドレスを表示します。

### chronyc tracking

chronyを使用している場合に、NTPの状態を表示します。

### chronyc ntpdata

直近のポーリングに関するNTP情報を表示します。

### chronyc sources

NTPプロバイダーに関する情報を表示します。

### chronyc makestep

chronyを使用している場合に、1回限りのNTPステップを実行します。

## 演習の解答

1. 定義と用語の表を完成して下さい。

| 定義                                   | 用語                |
|--------------------------------------|-------------------|
| ネットワーク時間を提供するコンピューター                 | Provider (プロバイダー) |
| 基準時計からの距離(ホップまたはステップ単位<br>)          | Stratum (ストラタム)   |
| システム時刻とネットワーク時刻の差                    | Offset (オフセット)    |
| 前回のNTPポーリング以降の、システム時刻とネ<br>ットワーク時刻の差 | Jitter(ジッター)      |
| 負荷分散された、ネットワーク時刻を提供するサ<br>ーバー群       | Pool (プール)        |

2. 以下の値を出力できるコマンドをチェックしてください。

| 値                                                | chronyc<br>tracking | timedatectl<br>show-timesync<br>all | ntpq -pn     | chrony ntpdata | chronyc<br>sources |
|--------------------------------------------------|---------------------|-------------------------------------|--------------|----------------|--------------------|
| Jitter(ジッタ<br>ー)                                 |                     | $\checkmark$                        | $\checkmark$ |                |                    |
| Drift(ドリフ<br>ト)                                  |                     |                                     |              |                |                    |
| Interval of<br>Poll(ポーリン<br>グ間隔)                 | $\checkmark$        | $\checkmark$                        | √(when 列)    | $\checkmark$   | $\checkmark$       |
| Offset(オフセ<br>ット)                                | $\checkmark$        |                                     | $\checkmark$ | $\checkmark$   |                    |
| Stratum(階層<br>)                                  | $\checkmark$        | $\checkmark$                        | $\checkmark$ | $\checkmark$   | $\checkmark$       |
| IP Address of<br>Provider(プ<br>ロバイダーのIP<br>アドレス) |                     | $\checkmark$                        | $\checkmark$ | $\checkmark$   | $\checkmark$       |
| Root Delay(<br>ルート遅延)                            | $\checkmark$        |                                     |              | $\checkmark$   |                    |

3. 1台のLinuxサーバーと複数のLinuxデスクトップで構成される、企業ネットワークを設定していま す。サーバーの固定IPアドレスは192.168.0.101です。サーバーが pool.ntp.org に接続し、デスク トップにNTP時刻を提供します。サーバーとデスクトップの設定はどうなりますか?。

サーバーでSNTPではなくntpdサービスが実行されていることを確認します。/etc/ntp.conf ないし /etc/chrony.conf ファイルに、pool.ntp.org プールを指定します。クライアントでは、それ ぞれの /etc/ntp.conf ないし /etc/chrony.conf ファイルに 192.168.0.101 を指定します。

4. Linuxマシンの時計があっていません。NTPのトラブルシューティングはどう行いますか?

まず、マシンがインターネットに接続されていることを確認します。これには ping を使いま す。systemctl status ntpd ないし systemctl status systemd-timesyncd を使って、ntpdない しSNTPサービスが起動していることを確認します。エラーメッセージが有用な情報を提供すること があります。最後に、ntpq -p や chrony tracking などのコマンドを使って、リクエストが行わ れたことを確認します。システム時刻がネットワーク時刻と大幅に異なる場合は、システム時刻が" 不適切" と見なして、手作業による介入が必要です。これには、ntpdate pool.ntp.org コマンド で1回限りのntp同期を実行するか、前のレッスンのコマンドを使います。

## 発展演習の解答

1. SNTPとNTPを比較してください。

| SNTP           | NTP                            |
|----------------|--------------------------------|
| 精度が低い          | 精度が高い                          |
| 必要なリソースが少ない    | 多くのリソースが必要                     |
| 時刻を提供することはできない | 時刻を提供することができる                  |
| 単発変更のみ         | 単発変更と徐々に同期の両方                  |
| 1つのソースに時刻を要求   | 複数のNTPサーバーを調べて最適なプロバイダー<br>を利用 |

2. システム管理者が pool.ntp.org を使用 しない のはどんな時ですか?

ntppool.orgには次のように書かれています: 正しい時刻を維持することが絶対的に重要な場合は、 別の方法を検討する必要があります。例えば、インターネットプロバイダーがNTPサービスを提供し ている場合は、それを使用した方がよいでしょう。(訳注:ネットワーク的に「近い」サーバーを選択 すれば、応答速度のばらつき(ジッター)が少ないために同期の精度の高まると言われています。)

3. システム管理者が、pool.ntp.org プロジェクトに参加ないし貢献するにはどうしますか?

ntppool.orgには次のように書かれています: サーバーには固定IPアドレスと継続的なインターネット接続が必要です。固定IPアドレスは変更されないことが望ましく、少なくとも1年以上は変更されないことが必要です。それに対して、帯域幅の要件は控えめで、384~512Kビットの帯域幅が求められます。Stratum 3ないし4のサーバーの参加を歓迎します。

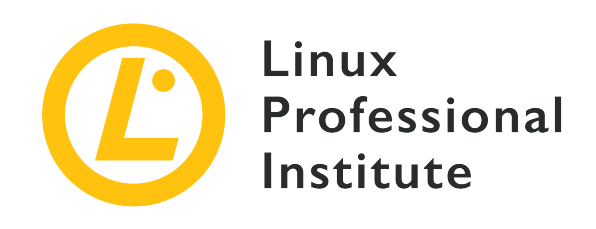

### 108.2 システムロギング

### LPI目標への参照

LPIC-1 version 5.0, Exam 102, Objective 108.2

### 総重量

4

### 主な知識分野

- ・ rsyslogの基本的な設定。
- ・標準的なファシリティ、プロパティ、アクションの理解。
- systemdジャーナルへの問い合わせ。
- ・日付・サービス・優先度などによるsystemdジャーナルのデータをフィルタする。
- ・ 永続systemdジャーナルストレージとジャーナルサイズの設定する。
- ・ systemdの古いジャーナルデータを削除する。
- ・レスキューシステムやファイルシステムのコピーから、systemdジャーナルデータを探す。
- ・ systemd-journaldのrsyslogのやり取りを理解している。
- logrotateの設定。
- ・ syslogとsyslog-ngの知識。

### 用語とユーティリティ

- /etc/rsyslog.conf
- /var/log/
- logger
- logrotate
- /etc/logrotate.conf
- /etc/logrotate.d/
- journalctl
- systemd-cat
- /etc/systemd/journald.conf

/var/log/journal/

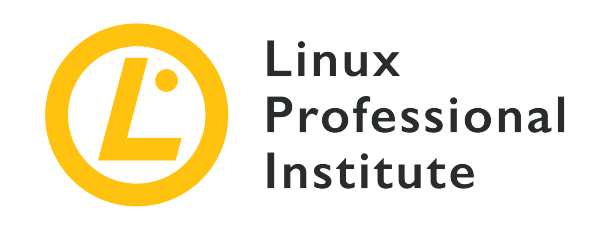

# 108.2 レッスン1

| Certificate: | LPIC-1           |
|--------------|------------------|
| Version:     | 5.0              |
| Торіс:       | 108 基本的なシステムサービス |
| Objective:   | 108.2 システムロギング   |
| Lesson:      | 1 of 2           |

# はじめに

ログは、システム管理者の強い味方です。ログとは、起動した瞬間からシステムやネットワークに関す るすべてのイベントを時系列順に記録したファイル(通常はテキストファイル)です。したがって、ロ グに含まれる情報には、認証の失敗、プログラムやサービスのエラー、ファイアウォールでブロックさ れたホストなど、システムに関するほぼすべてのイベントが含まれます。トラブルシューティング、リ ソースのチェック、プログラムの異常な動作の検出など、ログはシステム管理者の日々の業務に非常に 重要であることが容易に想像できるでしょう。

このレッスンでは、現在のGNU/Linuxディストリビューションで最も一般的なログ記録機構の一つである rsyslog について説明します。さまざまなログの種類、どこに保存されていてどのような情報を含んでいるか、それらの情報を取得してフィルタリングする方法を学びます。また、ログをIPネットワーク上のあるサーバに保存する方法、ログローテーション、カーネル リング バッファについても説明します。

## システムロギング

カーネルやシステム内のさまざまなプロセスが起動して互いに通信し始めると、メッセージという形で 多くの情報が生成され、多くの場合はログに記録されます。

ログがなければシステム管理者がサーバーで発生したイベントを見つけることは困難ですから、あらゆ るシステムイベントを記録する標準的な集中管理方法を備えることが重要です。ログは、トラブルシュ ーティングとセキュリティに関して極めて有用であり、システム統計を把握して傾向を予測するための 信頼できるデータソースになります。

とりあえず systemd-journald は、次のレッスンで説明するので置いておきます。ロギングは従

来、syslog、syslog-ng (syslog新世代)、ならびに rsyslog (r は "rocketのように高速"の意)という、3種の専用サービスによって処理されてきました。rsyslog には (RELPサポートなどの)重要な 改良が追加されたので、現在、最も人気のある選択肢になっています。これらのサービスは、他のサー ビスやプログラムからメッセージを集めて、通常は /var/log の下のログファイルに保存します。ただ し、中には独自にログを処理するサービス (たとえば、Apache HTTPD Webサーバーや、CUPS印刷シ ステム)もあります。また、Linuxカーネルは、ログメッセージを格納するためにメモリ内のリングバッ ファを使用します。

**NOTE RELP** は Reliable Event Logging Protocol の略で、syslogプロトコルを拡張して、 リモートマシンにログを転送する場合の信頼性を担保する新しいプロトコルです。旧来 のsyslogプロトコルは単純なUDPパケットを使用しているため、ログメッセージが届か ないことがあり得ます。

ほぼすべての主要なディストリビューションで rsyslog が事実上標準のロギング機構として使用され ているので、このレッスンではそれに焦点を当てます。rsyslog はクライアントサーバーモデルを使用 します。クライアントとサーバーは、同じホストにあっても、異なるホストにあっても構いません。メ ッセージは規定の形式で送受信され、ネットワーク全体で集中管理された rsyslog サーバーに保持す ることができます。rsyslogデーモン(rsyslogd)は、klogd(カーネルメッセージを管理する)と連携 して動作します。次のセクションでは、rsyslog とその仕組みについて説明します。

NOTE デーモンとは、バックグラウンドで実行されるサービスです。デーモン名末尾の d に 着目してください: klogd や rsyslogd。

### ログの種類

ログは 変化していく データであるため、通常は /var/log に置かれます。ログを大まかに分類する と、システムログ と サービスないしアプリケーションプログラムのログ に分類できます。

いくつかのシステムログと、それらが保持する情報を見てみましょう。

ログファイルの名前や書き込まれる情報は、ディストリビューションによって異なって NOTE います。ここで取り上げている例は、主にDebian系のものです。ディストリビューショ ンによらない標準的なものは明記しています。

### /var/log/auth.log

認証処理に関する活動: ユーザーのログイン、sudo の実行、cronジョブ、失敗したログイン試行 など。

### /var/log/syslog

rsyslogd に集約されたほぼすべてのログを納めるファイル。非常に多くの種類のログが集まるの で、/etc/rsyslog.conf による設定で、他のファイルに分散することもあります。(主にDebian系 ディストリビューション)

### /var/log/debug

プログラムからのデバッグ情報。(訳注:ほとんど使われません。)

### /var/log/kern.log

カーネルからのメッセージ。

### /var/log/messages

さまざまなサービス(カーネルを除く)からのメッセージ。(主にRedHat系ディストリビューショ

ン)

### /var/log/daemon.log

バックグラウンドで実行されているデーモン(サービス)に関する情報。

### /var/log/mail.log

メールサービス(postfixなど)に関する情報。

### /var/log/Xorg.0.log

グラフィックカードに関する情報。

### /var/run/utmp と /var/log/wtmp

成功したログインに関する情報。(どのディストリビューションにも共通)

### /var/log/btmp

失敗したログインに関する情報。例えば、sshへのブルートフォース攻撃など。(どのディストリビ ューションにも共通)

### /var/log/faillog

失敗した認証に関する情報。

### /var/log/lastlog

ユーザーが最後にログインした日時。(どのディストリビューションにも共通)

次に、サービスに関するログの例をいくつか見てみましょう。

### /var/log/cups/

印刷システム(Common Unix Printing System)のログを格納するディレクトリ。一般的なデフォ ルトでは、次のログファイルが置かれます: error\_log、page\_log、access\_log。

### /var/log/apache2/ ないし /var/log/httpd

Apache Webサーバー のログを格納するディレクトリ。一般的なデフォルトでは、次のログファイ ルが置かれます: access.log、error\_log、other\_vhosts\_access.log。

### /var/log/mysql

MySQLリレーショナルデータベース管理システム のログを格納するディレクトリ。一般的なデフ ォルトでは、以下のログファイルが置かれます: error\_log、mysql.log、mysql-slow.log。

### /var/log/samba/

Samba (Windows Serverと互換性のあるファイル、プリント、ディレクトリなどのサービスを提供 するサーバー)のログを格納するディレクトリ。一般的なデフォルトでは、以下のログファイルが置 かれます: smbd.log、nmbd.log など。

### ログの読み出し

ログファイルを読み出すには、まず、rootユーザーであるか、ファイルに対する読み取り権限を持って いることを確認してください。その上で、次のようなさまざまなユーティリティが使用できます。

### less ないし more

ページごとに表示やスクロールを行うページャー。

#### root@debian:~# less /var/log/auth.log

```
Sep 12 18:47:56 debian sshd[441]: Received SIGHUP; restarting.
Sep 12 18:47:56 debian sshd[441]: Server listening on 0.0.0.0 port 22.
Sep 12 18:47:56 debian sshd[441]: Server listening on :: port 22.
Sep 12 18:47:56 debian sshd[441]: Received SIGHUP; restarting.
Sep 12 18:47:56 debian sshd[441]: Server listening on 0.0.0.0 port 22.
Sep 12 18:47:56 debian sshd[441]: Server listening on :: port 22.
Sep 12 18:47:56 debian sshd[441]: Server listening on :: port 22.
Sep 12 18:49:46 debian sshd[905]: Accepted password for carol from 192.168.1.65 port 44296 ssh2
Sep 12 18:49:46 debian sshd[905]: pam_unix(sshd:session): session opened for user carol by (uid=0)
Sep 12 18:49:46 debian systemd-logind[331]: New session 2 of user carol.
Sep 12 18:49:46 debian systemd: pam_unix(systemd-user:session): session opened for user carol by (uid=0)
(...)
```

#### zless ないし zmore

less や more と同じですが、gzip(logrotate の標準機能)で圧縮されたログを扱えます。( 訳注: ディストリビューションによっては less の拡張機能が有効になっていて、less コマンド で圧縮ファイルを読み出せます。)

```
root@debian:~# zless /var/log/auth.log.3.gz
Aug 19 20:05:57 debian sudo: carol : TTY=pts/0 ; PWD=/home/carol ; USER=root ; COMMAND=/sbin/shutdown -h
now
Aug 19 20:05:57 debian sudo: pam_unix(sudo:session): session opened for user root by carol(uid=0)
Aug 19 20:05:57 debian lightdm: pam_unix(lightdm-greeter:session): session closed for user lightdm
Aug 19 23:50:49 debian systemd-logind[333]: Watching system buttons on /dev/input/event2 (Power Button)
Aug 19 23:50:49 debian systemd-logind[333]: Watching system buttons on /dev/input/event3 (Sleep Button)
Aug 19 23:50:49 debian systemd-logind[333]: Watching system buttons on /dev/input/event4 (Video Bus)
Aug 19 23:50:49 debian systemd-logind[333]: New seat seat0.
Aug 19 23:50:49 debian shd[409]: Server listening on 0.0.0.0 port 22.
(...)
```

#### tail

ファイルの最後の行を表示します(デフォルトは10行です)。tailの威力は -f スイッチにあり、新 しい行が追加されるとすぐに表示します。

```
root@suse-server:~# tail -f /var/log/messages
2019-09-14T13:57:28.962780+02:00 suse-server sudo: pam_unix(sudo:session): session closed for user root
2019-09-14T13:57:38.038298+02:00 suse-server sudo: carol : TTY=pts/0 ; PWD=/home/carol ; USER=root ;
COMMAND=/usr/bin/tail -f /var/log/messages
2019-09-14T13:57:38.039927+02:00 suse-server sudo: pam_unix(sudo:session): session opened for user root by
carol(uid=0)
2019-09-14T14:07:22+02:00 debian carol: appending new message from client to remote server...
```

#### head

ファイルの最初の行を表示します(デフォルトは10行です)。
root@suse-server:~# head -5 /var/log/mail 2019-06-29T11:47:59.219806+02:00 suse-server postfix/postfix-script[1732]: the Postfix mail system is not running 2019-06-29T11:48:01.355361+02:00 suse-server postfix/postfix-script[1925]: starting the Postfix mail system 2019-06-29T11:48:01.391128+02:00 suse-server postfix/master[1930]: daemon started -- version 3.3.1, configuration /etc/postfix 2019-06-29T11:55:39.247462+02:00 suse-server postfix/postfix-script[3364]: stopping the Postfix mail system 2019-06-29T11:55:39.249375+02:00 suse-server postfix/master[1930]: terminating on signal 15

#### grep

指定した文字列を抽出する、フィルタリングユーティリティです。

```
root@debian:~# grep "dhclient" /var/log/syslog
Sep 13 11:58:48 debian dhclient[448]: DHCPREQUEST of 192.168.1.4 on enp0s3 to 192.168.1.1 port 67
Sep 13 11:58:49 debian dhclient[448]: DHCPACK of 192.168.1.4 from 192.168.1.1
Sep 13 11:58:49 debian dhclient[448]: bound to 192.168.1.4 -- renewal in 1368 seconds.
(...)
```

実行例で気づいたかもしれませんが、ログファイルの出力には次の項目が含まれます(訳注: タイムス タンプの書式が異なる例が混ざっていますが、rsyslogではエントリごとに書式を設定する事ができます (LPIC-1範囲外です)。ほとんどの場合は、英語表記の現地時間です。):

- タイムスタンプ(日時)
- ・メッセージを送信したホスト名
- ・メッセージを生成したプログラム/サービスの名前
- ・メッセージを生成したプログラムのPID
- ・実行されたアクションの説明(プログラム/サービスが出力したメッセージ)

テキストではなくバイナリファイルのログがいくつかあり、解析するには専用のコマンドが必要となり ます(訳注: 重要なツールについては、トピック110.1で説明します。):

#### /var/log/wtmp

who ないし w を使用します。

| root@del | oıan:∼# <b>who</b> |            |       |                |
|----------|--------------------|------------|-------|----------------|
| root     | pts/0              | 2020-09-14 | 13:05 | (192.168.1.75) |
| root     | pts/1              | 2020-09-14 | 13:43 | (192.168.1.75) |

### /var/log/btmp

utmpdump ないし last -f を使用します。

```
root@debian:~# utmpdump /var/log/btmp
Utmp dump of /var/log/btmp
[6] [01287] [ ] [dave ] [ssh:notty ] [192.168.1.75 ] [192.168.1.75 ] [2019-09-
07T19:33:32,000000+0000]
```

## /var/log/faillog

faillogを使用します。

| root@debia | n:~# <b>faillog</b> | -a     | less     |          |       |    |  |
|------------|---------------------|--------|----------|----------|-------|----|--|
| Login      | Failures Ma         | aximum | ı Latest |          |       | 0n |  |
| root       | Θ                   | 0      | 01/01/70 | 01:00:00 | +0100 |    |  |
| daemon     | Θ                   | 0      | 01/01/70 | 01:00:00 | +0100 |    |  |
| bin        | 0                   | 0      | 01/01/70 | 01:00:00 | +0100 |    |  |
| sys        | 0                   | 0      | 01/01/70 | 01:00:00 | +0100 |    |  |
| sync       | Θ                   | 0      | 01/01/70 | 01:00:00 | +0100 |    |  |
| games      | Θ                   | 0      | 01/01/70 | 01:00:00 | +0100 |    |  |
| man        | Θ                   | 0      | 01/01/70 | 01:00:00 | +0100 |    |  |
| lp         | Θ                   | 0      | 01/01/70 | 01:00:00 | +0100 |    |  |
| mail       | Θ                   | 0      | 01/01/70 | 01:00:00 | +0100 |    |  |
| ()         |                     |        |          |          |       |    |  |

### /var/log/lastlog

lastlog を使用します。

| root@debian.w# | lastlog | 1055         |                                |
|----------------|---------|--------------|--------------------------------|
| llcorpamo      | Dort    | Erom         | 12016                          |
|                | TOL     |              | Latest                         |
| root           |         |              | Never Logged in                |
| daemon         |         |              | Never logged in                |
| bin            |         |              | Never logged in                |
| sys            |         |              | Never logged in                |
| ()             |         |              |                                |
| sync           |         |              | Never logged in                |
| avahi          |         |              | Never logged in                |
| colord         |         |              | Never logged in                |
| saned          |         |              | Never logged in                |
| hplip          |         |              | Never logged in                |
| carol          | pts/1   | 192.168.1.75 | Sat Sep 14 13:43:06 +0200 2019 |
| dave           | pts/3   | 192.168.1.75 | Mon Sep 2 14:22:08 +0200 2019  |

NOTE ログファイルを読み出すためのグラフィカルツールもあります。例: gnome-logs や KSystemLog

## メッセージをログに記録する仕組み

ログファイルへのメッセージの書き出しは、次のような流れで行われます:

- 1. アプリケーションやサービスは /dev/log (ソケット) に、カーネルは /dev/kmsg (メモリバッファ) などの特殊なファイルにメッセージを書き込みます。
- 2. rsyslogd が、ソケットやメモリバッファから情報を取得します。
- /etc/rsyslog.conf や /etc/ryslog.d/ 内のファイルに記載されたルールに応じて、rsyslogd が情報(メッセージ)を指定されたログファイル(通常は /var/log に置かれる)に書き込みま す。

ソケットは、プロセス間で情報をやりとりするために使用する特別なファイルです。シ
 NOTE ステム上のすべてのソケットを一覧表示するには、systemctl list-sockets --all を
 使用します。

## ファシリティ(分類)、プライオリティ(優先度)、アクション(動作)

rsyslog の設定ファイルは /etc/rsylog.conf です (ディストリビューションによっては /etc/rsyslog.d/ にもあります)。通常は MODULES、GLOBAL DIRECTIVES、RULES という3つのセクショ ンに分かれています。Debian GNU/Linux 10 (buster)の rsyslog.conf ファイルを見てみましょ う図—図less /etc/rsyslog.conf を実行します。

rsyslog はモジュール構造で、組み込む機能を選択することができます。MODULES セクションで は、rsyslog に組み込むモジュールを定義します。通常は、ローカルマシンでのロギングのみが有効と なっていて、リモートマシンからのログを扱うには設定が必要です。

#### 

```
module(load="imuxsock") # provides support for local system logging
module(load="imklog") # provides kernel logging support
#module(load="immark") # provides --MARK-- message capability
# provides UDP syslog reception
```

```
#module(load="imudp")
#input(type="imudp" port="514")
```

# provides TCP syslog reception
#module(load="imtcp")
#input(type="imtcp" port="514")

GLOBAL DIRECTIVES セクションでは、ログやログディレクトリのパーミッションなど、さまざまな設定 を行います。

\$DirCreateMode 0755
\$Umask 0022
#
# Where to place spool and state files
#
\$WorkDirectory /var/spool/rsyslog
#
# Include all config files in /etc/rsyslog.d/#
\$IncludeConfig /etc/rsyslog.d/\*.conf

RULES セクションでは、送られてきたログメッセージに応じて、書き込むログファイルを選択するルー ルを定義します。ログメッセージに含まれる ファシリティ(分類) と プライオリティ(優先度) に応じて、アクション(動作) を指定します。アクションには、主にログファイルの絶対パスを指定 します。このセクションに記載されたルールを理解するには、ファシリティとプライオリティの概念を 理解する必要があります。ファシリティ には以下のものが定義されていて、ログメッセージを生成す るデーモンが適当なものを選択します。たとえば、メールサーバーである postfix は、mail ファシ リティのログメッセージを生成します。(訳注: syslogはさまざまなシステムで使われていて、システム によって使用できるファシリティが微妙に異なります。)

| 番号      | キーワード           | 説明                                          |
|---------|-----------------|---------------------------------------------|
| 0       | kern            | Linuxカーネルメッセージ                              |
| 1       | user            | ユーザーレベルのメッセージ                               |
| 2       | mail            | メールシステム                                     |
| 3       | daemon          | システムデーモン                                    |
| 4       | auth、 authpriv  | セキュリティ上の認証/承認に関<br>するメッセージ                  |
| 5       | syslog          | syslogdメッセージ                                |
| 6       | lpr             | ラインプリンタサブシステム                               |
| 7       | news            | ネットワークニュースサブシステ<br>ム                        |
| 8       | ииср            | UUCP (Unix-to-Unix Copy<br>Protocol) サブシステム |
| 9       | cron            | 時計デーモン(システムによって<br>異なる)                     |
| 10      | auth、 authpriv  | セキュリティ上の認証/承認に関<br>するメッセージ                  |
| 11 - 15 |                 | (rsyslogでは使えません)                            |
| 16 - 23 | local0から local7 | ローカル使用0-7                                   |

また、各メッセージにはプライオリティ(優先度)レベルが割り当てられます。

| コード | 重大度                 | キーワード         | 説明                 |
|-----|---------------------|---------------|--------------------|
| 0   | Emergency(緊急事態<br>) | emerg、 panic  | システムが使用できない        |
| 1   | Alert (警報)          | alert         | すぐに行動を起こす必要<br>がある |
| 2   | Critical (重大)       | crit          | 危険な状態              |
| 3   | Error (エラー)         | err 、 error   | エラー状態              |
| 4   | Warning (警告)        | warn、 warning | 警告状態               |
| 5   | Notice (通知)         | notice        | 正常だが注意が必要          |
| 6   | Informational (情報)  | info          | 情報メッセージ            |
| 7   | Debug(デバッグ)         | debug         | デバッグレベルのメッセ<br>ージ  |

以下は、Debian GNU/Linux 10(Baster)の rsyslog.conf の一部から、いくつかのルールをサンプ ルとして取り出したものです:

| ######################################                                                                                                    |                                                                                                    |
|----------------------------------------------------------------------------------------------------|----------------------------------------------------------------------------------------------------|
| <pre># First some standard log files #</pre>                                                                                                    | . Log by facility.                                                                                             |
| auth,authpriv.*                                                                                                    | /var/log/auth.log                                                                                              |
| *.*;auth,authpriv.none                                                                                                    | <pre>-/var/log/syslog</pre>                                                                                    |
| #cron.*                                                                                                    | /var/log/cron.log                                                                                              |
| daemon.*                                                                                                    | -/var/log/daemon.log                                                                                           |
| kern.*                                                                                                    | -/var/log/kern.log                                                                                             |
| lpr.*                                                                                                    | -/var/log/lpr.log                                                                                              |
| mail.*                                                                                                    | -/var/log/mail.log                                                                                             |
| user.*                                                                                                    | -/var/log/user.log                                                                                             |
| <pre># # Logging for the mail system. # it is easy to write scripts t # mail.info mail.warn mail.err</pre>                                                                                               | Split it up so that<br>o parse these files.<br>-/var/log/mail.info<br>-/var/log/mail.warn<br>/var/log/mail.err |
| <pre># # Some "catch-all" log files. # *.=debug;\         auth,authpriv.none;\         news.none;mail.none -/v *.=info;*.=notice;*.=warn;\         auth,authpriv.none;\         cron,daemon.none;\</pre> | ar/log/debug                                                                                                   |

mail,news.none

-/var/log/messages

ルールの書式はこうなります: <facility>.<priority> <action>

<facility>.<priority> をセレクターと呼び、一致するメッセージを絞り込みます。<facility> に は、カンマで区切って複数のキーワードを指定することができます。<priority> には、指定したレベ ルよりも重大なもの(コードが小さいもの)が一致します。例を見ながら掘り下げていきましょう。

auth,authpriv.\* /var/log/auth.log ファシリティが auth ないし authpriv のメッセージを、プライオリティに関係なく(\*

\*.\*;auth,authpriv.none -/var/log/syslog

)、/var/log/auth.log に書き込みます。

すべてのメッセージ(すべてのプライオリティ(\*)と、すべてのファシリティ(\*))を選択します が、ファシリティが auth または authpriv のものを除きます。プライオリティに none と書くと、 直前のファシリティを「除外する」という意味になります。メッセージは /var/log/syslog に書き込 まれますが、パスの前のマイナス記号(-)はディスクへの書き込み回数を抑えることを指示します。セ ミコロン(;)は複数のセレクターを区切るものであり、コンマ(,)は1つのセレクターに複数のファシ リティ(auth,authpriv)を列挙するための区切りです。

mail.err

/var/log/mail.err

この例では、ファシリティが mail で、プライオリティが error 以上 (critical、alert、emergency )のメッセージを、/var/log/mail.err に書き込みます。

\*.=debug;\
 auth,authpriv.none;\
 news.none;mail.none -/var/log/debug

この例では、すべてのファシティからプライオリティが debug(= により指定したレベルのみに限定さ れます)のメッセージがまず選択されますが、ファシリティ auth、authpriv、news、mail であるメッ セージが除外されて(プライオリティが none)、/var/log/debug ファイルに書き込まれます。

#### logger コマンド: ログへの手動送信

シェルスクリプトの中や(ログ設定の)テスト中は、logger コマンドが便利です。logger コマンド は、ファシリティ user、プライオリティ notice で、指定されたメッセージをsyslogに送ります(訳 注: デフォルトでは、Debian系は /var/log/syslog、Redhat系は /var/log/messages に書き込まれ ることになります。ファシリティやプライオリティを指定する時には、-p オプションを使います)。

carol@debian:~\$ logger this comment goes into "/var/log/syslog"

/var/log/syslog ファイルの最後の行を出力するには、tailコマンドに -1 オプションを指定します。

root@debian:~# tail -1 /var/log/syslog
Sep 17 17:55:33 debian carol: this comment goes into /var/log/syslog

## rsyslog で集中ログサーバーを作る

説明用に、以下の諸元の新しいホストを作成し、これを集中ログサーバーとしてみましょう。つまり、 クライアントのsyslogメッセージを、すべてこのサーバーに送信して、集中的に管理できるようにしま す。

| 役割       | ホスト名        | OS                              | IPアドレス      |
|----------|-------------|---------------------------------|-------------|
| 集中ログサーバー | suse-server | openSUSE Leap 15.1              | 192.168.1.6 |
| クライアント   | debian      | Debian GNU/Linux 10<br>(buster) | 192.168.1.4 |

サーバーを構成することから始めましょう。まず、rsyslog が稼働していることを確認します:

openSUSEには、リモートロギング用の設定ファイル /etc/rsyslog.d/remote.conf が付属していま す。TCP経由でクライアント(リモートホスト)からのメッセージ受信を有効にしましょう。モジュー ルをロードし、TCPポート514でサーバーを起動する行のコメントを外します。(訳注: \$ModLoad imtcp.so 行と \$InputTCPServerRun 行。ここではTCPでログメッセージを送信する例を挙げている。 )。

設定を変更したら、rsyslogサービスを再起動して、サーバーがポート514でリッスンしていることを確 認します。(訳注: netstatがインストールされていない場合は、ss -tln を使用して下さい。トピッ ク109.3で説明しています。)

| root@suse-server:~# <b>systemctl restart rsyslog</b><br>root@suse-server:~# <b>netstat -nltp   grep 514</b> |          |               |         |        |               |  |
|----------------------------------------------------------------------------------------------------|----------|---------------|---------|--------|---------------|--|
| [sudo] p                                                                                                    | password | for root:     |         |        |               |  |
| tcp                                                                                                    | 0        | 0 0.0.0.0:514 | 0.0.0:* | LISTEN | 2263/rsyslogd |  |
| tcp6                                                                                                    | 0        | 0 :::514      | ***     | LISTEN | 2263/rsyslogd |  |

次に、ファイアウォールのポートを開いて設定を再ロードします。(訳注: LPIC-1範囲外です)。

```
root@suse-server:~# firewall-cmd --permanent --add-port 514/tcp
success
root@suse-server:~# firewall-cmd --reload
success
```

NOTE openSUSE Leap 15.0の登場で、古典的な SuSEFirewall2 は firewalld に置き換え られました。

## テンプレートとフィルター条件

ここまでの設定で、リモートから届いたログメッセージが、ローカルマシンからログメッセージと同様 にファシリティとプライオリティに応じたファイルに書き込まれるようになりました。それぞれのログ メッセージには、そのログを送ったホスト名が含まれていますから、通常はこれだけの設定で十分で す。

ここでは、リモートマシンごとにログを保存するディレクトリを分けるように設定してみましょ う。rsyslog の テンプレート 機能と、フィルター条件 を使います(訳注: いずれもLPIC-1範囲 外)。以下の行を、/etc/rsyslog.conf(または /etc/rsyslog.d/remote.conf など)に追加します。

\$template RemoteLogs,"/var/log/remotehosts/%HOSTNAME%/%\$NOW%.%syslogseverity-text%.log"
if \$FROMHOST-IP=='192.168.1.4' then ?RemoteLogs
& stop

#### Template

最初に指定する template行では、ログファイル名を動的に生成しますします。この行は以下の項目 から成っています。

- templateディレクティブ(\$template)
- テンプレート名(RemoteLogs)
- テンプレート本体("/var/log/remotehosts/%HOSTNAME%/%\$NOW%.%syslogseverity-text%.log")
- ・オプション(省略)

このテンプレートの名前は RemoteLogs であり、その本体は /var/log/remotehosts から始まるパ ス名です。% で挟まれた文字列は プロパティ置換子 と呼び、以下のように展開されます。ルール の中でテンプレートを呼び出すと、置換によって生成された文字列が<action>として扱われます。

- ・ %HOSTNAME%: 送信元のホスト名
- `%\$NOW\$%:現在時刻(YYYY-MM-DD形式)
- ・%syslogseverity-text%: プライオリティ名

#### フィルタ条件

続く2行は、フィルタ条件と、一致した時のアクションを定義しています:

- ・式ベースのフィルタ(if \$FROMHOST-IP=='192.168.1.4')
- アクション(then ?RemoteLogs、& stop)

1行目は、ログメッセージの送信元リモートホストのIPアドレスが指定のIPアドレスと一致した場合に RemoteLogs テンプレートを呼び出します。2行目(& stop)は、メッセージを /var/log/remotehosts/<リモートホスト名> ディレクトリ内のファイルにのみ書き込み、他のルールを 実行しないこと(つまり /var/log/messages などには書き込まないこと)を示しています。

**NOTE** テンプレート、プロパティ、ルールの詳細については、rsyslog.conf のマニュアルを 参照して下さい。

設定を変更したら rsyslog を再起動し、/var/log に <リモートホスト名> ディレクトリがまだでき ていないことを確認します。

| root@suse-server:~# systemctl restart rsyslog |             |                |                        |                |
|-----------------------------------------------|-------------|----------------|------------------------|----------------|
| root@suse-server:                             | ∼# ls /var/ | log/           |                        |                |
| acpid                                         | chrony      | localmessages  | pbl.log                | Xorg.0.log     |
| alternatives.log                              | cups        | mail           | pk_backend_zypp        | Xorg.0.log.old |
| apparmor                                      | firebird    | mail.err       | samba                  | YaST2          |
| audit                                         | firewall    | mail.info      | <pre>snapper.log</pre> | zypp           |
| boot.log                                      | firewalld   | mail.warn      | tallylog               | zypper.log     |
| boot.msg                                      | krb5        | messages       | tuned                  |                |
| boot.omsg                                     | lastlog     | mysql          | warn                   |                |
| btmp                                          | lightdm     | NetworkManager | wtmp                   |                |
|                                               |             |                |                        |                |

以上でサーバーの設定を終えました。次にクライアントを設定します。

ここでも、rsyslog がインストールされて稼働していることを確認します。

このサンプル環境では、/etc/hosts に行 192.168.1.6 suse-server を追加して、クライアントがサ ーバーの名前を解決できるようにしています。つまり、クライアントは、名前(suse-server)ないしIP アドレス(192.168.1.6)のいずれかでサーバーを参照できます。

クライアントのdebianには /etc/rsyslog.d/ に remote.conf ファイルが無いの で、/etc/rsyslog.conf に設定を追加します。ファイルの末尾に以下の行を書き込みます。

#### \*.\* @@suse-server:514

**00** はTCPでリモートホスト(suse-server)宛てにログメッセージを送信することを示しています。( 訳注: UDPを使用する場合には、**0**を指定します)。

最後に、クライアントの rsyslog を再起動します。

#### root@debian:~# systemctl restart rsyslog

さて、サーバー suse-server に戻って、/var/log ディレクトリに remotehosts ディレクトリがで きていることを確認しましょう。

root@suse-server:~# ls /var/log/remotehosts/debian/ 2019-09-17.info.log 2019-09-17.notice.log

テンプレートで指定した /var/log/remotehosts ディレクトリには、すでに2つのログが書き込まれて います。この実習の最後に、クライアントdebianから 手動で ログを送信し、メッセージがログファ イルに追加されることを確認しましょう。suse-server で tail -f 2019-09-17.notice.log を実行し ます。

root@suse-server:~# tail -f /var/log/remotehosts/debian/2019-09-17.notice.log 2019-09-17T20:57:42+02:00 debian dbus[323]: [system] Successfully activated service 'org.freedesktop.nm\_dispatcher' 2019-09-17T21:01:41+02:00 debian anacron[1766]: Anacron 2.3 started on 2019-09-17 2019-09-17T21:01:41+02:00 debian anacron[1766]: Normal exit (0 jobs run)

クライアント debian で logger コマンドを実行します。-t オプションでメッセージの本文を指定 します。

carol@debian:~\$ logger -t DEBIAN-CLIENT Hi from 192.168.1.4

サーバー suse-server のログ末尾に、クライアント debian から送信したメッセージが表示されま す。

root@suse-server:~# tail -f /var/log/remotehosts/debian/2019-09-17.notice.log 2019-09-17T20:57:42+02:00 debian dbus[323]: [system] Successfully activated service 'org.freedesktop.nm\_dispatcher' 2019-09-17T21:01:41+02:00 debian anacron[1766]: Anacron 2.3 started on 2019-09-17 2019-09-17T21:01:41+02:00 debian anacron[1766]: Normal exit (0 jobs run) 2019-09-17T21:04:21+02:00 debian DEBIAN-CLIENT: Hi from 192.168.1.4

## ログローテーションの仕組み

以下の2つの理由から、ログを定期的に切り替える(ローテーションする)ことが必要です。

- ・古いログファイルが必要以上にディスク容量を使用することを防ぐ。
- ・操作しやすいように、ログを扱いやすい長さに保つ。

ログローテーションを行うユーティリティは logrotate といい、ログファイルの名前を変更したり、 圧縮したり、システム管理者に電子メールで送信したり、古くなったものを削除するといった処理を行 います。ローテーションの際の、古いログファイルに対する命名規則にはさまざまなものが考えられま す(たとえば、ファイル名の末尾に日付を追加する)が、整数のサフィックス(接尾辞)を追加するの が最も一般的です。

#### root@debian:~# ls /var/log/messages\*

/var/log/messages /var/log/messages.1 /var/log/messages.2.gz /var/log/messages.3.gz /var/log/messages.4.gz

この場合に、次回のログローテーションでは次の処理が行われます:

- 1. messages.4.gz が削除されます。
- 2. messages.3.gz は messages.4.gz に移動(名前変更)されます。
- 3. messages.2.gz は messages.3.gz に移動(名前変更)されます。
- 4. messages.1 を圧縮して messages.2.gz とします。
- 5. messages は messages.1 に移動されます。空の messages が作成され、新しいログエントリを登録する準備が整います。

後で logrotate のディレクティブ(指示子)を説明しますが、3世代目よりも古いログファイルが圧縮 されるのに対し、2つの新しいログファイルは圧縮されないことに注意しましょう。またここでは、毎週 ログを切り替えるものとして、前の週のログを読むには messages.1 を参照し、過去4~5週間のログを 保持するものとします。

logrotate は、自動化プロセス、すなわちcronによって毎日実行される /etc/cron.daily/logrotate スクリプトから実行されます。設定ファイルは /etc/logrotate.conf であり、このファイルには目的 や簡単な説明を示すコメントと共にいくつものグローバルオプション(ディレクティブ)が含まれてい ます。

```
carol@debian:~$ sudo less /etc/logrotate.conf
# see "man logrotate" for details
# rotate log files weekly
weekly
# keep 4 weeks worth of backlogs
rotate 4
# create new (empty) log files after rotating old ones
create
```

# uncomment this if you want your log files compressed
#compress

# packages drop log rotation information into this directory include /etc/logrotate.d

(...)

/etc/lorotate.d ディレクトリには、(ログを利用する)パッケージ用の設定ファイルが置かれています。これらのファイルには、それぞれのパッケージに固有の設定として、ローテーションするログファイル名と、その処理方法が指定されています。これらのファイルは /etc/logrotate.conf の後に読み込まれるので、ここで指定するオプションはグローバルオプションよりも優先されます。/etc/logrotate.d/rsyslogファイルの一部を見てみましょう:

```
/var/log/messages
{
    rotate 4
    weekly
    missingok
    notifempty
    compress
    delaycompress
    sharedscripts
    postrotate
        invoke-rc.d rsyslog rotate > /dev/null
    endscript
}
```

ディレクティブとその値は、空白ないしはイコール(= 省略可能)で区切ります。postrotate と endscript の間の行は、そのままコマンドとしてローテーション処理の最後に実行されます。行毎に説 明しましょう:

#### rotate 4

4週間分のログを保持します。

#### weekly

毎週ログファイルをローテートする。

#### missingok

ログファイルが存在していない場合でもエラーとせず、処理を続行する。

#### notifempty

ログが空の場合は、ローテーションを行わない。

#### compress

gzip(デフォルト)でログファイルを圧縮する。

#### delaycompress

直近のログファイルの圧縮を、次のローテーションサイクルに延期する(compressを指定した場合 にのみ有効)。プログラムに使用中のログファイルを閉じることを指示できず、現在のログファイル への書き込みが続く可能性がある場合に指定します。

#### sharedscripts

postrotate を指定した場合に、そのスクリプトの実行方法を指定するもので、指定しているログフ ァイルの数にかかわらず(例えば /var/log/\* など)、スクリプトを1回だけ実行します。なお、ロ ーテーションを必要とするファイルが1つも無い場合には、スクリプトは実行されません。また、スク リプトがエラーで終了した時は、後続のコマンドは実行されません。

#### postrotate

postrotate スクリプトの開始を示します。

#### invoke-rc.d rsyslog rotate > /dev/null

ログローテーションが完了した後に /bin/sh で実行されるコマンド、すなわち postrotate スクリ プトの本体です。(訳注: invode-rc.d コマンドは、SysV Init形式の起動スクリプト(トピッ ク101.2)を実行するコマンドです。)

#### endscript

postrotate スクリプトの終わりを示します。

**NOTE** ディレクティブの一覧とその説明は、logrotate.conf のマニュアルページを参照して ください。

## カーネル リング バッファ

カーネルは起動時にいくつものメッセージを生成しますが、その時点ではまだ rsyslogd が起動してい ませんから、カーネルのメッセージを記録するための仕組みが必要です。そのために カーネルリングバ ッファ(kernel ring buffer) という固定サイズのデータ構造が用意されています。固定サイズなの で、いっぱいになると古いメッセージが新しいメッセージで上書きされて消えていきます。

dmesg コマンドは、カーネルリングバッファの内容を出力します。バッファのサイズはかなり大きく、 出力が長くなることが多いので、grep でフィルタリングして使用するのが一般的です。たとえ ば、USBデバイスに関連するメッセージを検索するには、次のようにします:

root@debian:~# dmesg | grep "usb"
[ 1.241182] usbcore: registered new interface driver usbfs
[ 1.241188] usbcore: registered new interface driver hub
[ 1.250968] usbcore: registered new device driver usb
[ 1.339754] usb usb1: New USB device found, idVendor=1d6b, idProduct=0001, bcdDevice= 4.19
[ 1.339756] usb usb1: New USB device strings: Mfr=3, Product=2, SerialNumber=1
(...)

## 演習

1. 以下のシナリオで使うコマンドは何ですか?

| やりたいこと                                    | コマンド |
|-------------------------------------------|------|
| /var/log/syslog.7.gz を読む                  |      |
| /var/log/syslog を読む                       |      |
| /var/log/syslog から、単語 renewal をフィ<br>ルタする |      |
| /var/log/faillog を読む                      |      |
| /var/log/syslog を実時間で読む                   |      |

- 2. 適切なログメッセージになるように、以下の要素を並び替えて下さい:
  - debian-server
  - ∘ sshd
  - **[515]:**
  - Sep 13 21:47:56
  - Server listening on 0.0.0.0 port 22

正しい順番:

- 3. それぞれの処理を実現するために、/etc/rsyslog.conf に指定するルールはどうなりますか?
  - ファシリティが mail で、プライオリティが crit 以上のメッセージを、/var/log/mail.crit に送る。
  - ファシリティが mail で、プライオリティが alert と emergency メッセージ を、/var/log/mail.urgent に送る。
  - ファシリティが cron および ntp のものを除き、プライオリティに関係なく、すべてのメッセ ージを /var/log/allmessages に送る。
  - 必要なすべての設定が行われているものとして、TCPのデフォルトポートを使用して、ファシリティが mail であるすべてのメッセージを、IPアドレス 192.168.1.88 のリモートホストに送信する。
  - ファシリティに関係なく、プライオリティが warning であるメッセージを、/var/log/warnings に、ディスクへの書き込み回数を抑えながら書き込む。

4. 以下に示す /etc/logrotate.d/samba の一節をみて、それぞれのオプションを説明してください。

```
carol@debian:~$ sudo head -n 11 /etc/logrotate.d/samba
/var/log/samba/log.smbd {
    weekly
    missingok
    rotate 7
    postrotate
       [ ! -f /var/run/samba/smbd.pid ] || /etc/init.d/smbd reload > /dev/null
    endscript
    compress
    delaycompress
    notifempty
}
```

| オプション         | 意味 |
|---------------|----|
| weekly        |    |
| missingok     |    |
| rotate 7      |    |
| postrotate    |    |
| endscript     |    |
| compress      |    |
| delaycompress |    |
| notifyempty   |    |

## 発展演習

 "テンプレートとフィルター条件" 節では、フィルター条件として 式ベースのフィルター を説明 しました。rsyslogd では プロパティベースのフィルター を使うこともできます。表中の 式ベー スのフィルター を、プロパティベースのフィルター に変換してください。

| 式ベースのフィルター                                                  | プロパティベースのフィルター |
|-------------------------------------------------------------|----------------|
| <pre>if \$FROMHOST-IP=='192.168.1.4' then ?RemoteLogs</pre> |                |

omusrmsg は rsyslog の 組み込み モジュールで、ユーザーがログイン中の端末にログメッセージを送信します。すべてのファシリティの emergency メッセージを、root と一般ユーザー carol に送信するルールはどうなりますか?

## まとめ

このレッスンでは、以下の事柄を学びました:

- ・ロギングはシステム管理にとって非常に重要です。
- ・ rsyslogd は、ログを整理整頓するためのユーティリティです。
- ・サービスによっては、(rsyslog を使わずに)独自のログ管理を行うものがあります。(Apache HTTPD Web Serverなど)
- ・大まかに言えば、ログは、システムログとサービス(アプリケーション)ログに分類できます。
- ログの読み取りに便利なユーティリティがあります: less、more、zless、zmore、grep、head、tail。
- ログファイルのほとんどはプレーンテキストファイルですが、少数ながらバイナリログも存在します。
- ・ rsyslogd は、特別なファイル(ソケットやメモリバッファ)から、ログを取り出して処理します。
- rsyslogd は、/etc/rsyslog.conf または /etc/rsyslog.d/\* のルールを使ってログを分類します。
- ユーザーは、logger ユーティリティでログに独自のメッセージを書き込めます。
- rsyslog を使用すると、ローカルネットワーク全体のすべてのログを集中ログサーバーに保持できます。
- ログファイル名を動的に指定するには、テンプレート機能を使用します。
- ログローテーションの目的は2つ: 古いログファイルが必要以上にディスク容量を使用することを防ぐことと、操作しやすいようにログを扱いやすい長さに保つことです。

## 演習の解答

1. 以下のシナリオで使うコマンドは何ですか?

| やりたいこと                                    | コマンド            |
|-------------------------------------------|-----------------|
| /var/log/syslog.7.gz を読む                  | zmore または zless |
| /var/log/syslog を読む                       | more または less   |
| /var/log/syslog から、単語 renewal をフィ<br>ルタする | grep            |
| /var/log/faillog を読む                      | faillog -a      |
| /var/log/syslog を実時間で読む                   | tail -f         |

- 2. 適切なログメッセージになるように、以下の要素を並び替えてください。
  - debian-server
  - ∘ sshd
  - **[515]:**
  - Sep 13 21:47:56
  - Server listening on 0.0.0.0 port 22

正しい順序は次のとおりです。

Sep 13 21:47:56 debian-server sshd[515]: Server listening on 0.0.0.0 port 22

- 3. それぞれの処理を実現するために、/etc/rsyslog.conf に指定するルールはどうなりますか?
  - ファシリティが mail で、プライオリティが crit 以上のメッセージを、/var/log/mail.crit に送る。

|--|

ファシリティが mail で、プライオリティが alert と emergency のメッセージ を、/var/log/mail.urgent に送る。

mail.alert

/var/log/mail.urgent

ファシリティが cron および ntp のものを除き、プライオリティに関係なく、すべてのメッセージを /var/log/allmessages に送る。

| <pre>*.*;cron.none;ntp.none</pre> | /var/log/allmessages |
|-----------------------------------|----------------------|
|                                   |                      |

。 必要なすべての設定が行われているものとして、TCPのデフォルトポートを使用して、ファシリテ

ィが mail であるすべてのメッセージを、IPアドレス 192.168.1.88 のリモートホストに送信する。

mail.\* @@192.168.1.88:514

 ファシリティに関係なく、プライオリティが warning であるメッセージを、/var/log/warnings に、ディスクへの書き込み回数を抑えながら書き込む。

\*.=warning

-/var/log/warnings

4. 以下に示す /etc/logrotate.d/samba の一節をみて、それぞれのオプションを説明してください。

```
carol@debian:~$ sudo head -n 11 /etc/logrotate.d/samba
/var/log/samba/log.smbd {
    weekly
    missingok
    rotate 7
    postrotate
       [!-f/var/run/samba/smbd.pid]||/etc/init.d/smbd reload > /dev/null
    endscript
    compress
    delaycompress
    notifempty
}
```

| オプション         | 意味                                          |
|---------------|---------------------------------------------|
| weekly        | ログファイルを毎週ローテーションする。                         |
| missingok     | ログファイルが存在していない場合でもエラーと<br>せず、処理を続行する。       |
| rotate 7      | 7週間分の古いログを保持する。                             |
| postrotate    | ログをローテーションした後に、次の行からのス<br>クリプトを実行する。        |
| endscript     | postrotate スクリプトの終わりを示す。                    |
| compress      | gzip でログを圧縮する。                              |
| delaycompress | compress と組み合わせて、圧縮を次のローテー<br>ションサイクルに延期する。 |
| notifyempty   | ログが空の場合は、ローテーションを行わない。                      |

## 発展演習の解答

 "テンプレートとフィルター条件" 節では、フィルター条件として 式ベースのフィルター を説明 しました。rsyslogd では プロパティベースのフィルター を使うこともできます。表中の 式ベー スのフィルター を、プロパティベースのフィルター に変換してください。

| 式ベースのフィルター                                                  | プロパティベースのフィルター                                      |  |  |
|-------------------------------------------------------------|-----------------------------------------------------|--|--|
| <pre>if \$FROMHOST-IP=='192.168.1.4' then ?RemoteLogs</pre> | :fromhost-ip, isequal, "192.168.1.4"<br>?RemoteLogs |  |  |

omusrmsg は、ユーザー端末にログメッセージを送信する、rsyslog の 組み込み モジュールです。すべてのファシリティの emergency メッセージを、root と一般ユーザー carol に送信するルールはどうなりますか?

\*.emerg

:omusrmsg:root,carol

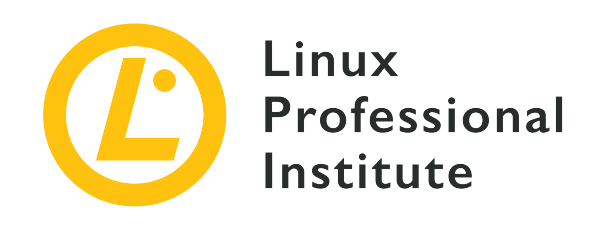

# 108.2 レッスン2

| Certificate: | LPIC-1           |
|--------------|------------------|
| Version:     | 5.0              |
| Торіс:       | 108 基本的なシステムサービス |
| Objective:   | 108.2 システムロギング   |
| Lesson:      | 2 of 2           |

# はじめに

すべての主要なディストリビューションが systemd を採用したことで、ジャーナルデーモン (systemd-journald)が標準のロギングサービスになりました。このレッスンでは、その動作と、さま ざまな操作方法を説明します。例えば、ジャーナルへの問い合わせ、さまざまな条件によるフィルタリ ング、ストレージとサイズの設定、古いデータの削除、レスキューシステムやファイルシステムのコピ ーからのデータの取得などです。そして最後に、重要な rsyslogd との相互作用を学習します。

## systemd の基本

Fedoraで初めて導入された systemd は、ほとんどの主要なLinuxディストリビューションにおいて、SysV Initに代わる 事実上の システムとサービスのマネージャとなっています。長所を以下に示します:

- ・容易な設定: SysV Initのスクリプトとはまったく異なるユニットファイルを使います。
- 広範囲な管理: デーモンやプロセスだけではなく、デバイス、ソケット、マウントポイントなども 管理します。
- ・ SysV InitおよびUpstartとの下位互換性を持っています。
- ・起動時の並列ロード: Sysv Initがサービスを1つずつ実行するのに対して、systemdは複数のサービス を並列に実行します。
- ・ journal と呼ばれるロギングサービスを備えており、以下の長所を備えています。
  - 。 すべてのログを1か所で集中管理します。
  - 。 ログローテーションは必要ありません。

。 ログを無効にしたり、RAMに置いたり、あるいはディスクに永続化することができます。

## ユニットとターゲット

systemd は ユニット を単位として動作します。ユニットとは、systemd が管理できるあらゆるリ ソースです(サービス、ネットワーク、Bluetoothなど)。それぞれのユニットは、ユニットファイル で定義します。ユニットファイルは /lib/systemd/system にあるプレーンテキストファイルで、管理 するリソース用の設定情報を(セクション と ディレクティブ の形式で)含んでいます。ユニットに は多くの種類があります: service、mount、automount、swap、timer、device、socket、path、timer 、snapshot、slice、scope、target。ユニットファイルの名前は、<リソース名>.<ユニット種別> とな ります(例えば reboot.service)。

target は、従来のSysV Initにおけるランレベルに似た、特殊なユニット種類です。つまり、target unit は、複数のリソース(ユニット)をまとめて、所定のシステム状態を表します(たとえば graphical.target は、SysV Initにおける ランレベル 5 に相当します)。システムの現在のターゲ ットを確認するには、systemctl get-default コマンドを使用します。

carol@debian:~\$ systemctl get-default
graphical.target

ターゲットは親子(依存)関係を持てますから、あるターゲットから別のターゲットを起動できます が、SysV Initに親子関係の概念はありません。

**NOTE** systemd ユニットがどのように動作するかの説明は、このレッスンの範囲外です。( 訳注: 101試験のトピック101.2で取り上げています)

## システムジャーナル: systemd-journald

systemd-journald は、さまざまなソースからログ情報を受け取るシステムサービスです: カーネルメ ッセージ、(syslog形式の)シンプルなシステムメッセージ、サービスの標準出力と標準エラー出力、 カーネル監査サブシステムからの監査レコードなど。(詳細は、systemd-journald のマニュアルペー ジを参照してください)。構造化され索引付けされたジャーナルを作成および保守しています。

その設定ファイルは /etc/systemd/journald.conf で、他のサービスと同様に systemctl コマンドを 使用して start、restart、stop したり、status で稼働状態を確認できます。

```
root@debian:~# systemctl status systemd-journald
systemd-journald.service - Journal Service
Loaded: loaded (/lib/systemd/system/systemd-journald.service; static; vendor preset: enabled)
Active: active (running) since Sat 2019-10-12 13:43:06 CEST; 5min ago
Docs: man:systemd-journald.service(8)
man:journald.conf(5)
Main PID: 178 (systemd-journal)
Status: "Processing requests..."
Tasks: 1 (limit: 4915)
CGroup: /system.slice/systemd-journald.service
_______178 /lib/systemd/systemd-journald
```

journal.conf.d/\*.conf にパッケージに固有の設定ファイルを置くこともできます(詳細は、journald.confのマニュアルページを参照してください)。

systemd-journald を有効にすると、ジャーナルがディスク(永続的)ないしRAMベースのファイルシ ステム(揮発性)に保存されます。ジャーナルはプレーンテキストファイルではなく、バイナリファイ ルです。したがって、less や more などのテキスト表示ツールでその内容を読み取ることはできませ ん。代わりに journalctl コマンドを使用します。

## ジャーナル内容の調査

journalctl は、systemd ジャーナルを照会するためのユーティリティです。rootであるか、sudo を使用して呼び出す必要があります(訳注: 多くのディストリビューションでは、一般ユーザー権限で ジャーナルを参照することができます)。オプションなしでクエリを実行すると、ジャーナル全体が時 系列で表示されます(最も古いエントリが先頭に表示されます)。

root@debian:~# journalctl
-- Logs begin at Sat 2019-10-12 13:43:06 CEST, end at Sat 2019-10-12 14:19:46 CEST. -Oct 12 13:43:06 debian kernel: Linux version 4.9.0-9-amd64 (debian-kernel@lists.debian.org) (...)
Oct 12 13:43:06 debian kernel: Command line: BOOT\_IMAGE=/boot/vmlinuz-4.9.0-9-amd64 root=UUID=b6be6117-52264a8a-bade-2db35ccf4cf4 ro qu
(...)

オプションを指定して、より具体的な問い合わせを行います。

-r

逆順で(新しい順に)ジャーナルメッセージを表示します。

```
root@debian:~# journalctl -r
-- Logs begin at Sat 2019-10-12 13:43:06 CEST, end at Sat 2019-10-12 14:30:30 CEST. --
Oct 12 14:30:30 debian sudo[1356]: pam_unix(sudo:session): session opened for user root by carol(uid=0)
Oct 12 14:30:30 debian sudo[1356]: carol : TTY=pts/0 ; PWD=/home/carol ; USER=root ;
COMMAND=/bin/journalctl -r
Oct 12 14:19:53 debian sudo[1348]: pam_unix(sudo:session): session closed for user root
(...)
```

#### -f

```
直近のジャーナルメッセージを出力し、内容が追加されるとそのエントリを出力し続けま
す図−図tail -f と同様です。
```

```
root@debian:~# journalctl -f
-- Logs begin at Sat 2019-10-12 13:43:06 CEST. --
(...)
Oct 12 14:44:42 debian sudo[1356]: pam_unix(sudo:session): session closed for user root
Oct 12 14:44:44 debian sudo[1375]: carol : TTY=pts/0 ; PWD=/home/carol ; USER=root ;
COMMAND=/bin/journalctl -f
Oct 12 14:44:44 debian sudo[1375]: pam_unix(sudo:session): session opened for user root by carol(uid=0)
(...)
```

## q`-e`

ジャーナルの末尾部分を、画面いっぱいに(ページャーで)表示します。

```
root@debian:~# journalctl -e
(...)q
Oct 12 14:44:44 debian sudo[1375]: carol : TTY=pts/0 ; PWD=/home/carol ; USER=root ;
COMMAND=/bin/journalctl -f
Oct 12 14:44:44 debian sudo[1375]: pam_unix(sudo:session): session opened for user root by carol(uid=0)
Oct 12 14:45:57 debian sudo[1375]: pam_unix(sudo:session): session closed for user root
Oct 12 14:48:39 debian sudo[1378]: carol : TTY=pts/0 ; PWD=/home/carol ; USER=root ;
COMMAND=/bin/journalctl -e
Oct 12 14:48:39 debian sudo[1378]: pam_unix(sudo:session): session opened for user root by carol(uid=0)
```

#### -n <value>、 --lines=<value>

ジャーナル末尾の value 行を出力します(<value> を指定しない場合のデフォルトは10)。

```
root@debian:~# journalctl -n 5
(...)
Oct 12 14:44:44 debian sudo[1375]: carol : TTY=pts/0 ; PWD=/home/carol ; USER=root ;
COMMAND=/bin/journalctl -f
Oct 12 14:44:44 debian sudo[1375]: pam_unix(sudo:session): session opened for user root by carol(uid=0)
Oct 12 14:45:57 debian sudo[1375]: pam_unix(sudo:session): session closed for user root
Oct 12 14:48:39 debian sudo[1378]: carol : TTY=pts/0 ; PWD=/home/carol ; USER=root ;
COMMAND=/bin/journalctl -e
Oct 12 14:48:39 debian sudo[1378]: pam_unix(sudo:session): session opened for user root by carol(uid=0)
```

#### -k、--dmesg

dmesg コマンドと同様。

```
root@debian:~# journalctl -k
-- Logs begin at Sat 2019-10-12 13:43:06 CEST, end at Sat 2019-10-12 14:53:20 CEST. --
Oct 12 13:43:06 debian kernel: Linux version 4.9.0-9-amd64 (debian-kernel@lists.debian.org) (gcc version
6.3.0 20170516 (Debian 6.3.0-18
Oct 12 13:43:06 debian kernel: Command line: BOOT_IMAGE=/boot/vmlinuz-4.9.0-9-amd64 root=UUID=b6be6117-
5226-4a8a-bade-2db35ccf4cf4 ro qu
Oct 12 13:43:06 debian kernel: x86/fpu: Supporting XSAVE feature 0x001: 'x87 floating point registers'
Oct 12 13:43:06 debian kernel: x86/fpu: Supporting XSAVE feature 0x002: 'SSE registers'
(...)
```

## ジャーナルのナビゲーションと検索

次の方法でジャーナルの出力位置を移動できます。(訳注: 主要なコマンドは less と同じです。ただし、行の折り返しは行われません)。

- PageUp、PageDown、矢印キーを使用して、上下左右に移動します。(横スクロールもできます)。
- 、で、出力の最後に移動します。

・、で、出力の先頭に移動します。

現在の位置から文字列を順方向・逆方向で検索できます。

- ・前方検索: アを押して検索する文字列を入力し、Enterキーを押します。
- ・後方検索: を押して検索する文字列を入力し、Enterキーを押します。

前後の一致文字列に移動するには、Nで次の一致へ、Shift 🛛 + 🖉 Nで前の一致へ、それぞれ移動します。

## ジャーナルデータのフィルタリング

ジャーナルでは、さまざまな条件でログデータをフィルタリングできます。

#### ブート番号

#### --list-boots

保存されているブート履歴を一覧表示します。出力は3つの列で構成され、最初のものはブート番号を示します(0 が現在の、-1 が直前の、-2 がその前のブートを示します)。2番列目はブ ートIDで、3列目はタイムスタンプです。

root@debian:~# journalctl --list-boots 0 83df3e8653474ea5aed19b41cdb45b78 Sat 2019-10-12 18:55:41 CEST—Sat 2019-10-12 19:02:24 CEST

#### -b、--boot

現在のブートにおけるすべてのジャーナルを表示します。以前のブートのログメッセージを表示す るには、前項で説明したブート番号を指定します。たとえば、前回のブートメッセージを出力する には、journalctl -b -1 と入力します。ただし、以前のログから情報を得るには、ジャーナル の永続化を有効にする必要があります(次のセクションで学習します)。

root@debian:~# **journalctl -b -1** 

Specifying boot ID has no effect, no persistent journal was found

#### プライオリティ(優先度)

#### -p

-p オプションで、プライオリティ(優先度)でフィルタリングすることもできます。

root@debian:~# journalctl -b -0 -p err
-- No entries --

現在のブートでは、プライオリティが error(以上)のメッセージがないことが示されました。なお、現在のブートを参照する場合には -b -0 を省略できます。

**NOTE** syslog のプライオリティについては、前のレッスンを参照してください。

### 期間指定

journalctl に、指定の期間(日時)内にログに記録されたジャーナルのみを出力させるには、 --since と --until オプションを使用します。日付の指定には、YYYY-MM-DD HH:MM:SS 形式を 使います。時刻を省略すると0時0分0秒と見なされ、日付を省略すると今日と見なされます。たとえ ば、午後7時から午後7時1分までにログに記録されたメッセージを表示するには、次のように指定し ます。

root@debian:~# journalctl --since "19:00:00" --until "19:01:00"
-- Logs begin at Sat 2019-10-12 18:55:41 CEST, end at Sat 2019-10-12 20:10:50 CEST. -Oct 12 19:00:14 debian systemd[1]: Started Run anacron jobs.
Oct 12 19:00:14 debian anacron[1057]: Anacron 2.3 started on 2019-10-12
Oct 12 19:00:14 debian anacron[1057]: Normal exit (0 jobs run)
Oct 12 19:00:14 debian systemd[1]: anacron.timer: Adding 2min 47.988096s random time.

ちょっと前を意味する時刻指定も使用できます: たとえば、2分前からログに記録されたメッセージ を表示するには、journalctl --since "2 minutes ago"、ないしは + と - を使用して、--since "-2 minutes" と指定することもできます。

分ではなく、キーワードで時刻を指定することもできます。

#### yesterday

前日の0時0分0秒

#### today

当日の0時0分0秒

#### tomorrow

翌日の0時0分0秒

#### now

現在時刻

今日の0時0分0秒から21:00までのすべてのメッセージを見てみましょう。

```
root@debian:~# journalctl --since "today" --until "21:00:00"
-- Logs begin at Sat 2019-10-12 20:45:29 CEST, end at Sat 2019-10-12 21:06:15 CEST. --
Oct 12 20:45:29 debian sudo[1416]: carol : TTY=pts/0 ; PWD=/home/carol ; USER=root ;
COMMAND=/bin/systemctl r
Oct 12 20:45:29 debian sudo[1416]: pam_unix(sudo:session): session opened for user root by carol(uid=0)
Oct 12 20:45:29 debian systemd[1]: Stopped Flush Journal to Persistent Storage.
(...)
```

```
NOTE
```

時刻指定の詳細な構文については、systemd.time のマニュアルページを参照してください。

#### プログラム

ある実行可能ファイルに関連するジャーナルのみを表示するには、次の構文を使用します: journalctl /path/to/executable

root@debian:~# journalctl /usr/sbin/sshd -- Logs begin at Sat 2019-10-12 20:45:29 CEST, end at Sat 2019-10-12 21:54:49 CEST. -- Oct 12 21:16:28 debian sshd[1569]: Accepted password for carol from 192.168.1.65 port 34050 ssh2 Oct 12 21:16:28 debian sshd[1569]: pam\_unix(sshd:session): session opened for user carol by (uid=0) Oct 12 21:16:54 debian sshd[1590]: Accepted password for carol from 192.168.1.65 port 34052 ssh2 Oct 12 21:16:54 debian sshd[1590]: pam\_unix(sshd:session): session opened for user carol by (uid=0)

#### ユニット

ユニットとは、systemd が処理する1つのリソースでした。ユニットでジャーナルをフィルタリング することもできます。

-u

指定したユニットに関するメッセージのみを表示します。

root@debian:~# journalctl -u ssh.service -- Logs begin at Sun 2019-10-13 10:50:59 CEST, end at Sun 2019-10-13 12:22:59 CEST. --Oct 13 10:51:00 debian systemd[1]: Starting OpenBSD Secure Shell server... Oct 13 10:51:00 debian sshd[409]: Server listening on 0.0.0.0 port 22. Oct 13 10:51:00 debian sshd[409]: Server listening on :: port 22. (...)

ロードされて有効なユニットをすべて出力するには、systemctl list-units を MOTE 使用します。インストールされているすべてのユニットファイルを表示するに は、systemctl list-unit-files を使用します。

フィールド

指定した フィールド の値でジャーナルをフィルタリングするには、次の構文のいずれかを使用します:

- ・<フィールド名>=<値>
- ・\_<フィールド名>=<値>\_
- ・\_\_<フィールド名>=<値>

(訳注: フィールド名の前にある ](アンダースコア)の数によって、アプリケーションが出力した値 (アンダースコア無し)、ジャーナルに自動的に付加された値(アンダースコア1個)、ジャーナルエン トリの位置を示す値(アンダースコア2個)に分類することが出来ます。)

#### PRIORITY=

syslog プライオリティを、プライオリティ番号で指定します:

#### root@debian:~# journalctl PRIORITY=3

-- Logs begin at Sun 2019-10-13 10:50:59 CEST, end at Sun 2019-10-13 14:30:50 CEST. --Oct 13 10:51:00 debian avahi-daemon[314]: chroot.c: open() failed: No such file or directory

journalctl -perr コマンドと同じ結果になることに注意してください。

#### SYSLOG\_FACILITY=

syslog ファシリティを、ファシリティ番号で指定します。たとえば、次の例はファシリティ番号が1 (rsyslogではuser) であるメッセージを表示します。

root@debian:~# journalctl SYSLOG\_FACILITY=1
-- Logs begin at Sun 2019-10-13 10:50:59 CEST, end at Sun 2019-10-13 14:42:52 CEST. -Oct 13 10:50:59 debian mtp-probe[227]: checking bus 1, device 2:
"/sys/devices/pci0000:00/0000:00:60.0/usb1/1-1"
Oct 13 10:50:59 debian mtp-probe[238]: checking bus 1, device 2:
"/sys/devices/pci0000:00/0000:00:60.0/usb1/1-1"
Oct 13 10:50:59 debian mtp-probe[238]: checking bus 1, device 2:
"/sys/devices/pci0000:00/0000:00:06.0/usb1/1-1"

### \_PID=

指定したPIDを持つプロセスによって生成されたメッセージを表示します。次の例は、systemd(訳 注: PIDは必ず1です)によって生成されたすべてのメッセージを表示します。

#### root@debian:~# journalctl \_PID=1

-- Logs begin at Sun 2019-10-13 10:50:59 CEST, end at Sun 2019-10-13 14:50:15 CEST. --Oct 13 10:50:59 debian systemd[1]: Mounted Debug File System. Oct 13 10:50:59 debian systemd[1]: Mounted POSIX Message Queue File System. Oct 13 10:50:59 debian systemd[1]: Mounted Huge Pages File System. Oct 13 10:50:59 debian systemd[1]: Started Remount Root and Kernel File Systems. Oct 13 10:50:59 debian systemd[1]: Starting Flush Journal to Persistent Storage... (...)

#### \_BOOT\_ID

ブートIDを指定し、そのブート時のメッセージを選択します。例: \_B00T\_ID=83df3e8653474ea5aed19b41cdb45b78 journalctl

#### \_TRANSPORT

指定したトランスポートから受信したメッセージを表示します。次の値を指定できます: audit(カーネル監査サブシステム)、driver(カーネル内部)、syslog(syslogソケット)、journal(ネイティブジャーナルプロトコル)、stdout(サービスの標準出力ないし標準エラー出力)、kernel(カーネルリングバッファ図-図dmesg、journalctl -k ないし journalctl --dmesg と同じ)

#### root@debian:~# journalctl \_TRANSPORT=journal

```
-- Logs begin at Sun 2019-10-13 20:19:58 CEST, end at Sun 2019-10-13 20:46:36 CEST. --
Oct 13 20:19:58 debian systemd[1]: Started Create list of required static device nodes for the current
kernel.
Oct 13 20:19:58 debian systemd[1]: Starting Create Static Device Nodes in /dev...
Oct 13 20:19:58 debian systemd[1]: Started Create Static Device Nodes in /dev.
Oct 13 20:19:58 debian systemd[1]: Starting udev Kernel Device Manager...
(...)
```

### フィールドの組み合わせ

フィールドによるフィルタリングは、組み合わせて使用することができます。デフォルトではすべての 条件に一致するメッセージのみが表示されます(論理 AND):

root@debian:~# journalctl PRIORITY=3 SYSLOG\_FACILITY=0

-- No entries -root@debian:~# journalctl PRIORITY=4 SYSLOG\_FACILITY=0
-- Logs begin at Sun 2019-10-13 20:19:58 CEST, end at Sun 2019-10-13 20:21:55 CEST. -Oct 13 20:19:58 debian kernel: acpi PNP0A03:00: fail to add MMCONFIG information, can't access extended PCI
configuration (...)

論理 OR で2つの式を組み合わせるには、+ を使います:

root@debian:~# journalctl PRIORITY=3 + SYSLOG\_FACILITY=0
-- Logs begin at Sun 2019-10-13 20:19:58 CEST, end at Sun 2019-10-13 20:24:02 CEST. -Oct 13 20:19:58 debian kernel: Linux version 4.9.0-9-amd64 (debian-kernel@lists.debian.org) (...9
Oct 13 20:19:58 debian kernel: Command line: BOOT\_IMAGE=/boot/vmlinuz-4.9.0-9-amd64 root=UUID= (...)
(...)

また、同じフィールドに複数の値を指定すると、いずれかの値に一致するすべてのエントリが表示され ます:

root@debian:~# journalctl PRIORITY=1
-- Logs begin at Sun 2019-10-13 17:16:24 CEST, end at Sun 2019-10-13 17:30:14 CEST. --- No entries -root@debian:~# journalctl PRIORITY=1 PRIORITY=3
-- Logs begin at Sun 2019-10-13 17:16:24 CEST, end at Sun 2019-10-13 17:32:12 CEST. -Oct 13 17:16:27 debian connmand[459]: \_\_connman\_inet\_get\_pnp\_nameservers: Cannot read /pro
Oct 13 17:16:27 debian connmand[459]: The name net.connman.vpn was not provided by any .se

**NOTE** ジャーナルファイルには、記録される情報(フィールド)の違いによって5種類がありま す:。詳細は systemd.journal-fields(7)の man ページを参照してください。

## システムジャーナルへの手動入力: systemd-cat

前のレッスンでは、logger コマンドでコマンドラインからシステムログにメッセージを送信すること ができることを学びました(訳注: logger コマンドはジャーナルにもメッセージを送信します )。systemd-cat コマンドも同様にジャーナルにメッセージを送信しますが、より柔軟です。シェルの 機能とあわせて、標準入力(stdin)、標準出力(stdout)、標準エラー出力(stderr)をジャーナルに 送信できます。

パラメータを付けずに呼び出した場合は、stdin から読み取ったメッセージをジャーナルに送信しま す。入力を終わるには、 Ctrl 🛛 + 🖸 D (EOF)を入力します。

carol@debian:~\$ systemd-cat
This line goes into the journal.
^D

コマンドの出力をパイプで繋げば、コマンドの標準出力がジャーナルに送信されます:

carol@debian:~\$ echo "And so does this line." | systemd-cat

systemd-catコマンドの後に別のコマンドを続けると、そのコマンドの出力が(stderr 込みで)ジャ ーナルに送信されます:

carol@debian:~\$ systemd-cat echo "And so does this line too."

-p オプションでプライオリティを指定することもできます:

carol@debian:~\$ systemd-cat -p emerg echo "This is not a real emergency."

その他のオプションについては、systemd-cat のマニュアルページを参照してください。

ジャーナルの最後の4行を表示してみましょう:

carol@debian:~\$ journalctl -n 4
(...)
-- Logs begin at Sun 2019-10-20 13:43:54 CEST. -Nov 13 23:14:39 debian cat[1997]: This line goes into the journal.
Nov 13 23:19:16 debian cat[2027]: And so does this line.
Nov 13 23:23:21 debian echo[2030]: And so does this line too.
Nov 13 23:26:48 debian echo[2034]: This is not a real emergency.

**NOTE** プライオリティが emergency のジャーナルエントリは、ほとんどのシステムで太字 の赤で表示されます。

## 永続的なジャーナルストレージ

ジャーナルの保管方法には、次の3つのオプションがあります。

- ジャーナリングを行わない(ただし、コンソールへの送信など、他の機能へのリダイレクトは行われる)。
- ジャーナルをメモリに保持し、システムを再起動するたびにログを削除する。この場合、/run/log/journal ディレクトリが作成されて、ジャーナルの保管に使われます。(訳注: /run 以下のディレクトリは、tmpfs(メモリファイルシステム)であることが一般的です。)
- ログをディスクに書き込んで永続化する。この場合、ジャーナルは /var/log/journal ディレクト リのファイルに記録されます。

デフォルトの動作は次のとおりです: /var/log/journal/ が存在しない場合、ジャーナルは再起動時に 失われるディレクトリ /run/log/journal/ 内の、マシンID(/etc/machine-id に保存された小文字 の16進数32桁)を名前とするディレクトリに置かれます。

carol@debian:~\$ ls /run/log/journal/8821e1fdf176445697223244d1dfbd73/
system.journal

lessコマンドで読み取ろうとすると警告が表示されるので、journalctl コマンドで表示します:

root@debian:~# less /run/log/journal/9a32ba45ce44423a97d6397918de1fa5/system.journal "/run/log/journal/9a32ba45ce44423a97d6397918de1fa5/system.journal" may be a binary file. See it anyway? root@debian:~# journalctl -- Logs begin at Sat 2019-10-05 21:26:38 CEST, end at Sat 2019-10-05 21:31:27 CEST. --(...) Oct 05 21:26:44 debian systemd-journald[1712]: Runtime journal (/run/log/journal/9a32ba45ce44423a97d6397918de1fa5) is 4.9M, max 39.5M, 34.6M free. Oct 05 21:26:44 debian systemd[1]: Started Journal Service. (...)

/var/log/journal/ が存在する場合は、その中の永続的なファイルにジャーナルが保存されます。この ディレクトリを削除すると、systemd-journald はそのディレクトリ再作成するのではな く、/run/log/journal にジャーナルを書き込みます。/var/log/journal/ を作成しなおして systed を再起動すると、すぐに永続的なファイルへの保存が再開します。

```
root@debian:~# mkdir /var/log/journal/
root@debian:~# systemctl restart systemd-journald
root@debian:~# journalctl
(...)
Oct 05 21:33:49 debian systemd-journald[1712]: Received SIGTERM from PID 1 (systemd).
Oct 05 21:33:49 debian systemd[1]: Stopped Journal Service.
Oct 05 21:33:49 debian systemd[1]: Starting Journal Service...
Oct 05 21:33:49 debian systemd[1]: Starting Journal Service...
Oct 05 21:33:49 debian systemd-journald[1768]: Journal started
Oct 05 21:33:49 debian systemd-journald[1768]: System journal
(/var/log/journal/9a32ba45ce44423a97d6397918de1fa5) is 8.0M, max 1.1G, 1.1G free.
Oct 05 21:33:49 debian systemd[1]: Started Journal Service.
Oct 05 21:33:49 debian systemd[1]: Starting Flush Journal to Persistent Storage...
(...)
```

ログインしているユーザー用のジャーナルファイルも、デフォルトでは NOTE /var/log/journal/ に置かれるので、そこには system.journal だけでなく user-1000.journal などのファイルもあります。

ジャーナルデーモンがどこにジャーナルを置くかを指定するには、設定ファイル /etc/systemd/journald.conf を調整します。オプション Storage= に次のいずれかの値を指定しま す。

#### Storage=volatile

ジャーナルは /run/log/journal/ に保存されます。ディレクトリが存在しない場合は作成されます。

#### Storage=persistent

ジャーナルはディスク(/var/log/journal/)に保存されます。起動の初期段階など、ディスクに書き 込めない場合はメモリ(/run/log/journal/)にフォールバックします。必要に応じて、両方のディレ クトリが作成されます。

#### Storage=auto

auto は persistent と同じですが、ディレクトリ /var/log/journal が自動的に作成されること がありません。これがデフォルトです。

#### Storage=none

すべてのジャーナルは破棄されます。ただし、コンソールやカーネルログバッファ、syslogソケット など、他のターゲットへの転送は行われます。

たとえば、systemd-journald が自動的に /var/log/journal/ を作成し、ジャーナルをディスクに保 存したい場合は、/etc/systemd/journald.conf を編集して Storage=persistent を指定します。その 後、sudo systemctl restart systemd-journald でデーモンを再起動します。正常に再起動したことを 確認するために、デーモンのステータスを確認しましょう。

Oct 09 10:03:40 debian10 systemd-journald[1872]: System journal (/var/log/journal/9a32ba45ce44423a97d6397918de1fa5) is 8.0M, max 1.2G, 1.2G free.

NOTE

/var/log/journal/<machine-id>/ ないし /run/log/journal/<machine-id>/ に置か れるジャーナルファイル名には、サフィックスとして .journal が付けられます(例え ば system.journal)。それが破損している場合、あるいはデーモンが異常終了した場合 は、ファイル名の末尾に ~ がさらに追加されて(例えば system.journal~)、デーモ ンは新しいクリーンなファイルへの書き込みを開始します。

## 古いジャーナルデータの削除:ジャーナルサイズ

ジャーナルデータは、/run/log/journal または /var/log/journal に置かれる ジャーナルファイル に保存されます。ファイル名のサフィックスは .journal または .journal~ です。ジャーナルファイ ル全体が占有しているディスク容量を確認するには、--disk-usage オプションを指定します。

root@debian:~# journalctl --disk-usage
Archived and active journals take up 24.0M in the filesystem.

systemd のデフォルトでは、ジャーナル全体が使用する容量が、それが保存されているファイルシステムのサイズの最大10%に制限されます。たとえば、1GBのファイルシステムでは、100MBを超えません。上限に達すると古いログが消されて、この値の近くに留まります。

保存するジャーナルファイルのサイズ制限は、/etc/systemd/journald.conf の設定オプションで調整 できます。オプションは2種類あり、永続的なファイルシステム(/var/log/journal)に対するものは先 頭に System が、メモリファイルシステム(/run/log/journal)に対するものは先頭に Runtime とい う単語が付きます。順に見ていきましょう。

#### SystemMaxUse=、RuntimeMaxUse=

ジャーナルが占めるディスク容量を制御します。デフォルトではファイルシステム容量の10%ですが、4GiBまでの範囲で変更できます(たとえば SystemMaxUse=500M)。

#### SystemKeepFree=、RuntimeKeepFree=

ユーザー用に空けておくディスク容量を制御します。デフォルトではファイルシステム容量の15%で すが、4GiBまでの範囲で変更できます(たとえば SystemKeepFree=500M)。

\*MaxUse と \*KeepFree の両方を指定した場合は、両方を満たすようにジャーナルサイズが制限されます。なお、アクティブなジャーナルファイルは削除されないことに注意してください。

#### SystemMaxFileSize=、RuntimeMaxFileSize=

個々のジャーナルファイルの最大サイズを制御します。デフォルトは \*MaxUse の1/8です。制限値を 超えた時にジャーナルのローテーションが同期的に行われます。値はバイト単位、もしくは、K (Kibibytes)、M (Mebibytes)、G (Gibibytes)、T (Tebibytes)、P (Pebibytes)、E (Exbibytes)単位で指定できます。

#### SystemMaxFiles=、RuntimeMaxFiles=

保存するアーカイブの最大数を指定します(アクティブなジャーナルファイルは含みません)。デフ ォルトは100です。

サイズに基づくログメッセージの削除およびローテーションとは別に、MaxRetentionSec= と MaxFileSec= の2つのオプションを使用して、経過時間に基づくローテーションを指定することもでき ます。詳細は、journald.conf のマニュアルページを参照してください。

**NOTE** systemd-journald のデフォルト動作を変更するために /etc/systemd/journald.conf を変更した場合は、変更を有効にするためにデーモンを再起動する必要があります。

#### ジャーナルのお掃除

アクティブではない(アーカイブ)ジャーナルファイルを手動でクリーンアップするには、次の3つのオ プションのいずれかを使用します。

#### --vacuum-time=

この時間に基づくオプションは、指定した時間よりも古いジャーナルメッセージを削除します。時間 は、以下のいずれかのサフィックスを付けた数値で指定します: s、m、h、days(d)、months、weeks (w)、years(y)。例として、ジャーナルのアーカイブから1ヶ月以上前のメッセージをすべて削除 してみましょう:

root@debian:~# journalctl --vacuum-time=1months
Deleted archived journal
/var/log/journal/7203088f20394d9c8b252b64a0171e08/system@27dd08376f71405a91794e632ede97ed-00000000000000100059475764d46d6.journal (16.0M).
Deleted archived journal /var/log/journal/7203088f20394d9c8b252b64a0171e08/user1000@e7020d80d3af42f0bc31592b39647e9c-0000000000008e-00059479df9677c8.journal (8.0M).

#### --vacuum-size=

この容量に基づくオプションは、ジャーナルが指定したサイズを下回るまで、ジャーナルアーカイブ を削除します。容量は、以下のいずれかのサフィックスを付けた数値で指定します: K、M、G、T。例 として、アーカイブされたジャーナルファイルが100メガバイト未満になるまで削除してみましょう:

#### root@debian:~# journalctl --vacuum-size=100M

Vacuuming done, freed OB of archived journals from /run/log/journal/9a32ba45ce44423a97d6397918de1fa5.

#### --vacuum-files=

このオプションは、アーカイブジャーナルファイルの数が指定した数を下回るように古いアーカイブ ファイルを削除します。例として、10世代よりも古いアーカイブを削除してみましょう:

root@debian:~# journalctl --vacuum-files=10
Vacuuming done, freed 0B of archived journals from /run/log/journal/9a32ba45ce44423a97d6397918de1fa5.

削除されるのは、アーカイブされたジャーナルファイルのみです。アクティブなジャーナルを含む、す べてのエントリを削除したい場合は、--rotate オプションを使用します。このオプションは、古いジ ャーナルの削除に先立って、デーモンにジャーナルファイルの即時ローテーションを指示するシグナル (SIGUSR2)を送信します。他にもデーモンに指示を与えるシグナルを送信するオプションがあります。

#### --flush (SIGUSR1)

ジャーナルをディスクに保存して永続化するために、/run/ から /var/ へのジャーナルファイル のフラッシュを指示します。永続ロギングが有効で、/var/ がマウントされている必要がありま す。

#### --sync (SIGRTMIN+1)

書き込まれていないすべてのログデータの、ディスクへの書き込み指示します。

ジャーナルファイルの内部整合性を確認するには、journalctl の --verify オプシ NOTE コンを使用します。チェック中には進行状況バーが表示され、問題があれば表示されま す。

## レスキューシステムからジャーナルデータを取得する

システム管理者は、レスキューシステム(ハードディスクを使用せずCDやUSBディスクから起動す るLinuxシステム)を用いて、障害のあるマシンのハードディスク上のジャーナルファイルにアクセスし なければいけないことがあります。

journalctl は、ジャーナルファイルを /var/log/journal/<machine-id>/ ディレクトリから探しま す。レスキューシステムと障害が発生しているシステムのマシンIDは異なるため、次のオプションを使 用する必要があります。

#### -D </path/to/dir>、 --directory=</path/to/dir>

このオプションで、journalctl がジャーナルファイルを検索するディレクトリパスを指定します。

つまり、障害のあるシステムの ルートFS (/dev/sda1) を、レスキューシステムのファイルシステム (/media/carol/faulty.system/) にマウントしたとすると、次のようにターゲットシステムのジャーナ ルファイルにアクセスします。

root@debian:~# journalctl -D /media/carol/faulty.system/var/log/journal/
-- Logs begin at Sun 2019-10-20 12:30:45 CEST, end at Sun 2019-10-20 12:32:57 CEST. --

oct 20 12:30:45 suse-server kernel: Linux version 4.12.14-lp151.28.16-default (geeko@buildhost) (...)
oct 20 12:30:45 suse-server kernel: Command line: BOOT\_IMAGE=/boot/vmlinuz-4.12.14-lp151.28.16-default
root=UUID=7570f67f-4a08-448e-aa09-168769cb9289 splash=>
oct 20 12:30:45 suse-server kernel: x86/fpu: Supporting XSAVE feature 0x001: 'x87 floating point registers'
oct 20 12:30:45 suse-server kernel: x86/fpu: Supporting XSAVE feature 0x002: 'SSE registers'
(...)

このケースでは、次のようなオプションも役立ちます。

#### -m、 --merge

/var/log/journal にある、リモートマシンから転送されたものを含むすべてのジャーナルをマージ します。

### --file

指定したファイルのみからエントリを表示します。たとえば journalctl --file /var/log/journal/64319965bda04dfa81d3bc4e7919814a/user-1000.journal など。

#### --root

ジャーナルを探すファイルシステムのルートディレクトリを指定します。たとえば journalctl --root /faulty.system/ など。

詳細は、journalctlのマニュアルページを参照してください。

## ログメッセージを syslog に転送する

以下のいずれかの方法で、ジャーナルからのログデータを、syslog デーモンで利用できます。

- journaldの設定ファイルに ForwardToSyslog=yes オプションを指定して、ログメッセージを /run/systemd/journal/syslog ソケット経由で syslogd に転送する。
- rsyslog デーモンにジャーナルを読み込むモジュールを組み込み、ジャーナルファイルから直接ログメッセージを読み取らせる。この場合、journaldの設定ファイルで、Storage が none 以外の値を指定する必要があります。

 他の宛先にログメッセージを転送することもでき、次のオプションを使用します:
 ForwardToKMsg(カーネルログバッファ/kmsg)、ForwardToConsole(システムコンソー ル)、ForwardToWall(wall 経由ですべてのログインユーザー)。詳細 は、journald.confのmanページを参照してください。

## 演習

1. 目的に応じた journalctl コマンドで表を完成させてください。

| 目的                                          | コマンド |
|---------------------------------------------|------|
| カーネルからのエントリを表示する                            |      |
| ジャーナルの先頭から2番目のブートのメッセー<br>ジを表示する            |      |
| ジャーナルの末尾から2番目のブートのメッセー<br>ジを表示する            |      |
| 直近のログメッセージを表示し、新しいメッセー<br>ジを監視し続ける          |      |
| 新着のメッセージを表示し続ける                             |      |
| ブート以後のプライオリティが warning である<br>メッセージを逆順に表示する |      |

2. ジャーナルデーモンのストレージは、/etc/systemd/journald.conf の Storage オプションで制御 されます。それぞれの動作に対応する Storage の値はどれですか?

| 動作                                                                                   | Storage=auto | Storage=none | Storage=persisten<br>t | Storage=volatile |
|--------------------------------------------------------------------------------------|--------------|--------------|------------------------|------------------|
| ログデータは破棄<br>されるが、転送は<br>行われる                                                         |              |              |                        |                  |
| システムが起動す<br>るとログデータが<br>/var/log/journal<br>に保存される。デ<br>ィレクトリが存在<br>しない場合は作成<br>される  |              |              |                        |                  |
| システムが起動す<br>るとログデータが<br>/var/log/journal<br>に保存される。デ<br>ィレクトリが存在<br>しない場合でも作<br>成さない |              |              |                        |                  |
| ログデータが<br>/var/run/journal<br>の下に保存される<br>が、再起動後によ<br>って無くなる                         |              |              |                        |                  |

3. ジャーナルを、時間、サイズ、ファイル数に基づいて手動で削除できることを学びました。次のタス クを実行するための、journalctl コマンドはどうなりますか?
- 。 ジャーナルファイルが占めるディスク容量を確認する:
- 。 アーカイブジャーナルのファイル容量を、200MiB以内におさめる:
- 。 ディスク容量を再確認して、結果を分析する:

# 発展演習

- メッセージを /dev/tty5 に転送するために、/etc/systemd/journald.conf に指定するオプション と値は何ですか?
- 2. 目的の出力を得るための、journalctlフィルターは何ですか?

| 目的                                 | フィルター + 値 |
|------------------------------------|-----------|
| あるユーザーによるメッセージを表示する                |           |
| debian という名前のホストからのメッセージを<br>表示する  |           |
| あるグループに属するユーザーによるメッセージ<br>を表示する    |           |
| root によるメッセージを表示する                 |           |
| コマンドのパスを用いて、sudo からのメッセー<br>ジを表示する |           |
| コマンド名を用いて、sudo からのメッセージを<br>表示する   |           |

- プライオリティでフィルタリングする場合は、指定したプライオリティより高いプライオリティのロ グも含まれます。たとえば、journalctl -p err は、error、critical、alert および emergency のメッセージを出力します。しかし、journalctl が表示するプライオリティ範囲を指定することも できます。journalctl に、プライオリティが warning、error、critical であるメッセージのみ を出力させるにはどうしますか?
- プライオリティを数値で指定することもできます。数値表現を使用して、前の演習のコマンドを書き 直してください。

# まとめ

このレッスンでは、以下の事柄を学びました:

- ・システム/サービスマネージャーとして systemd を使用する利点。
- ・ systemd ユニットとターゲットの基本。
- systemd-journald がどこからログデータ取得するか。
- systemd-journald を制御する systemctl のオプション: start、status、restart、stop。
- ・ジャーナルの設定ファイル(/etc/systemd/journald.conf)と、その主要なオプション。
- ・ジャーナルから条件に一致するデータのみを取り出す方法。
- ・ジャーナルをナビゲートおよび検索する方法。
- ・ジャーナルファイルを保存する方法:メモリ vs ディスク。
- ・ジャーナル記録を無効化する方法。
- ジャーナルが占有しているディスク容量を確認する方法、保存するジャーナルファイルのサイズを制限する方法、アーカイブされたジャーナルファイルを手動で削除する方法(バキューム)。
- レスキューシステムからジャーナルデータを取得する方法。
- ・ログデータを従来の syslog デーモンに転送する方法。

このレッスンでは、以下のコマンドを説明しました。

### systemctl

systemd システム/サービスマネージャーを制御します。

## journalctl

systemd ジャーナルを条件に従って表示します。

# ls

ディレクトリの内容を一覧表示します。

### less

ファイルの内容を(ページごとに)表示します。

## mkdir

ディレクトリを作成します。

# 演習の解答

1. 目的に応じた journalctl コマンドで表を完成させてください。

| 目的                                          | コマンド                                  |
|---------------------------------------------|---------------------------------------|
| カーネルからのエントリを表示する                            | journalctl -kないしjournalctldmesg       |
| ジャーナルの先頭から2番目のブートのメッセー<br>ジを表示する            | journalctl -b 2                       |
| ジャーナルの末尾から2番目のブートのメッセー<br>ジを表示する            | journalctl -b -2 -r オプションの順序は問わ<br>ない |
| 直近のログメッセージを表示し、新しいメッセー<br>ジを監視し続ける          | journalctl -f                         |
| 新着のメッセージを表示し続ける                             | journalctlsince "now" -f              |
| ブート以後のプライオリティが warning である<br>メッセージを逆順に表示する | journalctl -b -1 -p warning -r        |

2. ジャーナルデーモンのストレージは、/etc/systemd/journald.conf の Storage オプションで制御 されます。それぞれの動作に対応する Storage の値はどれですか?

| 動作                                                                                   | Storage=auto | Storage=none | Storage=persisten<br>t | Storage=volatile |
|--------------------------------------------------------------------------------------|--------------|--------------|------------------------|------------------|
| ログデータは破棄<br>されるが、転送は<br>行われる                                                         |              | 0            |                        |                  |
| システムが起動す<br>るとログデータが<br>/var/log/journal<br>に保存される。デ<br>ィレクトリが存在<br>しない場合は作成<br>される  |              |              | 0                      |                  |
| システムが起動す<br>るとログデータが<br>/var/log/journal<br>に保存される。デ<br>ィレクトリが存在<br>しない場合でも作<br>成さない | 0            |              |                        |                  |
| ログデータが<br>/var/run/journal<br>の下に保存される<br>が、再起動後によ<br>って無くなる                         |              |              |                        | 0                |

3. ジャーナルを、時間、サイズ、ファイル数に基づいて手動で削除できることを学びました。次のタス クを実行するための、journalctl コマンドはどうなりますか? 。 ジャーナルファイルが占めるディスク容量を確認する:

journalctl --disk-usage

• アーカイブジャーナルのファイル容量を、200MiB以内に設定する:

journalctl --vacuum-size=200M

。 ディスク容量を再確認して、結果を分析する:

journalctl --disk-usage

--disk-usage はアクティブなジャーナルとアーカイブされたジャーナルの合計容量を示しますが、--vacuum-size はアーカイブのみに適用されます。

# 発展演習の解答

1. メッセージを /dev/tty5 に転送するために、/etc/systemd/journald.conf に指定するオプション と値は何ですか?

ForwardToConsole=yes TTYPath=/dev/tty5

2. 目的の出力を得るための、journalctl フィルターは何ですか?

| 目的                                  | フィルター + 値                   |
|-------------------------------------|-----------------------------|
| あるユーザーによるメッセージを表示する                 | _ID= <user-id></user-id>    |
| debian という名前のホストからのメッセージを<br>表示する   | _HOSTNAME=debian            |
| あるグループに属するユーザーによるメッセージ<br>を表示する     | _GID= <group-id></group-id> |
| root によるメッセージを表示する                  | _UID=0                      |
| コマンドのパスに基づいて、sudo からのメッセ<br>ージを表示する | _EXE=/usr/bin/sudo          |
| コマンド名に基づいて、sudo からのメッセージ<br>を表示する   | _COMM=sudo                  |

 プライオリティでフィルタリングする場合は、指定したプライオリティより高いプライオリティのロ グも含まれます。たとえば、journalctl -p err は、error、critical、alert および emergency のメッセージを出力します。しかし、journalctl が表示するプライオリティ範囲を指定することも できます。journalctl に、プライオリティが warning、error、critical であるメッセージのみ を出力させるにはどうしますか?+

journalctl -p warning..crit

4. プライオリティを数値で指定することもできます。数値表現を使用して、前の演習のコマンドを書き 直してください。

journalctl -p 4..2

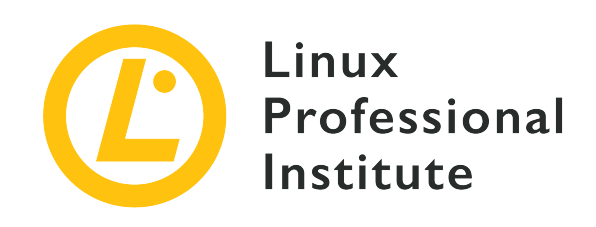

# 108.3 メール転送エージェント(MTA)の基本

# LPI目標への参照

LPIC-1 version 5.0, Exam 102, Objective 108.3

# 総重量

3

# 主な知識分野

- ・電子メールエイリアスを作成する。
- ・電子メール転送を構成する。
- ・一般的に利用可能なMTAプログラム(postfix, sendmail, exim)に関する知識(設定なし)。

# 用語とユーティリティ

- ~/.forward
- sendmail emulation layer commands
- newaliases
- mail
- mailq
- postfix
- sendmail
- exim

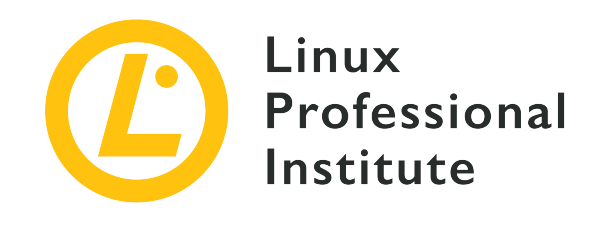

# 108.3 レッスン1

| Certificate: | LPIC-1                    |
|--------------|---------------------------|
| Version:     | 5.0                       |
| Торіс:       | 108 基本的なシステムサービス          |
| Objective:   | 108.3 メール転送エージェント(MTA)の基礎 |
| Lesson:      | 1 of 1                    |

# はじめに

LinuxなどのUnix系オペレーティングシステムでは、すべてのユーザーが専用の 受信箱(メールボック ス)を持っています。受信箱の正体は、他のユーザーがアクセスできないそのユーザー専用のファイル ないしディレクトリです。メールメッセージの受信から受信箱への配送、ならびに、メールメッセージ のポストから宛先アドレスのメールサーバーへの配送全体を制御するソフトウェアを、歴史的に メール 転送エージェント(Mail Transfer Agent) と呼びます。その役割の1つは、ネットワークないしはロ ーカルユーザーから届いたローカルユーザ宛のメールメッセージを、そのユーザーのメールボックスに 配送することです。

MTAのもうひとつの重要な役割は、ローカルユーザーが投函したメッセージ(ローカルマシンにログインして投函するケースと、ネットワーク経由で投函するケースがあります)を、宛先アドレスのメールサーバーに宛てて SMTP (Simple Mail Transfer Protocol) というプロトコルを使ってネットワーク経由で送信することです。宛先アドレスに応じたメールサーバーは、アドレスのドメイン部(`@`記号以降の部分)から判断します。ネットワークのトラブルなどに対応するために、代行の宛先メールサーバーを使用したり、時間を空けて配送を再試行するといった仕組みも備わっています。

# ローカルMTAとリモートMTA

ローカルユーザー同士でメッセージをやりとりするのが、電子メールの最もシンプルなケースです。こ の場合は、MTAのみでメッセージをメールメッセージを相手のメールボックスに届けることができま す。ローカルマシンのメールボックスを読み出すためのユーティリティについては後で説明します。現 在では、リモートのメールサーバーにアカウントを作成して、メールクライアントアプリケーション (Mail User Agent)からネットワーク経由でサーバーにアクセスするのが一般的です。この場合、各ユ ーザーのクライアントマシンに、MTAをインストールする必要はありません。

メールクライアントからメールサーバー上のメールボックスにアクセスするには、ユーザー認証を行っ

てからPOP3やIMAPと呼ばれるプロトコルを使います(LPIC-

1の範囲外ですので本レッスンでは触れません)。また、メールクライアントからメールサーバーにメッ セージを送信する際には、やはりユーザー認証を行ってから、電子メールサーバー間でのやりとりと同 様のSMTPを使います。これをSubmissionサービスと呼ぶことがあります。

 現在では、ユーザーが使うローカルマシンにメールメッセージを配送することは稀で、 すべての従業員アカウントをホストする会社の集中メールサーバーや、Gmail などの メールサービスにリモートアクセスするのが一般的です。ローカルマシンにメッセージ を配信するのではなく、メールクライアントアプリケーションでリモートメールボック スに接続して、メッセージを読み出します。

MTAを実行しているマシンのユーザーは、同様にMTAを実行しているリモートマシンのユーザーに宛て たメールを送信することも出来ます。ローカルマシンでポストされたメッセージは、ローカルのMTAに よって、リモートマシンのMTAに伝送されます。その際に使用されるSMTPは、TCPポート25番を使用 します。(同じSMTPですが、Submissionサービスでは587(STARTTLS)ないし465(SSL)を使うの が普通です。)

MTAサービスを実行しているシステム間で、電子メールの交換を行う仕組みは以下の通りです:

- ・送信するメッセージを、送信キューと呼ばれる所定のディレクトリに置きます。ローカルMTAはメッ セージファイルを1つずつ取り出して、その宛先アドレスから送信先のシステムを決定します(後述)。
- ・ローカルMTAは、SMTPを使用してリモートMTAにメールメッセージを送信します。
- ・リモートMTAは、宛先のユーザーが存在することを確認します。ユーザーが存在しなければ、SMTP の中で「宛先ユーザーが居ない」エラーで受信を拒否します。
- ・ 宛先ユーザーが存在すれば、そのメールボックスにメッセージを追加します。メールボックスは、mbox
   形式と呼ばれるすべてのメールメッセージを順に並べた1つのテキストファイルか、Maildir 形式と呼ばれる個々のメールメッセージファイルを収めたディレクトリです。

メールアドレスのドメイン名(例えば info@lpi.org の lpi.org)から、配送先のホストが分かりま す。つまり、送信元のMTAは、宛先のドメイン名に対するMXレコードをDNSに問い合わせます。MXレ コードには、そのドメイン宛のメールを受信して処理するメールサーバーのホスト名ないしIPアドレス が記載されています。ひとつのドメインに複数のMXレコードが定義されていることがあり、その場合は 優先度にしたがって順に接続を試みます。ドメイン名に対応するMXレコードが無い場合は、@ より右 側の部分をホスト名と見なしてそのホストに対して接続を試みます。

MTAを実行するホストをインターネットに接続する場合は、セキュリティに十分に注意しなくてはなり ません。たとえば、迷惑メール(SPAM)の送信を行いたい攻撃者は、送信者の身元を確認することな くメールを中継する オープンリレー と呼ばれるMTAを常に探し回っています(後述)。認証によって 身元が確認された場合にのみメール送信を許可すると共に、自分とは無関係なドメインからのメッセー ジを中継しないように設定することが必須です。

Linuxには、それぞれに特徴を持ったいくつかのMTA実装がありますが、いずれも同じ原則に則って、 同じような機能を実現しています。

# LinuxのMTA

Linuxに限らず多くのUNIX系オペレーティングシステムで実行できるMTAでは、Sendmail が最も歴 史があるものです。後に Postfix、qmail、Exim などが登場してきました。これらを使う と、Sendmail では複雑な設定作業が必要となる機能を、比較的簡単に実現することができます。ま た、多くのディストリビューションでは、一般的な構成用の設定を含む優先MTAを提供しています。ま た、新しいMTAはいずれもSendmailと互換性がありますので、Sendmail用に書かれたアプリケーショ ンはそのまま動作します。(訳注:2023年現在、Linuxで人気のMTAは Exim、Postfix、Sendmail の3 つです)。

メールは重要なアプリケーションであり、その中核となるMTAの設定は運用環境によって異なります。 実用的なメールサーバーを構築するためには、さまざまなツールを複合的に組み合わせることも必要で す。そのため、MTAの設定はLPIC-1の範囲外となっています。しかしながら、ごく一般的かつ汎用的な 構成 --- たとえば、インターネットに接続して1つのドメインのメールサーバーとする、中央のメール サーバー(スマートホスト)に全メッセージを転送する、ローカルメールだけを取り扱う、など --- を 指定して、半自動でMTAの設定を行うツールが、ディストリビューションから提供されていることがあ ります。簡単なメール送受信の実験環境を構築してみる場合には利用してみましょう。ここでは、SMTP の概要を紹介します。

セキュリティの理由から、ほとんどのLinuxディストリビューションは、デフォルトで はMTAをインストールしません。以下の例を試してみる場合には、すべてのマシンでMTA デーモンが実行されていて、TCP25番ポートで接続を受け入れていることが必要です。テ ストマシンがファイアウォールの内側にあり、インターネットから接続できないことを確 認して下さい。

MTAデーモンがネットワークからの着信を受け付ける場合、メッセージの送受信には SMTP (Simple Mail Transfer Protocol) を使用します。ネットワーク上でデータをやり取りする汎用的なユーティ リティである nc コマンドを使用して、MTAにSMTPコマンドを送信することができます。 (nc コ マンドは、ncat パッケージ、ないし nmap-ncat パッケージに含まれているのが一般的です )。MTAと直接SMTPをやり取りしてみると、プロトコルと電子メールの仕組みをより深く理解できま すし、トラブルシュートの際にも役立ちます。 (訳注: いずれもLPIC-2の出題範囲で、LPIC-1では取 り上げられません)。

lab1.campus のユーザー emma が、lab2.campus のユーザー dave にメッセージを送信する例を見 ていきましょう。nc コマンドを使用して lab2.campus のMTAに直接接続します。MTAデーモン はTCPポート25番で待ち受けています。(訳注: lab1.compus や lab2.campus は、ローカルネットワ ークにおける「ホスト名」であることに注意してください。組織内DNSやhostsファイルで名前解決がで きることが必要です。)

\$ nc lab2.campus 25 220 lab2.campus ESMTP Sendmail 8.15.2/8.15.2; Sat, 16 Nov 2019 00:16:07 GMT HELO lab1.campus 250 lab2.campus Hello lab1.campus [10.0.3.134], pleased to meet you MAIL FROM: emma@lab1.campus 250 2.1.0 emma@lab1.campus... Sender ok RCPT TO: dave@lab2.campus 250 2.1.5 dave@lab2.campus 250 2.1.5 dave@lab2.campus... Recipient ok DATA 354 Enter mail, end with "." on a line by itself Subject: Recipient MTA Test Hi Dave, this is a test for your MTA. . 250 2.0.0 xAG0G7Y0000595 Message accepted for delivery QUIT 221 2.0.0 lab2.campus closing connection リモートMTAに接続すると、ホスト名やプロトコル名、バージョン番号などが提示されます。送信する 最初の文字列 HELO lab1.campus は、自分のホスト名が lab1.campus であることを提示します。続 く2つのコマンド、MAIL FROM: emma@lab1.campus と RCPT TO: dave@lab2.campus は、送信者メール アドレスと受信者メールアドレスを示します。DATA コマンドの後からピリオドだけの1行の直前まで が、電子メールメッセージになります。メールヘッダとして subject などのフィールドを追加するに は、例に示すように、DATA コマンドの後に続けて送信します。すべてのヘッダー行を送信したら、1つ の空行を空けてからメッセージ本文を送信し、最後にピリオドのみの行を送信します。メッセージが受 け付けられて、配信に回されたことがリモートMTAから通知されます。最後の QUIT コマンド は、lab2.campus ホストのMTAとの接続を終了します。

lab2.campus ホストでユーザー dave がシェルセッションを開始するとすぐに、You have new mail in /var/spool/mail/dave のようなメッセージを受け取ることでしょう。このファイル(メールボック ス)には、emma によって送信されたメールメッセージ本文と、MTAによって追加されたヘッダーが含 まれます。

\$ cat /var/spool/mail/dave
From emma@lab1.campus Sat Nov 16 00:19:13 2019
Return-Path: <emma@lab1.campus>
Received: from lab1.campus (lab1.campus [10.0.3.134])
 by lab2.campus (8.15.2/8.15.2) with SMTP id xAG0G7Y0000595
 for dave@lab2.campus; Sat, 16 Nov 2019 00:17:06 GMT
Date: Sat, 16 Nov 2019 00:16:07 GMT
From: emma@lab1.campus
Message-Id: <201911160017.xAG0G7Y0000595@lab2.campus>
Subject: Recipient MTA Test

Hi Dave, this is a test for your MTA.

Received: ヘッダーは、lab1.campus からのメッセージを lab2.campus が受信したことを示してい ます。通常、MTAはローカル受信者へのメッセージのみを受け入れます。次の例では、ユーザー emma が lab3.campus ホストのユーザー henry に電子メールを送信しようとしていますが、lab3.campus のMTAではなく、lab2.campus のMTAに接続しているためにエラーとなっています。

\$ nc lab2.campus 25
220 lab2.campus ESMTP Sendmail 8.15.2/8.15.2; Sat, 16 Nov 2019 00:31:44 GMT
HELO lab1.campus
250 lab2.campus Hello lab1.campus [10.0.3.134], pleased to meet you
MAIL FROM: emma@lab1.campus
250 2.1.0 emma@lab1.campus... Sender ok
RCPT TO: henry@lab3.campus
550 5.7.1 henry@lab3.campus... Relaying denied

受信側の lab2.campus が返すメッセージの先頭にある3桁の数字は、応答のステータスを示していま す。100の位が5でである番号はエラーを示していて、この場合は Relaying denied がその理由を示し ています。(訳注: lab1.campus から lab3.campus に宛てたメールですから、lab2.campus から見 ると「中継」を依頼されたように見えるため「中継拒否」のエラーになります。このような「中継」を 無条件に受け入れてしまうのが「オープンリレー」です)。100の位が2である番号は正常に受け付けら れたことを示し、4である番号は一時的に受け付けられないので後で再送して欲しいことを示します。 この場合はエラーを返していますが、リレーが望ましい場面もあります。たとえば、大きな組織で部署 ごとにメールドメインとメールサーバーを利用しているような場合には、全社で共通利用する親メール サーバーを用意して、外部と各部署メールサーバ間のリレーを許可します(スマートホストと言います )。そして、部署メールサーバーでは自分の部署ドメイン宛て以外のメールメッセージをすべて親メー ルサーバーに送信するように設定します。

こうすると、それぞれの部署サーバーではメール配送のために外部DNSを検索する必要が無くなります し、すべてのメールメッセージがスマートホストを経由するので、スマートホストのセキュリティを強 化することで全社のメールセキュリティを強化することができます。

ほとんどすべてのMTAには、伝統的なsendmailと互換性を維持するための sendmail コマンドが備わ っています。通常は後述する MUA (Mail User Agent) を使用してメールを送信しますが、sendmail コマンド直接呼び出してメールを送信することもできます。たとえば、ユーザー emma@lab1.campus が dave@lab2.campus にメッセージを送信する例を見てみましょう。この場合も、メールヘッダーはユー ザーが入力する必要があります。

\$ sendmail -f emma@lab1.campus dave@lab2.campus
From: emma@lab1.campus
To: dave@lab2.campus
Subject: Sender MTA Test

Hi Dave, this is a test for my MTA.

-f オプションで送信者のアドレスを、引数で宛先のアドレスを指定します。sendmail コマンドは、 標準入力からメールメッセージの入力を待ち受けますので、ヘッダー行に続けて1行の空行を置いてメー ルメッセージの本文を入力します。ピリオド(ドット)のみの行を入力して、メッセージの終了を示し ます。ローカルMTAが宛先のリモートMTAに接続できればメッセージはすぐに送信されますが、宛 先MTAが応答しないといった場合には、送信キュー と呼ばれるディレクトリにメッセージファイルが 保存されて、所定の時間が経過した後に再度送信を試みます。

送信キュー に保留されているメッセージの一覧を、mailq コマンドで確認することができま す。lab2.campus が応答しなかった場合には、次のように未配信のメッセージとその理由を表示しま す。

送信キューのデフォルトは /var/spool/mqueue/ ですが、MTAによって異なります。たとえ ば、Postfixは、/var/spool/postfix/ の下にディレクトリツリーを作成してキューを管理しま す。mailg は sendmail へのシンボリックリンクであり、sendmail -bp と同じ働きをします。

SMTPでは、DNSで宛先ドメインのMXレコードを検索して送信先メールサーバーを見つけることを述べ ました。複数のMXレコードがある場合には、優先度に従ってすべてのメールサーバーへの接続を順に試 みます。いずれにも接続できなかった場合には、送信キューにメッセージを置いて、いったん処理を終 了します。MTAは送信キューを常時監視しており、所定の時間が経過するたびにキューに残っているメ ッセージの再配送を試みます。sendmail -q コマンドで、送信キューに残っているすべてのメールメッ セージの再送をすぐに試みさせることができます。所定の期間(通常は数日から1週間)が過ぎても送信 キューに残っているメッセージは、エラーメッセージを添えて送信者に返送されます。

ユーザー毎のメールボックス(受信箱)はMTAごとに異なり、たとえば dave のメールボックス は、sendmailでは /var/spool/mail/dove、postfixでは /var/mail/dave がデフォルトです。メールボ ックスを直接読み出して、メールメッセージの正体をもう一度見てみましょう。今度は、メールメッセ ージが中継されていく模様に着目します。前の例と同じく、emma@lab1.campus がsendmailコマンドを 使用して、dave@lab2.campus にメッセージを送った場合を取り上げます。

## \$ cat /var/spool/mail/dave

From emma@lab1.campus Mon Nov 18 20:07:39 2019 Return-Path: <emma@lab1.campus> Received: from lab1.campus (lab1.campus [10.0.3.134]) by lab2.campus (8.15.2/8.15.2) with ESMTPS id xAIK7clC000432 (version=TLSv1.3 cipher=TLS AES 256 GCM SHA384 bits=256 verify=NOT) for <dave@lab2.campus>; Mon, 18 Nov 2019 20:07:38 GMT Received: from lab1.campus (localhost [127.0.0.1]) by lab1.campus (8.15.2/8.15.2) with ESMTPS id xAIK3D9S000453 (version=TLSv1.3 cipher=TLS\_AES\_256\_GCM\_SHA384 bits=256 verify=NOT) for <dave@lab2.campus>; Mon, 18 Nov 2019 20:03:13 GMT Received: (from emma@localhost) by lab1.campus (8.15.2/8.15.2/Submit) id xAIK0doL000449 for dave@lab2.campus; Mon, 18 Nov 2019 20:00:39 GMT Date: Mon, 18 Nov 2019 20:00:39 GMT Message-Id: <201911182000.xAIK0doL000449@lab1.campus> From: emma@lab1.campus To: dave@lab2.campus Subject: Sender MTA Test

メールヘッダの Received: 行は、下から順にメッセージがたどった経路を示しています。一番下の Received: ヘッダーは、lab1.campus で、ユーザー emma が、sendmail コマンドを直接使っ 宛のメッセージを送信したことを示しています。 T, dave@lab2.campus 次の Received: 行 は、lab1.campus のMTAデーモン(この場合はsendmail)が、そのメッセージを受け付けたことを示 しています。3分ほど経過していることから、メッセージを送信してからMTAデーモンを起動したこと が推察されます。 一番上の Received: ヘッダは、lab1.campus からESMTPS (暗号化され たSMTPの改良版) で送られたメッセージを、lab2.campus のMTAが受信したことを示していま す。lab1@campus のIPアドレスが記録されていることにも着目しましょう。このように、メールヘッダ の Received: 行をたどると、メッセージがたどってきたホストのIPアドレスや、利用されたプロトコ ルなどを調べることが出来ます。

ユーザーのメールボックスにメッセージを保存したら、MTAの仕事は完了です。ただし現在は、スパム ブロッカーやユーザーによるフィルタリングなど、追加の処理を行うことが一般的です。それらの処理 は、MTAと連携する別のアプリケーションで行います。たとえば、SpamAssassin(スパムアサシン) という迷惑メールフィルタリングアプリケーションを呼び出して、メッセージテキストを分析して迷惑 メールをマークするなどの処理を行います。

メールボックスのファイルを直接読み出すこともできますが、通常はメールクライアントアプリケーシ

Hi Dave, this is a test for my MTA.

### ョン(たとえば

ThunderbirdやEvolution、KMailなど)を使います。多くのメールクライアントは、メールボックス を分かりやすく表示するだけでなく、「返信」などの一般的なメール操作や、個人用フォルダなどの機 能も備えています。

# mail コマンドとMUA (Mail User Agent)

送信するメールメッセージを適切なフォーマットで作成するためにも、メールクライアントアプリケーションである MUA(Mail User Agent)を使用することがお勧めです。

MUAには多くの種類があります。Mozilla ThunderbirdやGnomeのEvolutionのようなデスクトップ アプリケーションは、ローカルとリモートの両方のメールアカウントをサポートしています。Webメー ルもMTAと連係して動作しますから、一種のMUAと考えられます。MUAにはCLIで動作するものもあ り、特にシェルスクリプトでメール関連タスクを行う場合に広く使われています。

Unixの mail コマンドは、元々はローカルシステムユーザー間でメッセージをやり取りすることだけ を目的としていました(最初の mail コマンドは、1971年にリリースされた最初のUnixにまでさかの ぼります)。ネットワーク上でのメール交換が一般的になると、新しい配信システムに対処するために さまざまなプログラムが作成されて、古い mail プログラムを置き換えていきました。

現在も広く使われている mail コマンドは、最新のメール機能に対応している mailx パッケージによって提供されています(訳注: mailx パッケージが見つからない場合は、s-nail パッケージを探してみてください。ディストリビューションによっては、mail コマンドで s-nail が呼び出されます)。GNU Mailutils パッケージなど、基本的に mailx と同じ機能を備えた別の実装もありますが、コマンドラインオプションなどにわずかな違いがあります。このレッスンでは、最も基本的な使用方法のみを説明します。

どの実装でも、mail コマンドは 受信モード と 送信モード を持っています。コマンド引数にメー ルアドレスを指定すると送信モードで、その他の場合はノーマル(受信)モードです。ノーマルモード では、メールボックスにある受信したメッセージの一覧が番号付きで表示されるので、プロンプトに対 してコマンドを入力します。たとえば、print 1 コマンドは、1番のメッセージを表示します。コマン ドには省略形があり、print は p、delete は d、reply は r などが使えます。メッセージ番号を 省略した時には、直近に到着したメッセージか、直近に参照したメッセージを仮定します。quit ない し q コマンドで、プログラムは終了します。

メール送信を自動化する場合には、送信モード を使います。たとえば、定時のメンテナンススクリプ トの実行に失敗した場合に、管理者宛にメールを送信するといった場合です。送信モードでは、標準入 力の内容を、メッセージ本文として使用します。

\$ mail -s "Maintenance fail" henry@lab3.campus <<<"The maintenance script failed at `date`"</pre>

この例では、メッセージに件名(Subject)フィールドを追加するために、-s オプションを指定して います。標準入力がメッセージ本文になりますから、直接タイプするか、ヒアドキュメントやパイプで 本文を入力します。直接タイプする場合、入力の終了にはEOF(ttrl 🛛 + 🗋 D)を使います。オリジナルの mail コマンドはメッセージを送信キューに置いて終了しますが、現在は sendmail コマンドを呼び出 してメールを送信するものが多いようです。オプションで送信方法を指定できるものもあるので、イン ストールしたパッケージのマニュアルを参照してください。

# 配信のカスタマイズ

デフォルトでは、システムにおけるアカウント名がそのままメールアドレスになります。たとえ ば、Carolの lab2.campus におけるアカウントが carol である場合、そのメールアドレスは carol@lab2.campus になります。アカウント名とメールアドレスは1対1に対応付けられますが、ほとん どのLinuxディストリビューションが備えている、/etc/aliases ファイルによるメールアドレスの別 名機能によって、対応付けを変更したり、拡張することができます。

メールの別名(エイリアス)は 仮想的な メール受信者であり、受信したメッセージは、既存アカウン トのメールボックスや、その他のメールストアに保存されるか、別のアドレスに宛てて転送されます。 たとえば、postmaster@lab2.campus 宛に送信されたメッセージを、lab2.campus のユーザー carol のローカルメールボックスに配送することができます。そのためには、lab2.campus の /etc/aliases ファイルに、postmaster: carol という行を追加します。/etc/alias ファイルを変更した後に は、newaliases コマンドを実行してMTAが参照する別名データベースを更新して有効化しま す。sendmail -Iを使用して、別名データベースを更新することもできます。

エイリアスは1行に1つずつ、<alias(別名)>: <destination(宛先)> という形式で定義します。カ ンマ , で区切って、複数の <destination> を指定できます。ユーザーアカウントに対応する通常の ローカルメールボックスだけでなく、次のような宛先も指定できます。

- ファイルの(/で始まる)フルパス名。エイリアス宛のメッセージは、ファイルに追記されます。
- メッセージを処理するコマンド。
   <destination>の先頭にパイプ文字(|)を置き、コマンドを続けます。コマンドに特殊文字(空白など)が含まれる場合は、二重引用符で囲みます。たとえば、lab2.campusのエイリアス subscribe: |subscribe.sh は、subscribe@lab2.campus 宛に送られたメッセージを、コマンド subscribe.sh の標準入力に送ります。現在のsendmailでは、制限付きモードのシェル(rmrsh)を用いてコマンドを呼び出すので、所定のディレクトリ(ディストリビューションによって異なる)にあるコマンドのみを実行することができます。(訳注: sendmail以外のMTAでは特別な制約はありませんが、潜在的なセキュリティリスクに注意してください)。
- ファイルの取り込み。1つのエイリアスに対して複数の宛先を指定することができるため、エイリアス 毎の外部ファイルを使って宛先アドレスを指定すると便利です。たとえば :include:/var/local/destinationsのように、キーワード :include: に続けて、宛先アドレスを 収めたファイルパスを指定します。
- 外部アドレス。ローカルユーザーだけでなく、インターネット形式の外部メールアドレスにメッセージを転送することもできます。
- ・別のエイリアス名。

一般ユーザーは、自分専用のエイリアスを定義することができます。すなわち、自分のアドレスに届い たメールを、別のアドレスに転送することができます。ホームディレクトリに、.forward というファ イルを作成し、1行に1つずつ<destination>を記入します。たとえば、ユーザー dave がすべての受信 メールを emma@laba1.campus に転送するには、次の ~/.forward ファイルを作成します。な お、.forward ファイルのパーミッションは、所有者のみが書き込み可能でなくてはなりません。

# \$ cat ~/.forward emma@lab1.campus

転送を行いながら、ローカルマシンのメールボックスにもメッセージを残したい場合は、<destination>の一つとして自分のユーザー名を置きます。ただし、エイリアスのループを避けるために、ユーザー名の前に \ を付ける必要があります(例の場合は \dave になります)。.forward に

は、/etc/aliases ファイルと同様に、パイプなどのルールを置くこともできます。なお、.forward は隠 しファイルですから、ユーザーがエイリアスに気付かない可能性があります。メール配信の問題を診断 するときは、.forward ファイルの存在を確認することが重要です。

# 演習問題

- mail henry@lab3.campus コマンドを実行すると入力待ち状態になるので、henry@lab3.campus 宛 のメッセージを入力します。メッセージが終了した後に、入力モードを終えてメールを送信するには どのキーを入力しますか?
- 2. ローカルシステムに留まっている未配信のメッセージを、一覧表示するコマンドは何ですか?
- 3. 標準的なMTAを利用しているシステムで、一般ユーザーが自分宛のすべてのメール を、dave@lab2.campus に自動的に転送するにはどうしますか?

# 発展演習

- 1. mail コマンドで、emma@lab1.campus 宛に、uname -a コマンドの出力を本文とし、log.tar.gz ファイルを添付したメールを送信するには、どのようなコマンドを使いますか?
- ネットワーク経由のメール転送を監視したいが、自分やユーザーのメールボックスにテストメッセージを送りたくありません。test 宛に送られたすべてのメールを、ファイル /dev/null にリダイレクトするには、システム全体のエイリアスをどのように設定しますか?
- 3. /etc/alias に新しいエイリアスを追加した後に、そのデータベースを更新する newaliases 以外 のコマンドにはどのようなものがありますか?

# まとめ

このレッスンでは、Linuxシステムにおける MTA(Mail Transfer Agent) の役割と使用方法につい て説明しました。MTAは、標準的な電子メールの送受信方法を提供し、他のソフトウェアと組み合わせ て機能を追加することもできます。このレッスンでは、次のトピックについて説明しました。

- メール関連技術、メールボックス、プロトコルの概念
- MTAがネットワーク経由でメッセージを交換する方法
- ・さまざまな MUA(Mail User Agents)。特にCLIで使用する mail コマンドの基本的な使い方
- ・メールのエイリアスと転送

以下の技術、コマンド、手順を説明しました:

- ・SMTP関連のプロトコル
- ・Linuxで利用可能なMTA: Sendmail、Postfix、qmail、Exim
- ・ MTAコマンドとMUAコマンド: sendmail、mail
- ・管理ファイルとコマンド: mailq、/etc/aliases、 newaliases、 ~/.forward

# 演習の解答

 mail henry@lab3.campus コマンドを実行すると入力待ち状態になるので、henry@lab3.campus 宛 のメッセージを入力します。メッセージが終了した後に、入力モードを終えてメールを送信するため にはどのキーを入力しますか?

EOF (ctrl 図+図 D)を押すと、プログラムが閉じて電子メールが送信されます。

2. ローカルシステムに留まっている未配信のメッセージを、一覧表示するコマンドは何ですか?

mailq ないし sendmail -bp

3. 標準的なMTAを利用しているシステムで、一般ユーザーが自分宛のすべてのメール を、dave@lab2.campus に自動的に転送するにはどうしますか?

~/.forward に、dave@lab2.campus と書きます。

# 発展演習の解答

1. mail コマンドで、emma@lab1.campus 宛に、uname -a コマンドの出力を本文とし、log.tar.gz ファイルを添付したメールを送信するには、どのようなコマンドを使いますか?

uname -a | mail -a logs.tar.gz emma@lab1.campus

ネットワーク経由のメール転送を監視したいが、自分やユーザーのメールボックスにテストメッセージを送りたくありません。test 宛に送られたすべてのメールを、ファイル /dev/null にリダイレクトするには、システム全体のエイリアスをどのように設定しますか?

/etc/aliases に test: /dev/null という行を追加します。これにより、test 宛のすべてのメ ッセージが、ファイル /dev/null にリダイレクトされます。

3. /etc/alias に新しいエイリアスを追加した後に、そのデータベースを更新する newaliases 以外 のコマンドにはどのようなものがありますか?

sendmail -biないし sendmail -I

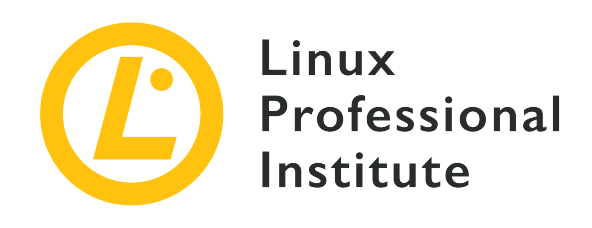

# 108.4 プリンタの管理と印刷

# LPI目標への参照

LPIC-1 version 5.0, Exam 102, Objective 108.4

# 総重量

2

# 主な知識分野

- ・基本的なCUPS設定(ローカルプリンタとリモートプリンタ用)。
- ・ユーザーの印刷キューを管理する。
- 一般的な印刷の問題のトラブルシューティング。
- 構成済みのプリンタキューからジョブを追加および削除する。

# 用語とユーティリティ

- CUPS configuration files, tools and utilities
- /etc/cups/
- lpd legacy interface (lpr, lprm, lpq)

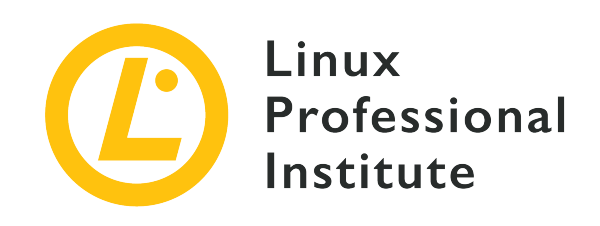

# 108.4 レッスン1

| Certificate: | LPIC-1           |
|--------------|------------------|
| Version:     | 5.0              |
| Торіс:       | 108 基本的なシステムサービス |
| Objective:   | 108.4 プリンタと印刷の管理 |
| Lesson:      | 1 of 1           |

# はじめに

コンピュータの登場によってもたらされた "ペーパーレス社会" 宣言は、今のところ誤りであることが 証明されています。多くの組織は、依然として印刷された、つまり "ハードコピー" の情報に依存して います。この事実は、コンピュータユーザーにとっては印刷方法を知ることが、システム管理者にとっ てはコンピュータとプリンタを連携させる方法を知ることが、重要であることを示しています。 Linux では、他の多くのOSと同様に、CUPS(Common Unix Printing System)ソフトウェアスタックが、 コンピュータからの印刷とプリンタの管理を行います。ここでは、CUPSを使ってLinuxがファイルを印 刷する方法の概要を示します:

- 1. 印刷するファイルをユーザーが送信する。
- 2. CUPSデーモン cupsd が、印刷ジョブを スプール する。印刷ジョブにはIDが割り当てられ、ジョ ブが投入された印刷キューと、ドキュメントの名前が関連付けられる。
- 3. CUPSは、インストールされている filters を使って、プリンタが理解できるフォーマットのファイ ルを生成する。
- 4. CUPSは、フォーマット済みのファイルをプリンタに送信する。

これらの手順について詳しく説明し、Linuxでプリンタをセットアップして管理する方法も説明します。

# CUPSサービス

ほとんどのデスクトップ版Linuxには、CUPSパッケージがデフォルトでインストールされています。デ ィストリビューションによりますが、最小構成のLinuxではCUPSパッケージがインストールされていな いこともあります。Debianシステムでは、以下のようにして基本的なCUPSをインストールできます。

### \$ sudo apt install cups

Fedoraシステムでも同様に、インストールは簡単です。FedoraなどのRed Hatベースのディストリビュ ーションでは、インストール後に手動でCUPSサービスを起動する必要があります。(訳注: 常にサービ スを起動したいときは、systemctl enable でサービス起動を有効化しておきましょう)。

```
$ sudo dnf install cups
....
$ sudo systemctl start cups.service
```

インストールしたら、systemctl コマンドで、CUPSサービスが実行されていることを確認します。

他の多くのデーモンと同様に、一連の設定ファイルでCUPSの動作を調整します。システム管理者にとって重要なものを以下に示します:

#### /etc/cups/cupsd.conf

このファイルには、CUPSサービス本体の設定が含まれます。CUPSの設定ファイルはApache Web サーバーの設定ファイルとよく似た構文を使用しています。cupsd.conf ファイルには、CUPS のWebインターフェースが有効かどうか、印刷キューへのアクセス権限、デーモンが使用するロギン グのレベルなどの設定が含まれます。

## /etc/printcap

CUPSが登場する前に使われていたLPD (Line Printer Daemon) プロトコルが使用していたレガシ ーファイルで、互換性のために作成されます。多くの場合は /run/cups/printcap へのシンボリッ クリンクで、各行に1つのプリンタ情報が含まれます。

## /etc/cups/printers.conf

CUPSシステムで使用できるように構成したプリンタが含まれます。それぞれのプリンタとその印刷 キューが、<Printer></Printer> 節で囲まれます。このファイルから、/etc/printcap に置かれ るプリンタの一覧が作られます。

**WARNING** CUPSサービスの実行中に、/etc/cups/printers.conf ファイルを直接変更し てはいけません。 /etc/cups/ppd/

このディレクトリには、プリンタのPPD (PostScript Printer Description) ファイルが置かれま す。PPDファイル (サフィックスが .ppd) は、各プリンタの機能を示した、所定のフォーマットのプ レーンテキストファイルです。

CUPSサービス、Apache 2サービスとほぼ同様のロギングを行います。/var/log/cups/ 内に保存され る access\_log、page\_log、および error\_log がログファイルです。access\_log には、CUPS Webイ ンターフェースへのアクセスと、そこで実行されたプリンタ管理などの操作が記録されます。page\_log は、CUPSが管理する印刷キューに送られた印刷ジョブの記録です。error\_log には、印刷ジョブの失 敗や、Webインターフェイスによるエラーが記録されます。

次に、CUPSサービスの管理に使用するツールとユーティリティについて説明します。

# Webインターフェース

前述したのように、/etc/cups/cupsd.conf ファイルで、CUPSのWebインターフェースの有効・無効 を設定します。次のようにオプションを指定します:

# Web interface setting... WebInterface Yes

Webインターフェースを有効にすると、ブラウザからデフォルトURLの http://localhost:631 にア クセスすることでCUPSを管理できます。デフォルトでは、ユーザーがプリンタと印刷キューを表示でき ますが、設定を変更する場合は、rootアクセス権を持つユーザーで認証する必要があります。管理機能 へのアクセスを制限するためには、/etc/cups/cupsd.conf ファイルに次のスタンザを置きます。

# All administration operations require an administrator to authenticate...
<Limit CUPS-Add-Modify-Printer CUPS-Delete-Printer CUPS-Add-Modify-Class CUPS-Delete-Class CUPS-Set-Default>
 AuthType Default
 Require user @SYSTEM
 Order deny,allow
</Limit>

この設定を詳しく説明します:

## AuthType Default

権限を必要とする場合に、Basic認証を使用します。

## **Require user @SYSTEM**

管理者権限を持つユーザーのみが操作できることを示します。これを @groupname に変更すれば、 グループ groupname のメンバーがCUPSサービスを管理できます。また、Require user carol, tim のようにユーザーのリストで管理者を指定することもできます。

### Order deny,allow

Apache 2の設定オプションと同様に、ユーザー(またはグループのメンバー)として認証されない限り、アクセスを拒否します。

CUPSのWebインターフェイスを無効にするには、まずCUPSサービスを停止して、WebInterface オ

プションを Yes から No に変更し、CUPSサービスを再起動します。

CUPSのWebインターフェースは、CUPSシステムの機能ごとにナビゲーションタブに分割された、シン プルなWebサイトです。Webインターフェースのタブには、以下のものがあります:

# Home (ホーム)

Homeタブには、インストールされているCUPSのバージョンが表示されます。また、次のようなセ クションに整理したヘルプへのメニューを表示します。

### **CUPS for Users**

CUPSの概要、コマンドラインからの印刷とオプションなど

## **CUPS for Administrator**

プリンタの追加や管理インターフェイス、ネットワークプリンタの操作など

## **CUPS for Developer**

CUPS自体の開発、プリンタ用PPDファイルの作成方法など

# Administration (管理)

Administorationタブも、セクションに分かれています。

# Printer

管理者は、新しい(ローカル)プリンタを追加したり、(ネットワーク)プリンタを見つけたり、 インストール済みのプリンタを管理できます。

# Class (クラス)

新しいクラスを作成および管理するためのセクションです。クラスとは、ポリシーグループとプリ ンタを関連付ける仕組みです。ある部署に属するユーザーだけが印刷できるクラスに、あるフロア にある一群のプリンタを追加するといった場合に使用します。あるいは、印刷できるページ数に制 限を設けたクラスを設けることなどもできます。CUPSのインストール時にはクラスが定義されて いないので、管理者が定義します。

## Job (ジョブ)

管理者は、CUPSが管理するすべてのプリンタの、キューにあるすべての印刷ジョブを表示できます。

# Server (サーバー)

管理者は、/etc/cups/cupsd.conf ファイルを変更することができます。また、プリンタをネッ トワーク上で共有する、高度な認証を利用する、リモートプリンタ管理を許可するといったオプシ ョンを選択することもできます。

# Class (クラス)

プリンタクラスが定義されている場合には、このページに表示されます。プリンタクラス毎に、すべ てのプリンタをまとめて管理するオプションと、クラスのプリンタキューにあるすべてのジョブを表 示するオプションがあります。

# Help (ヘルプ)

このタブには、そのシステムで利用可能なすべてのドキュメントへのリンクがあります。

Job (ジョブ)

このタブでは、印刷ジョブを検索したり、すべての印刷ジョブを一覧表示したりできます。

Printer  $(\mathcal{T}\mathcal{V}\mathcal{V}\mathcal{P})$ 

このタブには、システムで利用可能なすべてのプリンタと、それらの概要ステータスが一覧表示され ます。表示されているプリンタをクリックすると、それぞれのプリンタの管理ページに移動します。 このタブのプリンタ情報は、/etc/cups/printers.conf ファイルから取得されます。

# プリンタのインストール

CUPSのWebインターフェイスを使って、システムにプリンタキューを簡単に追加できます。

- 1. Administration タブをクリックし、Add Printer ボタンをクリックします。
- 2. 次のページでは、プリンタの接続方法に応じてさまざまなオプションが提示されます。ローカルプリンタの場合は、接続ポートや、インストール済みのプリンタソフトウェアなどが提示され、適当なオプションを選択します。また、CUPSはネットワークプリンタ検出して、ここに表示します。プリンタがサポートするネットワーク印刷プロトコルに応じて、直接接続するオプションを選択することもできます。適切なオプションを選択して Continue ボタンをクリックします。
- 次のページでは、プリンタの名前、説明、設置場所("バックオフィス"や"フロントデスク"など)を指定します。プリンタをネットワークで共有する場合は、このページでそのオプションを選択することもできます。入力したら Continue ボタンをクリックします。
- 次のページでは、プリンタのメーカーとモデルを選択します。CUPSはデータベースを検索して、プリンタに適したドライバーとPPDファイルを探します。プリンタベンダーがPPDファイルを提供している場合は、その位置を指定します。指定が終わったら Add Printer ボタンをクリックします。
- 5. 最後のページでは、ページサイズや、印刷解像度などのデフォルトオプションを設定します。Set Default Options ボタンをクリックすると、プリンタがシステムにインストールされます。

NOTE デスクトップ版Linuxの多くは、プリンタをセットアップするためのさまざまなツール を備えています。GNOMEとKDEデスクトップ環境には、プリンタのインストールと管 理用の独自アプリケーションが組み込まれています。また、いくつかのディストリビュ ーションでは、別のプリンタ管理アプリケーションが採用されています。しかしなが ら、印刷するユーザーが多いサーバーでは、CUPSのWebインタフェースが最適なツー ルとなることでしょう。

レガシーなLPD/LPRコマンドを使用して、プリンタのキューをセットアップすることもできます(訳注: 以下に取り上げるコマンドはCUPS以前の印刷システムに由来する レガシー コマンドです。コマンド ラインでプリンタを設定・操作するために使われます。使用頻度は高くないでしょうが。コマンド名と 役割くらいは覚えておきましょう)。lpadmin コマンドの例を示します:

\$ sudo lpadmin -p ENVY-4510 -L "office" -v socket://192.168.150.25 -m everywhere

コマンドを分解して、それぞれのオプションを説明します。

- システムにプリンタを追加するには管理者権限が必要なので、lpadmin コマンドの前に sudo を付けます。
- -p オプションは印刷ジョブの宛先で、ユーザーに分かりやすい名前です。一般的には、プリンタ名を指定します。

- -L オプションでプリンタの位置を指定します。これはオプションですが、たくさんのプリンタが色々な場所にある場合に役立ちます。
- ・ -v オプションには、プリンタデバイスのURIを指定します。CUPSは、レンダリングされたプリントジョブを、特定のプリンタに送信するためにデバイスURIを利用します。この例では、IPアドレスでネットワークでの送り先を指定しています。
- ・最後のオプション -m には、"everywhere"を指定しています。このオプションにプリンタのモデルを指定することで、使用するPPDファイルが決定されます。現在のCUPSでは "everywhere"を 指定して、CUPSにデバイスURI(前述の -v オプション)からプリンタ用の適切なPPDファイルを 自動的に決定させるのが最適です。今では、CUPSが後で述べるIPPを利用するからです。

CUPSにプリンタに最適なPPDファイルを自動的に決定させるのがベストです。とはいえ、レガシーの lpinfo コマンドを使用してインストールされているPPDファイルを調べることもできます。--make -and-model オプションにセットアップしたいプリンタのモデル名と -m オプションを指定します:

#### \$ lpinfo --make-and-model "HP Envy 4510" -m

hplip:0/ppd/hplip/HP/hp-envy\_4510\_series-hpijs.ppd HP Envy 4510 Series hpijs, 3.17.10 hplip:1/ppd/hplip/HP/hp-envy\_4510\_series-hpijs.ppd HP Envy 4510 Series hpijs, 3.17.10 hplip:2/ppd/hplip/HP/hp-envy\_4510\_series-hpijs.ppd HP Envy 4510 Series hpijs, 3.17.10 drv:///hpcups.crv/hp-envy\_4510\_series.ppd HP Envy 4510 Series, hpcups 3.17.10 everywhere IPP Everywhere

ここでは、使用できるプリンタドライバを調べるために取り上げましたが、lpinfo コマンドの利用は 推奨されていません。

WARNING CUPSの将来のバージョンでは、プリンタドライバが廃止されて、代わりにIPP (Internet Printing Protocol)と、標準ファイルフォーマットに重点が置かれま す。IPPは、プリントドライバと同じタスクを実現するもので、CUPSのWebインタ ーフェースと同様に、TCPの631ポートを使用します。

印刷ジョブの大部分(またはすべて)を特定のプリンタに送る場合には、lpoptions コマンドでデフォ ルトのプリンタを指定することができます。-d オプションでデフォルトプリンタを指定します。

\$ lpoptions -d ENVY-4510

# プリンタの管理

プリンタをインストールすると、Webインターフェイスでプリンタのオプションを管理できます が、lpadmin コマンドを直接使用することもできます。

例えば、プリンタをネットワーク上で共有しましょう。-p オプションでプリンタを指定し、printeris-shared(プリンタを共有する)オプションを有効化します。

\$ sudo lpadmin -p FRONT-DESK -o printer-is-shared=true

印刷キューを、特定のユーザーからの印刷ジョブのみを受け入れるように構成することもできます。次 のように、各ユーザーをコンマで区切って指定します。 \$ sudo lpadmin -p FRONT-DESK -u allow:carol,frank,grace

逆に、特定のユーザーの印刷キューへのアクセス禁止することもできます。

#### \$ sudo lpadmin -p FRONT-DESK -u deny:dave

ユーザーグループでプリンタのキューへのアクセスを許可/禁止するには、グループ名の前に "アットマ ーク"(@)を付けます。

\$ sudo lpadmin -p FRONT-DESK -u deny:@sales,@marketing

ジョブの実行に問題が発生した場合の動作を、印刷キューのポリシーとして指定することができます。 以下のポリシーを指定できます:

- ・エラー時にジョブを中断する (abort-job)
- ・後でジョブの再実行を試みる(retry-job)
- エラー時にプリンタを停止する(stop-printer)
- ・直ちにジョブを再実行する(retry-current-job)

以下に、FRONT-DESK プリンタでエラーが発生した場合に、印刷ジョブを中断するポリシーを指定する 例を示します。

\$ sudo lpadmin -p FRONT-DESK -o printer-error-policy=abort-job

このコマンドの詳細は、lpadmin(8)のmanページを参照してください。

# 印刷ジョブの送信

多くのデスクトップアプリケーションでは、メニューやキーボードショートカット ctrt 🛛+🛛 p で印刷ジ ョブを送信できます。デスクトップ環境を利用しないLinuxシステムでは、レガシーなLPD/LPRコマン ドでファイルをプリンタに送信します。

印刷ジョブをプリンタのキューに送信するには、lpr ("line printer remote") コマンドを使用します。 コマンドの最も基本的な使い方は、lpr コマンドにファイル名を指定するだけです。

#### \$ lpr report.txt

上のコマンドは、ファイル report.txt を、システムのデフォルト印刷キュー (/etc/cups/printers.conf ファイルで指定します)に送信します。

CUPSに複数のプリンタがインストールされている場合は、lpstat コマンドに p オプションを指定 すれば、利用可能なプリンタのリストが表示され、d オプションを指定すると、どのプリンタがデフォ ルトであるかが表示されます。 \$ lpstat -p -d
printer FRONT-DESK is idle. enabled since Mon 03 Aug 2020 10:33:07 AM EDT
printer PostScript\_oc0303387803 disabled since Sat 07 Mar 2020 08:33:11 PM EST reason unknown
printer ENVY-4510 is idle. enabled since Fri 31 Jul 2020 10:08:31 AM EDT
system default destination: ENVY-4510

この例では、report.txt ファイルは、デフォルトとして設定されている ENVY-4510 プリンタに送信 されます。ファイルを別のプリンタで印刷する場合は、-P オプションでプリンタを指定します。

#### \$ lpr -P FRONT-DESK report.txt

印刷ジョブがCUPSに送信されると、デーモンはそのタスクを処理するのに最も適しているバックエンド を判断します。CUPSは、さまざまなプリンタドライバ、フィルタ、ハードウェアポートモニタ、別のソ フトウェアなどを使用して、文書を適切に印刷します。文書を どのように 印刷するかを調整したいこ とがあります。多くのグラフィックアプリケーションでは簡単なことですが、コマンドラインではオプ ションを指定します。lpr コマンドで印刷ジョブを送信する時に、-0 オプションに所定の単語を指 定して、文書のレイアウトを調整します。使用する単語を以下に示します:

## landscape

用紙を横置き(横長)で印刷します。orientation-requested=4 でも同じ結果が得られます。

### two-sided-long-edge

縦置き(縦長)用紙に両面印刷します。(プリンタがこの機能をサポートしている場合)

### two-sided-short-edge

横置き(横長)用紙に両面印刷します。(プリンタがこの機能をサポートしている場合)

### media

用紙サイズを指定します。使用できる用紙サイズはプリンタによって異なりますが、一般的なサイズ は次の通りです:

| 単語     | 用紙       |
|--------|----------|
| A4     | ISO A4   |
| Letter | USレター    |
| Legal  | USリーガル   |
| DL     | ISO DL封筒 |
| COM10  | US #10封筒 |

### collate

文書を複数部数印刷する場合に、部単位の印刷を指定します。true を指定すると部単位、false を指定するとページ単位になります。

#### page-ranges

印刷するページ範囲を指定します。1ページのみや、指定のページのみが印刷されます。例えば -0

page-ranges=5-7,9,15 と指定すると、5、6、7ページが印刷され、続いて9ページと15ページが印刷 されます。

## fit-to-page

用紙サイズに合わせて文書を拡大/縮小して印刷します。文書ファイルにページサイズに関する情報が 含まれていない場合は正しく拡大/縮小されずに、文書の一部が欠けたり、小さすぎることがありま す。

### outputorder

文書の印刷順序を -o outputorder=normal ないし -o outputorder=reverse で指定します。ページを下向きに排出するプリンタでは normal が、ページを上向きに排出するプリンタでは reverse がデフォルトです。

オプションの指定例を以下に示します:

\$ lpr -P ACCOUNTING-LASERJET -o landscape -o media=A4 -o two-sided-short-edge finance-report.pdf

印刷部数を指定するには、#オプションを指定します。-#N と言う形式で、N には部数を置きます。 デフォルトのプリンタで7部を印刷する例を示します。

#### \$ lpr -#7 -o collate=true status-report.pdf

lpr コマンドとは別に、 lp コマンドも使用できます。(訳注: lpr はBSD由来の、lp は System V由来のコマンドです)。lpr コマンドオプションの多くを lp コマンドでも使用できますが、いく つかの違いがあります。lp(1) のmanページを参照してください。以下に、-d オプションで宛先プ リンタを指定し、lp コマンドで先の lpr コマンドと同様の出力を得る例を示します。

\$ lp -d ACCOUNTING-LASERJET -n 7 -o collate=true status-report.pdf

# 印刷ジョブの管理

前述しましたが、印刷キューにジョブを送信すると、CUPSがジョブIDを表示します。lpq コマンド で、自分が送信した印刷ジョブを表示できます。-a オプションを指定すると、CUPSが管理している すべてのプリンタのキューが表示されます。

| ֆւpq-a |       |     |                    |            |
|--------|-------|-----|--------------------|------------|
| Rank   | Owner | Job | File(s)            | Total Size |
| 1st    | carol | 20  | finance-report.pdf | 5072 bytes |

前に紹介した lpstat コマンドにも、プリンタキューを表示するオプションがあります。-o オプショ ンですべての印刷キューを表示しますが、印刷キューの名前を指定することもできます。

| \$ lpstat -o          |       |       |                                 |
|-----------------------|-------|-------|---------------------------------|
| ACCOUNTING-LASERJET-4 | carol | 19456 | Wed 05 Aug 2020 04:29:44 PM EDT |

ジョブが送信されたキューの名前の末尾にジョブIDの数値が付加され、ジョブを送信したユーザー名、 ファイルのサイズ、送信時刻が続きます。

プリンタで印刷ジョブが停止した場合、あるいは、印刷ジョブをキャンセルしたい場合は、lpq コマン ドで調べたジョブIDを指定して、lprm コマンドを使用します。

#### \$ lprm 20

印刷キュー内のすべてのジョブをキャンセルするには、lprm に - (ハイフン)のみを指定します。

#### \$ lprm -

cancel コマンドを使えば、現在の印刷ジョブをキャンセルできます。

\$ cancel

キャンセルするジョブを指定したいときは、プリンタ名を前に付けたジョブID(訳注: lpstat の出力 形式)を指定します。

#### \$ cancel ACCOUNTING-LASERJET-20

印刷ジョブを、ある印刷キューから別の印刷キューに移動することもできます。プリンタが応答しなく なったり、印刷する文書に別のプリンタの機能が必要な場合などに役立ちます。この処理には、プリン タ管理の特権が必要であることに注意してください。前の例と同じ方法で印刷ジョブを指定し て、FRONT-DESK プリンタのキューに移動する例を示します。

\$ sudo lpmove ACCOUNTING-LASERJET-20 FRONT-DESK

# プリンタの削除

プリンタを削除する前に、CUPSサービスが管理しているすべてのプリンタをリストアップすると便利で す。lpstat コマンドを使います。

#### \$ lpstat -v

device for FRONT-DESK: socket://192.168.150.24
device for ENVY-4510: socket://192.168.150.25
device for PostScript\_oc0303387803: ///dev/null

-v オプションを指定すると、プリンタだけではなく、接続されている位置(と方法)も表示されま す。まず、ユーザーがプリンタに新しいジョブを送信することを禁止して、プリンタが新しいジョブを 受け入れない理由が提示されるようにすると良いでしょう。次の方法で行います: \$ sudo cupsreject -r "Printer to be removed" FRONT-DESK

このタスクにはプリンタ管理の特権が必要ですから、sudo を使用します。

プリンタを削除するには、lpadmin コマンドに -x オプションを指定します。

\$ sudo lpadmin -x FRONT-DESK

# 演習

- 1. office-mgr という名前のワークステーションに新しいプリンタをインストールしました。このワー クステーションのデフォルトとして、そのプリンタを設定するコマンドはどうなりますか?
- 2. ワークステーションで使用できるプリンタを表示するコマンドはどうなりますか?
- 3. office-mgr という名前のプリンタのキューにある、IDが15の印刷ジョブを削除する cancel コマ ンドはどうなりますか?
- FRONT-DESK プリンタにキューに送ったIDが2の印刷ジョブは、印刷を完了するには用紙が足りない ことに気付きました。このジョブを、ACCOUNTING-LASERJET プリンタの印刷キューに移動するコマ ンドはどうなりますか?

# 発展演習

実際のプリンタをインストールせずに、CUPSプリンタ管理の実習を行います。Debian系のディストリ ビューションでは printer-driver-cups-pdf パッケージを、Red Hat系のディストリビューションで は cups-pdf パッケージをインストールします(訳注: いずれもいわゆる PDFプリンタ を提供する パッケージです)。また、cups-client パッケージをインストールして、System Vスタイルの印刷コマ ンドを使用します。

- 1. CUPSデーモンが実行されていること、PDFプリンタが有効で、デフォルトに設定されていることを 確認します。
- 2. /etc/services ファイルを印刷して、ホームディレクトリの PDF という名前のディレクトリ にPDFを置くコマンドを実行します。
- 3. プリンタを無効化するコマンドを実行します。次いで、すべてのステータス情報を表示するコマンド を実行して、PDFプリンタが無効になっていることを確認します。
- 4. 今度は、/etc/fstab ファイルをPDFプリンタに印刷します。何が起こりますか?
- 5. 印刷ジョブをキャンセルしてから、PDFプリンタを削除します。

# まとめ

CUPSデーモンは、ローカルおよびリモートのプリンタに印刷するために広く使用されているプラットフォームです。従来のLPDプロトコルに取って代わったものですが、ツールには互換性があります。

このレッスンで説明したファイルとコマンドは次のとおりです:

#### /etc/cups/cupsd.conf

CUPSサービス本体の設定ファイル。CUPSのWebインターフェイスへのアクセスも制御します。

## /etc/printcap

LPDによって使用されていたレガシーファイルで、システムに接続されているプリンタの情報を行ご とに保持しています。

## /etc/cups/printers.conf

プリンタ情報を保持するCUPSの設定ファイル。

CUPSのWebインターフェースは、デフォルトで http://localhost:631 にあります。ポート番号が631/TCPであることに注意してください。

以下に示す、レガシーなLPD/LPRコマンドについても説明しました。

### lpadmin

プリンタとプリンタクラスのインストールと削除を行う。

#### lpoptions

プリンタオプションを表示、および設定する。

### lpstat

接続されているプリンタのステータス情報を表示する。

#### lpr

印刷ジョブをプリンタのキューに送信する。

### lp

印刷ジョブをプリンタのキューに送信する。

#### lpq

印刷キューにある印刷ジョブを一覧表示します。

#### lprm

ジョブIDを指定して印刷ジョブをキャンセルする。ジョブIDは、lpq コマンドで取得できる。

## cancel

ジョブIDを指定して印刷ジョブをキャンセルする。lprm コマンドと同様。

CUPSのさまざまなツールとユーティリティについては、次のマニュアルページを確認してください: lpadmin(8)、lpoptions(1)、lpr(1)、lpq(1)、lprm(1)、cancel(1)、lpstat(1)、cupsenable(8)、cupsa ccept(8)。http://localhost:631/helpにあるオンラインヘルプのドキュメントも有用です。
# 演習の解答

1. office-mgr という名前のワークステーションに新しいプリンタをインストールしました。このワー クステーションのデフォルトとして、そのプリンタを設定するコマンドはどうなりますか?

#### \$ lpoptions -d office-mgr

2. ワークステーションで使用できるプリンタを表示するコマンドはどうなりますか?

#### \$ lpstat -p

-p オプションは、使用可能なすべてのプリンタと、それらが印刷可能かどうかを一覧表示します。

3. office-mgr という名前のプリンタのキューにある、IDが15の印刷ジョブを削除する cancel コマ ンドはどうなりますか?

\$ cancel office-mgr-15

 FRONT-DESK プリンタにキューに送ったIDが2の印刷ジョブは、印刷を完了するには用紙が足りない ことに気付きました。このジョブを、ACCOUNTING-LASERJET プリンタの印刷キューに移動するコマ ンドはどうなりますか?

\$ sudo lpmove FRONT-DESK-2 ACCOUNTING-LASERJET

# 発展演習の解答

実際のプリンタをインストールせずに、CUPSプリンタ管理の実習を行います。Debian系のディストリ ビューションでは printer-driver-cups-pdf パッケージを、Red Hat系のディストリビューションで は cups-pdf パッケージをインストールします(訳注: いずれもいわゆる PDFプリンタ を提供する パッケージです)。また、cups-client パッケージをインストールして、System Vスタイルの印刷コマ ンドを使用します。

1. CUPSデーモンが実行されていること、PDFプリンタが有効で、デフォルトに設定されていることを 確認します。

PDFプリンタのステータスを確認する方法の1つに、次のコマンドがあります。

\$ lpstat -p -d
printer PDF is idle. enabled since Thu 25 Jun 2020 02:36:07 PM EDTi
system default destination: PDF

2. /etc/services ファイルを印刷して、ホームディレクトリの PDF というディレクトリにPDFを置 くコマンドを実行します。

\$ lp -d PDF /etc/services

これによって、PDFディレクトリ内にPDFファイルが作成されます。

3. プリンタを無効化するコマンドを実行します。次いで、すべてのステータス情報を表示するコマンド を実行して、PDFプリンタが無効になっていることを確認します。

#### \$ sudo cupsdisable PDF

PDFプリンタが無効になりました。

プリンタのステータスをすべて表示する lpstat -t コマンドを実行します。次のようになります。

\$ lpstat -t
scheduler is running
system default destination: PDF
device for PDF: cups-pdf:/
PDF accepting requests since Wed 05 Aug 2020 04:19:15 PM EDT
printer PDF disabled since Wed 05 Aug 2020 04:19:15 PM EDT Paused

4. 今度は /etc/fstab ファイルをPDFプリンタに印刷します。何が起こりますか?

コマンド lp -d PDF /etc/fstab を実行すると、ジョブIDが表示されます。しかし、ホームディレ クトリのPDFフォルダを確認しても、新しいファイルはありません。lpstat -o コマンドで印刷キ ューを確認すると、ジョブが一覧表示されます。 5. 印刷ジョブをキャンセルしてから、PDFプリンタを削除します。`

lp コマンドが出力したIDを使用して、cancel コマンドでジョブを削除します。例を示します。

#### \$ cancel PDF-4

再度 lpstat -o コマンドを実行して、ジョブが削除されたことを確認します。

sudo lpadmin -x PDF コマンドでPDFプリンタを削除します。lpstat -a で、プリンタが削除されたことを確認します。

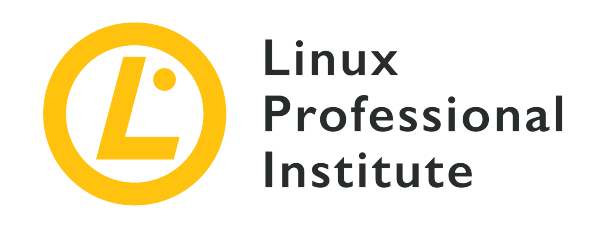

## 課題 109: ネットワークの基礎

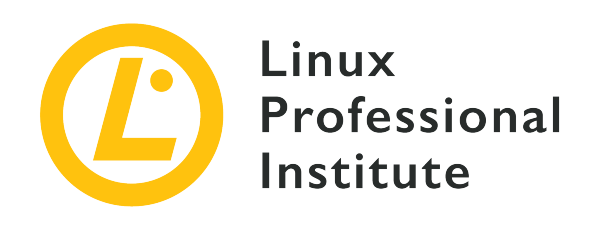

## 109.1 インターネットプロトコルの基礎

### LPI目標への参照

LPIC-1 version 5.0, Exam 102, Objective 109.1

### 総重量

4

### 主な知識分野

- ・ネットワークマスクとCIDR表記の理解を示す。
- ・プライベートとパブリック"ドット付きクワッド"IPアドレスの違いについての知識。
- 一般的なTCPおよびUDPポートとサービスに関する知識(20, 21, 22, 23, 25, 53, 80, 110, 123, 139, 143, 161, 162, 389, 443, 465, 514, 636, 993, 995)。
- ・UDP、TCP、ICMPの違いと主要な特徴についての知識。
- ・ IPv4とIPv6の主な違いの知識。
- ・ IPv6の基本機能に関する知識。

### 用語とユーティリティ

- /etc/services
- IPv4, IPv6
- Subnetting
- TCP, UDP, ICMP

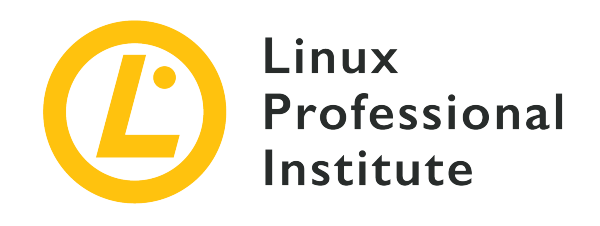

# 109.1 レッスン1

| Certificate: | LPIC-1                    |
|--------------|---------------------------|
| Version:     | 5.0                       |
| Торіс:       | 109 ネットワークの基礎             |
| Objective:   | 109.1 インターネットプロトコル(IP)の基礎 |
| Lesson:      | 1 of 2                    |

# はじめに

TCP/IP (Transmission Control Protocol/Internet Protocol) は、インターネットを含むコンピュー タネットワークで標準的に利用されているプロトコルのスタック、すなわち インターネット プロトコ ル スイート (Internet protocol suite) です。プロトコルスタック は、IP、TCP、UDP、ICMP、DNS、SMTP、ARPなど、複数のプロトコルで構成されています。

# IP(インターネットプロトコル)

IPは、ホストの論理的なアドレスを指定するプロトコルであり、あるホストから別のホストにパケット を送信する役割を担います。具体的には、ネットワーク上の1つのデバイスには少なくと1つのIPアドレ スが割り当てられますが、複数のIPアドレスが割り当てられる事もあります(訳注:多くの場合は、1つ の NIC(Network Interface Controller)ごとに1つのIPアドレスを割り当てます)。

IPプロトコルバージョン4(IPv4)では、32ビットで1つのIPアドレスを表現します。32ビットの数値 を、8ビットごとに4つに区切った"dotted quad"(ドットで区切った4個組み)と呼ばれる10進数で表記 します。例えば:

## 2進数形式(8ビット4つ)

11000000.10101000.00001010.00010100

## 10進数形式

192.168.10.20

それぞれのオクテット(8ビット)の値は、0~255(バイナリ形式の1111111)の範囲になります。

## アドレスクラス

IPアドレスの先頭数ビットのパターンに応じてアドレス範囲を クラス に分類することがあります。現 在ではほとんど使われないのですが、特別な役割を持つアドレス範囲を理解する助けになりますので、 ここに示しておきます。

| クラス | 第1オクテット                 | 範囲                             | 例              |
|-----|-------------------------|--------------------------------|----------------|
| А   | 1-126(先頭1ビットが0<br>)     | 1.0.0.0 -<br>126.255.255.255   | 10.25.13.10    |
| В   | 128-191(先頭2ビット<br>が10)  | 128.0.0.0 -<br>191.255.255.255 | 141.150.200.1  |
| С   | 192-223(先頭3ビット<br>が110) | 192.0.0.0 -<br>223.255.255.255 | 200.178.12.242 |

## パブリックIPアドレスとプライベートIPアドレス

通信を行うためには、ネットワーク上の機器それぞれが少なくとも1つのユニークなIPアドレスを持つ必要があります。しかしながら、インターネットに接続する世界中の機器それぞれにユニークなIPアドレスを与えるには、IP(v4)のアドレス範囲では不十分です。そこでプライベートなIPアドレスが定義されました。

プライベートIPアドレスとは、企業や組織、家庭などの 閉じた内部(プライベート) ネットワークで 使用するために予約されているIPアドレスの範囲です。プライベートネットワーク内ではプライベート アドレスを使用し、プライベートネットワークとインターネットの境界で、公式なパブリックIPアドレ スに変換します。

つまり、インターネット上では(公式な、すなわちルーティングされる)パブリックIPアドレスを使用 してやり取りを行いますが、プライベートネットワーク内では(予約された範囲内の)プライベートIP アドレスを使用します。境界ルーターでは NAT(Network Address Translation) ないし NAPT (Network Address and Port Translation) と呼ばれる機能を有効化し、プライベートネットワーク とパブリックネットワークの間で(IPアドレスを含む)トラフィックの変換を行います。(NAPT の ことを マスカレード(Masquerade)と呼ぶこともあります。)

プライベートIPアドレスの範囲は、次の表に示すように、クラスごとに決められています:

| クラス | 第1オクテット | 範囲                             | プライベートIP                         |
|-----|---------|--------------------------------|----------------------------------|
| А   | 1-126   | 1.0.0.0 -<br>126.255.255.255   | 10.0.0.0 -<br>10.255.255.255     |
| В   | 128-191 | 128.0.0.0 -<br>191.255.255.255 | 172.16.0.0 -<br>172.31.255.255   |
| С   | 192-223 | 192.0.0.0 -<br>223.255.255.255 | 192.168.0.0 -<br>192.168.255.255 |

### 10進数から2進数への変換

ここで、IPアドレスを2進数形式と10進数形式の間で変換する方法を解説しておきましょう。

10進数から2進数への変換は、2による除算を繰り返すことで行います。例として、10進数の105を2進数 に変換してみましょう:

1. 105を2で割ると、次のようになります。

105/2 商 = 52 余り = 1

2. 商が1になるまで、商を2で除算し続けます。

| 52/2<br>商 = 26<br>余り = 0 |                        |  |
|--------------------------|------------------------|--|
| 26/2<br>商 = 13<br>余り = 0 |                        |  |
| 13/2<br>商 = 6<br>余り = 1  |                        |  |
| 6/2<br>商 = 3<br>余り = 0   |                        |  |
| 3/2<br>商 = 1<br>余り = 1   |                        |  |
| 3. 最後の商(                 | (1)の後に、すべての余りを並べていきます: |  |

1101001

4.8ビットが揃うまで、左側に0を置きます。

01101001

5. 以上で、10進数の105は、2進数では 01101001 になることがわかります。

### 2進数から10進数への変換

2進数 10110000 を例に取りましょう。

1. 各ビットは、2を底とする累乗(冪:べき)に関連付けられています。累乗の指数(冪指数)は0から始 まり、桁上がりの度に増加します。この例では、次のようになります。

| 1  | 0  | 1              | 1  | 0              | 0              | 0              | 0              |
|----|----|----------------|----|----------------|----------------|----------------|----------------|
| 27 | 26 | 2 <sup>5</sup> | 24 | 2 <sup>3</sup> | 2 <sup>2</sup> | 2 <sup>1</sup> | 2 <sup>0</sup> |

2. ビットが1のときにはそれぞれの累乗の値を割り当て、ビットが0のときは0を割り当てます。

| 1              | 0  | 1              | 1  | 0              | 0              | 0              | 0              |
|----------------|----|----------------|----|----------------|----------------|----------------|----------------|
| 2 <sup>7</sup> | 26 | 2 <sup>5</sup> | 24 | 2 <sup>3</sup> | 2 <sup>2</sup> | 2 <sup>1</sup> | 2 <sup>0</sup> |
| 128            | 0  | 32             | 16 | 0              | 0              | 0              | 0              |

3. すべての値を合計します。

128 + 32 + 16 = 176

4. つまり、2進数の10110000は、10進数の176になります。

## ネットマスク

IPアドレスには2つの意味が含まれていて、上位ビットがネットワークを、下位ビットが(そのネットワークにおける)各ホストを表します。ネットマスク(netmask) は、ネットワークを表すビットを、IPアドレスと同じ形式(8ビットが4つで32ビット)で示すものです。例を示します。

| 10進数          | 2進数                                     | CIDR |
|---------------|-----------------------------------------|------|
| 255.0.0.0     | 11111111.0000000.000000.000<br>00000    | 8    |
| 255.255.0.0   | 11111111.1111111.00000000.000<br>00000  | 16   |
| 255.255.255.0 | 11111111.11111111.11111111.000<br>00000 | 24   |

ネットマスク 255.255.0.0 を例にとると、前半の16ビット(2つの10進数)がネットワーク/サブネットを示し、後半の16ビットがそのネットワーク内のホストを示します。

表にあるCIDR (Classless Inter-Domain Routing/サイダーと読む)というのは、ネットワークを示す ビット数がいくつかであるかを示す数値で、ネットマスクを簡単に示したものです。たとえ ば、255.255.255.0 を、/ 24 と示します。(訳注: 日本では プレフィックス長、CIDR表記 など と呼びます。)

歴史的には、アドレスクラスごとにネットマスクが決められていました。IPv4アドレスの利用効率を高 めるためにCIDRの概念が登場して任意長のプリフィックス長が使えるようになってからは、アドレスク ラスの概念はほぼ使われなくなっています。

| クラス | 最初のオクテット | 範囲                             | デフォルトマスク           |
|-----|----------|--------------------------------|--------------------|
| А   | 1-126    | 1.0.0.0 -<br>126.255.255.255   | 255.0.0.0 / 8      |
| В   | 128-191  | 128.0.0.0 -<br>191.255.255.255 | 255.255.0.0 / 16   |
| С   | 192-223  | 192.0.0.0 -<br>223.255.255.255 | 255.255.255.0 / 24 |

なおこれらのパターンは、あくまでも「デフォルトの」ネットマスクを示しているだけです。実際には 次に示すように、どのIPアドレスでも任意のマスクを使用することができます。

IPアドレスとネットマスク、マスク長の使用例を示します:

192.168.8.12 / 255.255.255.128 / 24

### 範囲

192.168.8.0 - 192.168.8.255

- ネットワークアドレス 192.168.8.0
- ブロードキャストアドレス
  - 192.168.8.255

### ホスト

192.168.8.1 - 192.168.8.254

この場合、IPアドレスの上位24ビット(3つの10進数)でネットワークを定義し、下位8ビット(最後の10進数)がホストを指定するアドレスになります。つまり、このネットワークの範囲は 192.168.8.0 から 192.168.8.255 になります。

重要なポイントが2つあります: ネットワーク/サブネットごとに2つの予約アドレスがあります。範囲 内の最初のアドレス(この場合は 192.168.8.0)を ネットワークアドレス と呼び、ネットワーク/サブ ネットそのものを示します。範囲内の最後のアドレス(この場合は 192.168.8.255)を ブロードキャス トアドレス と呼び、ネットワーク/サブネット内の全てのホストに同じメッセージ(パケット)を同報 するために使われます。

ネットワークアドレスとブロードキャストアドレスは、ネットワーク上のホストマシンに割り当てるこ とができません。したがって、実際に使用できるIPアドレスは、192.168.8.1 から 192.168.8.254 の 範囲です。

同じIPアドレスですが、ネットマスクが異なる場合を見てみましょう。

192.168.8.12 / 255.255.252.0 / 22

範囲

192.168.8.0 - 192.168.11.255

- ネットワークアドレス 192.168.8.0
- ブロードキャストアドレス

192.168.11.255

#### ホスト

192.168.8.1 - 192.168.11.254

ネットマスクの変更による、ネットワーク/サブネット内のIPアドレス範囲の変化に着目してください。

2番目の例に示したように、ネットマスクによるネットワークの分割は、デフォルト値(8、16、24)に 限られません。必要に応じて、ネットワーク部分のビットを追加・削除して、サブネットの大きさ(収 納できるホストの台数)を調整することができます。

例えば次のようになります。

11111111.11111111.11111100.00000000 = 255.255.252.0 = 22

このネットワークを2つに分割する場合は、次のように、ネットマスクのネットワーク部のビットを追加 します。

11111111.11111111.1111110.00000000 = 255.255.254.0 = 23

これにより、次の2つのサブネットができます。

192.168.8.0 - 192.168.9.255 192.168.10.0 - 192.168.11.255

さらにサブネットに分割したければ、次のようにします:

11111111.11111111.1111111.00000000 = 255.255.255.0 = 24

以下の4つのサブネットに分かれます:

192.168.8.0-192.168.8.255192.168.9.0-192.168.9.255192.168.10.0-192.168.10.255192.168.11.0-192.168.11.255

それぞれのサブネットには、ネットワーク自体(範囲の最初)とブロードキャスト(範囲の最後)の予 約アドレスが取られるので、ネットワークを細分化するほどに、ホストに使用できるIPアドレスが少な くなります。

## ネットワークアドレスとブロードキャストアドレスを見つける

IPアドレスとネットマスクから、ネットワークアドレスとブロードキャストアドレスを見つけて、ネットワーク/サブネットにおけるホストのIPアドレス範囲を知ることができます。

ネットワークアドレスは、IPアドレスとネットマスクで、ビット単位の "論理積 (AND)" を求めるこ とで取得できますます。IPアドレス 192.168.8.12 と、ネットマスク 255.255.255.192 の例を見てみ ましょう。

前述の方法で、10進数から2進数に変換すると、次のようになります。

11000000.10101000.00001000.00001100 (192.168.8.12) 11111111.111111111111111111000000 (255.255.255.192)

"論理積(AND)"では、1&1=1、0&0=0、1&0=0なので、次のようになります。

11000000.10101000.00001000.00001100 (192.168.8.12) 1111111.1111111111111111111000000 (255.255.255.192) 11000000.10101000.00001000.00000000

したがって、このサブネットのネットワークアドレスは 192.168.8.0 です。

次にブロードキャストアドレスを求めてみましょう。IPアドレスのホスト部のビットをすべて1にしま す。

11000000.10101000.00001000.00000000 (192.168.8.0) 1111111.1111111111111111111000000 (255.255.255.192) 11000000.10101000.00001000.00111111

この場合のブロードキャストアドレスは192.168.8.63になります。

まとめると、次のようになります。

192.168.8.12 / 255.255.255.192 (ネットマスク) / 26 (プレフィックス長)

### 範囲

192.168.8.0 - 192.168.8.63

ネットワークアドレス 192.168.8.0

ブロードキャストアドレス 192.168.8.63 ホスト

192.168.8.1 - 192.168.8.62

### デフォルトルート

IPパケットを直接やり取りできるのは、同じネットワーク/サブネット内にあるマシンに限られます。

次の例ではどうでしょう。

ネットワーク1 192.168.10.0/24

ネットワーク2

192.168.200.0/24

この場合、192.168.10.20 のマシンは、異なる論理ネットワーク上にある 192.168.200.100 のマシン にパケットを直接送信することができません。

この2台のホストが通信するためには、ルーター(またはルーター群)が必要です。ルーターは2つのネ ットワーク間を橋渡しするので、ゲートウェイとも呼ばれます。ルータは複数のネットワークインター フェイスを持ち、それぞれのネットワークにアクセスできるようにIPアドレスが構成されます。例え ば、192.168.10.1 と 192.168.200.1 です。これで、ルーターがネットワークをまたぐ通信を中継で きます。

ネットワーク上のそれぞれのホストでは、デフォルトルート を構成します。デフォルトルートとは、 それぞれのホストが、「自分とは異なるネットワークに宛てたパケット」を送出するIPアドレスです。

上の例では、192.168.10.0/24 ネットワーク上のマシンのデフォルトルートがルーター/ゲートウェイ のアドレスである 192.168.10.1 に、192.168.200.0/24 上のマシンのデフォルトルートが 192.168.200.1 になります。

デフォルトルートは、プライベートネットワーク(LAN)上のマシンが、ルーターを介してインターネ ット(WAN)にアクセスするためにも使用されます。

# 演習

1. IPアドレスが 172.16.30.230、ネットマスクが 255.255.255.224 の場合に、以下はどうなりますか ?

| ネットマスクのCIDR表記         |  |
|-----------------------|--|
| ネットワークアドレス            |  |
| ブロードキャストアドレス          |  |
| このサブネットでホストに使用できるIPの数 |  |

2. 異なる論理ネットワークのホストとIPで通信する場合に、ホストで設定が必要となるのは何ですか?

# 発展演習

- 1. IPアドレスのクラス(クラスA~C)に、127 から始まるアドレス範囲と、224 以降のアドレス範囲が含まれないのはなぜですか?
- 2. IPパケットに含まれる非常に重要なフィールドの1つにTTL(Time To Live)があります。このフィ ールドの役割と仕組みを述べてください。
- 3. NATの機能とそれを使用する場面について説明してください。

# まとめ

このレッスンでは、ネットワークに接続されたホストの間の通信を司る、IPv4プロトコルの主な概念を 説明しました。

IPアドレスをさまざまな形式で表現して、ネットワークとサブネットの論理構成を分析したり構築するために、エンジニアが知っておくべき知識も紹介しました。

このレッスンでは、以下の事柄を取り上げました。

- IPアドレスのクラス
- ・パブリックIPアドレスと、プライベートIPアドレス
- ・IPアドレスを10進数表記と2進数表記の間で相互に変換する方法
- ネットワークマスク(ネットマスク)
- ・IPアドレスとネットマスクから、ネットワークアドレスとブロードキャストアドレスを知る方法
- ・デフォルトルート

# 演習の解答

1. IPアドレスが 172.16.30.230、ネットマスクが 255.255.255.224 の場合に、以下はどうなりますか?

| ネットマスクのCIDR表記         | 27            |
|-----------------------|---------------|
| ネットワークアドレス            | 172.16.30.224 |
| ブロードキャストアドレス          | 172.16.30.255 |
| このサブネットでホストに使用できるIPの数 | 30            |

2. 異なる論理ネットワークのホストとIPで通信する場合に、ホストで設定が必要となるのは何ですか? デフォルトルート

# 発展演習の解答

1. IPアドレスのクラス(クラスA~C)に、127 から始まるアドレス範囲と、224 以降のアドレス範 囲が含まれないのはなぜですか?

127 で始まる範囲(127.0.0.0/8)はループバックアドレス用に予約されていて、127.0.0.1 など アドレスは、ホスト内でのテストやプロセス間通信に使用されます。また、224 から始まる範囲 (224.0.0.0/4)は、マルチキャストなどの用途に予約されていて、ホストアドレスとしては使用され ません。

2. IPパケットに含まれる非常に重要なフィールドの1つにTTL(Time To Live)があります。このフィ ールドの役割と仕組みを述べてください。

TTLは、パケットの寿命を定義します。送信元で定義された初期値が、パケットがゲートウェイ/ルー ターを通過する度("ホップ" と呼びます)にデクリメントされます。このカウンタが0になると、 パケットは破棄されます。

3. NATの機能とそれを使用する場面について説明してください。

NAT(Network Address Translation)機能は、プライベートアドレスを使用しているローカルネットワーク上の機器のアドレスを、ゲートウェイ(ルーター)でルーターに割り当てられているパブリックIPアドレスに変換することで、インターネットに直接アクセスしているかのようにするものです。

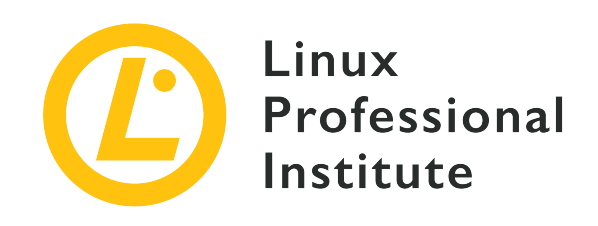

# 109.1 レッスン2

| Certificate: | LPIC-1                |
|--------------|-----------------------|
| Version:     | 5.0                   |
| Торіс:       | 109 ネットワークの基礎         |
| Objective:   | 109.1 インターネットプロトコルの基礎 |
| Lesson:      | 2 of 2                |

# はじめに

前のレッスンでは、TCP/IPスタック(インターネット プロトコル スイート)の中からIPプロトコ ルを取り上げて、IPアドレス(IPv4)、ネットマスク、デフォルトルートなどについて学習しました。

IPはネットーワーク層のプロトコルであり、「ホスト間」のデータのやり取りを司ります。1つのホスト ではたくさんのサービスやアプリケーションが動作しますから、TCPやUDPなどのトランスポート層の プロトコルで、利用するサービスやアプリケーションを指定することが必要です。

TCPならびにUDPでは、ホストで稼働しているサービスやアプリケーションを識別するために、ネット ワークポート という概念を使用します。つまり、あるプログラムが別のホストで稼働しているサービ スと通信する場合には、IPアドレスでホストを指定し、さらに ポート番号 でサービスを指定します。 もちろん、発信側のプログラムにもポート番号が割り当てられます。

ポート番号は16ビットの数値ですから、0を除く65,535個までのポートをそれぞれのホストが使用できま す。ただし1023以下のポート番号は 特権ポート と呼ばれ、root権限を持つプロセスのみが使用できま す。発信側のプログラムでは、非特権ポート ないしソケットポートと呼ばれる1024から65,535までの ポート範囲を使用します。

受信側であるサービスが使用するポート番号は、サービスの種類ごとにIANA(Internet Assigned Numbers Authority)によって標準化されています。つまり(特別な事情がない限り)どのシステムでも、SSHサービスは22番ポートを、HTTPサービスは80番ポートを使用します。

次の表に、主なサービスとそれぞれのポートを示します。

| ポート | サービス                                                  |
|-----|-------------------------------------------------------|
| 20  | FTP (データ転送用)                                          |
| 21  | FTP (制御用)                                             |
| 22  | SSH (Secure Socket Shell)                             |
| 23  | Telnet (暗号化なしのリモート接続)                                 |
| 25  | SMTP (Simple Mail Transfer Protocol) メール<br>の送信       |
| 53  | DNS (Domain Name System)                              |
| 80  | HTTP (Hypertext Transfer Protocol)                    |
| 110 | POP3 (Post Office Protocol) メールの受信                    |
| 123 | NTP (Network Time Protocol)                           |
| 139 | Netbios                                               |
| 143 | IMAP (Internet Message Access Protocol) メ<br>ールへのアクセス |
| 161 | SNMP (Simple Network Management Protocol)             |
| 162 | SNMPTRAP、SNMP通知                                       |
| 389 | LDAP (Lightweight Directory Access Protocol)          |
| 443 | HTTPS (Secure HTTP)                                   |
| 465 | SMTPS (Secure SMTP)                                   |
| 514 | RSH (Remote Shell)                                    |
| 636 | LDAPS (Secure LDAP)                                   |
| 993 | IMAPS (Secure IMAP)                                   |
| 995 | POP3S (Secure POP3)                                   |

Linuxシステムでは /etc/services ファイルに、サービスごとのポート番号がリストされています。

接続の際に宛先のサービスを指定するには、IPアドレスの後に文字:(コロン)で区切り、ポート番号を 置きます。たとえば、IPホスト 200.216.10.15 で稼働しているHTTPSサービスにアクセスする場合 は、宛先として 200.216.10.15:443 を指定します。

それぞれのサービスは、その働きに応じたトランスポートを使用します。ほとんどの場合は、TCP かUDPのいずれかです。

## Transmission Control Protocol (伝送制御プロトコル、TCP)

TCPは、コネクション型のトランスポートプロトコルです。クライアントのソケットポートからサーバーの標準ポートに宛てて、接続が確立されます。TCPプロトコルでは、ネットワークエラーのために失われたパケットの再送信を行うなどの機能が組み込まれていて、パケットの整合性や到着順序が保証されています。

したがって、TCPプロトコルを使用するアプリケーションでは、データフロー制御をOSに任せればよ く、アプリケーションで制御する必要はありません。

## User Datagram Protocol (ユーザーデータグラム、UDP)

UDPはコネクションレス型のトランスポートプロトコルです。クライアントのソケットポートとサーバ ーの標準ポートの間でパケットの送受信が行われますが、接続の状態やデータの送受信は一切制御され ません。つまり、パケットが紛失したり壊れていたとしても、OSは何もしてくれません。アプリケーシ ョン側で、必要な制御をすべて実装する必要があります。

その分、UDPのデータフローは高速です。ある種のサービスにとっては、とても重要な特徴です。

## Internet Control Message Protocol (インターネット制御通知プロ トコル、ICMP)

ICMPは、IPと同じネットワーク層プロトコルです。次に示すような、ネットワーク自体を分析ならびに 制御するために使われます。

- トラフィック量の制御
- ・到達不能な宛先の検出
- 経路のリダイレクト
- ・リモートホストのステータス確認

ICMPは ping コマンドで使用されるプロトコルであり、別のレッスンで取り上げます。

## IPv6

ここまでに、IPプロトコルのバージョン4、つまりIPv4について学習してきました。これは、ほぼすべて のネットワークおよびインターネット環境で使用される標準バージョンです。しかし、使用可能なIPv4 アドレスが足りないことや、さまざまな種類のデバイスをインターネットに接続しておきたいというニ ーズ(IoTなど)から、IPプロトコルのバージョン6を使用することがますます一般的になっています。 通常、IPv6と記述されています。

IPv6では、さまざまな機能が変更ないし追加されただけではなく、IPアドレス自体の形式も変更されています。

IPv6アドレスは128ビット(IPv4の4倍長)の数値です。16ビットずつ8つのグループに分け、コロン : で区切って16進数で表現します。

例えば次のようになります。

2001:0db8:85a3:08d3:1319:8a2e:0370:7344

### 省略形

IPv6アドレスは長い(最長39文字)ので、状況に応じて一部を省略して短く表現する方法が定義されています。次のアドレス例を見てみましょう。

2001:0db8:85a3:0000:0000:0000:0000:7344

最初のルールは、16進数の上位の0を省略することです。0000は1つの0に短縮できます。

2001:db8:85a3:0:0:0:0:7344

次のルールは、連続する 0 ブロックを、1つの :: にまとめることです。0:0:0:0 は、次のように1 つの :: に短縮できます。

2001:db8:85a3::7344

ただし、この :: による省略は、1箇所のみに限られます。最も長い部分を置き換えるのが普通です。

2001:db8:85a3:0000:0000:1319:0000:7344

2001:db8:85a3:0:0:1319:0:7344

2001:db8:85a3::1319:0:7344

### IPv6のアドレス種別

IPv6には、次の3種類のアドレスがあります。

ユニキャスト

1つのネットワークインターフェイスを表します。デフォルトでは、上位64ビットはネットワーク( サブネットプレフィックスないしネットワークID)を表し、下位64ビットはネットワークインターフ ェイス(インターフェイスID)を表します。

マルチキャスト

複数のノードに割り当てられるアドレスです。マルチキャストアドレスに送信されたパケットは、そのグループに属する すべての インターフェイスに送信されます。なお、IPv4のブロードキャスト に相当するアドレスはIPv6にはありません。

エニーキャスト

複数のノードに割り当てられるアドレスですが、マルチキャストアドレスがすべてのノードに送られ るのに対して、エニーキャストアドレスは いずれかの ノード(通常はネットワーク的に最も近い もの)に送られます。

### IPv4とIPv6の違い

アドレスの違いだけではなく、IPバージョン4と6の間には他にもいくつもの違いがあります。重要ない くつかを紹介します。

・ポート番号に違いはありません。ただし、宛先のIPアドレスとポート番号をセットで表現する場合に、IPv6ではIPアドレスを [](角かっこ)で囲みます。(他にもIPv6アドレスであることを明示するために、アドレス全体を[]で囲むことがあります)。

IPv4

200.216.10.15:443

### IPv6

[2001:db8:85a3:8d3:1319:8a2e:370:7344]:443

- IPv6には、IPv4にあるようなブロードキャスト機能がありません。ただし、リンクローカルアドレスの一種である ff02::1 を使用して、同じ結果を得ることができます。IPv4で宛先にマルチキャストアドレス 224.0.0.1 を使用するのと同様に、ローカルネットワーク上のすべてのホストにパケットが到着します。
- IPアドレスの自動設定機能。SLAAC (Stateless Address Autoconfiguration) と呼ばれる機能により、IPv6ホストはIPアドレスを自動構成できます。DHCPv6を利用することもできます。
- ・ IPv4パケットのTTL (Time to Live) フィールドは、IPv6ヘッダーの"HopLimit" に置き換えられ ました。働きは同じです。
- すべてのIPv6インターフェースには、リンクローカルアドレスと呼ばれるローカルアドレスが自動的 に割り当てられます。プレフィックスは fe80::/10 です。
- IPv4におけるARPに代わり、IPv6では Neighbor Discovery Protocol (近隣探索プロトコル、NDP)を使用します。NDPはARPよりも広範囲なネットワーク制御を行います。

# 演習

- 1. SMTPプロトコルのデフォルトは何番ポートですか?
- 2. システムが使用できるポート数はいくつですか?
- 3. すべてのパケットが正しい順序で間違いなく配信されることが保証されているトランスポート層のプ ロトコルは何ですか?
- IPv6で、グループに属するすべてのインターフェイスにパケットを送信するためのパケット種別は何ですか?

# 発展演習

1. デフォルトでTCPプロトコルを使用するサービスの例を4つ挙げてください。

- 2. IPv4におけるTTLと同じ働きをする、IPv6ヘッダーのフィールドは何ですか?
- 3. Neighbor Discovery Protocol (NDP) が扱う情報にはどのようなものがありますか?

# まとめ

このレッスンでは、TCP/IPプロトコルスタックで使用されるトランスポートプロトコルとサービスについて説明しました。

もう1つの重要なトピックとして、アドレスの違いを含むIPv6とIPv4の主な違いを説明しました。

このレッスンでは、以下の事柄を取り上げました。

- ポート番号とサービスの関係
- TCP (Transmission Control Protocol)
- UDP (User Datagram Protocol)
- ICMP (Internet Control Message Protocol)
- ・ IPv6アドレスとその省略表記方法
- ・ IPv6アドレス種別
- ・ IPv4とIPv6の主な違い

# 演習の解答

1. SMTPプロトコルのデフォルトは何番ポートですか?

25

2. システムが使用できるポート数はいくつですか?

65535

3. すべてのパケットが正しい順序で間違いなく配信されることが保証されているトランスポート層のプ ロトコルは何ですか?

TCP

IPv6で、グループに属するすべてのインターフェイスにパケットを送信するためのパケット種別は何ですか?

マルチキャスト

# 発展演習の解答

1. デフォルトでTCPプロトコルを使用するサービスの例を4つ挙げてください。

FTP、SMTP、HTTP、POP3、IMAP、SSH

2. IPv4におけるTTLと同じ働きをする、IPv6ヘッダーのフィールドは何ですか?

ホップリミット

3. Neighbor Discovery Protocol (NDP) が扱う情報にはどのようなものがありますか?

NDPでは、他のノード、アドレスの重複、ルート、DNSサーバー、ゲートウェイなど、ネットワークからさまざまな情報を取得できます。

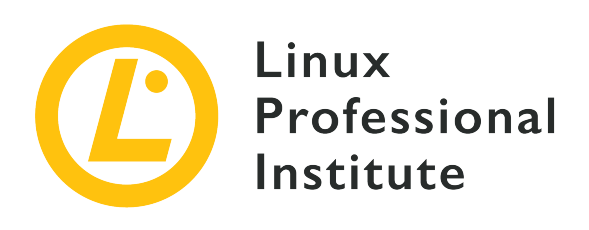

## 109.2 基本的なネットワーク構成

## LPI目標への参照

LPIC-1 version 5.0, Exam 102, Objective 109.2

### 総重量

4

## 主な知識分野

- ・基本的なホストのTCP/IP設定の理解。
- ・NetworkManagerを利用した、ethernetとwi-fiネットワークの設定。
- ・ systemd-networkdの知識。

## 用語とユーティリティ

- /etc/hostname
- /etc/hosts
- /etc/nsswitch.conf
- /etc/resolv.conf
- nmcli
- hostnamectl
- ifup
- ifdown

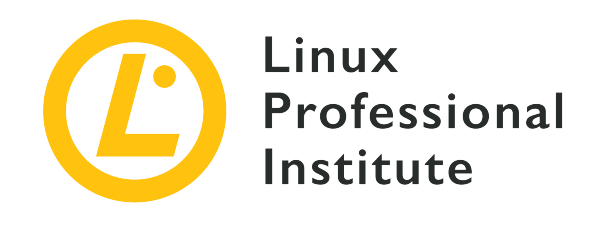

# 109.2 レッスン1

| Certificate: | LPIC-1             |
|--------------|--------------------|
| Version:     | 5.0                |
| Торіс:       | 109 ネットワークの基礎      |
| Objective:   | 109.2 永続的なネットワーク構成 |
| Lesson:      | 1 of 2             |

# はじめに

TCP/IPネットワークでは、すべてのノードがそのネットワーク仕様にあわせて構成される必要がありま す。システム管理者は、オペレーティングシステムが起動するたびに適当なネットワークインターフェ イスを、適切にセットアップするようにシステムを構成する必要があります。

ネットワークの仕様はオペレーティングシステムに依存しませんが、その仕様を満たすようにシステム を設定する方法はオペレーティングによってまちまちです。Linuxシステムでは、/etc ディレクトリ にあるプレーンテキストファイルに保存された情報を読み出して、ネットワークインターフェイスを設 定します。ネットワークへの接続を確立するためには、これらの設定ファイルの使用方法を理解してお く必要があります。

## ネットワークインターフェース

オペレーティングシステムは、システムに接続されたイーサネット(Ethernet)やWi-Fiなどのネット ワークデバイスを通してネットワークに接続します。ネットワークとの接続点を ネットワークインター フェイス と呼び、それらのネットワークデバイスをNIC(Network Interface Controller)と呼びま す。ネットワークインターフェイスの主な役割は、ローカルデータを送信し、リモートデータを受信す る出入り口を提供することです。接続するネットワークにあわせてネットワークインターフェイスを適 切に設定しない限り、オペレーティングシステムはネットワーク内の他のマシンと通信することができ ません。なお、ネットワークインターフェイスの中には、同じマシンで動作するプロセス同士が通信す るために使用される ループバックインターフェイス と呼ばれるものもあります。

ほとんどの場合、オペレーティングシステムのインストール中に、正しいネットワークインターフェイ スがデフォルト設定されるか、手作業での設定が求められます。インストール後にネットワークが適切 に機能していなかったり、ネットワーク設定をカスタマイズする必要がある場合は、これらの設定を検 査したり変更したりすることがあります。 システム上のネットワークインターフェイスを一覧表示するコマンドがいくつかありますが、最もポピ ュラーでほぼすべてのディストリビューションで利用できるのは ip コマンドです。これはLinuxで標 準的に利用されている基本的なネットワークツールである iproute ないし iproute2 パッケージの一 部です。ip link show コマンドで、ネットワークインターフェイスをすべて表示します。

#### \$ ip link show

- 1: lo: <LOOPBACK,UP,LOWER\_UP> mtu 65536 qdisc noqueue state UNKNOWN mode DEFAULT group default qlen 1000 link/loopback 00:00:00:00:00:00 brd 00:00:00:00:00:00
- 2: enp3s5: <BROADCAST,MULTICAST,UP,LOWER\_UP> mtu 1500 qdisc fq\_codel state UP mode DEFAULT group default qlen 1000

link/ether 00:16:3e:8d:2b:5b brd ff:ff:ff:ff:ff:ff

nmcli device コマンドが使用できることがあります。(訳注:デスクトップ環境を備えたLinuxシス テムの大部分で利用可能です)。

#### \$ nmcli device

| DEVICE       | TYPE                 | STATE                  | CONNECTION                |
|--------------|----------------------|------------------------|---------------------------|
| enp3s5<br>lo | ethernet<br>loopback | connected<br>unmanaged | Gigabit Powerline Adapter |
|              |                      |                        |                           |

例示したコマンドはシステム設定を変更しないので、一般ユーザーが実行できます。どちらのコマンド でも、lo(ループバックインターフェース)と enp3s5(イーサネットインターフェース)の、2つのネッ トワークインターフェースを表示します。

一般的なデスクトップないしラップトップマシンでは、2~3個のネットワークインターフェイスが定義 されます。1つはループバックインターフェイスであり、もう1つ(ないし2つ)はネットワークハードウ ェア(イーサネットとWi-Fiなど)です。サーバーには数十のネットワークインターフェイスが定義され ることがあります。オペレーティングシステムがデバイスを抽象化するので、どのようなネットワーク ハードウェアであっても、同じ方法でネットワークインターフェイスを設定することができます。

インターフェイスの基礎となるハードウェアの詳細を知っておくことは、通信が期待通りに機能しない ときに何が起こっているのかを理解するのに役立ちます。たくさんのネットワークインターフェイスが 利用可能なシステムでは、例えば、どれがWi-Fiでどれがイーサネットなのかを明確にしたいことがあり ます。このため、Linuxでは、ネットワークインターフェイスがどのデバイスとポートに対応するのかを 簡単に識別できるように、ネットワークインターフェイスの命名規則を定めています。

## インターフェース名

古いLinuxディストリビューションでは、カーネルがデバイスを見つけた順番に、イーサネットネットワ ークインターフェイスに eth0、eth1 などの名前を付け、同様にワイヤレスネットワークインターフェ イスには、wlan0、wlan1 などの名前を付けていました。この命名規則では、例えば、どのイーサネッ トポートがインターフェイス eth0 になるのかが特定できません。ハードウェアの検出タイミングによ って、再起動後に2つのネットワークインターフェイスの名前が入れ替わってしまうことさえありまし た。

このあいまいさを払拭するために、最近のLinuxシステムでは、ネットワークインターフェイスとハード ウェアを確定的に対応付けるための命名規則を採用しています。

systemdによる命名規則を使用するLinuxディストリビューションでは、すべてのネットワークインター

フェースに、インターフェースのタイプに応じた2文字のプレフィックスで始まる名前を付けます。

#### en

Ethernet

### ib

InfiniBand

### sl

シリアルラインIP(スリップ)

### wl

Wireless local area network (WLAN)

### ww

Wireless wide area network (WWAN)

Linuxは、以下の優先度順位に基づいて、ネットワークインターフェイスの名前と番号を付けていきます。

- 1. BIOSないしデバイスのファームウェアが提供するインデックス値に基づく名前(例:eno1)。
- 2. ファームウェアが提供するPCIエクスプレススロット番号に基づく名前(例:ens1)。
- 3. バスアドレスに基づく名前(例: enp3s5)。
- 4. インターフェイスのMACアドレスに基づく名前(例:enx78e7d1ea46da)。
- 5. レガシー規則に基づく名前(例:eth0)。

たとえば、ネットワークインターフェイス enp3s5 は、最初の2つの命名方法に適合しなかったので、3 番目のルールによってPCIバスのアドレスに基づいて命名されています。lspci コマンドの出力か ら、PCIデバイスアドレス 03:05.0 のデバイスであることが分かります。

# \$ lspci | fgrep Ethernet 03:05.0 Ethernet controller: Realtek Semiconductor Co., Ltd. RTL-8110SC/8169SC Gigabit Ethernet (rev 10)

Linuxカーネルがネットワークインターフェイスを作成し、通常は自動的に構成されます。ネットワーク を手動で構成するためのさまざまなコマンドは、名前で指定されたネットワークインターフェイスを通 してカーネルとやり取りして、ネットワーク構成を確認・変更します。

## インターフェース管理

長年にわたり、Linuxのネットワーク機能を制御するために ifconfig コマンドが使用されてきました。今でも簡単な調査や設定のために使用する事ができますが、イーサネット以外のサポートが不十分 であるため非推奨とされています。現在では、ルーティングやトンネルなどTCP/IPのさまざまな側面を 管理できる ip コマンドを使用します。

ifconfig コマンドは多機能で分かりにくいため、シンプルにネットワークインターフェイスを有効化 ・無効化するための ifup と ifdown コマンドもあります(訳注:新しいディストリビューションで はデフォルトではインストールされないことが多いようです)。これらのコマンド は、/etc/network/interfaces ファイルに書かれた定義に基づいてネットワークインターフェースを構成します。

ifup と ifdown で管理したいネットワークインターフェースは、/etc/network/interfaces ファイ ルで定義します。ネットワークインターフェイス名の前に auto と書かれた行は、ifup -a コマンド を実行したときにそのインターフェイスが順に有効化されることを示します。システム起動時には ifup -a が自動的に実行されますから、auto と書かれたインターフェイスは起動時に有効化されます。

WARNING ifup および ifdown が参照する設定ファイルは、ディストリビューションによ ってかなり異なります。(訳注:これらのコマンドを使用する古いマシンに出会わ ない限り(まだかなりたくさんの現役マシンがあるはずです)、あえて覚える必要 はありません)。

iface という単語で始まる行で、ネットワークインターフェイスの構成方法やパラメータを定義しま す。iface に続けて、インターフェイス名、アドレスファミリ、構成方法 を指定します。次の例で は、インターフェース lo(ループバック)と enp3s5 の構成を示しています。

auto lo iface lo inet loopback

auto enp3s5
iface enp3s5 inet dhcp

TCP/IPネットワークでは、アドレスファミリ は inet ないし inet6 です。lo インターフェイス では、構成方法 に loopback を指定します。dhcp を指定すれば、DHCPサーバーからIP設定情報 を取得して使用します。この設定例では、ifup enp3s5 コマンドを実行すると、ネットワークインター フェイス enp3s5 が有効化されます。

# ifup enp3s5
Internet Systems Consortium DHCP Client 4.4.1
Copyright 2004-2018 Internet Systems Consortium.
All rights reserved.
For info, please visit https://www.isc.org/software/dhcp/

Listening on LPF/enp3s5/00:16:3e:8d:2b:5b Sending on LPF/enp3s5/00:16:3e:8d:2b:5b Sending on Socket/fallback DHCPDISCOVER on enp3s5 to 255.255.255.255 port 67 interval 4 DHCPOFFER of 10.90.170.158 from 10.90.170.1 DHCPREQUEST for 10.90.170.158 on enp3s5 to 255.255.255.255 port 67 DHCPACK of 10.90.170.158 from 10.90.170.1 bound to 10.90.170.158 -- renewal in 1616 seconds.

この例では、enp3s5 インターフェースを dhcp で構成していますから、ifup enp3s5 コマンド でDHCPクライアントプログラムが呼び出されて、DHCPサーバーからIP設定を取得します。同様 に、ifdown enp3s5 コマンドを実行すれば、enp3s5 インターフェースが無効化されます。

DHCPサーバーのないネットワークでは 構成方法 に static を指定して、/etc/network/interfaces にIP設定を直接記入します。例を示します。

iface enp3s5 inet static address 192.168.1.2/24 gateway 192.168.1.1

構成方法 が static であるインターフェイスは、ネットワークハードウェアが検出される毎に自動的 に起動されますから、auto で起動を指定する必要はありません。

同じインターフェースに複数の iface エントリがある場合、そのインターフェースを起動するとすべてのエントリが有効になります。これは、同じインターフェイスでIPv4アドレスとIPv6アドレスを構成する場合や、1つのインターフェイスに複数のIPアドレスを構成する場合などに有用です。

## ローカル名とリモート名

TCP/IPの設定(IPアドレス、ゲートウェイ)だけでは、インターネットを活用することができません。 人間が理解しやすい名前で、ホストを指定できることが必要です。

システムが自分をどう名乗るか(ローカル名)は自由に決めることができます。マシンをネットワーク に接続しない場合でも、愛着の湧く名前を付けてあげるとよいでしょう。ローカル名にはドット(.)を 含まない1単語として、ドメイン形式のネットワーク名と揃えた名前にするのがお勧めです。オペレーテ ィングシステムは起動時に /etc/hostname ファイル(通常は1行のみのファイル)を読み込んで、ロー カル名を決定します。

/etc/hostname ファイルを直接編集しても構いませんが、マシンのホスト名は hostnamectl コマンド で定義することがお勧めです(使用可能文字などがチェックされます)。hostnamectl コマンドの set-hostname サブコマンドは、引数に指定された名前を、/etc/hostname ファイルに書き込みま す。

# hostnamectl set-hostname storage
# cat /etc/hostname
storage

/etc/hostname に定義する名前は 静的 なホスト名、つまり、起動時にシステムのローカル名として セットする名前です。静的ホスト名は、64文字以内のASCII小文字のみ(スペースやドットは使用しな い)とすることがお勧めです。また、厳密な要件ではありませんが、DNSドメイン名ラベルに使用でき る形式(使用できる記号はハイフンのみ、など)とするのが良いでしょう。

hostnamectl では、静的ホスト名に加えて、2種類のホスト名を設定できます。

プリティホスト名

静的ホスト名とは異なり、プリティホスト名にはあらゆる種類の記号を含めることができます。より わかりやすい名前を設定するために使います。例:"LAN Shared Storage"

# hostnamectl --pretty set-hostname "LAN Shared Storage"

#### 仮ホスト名

静的なホスト名が設定されていないか、デフォルトの localhost の場合に使用されます。通常は自動設定された名前ですが、hostnamectl で変更できます。

--pretty オプションも --transient オプションも指定しない場合、指定された名前が3種の名前すべ てに設定されます。静的ホスト名のみを設定する場合は、--static オプションを指定します。いずれ の場合も、静的ホスト名のみが /etc/hostname ファイルに保存されます。コマンド hostnamectl を 使用して、実行中のシステムに関するさまざまな説明や識別IDを表示することもできます。

| \$<br>hostnamectl status |                                  |
|--------------------------|----------------------------------|
| Static hostname:         | storage                          |
| Pretty hostname:         | LAN Shared Storage               |
| Transient hostname:      | generic-host                     |
| Icon name:               | computer-server                  |
| Chassis:                 | server                           |
| Machine ID:              | d91962a957f749bbaf16da3c9c86e093 |
| Boot ID:                 | 8c11dcab9c3d4f5aa53f4f4e8fdc6318 |
| Operating System:        | Debian GNU/Linux 10 (buster)     |
| Kernel:                  | Linux 4.19.0-8-amd64             |
| Architecture:            | x86-64                           |

hostnamectl コマンドのサブコマンドを省略すると、status を指定したのと同じになります。

ネットワークノードの名前とIPアドレスを対応付けるための基本的な方法が2つあります。1つはローカ ルデータベース(ファイル)を参照する方法で、もう1つはDNSサーバーを参照する方法です。両方を併 用することができ、優先順位を ネームサービススイッチ (設定ファイルは /etc/nsswitch.conf)で構 成することができます。ネームサービススイッチは、ホスト名とIPアドレスの対応付けだけではなく、 さまざまな名前サービスが利用する情報源を決定するためにも使用されます。

ホスト名とIPアドレスの対応付けは、hosts データベースにによって管理されます。/etc/nsswitch.conf 内の hosts 行で、その情報源を提供するサービスを指定します。

hosts: files dns

このエントリ例は、ホスト情報をどこから探すかを指定しています。files はローカルファイルを参照 することを、dns はDNSサービスを参照することを示していて、この順に検索が行われます。

ホストデータベースのローカルファイルは /etc/hosts です。これは、IPアドレスとホスト名を関連付 ける単純なテキストファイルで、IPアドレスごとに1行です。

127.0.0.1 localhost

IPアドレス 127.0.0.1 は、ループバックインターフェイスのデフォルトアドレスですから、ホスト名 localhost と対応付けられています。

ひとつのIPアドレスに複数のホスト名(エイリアス)を関連付けることもできます。エイリアスには、 短いホスト名やスペル違いの名前などに使われます。

192.168.1.10 foo.mydomain.org foo

/etc/hosts ファイルの書式は次のとおりです。

- エントリ(行)は、任意個数の空白やタブ文字でフィールドに区切られます。
- ・ 文字 # から行末までのテキストはコメントとして無視されます。
- ホスト名には、英数字とハイフンおよびピリオドのみを含めることができます。
- ホスト名は英字で始まり、英数字で終わる必要があります。

IPv6アドレスを /etc/hosts に記入することもできます。次のエントリは、IPv6のループバックアドレ スを示しています。

::1 localhost ip6-localhost ip6-loopback

files サービスで求める情報が得られなかった場合には、次の dns サービスに進みます。文字通りDNSサービスを利用して名前解決を行うものです。DNSサービスは リゾルバ (resolver) によって 提供され、その構成ファイルは /etc/resov.conf です。次の例は、GoogleのパブリックDNSサーバー を利用する場合の /etc/resolv.conf を示しています。

nameserver 8.8.4.4 nameserver 8.8.8.8

resolv.conf では、nameserver エントリで DNSサーバーのIPアドレス を指定します。必要なネームサーバーは1つだけですが、3つまでのネームサーバーを指定でき、フォールバックとして使用されます。nameserver エントリが存在しない場合は、ローカルマシンのネームサーバーに接続を試みます。

DNSサービスでホスト名を検索する際に、自動的にドメインを補うようにリゾルバを構成することができます。例を示します。

nameserver 8.8.4.4 nameserver 8.8.8.8 domain mydomain.org search mydomain.net mydomain.com

domain エントリに、ローカルドメイン名 mydomain.org を設定しておくと、短い(1ワードの)ホス ト名を検索する際に、自動的にローカルドメイン名が補われます。search エントリも同様で、指定さ れているドメイン名を順に補って検索を試行します。
# 演習

# 1. システムに存在するネットワークアダプタを一覧表示するコマンドは何ですか?

- 2. インターフェイス名 wlo1 は、どの種類のネットワークアダプタですか?
- 3. 起動時における /etc/network/interfaces ファイルの役割は何ですか?
- 4. ネットワークインターフェイス eno1 を DHCPで設定するには、/etc/network/interfaces にどう 書きますか?

# 発展演習

- 1. hostnamectl コマンドを使用して、ローカルマシンの 静的な ホスト名のみを firewall に変更 するにはどうすればよいですか?
- 2. hostnamectl コマンドで設定できるホスト名以外の情報には何がありますか?
- 3. firewall および router という名前で、IPアドレスが 10.8.0.1 のホストにアクセスできるよう に、/etc/hosts のエントリを書いてください。
- 4. すべてのDNS要求を 1.1.1.1 に送信するには、/etc/resolv.conf ファイルにどう書きますか?

# まとめ

このレッスンでは、Linuxの標準的なコマンドとファイルを使用して、永続的なネットワーク構成を行う 方法を説明しました。インストール時に指定したネットワーク構成を変更する場合もあります。このレ ッスンでは、以下のトピックを取り上げました。

- ・Linuxがネットワークインターフェイスを識別する方法。
- ・起動時のネットワークインターフェースの有効化と、基本的なIPネットワークの構成方法。
- ・オペレーティングシステムがホストと名前を対応付ける方法。

以下の概念、コマンド、手順を取り上げました。

- ・インターフェイスの命名規則。
- ip および nmcli を使用したネットワークインターフェイスの一覧表示。
- ・ ifup と ifdown によるインターフェースのアクティブ化。
- hostnamectl コマンドと /etc/hostname ファイル。
- ・ 設定ファイル:/etc/nsswitch.conf、/etc/hosts、/etc/resolv.conf。

# 演習の解答

1. システムに存在するネットワークアダプタを一覧表示するコマンドは何ですか?

ip link show および nmcli device。レガシーな ifconfig が使える事もあります。

2. インターフェイス名 wlo1 は、どの種類のネットワークアダプタですか?

名前が wl で始まるので、無線LANアダプタです。

3. 起動時における /etc/network/interfaces ファイルの役割は何ですか?

ブート時に有効化するネットワークインターフェイスの構成方法を保存します。(訳注 :/etc/network/interface を使用するディストリビューションは減りつつあるようです。ディスト リビューションに固有の方法を調べてください。)

4. ネットワークインターフェイス eno1 を DHCPで設定するには、/etc/network/interfaces にどう 書きますか?

iface eno1 inet dhcp

# 発展演習の解答

1. hostnamectl コマンドを使用して、ローカルマシンの 静的な ホスト名のみを firewall に変更 するにはどうすればよいですか?

--static オプションを使用します: hostnamectl --static set-hostname firewall。

2. hostnamectl コマンドで設定できるホスト名以外の情報には何がありますか?

hostnamectl で、ローカルマシンのデフォルトアイコン、その筐体種別、設置場所、設置環境を設 定できます。

3. firewall および router という名前で、IPアドレスが 10.8.0.1 のホストにアクセスできるよう に、/etc/hosts のエントリを書いてください。

10.8.0.1 firewall router

4. すべてのDNS要求を 1.1.1.1 に送信するには、 /etc/resolv.conf ファイルにどう書きますか?

nameserver エントリとして nameserver 1.1.1.1 のみを書きます。

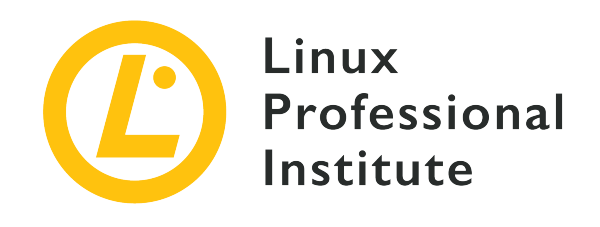

# 109.2 レッスン2

| Certificate: | LPIC-1             |
|--------------|--------------------|
| Version:     | 5.0                |
| Торіс:       | 109 ネットワークの基礎      |
| Objective:   | 109.2 永続的なネットワーク構成 |
| Lesson:      | 2 of 2             |

# はじめに

Linuxは、デスクトップ、サーバー、コンテナ、仮想マシン、モバイルデバイスなどが接続に使用する、 ほぼすべてのネットワークテクノロジーをサポートしています。さまざまなテクノロジーが混在する場 面におけるネットワークノード間の接続は動的でもあるため、オペレーティングシステムはネットワー クを適切に管理できる必要があります。

ちょっと前まで、動的なネットワークインフラストラクチャを管理する方法は、ディストリビューショ ンごとに独自のものでした。今日では、NetworkManager や systemd のようなツールが、より包 括的で統合された機能を提供していて、あらゆる要求に応えています。

# NetworkManager

ほとんどのLinuxディストリビューションは、ネットワーク接続を設定・制御するため に、NetworkManager サービスを採用しています。NetworkManagerの目的は、ネットワーク設定 をできるだけシンプルかつ自動的に行うことです。例えばDHCPを使用する場合であれば、必要に応じ てNetworkManagerがIPアドレスの取得、経路の変更、DNSサーバーの切り替えを手配します。有線接 続と無線接続の両方が利用可能な場合、NetworkManagerはデフォルトで有線接続を優先しま す。NetworkManagerは、可能な限り、常に少なくとも1つの接続をアクティブに保ち続けます。

 ネットワークへのリンクが確立されるとすぐに、ネットワークアダプタからDHCP (Dynamic Host Configuration Protocol) リクエストが送信されます。ネットワーク 上でアクティブなDHCPサーバーは、IP通信のために必要な設定情報(IPアドレス、ネ ットワークマスク、デフォルトルートなど)を、クライアント(要求を送ったホスト) に返送します。

NetworkManagerデーモンは、デフォルトでは /etc/network/interfaces ファイルに記載されていな

いネットワークインターフェースのみを制御します。これは、他のネットワーク構成ツールとの干渉を 防ぐためで、制御されていないネットワークインターフェースのみを扱います。

NetworkManagerサービスはroot権限で実行され、システムをオンラインに保つために必要な処理を行います。root権限を持たない一般ユーザーであっても、NetworkManagerデーモンと通信するクライアントアプリケーションを使用して、ネットワーク接続を作成したり変更したりできます。

NetworkManagerのクライアントアプリケーションには、コマンドライン環境で使用するものと、グラフィカル環境で使用するものがあります。グラフィカル環境で使用するものには、デスクトップ環境に応じて nm-tray、network-manager-gnome、nm-applet、plasma-nm などがあります。これらはデスクトップ環境のアクセサリとして提供されていて、通常はデスクトップバーのインジケーターアイコン、ないし、システム構成ユーティリティからアクセスできます。

コマンドライン環境では、NetworkManager自体が nmcli と nmtui という2つのクライアントプロ グラムを提供しています。どちらのプログラムも基本的な機能は同じですが、nmtui はcursesベース のメニューインターフェイスがあり、nmcli はスクリプトでも使用できる包括的なコマンドで す。nmcli コマンドでは、NetworkManagerが制御するネットワーク関連プロパティを オブジェクト と呼ぶカテゴリに分類しています。

### general

ステータスと操作全般

### networking

ネットワーク制御全般

## radio

無線接続

## connection

接続情報

## device

NetworkManagerが管理するデバイス

## agent

シークレットエージェントならびにpolkitエージェント

## monitor

変更の監視

nmcli コマンドの1番目の引数は、オブジェクトです。たとえば、システムの接続ステータスを表示す るには、引数に general を指定します。

## \$ nmcli general

STATE CONNECTIVITY WIFI-HW WIFI WWAN-HW WWAN connected full enabled enabled enabled enabled

STATE 欄は、システムがネットワークに接続されているかどうかを示します。設定ミスやアクセス制限のために外部への接続が制限されている場合、CONNECTIVITY 欄には full 以外のステータスが表示さ

れます。CONNECTIVITY 欄に Portal と表示されている場合は、接続するために(通常はウェブブラウザ経 由で)特別な認証ステップが必要です。その他の欄は無線接続の状態を示します。2種類の無線接続 WIFI と WWAN(Wide Wireless Area Network、つまり携帯電話ネットワーク)がサポートされています。サ フィックスが HW の欄はデバイスの状態を示していて、サフィックスが付かない欄はネットワークの接 続状態を示しています。

nmcli コマンドには、オブジェクト名に続けてその引数を指定します。引数が省略された場合は status が指定されたものと見なされます。つまり nmcli general コマンドは、実際には nmcli general status と解釈されます。

有線ネットワークでアクセスポイント(ルーター)に接続されている場合、行うべきことはほとんどあ りません。無線ネットワークでは追加の操作が必要になりますが、nmcli は簡単な操作で接続すること ができ、その設定が保存されて次回の接続でも自動的に利用されますから、ラップトップやモバイルデ バイスではとても便利です。

Wi-Fiに接続する前に、そこで利用可能なネットワークを一覧表示できると便利です。システムにWi-Fi アダプターがある場合、 nmcli device wifi list で利用可能なWi-Fiネットワークを一覧表示しま す。

| \$ nmcli | device wifi list  |           |       |      |            |        |           |           |
|----------|-------------------|-----------|-------|------|------------|--------|-----------|-----------|
| IN-USE   | BSSID             | SSID      | MODE  | CHAN | RATE       | SIGNAL | BARS      | SECURITY  |
|          | 90:F6:52:C5:FA:12 | Hypnotoad | Infra | 11   | 130 Mbit/s | 67     | _==       | WPA2      |
|          | 10:72:23:C7:27:AC | Jumbao    | Infra | 1    | 130 Mbit/s | 55     | <b>_8</b> | WPA2      |
|          | 00:1F:33:33:E9:BE | NETGEAR   | Infra | 1    | 54 Mbit/s  | 35     | <b></b>   | WPA1 WPA2 |
|          | A4:33:D7:85:6D:B0 | AP53      | Infra | 11   | 130 Mbit/s | 32     | <b>_8</b> | WPA1 WPA2 |
|          | 98:1E:19:1D:CC:3A | Bruma     | Infra | 1    | 195 Mbit/s | 22     | <b>-</b>  | WPA1 WPA2 |

ほとんどの場合は SSID 欄の名前を使用してネットワークを選択します。SSIDが Hypnotoad であるネ ットワークに接続するには、次のようにします。

### \$ nmcli device wifi connect Hypnotoad

デスクトップ環境のターミナルエミュレータ内でコマンドを実行した場合には、Wi-Fiネットワークのパ スフレーズを要求するダイアログボックスが表示されます。コンソールやネットワーク経由でログイン している場合は、次のようにパスワードを引数に指定します。

#### \$ nmcli device wifi connect Hypnotoad password MyPassword

Wi-FiネットワークがSSID名を非表示にしている場合でも、次のように hidden yes を指定すれば接続 できます。

\$ nmcli device wifi connect Hypnotoad password MyPassword hidden yes

システムに複数のWi-Fiアダプターがある場合は、使用するアダプターを ifname で指定します。たと えば、wlo1 という名前のアダプタを使用して接続するには、次のようにします。

## \$ nmcli device wifi connect Hypnotoad password MyPassword ifname wlo1

Wi-Fi接続に成功すると、NetworkManagerはSSIDに由来する名前を付けて、後の接続のために保存します。nmcli connection show コマンドで、接続名とそのUUIDを一覧表示します。

| <pre>\$ nmcli connection</pre> | show                                 |          |        |
|--------------------------------|--------------------------------------|----------|--------|
| NAME                           | UUID                                 | TYPE     | DEVICE |
| Ethernet                       | 53440255-567e-300d-9922-b28f0786f56e | ethernet | enp3s5 |
| tun0                           | cae685e1-b0c4-405a-8ece-6d424e1fb5f8 | tun      | tun0   |
| Hypnotoad                      | 6fdec048-bcc5-490a-832b-da83d8cb7915 | wifi     | wlo1   |
| 4G                             | a2cf4460-0cb7-42e3-8df3-ccb927f2fd88 | gsm      |        |
|                                |                                      |          |        |

接続の種類(ethernet、wifi、tun、gsm、bridge など)と、接続が使用しているデバイスが表示され ます。ある接続に対する操作を行うためには、その名前またはUUIDを指定します。Hypnotoad への接 続を無効化する例を示します。

\$ nmcli connection down Hypnotoad
Connection 'Hypnotoad' successfully deactivated

逆に nmcli connection up Hypnotoad コマンドで、接続を有効化できます。既に Hypnoad への接続 はNetworkManagerに保存されていますから、デバイス名やパスワードを指定する必要はありません。 インターフェイス名を使用して再接続することもできますが、この場合は connection オブジェクトで はなく device オブジェクトを使用します。

\$ nmcli device disconnect wlo2
Device 'wlo1' successfully disconnected.

デバイス名を使用して、接続を再確立してみましょう。

### \$ nmcli device connect wlo2

Device 'wlo1' successfully activated with '833692de-377e-4f91-a3dc-d9a2b1fcf6cb'.

接続が確立されるたびにUUIDは変更されるので、接続名(SSID)かデバイス名を使うのがお勧めで す。

ワイヤレスデバイスを使用していない場合は、電源をオフにして電力を節約できます。nmcli に radio オブジェクトを渡します。

\$ nmcli radio wifi off

もちろんワイヤレスデバイスは、nmcli radio wifi on コマンドで再びオンにできます。

NetworkManagerが利用可能な既知のネットワークを見つけると、それらに自動的に接続します。いったん接続を確立すれば、再び手動で操作する必要はありません。NetworkManagerには、機能を拡張す

るプラグインがあり、VPN接続をサポートするものなどがあります。

# systemd-networkd

systemdを採用しているシステムには、組み込みデーモンを使用してネットワーク接続を管理するオプ ションがあります。systemd-networkd はネットワークインターフェイスを制御し、systemd-resolved はローカルの名前解決を管理します。これらのサービスは従来のネットワーク構成方法と互換性があり ますが、特にネットワークインターフェイスの構成には、知っておく価値のある機能が備わっていま す。

systemd-networkdがネットワークインターフェイスを構成するために使用する設定ファイルは、次の3 つのディレクトリのいずれかに置かれます。

## /lib/systemd/network

システムネットワークディレクトリ。

## /run/systemd/network

揮発性のランタイムネットワークディレクトリ。

## /etc/systemd/network

ローカル管理ネットワークディレクトリ。

ファイルは辞書順に処理されるので、数字で始まるファイル名を使用すると、順序が分かりやすくて設 定しやすくなります。

同名の設定ファイルが複数のディレクトリにある場合は、/etc にあるファイルの優先度が最もが高 く、次に /run にあるファイル、最後に /lib にあるファイルの順になります。優先度の低いファイ ルは無視されます。このようにファイルを配置することで、元のファイルを変更することなくインター フェース設定を変更することができます。たとえば /etc/systemd/network にあるファイルを変更し て、/lib/systemd/network にあるファイルを無視させることができます。

設定ファイルの役割に応じてサフィックスが異なります。systemd-networkdは、名前が .netdev で 終わるファイルを参照して bridge や tun などの仮想ネットワークデバイスを作成します。また、名 前が .link で終わるファイルを参照して、ネットワークインターフェースの低レベルな(リンク層の )構成を行います。systemd-networkd は、ネットワークデバイスの追加を自動的に検出して設定し ます⊠−⊠他の方法で設定されたデバイスは無視します⊠−⊠から、これらのファイルを追加する必要は ほとんどありません。

最も重要なファイルはサフィックスが .network のもので、ネットワークアドレスとルーティングを設 定します。ファイル内の [Match] セクションで、対象とするネットワークインターフェース名を指定 します。

たとえば /etc/systemd/network/30-lan.network ファイルでイーサネットインターフェイス enp3s5 を設定するのであれば、その [Match] セクションに Name=enp3s5 と記入します。

[Match] Name=enp3s5

複数のインターフェイス名を空白で区切ったり、en\* などのグロブ文字を使うことで、複数のネットワ ークインターフェイスを一度に指定することができます。また、MACアドレスでネットワークデバイス を指定するなど、さまざまな方法でネットワークインターフェイスを指定できます。

[Match] MACAddress=00:16:3e:8d:2b:5b

デバイスに設定するパラメータは、[Network] セクションに置きます。単純な静的ネットワークで は、Address と Gateway のエントリのみが必要です。

[Match] MACAddress=00:16:3e:8d:2b:5b

[Network] Address=192.168.0.100/24 Gateway=192.168.0.1

静的なIPアドレスではなく、DHCPでアドレスを設定するには、DHCP エントリを使用します。

[Match] MACAddress=00:16:3e:8d:2b:5b

[Network] DHCP=yes

DHCPを指定した場合、systemd-networkdサービスは、ネットワークインターフェイスにIPv4アドレ スとIPv6アドレスの両方を割り当てようとします。IPv4のみを使用するには、DHCP=ipv4 を、IPv6の みを使用するには DHCP=ipv6 を指定します。

systemd-networkdで、パスワードで保護されたワイヤレスネットワークに接続することもできます が、あらかじめネットワークアダプターにワイヤレスネットワークの認証情報を登録しておくことが必 要です。そのためには WPA\_supplicant ツールを使用します。

最初のステップは、wpa\_passphrase コマンドで資格情報ファイルを作成することです。

# wpa\_passphrase MyWifi > /etc/wpa\_supplicant/wpa\_supplicant-wlo1.conf

引数は Wi-FiネットワークのSSIDです。このコマンドは、標準入力から MyWifi ワイヤレスネットワー クのパスワードを読取って、そのハッシュ値を /etc/wpa\_supplicant/wpa\_supplicant-wlo1.conf に保 存します。ファイル名に、ワイヤレスインターフェイスの名前 wlo1 が含まれていることに注意してく ださい。

WPA\_supplicant サービスが実行されていれば、/etc/wpa\_supplicant/ にあるWPAパスフレーズフ ァイルを自動的に読み取って、インターフェイスを制御するサービスを作成します。この例であれ ば、wpa\_supplicant@wlo1.service になります。systemctl start wpa\_supplicant@wlo1.service で、ワイヤレスアダプタをアクセスポイントに接続します。システム起動時に接続したけれ ば、systemctl enable wpa supplicant@wlo1.service コマンドを実行します。

最後に、wlo1 インターフェース用の .network ファイルを /etc/systemd/network/ に作成します。

これにより、WPA\_Supplicantが wlo1 インターフェイスをアクセスポイントに接続するとすぐに、systemd-networkdが wlo1 インターフェ ースを構成します。

# 演習

- 1. nmcli general status コマンドの出力において、CONNECTIVITY 欄に Portal と表示されていま す。この意味は何ですか?
- 2. コンソール端末からログインしている一般ユーザーが、nmcli コマンドでWi-Fiネットワークに接続 するにはどうしますか? Wi-FiネットワークのSSIDは MyWifi、パスワードは MyPassword としま す。
- 3. 以前に使用していたワイヤレスアダプタがOffになっている場合、どのコマンドでワイヤレスアダプ タをOnにできますか?
- 4. systemd-networkdがネットワークインターフェイスを管理している場合、独自の構成ファイルを配置するディレクトリはどこですか?

# 発展演習

- 1. nmcli コマンドで、未使用の Hotel Internet という名前の接続を削除するにはどうしますか?
- NetworkManagerはWi-Fiネットワークを定期的にスキャンしていて、nmcli device wifi list コ マンドは最後のスキャンで見つかったアクセスポイントのみを一覧表示します。利用可能なアクセス ポイントをすぐに再スキャンさせる nmcli コマンドは何ですか?
- 3. systemd-networkdの構成ファイルにおいて、すべてのイーサネットインターフェイスを指定したい 場合に、[Match] セクションの name エントリにどう記入しますか?
- wpa\_passphrase コマンドで、パスワードを標準入力からではなく、引数で指定するにはどうしますか?

# まとめ

このレッスンでは、さまざまな動的ネットワーク接続を管理するための一般的なツールについて説明し ました。NetworkManager や systemd-networkd などのツールを使用すると、ユーザーの介入を 最小限に押さえることができます。レッスンでは、次のトピックについて説明しました。

- ・ NetworkManagerとsystemd-networkdの役割と関係。
- ・NetworkManagerとsystemd-networkdを使い分ける方法。
- NetworkManagerならびにsystemd-networkdにおける、基本的なネットワークインターフェース 構成方法。

以下の概念、コマンド、手順を取り上げました。

- ・NetworkManagerのクライアントコマンド:nmcliとnmtui
- ・ nmcli を使用して、ワイヤレスネットワークをスキャンして接続する方法
- ・ systemd-networkdとWPA\_supplicantを使用したWi-Fiネットワーク接続

# 演習の解答

1. nmcli general status コマンドの出力において、CONNECTIVITY 欄に Portal と表示されていま す。この意味は何ですか?

接続プロセスを完了するために、追加の認証手順(通常はWebブラウザー経由)が必要であることを 示しています。

2. コンソール端末からログインしている一般ユーザーが、nmcli コマンドでWi-Fiネットワークに接続 するにはどうしますか? Wi-FiネットワークのSSIDは MyWifi、パスワードは MyPassword としま す。

コマンドラインの端末では、以下のコマンドを使います。

\$ nmcli device wifi connect MyWifi password MyPassword

3. 以前に使用していたワイヤレスアダプタがOffになっている場合、どのコマンドでワイヤレスアダプ タをOnにできますか?

\$ nmcli radio wifi on

systemd-networkdがネットワークインターフェイスを管理している場合、独自の構成ファイルを配置するディレクトリはどこですか?

ローカル用のネットワーク管理ディレクトリに置きます:/etc/systemd/network。

# 発展演習の解答

1. nmcli コマンドで、未使用の Hotel Internet という名前の接続を削除するにはどうしますか?

## \$ nmcli connection delete "Hotel Internet"

 NetworkManagerはWi-Fiネットワークを定期的にスキャンしていて、nmcli device wifi list コ マンドは最後のスキャンで見つかったアクセスポイントのみを一覧表示します。利用可能なアクセス ポイントをすぐに再スキャンさせる nmcli コマンドは何ですか?

rootユーザーは、nmcli device wifi rescan コマンドで、利用可能なアクセスポイントを再スキャンできます。

3. systemd-networkdの構成ファイルにおいて、すべてのイーサネットインターフェイスを指定したい 場合に、[Match] セクションの name エントリにどう記入しますか?

name=en\* と記入します。Linuxではイーサネットのインターフェイスは en がプレフィックスに なります。また、systemd-networkdではグロブ文字が使えます。

 wpa\_passphrase コマンドで、パスワードを標準入力からではなく、引数で指定するにはどうしま すか?

wpa\_passphrase MyWifi MyPassword のように、SSIDの次にパスワードを指定します。

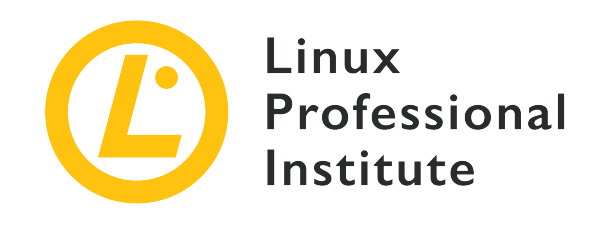

# 109.3 基本的なネットワークのトラブルシューティング

LPI目標への参照

LPIC-1 version 5.0, Exam 102, Objective 109.3

# 総重量

4

# 主な知識分野

- ・ネットワークインターフェイスの追加、開始、停止、再起動、削除、または再構成を含むよう に、iproute2を用いてネットワークインターフェイスの手動設定できる。
- ・ルーティングテーブルを手動で自動的に構成する ルーティングテーブルを変更、表示、または 構成し、不適切に設定されたデフォルトルートを、iproute2を用いて手動で修正する。
- ネットワーク構成に関連するデバッグの問題。
- net-toolsコマンドの知識。

# 用語とユーティリティ

- ip
- hostname
- ss
- ping
- ping6
- traceroute
- traceroute6
- tracepath
- tracepath6
- netcat
- ifconfig
- netstat
- route

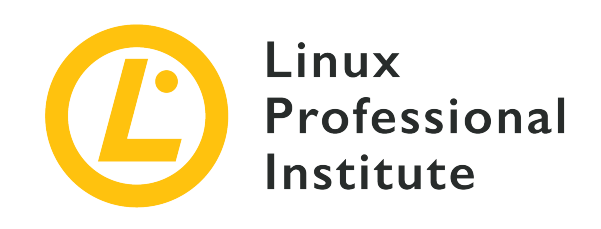

# 109.3 レッスン1

| Certificate: | LPIC-1                           |
|--------------|----------------------------------|
| Version:     | 5.0                              |
| Торіс:       | 109 ネットワークの基礎                    |
| Objective:   | 109.3 基本的なネットワークのトラブルシューテ<br>ィング |
| Lesson:      | 1 of 2                           |

# はじめに

Linuxのネットワーク機能は非常に柔軟で強力です。事実、ネットワークデバイスは、高価な商業用装置 も含め、LinuxベースのOSを搭載していることが多いです。Linuxネットワークは、それだけで一つの 資格試験を作れるくらい膨大な領域です。このレッスンでは、基本構成とトラブルシューティングツー ルのごく一部を紹介するに過ぎないことをご承知おきください。

このレッスンより前にある、インターネットプロトコルとネットワーク構成についてのレッスンを復習 するようにしてください。このレッスンでは、IPv4とIPv6のネットワーク構成とトラブルシューティン グに使うツールを紹介します。

公式の試験範囲には含まれませんが、tcpdump のような パケットスニファ は、トラブルシューティ ングにおいて有用なので、ここで少し触れることとします。パケットスニッファを使うと、ネットワー クインターフェイスを行き来するパケットを確認したり記録したりできます。ヘックス(16進数)ビュ ーア や プロトコルアナライザ のようなツールを併用すると、より詳細にパケットを分析するのに役 立ちます。少なくともこのようなプログラムが存在するのだということを知っておいても損はないでし ょう。

# ip コマンド

ip コマンドは、ネットワーク構成に関するあらゆる確認と設定を行える、新しいユーティリティで す。このレッスンでは、ip コマンドのうち使用頻度の高いものを取り上げますが、それは ip コマン ドでできることのごく一部でしかありません。より詳しく知りたい場合には、ip コマンドのマニュア ルを読んでみてください。 ip の操作対象ごとにマニュアルページがあります。ip のマニュアルページの SEE ALSO セクションに、 そのリストが挙がっています。

| \$ man ip                                                                                                    |
|----------------------------------------------------------------------------------------------------|
|                                                                                                    |
| SEE ALSO                                                                                                    |
| <pre>ip-address(8), ip-addrlabel(8), ip-l2tp(8), ip-link(8), ip-maddress(8),<br/>ip-monitor(8), ip-mroute(8), ip-neighbour(8), ip-netns(8), ip-<br/>ntable(8), ip-route(8), ip-rule(8), ip-tcp_metrics(8), ip-token(8), ip-<br/>tunnel(8), ip-xfrm(8)<br/>IP Command reference ip-cref.ps</pre> |
|                                                                                                    |

ip コマンド自体のマニュアルページではなく、ip と操作対象を - でつなげた名前で、操作対象に応じたマニュアルページを読むことができます(例:man ip-route)。

ヘルプ機能からも情報を得られます。操作対象のあとに help と入力して実行すると、ヘルプを確認で きます。

# ネットマスクとルーティングの復習

IPv4とIPv6は、ネットワーク層のプロトコルです。ネットワークの設計者が、トラフィックの流れを制 御できるように設計されています。イーサネットはリンク層のプロトコルで機器同士を接続するために 使われますが、それだけでネットワークトラフィックの流れを制御することはほとんどできません。ネ ットワーク層のプロトコル、すなわちIPプロトコルが、トラフィックを制御する主役です。

IPプロトコルでは、ネットワークをいくつかのセグメントに分割した サブネット を作ることができま す。これにより、1つのネットワークに接続するデバイス数を適切な規模に保ちながら、トラフィックが 経由するルートを冗長化するなどの、トラフィック管理を行うことができます。

IPv4とIPv6のアドレスは、ネットワーク部とホスト部の2つに分けられます。上位ビットがネットワーク を、下位ビットがホストを表します。ネットワークを表すビット数がいくつかであるかを、ネットマス ク(サブネットマスク とも呼ばれます)で指定します。これを /20 のような プレフィックス長 と 呼ばれる形で表すこともあります。呼び方はどうであれ、アドレスのうち、ネットワーク部として扱う ビット数のことを指しています。IPv4では、(IPv4アドレス自体と同様の)ドットで区切った4つの10 進数で表記すること(例えば 255.255.255.0)も多いです。 以下はIPv4の例です。ネットマスクによりネットワーク部とホスト部がどのように分割されたとして も、オクテット(8ビット)内の2進数の位取りは変わらないことに注意してください。

192.168.130.5/20 192 168 130 5 11000000 10101000 10000010 00000101 20ビット = 11111111 1111111 11110000 00000000 ネットワーク = 192.168.128.0

25

IPアドレスのネットワーク部は、IPv4ないしIPv6のマシンがパケットをどのネットワークインターフェ イスに送り出すかを決定するために使用されます。それぞれのマシンは、それぞれのネットワークイン ターフェイスと、そこ接続されているネットワークアドレスの対応表(ルーティングテーブル)を持っ ています。ルーティングが有効となっているマシンが、自分宛ではないパケットを受け取ると、宛先の ネットワークアドレスをルーティングテーブルから探します。マッチするエントリが見つかれば、パケ ットを対応するネットワークインターフェイスに送付します。マッチするエントリが見つからず、デフ ォルトルートが設定されていれば、デフォルトルートとして指定されたネットワークインターフェイス (ないしはリモートマシン)に宛てて送付します。マッチするエントリが見つからず、デフォルトルートが設定されていなければ、パケットは破棄されます。これが ルーティング の基本的な働きです。何 台ものルーターが同じ働きでパケットを転送していくことで、パケットはインターネットの端から端ま で届けられるのです。

# ネットワークインターフェイスの構成

ネットワークインターフェイスの構成に使用するツールを2つ紹介します。ifconfig と ip で す。ifconfig はまだ広く使われていますが、古いツールと位置づけられており、新しいシステムでは 使えないかもしれません。

新しいLinuxディストリビューションでは、net-tools パッケージないし inetutilstools パッケージをインストールすると、ifconfig などの古いネットワークコマンド ツールを使えるようになります。

構成する前に、使用できるネットワークインターフェイスを確認しましょう。確認方法はいくつかあり ます。-a オプションを指定して ifconfig を実行するのが一つの方法です。

## \$ ifconfig -a

ホスト

=

ip を使う方法もあります。ip addr、ip a、ip address のいずれかを実行すると、IPアドレスとと もにネットワークインターフェイスを一覧表示します。この3つのコマンドの意味はどれも同じです。正 式な操作対象の指定方法は ip address です(訳注:先頭数文字を指定すれば有効です)。よって、マ ニュアルページを参照する際には、man ip-addr ではなく man ip-address を実行します。

ip の操作対象として link を指定すると、使用できるネットワークインターフェイスを一覧表示しま す。 \$ ip link

1: lo: <LOOPBACK,UP,LOWER\_UP> mtu 65536 qdisc noqueue state UNKNOWN mode DEFAULT group default qlen 1000 link/loopback 00:00:00:00:00:00 brd 00:00:00:00:00:00

2: enp0s3: <BROADCAST,MULTICAST,UP,LOWER\_UP> mtu 1500 qdisc pfifo\_fast state UP mode DEFAULT group default qlen 1000

link/ether 08:00:27:54:18:57 brd ff:ff:ff:ff:ff:ff

3: enp0s8: <BROADCAST,MULTICAST,UP,LOWER\_UP> mtu 1500 qdisc pfifo\_fast state UP mode DEFAULT group default glen 1000

link/ether 08:00:27:ab:11:3e brd ff:ff:ff:ff:ff:ff

sys ファイルシステムがマウントされていれば、/sys/class/net ディレクトリを一覧表示すること でも、使用できるネットワークインターフェイスを確認できます。

\$ ls /sys/class/net enp0s3 enp0s8 lo

ifconfig や ip でネットワークインターフェイスを構成する場合は、rootユーザーとしてログインするか、sudo などのユーティリティを使ってroot権限で実行する必要があります。以下に例を載せます。

# ifconfig enp1s0 192.168.50.50/24

Linuxの ifconfig は、以下に例を示すように、サブネットマスクをいろいろな形式で柔軟に指定できます。

# ifconfig eth2 192.168.50.50 netmask 255.255.255.0
# ifconfig eth2 192.168.50.50 netmask 0xffffff00
# ifconfig enp0s8 add 2001:db8::10/64

IPv6では add という語を使っていることに気をつけてください。IPv6アドレスの前に add がなけれ ばエラーになります。

ip でネットワークインターフェイスを構成するなら、次のようなコマンドを実行します。

# ip addr add 192.168.5.5/24 dev enp0s8

# ip addr add 2001:db8::10/64 dev enp0s8

ip は、同じ形のコマンドでIPv4とIPv6のどちらでも構成できます。

## 低水準の構成

ip link コマンドを使うと、VLAN、ARP、MTUといったネットワークインターフェイスやプロトコ ルの低水準な機能を構成したり、ネットワークインターフェイスを無効にすることができます。

ip link でのよくある作業は、ネットワークインターフェイスの無効化/有効化です。ifconfig で

も同じことができます。

### # ip link set dev enp0s8 down

#### # ip link show dev enp0s8

3: enp0s8: <BROADCAST,MULTICAST> mtu 1500 qdisc pfifo\_fast state **DOWN** mode DEFAULT group default qlen 1000 link/ether 08:00:27:ab:11:3e brd ff:ff:ff:ff:ff

# ifconfig enp0s8 up

#### # ip link show dev enp0s8

3: enp0s8: <BROADCAST,MULTICAST,UP,LOWER\_UP> mtu 1500 qdisc pfifo\_fast state **UP** mode DEFAULT group default qlen 1000

link/ether 08:00:27:ab:11:3e brd ff:ff:ff:ff:ff

ネットワークインターフェイスのMTU(Mximum Transmission Unit、1回に送信できるデータサイズ )を調整したいことがあります。これも ip link ないし ifconfig で調整できます。(訳注:MTU はメディアやプロトコルによって異なり、イーサネットでは1500バイト、光ファイバでは4352バイトな どと決められています。)

#### # ip link show dev enp0s3

2: enp0s3: <BROADCAST,MULTICAST,UP,LOWER\_UP> mtu **1500** qdisc pfifo\_fast state UP mode DEFAULT group default qlen 1000

link/ether 08:00:27:54:53:59 brd ff:ff:ff:ff:ff:ff

# ルーティングテーブル

ルーティングテーブルを確認するには、route、netstat -r、ip route のいずれかを実行します。ルー ティングテーブルを変更するには、route ないし ip route を使います。3通りの方法でルーティング テーブルを確認してみます。

| <b>\$ netstat -r</b><br>Kernel IP routi | ng table         |                   |         |         |         |      |          |
|-----------------------------------------|------------------|-------------------|---------|---------|---------|------|----------|
| Destination                             | Gateway          | Genmask           | Flags   | MSS     | Window  | irtt | : Iface  |
| default                                 | 10.0.2.2         | 0.0.0.0           | UG      | 0       | 0       | 6    | ) enp0s3 |
| 10.0.2.0                                | 0.0.0.0          | 255.255.255.0     | U       | 0       | 0       | 6    | ) enp0s3 |
| 192.168.150.0                           | 0.0.0.0          | 255.255.255.0     | U       | 0       | 0       | 6    | ) enp0s8 |
| \$ ip route                             |                  |                   |         |         |         |      |          |
| default via 10.                         | 0.2.2 dev enp0s3 | proto dhcp metr   | ic 100  |         |         |      |          |
| 10.0.2.0/24 dev                         | enp0s3 proto ke  | rnel scope link : | src 10  | .0.2.15 | metric  | 100  |          |
| 192.168.150.0/2                         | 4 dev enp0s8 pro | to kernel scope   | link sı | rc 192. | 168.150 | .200 |          |
| \$ route                                |                  |                   |         |         |         |      |          |
| Kernel IP routi                         | ng table         |                   |         |         |         |      |          |
| Destination                             | Gateway          | Genmask           | Flags   | Metric  | Ref     | Use  | Iface    |
| default                                 | 10.0.2.2         | 0.0.0.0           | UG      | 100     | 0       | 0    | enp0s3   |
| 10.0.2.0                                | 0.0.0.0          | 255.255.255.0     | U       | 100     | 0       | 0    | enp0s3   |

| <br> |     |     | _   |    | <br>- |    |    |    | - | - | <br> |   | _  | -  | _  | -  |    |    | - | _ |   | <br>- |   | <br> | _ | _ | <br>- | <br>- |   | _  | -  |   | <br> | _ | <br> | _ | _ | - | <br> | <br> | - | - | _ | <br> |  |
|------|-----|-----|-----|----|-------|----|----|----|---|---|------|---|----|----|----|----|----|----|---|---|---|-------|---|------|---|---|-------|-------|---|----|----|---|------|---|------|---|---|---|------|------|---|---|---|------|--|
| 192  | 168 | 3.1 | 150 | .0 | 0.    | 0. | 0. | .0 |   |   |      | 2 | 25 | 5. | 25 | 5. | 25 | 5. | 0 |   | U |       | 0 |      | 0 |   |       | 0     | e | np | 05 | 8 |      |   |      |   |   |   |      |      |   |   |   |      |  |

IPv6に関する出力はありませんでした。IPv6のルーティングテーブルを確認するには、route -6、netstat -6r、ip -6 route のいずれかを実行します。

| \$ route -6                  |             |      |     |     |          |
|------------------------------|-------------|------|-----|-----|----------|
| Kernel IPv6 routing table    |             |      |     |     |          |
| Destination                  | Next Hop    | Flag | Met | Ref | Use If   |
| 2001:db8::/64                | [::]        | U    | 256 | 0   | 0 enp0s8 |
| fe80::/64                    | [::]        | U    | 100 | 0   | 0 enp0s3 |
| 2002:a00::/24                | [::]        | !n   | 102 | 40  | 0 lo     |
| [::]/0                       | 2001:db8::1 | UG   | 1   | 0   | 0 enp0s8 |
| localhost/128                | [::]        | Un   | 0   | 2   | 84 lo    |
| 2001:db8::10/128             | [::]        | Un   | 0   | 1   | 0 lo     |
| fe80::a00:27ff:fe54:5359/128 | [::]        | Un   | 0   | 1   | 0 lo     |
| ff00::/8                     | [::]        | U    | 256 | 1   | 3 enp0s3 |
| ff00::/8                     | [::]        | U    | 256 | 1   | 6 enp0s8 |

netstat -r6 の出力例は、route -6 の出力とまったく同じであるため、割愛しています。上記の route ないし route -6 コマンドを実行した出力のうち、Destination 列は宛先のネットワークア ドレス、Gateway 列ならびに Next Hop 列はゲートウェイルーターのホストアドレス、Genmask 列 はサブネットマスクを、それぞれ示しています。Flag 列はルートについての情報を示し、U は有 効、! は使用されない、n はキャッシュされていない、G はゲートウェイという意味です。カーネ ルは、探索速度向上のため、既知のルートを個別にキャッシュします。Metric ないし Met 列は、カ ーネルが利用するものではなく、ルーティングプロトコル(訳注:ルーター同士がルート情報を自動的 に交換し合うためのプロトコル)が動的にルートを決めるために使うAD(administrative distance) 値です。Ref 列は参照数、すなわちルートが使われた回数のことです。Metric と同様に、Linuxカー ネルが利用するものではありません。Use 列はルートの探索数を示します。Iface ないし If 列 は、ネットワークインターフェイスを示しています。

netstat -r の出力の説明に移ります。MSS 列はそのルートでのTCPパケットの最大サイズを示しま す。Window 列はTCPのデフォルトウィンドウサイズを示します。irtt はパケットの往復時間を示し ます。

ip route と ip -6 route の出力は、次のように読み解きます。

- 1. 宛先ネットワーク
- 使用するネットワークインターフェイス(アドレスがある場合にはネットワークインターフェイスの前に表示される)
- 3. 文字 proto とルートを追加したルーティングプロトコル
- 4. 文字 scope とそのルートのスコープ。この部分が省略されていたら、グローバルスコープ、すなわ ちゲートウェイです。
- 5. 文字 Metric と、そのルートのコストを示す値。動的ルーティングプロトコルで使用されます。
- 6. (IPv6の場合のみ) RFC4191によるルータ優先度

2つほど例を見てみましょう。

## IPv4の例

default via 10.0.2.2 dev enp0s3 proto dhcp metric 100

- 1. 宛先はデフォルトルートです。
- ネットワークインターフェイス enp0s3 を使用します(ゲートウェイアドレス 10.0.2.2 に送付します)。
- 3. DHCPがこのルートを追加しました。
- 4. スコープは省略されているのでグローバルです。
- 5. コスト値は 100 です。
- 6. IPv6ルータ優先度はありません。

## IPv6の例

fc0::/64 dev enp0s8 proto kernel metric 256 pref medium

- 1. 宛先は fc0::/64 です。
- 2. ネットワークインターフェイス enp0s8 を使用します。
- 3. カーネルが自動的にこのルートを追加しました。
- 4. スコープは省略されているのでグローバルです。
- 5. コスト値は 256 です。
- 6. IPv6ルータ優先度は medium です。

# ルーティングテーブルの管理

ルーティングテーブルは、route ないし ip route を使って管理できます。route コマンドを使 い、ルートを追加して、削除する例を以下に示します。IPv6については -6 オプションを指定します。

```
# ping6 -c 2 2001:db8:1::20
connect: Network is unreachable
# route -6 add 2001:db8:1::/64 gw 2001:db8::3
# ping6 -c 2 2001:db8:1::20
PING 2001:db8:1::20(2001:db8:1::20) 56 data bytes
64 bytes from 2001:db8:1::20: icmp_seq=1 ttl=64 time=0.451 ms
64 bytes from 2001:db8:1::20: icmp_seq=2 ttl=64 time=0.438 ms
# route -6 del 2001:db8:1::/64 gw 2001:db8::3
# ping6 -c 2 2001:db8:1::20
connect: Network is unreachable
```

同じことを ip route コマンドで行う例を以下に示します。

```
# ping6 -c 2 2001:db8:1:20
connect: Network is unreachable
# ip route add 2001:db8:1::/64 via 2001:db8::3
# ping6 -c 2 2001:db8:1:20
```

PING 2001:db8:1::20(2001:db8:1::20) 56 data bytes
64 bytes from 2001:db8:1::20: icmp\_seq=2 ttl=64 time=0.529 ms
64 bytes from 2001:db8:1::20: icmp\_seq=2 ttl=64 time=0.438 ms
# ip route del 2001:db8:1::/64 via 2001:db8::3
# ping6 -c 2 2001:db8:1::20
connect: Network is unreachable

# 演習

1. ネットワークインターフェイスを一覧表示するコマンドは何ですか?

- 2. ネットワークインターフェイス wlan1 を一時的に無効にし、再び有効にしてください。
- 3. 以下の選択肢のうち、IPv4のサブネットマスクとして適切なものをすべて選んでください。

| 0.0.255     |  |
|-------------|--|
| 255.0.255.0 |  |
| 255.252.0.0 |  |
| /24         |  |

- 4. デフォルトルートを確認するコマンドは何ですか?
- 5. ネットワークインターフェイス enp0s9 に 172.16.15.16/16 という2つ目のIPアドレスを追加して ください。

# 発展演習

- 1. ip コマンドで、ネットワークインターフェイス enp0s9 に idが 20 のタグVLANを構成してください。
- 2. デフォルトルートとして、IPアドレス 192.168.1.1 を設定してください。
- 3. ip neighbour コマンドのマニュアルページを読み、そのコマンドを実行するとどうなるかを答えて ください。
- 4. ルーティングテーブルのバックアップと復元を行うコマンドは、それぞれ何ですか?
- 5. ip コマンドで、ネットワークインターフェイス enp0s9 に優先度が 50 のスパニングツリーを構成してください。

# まとめ

ネットワークは、通常、システムの起動スクリプトか、NetworkManagerのようなヘルパーが構成しま す。多くのディストリビューションでは、起動スクリプトが使用する構成ファイルを編集するツールが 付属しています。詳細についてはお使いのディストリビューションのドキュメントを参照してくださ い。

手動でネットワークを構成できるようになれば、トラブルシューティングを効果的に行えます。また、 バックアップからの復元や新しいハードウェアへの移行といった、起動スクリプトやヘルパーが存在し ない最小限の環境での作業にも役立ちます。

このレッスンで取り上げたユーティリティには、ここで説明したよりも多くの機能があります。各ユー ティリティのマニュアルページをめくり、オプションに習熟する価値があります。ss と ip は新しい コマンドで、その他のコマンドは、まだ広く用いられているものの、古いツールです。

このレッスンで紹介したツールに慣れるには練習あるのみです。それなりのメモリ(RAM)を搭載した コンピュータを使っているなら、仮想マシンで仮想ネットワークを構築して練習できます。仮想マシン が3台あれば、練習には充分です。

このレッスンでは、次のコマンドを取り上げました。

## ifconfig

ネットワークインターフェイスの構成と確認を行う古いユーティリティです。

ip

ネットワークインターフェイスの構成や確認などを行う、新しい多機能なユーティリティです。

### netstat

ネットワーク接続とルーティング情報を確認する古いコマンドです。

route

ルーティングテーブルの確認と変更を行う古いコマンドです。

# 演習の解答

1. ネットワークインターフェイスを一覧表示するコマンドは何ですか?

ip link、ifconfig -a、ls /sys/class/net のいずれかです。

2. ネットワークインターフェイス wlan1 を一時的に無効にし、再び有効にしてください。

ifconfig ないし ip link を使います。

ifconfig を使うなら次のコマンドを実行します。

\$ ifconfig wlan1 down
\$ ifconfig wlan1 up

ip link を使うなら次のコマンドを実行します。

\$ ip link set wlan1 down
\$ ip link set wlan1 up

- 3. 以下の選択肢のうち、IPv4のサブネットマスクとして適切なものをすべて選んでください。
  - 255.252.0.0
  - /24

この2つ以外の選択肢は、アドレスをネットワーク部とホスト部の2つに分割していないので、適切 ではありません。左側のネットワーク部のビットはすべて1で、右側のホスト部のビットはすべて0 でなければなりません。

4. デフォルトルートを確認するコマンドは何ですか?

route、netstat -r、ip route のいずれかです。

| \$ route                                                   |                 |                  |        |         |          |            |  |  |
|------------------------------------------------------------|-----------------|------------------|--------|---------|----------|------------|--|--|
| Kernel IP routi                                            | ing table       |                  |        |         |          |            |  |  |
| Destination                                                | Gateway         | Genmask          | Flags  | Metric  | Ref      | Use Iface  |  |  |
| default                                                    | server          | 0.0.0.0          | UG     | 600     | 0        | 0 wlan1    |  |  |
| 192.168.1.0                                                | 0.0.0.0         | 255.255.255.0    | U      | 600     | 0        | 0 wlan1    |  |  |
| \$ netstat -r                                              |                 |                  |        |         |          |            |  |  |
| Kernel IP routi                                            | ing table       |                  |        |         |          |            |  |  |
| Destination                                                | Gateway         | Genmask          | Flags  | MSS     | Window   | irtt Iface |  |  |
| default                                                    | server          | 0.0.0.0          | UG     | 0       | 0        | 0 wlan1    |  |  |
| 192.168.1.0                                                | 0.0.0.0         | 255.255.255.0    | U      | 0       | 0        | 0 wlan1    |  |  |
| \$ ip route                                                |                 |                  |        |         |          |            |  |  |
| default via 192.168.1.20 dev wlan1 proto static metric 600 |                 |                  |        |         |          |            |  |  |
| 192.168.1.0/24                                             | dev wlan1 proto | kernel scope lin | ık src | 192.168 | 8.1.24 m | etric 600  |  |  |

5. ネットワークインターフェイス enp0s9 に 172.16.15.16/16 という2つ目のIPアドレスを追加して

ください。

ip address ないし ifconfig を使います。ifconfig を使うのは古いやり方です。

## \$ ip addr add 172.16.15.16/16 dev enp0s9 label enp0s9:sub1

上記コマンド中の label enp0s9:sub1 という部分は、enp0s9 にエイリアスを追加していま す。ifconfig を使わないのであれば、この部分は省略可能です。ifconfig を使うのであれば、 この部分を省略すると、正常に動作はしますが、追加したアドレスが ifconfig で出力されませ ん。

ifconfig を使ってIPアドレスを追加するなら、次のコマンドを実行します。

\$ ifconfig enp0s9:sub1 172.16.15.16/16

# 発展演習の解答

1. ip コマンドで、ネットワークインターフェイス enp0s9 に idが 20 のタグVLANを構成してくだ さい。

ip link には vlan オプションがあり、これを使います。次のコマンドを実行します。(訳注:VLANはLPIC-1の範囲外です。)

# ip link add link enp0s9 name enp0s9.20 type vlan id 20

デフォルトルートとして、IPアドレス 192.168.1.1 を設定してください。

route ないし ip route を使います。次のコマンドのいずれかを実行します。

# route add default gw 192.168.1.1
# ip route add default via 192.168.1.1

3. ip neighbour コマンドのマニュアルページを読み、そのコマンドを実行するとどうなるかを答えて ください。

次のコマンドを実行してマニュアルページを読みます。

\$ man ip-neigbour

ip neighbour コマンドは、ARPキャッシュを表示します。(訳注:ARPはLPIC-1の範囲外です。 )

\$ ip neighbour
10.0.2.2 dev enp0s3 lladdr 52:54:00:12:35:02 REACHABLE

4. ルーティングテーブルのバックアップと復元を行うコマンドは、それぞれ何ですか?

次のコマンドを実行すると、ルーティングテーブルのバックアップと復元を行います。

# ip route save > /root/routes/route\_backup
# ip route restore < /root/routes/route\_backup</pre>

5. ip コマンドで、ネットワークインターフェイス enp0s9 に優先度が 50 のスパニングツリーを構成してください。

VLANを構成するのと似たようなやり方で ip link コマンドを実行し、bridge タイプを使うこと で、スパニングツリーを設定できます。次のコマンドを実行します。(訳注:スパニングツリー はLPIC-1の範囲外です。)

# ip link add link enp0s9 name enp0s9.50 type bridge priority 50

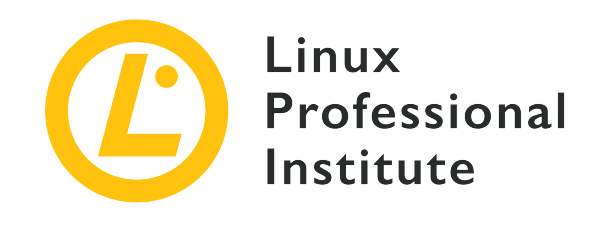

# 109.3 レッスン2

| Certificate: | LPIC-1                           |
|--------------|----------------------------------|
| Version:     | 5.0                              |
| Торіс:       | 109 ネットワークの基礎                    |
| Objective:   | 109.3 基本的なネットワークのトラブルシューテ<br>ィング |
| Lesson:      | 2 of 2                           |

# はじめに

LinuxベースのOSには、ネットワークのトラブルシューティングツールが多数付属しています。このレ ッスンでは、その中でも一般的なツールを取り上げます。OSI参照モデルやTCP/IPモデルなどのネット ワーク階層モデル、IPアドレス(IPv4、IPv6)、ルーティングとスイッチングの基礎を理解しているこ とを前提として話を進めます。

ネットワーク接続が正常であるかを確認するには、(ウェブブラウザ等の)アプリケーションを使って みるのが手っ取り早いです。正常に動作しなければ、これから紹介するいろいろなツールを使って問題 を突き止めます。

# ping で接続確認

ping と ping6 コマンドを使えば、それぞれIPv4アドレスとIPv6アドレスに、ICMPエコー要求のパ ケットを送信します。ICMPエコー要求では、宛先アドレスに少量のデータを送信します。宛先アドレス に到達すると、同じデータのICMPエコー応答が送り返されます。

\$ ping -c 3 192.168.50.2
PING 192.168.50.2 (192.168.50.2) 56(84) bytes of data.
64 bytes from 192.168.50.2: icmp\_seq=1 ttl=64 time=0.525 ms
64 bytes from 192.168.50.2: icmp\_seq=2 ttl=64 time=0.419 ms
64 bytes from 192.168.50.2: icmp\_seq=3 ttl=64 time=0.449 ms
--- 192.168.50.2 ping statistics ---

3 packets transmitted, 3 received, 0% packet loss, time 2006ms

rtt min/avg/max/mdev = 0.419/0.464/0.525/0.047 ms

\$ ping6 -c 3 2001:db8::10
PING 2001:db8::10(2001:db8::10) 56 data bytes
64 bytes from 2001:db8::10: icmp\_seq=1 ttl=64 time=0.425 ms
64 bytes from 2001:db8::10: icmp\_seq=2 ttl=64 time=0.480 ms
64 bytes from 2001:db8::10: icmp\_seq=3 ttl=64 time=0.725 ms

--- 2001:db8::10 ping statistics ---3 packets transmitted, 3 received, 0% packet loss, time 2000ms rtt min/avg/max/mdev = 0.425/0.543/0.725/0.131 ms

-c オプションではパケットを送信する回数を指定します。このオプションを省略すると、ping と ping6 は、ctrl 図+図cなどで停止されるまでパケットを送信し続けます。

pingで応答が返ってこないことが直ちに接続不能を意味するわけではありません。ファイアウォールや ルーターのアクセスコントロールが必要最小限の接続しか許可していないことは多々あります。ICMPエ コー要求と応答がブロックされていることも多いです。ICMPエコー要求のパケットには任意のデータを 含めることができるので、攻撃者がこれを利用してデータを盗み取ろうとする可能性があるからです。 (訳注:ICMP(Internet Control Message Protocol)は、その名前の通りネットワーク制御のための 重要な機能を実装しています。自分が何をしているのか理解していない限り、(特にICMPv6では )ICMP全体をブロックしてはいけません。)

# traceroute で経路の追跡

traceroute と traceroute6 コマンドを使えば、それぞれIPv4アドレスとIPv6アドレスについて、パ ケットが宛先に到着するまでの経路(ルート)がわかります。IPヘッダーのTTL(Time To Live)フィ ールドの値を1ずつ増やしながら、複数のパケットを宛先に送信するという仕組みになっています。TTL はルーターを通過する度に1ずつ減り、TTLが0になるとルーターはパケットを破棄してメッセージを送 り返すので、経由しているルートがわかるというわけです。(訳注:ICMPエコー要求よりもブロックさ れていることが多いので、インターネットではほとんど使い物になりません)。

\$ traceroute 192.168.1.20 traceroute to 192.168.1.20 (192.168.1.20), 30 hops max, 60 byte packets 1 10.0.2.2 (10.0.2.2) 0.396 ms 0.171 ms 0.132 ms 2 192.168.1.20 (192.168.1.20) 2.665 ms 2.573 ms 2.573 ms \$ traceroute 192.168.50.2 traceroute to 192.168.50.2 (192.168.50.2), 30 hops max, 60 byte packets 1 192.168.50.2 (192.168.50.2) 0.433 ms 0.273 ms 0.171 ms \$ traceroute6 2001:db8::11 traceroute to 2001:db8::11 (2001:db8::11), 30 hops max, 80 byte packets 1 2001:db8::11 (2001:db8::11) 0.716 ms 0.550 ms 0.641 ms \$ traceroute 2001:db8::11 traceroute to 2001:db8::11 (2001:db8::11), 30 hops max, 80 byte packets 1 2001:db8::10 (2001:db8::11) 0.617 ms 0.461 ms 0.387 ms \$ traceroute net2.example.net traceroute to net2.example.net (192.168.50.2), 30 hops max, 60 byte packets 1 net2.example.net (192.168.50.2) 0.533 ms 0.529 ms 0.504 ms \$ traceroute6 net2.example.net traceroute to net2.example.net (2001:db8::11), 30 hops max, 80 byte packets 1 net2.example.net (2001:db8::11) 0.738 ms 0.607 ms 0.304 ms

traceroute をオプションを指定せずに実行すると、TTLを増やしながら、意味を持たないデータで3回 ずつのUDPパケットを、33434番ポートに送信します。このコマンドの出力行は、パケットが通過した ルーターインターフェイスです。各行に表示される時間は、パケットが往復するのに要した時間です。 当該ルーターインターフェイスのIPアドレスとともに示されます。名前解決ができれば、そのルーター インターフェイスのDNS名を表示します。時間の代わりに \* が表示されることがあります。これ は、traceroute がそのパケットのTTL超過メッセージを受け取っていないことを意味します。\* が 表示されるということは、その直前の応答がそのルートでの最後のホップだったのかもしれません。( 訳注:ほとんどの場合はブロックされたことを示します。)

root 権限で実行できるなら、-I オプションを指定することで、traceroute がUDPパケットでは なくICMPエコー要求を送信するようになります。宛先のホストは、UDPパケットよりもICMPエコー要 求に応答する可能性が高いので、このほうが多少は実効的です。

## # traceroute -I learning.lpi.org

traceroute to learning.lpi.org (208.94.166.201), 30 hops max, 60 byte packets

- 1 047-132-144-001.res.spectrum.com (47.132.144.1) 9.764 ms 9.702 ms 9.693 ms
- 2 096-034-094-106.biz.spectrum.com (96.34.94.106) 8.389 ms 8.481 ms 8.480 ms
- 3 dtr01hlrgnc-gbe-4-15.hlrg.nc.charter.com (96.34.64.172) 8.763 ms 8.775 ms 8.770 ms
- 4 acr01mgtnnc-vln-492.mgtn.nc.charter.com (96.34.67.202) 27.080 ms 27.154 ms 27.151 ms
- 5 bbr01gnvlsc-bue-3.gnvl.sc.charter.com (96.34.2.112) 31.339 ms 31.398 ms 31.395 ms
- 6 bbr01aldlmi-tge-0-0-0-13.aldl.mi.charter.com (96.34.0.161) 39.092 ms 38.794 ms 38.821 ms
- 7 prr01ashbva-bue-3.ashb.va.charter.com (96.34.3.51) 34.208 ms 36.474 ms 36.544 ms
- 8 bx2-ashburn.bell.ca (206.126.236.203) 53.973 ms 35.975 ms 38.250 ms
- 9 tcore4-ashburnbk 0-12-0-0.net.bell.ca (64.230.125.190) 66.315 ms 65.319 ms 65.345 ms
- 10 tcore4-toronto47 2-8-0-3.net.bell.ca (64.230.51.22) 67.427 ms 67.502 ms 67.498 ms
- 11 agg1-toronto47\_xe-7-0-0\_core.net.bell.ca (64.230.161.114) 61.270 ms 61.299 ms 61.291 ms
- 12 dis4-clarkson16\_5-0.net.bell.ca (64.230.131.98) 61.101 ms 61.177 ms 61.168 ms
- 13 207.35.12.142 (207.35.12.142) 70.009 ms 70.069 ms 59.893 ms
- 14 unassigned-117.001.centrilogic.com (66.135.117.1) 61.778 ms 61.950 ms 63.041 ms
- 15 unassigned-116.122.akn.ca (66.135.116.122) 62.702 ms 62.759 ms 62.755 ms
- 16 208.94.166.201 (208.94.166.201) 62.936 ms 62.932 ms 62.921 ms

ICMPエコー要求と応答がブロックされていることもあります。そういう場合にはTCPが使えます。開い ていることがわかっているTCPのポートを用いれば、宛先ホストが応答すること請け合いです。TCPを 使うには、-T オプションと -p オプションにポート番号を指定します。ICMPエコー要求と同じよう に、TCPを使うためには root 権限で実行しなければなりません。

## # traceroute -m 60 -T -p 80 learning.lpi.org

traceroute to learning.lpi.org (208.94.166.201), 60 hops max, 60 byte packets
1 \* \* \*

- 2 096-034-094-106.biz.spectrum.com (96.34.94.106) 12.178 ms 12.229 ms 12.175 ms
- 3 dtr01hlrgnc-gbe-4-15.hlrg.nc.charter.com (96.34.64.172) 12.134 ms 12.093 ms 12.062 ms
- 4 acr01mgtnnc-vln-492.mgtn.nc.charter.com (96.34.67.202) 31.146 ms 31.192 ms 31.828 ms
- 5 bbr01gnvlsc-bue-3.gnvl.sc.charter.com (96.34.2.112) 39.057 ms 46.706 ms 39.745 ms
- 6 bbr01aldlmi-tge-0-0-0-13.aldl.mi.charter.com (96.34.0.161) 50.590 ms 58.852 ms 58.841 ms
- 7 prr01ashbva-bue-3.ashb.va.charter.com (96.34.3.51) 34.556 ms 37.892 ms 38.274 ms
- 8 bx2-ashburn.bell.ca (206.126.236.203) 38.249 ms 36.991 ms 36.270 ms
- 9 tcore4-ashburnbk\_0-12-0-0.net.bell.ca (64.230.125.190) 66.779 ms 63.218 ms tcore3-ashburnbk\_100ge0-12-0-
0.net.bell.ca (64.230.125.188) 60.441 ms
10 tcore4-toronto47\_2-8-0-3.net.bell.ca (64.230.51.22) 63.932 ms 63.733 ms 68.847 ms
11 agg2-toronto47\_xe-7-0-0\_core.net.bell.ca (64.230.161.118) 60.144 ms 60.443 ms agg1-toronto47\_xe-7-00\_core.net.bell.ca (64.230.161.114) 60.851 ms
12 dis4-clarkson16\_5-0.net.bell.ca (64.230.131.98) 67.246 ms dis4-clarkson16\_7-0.net.bell.ca
(64.230.131.102) 68.404 ms dis4-clarkson16\_5-0.net.bell.ca (64.230.131.98) 67.403 ms
13 207.35.12.142 (207.35.12.142) 66.138 ms 60.608 ms 64.656 ms
14 unassigned-117.001.centrilogic.com (66.135.117.1) 70.690 ms 62.190 ms 61.787 ms
15 unassigned-116.122.akn.ca (66.135.116.122) 62.692 ms 69.470 ms 68.815 ms
16 208.94.166.201 (208.94.166.201) 61.433 ms 62.181 ms 61.899 ms

ping と同様、traceroute には限界があります。ファイアウォールやルーターが、traceroute によ り送受信されるパケットをブロックしている可能性があります。root 権限があれば、ICMPやTCPを 使うことで、多少はマシな結果が得られることでしょう。(訳注:ホスト名を表示させるにはDNSの逆 引きを行う必要があり、長い時間がかかるが普通です。-n オプションを付けて、ホスト名ではなくIP アドレスを表示させるとよいでしょう。)

## tracepath でMTUを調査

tracepath コマンドは traceroute コマンドと似ています。経路とともに MTU (Maximum Transmission Unit、1回に送信できるデータサイズ)を追跡する点が異なります。MTUはネットワー クインターフェイスの設定、あるいはハードウェアがそのプロトコルで送受信できる最大データ単位の 上限によって決まります。tracepath の仕組みは traceroute と同じで、TTLを増やしながら複数の パケットを送ります。ただし、非常に大きなUDPデータグラムを送るという点が異なります。経路上 でMTUの最も小さいデバイスが送信できるデータサイズを上回ることは必定です。そうなると、そのデ バイスは、パケットを宛先に届けられなかったという応答を返します。そうして送り返されるICMP宛先 到達不能パケットには、パケットを送信し切れなかったリンクのMTUを示すフィールドがありま す。tracepathは、以後、そのMTUのサイズのパケットを送信します。

| \$ tr | \$ tracepath 192.168.1.20        |                 |  |  |  |  |  |
|-------|----------------------------------|-----------------|--|--|--|--|--|
| 1?:   | [LOCALHOST]                      | pmtu 1500       |  |  |  |  |  |
| 1:    | 10.0.2.2                         | 0.321ms         |  |  |  |  |  |
| 1:    | 10.0.2.2                         | 0.110ms         |  |  |  |  |  |
| 2:    | 192.168.1.20                     | 2.714ms reached |  |  |  |  |  |
|       | Resume: pmtu 1500 hops 2 back 64 |                 |  |  |  |  |  |

IPv4とIPv6の両方に使える traceroute とは異なり、IPv6には tracepath6 を使います。

\$ tracepath 2001:db8::11
tracepath: 2001:db8::11: Address family for hostname not supported
\$ tracepath6 2001:db8::11
1?: [L0CALH0ST] 0.027ms pmtu 1500
1: net2.example.net 0.917ms reached
1: net2.example.net 0.527ms reached
Resume: pmtu 1500 hops 1 back 1

出力は traceroute に似ています。tracepath を使う利点は、最終行にリンク全体で最小のMTUが出 力されることです。これは、フラグメントを処理できない接続をトラブルシューティングする際に役立 ちます。

ping や traceroute と同様、ファイアウォールやルーターが、tracepath により送受信されるパケ ットをブロックしている可能性があります。

## 任意の接続を作成

nc プログラム(netcatと呼ばれることもあります)を使うと、TCP接続またはUDP接続で、任意のデ ータを送受信できます。以下の実例を通じて機能を説明します。

1234 番ポートで接続を待ち受けることにします。(訳注:このコマンドを実行するホストが net2.example.net であると想定して以下の内容を読み進めてください。)

\$ nc -l 1234

LPI Example

この nc -l 1234 コマンドは、TCPの1234番ポートで接続を待ち受けます。別のマシンで次のコマンド (nc net2.example.net 1234)を実行して、LPI Example と打ち込むと、待ち受けていた側のターミナ ルに打ち込んだ文字が表示されます。

\$ nc net2.example.net 1234
LPI Example

受信側でも送信側でも、接続を中止するには、 Ctrl 🛛+🛛 cを押してください。

nc(netcat)はIPv4とIPv6のどちらでも動作しますし、TCPでもUDPでも動作します。素のリモートシェルを立ち上げることさえできます。

WARNING
 (以下に示す素のリモートシェルを立ち上げる例では -e オプションを使っていますが)インストールされている nc が -e オプションをサポートしているとは限りません。インストールされている nc のマニュアルページを読み、-e オプションのセキュリティについての情報と、-e オプションがサポートされていない場合にリモートシステムでコマンドを実行する代替手段を確認するようにしてください。

\$ hostname
net2
\$ nc -u -e /bin/bash -l 1234

-u オプションを指定するとUDP接続になります。-e オプションを指定して接続を待ち受けると、受信したものをそのまますべて
 -e オプションの次に指定した実行可能ファイル(上記の例では /bin/bash)の標準入力に送ります。

\$ hostname
net1
\$ nc -u net2.example.net 1234
hostname

net2 **pwd** /home/emma

nc -u net2.example.net 1234 実行後の hostname コマンドと pwd コマンドの出力結果は、接続を 待ち受けていたホストが出力しているものであることに注目してください。

## 現在の接続と待ち受けの確認

netstat ないし ss を使うと、現在の接続と待ち受けの状態を確認できます。netstat は ifconfig と同じように古いツールです。netstat と ss は出力とオプションが似ています。どちらのプログラ ムでも使えるオプションを紹介します。

#### -a

すべてのソケットを表示します。

## -l

待ち受けているソケットを表示します。

-p

接続と関連するプロセスを表示します。

-n

ポートとアドレスについて、名前解決を行いません。

#### -t

TCP接続を表示します。

#### -u

UDP接続を表示します。

両方のプログラムについて、よく使うオプションの指定例とその出力結果を、以下に示します。

| # <b>nets</b><br>Active           | tat -tulnp | onnec   | tions (only s | servers)           |        |                  |         |
|-----------------------------------|------------|---------|---------------|--------------------|--------|------------------|---------|
| Proto                             | Recv-Q Ser | nd-Q Lo | cal Address   | Foreign Address    | State  | PID/Program name |         |
| tcp                               | 0          | 00.     | 0.0.0:22      | 0.0.0.0:*          | LISTEN | 892/sshd         |         |
| tcp                               | Θ          | 0 12    | 7.0.0.1:25    | 0.0.0:*            | LISTEN | 1141/master      |         |
| tcp6                              | 0          | 0 ::    | :22           | :::*               | LISTEN | 892/sshd         |         |
| tcp6                              | 0          | 0 ::    | 1:25          | :::*               | LISTEN | 1141/master      |         |
| udp                               | 0          | 0 0.    | 0.0.0:68      | 0.0.0:*            |        | 692/dhclient     |         |
| # ss -                            | tulnp      |         |               |                    |        |                  |         |
| Netid                             | State      | Recv    | -Q Send-Q     | Local Address:Port | P      | eer Address:Port | Process |
| udp                               | UNCONN     | 0       | 0             | :68                |        | *                |         |
| users                             | (("dhclier | nt",pid | =693,fd=6))   |                    |        |                  |         |
| tcp                               | LISTEN     | 0       | 128           | :22                |        | *:               |         |
| users:(("sshd",pid=892,fd=3))     |            |         |               |                    |        |                  |         |
| tcp                               | LISTEN     | 0       | 100           | 127.0.0.1:25       |        | :                |         |
| users:(("master",pid=1099,fd=13)) |            |         |               |                    |        |                  |         |
| tcp                               | LISTEN     | 0       | 128           | [::]:22            |        | [::]:*           |         |

| users | :(("sshd",p | oid=892 | ,fd=4))   |          |        |  |
|-------|-------------|---------|-----------|----------|--------|--|
| tcp   | LISTEN      | 0       | 100       | [::1]:25 | [::]:* |  |
| users | :(("master' | ',pid=1 | 099,fd=14 | )        |        |  |

Recv-Q 列は、ソケットが受信したけれどもユーザープログラムに渡されなかったパケットの総バイト 数です。Send-Q 列は、ソケットが送信したけれども受け入れられなかったパケットの総バイト数で す。残りの列は、プロトコル(Proto ないし Netid)、ローカル側ソケットのアドレスとポート番号 (Local Address ないし Local Address:Port)、リモート側ソケットのアドレスとポート番号 (Foreign Address ないし Peer Address:Port)、状態(State)、ソケットが属しているプログラム (PID/Program name ないし Process)です。

# 演習

- 1. ICMPエコーを learning.lpi.org に送信してください。
- 2. 8.8.8.8 への経路を明らかにしてください。
- 3. TCPの80番ポートで待ち受けているプロセスが存在するかどうかを確かめてください。
- 4. 22番ポートで接続を待ち受けているプロセス(PIDだけでなくプログラム名も)を特定してください。
- 5. somehost.example.com に至る経路全体での最小のMTUを明らかにしてください。

# 発展演習

- 1. netcat (nc) でウェブサーバーにHTTPリクエストを送信することができます。learning.lpi.org の80番ポートに / index.html の取得を要求するHTTPリクエストを送信してください。
- 2. pingが失敗する理由を思いつく限り挙げてください。
- ネットワークインターフェイスを行き来するパケットを確認したり記録したりできるツールの名前を 挙げてください。
- 4. traceroute で使用するインターフェイスを指定するオプションは何ですか?
- 5. traceroute でMTUを出力することはできますか?

## まとめ

ネットワークは、通常、システムの起動スクリプトか、NetworkManagerのようなヘルパーが構成しま す。多くのディストリビューションでは、起動スクリプトが使用する構成ファイルを編集するツールが 付属しています。詳細についてはお使いのディストリビューションのドキュメントを参照してくださ い。

手動でネットワークを構成できるようになれば、トラブルシューティングを効果的に行えます。また、 バックアップからの復元や新しいハードウェアへの移行といった、起動スクリプトやヘルパーが存在し ない最小限の環境での作業にも役立ちます。

このレッスンで取り上げたユーティリティには、ここで説明したよりも多くの機能があります。各ユー ティリティのマニュアルページをめくり、オプションに習熟する価値があります。ss と ip は新しい コマンドで、その他のコマンドは、まだ広く用いられているものの、古いツールです。

このレッスンで紹介したツールに慣れるには練習あるのみです。それなりのメモリ(RAM)を搭載した コンピュータを使っているなら、仮想マシンで仮想ネットワークを構築して練習できます。仮想マシン が3台あれば、練習には充分です。

このレッスンでは、次のコマンドを取り上げました。

#### ping、 ping6

ICMPパケットを伝送します。ネットワークの疎通確認に使えます。

#### traceroute、 traceroute6

ネットワークの経路を追跡し、ネットワークの接続具合を明らかにします。

#### tracepath、tracepath6

ネットワークの経路に加えてMTUを明らかにします。

#### nc

任意の接続を作成し、ネットワーク接続を確かめられます。利用できるサービスやデバイスの探索( ポートスキャン)にも使えます。

#### netstat

開いているネットワーク接続と統計情報を表示する古いツールです。

SS

開いているネットワーク接続と統計情報を表示する新しいツールです。

# 演習の解答

1. ICMPエコーを learning.lpi.org に送信してください。

ping ないし ping6 を使います。

\$ ping learning.lpi.org

または

\$ ping6 learning.lpi.org

2.8.8.8.8への経路を明らかにしてください。

tracepath ないし traceroute コマンドを使います。

\$ tracepath 8.8.8.8

または

\$ traceroute 8.8.8.8

3. TCPの80番ポートで待ち受けているプロセスが存在するかどうかを確かめてください。

ss を使うなら次のコマンドを実行します。

\$ ss -ln | grep ":80"

netstat を使うなら次のコマンドを実行します。

\$ netstat -ln | grep ":80"

試験範囲のこの単元では取り上げられてていませんが、lsof を使うなら次のコマンドを実行しま す。

# lsof -Pi:80

4. 22番ポートで接続を待ち受けているプロセス(PIDだけでなくプログラム名も)を特定してください。

複数の方法があります。前問の解答で示したのと同じやり方でポート番号を22にして lsof を使うのが一つの方法です。-p オプションを指定して netstat ないし ss を実行する方法もありま

す。ただし、netstat は古いツールです。

# netstat -lnp | grep ":22"

netstat と ss のオプションは同じです。

# ss -lnp | grep ":22"

5. somehost.example.com に至る経路全体での最小のMTUを明らかにしてください。

tracepath コマンドを実行します。

\$ tracepath somehost.example.com

# 発展演習の解答

 netcat (nc) でウェブサーバーにHTTPリクエストを送信することができます。learning.lpi.org の80番ポートに /index.html の取得を要求するHTTPリクエストを送信してください。

nc で learning.lpi.org の80番ポートに接続してから、HTTPリクエストラインとヘッダーと空 行をターミナルに入力します。(訳注:以下の出力例と異なる出力になることがありますが、HTTP レスポンスが返ってきていれば、正常に実行できています。)

\$ nc learning.lpi.org 80
GET /index.html HTTP/1.1
HOST: learning.lpi.org

HTTP/1.1 302 Found Location: https://learning.lpi.org:443/index.html Date: Wed, 27 May 2020 22:54:46 GMT Content-Length: 5 Content-Type: text/plain; charset=utf-8

Found

2. pingが失敗する理由を思いつく限り挙げてください。

いろいろな理由が考えられます。以下に列挙します。

- リモートホストがダウンしている。
- ルーターのアクセスコントロールがpingをブロックしている。
- 。 リモートホストのファイアウォールがpingをブロックしている。
- ホスト名またはIPアドレスが間違っている。
- 。 名前解決が間違っている。
- 。 ローカルマシンのネットワーク構成に問題がある。
- 。 ローカルマシンのファイアウォールがpingをブロックしている。
- 。 リモートホストのネットワーク構成に問題がある。
- 。 ローカルマシンのネットワークインターフェイスが切れている。
- 。 リモートマシンのネットワークインターフェイスが切れている。
- ローカルマシンとリモートマシンとの間にあるネットワークコンポーネント(スイッチ、ケーブル、ルーターなど)に問題がある。
- ネットワークインターフェイスを行き来するパケットを確認したり記録したりできるツールの名前を 挙げてください。

tcpdump や wireshark などです。

4. traceroute で使用するインターフェイスを指定するオプションは何ですか?

-i オプションです。たとえば次のように実行します。

```
$ traceroute -i eth2 learning.lpi.org
traceroute -i eth2 learning.lpi.org
traceroute to learning.lpi.org (208.94.166.201), 30 hops max, 60 byte packets
...
```

5. traceroute でMTUを出力することはできますか?

```
--mtu オプションを指定するとMTUを出力します。
```

```
# traceroute -I --mtu learning.lpi.org
```

```
traceroute to learning.lpi.org (208.94.166.201), 30 hops max, 65000 byte packets
1 047-132-144-001.res.spectrum.com (47.132.144.1) 9.974 ms F=1500 10.476 ms 4.743 ms
2 096-034-094-106.biz.spectrum.com (96.34.94.106) 8.697 ms 9.963 ms 10.321 ms
...
```

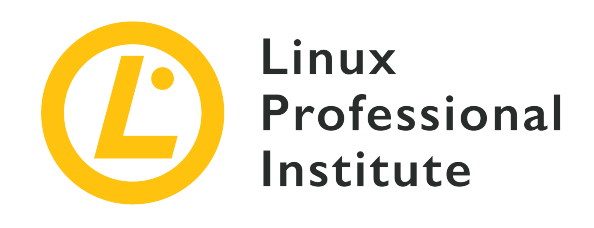

## 109.4 クライアント側のDNSを設定する

## LPI目標への参照

LPIC-1 version 5.0, Exam 102, Objective 109.4

## 総重量

2

## 主な知識分野

- ・リモートDNSサーバーを問い合わせる。
- ・ローカル名解決を構成し、リモートDNSサーバーを使用する。
- ・名前解決が行われる順序を変更する。
- ・名前解決に関するエラーをデバッグする。
- ・ systemd-resolvedの知識。

## 用語とユーティリティ

- /etc/hosts
- /etc/resolv.conf
- /etc/nsswitch.conf
- host
- dig
- getent

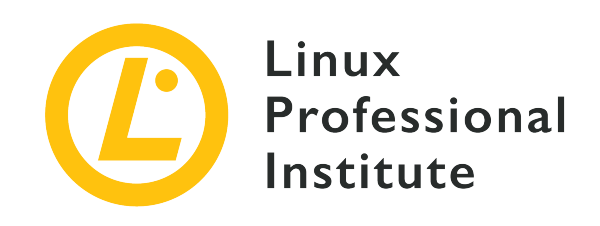

# 109.4 レッスン1

| Certificate: | LPIC-1              |
|--------------|---------------------|
| Version:     | 5.0                 |
| Торіс:       | 109 ネットワークの基礎       |
| Objective:   | 109.4 クライアント側DNSの構成 |
| Lesson:      | 1 of 1              |

# はじめに

このレッスンでは、名前解決のクライアント側での構成と、CLI(コマンドラインインターフェイス)で 名前解決を行うツールを取り上げます。

IPアドレス、UID、GIDなどの数値を覚えなければならないというのでは不便です。名前解決のサービスは、覚えやすい名前を数値に、あるいは逆に数値を名前に、変換します。このレッスンではホスト名に焦点を当てますが、ユーザー名、グループ名、ポート番号などでも似たような仕組みで名前解決を行います。

## 名前解決の仕組み

名前解決プログラムは、たいてい、標準Cライブラリ(LinuxシステムではGNUプロジェクトのglibc) に含まれている関数を利用しています。その関数は、まず、/etc/nsswitch.conf ファイルを読み取 り、名前解決をどのような方法で行うかを決めます。このレッスンではホストの名前解決に焦点を当て ますが、ほかの名前解決でも同様で、/etc/nsswitch.conf を読み取って、そこに指定されている方法 で名前解決を行います。/etc/nsswitch.conf はプラグインをサポートしていますから、次にどういう 動作をするかはさまざまです。関数が名前解決を終えると、その結果(名前または数値)を返します。

## DNSクラス

DNSクラスには、IN、HS、CHの3種類あります。このレッスンでは、INのDNSクエリだけを扱いま す。INはTCP/IPスタックを使うインターネットアドレスです。CHはChaosNetで、今はもう使われてい ないネットワークテクノロジーです。HSはHesiodで、/etc/passwdや/etc/groupの情報をDNSで提供し ます(訳注:IN以外は古く、見かけることもまずありません)。

## /etc/nsswitch.conf ファイル

このファイルについて理解するには、マニュアルページを読むのが早道です。たいていのシステムでは man nsswitch.conf コマンドを実行すれば読めますし、そのコマンドで読めなければ <u>https://man7.org/linux/man-pages/man5/nsswitch.conf.5.html</u>でも読めます。

以下はマニュアルページから抜粋した、/etc/nsswitch.confの例です。

| p | basswd:          | compat                |                           |
|---|------------------|-----------------------|---------------------------|
| g | group:           | compat                |                           |
| s | shadow:          | compat                |                           |
| h | nosts:           | dns [!UNAVAIL=return] | files                     |
| n | networks:        | nis [NOTFOUND=return] | files                     |
| e | ethers:          | nis [NOTFOUND=return] | files                     |
| p | protocols:       | nis [NOTFOUND=return] | files                     |
| r | rpc:             | nis [NOTFOUND=return] | files                     |
| s | services:        | nis [NOTFOUND=return] | files                     |
| # | t This is a comm | ent. It is ignored by | the resolution functions. |

このファイルは列形式になっています。左端の列は名前データベースの種類です。残りの列は名前解決 の方法を示します。名前解決の方法は左から順番に読んでいきます。[] 内は、その直前の方法([] の左隣に記載されている方法)に適用される条件ロジックです。

learning.lpi.org というホストの名前解決を例に取って説明します。しかるべきCライブラリ(おそらくは gethostbyname)を呼び出すと、まず /etc/nsswitch.conf を読み取ります。ホストの名前解決 ですから、hosts で始まる行を探します。その行には dns と書かれていますので、名前解決にDNS を使用します。次の列には [!UNAVAIL=return] と書かれているため、DNSが利用不可(unavailable) でなければ、そこで終了し、次のソース(方法)を試みることはしません。言い換えると、DNSが利用 可能であれば、名前解決ができなかったとしても、そこで打ち止めだということです。DNSが利用不可 であれば、次のソース、上記の記載例では files に移ります。

[result=action] という形式の列は、その直前の方法([] の左隣に記載されている方法)が result であれば、action を実行するという意味になります。result の前に ! がついていると、result でなければ action を実行するという、反対の意味になります。result と action に何を記載でき るかはマニュアルページに書かれています。

次はポート番号の名前解決を行う例を考えてみましょう。services の行を読みます。最初のソース はNIS(Network Information Service)です。これはイエローページ(yellow pages)とも呼ばれ る、ユーザーなどを中央コンピュータが一元管理する古いサービスです。セキュリティの脆弱性がある ため現在では使われることがめったにありません。その次の列は [NOTFOUND=return] ですから、名前 解決に成功したけれどもそのポート番号に対応するサービス名が見つからなかった場合はそこで名前解 決を終えることになります。[] 内の条件が満たされない場合(NISによる名前解決ができなかった場 合など)は、ローカルファイル(files)による名前解決に移ります。

#の右側に書かれた部分はコメントで、名前解決には使用されません。

## /etc/resolv.conf ファイル

/etc/resolv.conf ファイルでは、DNSによるホストの名前解決方法を構成します。ディストリビュー

ションによっては、起動スクリプトやデーモン、その他のツールが、このファイルを自動的に生成する ことがあります。手動でこのファイルを編集する際には、そのことに注意して、必要に応じてお使いの ディストリビューションとネットワーク構成ツールのドキュメントを確認してくださ

い。NetworkManagerなどのツールで自動的に生成された /etc/resolv.conf ファイルには、手動に よる変更は上書きされる旨のコメントが記載されています。

/etc/nsswitch.conf と同様に、/etc/resolv.conf ファイルにもマニュアルページが存在しま す。man resolv.conf を実行するか、 <u>https://man7.org/linux/man-pages/man5/</u> resolv.conf.5.html を参照してください。

このファイルも列形式になっていて、左端の列がオプション名、残りの列がそのオプションの値です。

最も重要なオプションは nameserver です。DNSサーバーのIPアドレス(IPv4、IPv6)を指定しま す。現時点では、nameserver を最大3つまで指定できます。/etc/resolv.conf に nameserver オプ ションが存在しなければ、デフォルトでローカルマシンのネームサーバーを使用します。

以下は一般的な構成例です。

search lpi.org
nameserver 10.0.0.53
nameserver fd00:ffff::2:53

search オプションを指定すると、デフォルトのドメイン名を省略して名前解決を行えます。上の例で は、lpi.org というドメインが指定されていますから、ドメイン部のないホスト名の名前解決を行う時 に、.lpi.org が付加されます。例えば、learning というホスト名の名前解決を行うと、レゾルバが learning.lpi.orgを検索します。search オプションでは、最大6つまでドメインを指定できます。

search とほぼ同じ働きの domain という古いオプションもあり、今でもたまに見かけることがありま す。使用は推奨されていませんので、自分で設定する場合には search を使用しましょう。

レゾルバ(クライアント側で名前解決を行うためのライブラリ)の動作を変更するオプションがいくつ かあります。options キーワードに続けて項目名を書き、項目によってはさらに : に続けて値を書き ます。以下の例では、タイムアウト(timeout)という、ネームサーバーの応答を待つ秒数を設定する項 目に、3という値を設定しています。

options timeout:3

resolv.conf にはまだほかにもオプションがありますが、ここで紹介したものを知っておけば足りるでしょう。

## /etc/hosts ファイル

/etc/hosts ファイルは、ホスト名からIPアドレス、あるいは逆にIPアドレスからホスト名への対応を 調べるために使います。IPv4とIPv6の両方を設定できます。左端の列がIPアドレスで、残りの列はそ のIPアドレスに対応する名前(ホスト名)です。一般的には、localhost とループバックアドレスな ど、DNSによる名前解決ができない、あるいはふさわしくないホスト名とIPアドレスを対応づけるため に /etc/hosts を利用します。以下の実例では、そのようなIPアドレスから重要なものをいくつか定義 しています。

127.0.0.1 localhost 127.0.1.1 proxy ::1 localhost ip6-localhost ip6-loopback ff02::1 ip6-allnodes ff02::2 ip6-allrouters 10.0.0.1 gateway.lpi.org gateway gw fd00:ffff::1 gateway.lpi.org gateway gw 10.0.1.53 dns1.lpi.org fd00:ffff::1:53 dns1.lpi.org 10.0.2.53 dns2.lpi.org fd00:ffff::2:53 dns2.lpi.org

## systemd-resolved

systemdには systemd-resolved というサービスがあります。通常のDNSクライアントの機能に加え て、mDNSやLLMNRなどの補助的なプロトコルもサポートしています。systemd-resolved が起動す ると、127.0.0.53 でDNSリクエストを待ち受けます。そこで完結するのではな く、/etc/systemd/resolv.conf や /etc/resolv.conf で構成されたサーバーに問い合わせま す。/etc/nsswitch.conf の hosts 行に resolve と書けば、systemd-resolved を使用できます。 ディストリビューションによっては、デフォルトで systemd-resolved パッケージが入っていないこと があります。

## 名前解決ツール

Linuxユーザーが利用できる名前解決ツールはたくさんあります。このレッスンでは、3つのツールを取り上げます。getent では、実際のリクエストがどのように名前解決を行うかを確認できます。host はシンプルなDNSクエリを実行するのに便利です。dig を使えば複雑なDNSの操作を行えるの で、DNSサーバーのトラブルシューティングに役立ちます。

## getent コマンド

getent は、名前データベースから取得したエントリを表示するユーティリティです。/etc/nsswitch.conf で構成できるすべての名前解決に対応しています。

getent に続けて名前解決を行うデータベースの種類と、任意の個数の調べるエントリを指定して実行 します。調べるエントリを指定せずに実行すると、その種類のエントリを表示できるだけすべて表示し ます。

 \$ getent hosts

 127.0.0.1
 localhost

 127.0.1.1
 proxy

 10.0.1.53
 dns1.lpi.org

 10.0.2.53
 dns2.lpi.org

 127.0.0.1
 localhost ip6-localhost ip6-loopback

 \$ getent hosts dns1.lpi.org

 fd00:ffff::1:53 dns1.lpi.org

glibcのバージョン2.2.5(2006年リリース)から、-s オプションでデータソースを指定できるように なりました。以下に例を示します。

\$ getent -s files hosts learning.lpi.org ::1 learning.lpi.org \$ getent -s dns hosts learning.lpi.org 208.94.166.198 learning.lpi.org

## host コマンド

host はDNSエントリを調べるシンプルなプログラムです。オプションなしで実行すると、名前が与え られた場合はAレコードとAAAAレコードとMXレコードを、IPアドレス(IPv4、IPv6)が与えられた場 合はPTRレコードを表示します。

\$ host wikipedia.org
wikipedia.org has address 208.80.154.224
wikipedia.org has IPv6 address 2620:0:861:ed1a::1
wikipedia.org mail is handled by 10 mx1001.wikimedia.org.
wikipedia.org mail is handled by 50 mx2001.wikimedia.org.
\$ host 208.80.154.224
224.154.80.208.in-addr.arpa domain name pointer text-lb.eqiad.wikimedia.org.

-t オプションに続けてDNSのリソースレコードの種類を指定できます。

\$ host -t NS lpi.org
lpi.org name server dns1.easydns.com.
lpi.org name server dns3.easydns.ca.
lpi.org name server dns2.easydns.net.
\$ host -t SOA lpi.org
lpi.org has SOA record dns1.easydns.com. zone.easydns.com. 1593109612 3600 600 1209600 300

/etc/resolv.conf に指定されていないネームサーバーに宛てて問い合わせることもできます。使用するネームサーバーのIPアドレスないし名前を、host コマンドの最後の引数に指定します。

```
$ host -t MX lpi.org dns1.easydns.com
Using domain server:
Name: dns1.easydns.com
Address: 64.68.192.10#53
Aliases:
lpi.org mail is handled by 10 aspmx4.googlemail.com.
lpi.org mail is handled by 10 aspmx2.googlemail.com.
lpi.org mail is handled by 5 alt1.aspmx.l.google.com.
lpi.org mail is handled by 0 aspmx1.google.com.
lpi.org mail is handled by 10 aspmx5.googlemail.com.
lpi.org mail is handled by 10 aspmx3.googlemail.com.
lpi.org mail is handled by 5 alt2.aspmx1.google.com.
```

## dig コマンド

dig もDNSサーバーに問い合わせるツールですが、host よりもはるかに冗長な結果を出力しま す。dig はデフォルトでAレコードを問い合わせます。IPアドレスないしホスト名を調べるだけでした ら、dig の出力はあまりにも冗長でしょう。DNSサーバー構成のトラブルシューティングにより適し ています。

#### \$ dig learning.lpi.org

```
; <<>> DiG 9.11.5-P4-5.1+deb10u1-Debian <<>> learning.lpi.org
;; global options: +cmd
;; Got answer:
;; ->>HEADER<<- opcode: QUERY, status: NOERROR, id: 63004
;; flags: qr rd ra; QUERY: 1, ANSWER: 1, AUTHORITY: 3, ADDITIONAL: 5
;; OPT PSEUDOSECTION:
; EDNS: version: 0, flags:; udp: 4096
; COOKIE: ca7a415be1cec45592b082665ef87f3483b81ddd61063c30 (good)
;; QUESTION SECTION:
;learning.lpi.org.
                      IN A
;; ANSWER SECTION:
learning.lpi.org. 600 IN A 208.94.166.198
;; AUTHORITY SECTION:
               86400 IN NS dns2.easydns.net.
lpi.org.
lpi.org.
               86400 IN NS dns1.easydns.com.
lpi.org.
               86400 IN NS dns3.easydns.ca.
;; ADDITIONAL SECTION:
dns1.easydns.com. 172682 IN A 64.68.192.10
                  170226 IN A 198.41.222.254
dns2.easydns.net.
dns1.easvdns.com.
                  172682 IN AAAA 2400:cb00:2049:1::a29f:1835
dns2.easydns.net.
                  170226 IN AAAA 2400:cb00:2049:1::c629:defe
;; Query time: 135 msec
;; SERVER: 192.168.1.20#53(192.168.1.20)
;; WHEN: Sun Jun 28 07:29:56 EDT 2020
;; MSG SIZE rcvd: 266
```

ご覧のとおり、dig は大量の情報を表示します。出力はセクションに分かれています。最初のセクショ ンでは、インストールされている dig のバージョン、送信されたクエリ、コマンド実行時に使われた オプション、クエリと応答の情報が示されます。

次のセクションでは、用いられたDNS拡張メカニズム(EDNS)とクエリの情報が示されます。上の例 では、DNSクッキーが用いられたこと、learning.lpi.org のAレコードを問い合わせたことが示され ています。

その次のセクションは問い合わせ結果です。2列目の数字は、そのリソースレコードのTTL(単位は秒) です。 出力の残りの部分は、そのドメインのネームサーバーについての情報です。NSレコードと、NSレコード 内のサーバーのAレコードおよびAAAAレコードです。

host と同様に、-t オプションに続けてリソースレコードの種類を指定できます。

```
$ dig -t SOA lpi.org
; <<>> DiG 9.11.5-P4-5.1+deb10u1-Debian <<>> -t SOA lpi.org
;; global options: +cmd
;; Got answer:
;; ->>HEADER<<- opcode: QUERY, status: NOERROR, id: 16695
;; flags: qr rd ra; QUERY: 1, ANSWER: 1, AUTHORITY: 3, ADDITIONAL: 6
;; OPT PSEUDOSECTION:
; EDNS: version: 0, flags:; udp: 4096
; COOKIE: 185c67140a63baf46c4493215ef8906f7bfbe15bdca3b01a (good)
;; QUESTION SECTION:
;lpi.org.
                   IN SOA
;; ANSWER SECTION:
lpi.org.
               600 IN SOA dns1.easydns.com. zone.easydns.com. 1593109612 3600 600 1209600 300
;; AUTHORITY SECTION:
lpi.org.
               81989 IN NS dns1.easydns.com.
lpi.org.
               81989 IN NS dns2.easydns.net.
lpi.org.
               81989 IN NS dns3.easydns.ca.
;; ADDITIONAL SECTION:
dns1.easydns.com. 168271 IN A
                                  64.68.192.10
dns2.easydns.net.
                   165815 IN A 198.41.222.254
dns3.easydns.ca.
                  107 IN A 64.68.196.10
dns1.easydns.com.
                  168271 IN AAAA 2400:cb00:2049:1::a29f:1835
dns2.easydns.net.
                  165815 IN AAAA
                                      2400:cb00:2049:1::c629:defe
;; Query time: 94 msec
;; SERVER: 192.168.1.20#53(192.168.1.20)
;; WHEN: Sun Jun 28 08:43:27 EDT 2020
;; MSG SIZE rcvd: 298
```

digには、サーバーへのクエリと応答の出力を調整するたくさんのオプションがあります。+ 記号で始まるオプションです。short オプションを指定すると、結果だけを出力します。

```
$ dig +short lpi.org
65.39.134.165
$ dig +short -t SOA lpi.org
dns1.easydns.com. zone.easydns.com. 1593109612 3600 600 1209600 300
```

nocookie オプションを指定すると、DNSクッキーを使いません。

\$ dig +nocookie -t MX lpi.org ; <<>> DiG 9.11.5-P4-5.1+deb10u1-Debian <<>> +nocookie -t MX lpi.org ;; global options: +cmd ;; Got answer: ;; ->>HEADER<<- opcode: QUERY, status: NOERROR, id: 47774 ;; flags: qr rd ra; QUERY: 1, ANSWER: 7, AUTHORITY: 3, ADDITIONAL: 5 ;; OPT PSEUDOSECTION: ; EDNS: version: 0, flags:; udp: 4096 ;; QUESTION SECTION: IN MX ;lpi.org. ;; ANSWER SECTION: lpi.org. 468 IN MX 0 aspmx.l.google.com. lpi.org. 468 IN MX 10 aspmx4.googlemail.com. 468 IN MX 10 aspmx5.googlemail.com. lpi.org. 468 IN MX 10 aspmx2.googlemail.com. lpi.org. lpi.org. 468 IN MX 10 aspmx3.googlemail.com. lpi.org. 468 IN MX 5 alt2.aspmx.l.google.com. 468 IN MX 5 alt1.aspmx.l.google.com. lpi.org. ;; AUTHORITY SECTION: lpi.org. 77130 IN NS dns2.easydns.net. 77130 IN NS dns3.easydns.ca. lpi.org. lpi.org. 77130 IN NS dns1.easydns.com. ;; ADDITIONAL SECTION: dns1.easydns.com. 76140 IN A 64.68.192.10 73684 IN A 198.41.222.254 dns2.easydns.net. IN AAAA dns1.easydns.com. 76140 2400:cb00:2049:1::a29f:1835 dns2.easydns.net. 73684 IN AAAA 2400:cb00:2049:1::c629:defe ;; Query time: 2 msec ;; SERVER: 192.168.1.20#53(192.168.1.20) ;; WHEN: Mon Jun 29 10:18:58 EDT 2020 ;; MSG SIZE rcvd: 389

# 演習

1. 次のコマンドが何を行うかを説明してください。

\$ getent group openldap

- 2. getent、host、dig の間の、一番大きな違いは何ですか?
- 3. dig ないし host で、取得するリソースレコードの種類を指定するオプションは何ですか?
- 4. /etc/hosts の記載として正しいのは、次のうちどちらでしょう?

| ::1 localhost       |  |
|---------------------|--|
| localhost 127.0.0.1 |  |

5. getent で調べるデータソースを指定するオプションは何ですか?

# 発展演習

1. 以下の /etc/resolv.conf ファイルを手動で編集したとしたら、どうなるでしょうか?

```
# Generated by NetworkManager
nameserver 192.168.1.20
```

| 手動で加えた変更がNetworkManagerによって<br>上書きされます。  |  |
|------------------------------------------|--|
| 手動で加えた変更に応じてNetworkManagerが<br>構成を更新します。 |  |
| 手動で変更を加えてもシステムの動作には影響し<br>ません。           |  |
| NetworkManagerが無効になります。                  |  |

2. /etc/nsswitch.conf ファイル内の次の行はどういう意味ですか?

hosts: files [SUCCESS=continue] dns

3. 次の /etc/resolv.conf ファイルでは、DNSによる名前解決ができませんでした。なぜでしょうか?

search lpi.org
#nameserver fd00:ffff::1:53
#nameserver 10.0.1.53

- 4. dig +noall +answer +question lpi.org コマンドを実行すると、どうなりますか?
- 5. dig のデフォルトの動作を変えて、実行時にコマンドラインでオプションを指定せずにすむように するには、どうすればよいですか?

## まとめ

getent は、レゾルバの要求結果を確認するツールです。host は、シンプルなDNSクエリを行い、使 いやすく出力がわかりやすいです。dig は、DNSクエリの詳細な情報や調整が必要な場合に最適で す。

Linuxでは、共有ライブラリプラグインを追加してレゾルバの動作を構成できるので、さまざまな種類の 名前解決を行えます。getent はレゾルバライブラリを使用して名前解決を行うのに対し、host と dig はDNSサーバーに問い合わせます。

/etc/nsswitch.conf ファイルでレゾルバの動作を構成します。データソースを変更でき、複数のソースについてちょっとした条件ロジックを記述できます。

/etc/resolv.conf ファイルでDNSを構成します。何らかのツールがこのファイルを管理しているディ ストリビューションが多いですから、手動での変更が上書きされてしまう場合にはシステムのドキュメ ントを読んでください。

/etc/hosts ファイルではホスト名とIPアドレスを対応づけます。localhost など、DNSでは名前解 決できないホスト名を定義するのが典型的な利用法です。

このレッスンで取り上げた構成ファイルでは、#の右側に書かれた部分はコメントとして無視されます。

# 演習の解答

1. 次のコマンドが何を行うかを説明してください。

\$ getent group openldap

/etc/nsswitch.conf ファイルを読み取り、group で始まる行に記載されたソースから open1dap グループを調べ、見つかればその結果を表示します。

2. getent、host、dig の間の、一番大きな違いは何ですか?

getent はレゾルバライブラリを用いて名前解決を行うのに対し、host と dig はDNSクエリに より名前解決を行うという点が、一番大きな違いです。getent を使うと、/etc/nsswitch.conf ファイルに記載された名前解決ライブラリの構成をトラブルシューティングできます。host と dig は、DNSレコードを調べます(dig のほうが host よりも冗長な結果を出力します)。

3. dig ないし host で、取得するリソースレコードの種類を指定するオプションは何ですか?

-t オプションです。

4. /etc/hosts の記載として正しいのは、次のうちどちらでしょう?

| ::1 localhost       | 0 |
|---------------------|---|
| localhost 127.0.0.1 |   |

::1 localhost が正しいです。左端の列は常にIPアドレス(IPv4、IPv6)です。

5. getent で調べるデータソースを指定するオプションは何ですか?

-s オプションです。例えば次のように実行します。

\$ getent -s files hosts learning.lpi.org
192.168.10.25 learning.lpi.org
\$ getent -s dns hosts learning.lpi.org
208.94.166.198 learning.lpi.org

# 発展演習の解答

1. 以下の /etc/resolv.conf ファイルを手動で編集したとしたら、どうなるでしょうか?

# Generated by NetworkManager nameserver 192.168.1.20

| 手動で加えた変更がNetworkManagerによって<br>上書きされます。  | 0 |
|------------------------------------------|---|
| 手動で加えた変更に応じてNetworkManagerが<br>構成を更新します。 |   |
| 手動で変更を加えてもシステムの動作には影響し<br>ません。           |   |
| NetworkManagerが無効になります。                  |   |

2. /etc/nsswitch.conf ファイル内の次の行はどういう意味ですか?

hosts: files [SUCCESS=continue] dns

ホストの名前解決では /etc/hosts ファイルを最初に調べ、次にDNSを調べます。/etc/hosts ファイルとDNSの両方で名前解決ができる場合には、DNSでの名前解決が採用されます。

3. 次の /etc/resolv.conf ファイルでは、DNSによる名前解決ができませんでした。なぜでしょうか?

search lpi.org
#nameserver fd00:ffff::1:53
#nameserver 10.0.1.53

DNSサーバーを記述した行が2行ともコメントアウトされていて、ローカルホストでネームサーバーが起動していないからです。

4. dig +noall +answer +question lpi.org コマンドを実行すると、どうなりますか?

lpi.orgのAレコードを調べ、クエリと応答のみを表示します。

5. dig のデフォルトの動作を変えて、実行時にコマンドラインでオプションを指定せずにすむように するには、どうすればよいですか?

ホームディレクトリに .digrc ファイルを作成します。

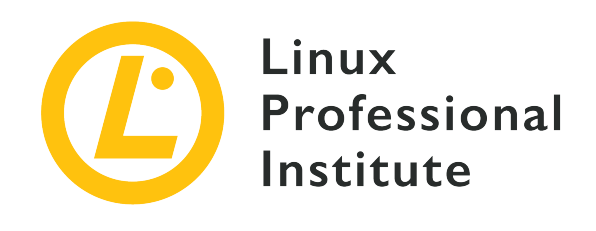

課題 110: セキュリティ

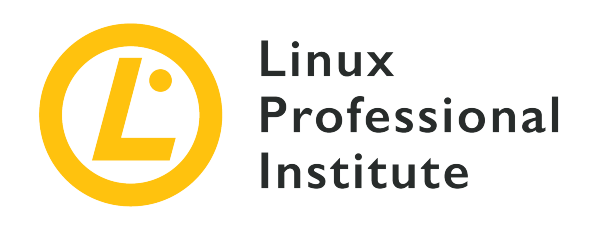

## 110.1 セキュリティ管理タスクを実行する

## LPI目標への参照

LPIC-1 version 5.0, Exam 102, Objective 110.1

## 総重量

3

## 主な知識分野

- ・ suid / sgidビットがセットされたファイルを見つけるシステムを監査する。
- ユーザーパスワードとパスワードエージング情報の設定または変更。
- nmapとnetstatを使ってシステム上のオープンポートを発見できること。
- ・ユーザーのログイン、プロセス、およびメモリの使用に関する制限を設定する。
- ・どのユーザーがシステムにログインしたことがあるか、または現在ログインしているユーザーを判別する。
- ・基本的なsudoの設定と使い方。

## 用語とユーティリティ

- find
- passwd
- fuser
- lsof
- nmap
- chage
- netstat
- sudo
- /etc/sudoers
- su
- usermod
- ulimit

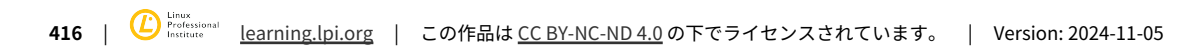

• who,w,last

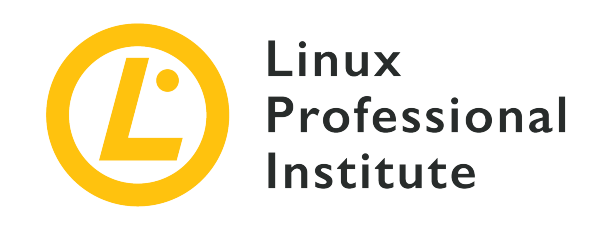

# 110.1 レッスン1

| Certificate: | LPIC-1                 |
|--------------|------------------------|
| Version:     | 5.0                    |
| Торіс:       | 110 セキュリティ             |
| Objective:   | 110.1 セキュリティ管理タスクを実行する |
| Lesson:      | 1 of 1                 |

# はじめに

システム管理ではセキュリティへの配慮が欠かせません。ファイルの特別なパーミッション、ユーザー のパスワード、開いているポートとソケット、システムリソースの制限、ログインしているユーザーの 把握、su と sudo による権限昇格など、気をつけなければならないことがたくさんあります。このレ ッスンでは、これらのセキュリティに関する留意事項を概観します。

## SUIDとSGIDが設定されたファイルを確認する

Linuxシステムのファイルには、読み書き実行 という通常のパーミッションに加えて、SUID と SGID という特別なパーミッションがあります。

SUIDが設定されたファイルは、所有者の権限で実行されます。数値表記では 4000、記号表記では所有者の 実行 パーミッションの有無に応じて s ないし S で表されます。SUIDパーミッションが設定されているファイルの代表例は passwd です。(訳注:ディレクトリにSUIDを設定しても何も起きません。)

carol@debian:~\$ ls -l /usr/bin/passwd
-rwsr-xr-x 1 root root 63736 jul 27 2018 /usr/bin/passwd

所有者に対するパーミッション rws の小文字の s が、所有者の 実行 パーミッションとSUIDの両 方が設定されていることを示しています。大文字の S なら所有者の 実行 パーミッションがな く、SUIDのみが設定されていることを意味します。

NOTE 次節で詳しく説明しますが、passwd はユーザーのパスワードを設定/変更するために

主としてrootユーザーが使います。SUIDが設定されていますから、一般ユーザーも自分 自身のパスワードを変更することができるのです。

SGIDはファイルとディレクトリのどちらにでも設定できます。ファイルに設定すると、そのファイルの 所有グループの権限で実行されるようになります。これはSUIDと似ています。ディレクトリに設定する と、そのディレクトリ内に作成したファイルの所有グループが、そのディレクトリの所有グループと同 じになります。SUIDと同様に、記号表記では所有グループの実行パーミッションの有無に応じてs ないしSで表されます。数値表記では2000で表されます。

chmod で既存のディレクトリにSGIDを設定できます。数値表記なら、通常のパーミッションを表す3桁の数字の先頭に 2 を付け足します。以下の例では、パーミッションが 755 のディレクトリにSGIDを 設定しています。

carol@debian:~\$ ls -ld shared\_directory
drwxr-xr-x 2 carol carol 4096 may 30 23:55 shared\_directory
carol@debian:~\$ sudo chmod 2755 shared\_directory/
carol@debian:~\$ ls -ld shared\_directory
drwxr-sr-x 2 carol carol 4096 may 30 23:55 shared\_directory

SUIDとSGIDの一方あるいは両方が設定されているファイルを検索するには、find コマンドの -perm オプションを使います。数値表記でも記号表記でも検索できます。そのまま、-(ダッシュ)付き、/( スラッシュ)付きの3通りの検索方法があります。それぞれの検索方法の意味は次のとおりです。

#### -perm 数値表記 または、-perm 記号表記

指定したパーミッションに一致するファイルを検索します。

#### -perm -数値表記 または、-perm -記号表記

少なくとも指定したパーミッションが全部あるファイルを検索します。

#### -perm /数値表記 または、-perm /記号表記

指定したパーミッションのうち1つでも設定されているファイルを検索します。

例えば、現在の作業ディレクトリからSUID だけ が設定されているファイルを検索するなら、次のコ マンド(find . -perm 4000)を実行します。

carol@debian:~\$ find . -perm 4000
carol@debian:~\$ touch file
carol@debian:~\$ chmod 4000 file
carol@debian:~\$ find . -perm 4000
./file

最初にfindコマンドを実行したときにはSUIDだけが設定されているファイルは存在しなかったので、検 索結果が表示されるようにSUIDだけが設定されているファイルを作ってみました。記号表記でも同じよ うに検索できます。

carol@debian:~\$ find . -perm u+s
./file

/usr/bin/ ディレクトリからSUIDが設定されているファイル(他のパーミッションはどうなっていて もよい)を検索するなら、次のコマンドを実行します。数値表記でも記号表記でも動作は同じです。

carol@debian:~\$ sudo find /usr/bin -perm -4000 /usr/bin/umount /usr/bin/newgrp /usr/bin/gpasswd /usr/bin/chfn /usr/bin/mount /usr/bin/passwd /usr/bin/chsh /usr/bin/sudo /usr/bin/su carol@debian:~\$ sudo find /usr/bin -perm -u+s /usr/bin/umount /usr/bin/newgrp /usr/bin/gpasswd /usr/bin/chfn /usr/bin/mount /usr/bin/passwd /usr/bin/chsh /usr/bin/sudo /usr/bin/su

SGIDが設定されているファイル(他のパーミッションはどうなっていてもよい)を検索するなら、find /usr/bin/ -perm -2000 か find /usr/bin/ -perm -g+s を実行します。

SUIDとSGIDのいずれか一方でも設定されているファイルを検索するなら、/ を使います(/6000 の 6 はSUIDの 4 とSGIDの 2 を足した 6 です)。

carol@debian:~\$ sudo find /usr/bin -perm /6000 /usr/bin/dotlock.mailutils /usr/bin/umount /usr/bin/newgrp /usr/bin/wall /usr/bin/ssh-agent /usr/bin/chage /usr/bin/dotlockfile /usr/bin/gpasswd /usr/bin/chfn /usr/bin/mount /usr/bin/passwd /usr/bin/chsh /usr/bin/expiry /usr/bin/sudo /usr/bin/bsd-write /usr/bin/crontab /usr/bin/su

## パスワードを管理する

先に述べたように、passwd で一般ユーザーも自分自身のパスワードを変更できます。-S ないし --status オプションを指定すると、自分のユーザーアカウントについての情報を得られます。

carol@debian:~**\$ passwd -S** carol P 12/07/2019 0 99999 7 -1

出力される7つのフィールドを説明します。

### carol

ユーザー名です。

#### Ρ

P はそのユーザーが有効なパスワードを設定していることを示します。L はパスワードがロック されていることを、NP はパスワードを設定していないことを示します。

#### 12/07/2019

最後にパスワードを変更した日付です。

#### 0

パスワード変更不可能期間(パスワードを変更してから次に変更するまでの最小期間)です。単位は 日です。0 はいつでもパスワードを変更できることを意味します。(訳注:ユーザーがパスワード を変更してすぐに前のパスワードに戻すことを防ぐために設定することがあります。)

#### 99999

パスワード有効期間です。単位は日です。99999 はパスワードが失効せず無期限で有効であること を意味します。

#### 7

パスワード失効前警告期間(パスワードの有効期間が終了して失効するどれくらい前に警告を受ける か)です。単位は日です。

#### -1

パスワード無効化期間(パスワードの有効期間が終了して失効してからユーザーアカウントがロック されるまでの期間)です。単位は日です。-1 はユーザーアカウントをロックしないことを意味しま す。

rootユーザーで passwd コマンドを実行すると、ユーザーアカウントのパスワードを管理できます。-1 オプションを指定してパスワードをロックする、-u オプションを指定してパスワードのロックを解除 する(アンロック)、-e オプションを指定してパスワードを失効させ次回ログイン時にパスワードの 変更を強制する、-d オプションを指定してパスワードを削除する、といった具合です。

これらのオプションを試してみるために、ここで su (Substitute User) コマンドを紹介します。su コマンドを実行すると、ユーザーを変更した新しいシェルを起動します。rootユーザーとして passwd コマンドを実行して carol のパスワードをロックし、ユーザーを carol に切り替えてパスワードが ロックされていて (L と表示されていて)変更できないことを確認し、rootユーザーに戻って carol のパスワードのロックを解除するという例を示します。 root@debian:~# passwd -l carol
passwd: password expiry information changed.
root@debian:~# su - carol
carol@debian:~\$ passwd -S
carol L 05/31/2020 0 99999 7 -1
carol@debian:~\$ passwd
Changing password for carol.
Current password:
passwd: Authentication token manipulation error
passwd: password unchanged
carol@debian:~\$ exit
logout
root@debian:~# passwd -u carol
passwd: password expiry information changed.

パスワードのロックとロックの解除(アンロック)は、usermod コマンドでもできます。

### carol のパスワードをロックするコマンド

usermod -L carol または usermod --lock carol

## carol のパスワードのロックを解除するコマンド

usermod -U carol または usermod --unlock carol

usermod コマンドに -f ないし --inactive オプションを指定すれば、パスワード が失効してからユーザーアカウントがロックされて無効になるまでの日数を設定できま す(例:usermod -f 3 carol)。

パスワードの有効期間を passwd や usermod より直接扱うコマンドは chage (CHange AGE)で す。rootユーザーとして、-l(--list)オプションとユーザー名を指定して chage コマンドを実行す ると、そのユーザーのパスワードに関する情報を出力します。一般ユーザーは自分自身の情報しか出力 できません。

| carol@debian:~\$ chage -l carol  |                    |         |  |  |  |  |  |
|----------------------------------|--------------------|---------|--|--|--|--|--|
| Last password change             | : Aug 06,          | 2019    |  |  |  |  |  |
| Password expires                 | : never            |         |  |  |  |  |  |
| Password inactive                | : never            |         |  |  |  |  |  |
| Account expires                  | : never            |         |  |  |  |  |  |
| Minimum number of days between p | bassword change    | : 0     |  |  |  |  |  |
| Maximum number of days between p | bassword change    | : 99999 |  |  |  |  |  |
| Number of days of warning before | e password expires | : 7     |  |  |  |  |  |

オプションを付けずにユーザー名だけ指定して chage を実行すると、対話モードになります。

root@debian:∼**# chage carol** Changing the aging information for carol Enter the new value, or press ENTER for the default

Minimum Password Age [0]: Maximum Password Age [99999]: Last Password Change (YYYY-MM-DD) [2020-06-01]: Password Expiration Warning [7]: Password Inactive [-1]: Account Expiration Date (YYYY-MM-DD) [-1]:

パスワードに関する設定を変更する chage のオプションは次のとおりです。

## -m 日数 ユーザー名 または --mindays 日数 ユーザー名

パスワードを変更してから次にパスワードを変更できるまでの最小日数を設定します(例: chage -m 5 carol)。0に設定するといつでもパスワードを変更できます。

## -M 日数 ユーザー名 または --maxdays 日数 ユーザー名

1つのパスワード使用し続けることができる最長日数を設定します(例: chage -M 30 carol)。パス ワードを失効させず無期限で有効にするには、99999を設定します。

## -d 日数 ユーザー名 または --lastday 日数 ユーザー名

最後にパスワードを変更してからの経過日数を設定します(例: chage -d 10 carol)。0 に設定すると次回ログイン時にパスワードの変更を強制します。

### -W 日数 ユーザー名 または --warndays 日数 ユーザー名

パスワード失効の何日前から警告を行うかを設定します。

### -I 日数 ユーザー名 または --inactive 日数 ユーザー名

パスワードの有効期間が切れてからアカウントがロックされるまでの日数を設定します(例: chage -I 10 carol)。usermod -f ないし usermod --inactive と同じです。設定した日数が経過する前 にユーザーがログインしてパスワードを変更しないと、アカウントはロックされます。0 に設定す ると、ユーザーアカウントをロックしません。

### -E 日付 ユーザー名 または --expiredate 日付 ユーザー名

アカウントが無効となる日付(または UNIXエポック からの日数)を設定します。日付は YYYY-MM-DD というフォーマットで設定します(例: chage-E 2050-12-13 carol)。

**NOTE** passwd、usermod、chage の詳細やオプションについては、マニュアルページを参照し てください。

## 開いているポートを検出する

開いているポートを監視するには、lsof、fuser、netstat、nmap の4つのユーティリティを使います。 本節では、これらのユーティリティを1つずつ紹介します。

lsof (LiSt Open Files)は、開いているファイルの一覧を表示します。Linuxではあらゆるものがファ イルとして扱われますから、これはとても重要なことです。ターミナルで lsof とだけ入力して実行す ると、通常ファイル、デバイスファイル、ソケットなど、たくさんの結果が出力されるはずです。この レッスンではネットワークポートに焦点を絞ります。lsof に -i オプションを指定して実行すると、 使用中のネットワークポートの一覧を表示します。(訳注:ネットワークポートはファイルではありま せんが、ファイルの一種と見なすことができる ソケット と結びつけられて初めて利用可能となりま す。)

root@debian:~# lsof -i

| COMMAND  | PID | USER     | FD | TYPE | DEVICE | SIZE/OFF | NODE | NAME                                             |
|----------|-----|----------|----|------|--------|----------|------|--------------------------------------------------|
| dhclient | 357 | root     | 7u | IPv4 | 13493  | 0t0      | UDP  | *:bootpc                                         |
| sshd     | 389 | root     | 3u | IPv4 | 13689  | 0t0      | ТСР  | *:ssh (LISTEN)                                   |
| sshd     | 389 | root     | 4u | IPv6 | 13700  | 0t0      | ТСР  | *:ssh (LISTEN)                                   |
| apache2  | 399 | root     | 3u | IPv6 | 13826  | 0t0      | ТСР  | *:http (LISTEN)                                  |
| apache2  | 401 | www-data | 3u | IPv6 | 13826  | 0t0      | ТСР  | *:http (LISTEN)                                  |
| apache2  | 402 | www-data | 3u | IPv6 | 13826  | 0t0      | ТСР  | *:http (LISTEN)                                  |
| sshd     | 557 | root     | 3u | IPv4 | 14701  | 0t0      | тср  | 192.168.1.7:ssh->192.168.1.4:60510 (ESTABLISHED) |
| sshd     | 569 | carol    | 3u | IPv4 | 14701  | 0t0      | TCP  | 192.168.1.7:ssh->192.168.1.4:60510 (ESTABLISHED) |
| SSNU     | 209 | Carol    | Su | 1644 | 14701  | 010      | TUP  | 192.100.1.7:SSN->192.100.1.4:00510 (ESTADLISHED) |

DHCPで使用される bootpc を別にすれば、2種類のサービスが接続を待ち受けていることが、この出 力のLISTENという部分からわかります。ssh とApacheウェブサーバー(httpd)の2種類です。そし て、2つのSSHセッションが確立していることが、ESTABLISHEDという部分からわかります。

| root@debian:~# <b>lsof -i@192.168.1.7</b> |     |       |    |      |        |          |      |                                                  |  |
|-------------------------------------------|-----|-------|----|------|--------|----------|------|--------------------------------------------------|--|
| COMMAND                                   | PID | USER  | FD | TYPE | DEVICE | SIZE/OFF | NODE | NAME                                             |  |
| sshd                                      | 557 | root  | 3u | IPv4 | 14701  | 0t0      | ТСР  | 192.168.1.7:ssh->192.168.1.4:60510 (ESTABLISHED) |  |
| sshd                                      | 569 | carol | 3u | IPv4 | 14701  | 0t0      | ТСР  | 192.168.1.7:ssh->192.168.1.4:60510 (ESTABLISHED) |  |

NOTE -i4 または -i6 オプションを指定すると、IPv4またはIPv6に絞って表示できます。

-i オプション(ないし -i@ip-address オプション)に :port 引数を渡すと、そのポートに絞って 表示できます。

 root@debian:~# lsof -i :22

 COMMAND PID
 USER
 FD
 TYPE
 DEVICE
 SIZE/OFF
 NODE
 NAME

 sshd
 389
 root
 3u
 IPv4
 13689
 0t0
 TCP \*:ssh (LISTEN)

 sshd
 389
 root
 4u
 IPv6
 13700
 0t0
 TCP \*:ssh (LISTEN)

 sshd
 557
 root
 3u
 IPv4
 14701
 0t0
 TCP 192.168.1.7:ssh->192.168.1.4:60510 (ESTABLISHED)

 sshd
 569
 carol
 3u
 IPv4
 14701
 0t0
 TCP 192.168.1.7:ssh->192.168.1.4:60510 (ESTABLISHED)

カンマ区切り(またはハイフンでの範囲)で複数のポートを対象にすることもできます。

| root@debian:~# lsof -i@192.168.1.7:22,80 |     |       |    |      |        |          |      |                                                  |
|------------------------------------------|-----|-------|----|------|--------|----------|------|--------------------------------------------------|
| COMMAND                                  | PID | USER  | FD | TYPE | DEVICE | SIZE/OFF | NODE | NAME                                             |
| sshd                                     | 705 | root  | 3u | IPv4 | 13960  | 0t0      | ТСР  | 192.168.1.7:ssh->192.168.1.4:44766 (ESTABLISHED) |
| sshd                                     | 718 | carol | 3u | IPv4 | 13960  | 0t0      | ТСР  | 192.168.1.7:ssh->192.168.1.4:44766 (ESTABLISHED) |

### NOTE

lsof には非常に多くのオプションがあるので、詳しくはマニュアルページを参照して ください。

次に fuser(File's USER)を説明します。これはファイルのユーザー(どのプロセスがファイルを開い ているか)を調べるために使います。ファイルをどのように利用しているかもわかります。例えば、現 在の作業ディレクトリを調べるなら、fuser . を実行します。-v(--verbose)オプションを指定して 実行すると冗長な情報を得られます。

root@debian:~# fuser .

| /root:           | 580c       |                    |
|------------------|------------|--------------------|
| root@debian:~# f | fuser -v . |                    |
|                  | USER       | PID ACCESS COMMAND |
| /root:           | root       | 580c bash          |

出力について説明します。()内に該当する部分を示します。

## ファイル

調査対象のファイル(/root)

### USER 列

そのファイルの所有者(root)

### PID列

プロセスID (580)

### ACCESS 列

ファイルをどのように利用しているかを示すフラグ(..c..)

### С

カレントディレクトリ

#### е

実行中のファイル

### f

開いているファイル(デフォルトでは表示されません)

### F

書き込みのために開いているファイル(デフォルトでは表示されません)

### r

ルートディレクトリ

### m

共有ライブラリなど、メモリにマップされたファイル

.

プレースホルダー(デフォルトでは表示されません)

## COMMAND 列

ファイルにアクセスしているコマンド(bash)

-n(--namespace)オプションを指定すると、ネットワークポート/ソケットについて調べられます。ネ ットワークプロトコルとポート番号を引数として渡します。Apacheウェブサーバーについて調べるな ら、次のコマンドを実行します。

root@debian:~# fuser -vn tcp 80 USER PID ACCESS COMMAND
| 80/tcp: | root     | 402 F | apache2 |
|---------|----------|-------|---------|
|         | www-data | 404 F | apache2 |
|         | www-data | 405 F | apache2 |

-k (--kill) オプションを指定して fuser コマンドを実行すると(例:fuser -k 80/tcp)、ファイルにアクセスしているプロセスを強制終了できます。詳しくはマニュ アルページを参照してください。

次は netstat を説明します。netstat (NETwork STATistics) は、ネットワークの状態を幅広く調べられるツールです。

オプションを付けずに netstat を実行すると、アクティブなインターネット接続とUnixソケットの情報を表示します。大量に出力されるでしょうから、パイプで less につなげたほうがよいです。

| carol@debian:~\$ <b>ne</b><br>Active Internet co<br>Proto Recv-Q Send- | <b>tstat  less</b><br>nnections (w/o servers)<br>Q Local Address | Foreign Address  | State                      |
|------------------------------------------------------------------------|------------------------------------------------------------------|------------------|----------------------------|
| tcp 0                                                                  | 0 192.168.1.7:ssh                                                | 192.168.1.4:5544 | 4 ESTABLISHED              |
| Active UNIX domain                                                     | <pre>sockets (w/o servers)</pre>                                 |                  |                            |
| Proto RefCnt Flags                                                     | Type State                                                       | I-Node P         | ath                        |
| unix 2 []                                                              | DGRAM                                                            | 10509 /          | run/systemd/journal/syslog |
| unix 3 []                                                              | DGRAM                                                            | 10123 /          | run/systemd/notify         |
| ()                                                                     |                                                                  |                  |                            |

-1(--listening) オプションを指定すると、接続を待ち受けているポートとソケットだけを表示しま す。-t(--tcp) および -u(--udp) オプションを指定すると、それぞれTCPだけあるいはUDPだけを表 示します(これらのオプションを同時に指定してTCPとUDPだけを表示することもできます)。-e( --extend) オプションを指定すると、表示される情報が増えます。

| carol@de | bian:~\$ | netstat -lu               |                 |        |      |       |  |
|----------|----------|---------------------------|-----------------|--------|------|-------|--|
| Active I | nternet  | connections (only servers | 5)              |        |      |       |  |
| Proto Re | cv-Q Se  | nd-Q Local Address        | Foreign Address | State  |      |       |  |
| udp      | Θ        | 0 0.0.0.0:bootpc          | 0.0.0.0:*       |        |      |       |  |
| carol@de | bian:~\$ | netstat -lt               |                 |        |      |       |  |
| Active I | nternet  | connections (only servers | 5)              |        |      |       |  |
| Proto Re | cv-Q Se  | nd-Q Local Address        | Foreign Address | State  |      |       |  |
| tcp      | 0        | 0 0.0.0.0:ssh             | 0.0.0:*         | LISTEN |      |       |  |
| tcp      | 0        | 0 localhost:smtp          | 0.0.0:*         | LISTEN |      |       |  |
| tcp6     | Θ        | 0 [::]:http               | [::]:*          | LISTEN |      |       |  |
| tcp6     | 0        | 0 [::]:ssh                | [::]:*          | LISTEN |      |       |  |
| tcp6     | 0        | 0 localhost:smtp          | [::]:*          | LISTEN |      |       |  |
| carol@de | bian:~\$ | netstat -lute             |                 |        |      |       |  |
| Active I | nternet  | connections (only servers | ;)              |        |      |       |  |
| Proto Re | cv-Q Se  | nd-Q Local Address        | Foreign Address | State  | User | Inode |  |
| tcp      | 0        | 0 0.0.0.0:ssh             | 0.0.0:*         | LISTEN | root | 13729 |  |
| tcp      | 0        | 0 localhost:smtp          | 0.0.0:*         | LISTEN | root | 14372 |  |
| tcp6     | 0        | 0 [::]:http               | [::]:*          | LISTEN | root | 14159 |  |
| tcp6     | 0        | 0 [::]:ssh                | [::]:*          | LISTEN | root | 13740 |  |
| tcp6     | 0        | 0 localhost:smtp          | [::]:*          | LISTEN | root | 14374 |  |
|          |          |                           |                 |        |      |       |  |

| udp | 0 | 0 0.0.0.0:bootpc | 0.0.0:* | root 13604 |
|-----|---|------------------|---------|------------|

-1 オプションを指定しなければ、確立している接続だけを表示します。

| carol@debi<br>Active Int | an:~\$<br>ernet | <pre>netstat -ute connections (w/o servers</pre> | )                 |             |      |       |
|--------------------------|-----------------|--------------------------------------------------|-------------------|-------------|------|-------|
| Proto Recv               | -Q Se           | nd-Q Local Address                               | Foreign Address   | State       | User | Inode |
| tcp                      | 0               | 0 192.168.1.7:ssh                                | 192.168.1.4:39144 | ESTABLISHED | root | 15103 |

-n(--numeric)オプションを指定すると、ポートとホストを名前ではなく番号とIPアドレスで表示しま す。-n オプションを加えた下記の実行結果では、先ほどの実行結果で ssh と表示されていた部分が 22 になっています。(訳注:ホスト名を表示するとDNS検索を行うので長い時間がかかりがちです。 それを避けるためにとてもよく使うオプションです。)

| carol@de<br>Active | ebian:∼\$<br>Internet | <pre>netstat -uten connections (w/o servers</pre> | )                    |            |      |       |
|--------------------|-----------------------|---------------------------------------------------|----------------------|------------|------|-------|
| Proto Re           | ecv-Q Se              | nd-Q Local Address                                | ,<br>Foreign Address | State      | User | Inode |
| tcp                | 0                     | 0 192.168.1.7:22                                  | 192.168.1.4:39144    | ESTABLISHE | 0 0  | 15103 |

ここまでもそうしてきたように、オプションを組み合わせて netstat を使うと便利です。必要に応じ てマニュアルページを参照してください。(訳注:新しいディストリビューションでは、netstat では なく ss コマンドを使用することが多いです。)

最後に nmap(Network MAPper)を説明します。IPアドレスまたはホスト名を指定して実行すると、開 いているポートをスキャンできます。

## root@debian:~# nmap localhost

Starting Nmap 7.70 ( https://nmap.org ) at 2020-06-04 19:29 CEST Nmap scan report for localhost (127.0.0.1) Host is up (0.0000040s latency). Other addresses for localhost (not scanned): ::1 Not shown: 998 closed ports PORT STATE SERVICE 22/tcp open ssh 80/tcp open http

Nmap done: 1 IP address (1 host up) scanned in 1.58 seconds

nmapでは、複数のホストのポートをスキャンできます。

## 複数のホスト

スペースで区切ります(例:nmap localhost 192.168.1.7)

## ホスト範囲

ハイフンで範囲を指定します(例:nmap 192.168.1.3-20)

サブネット

ワイルドカードまたはCIDR表記を使います(例:nmap 192.168.1.\* または nmap 192.168.1.0/24 )。除外指定もできます(例:nmap 192.168.1.0/24 --exclude 192.168.1.7)。

-p オプションの後にポート番号ないしサービス名を指定すると、そのポートだけをスキャンします (nmap -p 22 と nmap -p ssh は同じ結果になります)。

root@debian:~# nmap -p 22 localhost
Starting Nmap 7.70 ( https://nmap.org ) at 2020-06-04 19:54 CEST
Nmap scan report for localhost (127.0.0.1)
Host is up (0.000024s latency).
Other addresses for localhost (not scanned): ::1

PORT STATE SERVICE 22/tcp open ssh

Nmap done: 1 IP address (1 host up) scanned in 0.22 seconds

カンマで区切るかハイフンで範囲を指定すれば、複数のポートをスキャンできます。

root@debian:~# nmap -p ssh,80 localhost
Starting Nmap 7.70 ( https://nmap.org ) at 2020-06-04 19:58 CEST
Nmap scan report for localhost (127.0.0.1)
Host is up (0.000051s latency).
Other addresses for localhost (not scanned): ::1

PORT STATE SERVICE 22/tcp open ssh 80/tcp open http

Nmap done: 1 IP address (1 host up) scanned in 0.22 seconds

root@debian:~# nmap -p 22-80 localhost
Starting Nmap 7.70 ( https://nmap.org ) at 2020-06-04 19:58 CEST
Nmap scan report for localhost (127.0.0.1)
Host is up (0.000011s latency).
Other addresses for localhost (not scanned): ::1
Not shown: 57 closed ports
PORT STATE SERVICE
22/tcp open ssh
80/tcp open http

Nmap done: 1 IP address (1 host up) scanned in 1.47 seconds

その他、nmap には次のオプションがあります。

## -F

よく使われる100のポートを迅速にスキャンします。

- V

冗長な出力を行います(-vv を指定するとさらに冗長な出力になります)。

**NOTE** nmap はより複雑なスキャンを行えますが、このレッスンでは基本的なスキャンのみを 取り上げました。

## ユーザーのプロセスやメモリ使用量などを制限する

Linuxシステムのリソースは有限ですから、システム管理者は、OSが適切に動き続けるように、ユーザ ーが使用できるリソースを制限しなければならないことがあります。そのためには ulimit コマンドを 使います。

ulimit に -S オプションを指定すると ソフトリミット を、-H オプションを指定すると ハードリ ミット を扱います。ハードリミット とはシステム管理者が設定するリミット値で、ソフトリミット とはユーザーごとに設定するリミット値です。ソフトリミットによるリミット値は、ハードリミットに よるリミット値を超えることができません。(訳注:LPIC-1レベルではハードリミットを操作することは ありません。)

オプションなしで ulimit を実行すると、現在のユーザーのファイルブロック(シェルとその子プロセ スが生成できるファイルの最大サイズ)のソフトリミットを表示します。

carol@debian:~\$ ulimit
unlimited

 -a オプションを指定して ulimit を実行すると(-Sa オプションを指定しても同じです)、現在の ユーザーのすべてのソフトリミットを表示します。-Ha オプションを指定するとすべてのハードリミッ ト表示します。

```
carol@debian:~$ ulimit -a
core file size
                       (blocks, -c) 0
data seg size
                       (kbytes, -d) unlimited
                              (-e) 0
scheduling priority
(...)
carol@debian:~$ ulimit -Ha
core file size
                       (blocks, -c) unlimited
                       (kbytes, -d) unlimited
data seg size
scheduling priority
                               (-e) 0
(...)
```

リソースを指定するには次のオプションを使います。

-b

ソケットバッファの最大サイズ

-f

シェルとその子プロセスが生成できるファイルの最大サイズ

-1

メモリにロックできる最大サイズ

-m

常駐セットサイズ(プロセスが確保している物理メモリの量、RSS)の最大値

-v

仮想メモリの最大量

-u

1人のユーザが使用できるプロセスの最大数

ulimit の後に -S ないし -H と上記のリソースオプションを指定すると、そのリソースのソフトリ ミットないしハードリミットを表示します。-S も -H も指定しなければ、ソフトリミットを表示しま す。

carol@debian:~\$ ulimit -u
10000
carol@debian:~\$ ulimit -Su
10000
carol@debian:~\$ ulimit -Hu
15672

ulimit の後に -S ないし -H と上記のリソースオプションを指定し、その後に値を指定すると、新 しいリミット値を設定します。値は数値で指定するか、soft(現在のソフトリミットの値)、hard(現 在のハードリミットの値)、unlimited(無制限)のいずれかで指定します。-S も -H も指定しなけ れば、ソフトリミットとハードリミットの両方を設定します。例として、シェルとその子プロセスが生 成できるファイルの最大サイズ(-f)を取り上げます。まず、現在のソフトリミットとハードリミット を確認します。

root@debian:~# ulimit -Sf
unlimited
root@debian:~# ulimit -Hf
unlimited

次に、unlimited から 500 ブロックへとリミット値を変更します。-S も -H も指定しなければ、 ソフトリミットとハードリミットの両方を設定します。

root@debian:~# ulimit -f 500
root@debian:~# ulimit -Sf
500
root@debian:~# ulimit -Hf
500

ソフトリミットを 200 ブロックに変更します。

root@debian:~# ulimit -Sf 200

root@debian:~# ulimit -Sf
200
root@debian:~# ulimit -Hf
500

ハードリミットを増やせるのはrootユーザーだけです。ハードリミットを減らしたり、ソフトリミット をハードリミットの値まで増やしたりすることは、一般ユーザーでもできます。新しく設定したリミッ トを再起動後も有効にするには /etc/security/limits.conf ファイルに記載します。このファイル は、システム管理者がユーザーを指定してリミットを設定するためにも使えます。(訳注:limists.con はPAMの設定ファイルであり、LPIC-1の範囲外です。)

**NOTE** ulimit はbashの組み込みコマンドですから、manページはありません。help ulimit で簡単なヘルプが表示されます。また、リミット値の設定は、現在のシェルとその子孫 にのみ適用されます。

## ユーザーのログインを管理する

システム管理者の業務としてユーザーのログイン状況を調べたいことがあります。last、who、w の3つ のユーティリティがこの仕事に役立ちます。

last はログインしたユーザーの一覧をログイン日時の降順で表示します。

root@debian:~# last carol pts/0 192.168.1.4 Sat Jun 6 14:25 still logged in reboot system boot 4.19.0-9-amd64 Sat Jun 6 14:24 still running mimi pts/0 192.168.1.4 Sat Jun 6 12:07 - 14:24 (02:16) reboot system boot 4.19.0-9-amd64 Sat Jun 6 12:07 - 14:24 (02:17) (...) wtmp begins Sun May 31 14:14:58 2020

上の表示例では、直近にログインした2人の状況がわかります。

- ユーザー carol は、ターミナル pts/0 で、ホスト 192.168.1.4 から、Sat Jun 6 14:25(6月6 日土曜日14時25分) にセッションを開始し、still logged in(現在もログイン中) です。その1 分前(Sat Jun 6 14:24(6月6日土曜日14時24分) に、システムがカーネル 4.19.0-9-amd64 を使 用して起動し、still running(現在も稼働中)です。
- ユーザー mimi は、ターミナル pts/0 で、ホスト 192.168.1.4 から、Sat Jun 6 12:07(6月6日 土曜日12時07分) にセッションを開始し、14:24(14時24分) にログアウトしました(セッショ ンは 02:16(2時間16分) 続きました)。システムは同じ時刻(Sat Jun 6 12:07(6月6日土曜日12 時07分))にカーネル 4.19.0-9-amd64 を使用して起動し、14:24(14時24分) に終了しました (02:17(2時間17分) 実行されていました)。つまり、ユーザー mini はシステムを起動してす ぐにログインし、2時間余り作業を行い、すぐにシステムをシャットダウンとしたことが分かりま す。
  - last は、専用のログファイル /var/log/wtmp から情報を取得しています。そのファイルには Sun May 31 14:14:58 2020 (2020年5月31日14時14分58秒)からの記録が残されていることが、上の表示例からわかります。

last にユーザー名を渡すとそのユーザーの行だけを表示します。

| root@de | bian:~# <b>la</b> | st carol    |         |           |       |           |
|---------|-------------------|-------------|---------|-----------|-------|-----------|
| carol   | pts/0             | 192.168.1.4 | Sat Jun | 6 14:25   | still | logged ir |
| carol   | pts/0             | 192.168.1.4 | Sat Jun | 6 12:07 - | 14:24 | (02:16)   |
| carol   | pts/0             | 192.168.1.4 | Fri Jun | 5 00:48 - | 01:28 | (00:39)   |
| ()      |                   |             |         |           |       |           |

ターミナルを表す2列目について少し説明します。pts は Pseudo Terminal Slave(疑似端末スレーブ) で、tty は TeleTYpewriter(テレタイプ端末) です。0 は最初のターミナルであることを示します。一般的に tty はシステム本体のディスプレイとキーボード(コンソール)からのログインを示し、pts はネットワークからのログインを示します。

**NOTE** last ではなく lastb を実行すると、失敗したログインを表示します。

who と w は、どちらも現在ログインしているユーザーを調べるコマンドです。who は現在ログイン しているユーザーを表示し、w はそのユーザーの活動状況も表示します。

オプションを付けずに who を実行すると、ログインしているユーザー、ターミナル、ログイン日時、 ホスト名の4列を表示します。

| root@de | bian:~# <b>who</b> |            |       |               |
|---------|--------------------|------------|-------|---------------|
| carol   | pts/0              | 2020-06-06 | 17:16 | (192.168.1.4) |
| mimi    | pts/1              | 2020-06-06 | 17:28 | (192.168.1.4) |

よく使うオプションを紹介します。

## -b、--boot

システムが起動した日時を表示します。

## -r、--runlevel

現在のランレベルを表示します。

## -H、--heading

列見出しを表示します。

wはwhoよりも多くの情報を表示します。

| root@debian:~# w   |                |               |               |                       |
|--------------------|----------------|---------------|---------------|-----------------------|
| 17:56:12 up 40 min | , 2 users, loa | ad average: 0 | .04, 0.12, 0. | 09                    |
| USER TTY FI        | ROM            | LOGIN@ IDL    | E JCPU PC     | PU WHAT               |
| carol pts/0 1      | 92.168.1.4 1   | 7:16 1.00s    | 0.15s 0.05    | is sshd: carol [priv] |
| mimi pts/1 1       | 92.168.1.4 1   | 7:28 15:08    | 0.05s 0.05    | is -bash              |

1行目に表示されているのは、現在の時刻(17:56:12)、システムが起動してからの経過時間(up 40 min)、現在ログイン中のユーザー数(2 users)、ロードアベレージ(load average: 0.04, 0.12, 0.09)です。ロードアベレージは、前から順に、1分、5分、15分の値です。

2行目からは8列表示です。

## USER

ログイン中のユーザー名

## TTY

そのユーザーが使用しているターミナル

## FROM

そのユーザーが使用しているホスト(ホスト名ないしIPアドレス)

## LOGIN@

そのユーザーがログインした時間

## IDLE

何もしていない(アイドルである)時間

## JCPU

そのターミナルから実行されたプロセス(バックグラウンドジョブを含む)が使用したCPU時間の合計

## PCPU

現在のプロセス(WHAT 列に示されているもの)が使用しているCPU時間

## WHAT

現在のプロセスのコマンドライン

who と同様に、w にユーザー名を渡すとそのユーザーの行だけを表示します。

| root@de | ebian:~# w | mimi         |              |         |       |             |
|---------|------------|--------------|--------------|---------|-------|-------------|
| 18:23:  | 15 up 1:   | 07, 2 users, | load average | : 0.00, | 0.02, | 0.05        |
| USER    | TTY        | FROM         | LOGIN@       | IDLE    | JCPU  | PCPU WHAT   |
| mimi    | pts/1      | 192.168.1.4  | 17:28        | 9:23    | 0.06s | 0.06s -bash |

## 基本的な sudo の設定と使用法

このレッスンの冒頭で学んだように、su を実行して変更後のユーザーのパスワードを入力すると、そ のユーザーに切り替えることができます。しかし、rootユーザーのパスワードを他のユーザーと共有す ることは避けねばなりません。つまり、セキュリティのベストプラクティスとしては、su ではなく後 述する sudo を用いるべきです。sudo を学習する前に、ここでは su でrootユーザーへの切り替え を試しておきます。

su は su - 変更後のユーザー名 のように実行します。rootユーザーに切り替えるときは変更後のユ ーザー名を省略できます。(訳注:多くのディストリビューションではrootユーザーが有効化されてお らず、rootのパスワードが 決まっていない ことが少なくありません。その場合は sudo passwd root コマンドで、まずrootユーザーのパスワードをセットすれば、以下のコマンドを実行してみることがで きます。後で元に戻すことを忘れずに!)

```
carol@debian:∼$ su - root
Password:
```

root@debian:~# exit
logout
carol@debian:~\$ su Password:
root@debian:~#

- (ハイフン)を付けると変更後のユーザー環境をロードします。すなわち、~/.profile など ログイ ン時に実行される 初期化スクリプトを実行します。- を付けなければ変更前のユーザー環境を引き 継ぎます。すなわち、変更後のユーザーの初期化スクリプトは実行しません。

carol@debian:~\$ su
Password:
root@debian:/home/carol#

セキュリティの観点からは、su でrootユーザーに切り替えるのではなく、sudo コマンドを使用すべ きです。このコマンドを使用すると、rootユーザーとして(正確にはrootユーザーに限らず他のユーザ ーとして)任意のコマンドを実行できます。sudoには su と比べて、2つの利点があります。

- root権限でコマンドを実行するためにrootユーザーのパスワードは必要ありません。sudoers というセキュリティポリシーを設定しておけば、自分のパスワードを入力することでroot権限でコマンドを実行できます。デフォルトのセキュリティポリシーは、/etc/sudoers ファイルと/etc/sudoers.d/ディレクトリに置かれたファイルです。
- rootユーザーとして新しいサブシェルを立ち上げる su とは異なり、sudo はシェルを経由せずに コマンドをroot権限で直接実行します。

sudo は sudo -u 実行ユーザー名 コマンド のように使います。rootユーザーとしてコマンドを実行 する場合は -u 実行ユーザー名 を省略できます。

carol@debian:~\$ sudo -u mimi whoami
mimi
carol@debian:~\$ sudo whoami
root

NOTE

sudoers はユーザーごと(ターミナルごと)に認証情報をキャッシュするので、一度 自分のパスワードを入力して認証に成功すると、デフォルトでは15分間、パスワードを 入力せずに sudo を実行できます。このデフォルト値は /etc/sudoers の Defaults に timestamp\_timeout オプションを追加すると変更できます(例えば Defaults timestamp\_timeout=1と記載すると認証情報のキャッシュを1分間にします)。

## /etc/sudoers ファイル

sudo の設定ファイルは /etc/sudoers(と /etc/sudoers.d ディレクトリ)です。このファイルでユ ーザーの sudo 権限を設定します。以下のように、誰が、どのホストから、どのユーザーとして、どの コマンドを実行できるかを設定します。

carol@debian:~\$ sudo less /etc/sudoers
(...)

# User privilege specification
root ALL=(ALL:ALL) ALL
# Allow members of group sudo to execute any command
%sudo ALL=(ALL:ALL) ALL
(...)

rootユーザーの権限指定は ALL=(ALL:ALL) ALL です。rootユーザーは(root)、すべてのホストから (ALL)、すべてのユーザー及びグループとして((ALL:ALL))、すべてのコマンドを実行できます(ALL )。%(パーセント)に続く名前はグループ名とみなされるので、sudo グループにも同様の権限が指定 されています。

ユーザー carol が、すべてのホストから、すべてのユーザー及びグループとして、apache2 サービス を再起動できるようにするには、sudoers ファイルに以下の行を追加します。

carol ALL=(ALL:ALL) /usr/bin/systemctl restart apache2

carol が systemctl restart apache2 を実行する際に、パスワードの入力を求めないようにするな ら、以下のように記載します。

carol ALL=(ALL:ALL) NOPASSWD: /usr/bin/systemctl restart apache2

carolがホスト 192.168.1.7 からログインする場合に限って、ユーザー mimi として /usr/local/bin/weekly\_report コマンドを実行するできるようにするなら、以下のように記載しま す。

carol 192.168.1.7=(mimi) /usr/local/bin/weekly\_report

carol がシステム管理者になることが決まり、彼女にroot権限を与える場合には、usermod コマンドの -G オプションを使って、carol を sudo グループのメンバーとするのが簡単です。現在属しているセカンダリグループへの所属をそのままにするなら、-a オプションも指定して実行します(訳注:usermodの古いバージョンには -a オプションがないものがあります)。

root@debian:~# sudo usermod -aG sudo carol

**NOTE** Red Hat系のディストリビューションでは wheel グループが、Debian系のシステムの sudo グループに相当します。

/etc/sudoers ファイルを編集する場合には、必ず visudo コマンドを使用するべきです。visudo は、規定のテキストエディタで sudoers ファイルを開き、編集を終えてファイルを閉じると、書式を チェックしてから書き込みます。つまり、編集ミスによりsudoersファイルを壊してしまい、sudoコマ ンドが使えなくなる最悪の事態を避けることができます。デフォルトのテキストエディタを変更するに は、/etc/sudoers の Defaults に editor オプションを追加します。例えば、デフォルトのテキス トエディタを nano にするなら、次の行を追加します。 Defaults editor=/usr/bin/nano

 visudo や vipw などの 規定のエディタ を実行するコマンドでは、環境変数 EDITOR
 NOTE ないし VISUAL に使いたいテキストエディタをセットすることで、テキストエディタを 指定できます(例:EDITOR=/usr/bin/nano)。

/etc/sudoers ではエイリアス(別名)が使えます。ユーザー、ターゲット(RunAs)、ホスト、コマ ンド のそれぞれに対して、複数の項目のリストを1つのエイリアスで参照する機能です。

# Host alias specification

Host\_Alias SERVERS = 192.168.1.7, server1, server2

# User alias specification

User\_Alias REGULAR\_USERS = john, mary, alex

User\_Alias PRIVILEGED\_USERS = mimi

User\_Alias ADMINS = carol, %sudo, PRIVILEGED\_USERS, !REGULAR\_USERS

# Cmnd alias specification

Cmnd\_Alias SERVICES = /usr/bin/systemctl \*

# User privilege specification
root ALL=(ALL:ALL) ALL
ADMINS SERVERS=SERVICES

# Allow members of group sudo to execute any command %sudo ALL=(ALL:ALL) ALL

このサンプルの sudoers ファイルに沿って、それぞれのエイリアスを説明します。

## ホストエイリアス

カンマ区切りで、ホスト名、IPアドレス、ネットワーク(ネットマスク)、ネットグループ(+ を 付けます)を並べます。上記のサンプルでは、1つのIPアドレスと2つのホスト名に対して、SERVERS というホストエイリアスを定義しています。

Host\_Alias SERVERS = 192.168.1.7, server1, server2

## ユーザーエイリアス

カンマ区切りで、ユーザー名、ユーザーID(# を付けます)、グループ名(% を付けます)、グ ループID(%# を付けます)、ネットグループ(+ を付けます)を並べます。否定を意味する ! を付けて、除外するユーザーを指定することもできます。上記のサンプルでは、ユーザー carol、グ ループ sudo に属するメンバー、PRIVILEGE\_USERS というユーザーエイリアスで示されるユーザー (mimi)に対して、ADMINS というユーザーエイリアスを定義しています。ただし、REGULAR\_USERS というエイリアスで示されるユーザー(john、mary、alex)は除きます。 User\_Alias ADMINS = carol, %sudo, PRIVILEGED\_USERS, !REGULAR\_USERS

#### コマンドエイリアス

カンマ区切りで、コマンドないしディレクトリを並べます。ディレクトリを指定すると、そのディレ クトリ内のすべてのファイルが含まれることになりますが、サブディレクトリは含まれません。上記 のサンプルでは、/usr/bin/systemctl という1つのコマンド(\* ですべてのサブコマンドを含むこ とを示す)に対して、SERVICES というコマンドエイリアスを定義しています。

Cmnd\_Alias SERVICES = /usr/bin/systemctl \*

これらのエイリアスを読み解くと、User privilege specification セクションの ADMINS SERVERS=SERVICES という行は、ユーザーエイリアス ADMINS で示されるすべてのユーザーが、ホスト エイリアス SERVERS で示されるすべてのホストから、コマンドエイリアス SERVICES で示されるすべ てのコマンドを、sudo を使って実行できると読めます。ターゲット(どのユーザーやグループに切り 替えることができるか)は指定されていないので、(ALL:ALL)と同じです。

ターゲット(Runas) エイリアスは、Runas\_Aliasで定義することと、ポリシー定義で<br/>の参照位置が違うことだけがユーザーエイリアスと異なります。ポリシー定義では<br/>(Runas\_Alias:Runas\_Alias)NOTE(Runas\_Alias:Runas\_Alias)と指定します。なお、ターゲット(Runas) エイリアスを<br/>用いるか否かに関わらず、:リ下のグループ定義を省略してユーザー定義だけを指定<br/>することができますし、ユーザー定義を省略して:以下のグループ定義だけを指定す<br/>ることもできます。

# 演習

1. 特別なパーミッションに関する次の表を埋めてください。

| 特別なパーミッション | 数值表記 | 記号表記 | そのパーミッション<br>だけ<br>が設定されているファ<br>イルを検索するコマン<br>ド |
|------------|------|------|--------------------------------------------------|
| SUID       |      |      |                                                  |
| SGID       |      |      |                                                  |

- 2. SUID だけ が設定されているファイルや SGID だけ が設定されているファイルを検索して表示して も、あまり実用的ではありません。もっと実用的な以下の検索を実行してください。
  - /usr/bin 以下で、他のパーミッションがどうであれ、SUID が設定されているファイルを検索してください。
  - /usr/bin 以下で、他のパーミッションがどうであれ、SGID が設定されているファイルを検索 してください。
  - /usr/bin 以下で SUID か SGID のいずれか一方でも設定されているファイルを検索してください。
- 3. chage コマンドを使うとユーザーのパスワードの有効期間を変更できます。ユーザー mary に対し て、以下の表の左列に書いてある内容を実現するコマンドを、右列の空欄に書いてください。rootユ ーザーとして実行することを前提にしてください。

| 内容                                                       | chage コマンド |
|----------------------------------------------------------|------------|
| パスワードの有効期間を365日にする。                                      |            |
| 次回ログイン時にパスワードの変更を強制する。                                   |            |
| パスワード変更不可能期間を1日に設定する。                                    |            |
| パスワードを失効しないようにする。                                        |            |
| ユーザーがいつでもパスワードを変更できるよう<br>にする。                           |            |
| パスワード失効前警告期間を7日にして、アカウ<br>ントが無効になる日を2050年8月20日に設定す<br>る。 |            |
| ユーザーの現在のパスワード有効期間情報を表示<br>する。                            |            |

 以下の表の左列に書いてある内容を実行するネットワークユーティリティコマンドを、右列の空欄に 書いてください。

| 内容                                                     | コマンド |
|--------------------------------------------------------|------|
| ホスト 192.168.1.55 で、ポート 22 を使用し<br>ているファイルを lsof で表示する。 |      |
| Apacheウェブサーバーのデフォルトポートにア<br>クセスしているプロセスを fuser で表示する。  |      |
| 接続を待ち受けているudpソケットを netstat<br>ですべて表示する。                |      |
| ホスト 192.168.1.55 のポート 80 から 443<br>を nmap でスキャンする。     |      |

- 5. 一般ユーザーとして、常駐セットサイズ(RSS)に関する以下の作業を ulimit コマンドで実行して ください。
  - 。 RSSの最大値 の ソフト リミットを表示します。
  - 。 RSSの最大値 の ハード リミットを表示します。
  - 。 RSSの最大値 の ソフト リミットを5,000キロバイトに設定します。
  - 。 RSSの最大値の ハード リミットを10,000キロバイトに設定します。
  - RSSの最大値 の ハード リミットを15,000キロバイトに増やします。できない場合は、その理 由を答えてください。
- 6. 次の last コマンドの出力行を見て、根拠とともに以下の問いに答えてください。

carol pts/0 192.168.1.4 Sun May 31 14:16 - 14:22 (00:06)

- 。 carol はリモートホストから接続したでしょうか?
- 。 carol のセッションはどれくらいの時間続きましたか?
- 7. 以下に示す /etc/sudoers の例を見て、根拠とともに以下の問いに答えてください。

```
# Host alias specification
Host_Alias SERVERS = 192.168.1.7, server1, server2
```

# User alias specification User\_Alias REGULAR\_USERS = john, mary, alex User\_Alias PRIVILEGED\_USERS = mimi User\_Alias ADMINS = carol, %sudo, PRIVILEGED\_USERS, !REGULAR\_USERS # Cmnd alias specification Cmnd\_Alias WEB\_SERVER\_RESTART = /usr/bin/systemctl restart apache2 # User privilege specification root ALL=(ALL:ALL) ALL ADMINS SERVERS=WEB\_SERVER\_RESTART # Allow members of group sudo to execute any command %sudo ALL=(ALL:ALL) ALL

alex はどのホストからApacheウェブサーバーを再起動できますか?

# 発展演習

- SUID と SGID とは別に、スティッキービット という特別なパーミッションがあります。/tmp ディレクトリなどに設定されており、一般ユーザーは所有者が自分であるファイル以外を削除したり 移動したりできなくなります。以下の指示を実行してください。
  - 。 パーミッションが755の ~/temporal に スティッキービット を設定してください。
  - ホームディレクトリ以下から、他のパーミッションがどうであれ、スティッキービット が設定
     されているファイルを検索してください。
  - 。 ~/temporal の スティッキービット を削除してください。
- 2. passwd -l ユーザー名 または usermod -L ユーザー名 を実行すると、そのユーザーのパスワード はロックされます。パスワードがロックされていることは /etc/shadow ファイルのどこを見ればわ かりますか?
- 3. chage -E 日付 ユーザー名 ないし chage --expiredate 日付 ユーザー名 に相当する、usermod コマンドを実行してください。
- 4. localhostの65535個のポートすべてをスキャンする nmap のコマンドを2つ挙げてください。

# まとめ

このレッスンでは、様々なセキュリティ管理タスクを説明しました。次のトピックを取り上げました。

- ・特別なパーミッションである SUID と SGID が設定されているファイルの検索
- ・ユーザーのパスワードの設定/変更、パスワードの有効期間の管理
- いろいろなネットワークユーティリティを使った、ホスト/ネットワーク上で開いているポートの検出
- ユーザーが使用できるシステムリソースの制限
- ・ ユーザーのシステムへのログイン履歴と現在ログインしているユーザーの確認
- sudo の使用方法と設定方法(/etc/sudoers ファイルの書き方)

以下のコマンドを取り上げました。

## find

ディレクトリ階層の中でファイルを検索します。

## passwd

ユーザーのパスワードを変更します。

## chmod

ファイルのモードビット(パーミッション)を変更します。

## chage

ユーザーのパスワードの有効期間を変更します。

## lsof

開いているファイルを一覧表示します。

#### fuser

ファイルないしソケットを使用しているプロセスを特定します。

## netstat

ネットワークの接続状態を表示します。

## nmap

ネットワークの調査及びポートスキャンを行います。

## ulimit

ユーザーが使用できるリソースのリミットを確認/設定します。

## last

ログインしたユーザーを一覧表示します。

## lastb

ログインに失敗したユーザーを一覧表示します。

## /var/log/wtmp

ユーザーのログインを記録したデータベースです。

## who

現在ログインしているユーザーを表示します。

#### W

現在ログインしているユーザーとその活動状況を表示します。

## su

ユーザーを切り替えます。

## sudo

別のユーザーとしてコマンドを実行します。rootユーザーとしてコマンドを実行するためによく使い ます。

## /etc/sudoers

sudo のセキュリティポリシーの設定ファイルです。

# 演習の解答

1. 特別なパーミッションに関する次の表を埋めてください。

| 特別なパーミッション | 数值表記 | 記号表記 | そのパーミッション<br>だけ<br>が設定されているファ<br>イルを検索するコマン<br>ド |
|------------|------|------|--------------------------------------------------|
| SUID       | 4000 | s, S | <pre>find -perm 4000、 find -perm u+s</pre>       |
| SGID       | 2000 | s, S | <pre>find -perm 2000、find -perm g+s</pre>        |

- 2. SUID だけ が設定されているファイルや SGID だけ が設定されているファイルを検索して表示して も、あまり実用的ではありません。もっと実用的な以下の検索を実行してください。
  - /usr/bin 以下で、他のパーミッションがどうであれ、SUID が設定されているファイルを検索してください。

find /usr/bin -perm -4000 または find /usr/bin -perm -u+s

/usr/bin 以下で、他のパーミッションがどうであれ、SGID が設定されているファイルを検索してください。

find /usr/bin -perm -2000 または find /usr/bin -perm -g+s

/usr/bin 以下で SUID か SGID のいずれか一方でも設定されているファイルを検索してください。

find /usr/bin -perm /6000

3. chage コマンドを使うとユーザーのパスワードの有効期間を変更できます。ユーザー mary に対し て、以下の表の左列に書いてある内容を実現するコマンドを、右列の空欄に書いてください。rootユ ーザーとして実行することを前提にしてください。

| 内容                                                       | chage コマンド                                                                  |
|----------------------------------------------------------|-----------------------------------------------------------------------------|
| パスワードの有効期間を365日にする。                                      | chage -M 365 mary、chagemaxdays 365 mary                                     |
| 次回ログイン時にパスワードの変更を強制する。                                   | chage -d 0 mary, chagelastday 0 mary                                        |
| パスワード変更不可能期間を1日に設定する。                                    | chage -m 1 mary、 chagemindays 1 mary                                        |
| パスワードを失効しないようにする。                                        | chage -M 99999 mary、chagemaxdays 99999<br>mary                              |
| ユーザーがいつでもパスワードを変更できるよう<br>にする。                           | chage -m 0 mary、chagemindays 0 mary                                         |
| パスワード失効前警告期間を7日にして、アカウ<br>ントが無効になる日を2050年8月20日に設定す<br>る。 | chage -W 7 -E 2050-08-20 mary、chage<br>warndays 7expiredate 2050-08-20 mary |

| 内容                            | chage コマンド                    |
|-------------------------------|-------------------------------|
| ユーザーの現在のパスワード有効期間情報を表示<br>する。 | chage -l mary、 chagelist mary |

 以下の表の左列に書いてある内容を実行するネットワークユーティリティコマンドを、右列の空欄に 書いてください。

| 内容                                                     | コマンド                                                     |
|--------------------------------------------------------|----------------------------------------------------------|
| ホスト 192.168.1.55 で、ポート 22 を使用し<br>ているファイルを lsof で表示する。 | lsof -i@192.168.1.55:22                                  |
| Apacheウェブサーバーのデフォルトポートにア<br>クセスしているプロセスを fuser で表示する。  | <pre>fuser -vn tcp 80、fuserverbosenamespace tcp 80</pre> |
| 接続を待ち受けているudpソケットを netstat<br>ですべて表示する。                | <pre>netstat -lu、 netstatlisteningudp</pre>              |
| ホスト 192.168.1.55 のポート 80 から 443<br>を nmap でスキャンする。     | nmap -p 80-443 192.168.1.55                              |

- 5. 一般ユーザーとして、常駐セットサイズ(RSS)に関する以下の作業を ulimit コマンドで実行して ください。
  - 。 RSSの最大値 の ソフト リミットを表示します。

ulimit -m、ulimit -Sm

。 RSSの最大値 の ハード リミットを表示します。

ulimit -Hm

。 RSSの最大値 の ソフト リミットを5,000キロバイトに設定します。

ulimit -Sm 5000

。 RSSの最大値 の ハード リミットを10,000キロバイトに設定します。

ulimit -Hm 10000

• RSSの最大値 の ハード リミットを15,000キロバイトに増やします。できない場合は、その理 由を答えてください。

一般ユーザーはハードリミットを増やすことはできません。

6. 次の last コマンドの出力行を見て、根拠とともに以下の問いに答えてください。

| carol | pts/0 | 192.168.1.4 | Sun May 31 14:16 - 14:22 | (00:06) |
|-------|-------|-------------|--------------------------|---------|
| curoc | pt3/0 | 15211001111 | 5411 May 51 11110 11122  | (00100) |

。 carol はリモートホストから接続したでしょうか?

リモートホストから接続しました。3列目にリモートホストのIPアドレスが表示されています。

。 carol のセッションはどれくらいの時間続きましたか?

6分間です(最後の列に示されています)。

7. 以下に示す /etc/sudoers の例を見て、根拠とともに以下の問いに答えてください。

# Host alias specification Host\_Alias SERVERS = 192.168.1.7, server1, server2 # User alias specification User\_Alias REGULAR\_USERS = john, mary, alex User\_Alias PRIVILEGED\_USERS = mimi User\_Alias ADMINS = carol, %sudo, PRIVILEGED\_USERS, !REGULAR\_USERS # Cmnd alias specification Cmnd\_Alias WEB\_SERVER\_RESTART = /usr/bin/systemctl restart apache2 # User privilege specification root ALL=(ALL:ALL) ALL ADMINS SERVERS=WEB\_SERVER\_RESTART # Allow members of group sudo to execute any command %sudo ALL=(ALL:ALL) ALL

alex はどのホストからApacheウェブサーバーを再起動できますか?

どのホストからも再起動できません。alex はユーザーエイリアス REGULAR\_USERS に含まれてい て、ADMINS からは除外されているからです。SERVERS から systemctl restart apache2 を実行 できるのは、ADMINS に含まれるユーザーだけです。

# 発展演習の解答

- SUID と SGID とは別に、スティッキービット という特別なパーミッションがあります。/tmp ディレクトリなどに設定されており、一般ユーザーは所有者が自分であるファイル以外を削除したり 移動したりできなくなります。以下の指示を実行してください。
  - 。 パーミッションが755の ~/temporal に スティッキービット を設定してください。

chmod +t temporal, chmod 1755 temporal

ホームディレクトリ以下から、他のパーミッションがどうであれ、スティッキービット が設定
 されているファイルを検索してください。

find  $\sim$  -perm -1000, find  $\sim$  -perm /1000

。 ~/temporal の スティッキービット を削除してください。

chmod -t temporal, chmod 0755 temporal

2. passwd -l ユーザー名 または usermod -L ユーザー名 を実行すると、そのユーザーのパスワード はロックされます。パスワードがロックされていることは /etc/shadow ファイルのどこを見ればわ かりますか?

ユーザー名の次の列である2列目が感嘆符で始まる場合、そのユーザーのパスワードはロックされています。(例:mary:!\$6\$g0g9xJgv…)。

3. chage -E 日付 ユーザー名 ないし chage --expiredate 日付 ユーザー名 に相当する、usermod コマンドを実行してください。

usermod -e 日付 ユーザー名、usermod --expiredate 日付 ユーザー名

4. localhostの65535個のポートすべてをスキャンする nmap のコマンドを2つ挙げてください。

nmap -p 1-65535 localhost、nmap -p- localhost

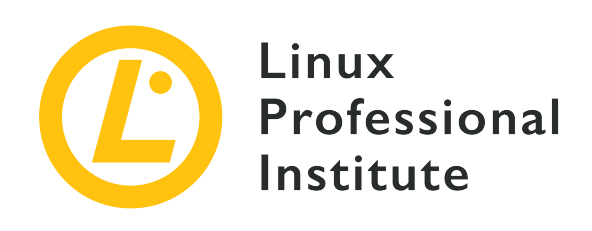

## 110.2 ホストのセキュリティを設定する

## LPI目標への参照

LPIC-1 version 5.0, Exam 102, Objective 110.2

## 総重量

3

## 主な知識分野

- ・シャドウパスワードの知識とその動作。
- ・使用していないネットワークサービスを無効にする。
- TCP wrapperの役割を理解する。

## 用語とユーティリティ

- /etc/nologin
- /etc/passwd
- /etc/shadow
- /etc/xinetd.d/
- /etc/xinetd.conf
- systemd.socket
- /etc/inittab
- /etc/init.d/
- /etc/hosts.allow
- /etc/hosts.deny

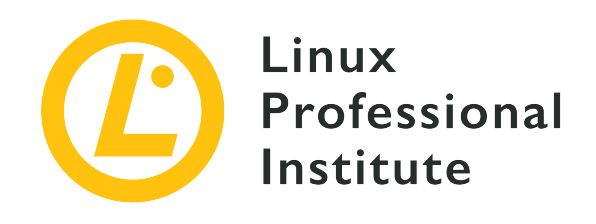

# 110.2 レッスン1

| Certificate: | LPIC-1             |
|--------------|--------------------|
| Version:     | 5.0                |
| Торіс:       | 110 セキュリティ         |
| Objective:   | 110.2 ホストセキュリティの設定 |
| Lesson:      | 1 of 1             |

# はじめに

この章では、ホストのセキュリティを高める4つの基本的な手段を説明します。

1. シャドウパスワードを使って認証のセキュリティを高める

2. 受信ネットワーク接続を待ち受けるスーパーデーモンを利用する

3. 使用していないネットワークサービスを無効にする

4. ファイアウォールとしてTCPラッパーを用いる

## シャドウパスワードを使って認証のセキュリティを高める

ユーザーアカウントの基本的な情報は、/etc/passwd ファイルに保存されます。このファイルには、ロ グイン名、パスワード代わりの文字、ユーザーID、グループID、コメント(GECOSとも呼ばれます)、 ホームディレクトリのパス、デフォルトシェルの、7つのフィールドが含まれています。この順番を覚え るには、ログインの時に何が起きるかを考えるのが簡単です。まず、ログイン名とパスワード(passwd ファイルの中では x になっているのが普通です)を入力します。システムはそれらをユーザーID (UID)とグループID(GID)に対応付けます。コメントないしGECOSがあって、それからユーザーの ホームディレクトリに移動して、デフォルトのシェルを起動します。

最近のシステムでは、/etc/passwd ファイルにパスワードが保存されず、パスワードフィールドには小 文字の x だけが記載されています。/etc/passwd ファイルはすべてのユーザーが読み取り可能ですか ら、そこにパスワードを保存すべきではないのです。/etc/passwd ファイルのパスワードフィールドに 記載された小文字の x は、暗号化された(ハッシュ化された)パスワードが /etc/shadow ファイル に保存されていることを示します。/etc/shadow ファイルは、すべてのユーザーが読み取り可能にはな っていません。 passwd コマンドと chage コマンドでパスワードに関する属性を設定できます。これらのコマンド は、/etc/shadow ファイル内のエントリを変更します。ユーザー emma のパスワードを設定するに は、root権限で次のコマンドを実行します。

\$ sudo passwd emma
New password:
Retype new password:
passwd: password updated successfully

確認のため新しいパスワードを2回入力することを求められます。

ユーザー emma のパスワードの有効期間その他の設定を表示するには、次のコマンドを実行します。

| \$ sudo chage -l emma                             |         |
|---------------------------------------------------|---------|
| Last password change : Apr 27,                    | 2020    |
| Password expires : never                          |         |
| Password inactive : never                         |         |
| Account expires : never                           |         |
| Minimum number of days between password change    | : 0     |
| Maximum number of days between password change    | : 99999 |
| Number of days of warning before password expires | : 7     |
|                                                   |         |

ユーザーアカウントを無効化して emma がシステムにログインできないようにするには、root権限で、 アカウントが無効になる日付に現在よりも昔の日付を設定します。例えば、今日が2020年3月27日だと したら、次のように、アカウントが無効になる日付に2020年3月26日を設定します。

#### \$ sudo chage -E 2020-03-26 emma

ユーザー emma のパスワードをロックするには、root権限で次のコマンドを実行します。

\$ sudo passwd -l emma

-l オプションを指定して passwd コマンドを実行すると、パスワードをロックします。

(sudo chage -E 2020-03-26 emma のようなコマンドを実行して)ユーザーアカウントを無効化したら どうなるかを、emma としてログインしてみて確認します。

\$ sudo login emma
Password:
Your account has expired; please contact your system administrator

Authentication failure

rootユーザー以外のすべてのユーザーがシステムにログインできないようにするには、root権限で /etc/nologin という名前のファイルを作成します。このファイルには、例えば「システムメンテナン ス中」のように、ログインできない理由を知らせるメッセージを含められます。詳細は man 5 nologin を参照してください。

ユーザーのデフォルトのシェルに nologin コマンドを設定することで、そのユーザーがログインでき ないようにするという方法もあります。emma にそうするなら、次のコマンドを実行します。

#### \$ sudo usermod -s /sbin/nologin emma

詳細については man 8 nologin を参照してください。

## 受信ネットワーク接続を待ち受けるスーパーデーモンを利用する

ウェブサーバー、メールサーバー、プリントサーバーなどのネットワークサービスは、専用のポートで 接続を待ち受けるスタンドアロンのサービスであることが一般的です。こうしたスタンドアロンのネッ トワークサービスは、独立して並列的に動いています。サービスを管理するには、昔ながらのSysVinit に基づいたシステムでは service コマンドを、最近のsystemdに基づいたシステムでは systemctl コマンドを使います。

かつてはコンピューターリソースが非常に貧弱だったので、たくさんのサービスを並行してスタンドア ローンモードで実行することには難がありました。そこで、スーパーデーモンが受信ネットワーク接続 の待ち受けを一手に引き受け、要求に応じてそれぞれのネットワークサービスを開始していました。こ の方法ではネットワーク接続に少し余計な時間がかかります。よく知られているスーパーデーモンは inetd と xinetd です。systemdに基づく最近のシステムでは、systemd.socket ユニットをこの目 的で使えます。この節では、xinetd が接続を待ち受けて要求に応じて sshd デーモンを開始するとい う例を示してから、それと同等のsystemdソケットユニットの例を示します。

xinetd の設定に入る前に、いくつかの準備をします。Debian系でもRed Hat系でも違いはありません。ここでの説明はDebian/GNU Linux 9.9で試したものですが、systemdに基づく最近のシステムであれば同じように実行できるはずです。

まず、openssh-server と xinetd がインストールされていることを確認します。(訳注:デフォルト で xinetd がインストールされているディストリビューションはかなり減っています。インストールさ れていない場合は、xinetd パッケージをインストルーしてください。)次に、以下のコマンドを実行 して、SSHサービスが稼働していることを確かめます。

```
$ systemctl status sshd

• ssh.service - OpenBSD Secure Shell server

Loaded: loaded (/lib/systemd/system/ssh.service; enabled; vendor preset: enabled)

Active: active (running) since Mon 2020-04-27 09:33:48 EDT; 3h 11min ago

Docs: man:sshd(8)

man:sshd_config(5)

Process: 430 ExecStartPre=/usr/sbin/sshd -t (code=exited, status=0/SUCCESS)

Main PID: 460 (sshd)

Tasks: 1 (limit: 1119)

Memory: 5.3M

CGroup: /system.slice/ssh.service

----460 /usr/sbin/sshd -D
```

以下のコマンドを実行して、SSHサービスがポート22番で接続を待ち受けていることを確認します。

| \$ sudo ` | lsof -i :22 |    |      |          |          |      |       |          |
|-----------|-------------|----|------|----------|----------|------|-------|----------|
| COMMAND   | PID USER    | FD | TYPE | DEVICE   | SIZE/OFF | NODE | NAME  |          |
| sshd      | 1194 root   | 3u | IPv4 | 16053268 | 0t0      | ТСР  | *:ssh | (LISTEN) |
| sshd      | 1194 root   | 4u | IPv6 | 16053270 | 0t0      | ТСР  | *:ssh | (LISTEN) |

sshd ではなく xinetd が接続を待ち受けるようにするために、以下のコマンドを実行してSSHサービ スを止めます。

#### \$ sudo systemctl stop sshd.service

再起動した後もSSHサービスを止めておくなら、systemctl disable sshd.service を実行します。

ここからxinedの設定に入ります。以下の内容を記載した /etc/xinetd.d/ssh ファイルを作成します。

```
service ssh
{
   disable
              = no
   socket_type = stream
   protocol = tcp
   wait
              = no
   user
              = root
   server
            = /usr/sbin/sshd
   server_args = -i
   flags
          = IPv4
   interface = 192.168.178.1
}
```

以下のコマンドを実行してxinetdを再起動します。

\$ sudo systemctl restart xinetd.service

SSH接続の受信をどのサービスが待ち受けているかを確認します。

\$ sudo lsof -i :22
COMMAND PID USER FD TYPE DEVICE SIZE/OFF NODE NAME
xinetd 24098 root 5u IPv4 7345141 0t0 TCP 192.168.178.1:ssh (LISTEN)

xinetdサービスがポート22番で接続を待ち受けていることがわかります。

xinetdの設定の詳細を説明します。設定ファイルは /etc/xinetd.conf です。

# Simple configuration file for xinetd

#

# Some defaults, and include /etc/xinetd.d/

defaults

{

# Please note that you need a log\_type line to be able to use log\_on\_success
# and log\_on\_failure. The default is the following :
# log\_type = SYSLOG daemon info

}

includedir /etc/xinetd.d

デフォルトを設定する部分(defaults { })を除くと、ディレクトリを読み込むディレクティブ (includedir /etc/xinetd.d)だけがあります。このディレクトリ /etc/xinetd.d 内に、xinetd が 扱うサービスごとに設定ファイルを作成していきます。先ほどの例では、SSHサービスの設定ファイル を /etc/xinetd.d/ssh という名前で作成しました。.(ドット)が含まれておらず ~(チルダ)で終わ らない限りファイル名は何でもよいのですが、設定するサービス名をファイル名にするのが一般的で す。

ディレクトリ /etc/xinetd.d 内に、最初から作られている設定ファイルがあります。

```
$ ls -l /etc/xinetd.d
total 52
-rw-r--r-- 1 root root 640 Feb 5 2018 chargen
-rw-r--r-- 1 root root 313 Feb 5 2018 chargen-udp
-rw-r--r-- 1 root root 502 Apr 11 10:18 daytime
-rw-r--r-- 1 root root 313 Feb 5 2018 daytime-udp
-rw-r--r-- 1 root root 312 Feb 5 2018 discard
-rw-r--r-- 1 root root 312 Feb 5 2018 discard-udp
-rw-r--r-- 1 root root 304 Feb 5 2018 echo
-rw-r--r-- 1 root root 312 Feb 5 2018 servers
-rw-r--r-- 1 root root 314 Feb 5 2018 services
-rw-r--r-- 1 root root 569 Feb 5 2018 time
-rw-r--r-- 1 root root 313 Feb 5 2018 time
```

あまりないとは思いますが、daytime(時刻を同期するために大昔に使っていたサーバーです)などの古 いサービスを使用する場合には、これらのファイルをテンプレートとして使えます。これらのテンプレ ートファイルには、disable = yes というディレクティブが含まれていますから、yes を no に変 更すると有効になります。

先のsshの例で /etc/xinetd.d/ssh に記載したディレクティブについて、少し詳しく見てみましょう。

service ssh
{
 disable = no
 socket\_type = stream
 protocol = tcp
 wait = no
 user = root
 server = /usr/sbin/sshd

```
server_args = -i
flags = IPv4
interface = 192.168.178.1
}
```

## service

xinetdが制御するサービスを記載します。22のようにポート番号を記載してもよいですし、ssh のように /etc/services でポート番号と対応づけられているサービス名を記載してもよいです。

## {

中括弧内に詳細設定を記載します。

## disable

no にすると設定が有効になります。設定を無効にしたいときは yes にします。

## socket\_type

TCPソケットでは stream に、UDPソケットでは dgram にします。

## protocol

TCPまたはUDPのいずれかを記載します。

#### wait

TCP接続の場合は通常 no に設定します。

## user

開始するサービスの所有者を記載します。

#### server

xinetd が開始するサービスのフルパスを指定します。

## server\_args

サービス(コマンド)のオプションを追加します。スーパーデーモンからの起動を指示するオプションを指定します。SSHなら -i オプションです。

## flags

IPv4やIPv6などのオプション。通常は指定する必要がありません。

## interface

xinetd が待ち受けるネットワークインターフェイス名、ないしはIPアドレスを記載します。bind ディレクティブも同じ意味です。

## }

中括弧を閉じるのを忘れないようにしてください。

systemdを使用するシステムでは、xinetd ではなく、systemdソケットユニットを使用するのが普通 です。SSHサービスがインストールされていれば、そのsystemdソケットユニットが既に存在しますか ら、設定ファイルの作成は必要ありません。通常は、systemdソケットユニットではなくssh(ない しsshd)サービスユニットが起動しているはずですから、まずそれを停止します。xinetd も停止して いることを確かめてください。(訳注:sudo lsof -i :22 を実行して何も表示されなければ、sshd も xinetd も起動していないことがわかります。)

以下のコマンドを実行してSSHソケットユニットを開始します。

#### \$ sudo systemctl start ssh.socket

もう一度 lsof を実行して、今はどのサービスがポート22番を待ち受けているかを確認してみましょう。ここでは -P オプションを指定して、サービス名ではなくポート番号を表示します。

\$ sudo lsof -i :22 -P COMMAND PID USER FD TYPE DEVICE SIZE/OFF NODE NAME systemd 1 root 57u IPv6 14730112 Ot0 TCP \*:22 (LISTEN)

この節の締めくくりとして、好みのSSHクライアントでログインしてみてください。sshdプロセスが起 動していることをpsコマンドで確認してみましょう。

**TIP** systemctl start ssh.socket が動作しなければ、systemctl start sshd.socket を試 してみてください。

## 使用していないネットワークサービスを無効にする

システムリソースとセキュリティの観点から、どのサービスが実行中かを把握しておくことは重要で す。使われていない不要なサービスは無効にすべきです。例えば、ウェブページを提供する必要がない のであれば、Apacheやnginxといったウェブサーバーを実行する必要はありません。

SysVinitに基づいたシステムでは、次のコマンドを実行するとサービスの状況を確認できます。

\$ sudo service --status-all

このコマンドを実行して出力されるサービスの一覧を確認して、不要なサービスを無効にしま す。Debian系のシステムでは次のコマンドを実行します。

\$ sudo update-rc.d サービス名 remove

Red Hat系のシステムでは次のコマンドを実行します。

\$ sudo chkconfig サービス名 off

最近主流のsystemdに基づいたシステムでは、次のコマンドを実行すると、すべての実行中のサービス を表示します。

\$ systemctl list-units --state active --type service

次のコマンドを実行して不要なサービスユニットを無効にします。

\$ sudo systemctl disable ユニット --now

このコマンドは、指定したユニットのサービスを停止して、有効なサービスのリストから削除します。 そのため、次回以降の起動時には自動実行されなくなります。

さらに、接続を待ち受けているネットワークサービスの調査も行います。古いシステムでは、netstat コマンド(net-tools パッケージをインストールすると使えるようになります)を実行します。

| \$ netstat ∙ | -ltu     |                           |                 |        |
|--------------|----------|---------------------------|-----------------|--------|
| Active Inte  | ernet co | onnections (only servers) |                 |        |
| Proto Recv   | -Q Send  | -Q Local Address          | Foreign Address | State  |
| tcp          | 0        | 0 0.0.0.0:ssh             | 0.0.0:*         | LISTEN |
| tcp          | 0        | 0 localhost:mysql         | 0.0.0:*         | LISTEN |
| tcp6         | 0        | 0 [::]:http               | [::]:*          | LISTEN |
| tcp6         | 0        | 0 [::]:ssh                | [::]:*          | LISTEN |
| udp          | 0        | 0 0.0.0.0:bootpc          | 0.0.0:*         |        |
|              |          |                           |                 |        |

新しいシステムでは、ss(Socket Services)コマンドを実行します。

| \$ ss -lt | u      |        |        |                    |                   |
|-----------|--------|--------|--------|--------------------|-------------------|
| Netid     | State  | Recv-Q | Send-Q | Local Address:Port | Peer Address:Port |
| udp       | UNCONN | 0      | Θ      | 0.0.0:bootpc       | 0.0.0:*           |
| tcp       | LISTEN | 0      | 128    | 0.0.0:ssh          | 0.0.0:*           |
| tcp       | LISTEN | 0      | 80     | 127.0.0.1:mysql    | 0.0.0:*           |
| tcp       | LISTEN | 0      | 128    | *:http             | * *               |
| tcp       | LISTEN | 0      | 128    | [::]:ssh           | [::]:*            |

## ファイアウォールとしてTCPラッパーを用いる

Linuxでファイアウォールが使えなかった時代には、TCPラッパーをホストのネットワーク接続のセキュ リティを高めるために使っていました。現在では、TCPラッパーに対応していないプログラムがほとん どです。Fedora 29などのRed Had系のディストリビューションではTCPラッパーがサポートされなく なりました。それでも、古いシステムではTCPラッパーが用いられていることがありますから、基本的 な事柄を知っておくことは有用です。(訳注:インストールされていない場合は、tcpd パッケージを インストールします。)

ここでもSSHサービスを例に取ります。ローカルネットワークからしかSSH接続できないようにしま す。まず、SSHデーモンが、TCPラッパーをサポートする libwrap ライブラリを使っているかを確認 します。

## \$ ldd /usr/sbin/sshd | grep "libwrap" libwrap.so.0 => /lib/x86\_64-linux-gnu/libwrap.so.0 (0x00007f91dbec0000)

次に、/etc/hosts.deny ファイルに以下の行を追記します。

sshd: ALL

最後に、/etc/hosts.allow ファイルに、ローカルネットワークからのSSH接続を例外的に許容するために、以下の行を追記します。

sshd: LOCAL

この変更は即座に反映されます。サービスを再起動する必要はありません。ローカルネットワーク以外から ssh クライアントで接続して確かめてみてください。

# 演習

- 1. ロックされている emma のパスワードを解除(アンロック)してください。
- 2. ユーザーアカウント emma の有効期間を無期限(いつまでもアカウントが無効にならない)に設定 してください。
- 印刷ジョブを処理するCUPSプリントサービスを無効にしてください。そして、CUPSプリントサービ スで使われるポートで接続を待ち受けていないことを確かめてください。(CUPSプリントサービス を利用しているシステムで実施する場合には注意してください。)
- 4. インストールしたnginxウェブサーバーがTCPラッパーをサポートしているかどうかを調べてください。

# 発展演習

- 1. /etc/nologin ファイルが存在すると、ユーザー root もログインできなくなるでしょうか?
- 2. /etc/nologin ファイルが存在すると、パスワードを使用しないSSH鍵によるログインもできなくな るでしょうか?
- 3. login currently is not possible とだけ記載された /etc/nologin ファイルが存在すると、ログ イン時にどうなりますか?
- 4. 一般ユーザーである emma は、grep root /etc/passwd コマンドを実行して /etc/passwd の中の ユーザー root の情報を見ることができますか?
- 5. 一般ユーザーである emma は、grep -i emma /etc/shadow コマンドを実行して /etc/shadow の 中の自分のハッシュ化されたパスワードを見ることができますか?
- 6. 時刻を同期するために大昔に使っていたdaytimeサービスを、xinetdで利用するためにはどうすれば よいでしょうか?(これはあくまでも説明のための演習です。本番環境では実行しないでください。)

# まとめ

このレッスンでは、以下の事柄を学びました:

- 1. パスワードとその有効期間などの設定が保存されているファイル
- 2. xinetd スーパーデーモンの目的と xinetd が sshd サービスを開始する仕組み
- 3. 実行中のネットワークサービスの確認と不要なサービスの無効化
- 4. シンプルなファイアウォールとしてのTCPラッパー

以下のコマンドを取り上げました。

## chage

パスワードの有効期間などを変更します。

## chkconfig

Red Hat系のシステムで、サービスを自動起動するかどうかを設定します。(古いコマンド)

## netstat

ネットワークポートにアクセスするサービスの状態を表示する古いユーティリティです(net-tools パッケージに含まれています)。

## nologin

ユーザーのシェルとして設定すると、そのユーザーがログインできなくなります。

#### passwd

ユーザーのパスワードをセットないし変更します。

## service

サービスの停止や開始など、デーモンの状態を制御する古いコマンドです。

## SS

- ソケットの詳細状態を表示する、現在主流のコマンドです。(古いコマンドは netstat)。

#### systemctl

systemdを採用しているシステムでサービスやソケットなどを制御します。

## update-rc.d

Debian系のシステムで、サービスを自動起動するかどうかを設定します。(古いコマンド)

## xinetd

要求に応じてネットワークサービスを起動して、そこに接続させるスーパーデーモンです。それぞれのサービスは xinetd から呼び出されて起動します。

# 演習の解答

1. ロックされている emma のパスワードを解除(アンロック)してください。

root権限で passwd -u emma を実行します。

2. ユーザーアカウント emma の有効期間を無期限(いつまでもアカウントが無効にならない)に設定 してください。

root権限で chage -E -1 emma を実行します(-E オプションに数値 -1 を指定)。chage -l emma を実行すると設定を確認できます。

 印刷ジョブを処理するCUPSプリントサービスを無効にしてください。そして、CUPSプリントサービ スで使われるポートで接続を待ち受けていないことを確かめてください。(CUPSプリントサービス を利用しているシステムで実施する場合には注意してください。)

root権限で次のコマンドを実行します。

systemctl disable cups.service --now

次のいずれかのコマンドで接続を待ち受けていないことを確かめます。

netstat -l | grep ":ipp "

または

ss -l | grep ":ipp "

4. インストールしたnginxウェブサーバーがTCPラッパーをサポートしているかどうかを調べてください。

次のコマンドを実行します。

ldd /usr/sbin/nginx | grep "libwrap"

nginxがTCPラッパーをサポートしている場合、エントリが表示されます。
# 発展演習の解答

1. /etc/nologin ファイルが存在すると、ユーザー root もログインできなくなるでしょうか?

ユーザー root はログインできます。

2. /etc/nologin ファイルが存在すると、パスワードを使用しないSSH鍵によるログインもできなくな るでしょうか?

パスワードを使用しないログインもできなくなります。

3. login currently is not possible とだけ記載された /etc/nologin ファイルが存在すると、ログ イン時にどうなりますか?

login currently is not possible というメッセージが表示され、ログインはできません。

4. 一般ユーザーである emma は、grep root /etc/passwd コマンドを実行して /etc/passwd の中の ユーザー root の情報を見ることができますか?

/etc/passwd ファイルは誰でも読み取り可能ですからから、ユーザー root の情報を見ることができます。

5. 一般ユーザーである emma は、grep -i emma /etc/shadow コマンドを実行して /etc/shadow の 中の自分のハッシュ化されたパスワードを見ることができますか?

一般ユーザーには /etc/shadow ファイルの読み取りパーミッションがありませんから、自分のハッシュ化されたパスワードを見ることができません。

6. 時刻を同期するために大昔に使っていたdaytimeサービスを、xinetdで利用するためにはどうすればよいでしょうか?(これはあくまでも説明のための演習です。本番環境では実行しないでください。)

まず、/etc/xinetd.d/daytime ファイルの disable ディレクティブを disable = no に変更しま す。次に、systemctl restart xinetd.service (SysVinitに基づいたシステムでは service xinetd restart) コマンドを実行してxinetdサービスを再起動します。nc localhost daytime (netcat localhost daytime) コマンドを実行すると、daytimeサービスが動いているかどうかを確かめられま す。

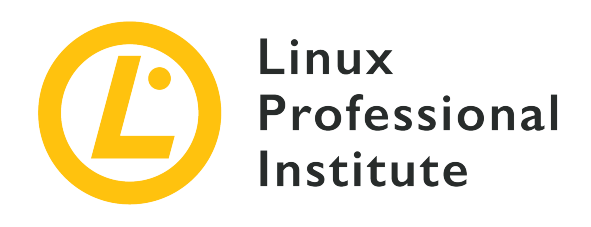

### 110.3 暗号化によるデータの保護

### LPI目標への参照

LPIC-1 version 5.0, Exam 102, Objective 110.3

#### 総重量

4

### 主な知識分野

- ・基本的なOpenSSH 2クライアントの設定と使用法を実行する。
- ・ OpenSSH 2サーバのホスト鍵の役割を理解する。
- ・基本的なGnuPGの設定・利用・廃棄の実行。
- ・基本的なGnuPGの設定、使用法、取消しを実行する。
- ・SSHポートトンネル(X11トンネルを含む)について理解する。

### 用語とユーティリティ

- ssh
- ssh-keygen
- ssh-agent
- ssh-add
- ~/.ssh/id\_rsa and id\_rsa.pub
- ~/.ssh/id\_dsa and id\_dsa.pub
- ~/.ssh/id\_ecdsa and id\_ecdsa.pub
- ~/.ssh/id\_ed25519 and id\_ed25519.pub
- /etc/ssh/ssh\_host\_rsa\_key and ssh\_host\_rsa\_key.pub
- /etc/ssh/ssh\_host\_dsa\_key and ssh\_host\_dsa\_key.pub
- /etc/ssh/ssh\_host\_ecdsa\_key and ssh\_host\_ecdsa\_key.pub
- /etc/ssh/ssh\_host\_ed25519\_key and ssh\_host\_ed25519\_key.pub
- ~/.ssh/authorized\_keys
- ssh\_known\_hosts

- gpg
- gpg-agent
- ~/.gnupg/

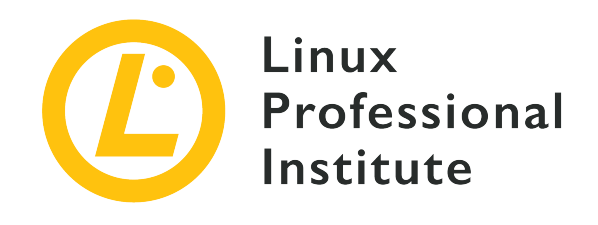

# 110.3 レッスン1

| Certificate: | LPIC-1             |
|--------------|--------------------|
| Version:     | 5.0                |
| Торіс:       | 110 セキュリティ         |
| Objective:   | 110.3 暗号化によるデータの保護 |
| Lesson:      | 1 of 2             |

# はじめに

今日のシステム管理では、暗号化してデータを保護することが非常に重要です。リモート接続する場合 は特にそうです。telnet、rlogin、FTP といった方法は安全ではありませんが、SSH(Secure SHell、安全なシェル)プロトコルは安全に利用できるよう設計されています。SSHでは、公開鍵暗号を 使ってホストとクライアント(ユーザー)の両者をそれぞれ認証し、すべてのやり取りを暗号化しま す。さらに、SSHトンネル で接続すると、暗号化されたSSH接続を通して暗号化されていないプロト コルでのデータの送受信ができます。SSHプロトコルの現在推奨されているバージョンは2.0です。SSH プロトコルを使用して接続できる OpenSSH というフリーでオープンなソフトウェアがあります。

このレッスンでは、OpenSSH クライアントの基本設定と、OpenSSH サーバーのホスト鍵について 説明し、SSHトンネルにも触れます。以下の2台のマシンを想定して話を進めます。

| マシンの役割 | OS                                 | IPアドレス       | ホスト名   | ユーザー  |
|--------|------------------------------------|--------------|--------|-------|
| クライアント | Debian<br>GNU/Linux 10<br>(buster) | 192.168.1.55 | debian | carol |
| サーバー   | openSUSE Leap<br>15.1              | 192.168.1.77 | halof  | ina   |

# OpenSSHクライアントの基本設定と使い方

OpenSSHのサーバーとクライアントは別々のパッケージではありますが、両方を一気にインストールするのが普通です(訳注:ssh という名前のメタパッケージをインストールすると両方を一気にインストールできますが、それが見つからなければ openssh-server と openssh-clients (openssh-client)を

それぞれインストールしてください)。ssh コマンドに続けて、リモートマシンでのユーザー名と@でつ なげたIPアドレスないしホスト名を指定して実行すると、SSHサーバーとのリモートセッションを確立 します。初回接続時には次のようなメッセージが表示されます。

carol@debian:~\$ ssh ina@192.168.1.77
The authenticity of host '192.168.1.77 (192.168.1.77)' can't be established.
ECDSA key fingerprint is SHA256:5JF7anupYipByCQm2BPvDHRVFJJixeslmppi2NwATYI.
Are you sure you want to continue connecting (yes/no)?

yes と入力してエンターキーを押すと、リモートマシンのユーザーのパスワードの入力を求められま す。正しいパスワードを入力してエンターキーを押すと、警告メッセージが表示されてリモートホスト にログインできます。

Warning: Permanently added '192.168.1.77' (ECDSA) to the list of known hosts. Password: Last login: Sat Jun 20 10:52:45 2020 from 192.168.1.4 Have a lot of fun... ina@halof:~>

この一連のメッセージについて説明します。192.168.1.77 のリモートサーバーへの初回接続なので、 ローカルマシンはそのサーバーの真正性をデータベースに照らし合わせて確認することができません。 そこで、リモートサーバーの公開鍵に SHA256 ハッシュ関数を適用して生成した ECDSA key fingerprint (ECDSA鍵指紋) を提示します。yes とエンターキーを入力してそのサーバーへの接続 を許可すると、そのサーバーの公開鍵が known hosts(既知のホスト) データベースに追加されま す。次回からは、このデータベースと照らし合わせてサーバーの真正性を確認できます。known hosts (既知のホスト) の公開鍵のリストは ~/.ssh ディレクトリ内にある known\_hosts ファイルに保存 されています。

ina@halof:~> exit
logout
Connection to 192.168.1.77 closed.
carol@debian:~\$ ls .ssh/
known hosts

.ssh ディレクトリと known\_hosts ファイルは、初めてリモート接続を確立した時に作られま す。~/.ssh が、ユーザー固有の設定と認証情報を格納するデフォルトのディレクトリです。

NOTE 1行の ssh コマンドで、リモートホストで一つのコマンドを実行してからローカルのタ ーミナルに戻ることができます(例: ssh ina@halof ls)。

ローカルホストとリモートホストで同じユーザー名を使うなら、SSH接続をする際にユーザー名を指定 せずにすみます。たとえば、debian にユーザー carol としてログインしていて、halof にユーザ ー carol として接続するなら、ssh 192.168.1.77 あるいは(名前解決ができるなら)ssh halof と入力して実行するだけでよいです。

carol@debian:~\$ ssh halof
Password:

Last login: Wed Jul 1 23:45:02 2020 from 192.168.1.55 Have a lot of fun... carol@halof:~>

halof と同じIPアドレスである別のリモートホストに接続しようとしたら(LANでDHCPを使っているとあり得ることです)、中間者 攻撃の可能性があるという警告が表示されます。

carol@debian:~\$ ssh john@192.168.1.77 0 WARNING: REMOTE HOST IDENTIFICATION HAS CHANGED! IT IS POSSIBLE THAT SOMEONE IS DOING SOMETHING NASTY! Someone could be eavesdropping on you right now (man-in-the-middle attack)! It is also possible that a host key has just been changed. The fingerprint for the ECDSA key sent by the remote host is SHA256:KH4q3vP6C7e0SEjyG8Wlz9fVlf+jmWJ5139RBxBh3TY. Please contact your system administrator. Add correct host key in /home/carol/.ssh/known hosts to get rid of this message. Offending ECDSA key in /home/carol/.ssh/known\_hosts:1 remove with: ssh-keygen -f "/home/carol/.ssh/known hosts" -R "192.168.1.77" ECDSA host key for 192.168.1.77 has changed and you have requested strict checking. Host key verification failed.

この場合は 中間者 攻撃ではありませんので、新しいホストの公開鍵指紋を .ssh/known\_hosts に追 加しても安全です。警告文に示されているように、ssh-keygen -f "/home/carol/.ssh/known\_hosts" -R "192.168.1.77" を実行して 問題となっている 鍵を削除します(-f ファイル名 を指定せずに実行 すると ~/.ssh/known\_hosts から鍵を削除するので、-f オプションを省略して ssh-keygen -R 192.168.1.77 でも構いません)。そうすると、同じIPアドレスである別のリモートホストに接続でき ます。

#### SSH公開鍵認証

ログイン時にパスワードではなく公開鍵を使うようにSSHクライアントを設定できます。そのほうがは るかに安全なので、SSHでリモートサーバーに接続する方法としては、公開鍵認証が望ましいです。そ のためにはまずクライアント側のマシンで鍵ペアを作成します。ssh-keygen コマンドで -t オプショ ンに続けて暗号方式を指定します。ここではecdsa (Elliptic Curve Digital Signature Algorithm、楕 円曲線デジタル署名アルゴリズム)にします。鍵ペアを保存するパス(デフォルトの ~/.ssh/ にして おくと便利です)とパスフレーズを尋ねられます。パスフレーズはオプションで、なくても鍵ペアを作 成できますが、パスフレーズを設定することが強く推奨されます。

carol@debian:~/.ssh\$ ssh-keygen -t ecdsa Generating public/private ecdsa key pair. Enter file in which to save the key (/home/carol/.ssh/id\_ecdsa): Enter passphrase (empty for no passphrase): Enter same passphrase again: Your identification has been saved in /home/carol/.ssh/id\_ecdsa. Your public key has been saved in /home/carol/.ssh/id\_ecdsa.pub. The key fingerprint is: 鍵ペアを作成するときに、ssh-keygen コマンドで -b オプションに続けてビット単位で鍵のサイズを指定できます(例:ssh-keygen -t ecdsa -b 521)。(訳注:指定できる値は暗号方式によって異なります。)

先に示したコマンドを実行すると、~/.ssh ディレクトリに2つのファイルが作成されます。

carol@debian:~/.ssh\$ ls
id ecdsa id ecdsa.pub known hosts

#### id\_ecdsa

秘密鍵です。

#### id\_ecdsa.pub

公開鍵です。

NOTE 非対称暗号(公開鍵暗号)では、公開鍵と秘密鍵には数学的な関連があり、一方の鍵で 暗号化されたものは他方の鍵でしか復号できません。

次に、接続したいリモートホストのユーザーの ~/.ssh/authorized\_keys ファイルに、先ほど作成した 公開鍵を追加します(~/.ssh ディレクトリが存在しなければ、公開鍵を追加する前にそのディレクト リを作成しなければなりません)。公開鍵を追加するには、USBメモリを使う、SSHでファイルを転送 する scp コマンドを使うなど、いろいろな方法がありますが、ここでは公開鍵の中身を cat で出力 して、sshにパイプでつなげ、cat で ~/.ssh/authorized keys ファイルに追記します。

carol@debian:~/.ssh\$ cat id\_ecdsa.pub |ssh ina@192.168.1.77 'cat >> .ssh/authorized\_keys'
Password:

公開鍵をリモートホストの authorized\_keys ファイルに追加してから新たに接続するときに、パスフ レーズの有無に応じて次の2通りのシナリオが考えられます。

・鍵ペアの作成時にパスフレーズを設定しなかったなら、ssh コマンドを実行すると自動的にログインできます。これは便利ですが、状況によっては安全ではありません。

carol@debian:~\$ ssh ina@192.168.1.77

Last login: Thu Jun 25 20:31:03 2020 from 192.168.1.55 Have a lot of fun... ina@halof:~>

 ・鍵ペアの作成時にパスフレーズを設定したなら、ssh の接続時に毎回パスフレーズを入力しなけれ ばなりません。SSHのパスワード認証と似ているように見えますが、公開鍵とパスフレーズの2層で セキュリティを担保しているので、より安全です。しかし、利便性に関しては、接続時に毎回パスワ ードを入力しなければならないSSHパスワード認証と同じ煩わしさがあります。これは不便に感じま すが、パスフレーズを設定していない秘密鍵が流出したら、その秘密鍵を使って、ペアになる公開鍵 が追加されているどのサーバーにでも接続できてしまうので、パスフレーズを設定したほうがよいの です。

carol@debian:~/.ssh\$ ssh ina@192.168.1.77
Enter passphrase for key '/home/carol/.ssh/id\_ecdsa':
Last login: Thu Jun 25 20:39:30 2020 from 192.168.1.55
Have a lot of fun...
ina@halof:~>

セキュリティと利便性を両立させる方法があります。SSH認証エージェント(ssh-agent)を使うので す。認証エージェントがシェルを立ち上げて、そのセッションの最中はパスフレーズで解読された秘密 鍵をメモリに保持することで、公開鍵認証を行うという仕組みです。詳しく見てみましょう。

1. ssh-agent で新しいBashシェルを立ち上げます。

carol@debian:~/.ssh\$ ssh-agent /bin/bash
carol@debian:~/.ssh\$

 ssh-add で秘密鍵をメモリの安全な領域に追加します。鍵ペアの作成時にパスフレーズを設定して いたら(セキュリティのためにはパスフレーズを設定することが推奨されます)、ここで入力を求め られます。

carol@debian:~/.ssh\$ ssh-add Enter passphrase for /home/carol/.ssh/id\_ecdsa: Identity added: /home/carol/.ssh/id\_ecdsa (carol@debian)

以後は公開鍵が追加されているどのリモートサーバーにも、パスフレーズを入力せずにログインでき ます。コンピュータの起動時に上記のコマンドが実行されるようにしておくと、コンピュータをシャ ットダウンをするまで(あるいは手動で鍵をアンロードするまで)秘密鍵がメモリに保持されます( 訳注:ログイン時に自動的に ssh-agent が実行されるディストリビューションもあります)。

ssh-keygen で指定できる4種類の公開鍵暗号方式のアルゴリズムを紹介して、この節を締めくくります。

#### RSA

Ron Rivest、Adi Shamir、Leonard Adlemanという3名の考案者の名前から命名された方式 で、1977年に公表されました。現在でも安全だとされており、広く用いられています。鍵の最小サイ ズは1024ビットです(デフォルトは3072ビットです)。

#### DSA

Digital Signature Algorith(デジタル署名アルゴリズム) です。安全ではないと判明したの で、OpenSSH 7.0から非推奨になっています。DSAの鍵は1024ビットごとのサイズになります。

#### ecdsa

DSAを改良したものでより安全だと考えられている、Elliptic Curve Digital Signature Algorithm( 楕円曲線デジタル署名アルゴリズム) です。楕円曲線暗号を使用します。ECDSAの鍵のサイズ は、256ビット、384ビット、521ビットという楕円曲線のサイズのいずれかです。

#### ed25519

**EdDSA**(Edwards-curve Digital Signature Algorithm、エドワーズ曲線デジタル署名アルゴリズム) を実装したものです。強力なCurve25519を用いています。4種類の暗号方式の中で最も安全だとされ ています。Ed25519の鍵のサイズは256ビットに固定です。

NOTE -t オプションを付けずに ssh-keygen コマンドを実行すると、RSA の鍵ペアがデフ ォルトで作成されます。

### OpenSSHサーバーのホスト鍵の役割

OpenSSHのグローバル設定ディレクトリは、/etc/ssh です。

moduli とクライアントの設定ファイル (ssh\_config) とサーバーの設定ファイル (sshd\_config) を除 けば、OpenSSHサーバーのインストール時に作成された、4種類の暗号方式アルゴリズムに対応する鍵 ペアがあります。先述したように、サーバーはこれらの ホスト鍵 をクライアントの要求に応じて提示 します。ファイル名は次のパターンになっています。

#### 秘密鍵

ssh\_host\_+アルゴリズム+\_key(例:ssh\_host\_rsa\_key)

#### 公開鍵(または公開鍵指紋)

ssh\_host\_+アルゴリズム+\_key.pub(例:ssh\_host\_rsa\_key.pub)

NOTE 公開鍵に暗号学的ハッシュ関数を適用して鍵指紋を作成します。鍵指紋は鍵自体よりも 短いので、鍵を管理する際に扱いやすいです。 秘密鍵ファイルのパーミッションは 0600、すなわち rw------ で、所有者(root)だけが読み書き可 能です。公開鍵ファイルは所有グループとその他も読み取り可能です(0644、すなわち rw-r--r--)。

halof:~ **# ls -l /etc/ssh/ssh\_host\_**\* -rw------ 1 root root 1381 Dec 21 20:35 /etc/ssh/ssh\_host\_dsa\_key -rw-r--r-- 1 root root 605 Dec 21 20:35 /etc/ssh/ssh\_host\_dsa\_key.pub -rw------ 1 root root 505 Dec 21 20:35 /etc/ssh/ssh\_host\_ecdsa\_key -rw-r--r-- 1 root root 177 Dec 21 20:35 /etc/ssh/ssh\_host\_ecdsa\_key.pub -rw------ 1 root root 411 Dec 21 20:35 /etc/ssh/ssh\_host\_ed25519\_key -rw-r--r-- 1 root root 97 Dec 21 20:35 /etc/ssh/ssh\_host\_ed25519\_key.pub -rw------ 1 root root 1823 Dec 21 20:35 /etc/ssh/ssh\_host\_rsa\_key -rw-r--r-- 1 root root 397 Dec 21 20:35 /etc/ssh/ssh\_host\_rsa\_key

-l オプションと -f オプションに続けて鍵ファイルのパスを指定して ssh-keygen を実行すると、 鍵指紋を確認できます。

halof:~ # ssh-keygen -l -f /etc/ssh/ssh\_host\_ed25519\_key
256 SHA256:8cnPrinC49ZHc+/9Ai5pV+1JfZ4WBRZhd3rD0sc2zlA root@halof (ED25519)
halof:~ # ssh-keygen -l -f /etc/ssh/ssh\_host\_ed25519\_key.pub
256 SHA256:8cnPrinC49ZHc+/9Ai5pV+1JfZ4WBRZhd3rD0sc2zlA root@halof (ED25519)

-v オプションを加えると、ランダムアートも見ることができます。

```
halof:~ # ssh-keygen -lv -f /etc/ssh/ssh_host_ed25519_key.pub

256 SHA256:8cnPrinC49ZHc+/9Ai5pV+1JfZ4WBRZhd3rDOsc2zlA root@halof (ED25519)

+--[ED25519 256]--+

| +oo|

| .+o.|

| ...E.|

| +..+.0|

| S + +*0|

| ooo 00=|

| ...=0+.==|

| = 0 =00 0=0|

| 0.0 +0+..0.+|

+----[SHA256]----+
```

## SSHトンネル

OpenSSHは非常に強力な転送機能を備えています。転送元のポートをSSHプロセスを通じてトンネル化 ・暗号化して、転送先のポートにリダイレクトします。この仕組みは、ポートトンネリング や ポート 転送(ポートフォワーディング)と呼ばれます。次のような大きな利点があります。

- ファイアウォールをう回してリモートホストのポートに接続できます。
- 外部からプライベートネットワーク内のホストに接続できます。
- ・データの受け渡しを暗号化できます。

ポート転送は、ローカルポート転送とリモートポート転送の2つに大別されます。

### ローカルポート転送

ローカルホストのポート番号を指定して、そこに送られたトラフィックを接続先のホストに転送しま す。接続先のホストでは、そのトラフィックを最終的な宛先として指定されたホストの指定されたポー トに宛てて送信します。例えば、ローカルホストの 8585 ポートから、接続先サイト halof を経由し て、www.gnu.orgの80番ポート(http)に転送するには、このようにします。

carol@debian:~\$ ssh -L 8585:www.gnu.org:80 ina@halof Enter passphrase for key '/home/carol/.ssh/id\_ecdsa':

Last login: Thu Jun 25 20:39:30 2020 from 192.168.1.55 Have a lot of fun... ina@halof:~>

順に説明します。-L オプションに続けて、接続を待ち受けるローカルポート 8585 を指定します。続 く www.gnu.org:80 は、最終的な宛先ホストとポート番号を示します。ローカルポート 8585 への接 続が開かれると、そのトラフィックはローカルホストと接続先のリモートホストhalofのssh接続を通し て転送され、halofから www.gnu.org:80 への接続が開かれます。ウェブブラウザで http://localhost:8585 に接続すると、halofを経由して www.gnu.org に転送されます。ローカルマ シンで lynx (昔からあるテキストベースのウェブブラウザ)を使って試してみましょう。

```
carol@debian:~$ lynx http://localhost:8585
(...)
 * Back to Savannah Homepage
 * Not Logged in
 * Login
 * New User
 * This Page
 * Language
 * Clean Reload
 * Printer Version
 * Search
 * _
(...)
```

ポート転送だけを行いたければ、次のようにします。

```
carol@debian:~$ ssh -L 8585:www.gnu.org:80 -Nf ina@192.168.1.77
Enter passphrase for key '/home/carol/.ssh/id_ecdsa':
carol@debian:~$
carol@debian:~$ lynx http://localhost:8585
(...)
 * Back to Savannah Homepage
 * Not Logged in
 * Login
 * New User
 * This Page
```

\* Language \* Clean Reload \* Printer Version \* Search \* \_ (...)

次の3点に注意してください。

- ・-N オプションを指定したため、halof にログインせずポート転送を行います。
- ・-f オプションを指定し、SSHをバックグラウンドで実行しています。
- ina@192.168.1.77 で、ホスト halof 上の ユーザー ina を指定しています (ina@halof でも 構いません)。

### リモートポート転送

リモートポート転送(リバースポート転送)では、リモートサーバーの指定したポートに到達したトラフィックが、ローカルホストで実行しているSSHプロセスへと転送され、最終的な宛先として指定されたホストの指定されたポート(外部のホストではなくローカルホストのポートを指定しても構いません)へと送られます。たとえば、プライベートネットワーク外から、halof(192.168.1.77)で実行しているSSHサーバーのポート 8585 を経由して、ローカルホストで実行しているApacheウェブサーバー( ポート 80)にアクセスできるようにするなら、次のコマンドを実行します。

carol@debian:~\$ ssh -R 8585:localhost:80 -Nf ina@192.168.1.77
Enter passphrase for key '/home/carol/.ssh/id\_ecdsa':
carol@debian:~\$

halof のポート 8585 に接続すると、Debian のApache2のデフォルトホームページを目にすること になります。

carol@debian:~\$ lynx 192.168.1.77:8585
(...)

Apache2 Debian Default Page: It works (p1 of

Debian Logo Apache2 Debian Default Page It works!

This is the default welcome page used to test the correct operation of the Apache2 server after installation on Debian systems. If you can read this page, it means that the Apache HTTP server installed at this site is working properly. You should replace this file (located at /var/www/html/index.html) before continuing to operate your HTTP server.

(...)

3)

ダイナミックポート転送という、3つ目のより複雑なポート転送がありますが、このレッNOTE スンでは扱いません。ダイナミックポート転送では、SOCKSプロキシーとしてポート番号を限定しないTCP通信を転送します。

### X11転送

ポート転送の説明を終えたので、X11転送(X11トンネル)の話をして締めくくります。X11転送では、 リモートホストの X Window System をローカルマシンに転送します。ssh コマンドで -X オプシ ョンを指定します。

carol@debian:~\$ ssh -X ina@halof
...

これで firefox ウェブブラウザのようなグラフィカルアプリケーションを、リモートマシンで立ち上 げられるようになります。リモートマシンではローカルホストのX Windowサーバーに接続するための リバーストンネルが作成され、シェルにはそのトンネルを使用するための DISPLAY 環境変数がセット されます。これにより、リモートサーバーで実行されたアプリケーションは、ローカルマシンのディス プレイを使って入出力を行います。

-x オプションを指定して新しいSSHセッションを開始すると、X11転送 は無効化されます。firefox を起動しようとすると、以下のようなエラーになります。

carol@debian:~\$ ssh -x ina@halof
carol@192.168.0.106's password:
(...)
ina@halof:~\$ firefox
(firefox-esr:1779): Gtk-WARNING \*\*: 18:45:45.603: Locale not supported by C library.
 Using the fallback 'C' locale.
Error: no DISPLAY environment variable specified

ローカルポート転送、リモートポート転送、X11転送に関係する設定のディレクティブ
 NOTE は、それぞれ、AllowTcpForwarding、GatewayPorts、X11Forwarding です。詳細は man ssh\_config と man sshd\_config を参照してください。

# 演習

- 1. クライアントマシンにユーザー sonya としてログインし、リモートサーバー halof で、SSHに関 連する以下の課題を実行してください。
  - リモートホストでユーザー serena として ~/.ssh の中身を一覧表示するコマンドを実行し、ローカルマシンのターミナルに戻ってきてください(1行のコマンドで実行してください)。
  - 。 リモートホストにユーザー serena としてログインしてください。
  - リモートホストにユーザー sonya としてログインしてください。
  - ローカルマシンの ~/.ssh/known\_hosts ファイルから halof に属している鍵をすべて削除して ください。
  - 。 クライアントマシンで、256ビットの ecdsa 鍵ペアを作成してください。
  - 。 クライアントマシンで、256ビットの ed25519 鍵ペアを作成してください。
- 2. 以下のステップを、SSH認証エージェント を使ってSSH接続をする適切な順番に並べ替えてください。
  - クライアント側で ssh-agent /bin/bash を実行して 認証エージェント の新しいBashシェルを 起動します。
  - 。 クライアント側で ssh-keygen を実行して鍵ペアを作成します。
  - 。 クライアント側で ssh-add を実行して秘密鍵をメモリの安全な領域に追加します。
  - リモートホストでログインしたいユーザーの ~/.ssh/authorized\_keys ファイルにクライアントの公開鍵を追加します。
  - リモートホストでログインしたいユーザーの ~/.ssh を作成します (~/.ssh が存在していない 場合)。
  - 。 リモートサーバーに接続します。

正しい順序は次のとおりです。

Step 6:

### 3. ポート転送の種類ごとに、関係するオプションとディレクティブを書き込んでください。

| 種類         | オプション | ディレクティブ |
|------------|-------|---------|
| ローカル       |       |         |
| リモート(リバース) |       |         |
| Х          |       |         |

 ssh -L 8888:localhost:80 -Nf ina@halof コマンドをクライアントマシンのターミナルに打ち込ん で実行しました。クライアントマシンのブラウザで http://localhost:8888 に接続しました。何が 表示されますか?

# 発展演習

- 1. SSHのディレクティブに関して、次の問いに答えてください。
  - 。 root ログインを許可する /etc/ssh/sshd\_config のディレクティブは何ですか?
  - SSH接続できるアカウント(ユーザー)を指定する /etc/ssh/sshd\_config のディレクティブは 何ですか?
- 2. クライアントとサーバーで同じユーザーを使っている場合に、SSH公開鍵認証ができるようにクライ アントの公開鍵をサーバーに簡単に追加できるコマンドは何ですか?
- リモートサーバー halof で実行しているSSHプロセスを通じて、非特権ポート(番号が1024以上の ポート)である、8080で www.gnu.org、8585で www.melpa.org のウェブサイトに接続する、ローカ ルポート転送を1行のコマンドで実行してください。リモートサーバーではユーザー ina を使ってく ださい。-Nf オプションを指定します。

# まとめ

このレッスンでは、SSH(Secure Shell) プロトコルを利用してサーバーとクライアントの間の通信 を暗号化する OpenSSH の説明をしました。以下の事柄を学びました。

- リモートサーバーへのログイン
- ・リモートコマンド実行
- ・鍵ペアの作成
- 公開鍵認証
- ・セキュリティと利便性を両立させるための認証エージェントの利用
- ・ OpenSSH がサポートしている公開鍵暗号方式のアルゴリズム(RSA、DSA、ecdsa、ed25519)
- OpenSSH ホスト鍵の役割
- ・ローカルポート転送、リモートポート転送、X11転送

このレッスンでは、次のコマンドについて説明しました。

#### ssh

リモートマシンにログインしてコマンドを実行します。

#### ssh-keygen

認証鍵を生成、管理、変換します。

ssh-agent

OpenSSHの認証エージェントです。

#### ssh-add

認証エージェントに秘密鍵を追加します。

# 演習の解答

- 1. クライアントマシンにユーザー sonya としてログインし、リモートサーバー halof で、SSHに関 連する以下の課題を実行してください。
  - リモートホストでユーザー serena として ~/.ssh の中身を一覧表示するコマンドを実行し、ローカルマシンのターミナルに戻ってきてください(1行のコマンドで実行してください)。

ssh serena@halof ls .ssh

• リモートホストにユーザー serena としてログインしてください。

ssh serena@halof

。 リモートホストにユーザー sonya としてログインしてください。

ssh halof

 ローカルマシンの ~/.ssh/known\_hosts ファイルから halof に属している鍵をすべて削除して ください。

ssh-keygen -R halof

。 クライアントマシンで、256ビットの ecdsa 鍵ペアを作成してください。

ssh-keygen -t ecdsa -b 256

クライアントマシンで、256ビットの ed25519 鍵ペアを作成してください。

ssh-keygen -t ed25519

- 2. 以下のステップを、SSH認証エージェント を使ってSSH接続をする適切な順番に並べ替えてください。
  - クライアント側で ssh-agent /bin/bash を実行して 認証エージェント の新しいBashシェルを 起動します。
  - 。 クライアント側で ssh-keygen を実行して鍵ペアを作成します。
  - 。 クライアント側で ssh-add を実行して秘密鍵をメモリの安全な領域に追加します。
  - リモートホストでログインしたいユーザーの ~/.ssh/authorized\_keys ファイルにクライアントの公開鍵を追加します。
  - リモートホストでログインしたいユーザーの ~/.ssh を作成します (~/.ssh が存在していない 場合)。

。 リモートサーバーに接続します。

正しい順序は次のとおりです。

| Step 1: | クライアント側で ssh-keygen を実行して鍵ペ<br>アを作成します。                                   |
|---------|---------------------------------------------------------------------------|
| Step 2: | リモートホストでログインしたいユーザーの<br>~/.ssh を作成します(~/.ssh が存在してい<br>ない場合)。             |
| Step 3: | リモートホストでログインしたいユーザーの<br>~/.ssh/authorized_keys ファイルにクライア<br>ントの公開鍵を追加します。 |
| Step 4: | クライアント側で ssh-agent /bin/bash を実<br>行して 認証エージェント の新しいBashシェ<br>ルを起動します。    |
| Step 5: | クライアント側で ssh-add を実行して秘密鍵<br>をメモリの安全な領域に追加します。                            |
| Step 6: | リモートサーバーに接続します。                                                           |

3. ポート転送の種類ごとに、関係するオプションとディレクティブを書き込んでください。

| 種類         | オプション | ディレクティブ            |
|------------|-------|--------------------|
| ローカル       | - L   | AllowTcpForwarding |
| リモート(リバース) | - R   | GatewayPorts       |
| X          | - X   | X11Forwarding      |

 ssh -L 8888:localhost:80 -Nf ina@halof コマンドをクライアントマシンのターミナルに打ち込ん で実行しました。クライアントマシンのブラウザで http://localhost:8888 に接続しました。何が 表示されますか?

halof のウェブサーバーのホームページが表示されます。localhost というのは、リモートサー バーから見た localhost になります。

# 発展演習の解答

- 1. SSHのディレクティブに関して、次の問いに答えてください。
  - 。 root ログインを許可する /etc/ssh/sshd\_config のディレクティブは何ですか?

#### PermitRootLogin

 SSH接続できるアカウント(ユーザー)を指定する /etc/ssh/sshd\_config のディレクティブは 何ですか?

#### AllowUsers

2. クライアントとサーバーで同じユーザーを使っている場合に、SSH公開鍵認証ができるようにクライ アントの公開鍵をサーバーに簡単に追加できるコマンドは何ですか?

#### ssh-copy-id

3. リモートサーバー halof で実行しているSSHプロセスを通じて、非特権ポート(番号が1024以上の ポート)である、8080で www.gnu.org、8585で www.melpa.org のウェブサイトに接続する、ローカ ルポート転送を1行のコマンドで実行してください。リモートサーバーではユーザー ina を使ってく ださい。-Nf オプションを指定します。

ssh -L 8080:www.gnu.org:80 -L 8585:www.melpa.org:80 -Nf ina@halof

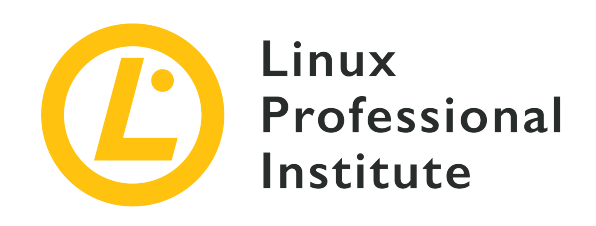

# 110.3 レッスン2

| Certificate: | LPIC-1             |
|--------------|--------------------|
| Version:     | 5.0                |
| Торіс:       | 110 セキュリティ         |
| Objective:   | 110.3 暗号化によるデータの保護 |
| Lesson:      | 2 of 2             |

# はじめに

前のレッスンでは、OpenSSH を使ってリモートホストにログインすることと、そこでやり取りする情報を暗号化する方法を説明しました。リモートホストにログインせず、ファイルやメールを暗号化して、覗き見されることなく安全に受け手まで届けたいという場面もあるでしょう。改ざんされないようにファイルやメールにデジタル署名をする必要もあるかもしれません。

こうした場面では、GNU Privacy Guard (GnuPGやGPGと略されます) を使えます。これは、プロ プライエタリなソフトウェアである Pretty Good Privacy (PGP) を、フリーでオープンなソフトウ ェアとして実装したものです。GPGは、Internet Engineering Task Force (IETF)の OpenPGPワー キンググループ がRFC 4880において定義した OpenPGP 規格に準拠しています。このレッスンで は、GNU Privacy Guardの基本を概観します。

## GnuPGの基本設定・利用・失効

SSHと同様に、GPGは 非対称暗号(公開鍵暗号) の仕組みを利用しています。ユーザーは 秘密鍵 と 公開鍵 で構成される鍵ペアを生成します。公開鍵と秘密鍵には数学的な関連があり、一方の鍵で暗 号化されたものは他方の鍵でしか復号できません。GPGを使ってやり取りをするには、ユーザーの公開 鍵を通信相手に配布する必要があります。

### GnuPGの設定と利用

GPGを使って作業するコマンドは gpg です。このコマンドには様々なオプションがあります。ユーザ – carol が鍵ペアを作成するところから始めましょう。そのためには、gpg --gen-key コマンドを実 行します。

carol@debian:~\$ gpg --gen-key gpg (GnuPG) 2.2.12; Copyright (C) 2018 Free Software Foundation, Inc. This is free software: you are free to change and redistribute it. There is NO WARRANTY, to the extent permitted by law. gpg: directory '/home/carol/.gnupg' created gpg: keybox '/home/carol/.gnupg/pubring.kbx' created Note: Use "gpg --full-generate-key" for a full featured key generation dialog.

GnuPG needs to construct a user ID to identify your key.

Real name:

(...)

設定ディレクトリ ~/.gnupg と公開鍵の鍵束 ~/.gnugpg/pubring.kbx が作成されたことなどが通知さ れたあとに、名前とメールアドレスの入力を求められます。

(...) Real name: carol Email address: carol@debian You selected this USER-ID: "carol <carol@debian>"

Change (N)ame, (E)mail, or (0)kay/(Q)uit?

入力した名前とメールアドレスを組み合わせた USER-ID が表示されているものでよければ、oを押して ください。すると、次にパスフレーズの入力を求められます(複雑なパスフレーズにすることが推奨さ れます)。

```
Please enter the passphrase to
  protect your new key
Passphrase:
```

 $(\ldots)$ 

鍵本体とその他のファイルが作成されたことなどを伝えるメッセージが表示され、鍵の生成が完了しま す。

(...)

We need to generate a lot of random bytes. It is a good idea to perform some other action (type on the keyboard, move the mouse, utilize the disks) during the prime generation; this gives the random number generator a better chance to gain enough entropy. gpg: /home/carol/.gnupg/trustdb.gpg: trustdb created

gpg: key 19BBEFD16813034E marked as ultimately trusted gpg: directory '/home/carol/.gnupg/openpgp-revocs.d' created gpg: revocation certificate stored as '/home/carol/.gnupg/openpgprevocs.d/D18FA0021F644CDAF57FD0F919BBEFD16813034E.rev' public and secret key created and signed. pub rsa3072 2020-07-03 [SC] [expires: 2022-07-03] D18FA0021F644CDAF57FD0F919BBEFD16813034E uid carol <carol@debian> sub rsa3072 2020-07-03 [E] [expires: 2022-07-03]

~/.gnupg ディレクトリ(GPGの設定ディレクトリ)の内容を見てみましょう。

```
carol@debian:~/.gnupg$ ls -l
total 16
drwx----- 2 carol carol 4096 Jul 3 23:34 openpgp-revocs.d
drwx----- 2 carol carol 4096 Jul 3 23:34 private-keys-v1.d
-rw-r--r-- 1 carol carol 1962 Jul 3 23:34 pubring.kbx
-rw------ 1 carol carol 1240 Jul 3 23:34 trustdb.gpg
```

ディレクトリとファイルについて説明します。

#### opengp-revocs.d

鍵ペアと同時に作られた失効証明書が保管されます。失効証明書にアクセスできると鍵を失効させる ことができてしまうので、このディレクトリのパーミッションは本人限定になっています(失効につ いては次のサブセクションで詳説します)。

#### private-keys-v1.d

秘密鍵を保管するディレクトリであり、パーミッションは本人限定になっています。

#### pubring.kbx

公開鍵の鍵束(key ring)です。作成した自分の公開鍵と、インポートした他者の公開鍵を保管しま す。

#### trustdb.gpg

信用データベースです。信用の輪(Web of Trust) という概念と関係しています(このレッスンの範囲外です)。

GnuPG 2.1 では大きな変更がありました。secring.gpg ファイルの代わりに private-keys-v1.d が、pubring.gpg ファイルの代わりに pubring.kbx が導入され ました。

鍵ペアの作成後に gpg --list-keys を実行すると、公開鍵の鍵束の内容が表示され、公開鍵を確認で きます。

carol@debian:~/.gnupg\$ gpg --list-keys
/home/carol/.gnupg/pubring.kbx
\_\_\_\_\_\_
pub rsa3072 2020-07-03 [SC] [expires: 2022-07-03]

D18FA0021F644CDAF57FD0F919BBEFD16813034E uid [ultimate] carol <carol@debian> sub rsa3072 2020-07-03 [E] [expires: 2022-07-03]

16進数の文字列 D18FA0021F644CDAF57FD0F919BBEFD16813034E が 公開鍵指紋 です。

NOTE USER-ID(上記の例では carol)とは別に、KEY-ID があります。KEY-ID は16進数表 記の公開鍵指紋の最後の8桁(上記の例では 6813 034E)です。gpg --fingerprint USER-ID コマンドを実行すると、自分の鍵指紋を確認できます。

### 鍵の配布と失効

自分の公開鍵を作成したので、将来の通信相手に配布できるように、その公開鍵をファイルに エクスポート して保存します。通信相手は、その公開鍵を使って、ファイルやメッセージを暗号化できます( その公開鍵とペアになる秘密鍵を持っているのは自分だけですから、そのファイルやメッセージを復号 できるのは自分だけだということになります)。同様に、通信相手は、その公開鍵を使って、自分が秘 密鍵で暗号化・署名したファイルやメッセージを復号・検証できます。公開鍵をファイルにエクスポー トして保存するには、gpg --export のあとに USER-ID を指定して実行し、適当なファイル名を指定 してその出力をリダイレクトします。

carol@debian:~/.gnupg\$ gpg --export carol > carol.pub.key
carol@debian:~/.gnupg\$ ls
carol.pub.key openpgp-revocs.d private-keys-v1.d pubring.kbx trustdb.gpg

**NOTE** gpg --export で -a ないし --armor オプションを指定すると(例:gpg --export --armor carol > carol.pub.key)、デフォルトのOpenPGPバイナリ形式ではな くASCII armoredテキスト形式で出力するので、メールで安全に送れます。

先述したように、公開鍵ファイル(carol.pub.key)を、情報をやり取りしたい通信相手に送らなければ なりません。一例として、scp(Secure CoPy)を使い、公開鍵ファイルをリモートサーバー halof の ina に送ります。

carol@debian:~/.gnupg\$ scp carol.pub.key ina@halof:/home/ina/ Enter passphrase for key '/home/carol/.ssh/id\_ecdsa': carol.pub.key 1740 775.8KB/s 00:00 carol@debian:~/.gnupg\$

100%

ina は carol.pub.key を取得できたので、これを使ってファイルを暗号化して carol に送れます( 次の節で実演します)。

 鍵サーバー を利用して公開鍵を配布するという方法も広く使われています。gpg --keyserver keyserver-name --send-keys KEY-ID コマンドで公開鍵を鍵サーバーに アップロードすると、通信相手は gpg --keyserver keyserver-name --recv-keys KEY-ID コマンドでその公開鍵を入手(インポート)できます。(訳注:keys.openpgp.org など、公開されているPGP鍵サーバーがいくつもあります。PGP鍵サーバーに公開鍵を 登録しておけば、通信相手がメールアドレスから検索して、あなたの公開鍵を見つけて くれます。) この節の最後に、鍵の失効について説明します。秘密鍵が漏洩した場合や秘密鍵の利用を終了する場合 には、鍵を失効させるべきです。鍵を失効させるには、まず、gpg コマンドで --gen-revoke オプシ ョンと USER-ID を指定して、失効証明書を作成します。--gen-revoke オプションの前に --output オプションとファイル名を指定すると、失効証明書をターミナルに出力する代わりにファイルに保存し ます。このコマンドを実行すると表示されるメッセージについて特に説明する必要はないでしょう(訳 注:鍵を失効させる理由の選択と備考の記載が求められ、失効証明書を厳重に保管するように警告する 内容が表示されます)。

sonya@debian:~/.gnupg\$ gpg --output revocation\_file.asc --gen-revoke sonya sec rsa3072/0989EB7E7F9F2066 2020-07-03 sonya <sonya@debian> Create a revocation certificate for this key? (y/N) y Please select the reason for the revocation: 0 = No reason specified (理由を指定しない) 1 = Key has been compromised (鍵の漏洩) 2 = Key is superseded (鍵の切り替え) 3 = Key is no longer used (鍵の破棄) Q = Cancel(Probably you want to select 1 here) Your decision? 1 Enter an optional description; end it with an empty line: > My laptop was stolen. > Reason for revocation: Key has been compromised My laptop was stolen. Is this okay? (y/N) **y** ASCII armored output forced. Revocation certificate created. Please move it to a medium which you can hide away; if Mallory gets access to this certificate he can use it to make your key unusable. It is smart to print this certificate and store it away, just in case your media become unreadable. But have some caution: The print system of your machine might store the data and make it available to others! (要約:安全なメディアにファイルを保管します。誰かに漏洩すると悪者はあなたの鍵を無効化できます。メディアが読め なくなることに備えて印刷しておくとよいでしょう。)

失効証明書が revocation\_file.asc ファイルに保存されます(ASCII形式だということを示すために .asc というサフィックスにしました)。

sonya@debian:~/.gnupg\$ ls
openpgp-revocs.d private-keys-v1.d pubring.kbx revocation\_file.asc trustdb.gpg
sonya@debian:~/.gnupg\$ cat revocation\_file.asc
----BEGIN PGP PUBLIC KEY BLOCK---Comment: This is a revocation certificate

iQHDBCABCgAtFiEEiIVjfDnnpieFi0wvnlcN6yLCeHEFAl8ASx4PHQJzdG9sZW4g bGFwdG9wAAoJEJ5XDesiwnhxT9YMAKkjQiMpo9Uyiy9hyvukPPSrLcmtAGLk4pKS pLZfzA5kxa+HPQwBglAEvfNRR6VMxqXUgUGYC/IAyQQM62oNAcY2PCPrxyJNgVF7 8l4mMZKvW++5ikjZwyg6WWV0+w6oroeo9qruJFjcu752p4T+9gsHVa2r+KRqcPQe aZ65sAvsBJlcsUDZqfWUXg2kQp9mNPCdQuqvDaKRgNCHA1zbzNFzXWVd2X5RgFo5 nY+tUP8ZQA9DTQPBLPcggICmfLopMPZYB2bft5geb2mMi2oNpf9CNPdQkdccimNV aRjqdUP9C89PwTafBQkQiONlsR/dWTFcqpr65KOWQPA7xjeMV8wretdEgsyTxqHp v1iRzwjshiJCKBXXvz7wSmQrJ4OfiMDHeS4ipR0AYd08QCzmOzmcFQKik6SHGMy1 z/YRlttd6NZIKjf1TD0nTrFnRvPdsZOlKYSArbfqNrHRBQkgir0D4JPI1tYKTffq i0eZFx25K+fj2+0AJjvrbe4HDo5m+Q== =umI8

-----END PGP PUBLIC KEY BLOCK-----

鍵を失効させるには、証明書を鍵にマージする必要があります。これは、失効証明書ファイルを鍵束に インポートすることで行います。

sonya@debian:~/.gnupg\$ gpg --import revocation\_file.asc
gpg: key 9E570DEB22C27871: "sonya <sonya@debian>" revocation certificate imported
gpg: Total number processed: 1
gpg: new key revocations: 1
gpg: marginals needed: 3 completes needed: 1 trust model: pgp
gpg: depth: 0 valid: 1 signed: 0 trust: 0-, 0q, 0n, 0m, 0f, 1u
gpg: next trustdb check due at 2022-07-04

鍵の一覧を表示すると、revokedと記載されていることから、鍵が失効していることがわかります。

最後に、失効前の公開鍵を持っている人(鍵サーバーにストアした公開鍵を含む)に、失効後の公開鍵 を配布するのを忘れないようにしてください。

### GPGを使ってファイルを暗号化・復号・署名・検証する

前節では、carol が ina に公開鍵を配布しました。GPGを使ってファイルを暗号化・復号・署名・ 検証する方法を説明します。

### ファイルの暗号化と復号

ina が carol の公開鍵(carol.pub.key)を自分の鍵束にインポートするところから始めます。

```
ina@halof:~> gpg --import carol.pub.key
gpg: /home/ina/.gnupg/trustdb.gpg: trustdb created
gpg: key 19BBEFD16813034E: public key "carol <carol@debian>" imported
gpg: Total number processed: 1
gpg: imported: 1
ina@halof:~> gpg --list-keys
/home/ina/.gnupg/pubring.kbx
-------
```

pub rsa3072 2020-07-03 [SC] [expires: 2022-07-03] D18FA0021F644CDAF57FD0F919BBEFD16813034E uid [ unknown] carol <carol@debian> sub rsa3072 2020-07-03 [E] [expires: 2022-07-03]

次に、メッセージを書いたファイルを作成し、gpg コマンドでそのファイルを暗号化します。carol の公開鍵には署名がないので、その鍵が本当に carol のものであると信用するかどうか尋ねられま す。(訳注:公開鍵には別の人の署名を付けることができます。--lsign-key を使用して自分で署名す れば、その鍵を信用したと見なされ、以後このような確認をされなくなります。また、公開鍵に共通の 知人の署名が付けられていれば、社会的な意味で鍵を信用できると見なすことができるでしょう。これ が「信用の輪」Web of Trust の考え方です。)

ina@halof:~> echo "This is the message ...." > unencrypted-message ina@halof:~> gpg --output encrypted-message --recipient carol --armor --encrypt unencrypted-message gpg: 0227347CC92A5CB1: There is no assurance this key belongs to the named user sub rsa3072/0227347CC92A5CB1 2020-07-03 carol <carol@debian> Primary key fingerprint: D18F A002 1F64 4CDA F57F D0F9 19BB EFD1 6813 034E Subkey fingerprint: 9D89 1BF9 39A4 C130 E44B 1135 0227 347C C92A 5CB1

It is NOT certain that the key belongs to the person named in the user ID. If you **really** know what you are doing, you may answer the next question with yes.

Use this key anyway? (y/N) y

実行した gpg コマンドについて、一つずつ見ていきましょう。

#### --output encrypted-message

元ファイルを暗号化したファイルの名前を指定します(ここでは encrypted-message というファイ ル名を指定しています)。

#### --recipient carol

受け手の USER-ID を指定します(ここでは carol を指定しています)。この指定をしなければ、 --default-recipient を指定しない限り、コマンド実行時に USER-ID の入力を求められます。

#### --armor

ASCII armoredテキスト形式を出力します。テキスト形式ですから、メールの本文に貼り付けられます。

#### --encrypt unencrypted-message

暗号化する元ファイルのパスを指定します。

scp コマンドで debian の carol に encrypted-message を送ります。

| ina@halof:~> <pre>scp encrypted-message carol@debian:/home/carol/</pre> |      |     |         |       |
|-------------------------------------------------------------------------|------|-----|---------|-------|
| carol@debian's password:                                                |      |     |         |       |
| encrypted-message                                                       | 100% | 736 | 1.8MB/s | 00:00 |

carol がこの encrypted-message ファイルをそのまま読もうとすると、暗号化されていて判読できません。

carol@debian:~\$ cat encrypted-message
----BEGIN PGP MESSAGE-----

hQGMAwInNHzJKlyxAQv/brJ8Ubs/xya35sbv6kdRKm1C7ONLxL3OueWA4mCs0Y/P GBna6ZEUCrMEgl/rCyByj3Yq74kuiTmzxAIRUDdvHfj0TtrOWjVAqIn/fPSfMkjk dTxKo1i55tLJ+sj17dGMZDcNBinBTP4U1atuN71A5w7vH+XpcesRcFQLKiSOmYTt F7SN3/5x5J6io4ISn+b0KbJgiJNNx+Ne/ub4Uzk4NlK7tmBklyC1VRualtxcG7R9 1klBPYSld6fTdDwT1Y4MofpyILAiGMZvUR1RXauEKf70IzwC5gWU+UQPSgeCdKQu X7QL0ZIBS0Ug2XKr01k93lmDjf8PWsRIml6n/hNela0BA3HMP0b60zv1gFeEsFvC IxhUYPb+rfuNFTMEB7xI094AAmWB9N4qknMxdDqNE8WhA728Plw6y8L2ngsplY15 MR4LIFDpljA/CcVh4BXVe9j0TdFWDUkrFMfaIfcPQwKLXEYJp19XYIaaEazk0s5D W4pENN0Y0cX0KWyAYX6r018BF0rq/HMenQwqAVXMG3s8ATuU0eqjBbR1x1qcvRQP CR/3V73aQwc2j5ioQmhWYpqxiro0yKX2Ar/E6rZyJtJYrq+CUk803JoBaudknNFj pwuRwF1amwnSZ/MZ/9kMKQ== =g1jw -----END PGP MESSAGE-----

carol は秘密鍵を持っていますから、gpg コマンドを --decrypt オプションと暗号化されたファイ ルのパスを指定して実行することで、このファイルを復号できます(秘密鍵のパスフレーズの入力を求 められます)。

carol@debian:~\$ gpg --decrypt encrypted-message
gpg: encrypted with 3072-bit RSA key, ID 0227347CC92A5CB1, created 2020-07-03
 "carol <carol@debian>"
This is the message ...

--output オプションとファイル名を指定すると、復号したメッセージを新しいファイルに保存できます。

carol@debian:~\$ gpg --output unencrypted-message --decrypt encrypted-message
gpg: encrypted with 3072-bit RSA key, ID 0227347CC92A5CB1, created 2020-07-03
 "carol <carol@debian>"
carol@debian:~\$ cat unencrypted-message
This is the message ...

### ファイルの署名と検証

GPGは、ファイルを暗号化するだけでなく、署名するためにも使えます。--sign オプションとファイ ルパスを指定します。新しいメッセージを書いた message という名前のファイルを作成し、--sign オプションで署名します(秘密鍵のパスフレーズの入力を求められます)。(訳注:ここで言うところ の署名は、ファイルのハッシュ値を署名者の秘密鍵で暗号化した証明書を添付し、受信者は署名を署名 者の公開鍵で復号して、取り出したハッシュ値とファイルのハッシュ値を比較することで、秘密鍵の所 有者が署名したこととファイルが改ざんされていないことを確認する仕組みのデジタル署名です。)

carol@debian:~\$ echo "This is the message to sign ..." > message

```
carol@debian:~$ gpg --output message.sig --sign message
(...)
```

実行した gpg コマンドについて、一つずつ見ていきましょう。

#### --output message.sig

署名をしたファイルの名前を指定します(ここでは message.sig というファイル名を指定しています)。

#### --sign message

元ファイルのパスを指定します。

**NOTE** --sign オプションを指定すると、圧縮されてから署名されます。出力はバイナリ形式 になります。

scp message.sig ina@halof:/home/ina コマンドで、署名したファイルを halof の ina に送りま す。ina は gpg コマンドを --verify オプションとファイルパスを指定して実行することで、署名 されたファイルを検証できます。

ina@halof:~> gpg --verify message.sig
gpg: Signature made Sat 04 jul 2020 14:34:41 CEST
gpg: using RSA key D18FA0021F644CDAF57FD0F919BBEFD16813034E
gpg: Good signature from "carol <carol@debian>" [unknown]
(...)

ファイルの中身を読みたければ、--output オプションとファイル名を指定して、新しいファイルに保存します(ここでは message というファイル名にしました)。

ina@halof:~> gpg --output message --decrypt message.sig
gpg: Signature made Sat 04 jul 2020 14:34:41 CEST
gpg: using RSA key D18FA0021F644CDAF57FD0F919BBEFD16813034E
gpg: Good signature from "carol <carol@debian>" [unknown]
gpg: WARNING: This key is not certified with a trusted signature!
gpg: There is no indication that the signature belongs to the owner.
Primary key fingerprint: D18F A002 1F64 4CDA F57F D0F9 19BB EFD1 6813 034E
ina@halof:~> cat message
This is the message to sign ...

#### GPGエージェント

gpg-agent に軽く触れてこのレッスンを終えます。gpg-agent は、gpg の呼び出しに応じて起動す る、GPGの秘密鍵を管理するデーモンです。gpg-agent --help ないし gpg-agent -h を実行する と、概要が表示されます。

carol@debian:~\$ gpg-agent --help
gpg-agent (GnuPG) 2.2.4
libgcrypt 1.8.1
Copyright (C) 2017 Free Software Foundation, Inc.

License GPLv3+: GNU GPL version 3 or later <a href="https://gnu.org/licenses/gpl.html">https://gnu.org/licenses/gpl.html</a> This is free software: you are free to change and redistribute it. There is NO WARRANTY, to the extent permitted by law. Syntax: gpg-agent [options] [command [args]] Secret key management for GnuPG Options: --daemon run in daemon mode (background) --server run in server mode (foreground) --supervised run in supervised mode verbose -v, --verbose -q, --quiet be somewhat more quiet -s, --sh sh-style command output -c, --csh csh-style command output (...)

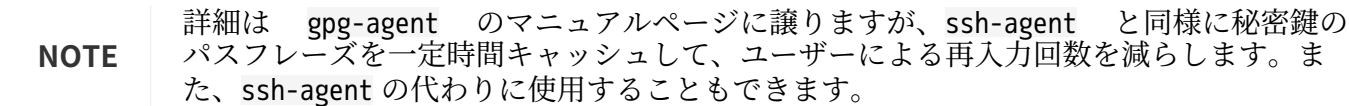

# 演習

1. 以下の表の空欄を正しいファイル名で埋めてください。

| 説明           | ファイル名 |
|--------------|-------|
| 信用データベース     |       |
| 失効証明書のディレクトリ |       |
| 秘密鍵のディレクトリ   |       |
| 公開鍵の鍵束       |       |

- 2. 次の問いに答えてください。
  - 。 GnuPG で用いられている暗号化の種類は何ですか?
  - 。 公開鍵暗号の2つの主な構成要素は何ですか?
  - 。 公開鍵指紋 07A6 5898 2D3A F3DD 43E3 DA95 1F3F 3147 FA7F 54C7の KEY-ID は何ですか?
  - 。 グローバルレベルで公開鍵を配布するための方法は何ですか?
- 3. 秘密鍵の失効に関して、以下のステップを適切な順番に並べ替えてください。
  - 。 失効させた公開鍵を配布します。
  - 。 失効証明書を作成します。
  - 。 失効証明書を鍵束にインポートします。

正しい順序は次のとおりです。

| Step 1: |  |
|---------|--|
| Step 2: |  |
| Step 3: |  |

4. ファイルの暗号化に関するコマンド gpg --output encrypted-message --recipient carol --armor --encrypt unencrypted-message 中の --armor オプションはどういう働きをしますか?

# 発展演習

1. gpg コマンドのオプションにはロングオプションとショートオプションがあります。以下の表のロ ングオプションに対応するショートオプションを埋めてください。

| ロングオプション  | ショートオプション |
|-----------|-----------|
| armor     |           |
| output    |           |
| recipient |           |
| decrypt   |           |
| encrypt   |           |
| sign      |           |

- 2. 鍵のエクスポートに関する次の問いに答えてください。
  - 。 すべての公開鍵を all.key という名前のファイルにエクスポートするコマンドは何ですか?
  - すべての秘密鍵を all\_private.key という名前のファイルにエクスポートするコマンドは何ですか?
- 3. 鍵の管理作業をメニューで対話的に行う gpg コマンドのオプションは何ですか?
- 4. クリアテキストに署名する gpg コマンドのオプションは何ですか?

# まとめ

このレッスンでは、ファイルを暗号化・復号・署名・検証する、GNU Privacy Guard を取り上げ、以 下の事柄を説明しました。

- ・鍵ペアの生成
- ・鍵束の一覧表示
- ・ ~/.gnupg ディレクトリの内容
- ・USER-ID と KEY-ID
- ・公開鍵を通信相手に配布する方法
- ・公開鍵の鍵サーバーを通じた配布
- 秘密鍵の失効
- ファイルの暗号化と復号
- ファイルの署名と検証
- ・ GPG-Agent の基礎

このレッスンでは、次のコマンドについて説明しました。

#### gpg

OpenPGP で暗号化や署名をします。

# 演習の解答

1. 以下の表の空欄を正しいファイル名で埋めてください。

| 説明           | ファイル名             |
|--------------|-------------------|
| 信用データベース     | trustdb.gpg       |
| 失効証明書のディレクトリ | opengp-revocs.d   |
| 秘密鍵のディレクトリ   | private-keys-v1.d |
| 公開鍵の鍵束       | pubring.kbx       |

- 2. 次の問いに答えてください。
  - 。 GnuPG で用いられている暗号化の種類は何ですか?

非対称暗号(公開鍵暗号)です。(訳注:データの暗号化には対称暗号(共通鍵暗号)も併用され ます。)

。 公開鍵暗号の2つの主な構成要素は何ですか?

公開鍵と秘密鍵です。

- 公開鍵指紋 07A6 5898 2D3A F3DD 43E3 DA95 1F3F 3147 FA7F 54C7のKEY-IDは何ですか?
   FA7F 54C7です。
- 。 グローバルレベルで公開鍵を配布するための方法は何ですか?

鍵サーバーを利用します。

- 3. 秘密鍵の失効に関して、以下のステップを適切な順番に並べ替えてください。
  - 。 失効させた公開鍵を配布します。
  - 。 失効証明書を作成します。
  - 。 失効証明書を鍵束にインポートします。

正しい順序は次のとおりです。

| Step 1: | 失効証明書を作成します。       |
|---------|--------------------|
| Step 2: | 失効証明書を鍵束にインポートします。 |
| Step 3: | 失効させた公開鍵を配布します。    |

 ファイルの暗号化に関するコマンド gpg --output encrypted-message --recipient carol --armor --encrypt unencrypted-message 中の --armor オプションはどういう働きをしますか?

ASCII armoredテキスト形式で出力し、メールの本文に貼り付けられるようにします。

# 発展演習の解答

1. gpg コマンドのオプションにはロングオプションとショートオプションがあります。以下の表のロ ングオプションに対応するショートオプションを埋めてください。

| ロングオプション  | ショートオプション |
|-----------|-----------|
| armor     | -a        |
| output    | -0        |
| recipient | -r        |
| decrypt   | -d        |
| encrypt   | -е        |
| sign      | - S       |

- 2. 鍵のエクスポートに関する次の問いに答えてください。
  - 。 すべての公開鍵を all.key という名前のファイルにエクスポートするコマンドは何ですか?

gpg --export --output all.key ないし gpg --export -o all.key です。

すべての秘密鍵を all\_private.key という名前のファイルにエクスポートするコマンドは何ですか?

gpg --export-secret-keys --output all\_private.key ないし gpg --export-secret-keys -o all\_private.key です。(--export-secret-keys の部分を --export-secret-subkeys にする と、微妙に異なる結果になります。詳しくは man gpg を参照してください。)

3. 鍵の管理作業をメニューで対話的に行う gpg コマンドのオプションは何ですか?

--edit-key です。

4. クリアテキストに署名する gpg コマンドのオプションは何ですか?

--clearsign です。

## 覚え書き

© 2021 by Linux Professional Institute: Learning Materials, "LPIC-1 (102) (Version 5.0)".

PDF生成日: 2024-11-05

この作品は、クリエイティブ・コモンズ 表示-非営利-改変禁止4.0国際(CC BY-NC-ND 4.0)の下でラ イセンスされています。このライセンスのコピーを表示するには、次のWebサイトにアクセスしてくだ さい。

https://creativecommons.org/licenses/by-nc-nd/4.0/deed.ja

Linux Professional Instituteはこの作業に含まれる情報と説明が正確であることを保証するために誠実 な努力を払っていますが、Linux Professional Instituteはこの作品の直接的および間接的な利用に起因 する損害に対する責任を含み、誤りや欠損に対するいかなる責任も負いません。この作業に含まれる情 報や説明の利用は、ご自身の責任で行ってください。この作品に含まれるあるいは記述されているコー ドサンプルまたはその他のテクノロジーがオープンソースライセンスまたは他者の知的財産権の対象で ある場合、それらの使用がそのようなライセンスや知的財産権に準拠していることを確認するのはユー ザーの責任です。

LPI学習教材(Learning Materials)のイニシアチブは、Linux Professional Institute (https://lpi.org)が保持しています。学習教材とその翻訳は <u>https://learning.lpi.org</u> にあります。

この覚え書きおよびプロジェクト全体に関する質問やコメントは、<u>learning@lpi.org</u> 宛てに電子メールでお送り下さい。